## Development System for Auditory Modelling

# Flexible auditory computer simulation development

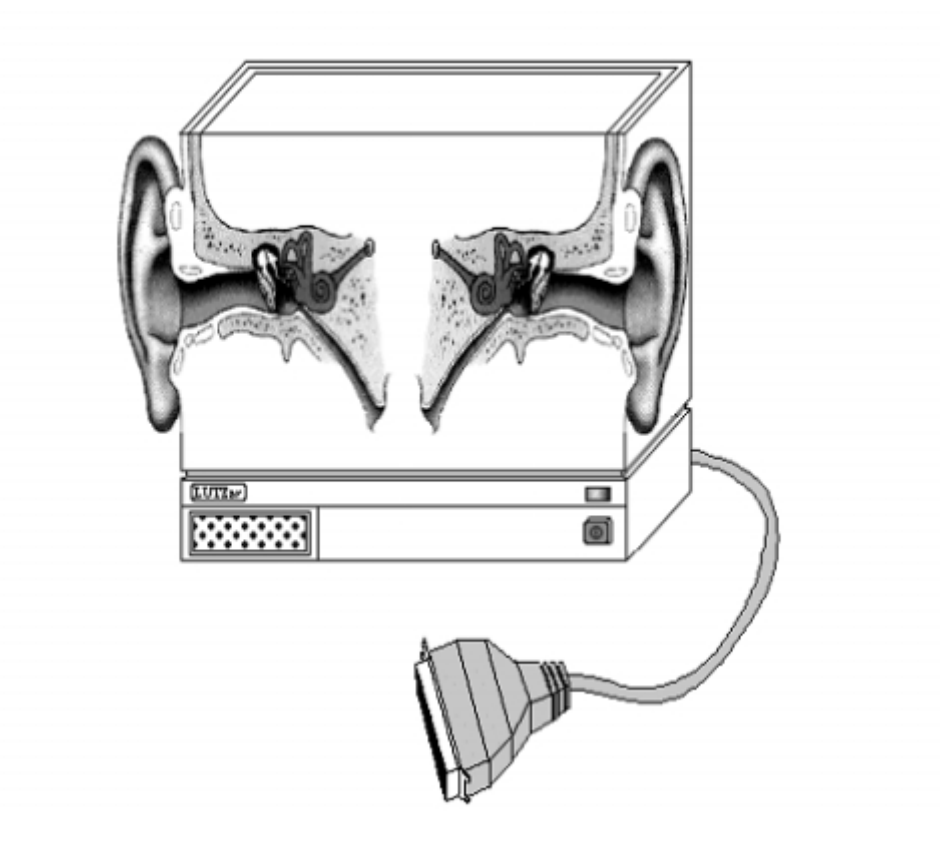

Dr. Lowel P O'Mard <lowel@essex.ac.uk>

## Development System for Auditory Modelling: Flexible auditory computer simulation development

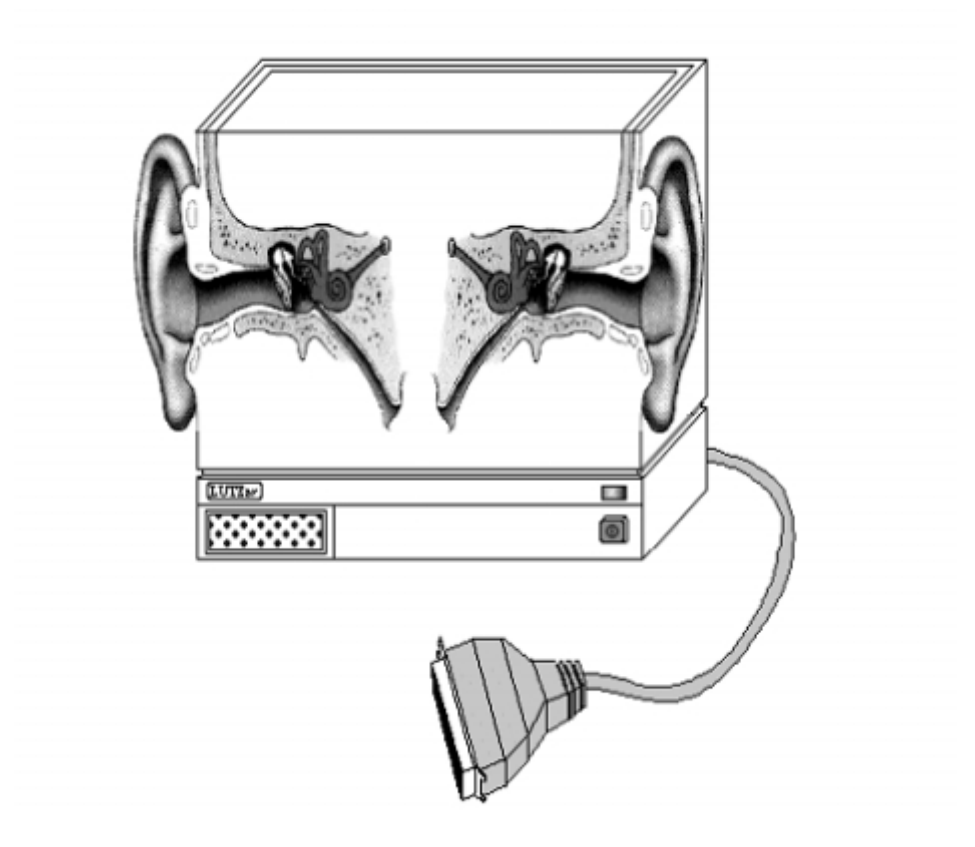

by Dr. Lowel P O'Mard

Published 8th August 2005 Copyright © 1993-2005 CNBH, University of Essex

This manual has been edited to the best of our ability. We do not accept any responsibility regarding problems caused by any errors in this document. However, we are always happy to receive communications regarding corrections or suggested revisions.

## **Dedication**

I dedicate this work to God. I believe that without Him, nothing is that is, and without His support, nothing I have done would have been possible.

## Acknowledgements

I would like to thank all those who have contributed to the making of this document. In particular Prof. R. Meddis, Dr. S. D. Holmes.

#### **Table of Contents**

| Preface                                             | xix  |
|-----------------------------------------------------|------|
| I. General Concepts for the Core Routines Library   | 1    |
| 1. Basic Concepts                                   | . 3  |
| Units                                               | 3    |
| Module Naming                                       | 3    |
| 2. Process Modules                                  | 4    |
| Setting Process Parameters                          | 4    |
| Getting Results From Process Modules                | 4    |
| Accumulating Data with Process Modules              | 4    |
| Using simulation scripts                            | 4    |
| Introduction to Simulation Scripts                  | . 4  |
| Overview                                            | 4    |
| Process lines                                       |      |
| Looping using 'Repeat'                              | 5    |
| Besating processes and Labels                       | 5    |
| Nested Simulation Soriate                           | 0    |
| Complex Connections in Simulation Scripts           | 0    |
| Using the Desiler Membrane Eiter Medules            | /    |
| Using the Basilar Membrane Filter Modules           | 8    |
|                                                     | 8    |
| Centre Frequency modes                              | 9    |
| Bandwidth modes                                     | . 12 |
| Using Parameter Arrays                              | . 12 |
| Using the Segment-processing Mode                   | . 12 |
| Using the Display Module                            | 13   |
| II. Process Modules Reference                       | 14   |
| 3. Analysis                                         | . 22 |
| Ana_ACF: Auto-correlation Function                  | . 22 |
| Description                                         | . 22 |
| Module Parameters                                   | . 22 |
| Examples Using the 'Ana_ACF' Process Module         | . 23 |
| Ana_ALSR: Averaged Localised Synchronised Rate      | . 24 |
| Description                                         | . 24 |
| Module Parameters                                   | . 25 |
| Examples Using the 'Ana ALSR' Process Module        | . 25 |
| Ana Averages : Channel Averaging                    | . 27 |
| Description                                         | . 27 |
| Module Parameters                                   | . 27 |
| Examples Using the 'Ana Averages' Process Module    | 27   |
| Ana Convolution :                                   | . 28 |
| Description                                         | 28   |
| Module Parameters                                   | 28   |
| Examples Using the 'Ana Convolution' Process Module | 28   |
| Ana CCF : Cross-correlation Function                | 20   |
| Description                                         | 20   |
| Modula Decomptors                                   | 30   |
| Examples Using the 'Ana CCE' Process Module         | 20   |
| And FindDing Din soorching Analysis                 | . 50 |
| Ana_FindBin: Bin searching Analysis                 | . 31 |
| Med to Description                                  | . 51 |
| Wiodule Parameters                                  | . 32 |
| Examples Using the Ana_FindBin' Process Module      | . 32 |
| Ana_FindNextIndex: Sample index Analysis            | . 32 |
| Description                                         | . 32 |
| Module Parameters                                   | . 33 |
| Examples Using the 'Ana_ACF' Process Module         | . 33 |
| Ana_Fourier1: Fourier Analysis Function             | . 34 |
| Description                                         | . 34 |

| Development      |  |
|------------------|--|
| System for Audi- |  |
| tory Modelling   |  |

|                                                           | 24        |
|-----------------------------------------------------------|-----------|
|                                                           | 34        |
| Examples Using the 'Ana_Fourier'I' Process Module         | 35        |
| Ana_Histogram: Histogram analysis function                | 36        |
| Description                                               | 36        |
| Module Parameters                                         | 37        |
| Examples Using the 'Ana_Histogram' Process Module         | 37        |
| Ana_Intensity: RMS Intensity Analysis Function            | 39        |
| Description                                               | 40        |
| Module Parameters                                         | 40        |
| Examples Using the 'Ana_Intensity' Process Module         | 40        |
| Ana ISIH: Inter-spike Interval Histogram                  | 41        |
| Description                                               | 41        |
| Module Parameters                                         | 41        |
| Examples Using the 'Ana ISIH' Process Module              | 41        |
| Ana SAI: Stabilised Auditory Image function               | 42        |
| Description                                               | 42        |
| Module Parameters                                         | 43        |
| Examples Using the 'Ana ACE' Process Module               | 11        |
| Ana SnikaDagularity: Snika Dagularity Analysis Function   | 52        |
| Ana_SpikeRegularity. Spike Regularity Analysis Function   | 52        |
| Madula Devenantare                                        | 55        |
| From the Using the 'Are Chile Developite' Decrease Madule | 54        |
| Examples Using the Ana_SpikeRegularity Process Module     | 54        |
| Ana_Synchindex: Synchronisation index                     | 55        |
| Description                                               | 55        |
| Module Parameters                                         | 56        |
| Examples Using the 'Ana_SynchIndex' Process Module        | 56        |
| 4. AN                                                     | 57        |
| AN_SG_Binomial: Auditory Nerve Binomial Approximation     | 57        |
| Description                                               | 57        |
| Module Parameters                                         | 57        |
| Examples Using the 'AN_SG_Binomial' Process Module        | 57        |
| AN_SG_Carney: Auditory Nerve Spike Generation (1993)      | 58        |
| Description                                               | 58        |
| Module Parameters                                         | 59        |
| Examples Using the 'AN_SG_Carney' Process Module          | 59        |
| AN_SG_Simple: Auditory Nerve Simple Spike Generation      | 60        |
| Description                                               | 60        |
| Module Parameters                                         | 60        |
| Examples Using the 'AN_SG_Simple' Process Module          | 61        |
| 5. BM                                                     | 64        |
| BM_Carney: Non-linear BM (1993)                           | 64        |
| Description                                               | 64        |
| Module Parameters                                         | 64        |
| Examples Using the 'BM Carney' Process Module             | 64        |
| BM Cooke: Linear BM (1991)                                | 76        |
| Description                                               | 76        |
| Module Parameters                                         | 76        |
| Examples Using the 'BM Cooke' Process Module              | 77        |
| BM DRNL: Non-linear BM (1995)                             | 83        |
| Description                                               | 84        |
| Module Parameters                                         | 84        |
| Examples Using the 'BM DRNI' Process Module               | 85        |
| BM DRNI Test: Test version of DRNI model                  | 05        |
| Description                                               | 95<br>05  |
| Modula Parametars                                         | 90<br>06  |
| Examples Using the 'RM DDNI' process Module               | 90<br>06  |
| DAMPES USINg the DIVI_DRIVL FIDEESS WOuld                 | 70<br>100 |
| Divi_Ualillia 1. Lilical Divi                             | 100       |
| Description                                               | 100       |

| Module Parameters                                       | 101 |
|---------------------------------------------------------|-----|
| BM_Zhang: Non-linear BM (1993)                          | 107 |
| Description                                             | 108 |
| Module Parameters                                       | 108 |
| Examples Using the 'BM_Zhang' Process Module            | 108 |
| 6. Displays                                             | 119 |
| Display_Signal: Standard Signal Display                 | 119 |
| Description                                             | 119 |
| Module Parameters                                       | 119 |
| Examples Using the 'Display_Signal' Process Module      | 119 |
| 7. Filters                                              | 122 |
| Filt_BandPass: Band pass filter process                 | 122 |
| Description                                             | 122 |
| Module Parameters                                       | 122 |
| Examples Using the 'Filt_Bandpass' Process Module       | 122 |
| Filt_FIR: Finite Impulse Response filter.               | 123 |
| Description                                             | 123 |
| Module Parameters                                       | 123 |
| Examples Using the 'Filt_FIR' Process Module            | 124 |
| Filt_MultiBPass: Multiple band pass filter.             | 125 |
| Description                                             | 125 |
| Module Parameters                                       | 126 |
| Examples Using the 'Filt_MultiBPass' Process Module     | 126 |
| Filt_LowPass: Low pass filter process                   | 127 |
| Description                                             | 127 |
| Module Parameters                                       | 128 |
| Examples Using the 'Filt_LowPass' Process Module        | 128 |
| 8. IO                                                   | 131 |
| DataFile_In/DataFile_Out: Sound File Format Support     | 131 |
| Description                                             | 131 |
| Module Parameters                                       | 131 |
| Examples Using the 'DataFilt_In/Out' Process Module     | 132 |
| 9. Transduction                                         | 136 |
| IHC_Carney: Inner Hair Cell Synapse (1993)              | 136 |
| Description                                             | 136 |
| Module Parameters                                       | 136 |
| Examples Using the 'IHC_Carney' Process Module          | 136 |
| IHC_Cooke91: Inner Hair Cell (1991)                     | 145 |
| Description                                             | 145 |
| Module Parameters                                       | 145 |
| Examples Using the 'IHC_Cooke91' Process Module         | 145 |
| IHC_Meddis86: Inner Hair Cell (1986)                    | 150 |
| Description                                             | 150 |
| Module Parameters                                       | 150 |
| Examples Using the 'IHC_Meddis86' Process Module        | 151 |
| IHC_Meddis86a: Inner Hair Cell Synapse                  | 156 |
| Description                                             | 156 |
| Module Parameters                                       | 157 |
| Examples Using the 'IHC_Meddis86a' Process Module       | 157 |
| IHC_Meddis2000: Inner Hair Cell Synapse                 | 164 |
| Description                                             | 164 |
| Module Parameters                                       | 166 |
| Examples Using the 'IHC_Meddis2000' Process Module      | 166 |
| IHC_Zhang: Inner Hair Cell Synapse (2001)               | 173 |
| Description                                             | 173 |
| Module Parameters                                       | 174 |
| Examples Using the 'IHC_Zhang' Process Module           | 174 |
| IHCRP_Carney: Inner Hair Cell Receptor Potential (1993) | 181 |

| Description                                                                 | 181        |
|-----------------------------------------------------------------------------|------------|
| Module Parameters                                                           | 181        |
| Examples Using the 'IHCRP_Carney' Process Module                            | 182        |
| IHCRP_Meddis: Inner Hair Cell Receptor Potential                            | 186        |
| Description                                                                 | 186        |
| Module Parameters                                                           | 186        |
| Examples Using the 'IHCRP_Meddis' Process Module                            | 187        |
| IHCRP_Shamma: Inner Hair Cell Receptor Potential (1986)                     | 190        |
| Description                                                                 | 190        |
| Module Parameters                                                           | 190        |
| Examples Using the 'IHCRP_Shamma' Process Module                            | 191        |
| IHCRP_Shamma3StateVelIn: Inner Hair Cell Receptor Potential (2002)          | 194        |
| Description                                                                 | 194        |
| Module Parameters                                                           | 195        |
| Examples Using the 'IHCRP_Shamma3StateVelIn' Process Module                 | 195        |
| IHCRP Zhang: Inner Hair Cell Receptor Potential (2001)                      | 198        |
| Description                                                                 | 198        |
| Module Parameters                                                           | 198        |
| Examples Using the 'IHCRP Shamma' Process Module                            | 198        |
| 10. Neurons                                                                 | 202        |
| Neur ArleKim: Neural Cell Model                                             | 202        |
| Description                                                                 | 202        |
| Module Parameters                                                           | 202        |
| Examples Using the 'Neur ArleKim' Process Module                            | 202        |
| Neur HHuxley: Hodkin Huxley Neural Cell Model                               | 208        |
| Description                                                                 | 208        |
| Module Parameters                                                           | 209        |
| Examples Using the 'Neur ArleKim' Process Module                            | 211        |
| Neur McGregor McGregor Neural Cell Model                                    | 211        |
| Description                                                                 | 211        |
| Module Parameters                                                           | 211        |
| Examples Using the 'Neur' McGregor' Process Module                          | 212        |
| 11 Mise                                                                     | 212        |
| Null: Used to Skin Process stage in Program                                 | 214        |
| Description                                                                 | 214        |
| Module Parameters                                                           | 214        |
| 12 Stimuli                                                                  | 214        |
| Stim Click: Click Stimulus Module                                           | 215        |
| Description                                                                 | 215        |
| Modula Parametars                                                           | 215        |
| Examples Using the 'Stim Click' Process Module                              | 215        |
| Stim ExpGatedTone: Exponentially Gated Pure Tone Stimulus Module            | 213        |
| Description                                                                 | 217<br>217 |
| Modula Parametars                                                           | 217        |
| Examples Using the 'Stim ExaGatedTone' Process Module                       | 217        |
| Stim Harmonia: Harmonia Stimulus Modula                                     | 210        |
| Description                                                                 | 220        |
| Medule Peremeters                                                           | 220        |
| Fxamples Using the 'Stim Harmonic' Process Module                           | 221        |
| Stim Dulse Train: Dulse Train Stimulus Module                               | 221<br>222 |
| Description                                                                 | 223        |
| Modula Parametars                                                           | 223<br>222 |
| Fyamples Using the 'Stim Harmonia' Process Module                           | 223<br>222 |
| Stim DuraTone: Dura Tone Stimulus Modula                                    | 223<br>225 |
| Description                                                                 | 223<br>225 |
| Modula Parametars                                                           | 223<br>226 |
| Fyramples Using the 'Stim DuraTana' Drogass Module                          | 220        |
| Stim DuraTana 2: Dura Tana Stimulus with Starting and Ending Dariada Madula | 220        |
| Sum_1 utc10hc_2. 1 utc 10hc Sumulus with Statting and Ending renous Module  | 220        |

|              | Description                                                   | 228        |
|--------------|---------------------------------------------------------------|------------|
|              | Module Parameters                                             | 228        |
|              | Examples Using the 'Stim_PureTone_2' Process Module           | 229        |
| Stim         | _PureTone_AM: Amplitude Modulated Pure Tone Stimulus Module   | 231        |
|              | Description                                                   | 231        |
|              | Module Parameters                                             | 231        |
|              | Examples Using the 'Stim PureTone AM' Process Module          | 232        |
| Stim         | PureTone Binaural: Binaural Pure Tone Stimulus Module         | 233        |
| -            | Description                                                   | 233        |
|              | Module Parameters                                             | 234        |
|              | Examples Using the 'Stim PureTone AM' Process Module          | 234        |
| Stim         | Pure Tone FM: Frequency Modulated Pure Tone Stimulus Module   | 235        |
| -            | Description                                                   | 235        |
|              | Module Parameters                                             | 235        |
|              | Examples Using the 'Stim PureTone AM' Process Module          | 236        |
| Stim         | PureTone Multi: Multiple Pure Tone Stimulus Module            | 237        |
|              | Description                                                   | 237        |
|              | Module Parameters                                             | 237        |
|              | Examples Using the 'Stim PureTone Multi' Process Module       | 238        |
| Stim         | PureTone MultiPulse: Multiple Pure Tone Pulse Stimulus Module | 239        |
| 5till        | Description                                                   | 239        |
|              | Module Parameters                                             | 239        |
|              | Examples Using the 'Stim PureTone MultiPulse' Process Module  | 240        |
| Stim         | StenFun: Sten function Stimulus Module                        | 241        |
| 5till        | Description                                                   | 241        |
|              | Module Parameters                                             | 241        |
|              | Examples Using the 'Stim StepFun' Process Module              | 241        |
| Stim         | WhiteNoise: White Noise Stimulus Module                       | 243        |
| 5tilli       | Description                                                   | 243        |
|              | Module Parameters                                             | 243        |
|              | Examples Using the 'Stim WhiteNoise' Process Module           | 211        |
| 13 Transfe   | Trans                                                         | 244        |
| Intro        | duction                                                       | 240        |
| Trans        | CollectSignals: Channel collection Transform Module           | 240        |
| 11411        | Description                                                   | 240        |
|              | Modula Parameters                                             | 240        |
|              | Examples Using the 'Trans CollectSignals' Process Module      | 240        |
| Tron         | Examples Using the Trans_Conectorgnals Process Module         | 240        |
| Train        | Description                                                   | 247        |
|              | Medule Decomptons                                             | 247        |
|              | Examples Using the 'Trans Damp' Process Module                | 247        |
| Trans        | Cote: Coting Transform Module                                 | 240        |
| Train        | Description                                                   | 249        |
|              | Medule Decemptors                                             | 249        |
|              | Examples Using the 'Trans Gate' Process Medule                | 249        |
|              | Examples Using the Trans_Gate Process Module                  | 251        |
| Trans        | S_Kamp: Kamping Transform Module                              | 200        |
|              | Medula Description                                            | 233        |
|              | Energy les Using the 'Trange Denne' Deserve Medule            | 230        |
| Tron         | Examples Using the Trans_Kamp Process Module                  | 250        |
| Trans        |                                                               | 231<br>257 |
|              | Medule Decomptons                                             | 231        |
| 14 114:14    |                                                               | 237        |
| 14. Utilitie | Slata Alata Tkilita Ma Jula                                   | 239        |
| Util_        | Accumulate: Accumulate Utility Module                         | 239        |
|              |                                                               | 239        |
|              | Would Parameters                                              | 239        |
| TT-11        | Examples Using the 'Ana_ACF' Process Module                   | 259        |
| Util_        | Ampivioa: Amplitude Modulation Utility Module                 | 260        |

|                                                                                                    | 200 |
|----------------------------------------------------------------------------------------------------|-----|
| Description                                                                                                    | 260 |
| Module Parameters                                                                                                    | 260 |
| Examples Using the 'Util_AmpMod' Process Module                                                                                                    | 261 |
| Util_BinSignal: Bin Collection Utility Module                                                                                                    | 261 |
| Description                                                                                                    | 261 |
| Module Parameters                                                                                                    | 262 |
| Examples Using the 'Util_AmpMod' Process Module                                                                                                    | 262 |
| Util_Compression: Compression Utility Module                                                                                                    | 265 |
| Description                                                                                                    | 265 |
| Module Parameters                                                                                                    | 265 |
| Examples Using the 'Util_Compression' Process Module                                                                                                    | 266 |
| Util_ConvMonaural: Monaural Conversion Utility Module                                                                                                    | 268 |
| Description                                                                                                    | 268 |
| Module Parameters                                                                                                    | 268 |
| Examples Using the 'Util ConvMonauration' Process Module                                                                                                    | 268 |
| Util CreateBinaural: Binaural Output Creation Utility Module                                                                                                    | 269 |
| Description                                                                                                    | 270 |
| Modula Paramatere                                                                                                    | 270 |
| Examples Using the 'Util CreateDingural' Process Module                                                                                                    | 270 |
| Line de Sing de Constante de Sing de Laire Heiler Markele                                                                                                    | 270 |
| Durgenter Signal Join Utility Module                                                                                                    | 271 |
| Description                                                                                                    | 2/1 |
| Module Parameters                                                                                                    | 271 |
| Examples Using the 'Util_CreateJoined' Process Module                                                                                                    | 271 |
| Util_Delay: Signal Delay Utility Module                                                                                                    | 272 |
| Description                                                                                                    | 272 |
| Module Parameters                                                                                                    | 273 |
| Examples Using the 'Util_Delay' Process Module                                                                                                    | 273 |
| Util_HalfWaveRectify: Half-wave Rectification Utility Module                                                                                                    | 275 |
| Description                                                                                                    | 275 |
| Module Parameters                                                                                                    | 275 |
| Examples Using the 'Util_HalfWaveRectify' Process Module                                                                                                    | 275 |
| Util IteratedRipple: Iterated Ripple Utility Module                                                                                                    | 276 |
| Description                                                                                                    | 276 |
| Module Parameters                                                                                                    | 277 |
| Examples Using the 'Util IteratedRipple' Process Module                                                                                                    | 277 |
| Util MathOn: Mathematical Operation Utility Module                                                                                                    | 278 |
| Description                                                                                                    | 278 |
| Module Parameters                                                                                                    | 278 |
| Examples Using the 'Util MathOn' Process Module                                                                                                    | 270 |
| Litil DedSignal: Signal Dedding Utility Module                                                                                                    | 217 |
| Description                                                                                                    | 201 |
| Madula Description                                                                                                    | 201 |
| $\mathbf{F}_{\text{rescaled}} = \mathbf{M}_{\text{rescaled}} + \mathbf{M}_{\text{rescaled}} + \mathbf{M}_{\text$ | 201 |
| Examples Using the Util_PadSignal Process Module                                                                                                    | 281 |
| Util_Pause: Process Pause Utility Module                                                                                                    | 282 |
| Description                                                                                                    | 282 |
| Module Parameters                                                                                                    | 283 |
| Examples Using the 'Util_Pause' Process Module                                                                                                    | 283 |
| Util_ReduceChannels: Channel Reduction Utility Module                                                                                                    | 283 |
| Description                                                                                                    | 283 |
| Module Parameters                                                                                                    | 284 |
| Examples Using the 'Util_ReduceChannels' Process Module                                                                                                    | 284 |
| Util_ReduceDT: Sampling Interval/Rate Conversion Utility Module                                                                                                    | 286 |
| Description                                                                                                    | 286 |
| Module Parameters                                                                                                    | 286 |
| Examples Using the 'Util_ReduceDT' Process Module                                                                                                    | 286 |
| Util RefractoryAdjust: Refractory Adjustment Utility Module                                                                                                    | 287 |
| Description                                                                                                    | 287 |
| Module Parameters                                                                                                    | 287 |
|                                                                                                    | -07 |

| Development      |
|------------------|
| System for Audi- |
| tory Modelling   |

| Examples Using the 'Util_RefractoryAdjust' Process Module | 288 |
|-----------------------------------------------------------|-----|
| Util_Sample: Signal Sampling Utility Module               | 289 |
| Description                                               | 289 |
| Module Parameters                                         | 289 |
| Examples Using the 'Util_Sample' Process Module           | 289 |
| Util_SelectChannels: Channel Selection Utility Module     | 290 |
| Description                                               | 290 |
| Module Parameters                                         | 291 |
| Examples Using the 'Util_SelectChannels' Process Module   | 291 |
| Util_ShapePulse: Pulse Shaping Utility Module             | 292 |
| Description                                               | 293 |
| Module Parameters                                         | 293 |
| Examples Using the 'Util_ShapePulse' Process Module       | 293 |
| Util_SimScript: Simulation Script Interface               | 294 |
| Description                                               | 294 |
| Examples Using the 'Util_ReduceChannels' Process Module   | 294 |
| Util_Standardise: Signal Standardisation Utility Module   | 295 |
| Description                                               | 296 |
| Module Parameters                                         | 296 |
| Examples Using the 'Util_Standardise' Process Module      | 296 |
| Util_Strobe: Signal Strobe Utility Module                 | 297 |
| Description                                               | 297 |
| Module Parameters                                         | 298 |
| Examples Using the 'Util_Strobe' Process Module           | 299 |
| Util_SwapLR: Channel Swap Utility Module                  | 305 |
| Description                                               | 305 |
| Module Parameters                                         | 305 |
| Examples Using the 'Util_SwapLR' Process Module           | 305 |
| Bibliography                                              | 307 |
| Index                                                     | 309 |

#### List of Figures

| 2.1 Simple Example 5                                                                                                    |
|----------------------------------------------------------------------------------------------------|
| 2.1. Simple Example 5                                                                                                    |
| 2.2. Repeat Example                                                                                                    |
|                                                                                                    |
|                                                                                                    |
| 2.5. Simple 'pipeline' simulation schematic                                                                                                    |
| 2.6. Schematic of directed connections in a simulation using 'Util_CreateBinaural'                                                                             |
| 2.7. Simulation script showing directed connections using 'Util_CreateBinaural'                                                                                |
| 3.1. ACF simulation output The stimulus is a harmonic series with alternating phases for the components.                                                       |
| 23                                                                                                    |
| 3.2. ALSR function for the /a/ vowel                                                                                                    |
| 3.3. Output for convolution test. A signal cycle of a pure tone is convolved with a click train, creating a                                                    |
| train of repeated pure tone pulses                                                                                                    |
| 3.4. CCF test output/Output for CCF test. Cross correlation of dichotic 1000-Hz pure tones 180 degrees out                                                     |
| of phase at the two ears                                                                                                    |
| 3.5 Fourier Transform process output The frequency data for this figure has been truncated for display                                                         |
| purposes                                                                                                    |
| 2.6 Histogram output for HistDSTU1 sim The figure shows the puretone response from a linear auditory                                                           |
| s.o. Thistogram output for thist STITLSmithe figure shows the purclone response from a finear authory                                                          |
| 2.7 DL Outant from History from the sting                                                                                                    |
| 3.7. PH Output from Histogram function                                                                                                    |
| 3.8. ISIH process output line results shown are for two auditory nerve fibres                                                                                  |
| 3.9. Stimulus input for the stabilised auditory image (SAI) analysis module tests                                                                              |
| 3.10. SAI module output using 'user' strobe modeThe strobe input is a train of pulses. The image frame is                                                      |
| negative                                                                                                    |
| 3.11. SAI module output 2 using 'user' strobe modeThe strobe input is a train of pulses. The image frame                                                       |
| is from -1.0 to 5.0 ms                                                                                                    |
| 3.12. SAI module output using 'threshold' strobe modeIn this mode strobes are triggered when the process                                                       |
| input rises over a specified threshold 47                                                                                                    |
| 3.13. SAI module output using 'peak' strobe modeIn this mode strobes are triggered when a peak over a                                                          |
| specified threshold occurs in the process input                                                                                                    |
| 3.14. SAI module output using the 'peak_Shadow-' strobe modeIn this mode strobes are triggered on peaks                                                        |
| which are not followed by a larger peak                                                                                                    |
| 3.15. SAI module output using the 'peak_shadow+' strobe modeIn this mode peaks that are not followed by                                                        |
| a larger peak trigger strobe events                                                                                                    |
| 3.16. SAI module output using the 'peak_shadow+' strobe mode with the timeout parameter set.In this                                                            |
| mode peaks that are not followed by a larger peak trigger strobe events, but when the timeout period expires,                                                  |
| a strobe event is triggered anyway                                                                                                    |
| 3.17. SAI module output using the autocorrelation, 'ac' integration mode with the 'threshold' strobe                                                           |
| mode With the autocorrelation integration mode, at each strobe event the input signal added to the stabilised                                                  |
| auditory image is multiplied by the input signal value at the strobe instant 52                                                                                |
| 4.1 Binomial Approximation Spike Generation Output                                                                                                    |
| 4.2 Carney AN Snike Generation Output                                                                                                    |
| 4.2. Camby AN Spike Generation Output (1) 61                                                                                                    |
| 4.4. Simple AN Spike Concration Output (2)                                                                                                    |
| 4.4. Simple AN Spike Oelefation Output (2) $\dots \dots \dots \dots \dots \dots \dots \dots \dots \dots \dots \dots \dots \dots \dots \dots \dots \dots \dots$ |
| 5.1. The impulse response of the Carney DM model response to a two tone stimulus $CE = 1$ kHz.                                                                 |
| 5.2. Fourier analysis of the Carney DM model response to a single tene $CE = 1$ hJz                                                                            |
| 5.5. Fourier analysis of the Carney BM model response to a single tone $CF = 1 \text{ kHz}$                                                                    |
| 5.4. Carney BM model filter function $CF = 1$ kHz.                                                                                                    |
| 5.5. Carney BM model running curve. $CF = 1$ kHz. This particular Carney model is unstable above ~ 4 kHz                                                       |
|                                                                                                    |
| 5.6. The input-output response of all the BM models. The 'GammaT' and 'Cooke' functions show the linear                                                        |
| response                                                                                                    |
| 5./. The input-output functions for the Carney BM model.Both on and off CF functions are shown 70                                                              |
| 5.8. Input-output (I/O) ratio functions for all the BM models. The I/O characteristics are plotted against                                                     |
| changing frequency                                                                                                    |
| 5.9. Latency of response for the BM models. 72                                                                                                    |
| 5.10. The Q10 tuning characteristics for the BM models                                                                                                    |

| 5.13. The impulse response of the Cooke BM modelCF = $1 \text{ kHz}$                                                                                                    | 7      |
|----------------------------------------------------------------------------------------------------|--------|
| 5.14. Fourier analysis of the Cooke BM model response to a single tone $CF = 1 \text{ kHz}$                                                                                                    | 8      |
| 5.15. Cooke BM model filter function. $CF = 1 \text{ kHz}$ .                                                                                                    | 9      |
| 5.16. Cooke BM model Tuning curve.CF = 1 kHz                                                                                                    | 0      |
| 5.17. The input-output functions for the Cooke BM model. Both on and off CF functions are shown 8                                                                                                    | 2      |
| 5.18. The impulse response of the DRNL BM model $CF = 1 \text{ kHz}$ This model's 'ringing' response is shorted                                                                                                    | r      |
| than that for the linear gammatone filter 8                                                                                                    | 6      |
| 5 19 Fourier analysis of the DRNL BM model response to a two-tone stimulus $CF = 1 \text{ kHz}$                                                                                                    | 7      |
| 5.17.1 Fourier analysis of the DRNL BM model response to a single tone $CF = 1 \text{ kHz}$ .                                                                                                    | ,<br>8 |
| 5.20. Fourier analysis of the DRTE DRT model response to a single toneer $= 1 \text{ kHz}$ .                                                                                                    | 9<br>0 |
| 5.21. DRNL BM model function. Cf = 1 kHz. $(5.27)$ DRNL BM model function curve CF = 1 kHz. $(5.27)$                                                                                                    | ń      |
| 5.22. DRIVE DRIVE DRIVE DRIVE THING CONVERT A TRADE OF THE TRADE OF THE TRADE OF TH                                                                                                    | ر<br>د |
| 5.25. The input-output respinse of the DRIVE Divi modules Divi_DRIVE and Divi_DRIVE_rest proce                                                                                                    | 5<br>1 |
| 5.24. The input output functions for the DDNL DM model Both on and off CE functions are shown. Not                                                                                                    | 1      |
| 5.24. The input-output functions for the DRNL BW model. Both on and on CF functions are snown. Not                                                                                                    | 2<br>1 |
| that the off-CF input-output functions snow compression at higher intensities                                                                                                    | I      |
| 5.25. Distortion products investigation for the DRNL BM model. A similar analysis paradigm as used i                                                                                                    | n      |
| was employed: the f1 tone was kept at a constant level while f2 was increased in level. The outputs show                                                                                                    | n      |
| are the respective frequency component intensities as determined from a fourier analysis. The response i                                                                                                    | s      |
| similar to that of the Carney filter, and both compare well with experimental data (see )                                                                                                    | 4      |
| 5.26. Two-tone suppression response for the DRNL BM model. Two stimuli are used. There is a single pur                                                                                                    | е      |
| tone, and the other consisting of two pure tones: a probe tone, T1 and a suppresser tone, T2. The relativ                                                                                                    | е      |
| suppression is then calculated by dividing the unsuppressed model FFT modulus by the suppressed output                                                                                                    | lt     |
| modulus and multiplying by 100. This is calculated from the Fourier component at the probe frequency.                                                                                                    |        |
| 95                                                                                                    |        |
| 5.27. Filter function for the test version of the DRNL BM model.CF = 300 Hz                                                                                                    | 7      |
| 5.28. Tuning Curve for the test version of the DRNL BM model.CF = 300 Hz                                                                                                    | 8      |
| 5.29. The input-output functions for the test version of the DRNL BM model.Both on and off CF function                                                                                                    | S      |
| are shown. Note that the off-CF input-output functions show compression at higher intensities 9                                                                                                    | 9      |
| 5.30. The impulse response of the GammaT BM modelCF = 1 kHz 10                                                                                                    | 1      |
| 5.31. Fourier analysis of the GammaT BM model response to a single toneCF = 1 kHz 10                                                                                                    | 2      |
| 5.32. GammaT BM model filter function.CF = 1 kHz 10                                                                                                    | 3      |
| 5.33. GammaT BM model Tuning curve.CF = 1 kHz 10                                                                                                    | 4      |
| 5.34. The input-output functions for the GammaT BM model.Both on and off CF functions are shown. 10                                                                                                    | б      |
| 5.35. The impulse response of the Zhang BM modelCF = 1 kHz 10                                                                                                    | 9      |
| 5.36. Fourier analysis of the Zhang BM model response to a two-tone stimulus.CF = 1 kHz 11                                                                                                    | 0      |
| 5.37. Fourier analysis of the Zhang BM model response to a single tone $CF = 1$ kHz                                                                                                    | 1      |
| 5.38. Zhang BM model filter function.CF = 1 kHz 11                                                                                                    | 2      |
| 5.39. Zhang BM model Tuning curve.CF = 1 kHz 11                                                                                                    | 3      |
| 5.40. The input-output functions for the Zhang BM model. Both on and off CF functions are shown. 11                                                                                                    | 4      |
| 5.41. Distortion products investigation for the Zhang BM model. A similar analysis paradigm as used i                                                                                                    | n      |
| was employed: the f1 tone was kept at a constant level while f2 was increased in level. The outputs show                                                                                                    | n      |
| are the respective frequency component intensities as determined from a fourier analysis. The response i                                                                                                    | s      |
| similar to that of the DRNL filter, and both compare well with experimental data (see ).                                                                                                    | 6      |
| 5.42. Two-tone suppression response for the Zhang BM model. Two stimuli are used. There is a single pur                                                                                                    | e      |
| tone, and the other consisting of two pure tones: a probe tone T1 and a suppresser tone T2. The relative                                                                                                    | é      |
| suppression is then calculated by dividing the unsuppressed model FFT modulus by the suppressed output                                                                                                    | it     |
| modulus and multiplying by 100. This is calculated from the Fourier component at the probe frequency                                                                                                    |        |
| 117                                                                                                    |        |
| $(1, 0) \rightarrow (1, 0) \rightarrow ($ | ^      |

6.1. Signal Display WindowOutput from the Hair Cell process in the Simulation is shown. ...... 120

| 7.1. Filter shape for the Bandpass FilterOften used as outer-/middle-ear pre-emphasis model.                | 122   |
|----------------------------------------------------------------------------------------------------|-------|
| 7.2. Filter shape for the FIR process module.                                                               | 124   |
| 7.3. Multi-Bandpass filter                                                                                  | 125   |
| 7.4. Filter shape for the multi-bandpass filterOften used as outer-/middle-ear pre-emphasis model           | 127   |
| 7.5. Filter shape for the low-pass filter This process module is often used as a dendritic filtering model. | 128   |
| 7.6. Response of the low pass filter process click stimulusThis process module is often used as a dend      | ritic |
| filtering model.                                                                                            | 129   |
| 8.1. AIFF stimulus read by the DataFile module                                                              | 132   |
| 8.2. Microsoft WAVE stimulus read by the DataFile module                                                    | 133   |
| 8.3. Raw binary stimulus read by the DataFile module                                                        | 134   |
| 9.1. Post stimulus time histogram (PSTH) for the Carney AN model                                            | 137   |
| 9.2. Phase-locking vs frequency Firing characteristics for the DSAM AN models                               | 138   |
| 9.3. Carney AN Model: Firing characteristics vs intensity                                                   | 139   |
| 9.4. Phase-locking vs Intensity vs intensity. Firing characteristics for the DSAM AN models                 | 139   |
| 9.5. Carney AN model: Rate-intensity functions                                                              | 140   |
| 9.6. Carney AN model: Rate-intensity functions Rate-intensity functions for the Carney AN model. N          | Note  |
| that the main parameter file was changed to produce this diagram: the AN_SG_Carney module was pu            | it in |
| (using the 'Carney ISG.par' module parameter file, the 'Histogm2.par' module parameter file was repla       | iced  |
| by Histogm4.par and the number of model runs was set to 200.                                                | 142   |
| 9.7. Steady-state firing rate vs intensity comparison firing characteristics for the DSAM AN models .       | 142   |
| 9.8. Carney AN Model: Two-component adaptation characteristics                                              | 143   |
| 9.9. Carney AN Model: Two-tone suppression characteristics.                                                 | 144   |
| 9.10. Fost sumulus time instogram (FSTH) for the Cooke AN model                                             | 140   |
| 9.11. Cooke AN model: Filling characteristics vs intensity                                                  | 14/   |
| 0.12. Cooke AN Model: Two component adaptation characteristics                                              | 140   |
| 9.14 Post stimulus time histogram (PSTH) for the Carney AN model                                            | 149   |
| 9.15 Meddis86 AN Model: Firing characteristics vs intensity                                                 | 151   |
| 9.16 Meddis86 AN model: Rate-intensity functions                                                            | 154   |
| 9 17 Meddis86 AN model: Rate-intensity functions Rate-intensity functions for the Meddis86 AN model:        | del   |
| Note that the main parameter file was changed to produce this diagram: the AN SG Meddis86 mod               | dule  |
| was put in (using the 'Meddis86 1SG.par' module parameter file, the 'Histogm2.par' module parameter         | file  |
| was replaced by 'Histograd.par' and the number of model runs was set to 200.                                | 155   |
| 9.18. Meddis86 AN Model: Two-component adaptation characteristics                                           | 156   |
| 9.19. Post stimulus time histogram (PSTH) for the Meddis 86a AN model                                       | 157   |
| 9.20. Meddis 86a AN Model: Firing characteristics vs intensity                                              | 159   |
| 9.21. Meddis86a AN model: Rate-intensity functions                                                          | 160   |
| 9.22. Meddis 86a AN model: Rate-intensity functions Rate-intensity functions for the Meddis 86a             | AN    |
| model. Note that the main parameter file was changed to produce this diagram: the AN_SG_Meddis              | 86a   |
| module was put in (using the 'Meddis86a1SG.par' module parameter file, the 'Histogm2.par' mod               | dule  |
| parameter file was replaced by'Histogm4.par' and the number of model runs was set to 200                    | 161   |
| 9.23. Meddis 86a AN Model: Two-component adaptation characteristics                                         | 162   |
| 9.24. Meddis 86a AN Model: Two-tone suppression characteristics.                                            | 164   |
| 9.25. Post stimulus time histogram (PSTH) for the Meddis 2000 AN model                                      | 167   |
| 9.26. Meddis 2000 AN Model: Firing characteristics vs intensity                                             | 168   |
| 9.27. Meddis 2000 AN model: Rate-intensity functions                                                        | 170   |
| 9.28. Meddis 2000 AN model: Rate-intensity functions Rate-intensity functions for the Meddis 2000_          | AN    |
| model. Note that the main parameter file was changed to produce this diagram: the AN_SG_Meddis20            | 00_   |
| module was put in (using the 'Meddis2000_1SG.par' module parameter file, the 'Histogm2.par' mod             | dule  |
| parameter file was replaced by Histogm4.par' and the number of model runs was set to 200.                   | 171   |
| 9.29. Meddis 2000 AN Model: Two-component adaptation characteristics                                        | 172   |
| 9.30. Meddis 2000 AN Model: Two-tone suppression characteristics.                                           | 173   |
| 9.31. Post stimulus time histogram (PSTH) for the Zhang AN model                                            | 174   |
| 9.32. Zhang AN Model: Firing characteristics vs intensity                                                   | 176   |
| 9.33. Zhang AN model: Rate-intensity functions                                                              | 177   |
| 9.34. Zhang AN model: Rate-intensity functions Rate-intensity functions for the Zhang AN model. N           | vote  |
| that the main parameter file was changed to produce this diagram: the AN_SG_Zhang module was pu             | it in |

| (using the 'Zhang1SG.par' module parameter file, the 'Histogm2.par' module parameter file was replaced         |
|----------------------------------------------------------------------------------------------------|
| by Histogm4.par' and the number of model runs was set to 200.                                                  |
| 9.35. Zhang AN Model: Two-component adaptation characteristics                                                 |
| 9.36. Zhang AN Model: Two-tone suppression characteristics                                                     |
| 9.37. Pure tone response of the Carney hair cell receptor process module                                       |
| 9.38. AC/DC frequency dependent characteristics for the DSAM IHCRP models                                      |
| 9.39. Peak-Trough characteristics for the Carney IHCRP model                                                   |
| 9.40. AC/DC intensity dependent characteristics for the DSAM IHCRP models                                      |
| 9.41. Pure tone response of the Meddis hair cell receptor process module                                       |
| 9.42. Peak-Trough characteristics for the Meddis IHCRP model                                                   |
| 9.43. AC/DC intensity dependent characteristics for the DSAM IHCRP models                                      |
| 9.44. Pure tone response of the Shamma hair cell receptor process module                                       |
| 9.45. Peak-Trough characteristics for the Shamma IHCRP model                                                   |
| 9.46. Pure tone response of the Shamma 3 State Velocity In hair cell receptor process module 196               |
| 9.47. Peak-Trough characteristics for the Shamma 3 State Velocity In IHCRP model                               |
| 9.48. Pure tone response of the Zhang hair cell receptor process module                                        |
| 9.49. Peak-Trough characteristics for the Zhang IHCRP model                                                    |
| 10.1. The current step response of the Arle-Kim neural cell model The hyperpolarised and superpolarised        |
| bushy cell responses were produced using the 'AKBushyP.sim' and 'AKBushyN.sim' Simulation scripts              |
| respectively. 203                                                                                              |
| 10.2. The current step response of the Arle-Kim neural cell model The hyperpolarised and superpolarised        |
| Fusiform cell responses were produced using the 'AKFusiformP.sim' and 'AKFusiformN.sim' Simulation             |
| scripts respectively. 204                                                                                      |
| 10.3. The current step response of the Arle-Kim neural cell model The hyperpolarised and superpolarised        |
| Stellate cell responses were produced using the 'AKStellateP.sim' and 'AKStellateN.sim' Simulation scripts     |
| respectively.                                                                                                  |
| 10.4. Input-output current characteristics for the Arle-Kim neural cell model The functions for the respective |
| cell characteristics were produced using the 'AKStellate1.sim', 'AKFusiform1.sim' and 'AKBush1.sim'            |
| simulation script files. 207                                                                                   |
| 10.5. Current step response of the Hodgkin-Huxley neural cell model                                            |
| 10.6. The current step response of the Arle-Kim neural cell model The hyperpolarised and superpolarised        |
| Stellate cell responses were produced using the 'MGStellateP.sim' and 'MGStellateN.sim' Simulation             |
| scripts respectively                                                                                           |
| 12.1. A stimulus generated by the Stim_Click module. 215                                                       |
| 12.2. Click stimulus behaviour in segmented rocessing mode. The full stimulus is generated once in normal      |
| mode, then the stimulus is generated in segments in segment-processing mode. Note that in segmented-           |
| processing mode the stimulus is repeated. 216                                                                  |
| 12.3. A stimulus generated by the exponentially gated pure tone module                                         |
| 12.4. Exponentially gated pure tone stimulus behaviour in segmented rocessing mode. The full stimulus is       |
| generated once in normal mode, then the stimulus is generated in segments in segment-processing mode.          |
| 219                                                                                                    |
| 12.5. A stimulus generated by the Stim_Harmonic module                                                         |
| 12.6. Harmonic stimulus behaviour in segmented rocessing mode. The full stimulus is generated once             |
| in normal mode, then the stimulus is generated in segments in segment-processing mode. Note that in            |
| segmented-processing mode the stimulus is repeated. 222                                                        |
| 12.7. A stimulus generated by the Stim_PulseTrain module                                                       |
| 12.8. PulseTrain stimulus behaviour in segmented rocessing mode. The full stimulus is generated once in        |
| normal mode, then the stimulus is generated in segments in segment-processing mode                             |
| 12.9. A stimulus generated by the Stim_PureTone module                                                         |
| 12.10. PureTone stimulus behaviour in segmented rocessing mode. The full stimulus is generated once in         |
| normal mode, then the stimulus is generated in segments in segment-processing mode                             |
| 12.11. A stimulus generated by the Stim_PureTone_2 module                                                      |
| 12.12. PureTone 2 stimulus behaviour in segmented rocessing mode. The full stimulus is generated once          |
| in normal mode, then the stimulus is generated in segments in segment-processing mode. Note that in            |
| segmented-processing mode the stimulus is repeated. 230                                                        |
| 12.13. A stimulus generated by the Stim_PureTone_AM module                                                     |

12.14. Amplitude modulated pure tone stimulus behaviour in segmented rocessing mode. The full stimulus is generated once in normal mode, then the stimulus is generated in segments in segment-processing mode. 233

| 223 A stimulus generated by the Stim DureTone Ringural module 22                                             | 1        |
|----------------------------------------------------------------------------------------------------|----------|
| 12.15. A stimulus generated by the Stim_Full Tone_Dinautal module.                                           | 4        |
| 12.10. A sumulus generated by the Sum_PureTone_FW module.                                                    | 1        |
| 12.17. A stimulus generated by the Pure Ione_Multi module. This stimulus consists of individually specified  | d        |
| pure tones which are added together to form a composite signal                                               | 8        |
| 12.18. A stimulus generated by the PureTone_MultiPulse module. The stimulus consists of a series of          | )f       |
| pulses, indivudually specified, which are repeated. The figure illustrates a stimulus which has a series o   | ٥f       |
| two pulses of different frequency                                                                            | 0        |
| 12.19. A stimulus generated by the Stim_StepFun module. This stimulus has been used where a current          | ıt       |
| pulse is required, though it can be applied to other cases                                                   | 2        |
| 12.20. StepFun stimulus behaviour in segmented rocessing mode. The full stimulus is generated once           | e        |
| in normal mode, then the stimulus is generated in segments in segment-processing mode. Note that in          | n        |
| segmented-processing mode the stimulus is repeated                                                           | 3        |
| 12.21. A stimulus generated by the Stim WhiteNoise module                                                    | 4        |
| 13.1. Damped Sinusoid                                                                                        | 8        |
| 13.2. Absolute Sine Ramp                                                                                     | 2        |
| 13.3 Absolute Sine Damp 25'                                                                                  | 2        |
| 13.4 Relative Sine Ramp                                                                                      | 3        |
| 13.5. Relative Sine Damp                                                                                     | 3        |
| 13.6. Gating module results using raised cos function                                                        | <i>л</i> |
| 13.7. Relative Exponential Ramp                                                                              | 5        |
| 13.9 Palativa Exponential Damp                                                                               | 5        |
| 12.0. Demped Sinuseid                                                                                        | 5<br>6   |
| 15.9. Kamped Sinusoid                                                                                        | 0        |
| 14.1. Two pure tones added together using the accumulator module.                                            | 9        |
| 14.2. An amplitude modulated pure tone using the Amplitude modulation utility                                | I        |
| 14.3. Output from the BinSignal utility module using thesum binning mode. The bin width is set to the        | e        |
| stimulus sampling interval                                                                                   | 2        |
| 14.4. Output from the BinSignal utility module using thesum binning mode. The bin width is set to hal        | f        |
| the stimulus sampling interval                                                                               | 3        |
| 14.5. Output from the BinSignal utility module using theaverage binning mode. The bin width is set to hal    | f        |
| the stimulus sampling interval                                                                               | 4        |
| 14.6. Output from the Compression utility module, showing power compression (see Patterson et al. ). The     | e        |
| stimulus input is also shown                                                                                 | 6        |
| 14.7. Output from the Compression utility module, showing log compression (see Patterson et al. ). The       | e        |
| stimulus input is also shown                                                                                 | 7        |
| 14.8. A binaural signal with the left and right waveforms (top two panels respectively) 180 degress out o    | f        |
| phase converted to a monaural signal. The result should be a zero signal (subject to rounding errors). 269   | 9        |
| 14.9. Two pure tones of different frequency and amplitude are combined to create a binaural signal using     | g        |
| theUtil_CreateBinaural                                                                                       | 0        |
| 14.10. Three pure tones with two of different frequency have been joined using the Util_CreateJoined utility | y.       |
| 272                                                                                                    |          |
| 14.11. The "Result" panels show a binaural signal that has had an ITD introduced using                       | 3        |
| 14.12. The response of a gamma tone filter after it has been processed using Util Delay in the linear mode   | <u>.</u> |
| The legend shows the delay value for each channel.                                                           | 4        |
| 14.13 A pure tone processed using the Util HalfWaveRectify utility 27                                        | 6        |
| 14.14 The autocorrelation of the above IRN stimulus showing a pitch percent 200 Hz (5 ms lag) With           | h        |
| IP. The autocorrelation of the above first summary, showing a price percept 200 fiz (5 ms hag). (7)          | Q        |
| 14.15. Two pure tones with different frequencies have been added using the Util MathOn process 270           | 0        |
| 14.16. A pure tone has been squared using the Util MethOp process.                                           | ر<br>۱   |
| 14.10. A pure tone hadded using the Util DedSignal process.                                                  | 0<br>2   |
| 14.12. ACE input to the Util Deduce Channels process module                                                  | ∠<br>∧   |
| 14.10. Act input to the Out_ReduceChannels process module                                                    | +<br>5   |
| 14.19. Keduce channels output for above ACF input                                                            | 3        |
| 14.20. Output from a Meddis 80 IHC, adjusted for refractory effects using the Util_RefractoryAdjust utility  | y        |
| 280 module                                                                                                   | ð        |
| 14.21. This is a pure tone after processing by the 'Util_Sample' utility module. Note the uneven curve o     | nt .     |
| the sinusoid due to missing intermediary points                                                              | 0        |

| 14.22. This shows the output from a 10 channel gammatone filter bank with alternate channels removed              |
|----------------------------------------------------------------------------------------------------|
| using Util_SelectChannels                                                                                         |
| 14.23. This routine shows a pulse train stimulus processed using Util_ShapePulse. The process is repeated         |
| twice: once with the module accumulating the results, then once with the module process being reset just          |
| before each time it is called. The two runs are output to the files 'output1.dat' and 'output2.dat' respectively. |
| 293                                                                                                    |
| 14.24. Output using the Util_SimScript utility module                                                             |
| 14.25. A step function stimulus, transformed using Util_Standardise                                               |
| 14.26. The stimulus and the strobe process response in user mode                                                  |
| 14.27. The stimulus and the strobe process response in threshold mode (Strobe criteria 1 under the old AIM        |
| system)                                                                                                    |
| 14.28. The stimulus and the strobe process response in peak mode (Strobe criteria 2 under the old AIM             |
| system)                                                                                                    |
| 14.29. The stimulus and the strobe process response in peak_shadow- mode (Strobe criteria 3 under the old         |
| AIM system)                                                                                                    |
| 14.30. The stimulus and the strobe process response in peak_shadow+ mode (Strobe criteria 4 under the old         |
| AIM system)                                                                                                    |
| 14.31. The stimulus and the strobe process response in peak_shadow+ mode, with the time-out set to a              |
| non-zero value (Strobe criteria 5 under the old AIM system)                                                       |
| 14.32. A binaural signal before (top panel) and after (bottom panel) applying the Util_SwapLR process.            |
| 306                                                                                                    |

#### List of Tables

| 1.1. Standard units in DSAM                                                          |
|--------------------------------------------------------------------------------------|
| 1.2. Module naming conventions                                                       |
| 2.1. Centre Frequency (CF) Modes for the basilar membrane filter modules (part 1) 10 |
| 2.2. Centre Frequency (CF) Modes for the basilar membrane filter modules (part 2) 10 |
| 2.3. Bandwidth Modes for the BM Filter Modules 12                                    |
| 3.1. Ana_ACF 'mode' options                                                          |
| 3.2. Ana_ACF 't_const_mode' options 23                                               |
| 3.3. Ana_Averages 'Mode' options 27                                                  |
| 3.4. Ana_FindBin 'mode' options                                                      |
| 3.5. Ana_FindNextIndex 'mode' options 33                                             |
| 3.6. Ana_FourierT 'output' mode options 34                                           |
| 3.7. Ana_Histogram Detection Mode Option 37                                          |
| 3.8. Ana_Histogram Output Mode Options 37                                            |
| 3.9. Ana_Histogram Histogram Type Options                                            |
| 3.10. Ana_SAI Diagnostics Mode Options 43                                            |
| 3.11. Ana_SAI Integration Mode Options 44                                            |
| 4.1. AN_SG_Carney 'input_mode' options 59                                            |
| 5.1. BM_Cooke 'output_mode' options                                                  |
| 5.2. BM_DRNL_Test compression modes                                                  |
| 7.1. Filt_FIR: Diagnostic mode options 124                                           |
| 7.2. Filt_FIR: Type mode options 124                                                 |
| 8.1. Supported File Formats                                                          |
| 12.1. Stim_ExpGatedTone: 't_mode' options 218                                        |
| 12.2. Stim_ExpGatedTone: 'floor_mode' options 218                                    |
| 12.3. Stim_Harmonic: 'Phase_mode' options 221                                        |
| 13.1. Trans_Gate: Position mode options                                              |
| 13.2. Trans_Gate: Op_Mode options                                                    |
| 13.3. Trans_Gate: Type_mode options 250                                              |
| 14.1. Util_BinSignal: Mode options                                                   |
| 14.2. Util_Compression: Mode options                                                 |
| 14.3. Util_Delay: Mode options                                                       |
| 14.4. Util_IteratedRipple: Mode options                                              |
| 14.5. Util_MathOp: Operator options                                                  |
| 14.6. Util_ReduceChannels: Mode options                                              |
| 14.7. Util_SelectChans: Mode options                                                 |
| 14.8. Util_SelectChans: Selection Mode options 291                                   |
| 14.9. Util_Strobe: Strobe modes                                                      |
| 14.10. Util_Strobe: Diagnostics mode options                                         |

#### List of Examples

| 2.1. BM_GammaT Single Channel A parameter file for a single filter at 1 kHz.                        | 9          |
|----------------------------------------------------------------------------------------------------|------------|
| 2.2. BM_GammaT Mulitple ChannelsA parameter file for a filter-bank with 20 filters ranging from 80- | 4500       |
| Hz, equally spaced on a logarithmic scale.                                                          | 9          |
| 3.1. Ana_ACF Parameter File                                                                         | . 22       |
| 3.2. Ana_ALSR parameter file                                                                        | . 25       |
| 3.3. Ana_Averages parameter file                                                                    | 27         |
| 3.4. Ana_Convolution parameter file                                                                 | 28         |
| 3.5. Ana_CCF parameter file                                                                         | 30         |
| 3.6. Ana_FindBin parameter file                                                                     | 32         |
| 3.7. Ana_FindNextIndex parameter file                                                               | 33         |
| 3.8. Ana_FourierT parameter file                                                                    | . 34       |
| 3.9. Ana_Histogram parameter file                                                                   | 37         |
| 3.10. Ana_Intensity parameter file                                                                  | . 40       |
| 3.11. Ana_ISIH parameter file                                                                       | 41         |
| 3.12. Ana SAI parameter file                                                                        | . 43       |
| 3.13. Ana SpikeRegularity parameter file                                                            | . 54       |
| 4.1. AN SG Binomial Parameter File                                                                  | 57         |
| 4.2. AN SG Carney Parameter File                                                                    | . 59       |
| 4.3. AN SG Simple Parameter File                                                                    | 60         |
| 5.1. BM Carney Parameter File                                                                       | . 64       |
| 5.2. BM Cooke Parameter File                                                                        | . 77       |
| 5.3. BM DRNL Parameter File                                                                         | 84         |
| 5.4. BM DRNL Parameter File                                                                         |            |
| 5.5 BM GammaT Parameter File                                                                        | 101        |
| 5.6 BM Zhang Parameter File                                                                         | 108        |
| 61 Display Signal Parameter File                                                                    | 119        |
| 7.1 Filt Bandnass Parameter File                                                                    | 122        |
| 7.2 Filt FIR Parameter File                                                                         | 124        |
| 7.3. Filt_MultiBPass Parameter File                                                                 | 126        |
| 7.4. Filt LowPass Parameter File                                                                    | 128        |
| 8.1. DataFile In/Out Parameter File                                                                 | 131        |
| 91 IHC Carney Parameter File                                                                        | 136        |
| 9.2 IHC Cooke91 Parameter File                                                                      | 145        |
| 9.3 IHC_eookey11 addited 1 he                                                                       | 150        |
| 9.4 IHC Meddis86a Parameter File                                                                    | 157        |
| 9.5 IHC Meddis2000 Parameter File                                                                   | 166        |
| 9.6 IHC Zhang Parameter File                                                                        | 174        |
| 9.7 HCRP Carney Parameter File                                                                      | 181        |
| 9.8 HCRP Meddis Parameter File                                                                      | 186        |
| 9.0 HCRP Shamma Parameter File                                                                      | 190        |
| 0.10 IHCRP Shamma State ValIn Parameter File                                                        | 190        |
| 0.11 HCRD Shamma Darameter File                                                                     | 108        |
| 10.1 Naur ArlaKim Daramatar File                                                                    | 202        |
| 10.1. Netti_Affektini Falantetei File                                                               | 202        |
| 10.2. AutoTest/NC/AKBushyN.sim: Super-polarizing Injected current                                   | 202        |
| 10.5. AutoTest/NC/AKBusilyN.sini. Tryper-polarizing Injected current                                | 203        |
| 10.4. AutoTest/NC/AKFusiformN sim: Huner polarizing Injected current                                | 203        |
| 10.5. AutoTest/NC/AKFushonnin.shin. Hyper-polarizing Injected current                               | 204        |
| 10.0. AutoTest/NC/AKStellateN sim: Hyper polarizing Injected current                                | 203<br>205 |
| 10.7. AutoTest/NC/AKStenatein.sini. ryper-polariZing injected current                               | 203<br>204 |
| 10.0 AutoTest/NC/AKDUSIIy1.SIII                                                                     | 200        |
| 10.9. AutoTest/NC/AKFusilorm1.sim                                                                   | 207        |
| 10.11. Nour IULuvlav Deremeter Eile                                                                 | 207        |
| 10.11. Neur_HHUXley Parameter File                                                                  | 209        |
| 10.12. Ineur_INICGregor Parameter File                                                              | 212        |
| 10.13. Autorest/NC/MGStellateP.sim: Super-polarizing Injected current                               | 212        |
| 10.14. Auto1est/NC/MGStellateN.sim: Hyper-polarizing Injected current                               | . 212      |

## Preface

The purpose of this document is to provide the information necessary for writing auditory simulations using the Development System for Auditory Modelling (DSAM). An overview of the units used in DSAM is first described. Users who are wishing to learn how to use the simulation script interface used by DSAM Applications such as AMS can initially go directly to the section on using simulations. This will provide a basic understanding of what is possible using DSAM. The following chapters provide the finer details of auditory simulation using DSAM.

## Part I. General Concepts for the Core Routines Library Introduction

The routines in DSAM are grouped in the respective process module types and the modules are listed in alphabetical order - with respect to the module file names (?? change this to module names). The units and naming conventions used in DSAM are described below.

#### **Table of Contents**

| 1. Basic Concepts                         | 3  |
|-------------------------------------------|----|
| Units                                     | 3  |
| Module Naming                             | 3  |
| 2. Process Modules                        | 4  |
| Setting Process Parameters                | 4  |
| Getting Results From Process Modules      | 4  |
| Accumulating Data with Process Modules    | 4  |
| Using simulation scripts                  | 4  |
| Introduction to Simulation Scripts        | 4  |
| Overview                                  | 4  |
| Process lines                             | 5  |
| Looping using 'Repeat'                    | 5  |
| Reseting processes and Labels             | 6  |
| Nested Simulation Scripts                 | 6  |
| Complex Connections in Simulation Scripts | 7  |
| Using the Basilar Membrane Filter Modules | 8  |
| Introduction                              | 8  |
| Centre Frequency modes                    | 9  |
| Bandwidth modes 1                         | 12 |
| Using Parameter Arrays 1                  | 12 |
| Using the Segment-processing Mode 1       | 12 |
| Using the Display Module 1                | 13 |

## Chapter 1. Basic Concepts Units

The following standard units are used in DSAM:

#### Table 1.1. Standard units in DSAM

| Quantity   | Unit          | Abbreviation        |
|------------|---------------|---------------------|
| Amplitude  | micro-Pascals | uPa                 |
| Frequency: | hertz         | Hz.                 |
| Intensity: | decibels SPL  | dB SPL <sup>a</sup> |
| Time:      | seconds       | s. <sup>b</sup>     |

<sup>a</sup>Sound pressure level reference standard.

<sup>b</sup> The time units printed to the screen by the test programs have been converted from the internal, seconds units to milli-seconds (ms) to make the numbers more readable.

### **Module Naming**

Each process module has a name by which it is accessed using simulation scripts or generic programming. Table 2 shows *process module prefix* that classifies the process modules. A list of all the process module names, and a brief description, is given below. Users who are not programming using DSAM may ignore the file-name prefix column in the table.

| Group Name                                 | Module Prefix | File name |
|--------------------------------------------|---------------|-----------|
|                                            |               | Prefix    |
| Analysis                                   | Ana_          | An        |
| Filing Utilities                           | -             | Fi        |
| Filters                                    | Filt_         | Fl        |
| General                                    | -             | Ge        |
| Models: Auditory nerve spike generation    | AN_SG_        | MoANSG    |
| Models: Basilar membrane                   | BM_           | MoBM      |
| Models: Inner hair cell                    | IHC_          | MoHCRP    |
| Models: Inner hair cell receptor potential | IHCRP_        | MoIHC     |
| Models: Neuron                             | Neur_         | MoNC      |
| Transform                                  | Trans_        | Tr        |
| Stimuli                                    | Stim_         | St        |
| Utilities                                  | Util_         | Ut        |

#### Table 1.2. Module naming conventions

## **Chapter 2. Process Modules**

### **Setting Process Parameters**

There are a variety of methods for setting the parameters of process modules in DSAM. These methods are described in detail in the section called "Using simulation scripts", and only a brief overview is given here.

Using DSAM applications parameters can be set from parameter files, from dialog windows or from the command line. All of the process modules have default parameter values (with the exception of Filt\_FIR and Util\_SimScript). This means that only the parameters to be changed from the default values need to be explicitly set by the user.

Each process module parameter has a name/abbreviation by which it is referred. The parameters available for each process module are detailed in the section. Here each process module is described, and an example parameter file is given listing each parameter and giving the default values. Tables are also provided for process parameters that have different options.

### **Getting Results From Process Modules**

Most modules transform input signals into output signals ready for further processing. However, some modules, such as the Ana\_Intensity module, generate a result that is put into their *EarObject* output signal. When this happens the result (computed separately for each channel) is placed in the first sample of the channel although, rarely, more samples may be used. The advantage of this approach is that common memory allocation routines are used for all modules.

#### **Accumulating Data with Process Modules**

Some of the process modules, such as the ?? link Ana\_Histogram module, are designed to accumulate data. When used within a loop, the results of their operation are added to the results of previous passes through the loop and accumulated in the process-*EarObjects* output signal. It is therefore necessary to ensure that the process *EarObject's* output signal is set to zero, or *reset* before the beginning of the loop: using the ResetProcess\_EarObject routine, or the *reset* command within simulation scripts. Process modules that accumulate data are automatically set to zero at the beginning of runs. This means that if such a module is used outside of a loop, then it need not be explicitly reset.

### **Using simulation scripts**

#### **Introduction to Simulation Scripts**

Presently, the *simulation script* is the easiest method of producing a simulation. A single line defines each process in the simulation. It is also possible to use loops. Different simulations, describing different models, can be run using the same main driving program code. For example, program code for calculating frequency threshold tuning curves - see the filter shape test routine in the 'AutoTest.c' test program is used for any model simply by changing the *simulation script*. It doesn't matter whether it is the Carney ([5]) or the Meddis and Hewitt ([22]) auditory nerve models, a linear or non-linear basilar membrane model, and so on. This allows a great deal of flexibility, and the opportunity to re-use code.

#### **Overview**

Simulation scripts are used with the 'Util\_SimScript' utility module (see the section called "Util\_SimScript: Simulation Script Interface"). The simulation script is one of the parameters for the module, and is defined by a series of process lines surrounded by 'begin {...}', e.g.

begin {

```
}
```

Any text after the last curly bracket, '{' is ignored. Blank lines in a simulation script are ignored, and can thus be inserted to ensure the specification is as readable as possible.

The indentation scheme employed in the examples given is purely cosmetic. However, the use of indentation enhances the clarity of the script.

The simulation script can contain comment lines. Any text after a hash, '#' character is ignored (until the end of the line is reached). Comments cannot follow onto the next line, so the only way to have comments on successive lines is to begin each comment line with a hash, '#' character. See the simulation script below for examples of comments.

A simple simulation may be described as a process *pipeline*. The process pipeline is first set up, then each of the process modules is initialised by it respective parameter file. With repeated runs, the initialisation of the process module parameters is only carried out once, on the first run.

#### **Process lines**

A single line describes each process in the simulation script, e.g.

#### Figure 2.1. Simple Example

```
# A simple simulation script
begin {
   Stim_PureTone < PTonel.par # Stimulus module
   Ana_ModulusFT
}</pre>
```

The example simulation script above generates a pure tone, which is then Fourier transformed. Each process line contains the module name, followed by the respective file name from which the module's parameters are to be read. These two elements of the process line are separated by the less-than, '<' character-indicating the direction of parameter 'flow' (from the .par file into the module). Modules, which do not have any parameters, need not have the less-than, '<' character or the parameter file name, as shown by the second line in the simulation script example.

#### Looping using 'Repeat'

There are occasions when it is necessary to repeat a particular section of a simulation. This can be done using the *repeat* loop instruction, enclosing everything to be repeated in curly brackets.

#### Figure 2.2. Repeat Example

```
# A simple simulation script
begin {
  Stim_PureTone
                    < PTonel.par
                                    # Stimulus module
  Filt BandPass
                    < PreEmph1.par
  BM GammaT
                   < GammaTlk.par
  IHC Meddis86
                    < Meddis96.par
  repeat 60 {
     AN_SG_Simple
                    < SpikeGen1.par
     Ana_Histogram < PSTHHist1.par
   }
}
```

Note that the number of required repeats is inserted after the word, 'repeat', but before the opening curly bracket, '{'.

#### **Reseting processes and Labels**

The simulation script example shown in Figure 2.2, "Repeat Example" will work, as long as it is only run once. However, the 'Ana\_Histogram' module continues to accumulate data on successive runs, because it is not being reset at any point. The histogram process can be reset, (outside of the loop) using the 'reset' command and by assigning the process line a label. An example of this is given in Figure 2.3, "Reset Example".

#### Figure 2.3. Reset Example

```
# A simple simulation script
begin {
                                     # Stimulus module
  Stim_PureTone
                      < PTonel.par
  Filt_BandPass
                      < PreEmph1.par
  BM_GammaT
                     < GammaTlk.par
   IHC_Meddis86
                     < Meddis96.par
  reset hi
  repeat 60 {
     AN_SG_Simple
                      < SpikeGen1.par
  hi% Ana_Histogram < PSTHHist1.par
   }
}
```

#### **Nested Simulation Scripts**

Simulation scripts can be nested-you can use the 'Util\_SimScript' module within a simulation script. An example of this is given in Figure 2.4, "Nested Simulation Script".

Figure 2.4. Nested Simulation Script

```
# A simple simulation script
begin {
    Util_SimSpec < ANModel.sim
    repeat 60 {
        Util_SimSpec < BushyCell.sim
    }
}</pre>
```

#### **Complex Connections in Simulation Scripts**

It is possible to create simulation scripts in which the connectivity between the process modules is more complicated than a simple pipeline. In the pipeline form described above the output of a process is used as the input of the next process in the line. The diagram in Figure 2.5, "Simple 'pipeline' simulation schematic" represents the simple 'pipeline' simulation in the simulation script shown in Figure 2.2, "Repeat Example". The processes within the dotted line box are those within the 'repeat' loop, as described above in section the section called "Looping using 'Repeat'"

#### Figure 2.5. Simple 'pipeline' simulation schematic

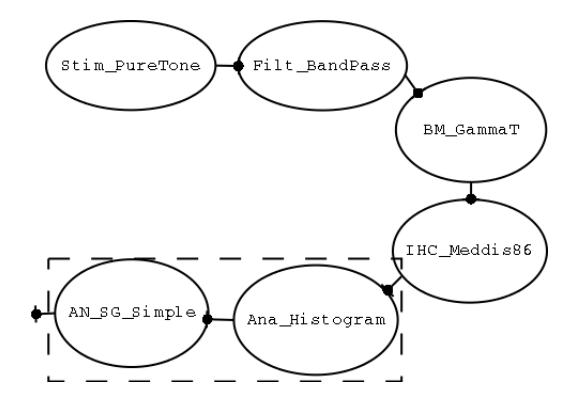

Some process modules, such as the 'Util\_CreatreBinaural' utility, 'Neur\_HHuxley' neural cell or 'Ana\_SAI' stabilised auditory image can accept inputs from more than one input process. For instance, the 'Neur\_HHuxley' process module can accept excitatory, inhibitory and shunt-inhibitory process inputs. It can therefore be connected to three different inputs. A simpler example to consider is the 'Util\_CreateBinaural' process module, which requires two inputs from which it creates a binaural output. A schematic showing its use is given below in Figure 2.6, "Schematic of directed connections in a simulation using 'Util\_CreateBinaural'".

#### Figure 2.6. Schematic of directed connections in a simulation using 'Util\_CreateBinaural'

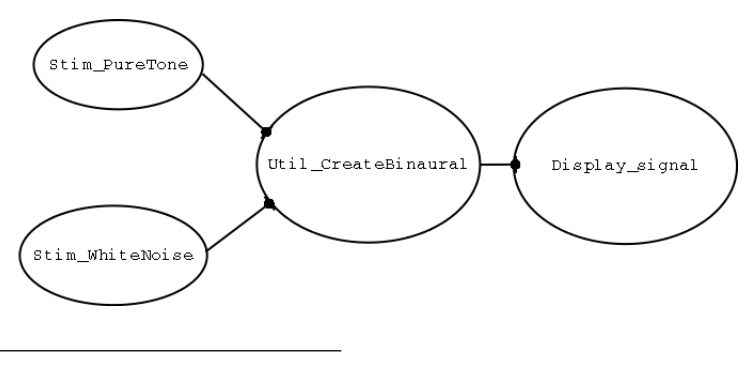

Creating a script for such a simulation cannot use the simple pipeline assumption of a process accepting inputs from the previous process because the 'Util\_CreateBinaural' process module requires two inputs. In this case the inputs to the 'Util\_CreateBinaural' process must be specified explicitly. To direct the outputs for a process the following convention must be used:

label% <process\_name> ([<input label list>]->[<output label list>]) ...

The *label* is case insensitive and must be present whenever the inputs or outputs for a process are specified. The *process name* is also case insensitive and should correspond to one of the library (or user) process modules. The *input and output label lists* are comma-separated label lists of other processes supplying input to or expecting output from the process. If either the input or output lists are omitted, then the default pipeline connection will be made, if possible.

The simulation script that corresponds to the schematic shown in Figure 2.6, "Schematic of directed connections in a simulation using 'Util\_CreateBinaural'" is given below in Figure 2.7, "Simulation script showing directed connections using 'Util\_CreateBinaural'"

#### Figure 2.7. Simulation script showing directed connections using 'Util\_CreateBinaural'

```
# A simple simulation script
begin {
   sl% Stim_PureTone (->cb) < PTone2.par
   s2% Stim_WhiteNoise (->cb) < WNoise1.par
   cb% Util_CreateBinaural (s1,s2->)
        Display_Signal
}
```

Please note that the formalism provided above for making connections between processes can be very unwieldy. However, it is general and allows complex and useful interconnection patterns.

In the future it is expected that such simulations will be designed using a graphical user interface simulation design feature that has yet to be implemented. The connection formalism provides a method by which graphically designed complex simulations can be described using simulation scripts.

### Using the Basilar Membrane Filter Modules Introduction

The decomposition of stimuli into different frequency channels is an important stage in auditory processing. It is generally visualised as occurring at the basilar membrane. Accordingly the modules that simulate this processing stage are called the basilar membrane filter modules . Within the DSAM library, these modules are distinctive because it is at this point that the number of channels representing a signal can be increased.

There are several different basilar membrane filter models implemented in the DSAM library, ranging from the simple gamma-tone filterbank to the more complex composite models, made up of multiple-filter components. There are two important requirements that are common to all of the basilar membrane filter modules, even though each particular model has its own specific parameters. The first of these is the centre frequency for each filter of the model producing an output channel. The second is the respective bandwidth at each centre frequency. The DSAM library provides a simple interface that is used by all of the basilar membrane modules to control these two

requirements. This interface can be accessed from the basilar membrane module parameter files. This mode of use is described below, and example parameter files are given below.

#### Example 2.1. BM\_GammaT Single Channel A parameter file for a single filter at 1 kHz.

| CASCADE        | 4       | Filter cascade.                                                    |
|----------------|---------|--------------------------------------------------------------------|
| #CF List Param | eters:- |                                                                    |
| DIAG_MODE      | LIST    | Diagnostic mode ('list' or 'parameters').                          |
| CF_MODE        | SINGLE  | Centre frequency mode ('single', 'ERB', 'ERB_n', 'log', 'linear',  |
|                |         | 'focal_log', 'user', 'human', 'cat', 'chinchilla', 'guinea-pig' or |
|                |         | 'macaque').                                                        |
| SINGLE_CF      | 1000    | Centre Frequency (Hz).                                             |
| B_MODE         | ERB     | Bandwidth mode ('ERB', 'Custom_ERB', 'Guinea_Pig', 'user' or       |
|                |         | 'Nonlinear').                                                      |

### Example 2.2. BM\_GammaT Mulitple ChannelsA parameter file for a filter-bank with 20 filters ranging from 80-4500 Hz, equally spaced on a logarithmic scale.

| CASCADE        | 4       | Filter cascade.                                                    |  |
|----------------|---------|--------------------------------------------------------------------|--|
| #CF List Param | eters:- |                                                                    |  |
| DIAG_MODE      | LIST    | Diagnostic mode ('list' or 'parameters').                          |  |
| CF_MODE        | LOG     | Centre frequency mode ('single', 'ERB', 'ERB_n', 'log', 'linear',  |  |
|                |         | 'focal_log', 'user', 'human', 'cat', 'chinchilla', 'guinea-pig' or |  |
|                |         | 'macaque').                                                        |  |
| MIN_CF         | 80      | Minimum centre frequency (Hz).                                     |  |
| MAX_CF         | 4500    | Maximum centre frequency (Hz).                                     |  |
| CHANNELS       | 20      | No. of centre frequencies.                                         |  |
| B_MODE         | ERB     | Bandwidth mode ('ERB', 'Custom_ERB', 'Guinea_Pig', 'user' or       |  |
|                |         | 'Nonlinear').                                                      |  |

Both parameter files specify the equivalent rectangular bandwidth (ERB) bandwidth mode.

#### **Centre Frequency modes**

There are several centre frequency modes available, and the mode chosen defines how many parameters can be set in the parameter file. The centre frequency mode is specified by the 'CF\_MODE' parameter, as shown in Example 2.1, "BM\_GammaT Single Channel A parameter file for a single filter at 1 kHz." and Example 2.2, "BM\_GammaT Mulitple ChannelsA parameter file for a filter-bank with 20 filters ranging from 80-4500 Hz, equally spaced on a logarithmic scale.". In the case of Example 2.1, "BM\_GammaT Single Channel A parameter file for a single filter at 1 kHz." where the 'SINGLE' mode is used, only one parameter is required, i.e. the centre frequency (CF). In Example 2.2, "BM\_GammaT Mulitple ChannelsA parameter file for a filter-bank with 20 filters ranging from 80-4500 Hz, equally spaced on a logarithmic scale." the 'LOG' centre frequency mode is used, which will produce a filter-bank with a range of centre frequencies equally spaced on a logarithmic scale. It requires three parameters i.e. the initial and final centre frequencies and the number of filter channels required for the filter-bank. These values are specified by the 'MIN\_CF', 'MAX\_CF' and 'CHANNELS' parameters respectively.

The centre frequency mode can be specified in upper or lower case, thus 'Single', 'single' and 'SINGLE' are equivalent. The order of the parameters after the mode parameters ('CF\_MODE' or 'BW\_MODE') is not important, however the mode should be specified first. As with all parameter files, only the parameter name and value is significant. The remaining text on a line is ignored, and can be used to supply descriptive comments. White space must separate the parameter name, value and any additional text.

The available frequency modes are given in Table 2.1, "Centre Frequency (CF) Modes for the basilar membrane filter modules (part 1)." and Table 2.1, "Centre Frequency (CF) Modes for the basilar membrane filter modules (part 1).". Programmers should note that the 'UtCFList' utility module controls the centre frequencies.

### Table 2.1. Centre Frequency (CF) Modes for the basilar membrane filter modules (part 1).

| Mode       | Description                                                                                                    | Required Parameters                                                                                                    |
|------------|----------------------------------------------------------------------------------------------------|----------------------------------------------------------------------------------------------------|
| Cat        | Filter-bank with centre frequencies<br>equally spaced using the Greenwood<br>function (see the section called "The<br>Greenwood CF Spacing Function").                                                               | <ul> <li><i>MIN_CF</i>, Initial filter-bank CF (Hz).</li> <li><i>MAX_CF</i>, Final filter-bank CF (Hz).</li> <li><i>CHANNELS</i>, Number of filter-bank output channels (integer).</li> </ul> |
| Chinchilla | Filter-bank with centre frequencies<br>equally spaced using the Greenwood<br>function (see the section called "The<br>Greenwood CF Spacing Function").                                                               | <ul> <li><i>MIN_CF</i>, Initial filter-bank CF (Hz).</li> <li><i>MAX_CF</i>, Final filter-bank CF (Hz).</li> <li><i>CHANNELS</i>, Number of filter-bank output channels (integer).</li> </ul> |
| ERB        | Filter-bank with centre frequencies<br>equally spaced on an equivalent<br>rectangular bandwidth (ERB) scale<br>(Glasberg & Moore, 1990).                                                                             | <ul> <li><i>MIN_CF</i>, Initial filter-bank CF (Hz).</li> <li><i>MAX_CF</i> Final filter-bank CF (Hz).</li> <li><i>ERB_DENSITY</i>, ERB rate (Hz).</li> </ul>                                 |
| ERBN       | Filter-bank with centre frequencies<br>equally spaced on an equivalent<br>rectangular bandwidth (ERB) scale<br>(Glasberg & Moore, 1990). This mode<br>allows the user to specify the number<br>of channels directly. | <ul> <li><i>MIN_CF</i>, Initial filter-bank CF (Hz).</li> <li><i>MAX_CF</i> Final filter-bank CF (Hz).</li> <li><i>CHANNELS</i>, Number of filter-bank output channels (integer).</li> </ul>  |
| Guinea_Pig | Filter-bank with centre frequencies set<br>using the Greenwood function (see the<br>section called "The Greenwood CF<br>Spacing Function").                                                                          | <ul> <li><i>MIN_CF</i>, Initial filter-bank CF (Hz).</li> <li><i>MAX_CF</i> Final filter-bank CF (Hz).</li> <li><i>CHANNELS</i>, Number of filter-bank output channels (integer).</li> </ul>  |
| Human      | Filter-bank with centre frequencies<br>equally spaced using the Greenwood<br>function (see the section called "The<br>Greenwood CF Spacing Function").                                                               | <ul> <li><i>MIN_CF</i>, Initial filter-bank CF (Hz).</li> <li><i>MAX_CF</i> Final filter-bank CF (Hz).</li> <li><i>CHANNELS</i>, Number of filter-bank output channels (integer).</li> </ul>  |

## Table 2.2. Centre Frequency (CF) Modes for the basilar membrane filter modules (part2).

| Linear  | Filter-bank with centre frequencies equally spaced on a linear scale.                                                                                | <ul> <li><i>MIN_CF</i>, Initial filter-bank CF (Hz).</li> <li><i>MAX_CF</i> Final filter-bank CF (Hz).</li> <li><i>CHANNELS</i>, Number of filter-bank output channels (integer).</li> </ul>                                                                                                    |
|---------|----------------------------------------------------------------------------------------------------|----------------------------------------------------------------------------------------------------|
| LOG     | Filter-bank with centre frequencies equally spaced on a logarithmic scale.                                                                           | <ul> <li><i>MIN_CF</i>, Initial filter-bank CF (Hz).</li> <li><i>MAX_CF</i> Final filter-bank CF (Hz).</li> <li><i>CHANNELS</i>, Number of filter-bank output channels (integer).</li> </ul>                                                                                                    |
| Macaque | (Monkey) Filter-bank with centre<br>frequencies set using the Greenwood<br>function (see the section called "The<br>Greenwood CF Spacing Function"). | <ul> <li><i>MIN_CF</i>, Initial filter-bank CF (Hz).</li> <li><i>MAX_CF</i> Final filter-bank CF (Hz).</li> <li><i>CHANNELS</i>, Number of filter-bank output channels (integer).</li> </ul>                                                                                                    |
| Single  | Single filter mode                                                                                                    | SINGLE_CF, Centre frequency (Hz).                                                                                                    |
| User    | Filter-bank with a custom centre<br>frequency list, as specified by the user.                                                                        | <ul> <li><i>CHANNELS</i>, Number of filter-bank output channels (integer).</li> <li><i>CENTRE_FREQ</i>, 0:<cf1 hz=""></cf1></li> <li><i>CENTRE_FREQ</i>, 1:<cf1 hz=""></cf1></li> <li><i>CENTRE_FREQ</i>, 2:<cf1 hz=""></cf1></li> <li></li> <li><i>CENTRE_FREQ</i>, n:<cf1 hz=""></cf1></li> <li>-where 'n' is the number of channels specified by 'CHANNELS' less one.</li> </ul> |

The routines in the UtCFList utility module can also be used to produce frequency lists that can be used for purposes other than creating a filter-bank. For example, the routines are used for specifying the frequencies at which the output characteristics of a single filter are investigated in the filter tests in the AutoTest.c test program.

#### The Greenwood CF Spacing Function

The Greenwood function [9] allows the definition of filter centre frequencies that match data collected across a variety of species:

$$CF = A(10^{ax}-k)$$

Where A scales the value to give frequency in Hz. This value is varied between species to give the upper frequency limit of each species. Parameter, a is constant across all species tested. The parameter x is measured as a proportion of total basilar membrane length. It is measured in mm from the apical end, the value of a must be scaled by the total length of the species' basilar membrane). Parameter k determines the size of the divergence from log-linear, and also the lower frequency limit. The table below shows the parameters used for the respective modes in DSAM.

| Species        | Α     | k    | <i>a</i> |  |
|----------------|-------|------|----------|--|
| Human          | 165.4 | 0.88 | 2.1      |  |
| Cat            | 456   | 0.8  | 2.1      |  |
| Chinchilla     | 163.5 | 0.85 | 2.1      |  |
| Guinea Pig     | 350   | 0.85 | 2.1      |  |
| Macaque Monkey | 360   | 0.85 | 2.1      |  |

#### **Bandwidth modes**

The bandwidth mode defines the bandwidth of each filter. It is implemented in the same way as the centre frequency mode, so any readers who require more detail concerning the implementation should familiarise themselves with the description given above for the centre frequency modes.

The available bandwidth modes are given below in Table 2.3, "Bandwidth Modes for the BM Filter Modules.". The 'UtBandwidth' utility module controls the bandwidths.

| Mode       | Description                      | Required Parameters                                 |
|------------|----------------------------------|-----------------------------------------------------|
| ERB        | Equivalent rectangular bandwidth | s None.                                             |
|            | (Glasberg & Moore, 1990).        |                                                     |
| CUSTOM_ERB | Equivalent rectangular bandwidth | s 'BW_MIN', the minimum bandwidth (Hz).             |
|            | (Glasberg & Moore, 1990).        |                                                     |
|            | -                                | 'QUALITY', the absolute quality factor for the      |
|            | ERB = BwMin + 1/Quality * CF     | filters.                                            |
| CAT        | Bandwidth formula fitted from    | None.                                               |
|            | experimental data (Kiang et al., |                                                     |
|            | 1965).                           |                                                     |
| GUINEA_PIG | Bandwidth formula fitted from    | None.                                               |
|            | unpublished data from Alan       |                                                     |
|            | Palmer (Nottingham).             |                                                     |
| USER       | Custom bandwidths specified by   | Bandwidth list - one line for each bandwidth (Hz).  |
|            | the user.                        | The number of lines must correspond with the        |
|            |                                  | number of filter-bank output channels specified for |
|            |                                  | the CF mode.                                        |
| INTERNAL   | The respective basilar membrane  | None.                                               |
|            | module defines bandwidths.       |                                                     |

Table 2.3. Bandwidth Modes for the BM Filter Modules.

The bandwidths, except for 'USER' mode, are produce by a formula that relates the bandwidth to the filter centre frequency. It is therefore possible to add other bandwidth modes as required.

### **Using Parameter Arrays**

It is sometimes necessary within a process module to define a series of values based upon a parametric function. This is done using the *Parameter Array* parameter input facility.

An example of this facility in use is in the 'BM\_DRNL' process module, where some of the parameters are defined as a function of the centre frequency. In each case, the parameter is defined by providing a function name, followed by a number of additional parameters as required by the function. This information is then used within the 'BM\_DRNL' process module, for example, to calculate the value of the non-linear bandwidth for each centre frequency.

### **Using the Segment-processing Mode**

The *segment-processing* mode was introduced primarily by the request of users who need to process long signals. For example, people in the speech recognition field need to work with signal duration measured in seconds rather than milli-seconds. For this reason the segment-processing mode allows the processing of small or continuous signals in smaller segments. For instance:

- a two second signal can be processed in ten segments, two hundred milli-seconds long, avoiding the need for the use of virtual memory because of memory restrictions;
- Signals from a peripheral device running continuously can be processed in batches or *segments*.

All DSAM modules are configured so that they can operate continuously in segment-processing mode, with repeated calls. Any tables or *process variables* that the module requires will be created for the first run, thereafter these are kept up to date on subsequent calls to the routine. The nature of some of the stimulus routines governs how they interpret the segmented mode of processing:

- In segmented mode the click, step function and puretone\_2 stimulus generation modules will produce a signal which repeats, i.e. the puretone\_2 stimulus (a pure tone burst surrounded by silence) will repeat with 'silence' intervals defined by the pre- and post stimulus 'silence' periods. (Examples of the segmented mode processing behaviour are displayed in the respective module sections below). The other stimuli have a continuous response.
- Reading from files will be done in segments until the end of the file is reached.
- In segmented mode output will be added to the end of current files
- Module behaviour, as previously mentioned, is continuous under segmented mode. This means that the modules do not reset after each segment is processed, unless they are re-initialised or there is a change in the parameters in segment-processing mode module processes need to be reset explicitly (see section the section called "Reseting processes and Labels").

. Some interesting animation effects can be achieved when the segment-processing mode is used in conjunction with the display module.

### **Using the Display Module**

There is a simple graphical display interface available for use with the DSAM library. It was written using the public domain *wxWidgets* cross-platform GUI library. Once the library has been compiled with GUI support the *Display\_Signal* module can be accessed when using *simulation scripts* with DSAM applications, or when using *generic* or *hard programming*.

The GUI support must be compiled using C++ and the wxWidgets library. The wxWidgets library can be used under X-windows (GTK, MOTIF or native X11), PC Windows (95, 98, NT, 2000 and XP) and there is also a Mac OS X version. See the URL www.wxWidgets.org [http://www.wxwidgets.org] for further information about wxWidgets. See the INSTALL file for information on installing DSAM with graphical support. Programs that use the display module can also be compiled using a DSAM library that does not have the graphics support included. In such a case the display module will be ignored.

See the section called "Display\_Signal: Standard Signal Display" for further information on the use of the display module, and pointers to the test programs

## Part II. Process Modules Reference Introduction

Each module, file and each file's routines are listed in this reference chapter. The ordering is alphabetic: by module name. The module routine names describe the routines' function though additional explanations are provided where necessary.

Each process module has an illustrated example of its use, where appropriate. A simulation script is provided. The outputs shown for many of the illustrations can be produced using the AMS application. All the simulation scripts can be find in the 'AutoTest' package available from the DSAM download page [http://www.essex.ac.uk/psychology/hearinglab/dsam/dloads\_main.htm]. Some of the more complex figures, such as the tuning curves require repeated runs of the simulation script, and were produced using the 'AutoTest' program. The simulation scripts for all of the process module tests can be found in the 'AutoTest' package. The AutoTest package is an application designed to run tests on each process module. In general the test paradigms check the correct operation of the module, but in the case of the Models group tests have been designed to reproduce known results, most of which have been published. Thus investigations by users can begin from a known position.

#### **Table of Contents**

| 3. Analysis |                                                         | 22              |
|-------------|---------------------------------------------------------|-----------------|
|             | Ana ACF: Auto-correlation Function                      | 22              |
|             | Description                                             | 22              |
|             | Module Parameters                                       | $\frac{-}{22}$  |
|             | Examples Using the 'Ana ACF' Process Module             | 23              |
|             | Ana ALSR: Averaged Localised Synchronised Rate          | 24              |
|             | Description                                             | 24              |
|             | Module Parameters                                       | 25              |
|             | Examples Using the 'Ana ALSR' Process Module            | 25              |
|             | Ana Averages Channel Averaging                          | 27              |
|             | Description                                             | 27              |
|             | Module Parameters                                       | 27              |
|             | Examples Using the 'Ana Averages' Process Module        | 27              |
|             | Ana Convolution :                                       | 21              |
|             |                                                         | 20              |
|             | Medula Description                                      | 20              |
|             | For the Heiner de Marco Constant de la Presente Martine | 28              |
|             | Examples Using the Ana_Convolution Process Module       | 28              |
|             | Ana_CCF : Cross-correlation Function                    | 29              |
|             | Description                                             | 29              |
|             | Module Parameters                                       | 30              |
|             | Examples Using the 'Ana_CCF' Process Module             | 30              |
|             | Ana_FindBin: Bin searching Analysis                     | 31              |
|             | Description                                             | 31              |
|             | Module Parameters                                       | 32              |
|             | Examples Using the 'Ana_FindBin' Process Module         | 32              |
|             | Ana_FindNextIndex: Sample index Analysis                | 32              |
|             | Description                                             | 32              |
|             | Module Parameters                                       | 33              |
|             | Examples Using the 'Ana_ACF' Process Module             | 33              |
|             | Ana_FourierT: Fourier Analysis Function                 | 34              |
|             | Description                                             | 34              |
|             | Module Parameters                                       | 34              |
|             | Examples Using the 'Ana_FourierT' Process Module        | 35              |
|             | Ana_Histogram: Histogram analysis function              | 36              |
|             | Description                                             | 36              |
|             | Module Parameters                                       | 37              |
|             | Examples Using the 'Ana Histogram' Process Module       | 37              |
|             | Ana Intensity: RMS Intensity Analysis Function          | 39              |
|             | Description                                             | 40              |
|             | Module Parameters                                       | 40              |
|             | Examples Using the 'Ana Intensity' Process Module       | 40              |
|             | Ana ISIH: Inter-spike Interval Histogram                | 41              |
|             | Description                                             | 41              |
|             | Module Parameters                                       | 41              |
|             | Examples Using the 'Ana ISIH' Process Module            | 41              |
|             | Ana SAI: Stabilised Auditory Image function             | 42              |
|             | Description                                             | 42              |
|             | Module Parameters                                       | $\frac{12}{43}$ |
|             | Examples Using the 'Ana ACE' Process Module             | 44              |
|             | Ana SnikaPagularity: Snika Pagularity Analysis Function | 53              |
|             | Description                                             | 55              |
|             | Madula Daramatara                                       | 55              |
|             | Examples Using the 'Ang SpikeDeculerity' Drosess Medule | 54<br>51        |
|             | Ana SynchIndoy: Synchronisation Indoy                   | 54<br>55        |
|             | Ana_synchinatex. Synchionisation matex                  | 55<br>55        |
|             | Madula Daramatara                                       | 55              |
|             | Module rarallelets                                      | 20              |
|              | Examples Using the 'Ana_SynchIndex' Process Module    | 56 |
|--------------|-------------------------------------------------------|----|
| 4. AN        |                                                       | 57 |
|              | AN_SG_Binomial: Auditory Nerve Binomial Approximation | 57 |
|              | Description                                           | 57 |
|              | Module Parameters                                     | 57 |
|              | Examples Using the 'AN SG Binomial' Process Module    | 57 |
|              | AN SG Carney: Auditory Nerve Spike Generation (1993)  | 58 |
|              | Description                                           | 58 |
|              | Module Parameters                                     | 50 |
|              | Examples Using the 'AN SC Corney' Process Module      | 50 |
|              | AN SC Simple Auditory Nerve Simple Spike Constant     | 59 |
|              | AN_SG_Simple: Auditory Nerve Simple Spike Generation  | 60 |
|              |                                                       | 60 |
|              | Module Parameters                                     | 60 |
|              | Examples Using the 'AN_SG_Simple' Process Module      | 61 |
| 5. BM        |                                                       | 64 |
|              | BM_Carney: Non-linear BM (1993)                       | 64 |
|              | Description                                           | 64 |
|              | Module Parameters                                     | 64 |
|              | Examples Using the 'BM Carney' Process Module         | 64 |
|              | BM Cooke: Linear BM (1991)                            | 76 |
|              | Description                                           | 76 |
|              | Module Parameters                                     | 76 |
|              | Examples Using the 'BM Cooke' Process Module          | 77 |
|              | RM DDNI · Non linear RM (1005)                        | 83 |
|              | DIVI_DRIVL. NOII-IIIIeal DIVI (1993)                  | 03 |
|              | Med 1 Description                                     | 04 |
|              | Module Parameters                                     | 84 |
|              | Examples Using the 'BM_DRNL' Process Module           | 85 |
|              | BM_DRNL_Test: Test version of DRNL model              | 95 |
|              | Description                                           | 95 |
|              | Module Parameters                                     | 96 |
|              | Examples Using the 'BM_DRNL' Process Module           | 96 |
|              | BM_GammaT: Linear BM 1                                | 00 |
|              | Description 1                                         | 00 |
|              | Module Parameters 1                                   | 01 |
|              | BM Zhang: Non-linear BM (1993) 1                      | 07 |
|              | Description 1                                         | 08 |
|              | Module Parameters 1                                   | 08 |
|              | Examples Using the 'BM Zhang' Process Module          | 08 |
| 6 Displays   | Examples Using the DM_Zhang Trocess Module            | 10 |
| 0. Displays  | Dienley, Genel Standard Signal Dienley, 1             | 10 |
|              | Display_Signal. Standard Signal Display               | 10 |
|              |                                                       | 19 |
|              | Module Parameters                                     | 19 |
|              | Examples Using the 'Display_Signal' Process Module    | 19 |
| 7. Filters . |                                                       | 22 |
|              | Filt_BandPass: Band pass filter process 1             | 22 |
|              | Description 1                                         | 22 |
|              | Module Parameters 1                                   | 22 |
|              | Examples Using the 'Filt_Bandpass' Process Module 1   | 22 |
|              | Filt_FIR: Finite Impulse Response filter. 1           | 23 |
|              | Description 1                                         | 23 |
|              | Module Parameters 1                                   | 23 |
|              | Examples Using the 'Filt_FIR' Process Module 1        | 24 |
|              | Filt MultiBPass: Multiple hand pass filter            | 25 |
|              | Description 1                                         | 25 |
|              | Modula Daramatara                                     | 25 |
|              | IVIOUUIE FAIAIIIEEIS                                  | 20 |
|              | Examples Using the FIL_WITHBPASS Process Wodule       | 20 |
|              | riit_LowPass: Low pass filter process                 | 21 |
|              | Description 1                                         | 27 |

| Module Parameters                                                  | 128   |
|--------------------------------------------------------------------|-------|
| Examples Using the 'Filt_LowPass' Process Module                   | 128   |
| 8. IO                                                              | 131   |
| DataFile In/DataFile Out: Sound File Format Support                | . 131 |
| Description                                                        | 131   |
| Module Parameters                                                  | 131   |
| Examples Using the 'DataFilt In/Out' Process Module                | 132   |
| 0 Transduction                                                     | 132   |
| J. Italisuucuoli                                                   | 126   |
| Inc_Carney: Inner Han Cen Synapse (1995)                           | 130   |
| Description                                                        | 130   |
| Module Parameters                                                  | 136   |
| Examples Using the 'IHC_Carney' Process Module                     | 136   |
| IHC_Cooke91: Inner Hair Cell (1991)                                | . 145 |
| Description                                                        | 145   |
| Module Parameters                                                  | 145   |
| Examples Using the 'IHC_Cooke91' Process Module                    | 145   |
| IHC_Meddis86: Inner Hair Cell (1986)                               | . 150 |
| Description                                                        | 150   |
| Module Parameters                                                  | 150   |
| Examples Using the 'IHC Meddis86' Process Module                   | 151   |
| IHC Meddis86a: Inner Hair Cell Synanse                             | 156   |
| Description                                                        | 156   |
| Modula Deremeters                                                  | 150   |
| Examples Using the PHIC Model: 966? Process Module                 | 157   |
| Examples Using the IHC_Meddis86a Process Module                    | . 15/ |
| IHC_Meddis2000: Inner Hair Cell Synapse                            | 164   |
| Description                                                        | 164   |
| Module Parameters                                                  | 166   |
| Examples Using the 'IHC_Meddis2000' Process Module                 | 166   |
| IHC_Zhang: Inner Hair Cell Synapse (2001)                          | . 173 |
| Description                                                        | 173   |
| Module Parameters                                                  | 174   |
| Examples Using the 'IHC Zhang' Process Module                      | . 174 |
| IHCRP Carney: Inner Hair Cell Receptor Potential (1993)            | 181   |
| Description                                                        | 181   |
| Module Parameters                                                  | 181   |
| Examples Using the 'IHCRP Carney' Process Module                   | 182   |
| IUCPD Moddis: Inner Hoir Call Pagenter Detential                   | 186   |
| Description                                                        | 100   |
| Me 1 h Desenveter                                                  | 100   |
| Module Parameters                                                  | 186   |
| Examples Using the 'IHCRP_Meddis' Process Module                   | 187   |
| IHCRP_Shamma: Inner Hair Cell Receptor Potential (1986)            | . 190 |
| Description                                                        | 190   |
| Module Parameters                                                  | 190   |
| Examples Using the 'IHCRP_Shamma' Process Module                   | 191   |
| IHCRP_Shamma3StateVelIn: Inner Hair Cell Receptor Potential (2002) | 194   |
| Description                                                        | 194   |
| Module Parameters                                                  | 195   |
| Examples Using the 'IHCRP_Shamma3StateVelIn' Process Module        | 195   |
| IHCRP Zhang: Inner Hair Cell Recentor Potential (2001)             | 198   |
| Description                                                        | 198   |
| Module Parameters                                                  | 108   |
| Examples Using the 'IHCDD Shamme' Drocess Module                   | 100   |
| Examples Using the InCKP_Shamma Process Module                     | 198   |
| 10. Incurons                                                       | . 202 |
| Neur_ArleKim: Neural Cell Model                                    | 202   |
| Description                                                        | 202   |
| Module Parameters                                                  | 202   |
| Examples Using the 'Neur_ArleKim' Process Module                   | 202   |
| Neur_HHuxley: Hodkin Huxley Neural Cell Model                      | . 208 |
|                                                                    |       |

|              | Description                                                                 | 208        |
|--------------|-----------------------------------------------------------------------------|------------|
|              | Module Parameters                                                           | 209        |
|              | Examples Using the 'Neur_ArleKim' Process Module                            | 211        |
|              | Neur_McGregor: McGregor Neural Cell Model                                   | 211        |
|              | Description                                                                 | 211        |
|              | Module Parameters                                                           | 212        |
|              | Examples Using the 'Neur McGregor' Process Module                           | 212        |
| 11. Misc.    |                                                                             | 214        |
|              | Null: Used to Skip Process stage in Program                                 | 214        |
|              | Description                                                                 | 214        |
|              | Module Parameters                                                           | 214        |
| 12 Stimuli   |                                                                             | 215        |
| 12. Stillion | Stim Click: Click Stimulus Module                                           | 215        |
|              | Description                                                                 | 215        |
|              | Modula Paramatars                                                           | 215        |
|              | Examples Using the 'Stim Click' Process Module                              | 215        |
|              | Stim Executed Tenes Executed Tenes Executed Date Tenes Stimulus Module      | 213        |
|              | Sum_Exposited fone: Exponentially Galed Pure fone Sumulus Module            | 217        |
|              | Description                                                                 | 217        |
|              | Module Parameters                                                           | 217        |
|              | Examples Using the Stim_ExpGated Ione' Process Module                       | 218        |
|              | Stim_Harmonic: Harmonic Stimulus Module                                     | 220        |
|              | Description                                                                 | 220        |
|              | Module Parameters                                                           | 221        |
|              | Examples Using the 'Stim_Harmonic' Process Module                           | 221        |
|              | Stim_PulseTrain: Pulse Train Stimulus Module                                | 223        |
|              | Description                                                                 | 223        |
|              | Module Parameters                                                           | 223        |
|              | Examples Using the 'Stim_Harmonic' Process Module                           | 223        |
|              | Stim_PureTone: Pure Tone Stimulus Module                                    | 225        |
|              | Description                                                                 | 225        |
|              | Module Parameters                                                           | 226        |
|              | Examples Using the 'Stim_PureTone' Process Module                           | 226        |
|              | Stim PureTone 2: Pure Tone Stimulus with Starting and Ending Periods Module | 228        |
|              | Description                                                                 | 228        |
|              | Module Parameters                                                           | 228        |
|              | Examples Using the 'Stim PureTone 2' Process Module                         | 229        |
|              | Stim PureTone AM <sup>1</sup> Amplitude Modulated Pure Tone Stimulus Module | 231        |
|              | Description                                                                 | 231        |
|              | Module Parameters                                                           | 231        |
|              | Examples Using the 'Stim PureTone AM' Process Module                        | 231        |
|              | Stim Pure Tone, Ringural: Ringural Pure Tone Stimulus Module                | 232        |
|              | Description                                                                 | 222        |
|              | Module Desemptors                                                           | 233        |
|              | Examples Using the Stim Durations AM? Decases Madula                        | 234<br>224 |
|              | Examples Using the Sum_PureTone_AM Process Module                           | 234        |
|              | Stim_Pure Ione_FM: Frequency Modulated Pure Ione Stimulus Module            | 235        |
|              | Description                                                                 | 235        |
|              | Module Parameters                                                           | 235        |
|              | Examples Using the 'Stim_PureTone_AM' Process Module                        | 236        |
|              | Stim_PureTone_Multi: Multiple Pure Tone Stimulus Module                     | 237        |
|              | Description                                                                 | 237        |
|              | Module Parameters                                                           | 237        |
|              | Examples Using the 'Stim_PureTone_Multi' Process Module                     | 238        |
|              | Stim_PureTone_MultiPulse: Multiple Pure Tone Pulse Stimulus Module          | 239        |
|              | Description                                                                 | 239        |
|              | Module Parameters                                                           | 239        |
|              | Examples Using the 'Stim_PureTone_MultiPulse' Process Module                | 240        |
|              | Stim_StepFun: Step function Stimulus Module                                 | 241        |
|              | Description                                                                 | 241        |

|               | Module Parameters                                            | 241 |
|---------------|--------------------------------------------------------------|-----|
|               | Examples Using the 'Stim_StepFun' Process Module             | 241 |
|               | Stim_WhiteNoise: White Noise Stimulus Module                 | 243 |
|               | Description                                                  | 243 |
|               | Module Parameters                                            | 244 |
|               | Examples Using the 'Stim_WhiteNoise' Process Module          | 244 |
| 13. Transfor  | ms                                                           | 246 |
|               | Introduction                                                 | 246 |
|               | Trans CollectSignals: Channel collection Transform Module    | 246 |
|               | Description                                                  | 246 |
|               | Module Parameters                                            | 246 |
|               | Examples Using the 'Trans CollectSignals' Process Module     | 246 |
|               | Trans Damping Transform Module                               | 247 |
|               | Description                                                  | 247 |
|               | Module Parameters                                            | 247 |
|               | Examples Using the 'Trans Damp' Process Module               | 247 |
|               | Trans Cota: Coting Transform Module                          | 240 |
|               | Trans_Gale: Galing Transform Module                          | 249 |
|               | Description                                                  | 249 |
|               | Module Parameters                                            | 249 |
|               | Examples Using the 'Irans_Gate' Process Module               | 251 |
|               | Trans_Ramp: Ramping Transform Module                         | 255 |
|               | Description                                                  | 255 |
|               | Module Parameters                                            | 256 |
|               | Examples Using the 'Trans_Ramp' Process Module               | 256 |
|               | Trans_SetDBSPL: Level transform module                       | 257 |
|               | Description                                                  | 257 |
|               | Module Parameters                                            | 257 |
| 14. Utilities |                                                              | 259 |
|               | Util_Accumulate: Accumulate Utility Module                   | 259 |
|               | Description                                                  | 259 |
|               | Module Parameters                                            | 259 |
|               | Examples Using the 'Ana ACF' Process Module                  | 259 |
|               | Util AmpMod: Amplitude Modulation Utility Module             | 260 |
|               | Description                                                  | 260 |
|               | Module Parameters                                            | 260 |
|               | Examples Using the 'Util AmpMod' Process Module              | 261 |
|               | Util BinSignal: Bin Collection Utility Module                | 261 |
|               | Description                                                  | 261 |
|               | Medule Decomptors                                            | 201 |
|               | Examples Using the 'Uki' Arry Mad' Dragons Madula            | 202 |
|               | Examples Using the Uti_AmpMod Process Module                 | 202 |
|               |                                                              | 205 |
|               |                                                              | 200 |
|               | Module Parameters                                            | 265 |
|               | Examples Using the 'Util_Compression' Process Module         | 266 |
|               | Util_ConvMonaural: Monaural Conversion Utility Module        | 268 |
|               | Description                                                  | 268 |
|               | Module Parameters                                            | 268 |
|               | Examples Using the 'Util_ConvMonauralion' Process Module     | 268 |
|               | Util_CreateBinaural: Binaural Output Creation Utility Module | 269 |
|               | Description                                                  | 270 |
|               | Module Parameters                                            | 270 |
|               | Examples Using the 'Util_CreateBinaural' Process Module      | 270 |
|               | Util_CreateJoined: Signal Join Utility Module                | 271 |
|               | Description                                                  | 271 |
|               | Module Parameters                                            | 271 |
|               | Examples Using the 'Util CreateJoined' Process Module        | 271 |
|               | Util Delay: Signal Delay Utility Module                      | 272 |
|               | Description                                                  | 272 |
|               |                                                              |     |

| Module Parameters                                               | 273        |
|-----------------------------------------------------------------|------------|
| Examples Using the 'Util_Delay' Process Module                  | 273        |
| Util_HalfWaveRectify: Half-wave Rectification Utility Module    | 275        |
| Description                                                     | 275        |
| Module Parameters                                               | 275        |
| Examples Using the 'Util_HalfWaveRectify' Process Module        | 275        |
| Util IteratedRipple: Iterated Ripple Utility Module             | 276        |
| Description                                                     | 276        |
| Module Parameters                                               | 277        |
| Examples Using the 'Util IteratedRipple' Process Module         | 277        |
| Util MathOn: Mathematical Operation Utility Module              | 278        |
| Description                                                     | 278        |
| Module Peremeters                                               | 278        |
| Examples Using the 'Util MethOn' Process Medule                 | 270        |
| Examples Using the Uti_MathOp Process Module                    | 219        |
|                                                                 | 281        |
| Description                                                     | 281        |
| Module Parameters                                               | 281        |
| Examples Using the 'Util_PadSignal' Process Module              | 281        |
| Util_Pause: Process Pause Utility Module                        | 282        |
| Description                                                     | 282        |
| Module Parameters                                               | 283        |
| Examples Using the 'Util_Pause' Process Module                  | 283        |
| Util_ReduceChannels: Channel Reduction Utility Module           | 283        |
| Description                                                     | 283        |
| Module Parameters                                               | 284        |
| Examples Using the 'Util ReduceChannels' Process Module         | 284        |
| Util ReduceDT: Sampling Interval/Rate Conversion Utility Module | 286        |
| Description                                                     | 286        |
| Module Parameters                                               | 286        |
| Examples Using the 'IItil ReduceDT' Process Module              | 286        |
| Util Refrectory Adjust: Refrectory Adjustment Utility Module    | 287        |
| Description                                                     | 207        |
| Madula Deremeters                                               | 201        |
| From the Using the 21141 Define term A direct? Decrease Medule  | 207        |
| Examples Using the Uti_KerractoryAdjust Process Module          | 200        |
|                                                                 | 289        |
| Description                                                     | 289        |
| Module Parameters                                               | 289        |
| Examples Using the 'Util_Sample' Process Module                 | 289        |
| Util_SelectChannels: Channel Selection Utility Module           | 290        |
| Description                                                     | 290        |
| Module Parameters                                               | 291        |
| Examples Using the 'Util_SelectChannels' Process Module         | 291        |
| Util_ShapePulse: Pulse Shaping Utility Module                   | 292        |
| Description                                                     | 293        |
| Module Parameters                                               | 293        |
| Examples Using the 'Util_ShapePulse' Process Module             | 293        |
| Util SimScript: Simulation Script Interface                     | 294        |
| Description                                                     | 294        |
| Examples Using the 'Util ReduceChannels' Process Module         | 294        |
| Util Standardise: Signal Standardisation Utility Module         | 295        |
| Description                                                     | 296        |
| Module Parameters                                               | 296        |
| Examples Using the 'Iltil Standardisa' Process Module           | 206        |
| Util Strobe: Signal Strobe Utility Module                       | 290        |
|                                                                 | 271<br>207 |
| Madula Deremetere                                               | 271<br>200 |
| Examples Using the 'Htil Starks' Despee Madel                   | 298<br>200 |
| Examples Using the Util_Strobe Process Module                   | 299        |
| Util_SwapLR: Channel Swap Utility Module                        | 305        |

| Description                                     | 305 |
|-------------------------------------------------|-----|
| Module Parameters                               | 305 |
| Examples Using the 'Util_SwapLR' Process Module | 305 |

# **Chapter 3. Analysis Modules**

# Ana\_ACF: Auto-correlation Function

File name: AnACF.[ch]

# Description

This module generates an auto-correlation function from the connected input signal. It puts the result in the output signal, overwriting any previous data if the signal has already been initialised. The function is calculated backwards from the time, **OFFSET** (s) up to a lag of **MAX\_LAG** (s). An exponential decay function is included with the time constant, **TIME\_CONST** (s). The same binning as for the input signal is used.

Calculated by:

$$h(t,l) = \sum_{i=1}^{N} p(t-T) p(t-T-l) \exp(-T/\Omega)$$
  
$$T = idt$$
  
$$l = 0 \Rightarrow MAX_{LAG} - dt$$

#### where t is the time the ACF is sampled

- *l* is the autocorrelation lag
- *dt* is the sampling period
- $\Omega$  is the time constant of integration (TIME\_CONST)
- p(x) is the spike probability at time x
- N is the sample length of the integration window (equal to  $3\Omega/dt$ ).

| Inputs     | Arbitrary single input as a function of time. E.g. membrane voltage or action potential                                                                                 |
|------------|----------------------------------------------------------------------------------------------------|
|            | stream.                                                                                                    |
| Outputs    | Same number of channels as the input, but the length is defined by the maximum lag. The                                                                                 |
|            | first point has a lag of 0, the last point has a lag of MAX_LAG - dt.                                                                                                   |
| References | Licklider J. C. R. (1959) 'Three auditory theories' in Psychology: A Study of a Science, edited by S. Koch, MacGraw-Hill, New York.                                     |
|            | Meddis R. and Hewitt M. J. (1991) "Virtual pitch and phase sensitivity of a model of the auditory periphery. I Pitch identification" J. Acoust. Soc. Am., 89, 2866-2882 |

## **Module Parameters**

Example 3.1. Ana\_ACF Parameter File

| MODE          | STANDARD  | Normalisation mode ('none', 'standard' or 'unity').                 |
|---------------|-----------|---------------------------------------------------------------------|
| T_CONST_MODE  | LICKLIDER | Time constant mode ('Licklider' or 'Wiegrebe'.)                     |
| OFFSET        | -1        | Time offset, t0 (if -ve the end of the signal is assumed) (s).      |
| TIME_CONST    | 0.0025    | Time constant (or minimum time constant in 'Wiegrebe' mode)<br>(s). |
| T_CONST_SCALE | 2         | Time constant scale (only used in 'Wiegrebe' mode).                 |
| MAX_LAG       | 0.0075    | Maximum autocorrelation lag (s).                                    |

#### Table 3.1. Ana\_ACF 'mode' options

| Mode     | Description                                                                                       |
|----------|---------------------------------------------------------------------------------------------------|
| Standard | This mode normalises the autocorrelation by dividing by the maximum lag index (the number of      |
|          | points along the lag axis). This is the standard method for autocorrelation.                      |
| Unity    | This mode normalises the autocorrelation by dividing by the <b>TIME_CONST</b> parameter (i.e. the |
|          | area under the integration window function), then taking the square root.                         |

#### Table 3.2. Ana\_ACF 't\_const\_mode' options

| Mode      | Description                                                                                             |
|-----------|----------------------------------------------------------------------------------------------------|
| Licklider | In this mode the time constant, tau has a constant value as defined by the <b>time_const</b> parameter. |
| Wiegrebe  | The in this mode the time constant varies proportionally to the autocorrelation lag. The time           |
|           | constant is defined by the autocorrelation lag multiplied by the <b>time_const_scale</b> , subject to a |
|           | minimum defined by the <b>time_const</b> parameter.                                                     |

## Examples Using the 'Ana\_ACF' Process Module

### Example: AutoTest/A\_Di/ACF1.sim

# This example simulation script with the associated parameter files is in the # AutoTest package, which can be downloaded from the DSAM web site.

```
#ACF1.sim
begin {
    Stim_Harmonic < Harmonic1.par
    Ana_ACF < AutoCor1.par
    Display_Signal
    #DataFile_Out
}</pre>
```

Figure 3.1. ACF simulation output The stimulus is a harmonic series with alternating phases for the components.

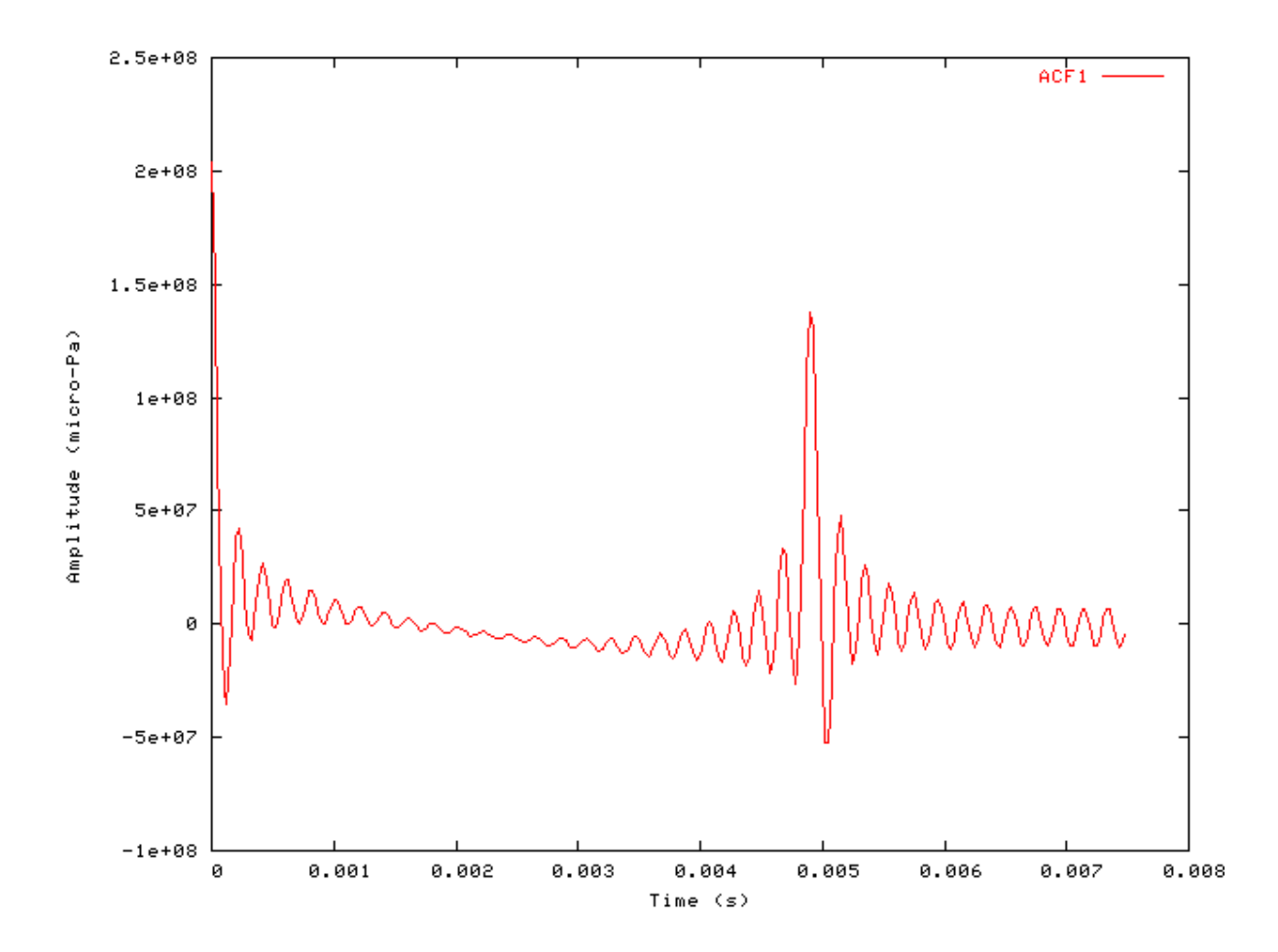

## Comments

The auto-correlation function is used to investigate periodicity in signal processing. A pure tone stimulus is generated in this test, and the section of the signal up to the 'offset' is auto-correlated. The output of the module is the value of the autocorrelation at the time of the offset. The data is output to file with each line in the format:-

Time (s), ACF

#### Averaged Localised Ana\_ALSR: Synchronised Rate File name: AnALSR.[ch]

# Description

This analysis module produces as its output the averaged localized synchronized rate (ALSR) function. It was designed to provide a representation of population responses of the auditory nerve to vowel sounds. The function combines rate, place and temporal information to provide a good representation of the vowel's spectra. The function is stable with changes in sound level at least up to 80 dB SPL in animal recordings. This is in sharp contrast to the representation of vowels' spectra in terms of auditory nerve discharge rate that degenerates at such high levels.

NOTE: This is a complex statistic. Please read Young and Sachs, 1979 (see References below) before proceeding.

The ALSR for the kth harmonic of the vowel is defined as:

$$ALSR(k) = \frac{1}{M_k} \sum_{l \in C_k} R_{kl}$$

ALSR function

- Where Rkl is the Fourier magnitude of the kth component of the response of the lth channel,
  - Ck is the set of channels with CFs close to kf0, (how close is determined by UPPER\_LIMIT and LOWER\_LIMIT)
  - Mk is the number of channels in Ck,
  - f0 is the fundamental frequency of the vowel.

Input to the module must be in the form of a period histogram for each channel. The PH must be fixed to the period of the stimulus (or integer multiples of this period).

The frequencies sampled by the ALSR are determined by the period of the PH. The inverse of the period (in seconds) gives the frequency spacing. E.g. 0.01 s gives 100 Hz spacing.

In addition, the number of bins in the preceding histogram should be a power of 2 in order to get this spacing. The bin width should be chosen such that the number of bins across the PH is a power of 2. For example, a PH period of 10 ms, bin width of 0.078125 ms gives 128 bins (2<sup>7</sup>).

The channel CFs should be chosen to cover the range of ALSR frequencies. If ALSR sampling begins at X Hz, channel CFs should be included down to X \* (2^UPPER\_LIMIT), or no value for X is calculated. The highest frequency at which the ALSR is calculated is determined by the highest channel CF. The maximum is  $Y = Max_CF * (2^LOWER_LIMIT)$ .

| Inputs                                                                                 | Multi-channel Period Histogram                                                               |  |  |
|----------------------------------------------------------------------------------------|----------------------------------------------------------------------------------------------|--|--|
| Outputs                                                                                | Single channel ALSR function vs Frequency (Hz).                                              |  |  |
| Reference Young E.D. and Sachs M.B (1979) "Representation of steady-state vowels in th |                                                                                              |  |  |
|                                                                                        | aspects of the discharge patterns of populations of auditory-nerve fibers", J Acoust Soc Am, |  |  |
|                                                                                        | 66:1381-1403                                                                                 |  |  |

## **Module Parameters**

#### Example 3.2. Ana\_ALSR parameter file

| LOWER_LIMIT | -0.25 | Averaging window limit below CF (octaves) |
|-------------|-------|-------------------------------------------|
| UPPER_LIMIT | 0.25  | Averaging window limit above CF (octaves) |
| NORMALISE   | 1     | Normalisation factor (units.)             |

## Examples Using the 'Ana\_ALSR' Process Module

### Example: AutoTest/A\_Di/ALSR1.sim

# This example simulation script with its associated parameter files is in the # AutoTest package, which can be downloaded from the DSAM web site.

```
# ./A_Di/ALSR1.sim
begin {
 DataFile_In
                  < DFIn1.par
 Util_ReduceDT
                  < UpSample.par
 Trans_gate
                 < RampOn.par
 Filt_MultiBPass < MBPass_GP4a.par</pre>
 Filt_MultiBPass < MBPass_GP4b.par</pre>
 BM_DRNL
                < DRNL_GP4.par
 Display_Signal
 IHCRP_Shamma3StateVelIn < IHCRP_GP3.par</pre>
 IHC_Meddis2000
                  < Med2000MSRp1.par
 reset hi
 repeat 50 {
 AN_SG_Carney
                  < ANCarney_GP4.par
 hi% Ana_Histogram
                      < ALSR_PH2.par
 }
 Display_Signal
 Ana_ALSR
                 < ALSR1.par
}
```

Figure 3.2. ALSR function for the /a/ vowel

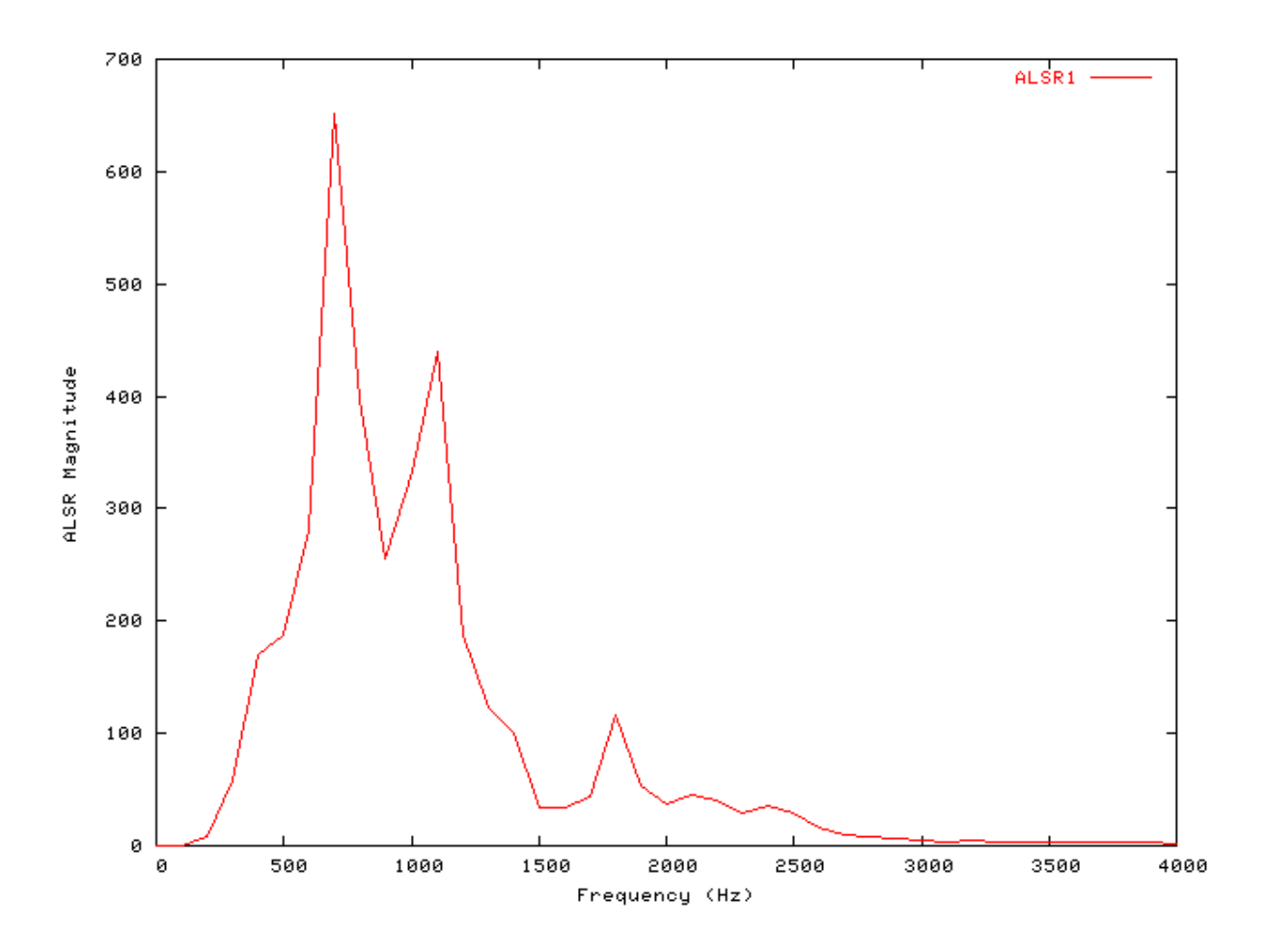

## **Comments:**

Please note that the above simulation takes some time to run.

# Ana\_Averages : Channel Averaging

File name: AnAverages.[ch]

# Description

This routine calculates the average signal value over a specified time range and time offset, for each channel of the input signal. The result for each channel is returned in the first sample output signal channels.

Three different types of averages are calculated, according to the *mode* required: full, half wave rare averages, '-wave' and half-wave complement averages, '+wave'. (The -/+ wave options were revised from code from Trevor Shackleton, MRC, Nottingham).

| Inputs    | Arbitrary single input                                                                                       |  |  |  |
|-----------|----------------------------------------------------------------------------------------------------|--|--|--|
| Outputs   | The output signal has the same number of channels as the input, but with only one result sample per channel. |  |  |  |
| Reference |                                                                                                    |  |  |  |
| See also  | Util_BinSignal                                                                                               |  |  |  |

# **Module Parameters**

#### Example 3.3. Ana\_Averages parameter file

| MODE     | FULL | Averaging mode ('full', '-wave' or '+wave').                 |
|----------|------|--------------------------------------------------------------|
| OFFSET   | 0    | Time offset for start of averaging period (s).               |
| DURATION | -1   | Averaging period duration: -ve assumes to end of signal (s). |

#### Table 3.3. Ana\_Averages 'Mode' options

ModeDescriptionfullA full average for each channel of the signal.-waveAn average of only the negative components of the channels.+waveAn average of only the positive components of the channels.

# Examples Using the 'Ana\_Averages' Process Module

### Example: AutoTest/A/Averages.sim

# This example simulation script with its associated parameter files is in the # AutoTest package, which can be downloaded from the DSAM web site.

```
# ./A/Averages1.sim
begin {
   Stim_PureTone < PTo:
</pre>
```

Stim\_PureTone < PTonel.par Ana\_Averages < Averagel.par

#### }

### Comments

This particular simulation script produces no display. If the "DataFile\_Out" module is uncommented, then the result will be output to the file "output.dat". The output value should be approximately zero as the pure tone is averaged over the positive and negative cycles.

# Ana\_Convolution :

File name: AnConvolute.[ch]

# Description

This routine creates convoluted signal using the output signals from two input processes. It is useful for creating complex stimuli as well as other convolution purposes. The processed output signal will be monaural or binaural (with interleaved channels: LRLRLR) depending upon the format of the two input signals, which must both have the same sampling interval and number of channels. The duration of the two signals need not be the same.

The convolution of R and S (R\*S)j is calculated for each point j, by:

$$(R*S)_j = \sum_{k=1}^N R_j \cdot S_k$$

where N is the number of samples in S.

| Inputs    | Expects input from two similarly dimensioned processes as described above. |
|-----------|----------------------------------------------------------------------------|
| Outputs   | The output signal with the same dimensions as the input.                   |
| Reference |                                                                            |
| See also  | Filt_FIR                                                                   |

## **Module Parameters**

#### Example 3.4. Ana\_Convolution parameter file

This module has no parameters

## Examples Using the 'Ana\_Convolution' Process Module

### Example: AutoTest/A/Convolution.sim

# This example simulation script with its associated parameter files is in the # AutoTest package, which can be downloaded from the DSAM web site.

# ./A/Convolution.sim
begin {

```
click% Stim_PulseTrain (->conv) < PulseTr5.par
ptone% Stim_PureTone (->conv) < PTone7.par
conv% Ana_Convolution (click, ptone->)
Trans_Gate < Ramp1.par
Display_Signal
}</pre>
```

Figure 3.3. Output for convolution test. A signal cycle of a pure tone is convolved with a click train, creating a train of repeated pure tone pulses.

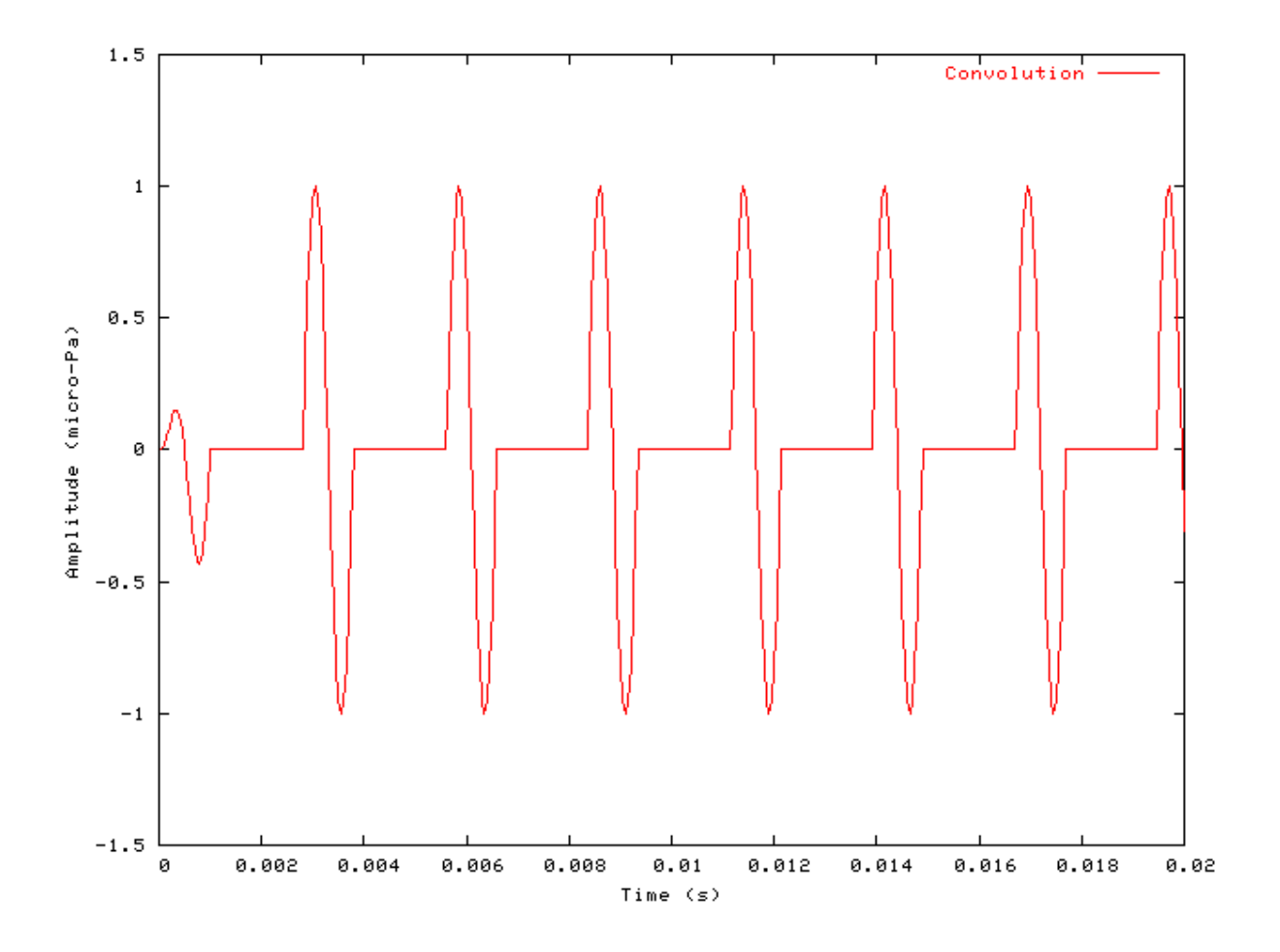

## **Comments:**

The output should contain a pure tone, which begins at the click position. The output is given in the form: time (s), convolution.

Ana\_CCF : Cross-correlation Function

## File name: AnCrossCorr.[ch]

# Description

This module generates a cross-correlation function between the left and right ear components of the connected input signal. The input signal must be binaural. It puts the result in the output signal, overwriting any previous data if the signal has already been initialised. The function is calculated backwards from the time, **OFFSET** (s) for a period of **MAX\_LAG** (s). The time offset must be more than MAX\_LAG seconds from the start or end of the signal. An exponential decay function is included with the time constant, **TIME\_CONST** (s). The same binning as for the input signal is used.

The cross correlation function c is:

$$c(t, l) = \sum_{i=-L}^{L} pl(t-T) p2(t-T-l) \exp(-T/\Omega)$$

- where T = idt, t is the offset at which the CCF is calculated, 1 is the cross-correlation lag, dt is the sampling period, W is the time constant of integration (TIME\_CONST), p1(x) and p2(x) are the sample values in the two channels at time x and L is the number of points within the integration window (equal to MAX\_LAG / dt).

| Inputs    | Binaural Signal                                                                        |  |  |  |
|-----------|----------------------------------------------------------------------------------------|--|--|--|
| Outputs   | Signal with the same number of channels, but with a length defined by twice the        |  |  |  |
| -         | MAX_LAG parameter. The first point has a value of -MAX_LAG, the last point has a value |  |  |  |
|           | of +MAX_LAG                                                                            |  |  |  |
| Reference | Shackleton T. M., Meddis R. and Hewitt M. J. (1991) 'Across frequency integration in a |  |  |  |
|           | model of lateralization', J. Acoust. Soc Am. 91, 2276-2279.                            |  |  |  |

## **Module Parameters**

#### Example 3.5. Ana\_CCF parameter file

| OFFSET     | 0      | Time offset, t0 (s).       |
|------------|--------|----------------------------|
| TIME_CONST | 0.0025 | Time constant, tw (s).     |
| MAX_LAG    | 0.005  | Maximum lag period, t (s). |

## Examples Using the 'Ana\_CCF' Process Module

### Example: AutoTest/A/CCF.sim

# This example simulation script with its associated parameter files is in the # AutoTest package, which can be downloaded from the DSAM web site.

```
# ./A/CCF.sim
begin {
   Stim_PureTone_Binaural < BPTonel.par
   Ana_CCF < CrossCol.par
   Display_Signal
}</pre>
```

}

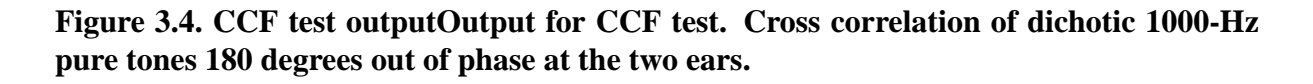

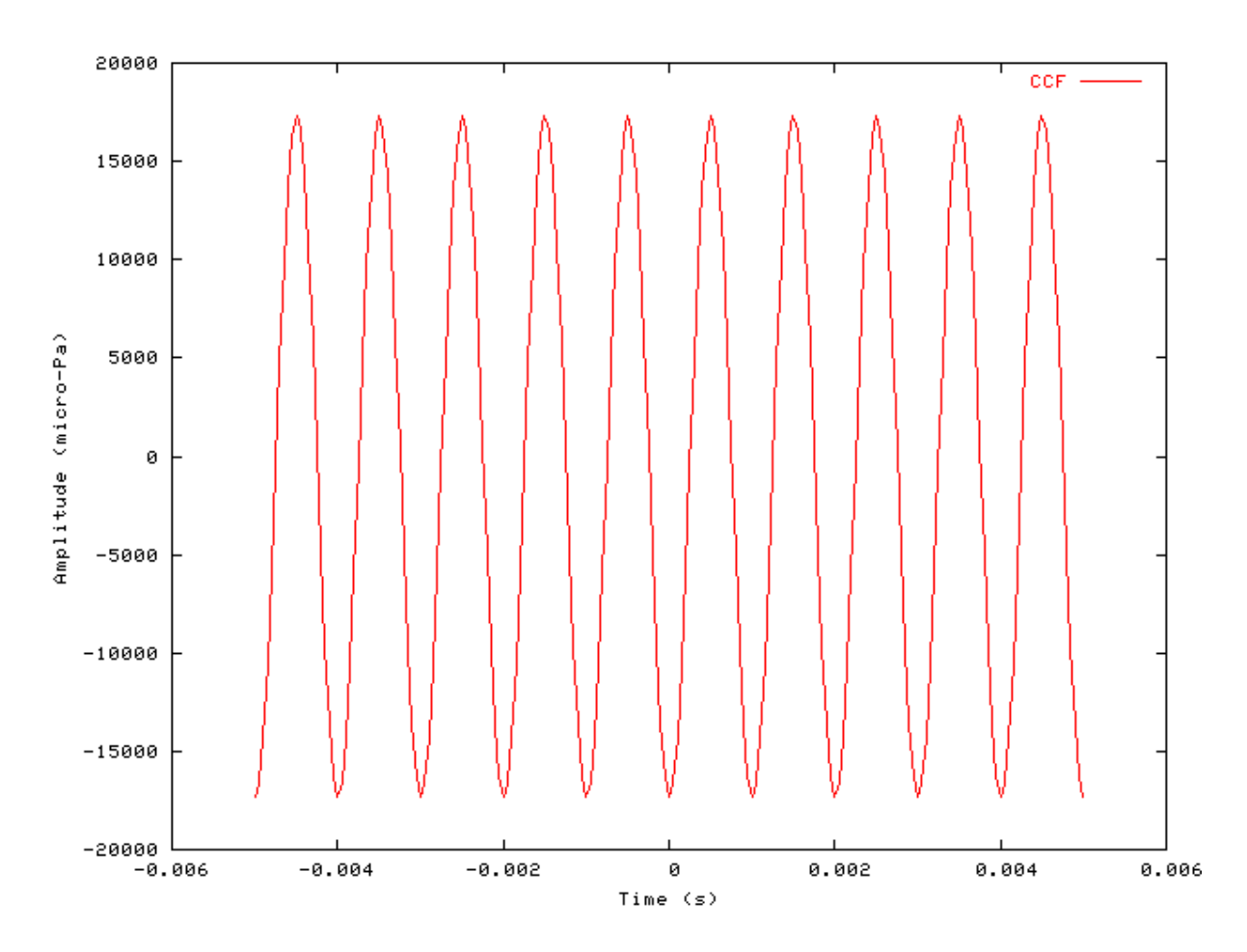

## **Comments:**

The output file is in the form:

delay period (s), CCF.

## Ana\_FindBin: Bin searching Analysis File name: AnFindBin.[ch]

# Description

This module bins adjacent values of a signal and finds the bin with the maximum or minimum bin value and The search is implemented using a bin 'window' of returns either the value or the sample index of the bin. BIN\_WIDTH. . The signal is searched forward from the OFFSET for a time set by the WIDTH parameter. In the case of the sample index being returned, it corresponds to the centre of the bin window with respect to the input signal.

The units of BIN\_WIDTH, OFFSET, and WIDTH will usually be time (s). However, if the input comes, for instance, from Ana\_FourierT, the units will be frequency (Hz), e.g. an OFFSET of 1000 Hz might be set.

InputsArbitrary single inputOutputsA signal with 1 sample result for each channel.Reference

## **Module Parameters**

#### Example 3.6. Ana\_FindBin parameter file

| MODE      | MIN_VALUE | Search mode ('max_value', 'max_index', 'min_value' or 'min_index'). |
|-----------|-----------|---------------------------------------------------------------------|
| BIN_WIDTH | -1        | Bin width (time window) for search bin: -ve assumes dt for previous |
|           |           | signal (s).                                                         |
| OFFSET    | 0         | Offset from which to start search (s?).                             |
| WIDTH     | -1        | Analysis window width for search: -ve assume to end of signal (s?). |
|           |           |                                                                     |

|  | Table 3 | 3.4. Ana | FindBin | 'mode' | options |
|--|---------|----------|---------|--------|---------|
|--|---------|----------|---------|--------|---------|

| Mode      | Description                                                   |
|-----------|---------------------------------------------------------------|
| Max_value | Return the maximum value found.                               |
| Max_index | Return the sample index at which the maximum value was found. |
| Min_value | Return the minimum value found.                               |
| Min_index | Return the sample index at which the minimum value was found. |

# Examples Using the 'Ana\_FindBin' Process Module

## Example: AutoTest/A/FindBin.sim

# This example simulation script with its associated parameter files is in the # AutoTest package, which can be downloaded from the DSAM web site.

```
# ./A/FindBin.sim
begin {
   Stim_Click < Click1.par
   Ana_FindBin < FindBin1.par</pre>
```

}

## Comments

This simulation script produces no display. If the 'DataFile\_Out' module is uncommented, then the result will be output to the file 'output.dat'. The output value should be 119 for this test.

# Ana\_FindNextIndex: Sample index Analysis

File name: AnFindNextIndex.[ch]

# Description

32

This routine looks for a peak or a trough in the input signal. It finds the index position of the next minimum or maximum after a specified time, **OFFSET** (s) for each channel of its process input signal. The result for each channel is returned in the output signal. Note that the returned value is the index, not the value. The algorithm looks for the first minimum after a negative gradient. A negative gradient is where cPtr(i + 1) - cPtr(i) < 0.

This module has many uses but could be used, for example, to find the peak value in a histogram after a specified time.

| Inputs    | Arbitrary single input                                   |
|-----------|----------------------------------------------------------|
| Outputs   | A signal with 1 sample result for each channel.          |
| Reference |                                                          |
| See also  | the section called "Ana_FindBin: Bin searching Analysis" |

## **Module Parameters**

#### Example 3.7. Ana\_FindNextIndex parameter file

MODEMAXIMUM Index search mode ('minimum' or 'maximum').OFFSET0Time offset for start of search (s).

#### Table 3.5. Ana\_FindNextIndex 'mode' options

| Mode    | Description                                         |
|---------|-----------------------------------------------------|
| minimum | Return the sample index of the mnimum value found.  |
| maximum | Return the sample index of the maximum value found. |

## Examples Using the 'Ana\_ACF' Process Module

### Example: AutoTest/A\_Di/FindInd1.sim

# This example simulation script with its associated parameter files is in the # AutoTest package, which can be downloaded from the DSAM web site.

```
# ./A_Di/FindInd1.sim
begin {
```

```
Stim_Harmonic < Harmonicl.par
Trans_Gate < Rampl.par
Filt_BandPass < PreEmphl.par
BM_GammaT < GammaTLogl.par
IHC_Meddis86 < Meddis86.par
AN_SG_Simple < SimpleSGl.par
Display_Signal
Ana_FindNextIndex < FindIndl.par
```

}

#### Comments

This simulation script produces no display. If the 'DataFile\_Out' module is uncommented, then the result will be output to the file 'output.dat'. The file should contain the following:

| Time (s)    | 100 | 215.443 | 464.159 | 1000 | 2154.43 | 4641.59 | 1000 |
|-------------|-----|---------|---------|------|---------|---------|------|
| 2.50000e-05 | 198 | 21      | 73      | 44   | 116     | 12      | 83   |

# Ana\_FourierT: Fourier Analysis Function

File name: AnFourierT.[ch]

## Description

This function calculates the modulus or phase of the Fourier transformation of a real data set. A Fast Fourier Transform algorithm is used. The routine generates the modulus and other FFT properties of the process *EarObject's* input signal. It puts the result in the output. It also changes the sampling interval, dt field, of the output signal to the appropriate frequency interval. This frequency interval (DeltaF) is calculated from the duration of the input signal.

 $\Delta F = 1/Duration$ 

This only holds if the number of samples in the signal (duration / dt) is a power of 2 (necessary for an FFT). If this is not so,

 $\Delta F = (1/Duration) * (no. of samples/next largest power of 2)$ 

For example, 200-ms signal, sample rate 100 kHz. No. of samples = 20 000, therefore next power of 2 is 32,768. Therefore  $\Delta F = (1/0.2) * (20\ 000/32\ 768) = 3.05177$  Hz.

| Inputs    | Arbitrary single input                                                                    |
|-----------|-------------------------------------------------------------------------------------------|
| Outputs   | Produces the FFT output with the same channel and length dimensions as the input, however |
|           | the time dimension is now the replaced by the frequency interval. In 'complex' output     |
|           | mode, each channel if input produces two channels of output for both the 'real' and       |
|           | 'imaginary' complex components.                                                           |
| Reference | Press, W. H., Teukolsky, S. A., Vetterling, W. T., and Flannery, B. P. (1992). Numerical  |
|           | Recipes in C, 2nd Ed. pp 504-508.                                                         |

## **Module Parameters**

#### Example 3.8. Ana\_FourierT parameter file

OUTPUT\_MODE MODULUS Output mode: 'modulus', 'phase', 'complex' or 'dB\_SPL' (approximation).

#### Table 3.6. Ana\_FourierT 'output' mode options

| Description                                                                                         |  |  |
|----------------------------------------------------------------------------------------------------|--|--|
| This mode approximates the dB SPL output for each frequency component of the FFT. If the input      |  |  |
| is a pure tone at one of the frequency values for which the FFT is defined, then the output will be |  |  |
| the intensity of the pure tone in dB SPL.                                                           |  |  |
| This mode outputs two channels for each input channel. The two channels contain the 'real' and      |  |  |
| 'imaginary' components of the FFT for each sample respectively.                                     |  |  |
| In this mode the output is the FFT modulus                                                          |  |  |
| This mode outputs the FFT raw phase - no phase unwrapping is done.                                  |  |  |
| _                                                                                                   |  |  |

# Examples Using the 'Ana\_FourierT' Process Module

## Example: AutoTest/A/FourierT1.sim

# This example simulation script with its associated parameter files is in the # AutoTest package, which can be downloaded from the DSAM web site.

```
# ./A/FourierT1.sim
begin {
   Stim_PureTone_Multi < MPTonel.par
   Ana_FourierT < FourierT1.par
   Display_Signal
   #DataFile_Out
}</pre>
```

Figure 3.5. Fourier Transform process output The frequency data for this figure has been truncated for display purposes.

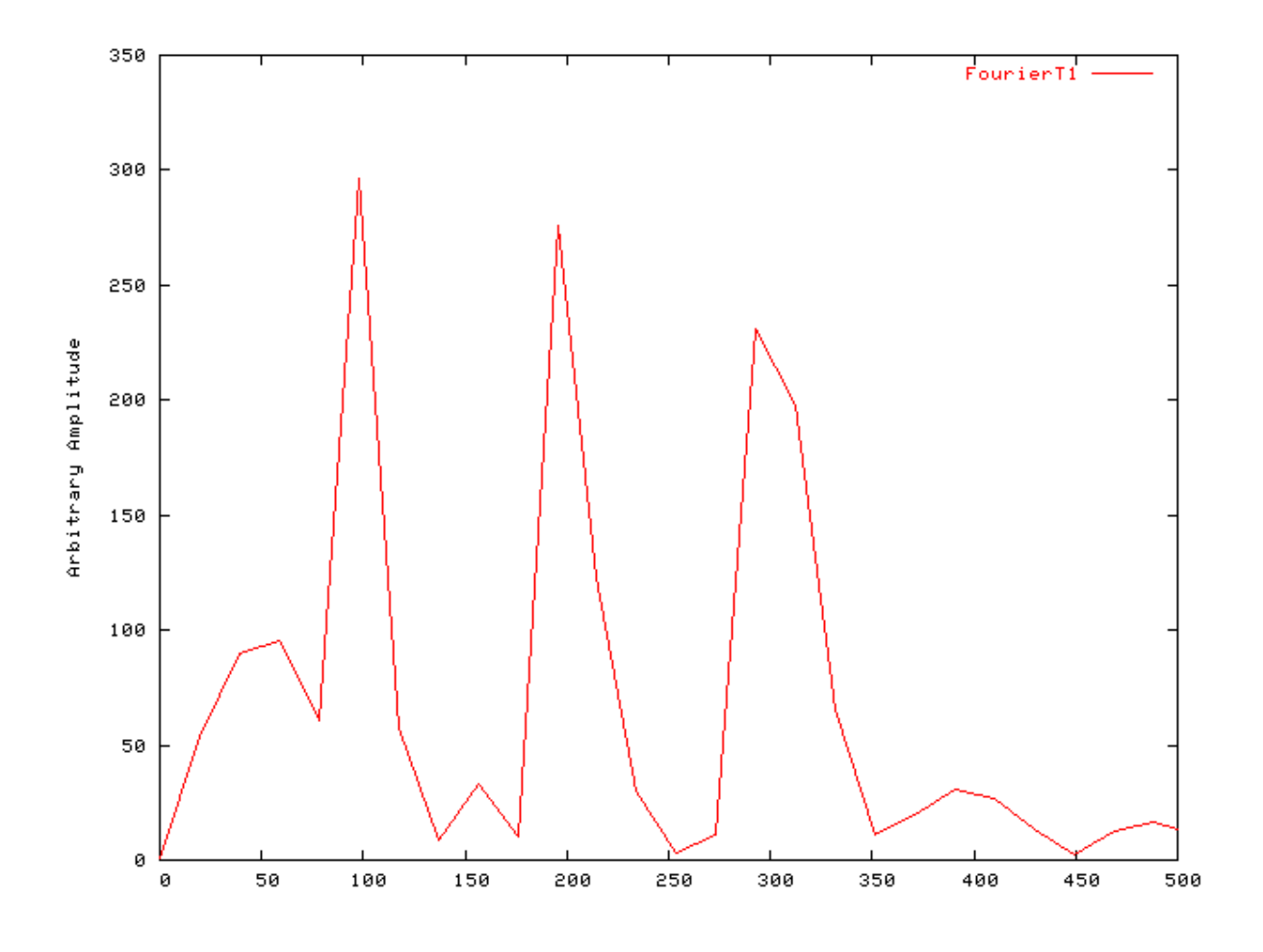

## Comments

This analysis process module is used for the analysis of the frequency components in a waveform.

# Ana\_Histogram: Histogram analysis function

File name: AnHistogram.[ch]

# Description

This routine generates a period histogram (PH) or a post stimulus time histogram (PSTH) from the process' input. It supplies the result as its output signal, adding to previous data if the process has already been run. Accurate binning must be achieved, so real values must be used in determining the **BIN\_WIDTH** (s), bin widths. In 'spike detection' mode the histogram events are calculated from the first minimum after the specified **OFFSET** (s) of the input signal. There are several operating mode options. Not all of the parameters are used for all modes, i.e. In the 'continuous' detection mode, the **THRESHOLD** parameter is not used.

This module accumulates data cross loops until the process is reset - see the section called "Accumulating Data with Process Modules".

Please note that in PH mode accurate binning must be achieved; **PERIOD** / **BIN\_WIDTH** (s) must be equal to an integer number of bins. If this is not so, the period will no longer match that desired and accumulation of data will not be accurate. The histogram is calculated from the first minimum after the specified **OFFSET** (s) of the input signal.

| Inputs    | Arbitrary single input                                                                  |
|-----------|-----------------------------------------------------------------------------------------|
| Outputs   | A histogram for each input channel, with the length defined by the <b>BIN_WIDTH</b> and |
|           | PERIOD parameters (depending upon the TYPE_MODE option selected. The first              |
|           | point has a time of <b>BIN_WIDTH</b> and the last point has a time of <b>PERIOD</b> or  |
|           | stimulus duration.                                                                      |
| Reference |                                                                                         |

## **Module Parameters**

#### Example 3.9. Ana\_Histogram parameter file

| DETECT_MODE | SPIKE      | Detection mode: 'spike' (detection) or 'continuous' (signal).       |
|-------------|------------|---------------------------------------------------------------------|
| OUTPUT_MODE | BIN_COUNTS | Output mode: 'bin_counts' or 'spike_rate'.                          |
| TYPE_MODE   | PSTH       | Histogram type: 'PSTH', or 'PH'.                                    |
| THRESHOLD   | 0          | Event threshold for bin counts (units as appropriate).              |
| BIN_WIDTH   | -1         | Histogram Bin width (-ve: previous signal dt, zero: one bin = input |
|             |            | signal length) (s).                                                 |
| PERIOD      | -1         | Period for period histogram: used in 'PH' mode only (s).            |
| OFFSET      | 0          | Time offset for histogram (s).                                      |
|             |            |                                                                     |

#### Table 3.7. Ana\_Histogram Detection Mode Option

| Detection Mode | Description                                                                                                    |
|----------------|----------------------------------------------------------------------------------------------------|
| spike          | This detection mode counts positive-going THRESHOLD crossing events in the                                          |
|                | signal.                                                                                                    |
| continuous     | This detection mode bins the input without further processing (i.e. sums all adjacent values within the bin range). |

#### Table 3.8. Ana\_Histogram Output Mode Options

| Output Mode | Description                                                    |                         |
|-------------|----------------------------------------------------------------|-------------------------|
| bin_counts  |                                                                |                         |
| spike_rate  | With this mode the output is given as a spike rate (spikes/s). | This option can only be |
|             | used with the 'spike' detection mode.                          |                         |

#### Table 3.9. Ana\_Histogram Histogram Type Options

| Histogram Type | Description                                                                        |
|----------------|------------------------------------------------------------------------------------|
| psth           | The post-stimulus time histogram option. The output signal length will depend upon |
|                | the <b>BIN_WIDTH</b> , the <b>OFFSET</b> and the length of the input signal.       |
| ph             | The period histogram option. The output signal length will depend upon the         |
|                | <b>BIN_WIDTH</b> and the <b>PERIOD</b> parameters.                                 |

# Examples Using the 'Ana\_Histogram' Process Module Example: AutoTest/A\_Di/HistPSTH1.sim

# This example simulation script with its associated parameter files is in the

# AutoTest package, which can be downloaded from the DSAM web site.

```
# ./A_Di/HistPSTH1.sim
begin {
 Stim_Puretone_2 < P2Tone1.par</pre>
 Trans_Gate
                < Rampl.par
 Filt_BandPass
                 < PreEmph1.par
 IHC_Meddis86
                 < Meddis86.par
 repeat 20 {
 AN_SG_Simple
                 < SimpleSG1.par
 Ana_Histogram
                  < PSTH1.par
 }
 Display_Signal
}
```

Figure 3.6. Histogram output for HistPSTH1.simThe figure shows the puretone response from a linear auditory nerve model.

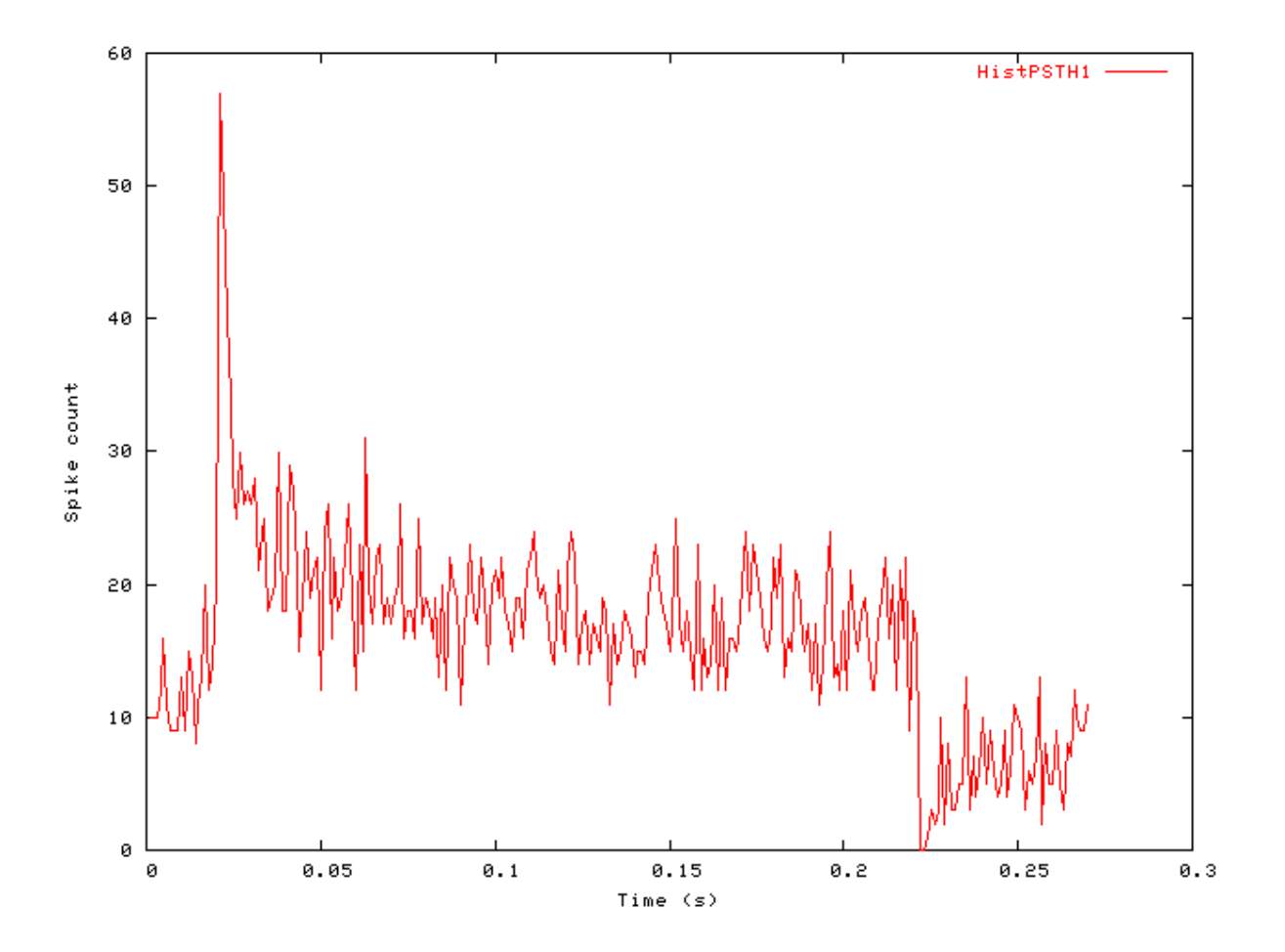

Example: AutoTest/A/HistPH1.sim

38

# This example simulation script with its associated parameter files is in the # AutoTest package, which can be downloaded from the DSAM web site.

```
# ./A/HistPH1.sim
begin {
   Stim_PureTone < PTone3.par
   Ana_Histogram < HistPH1.par
   Display_Signal
}</pre>
```

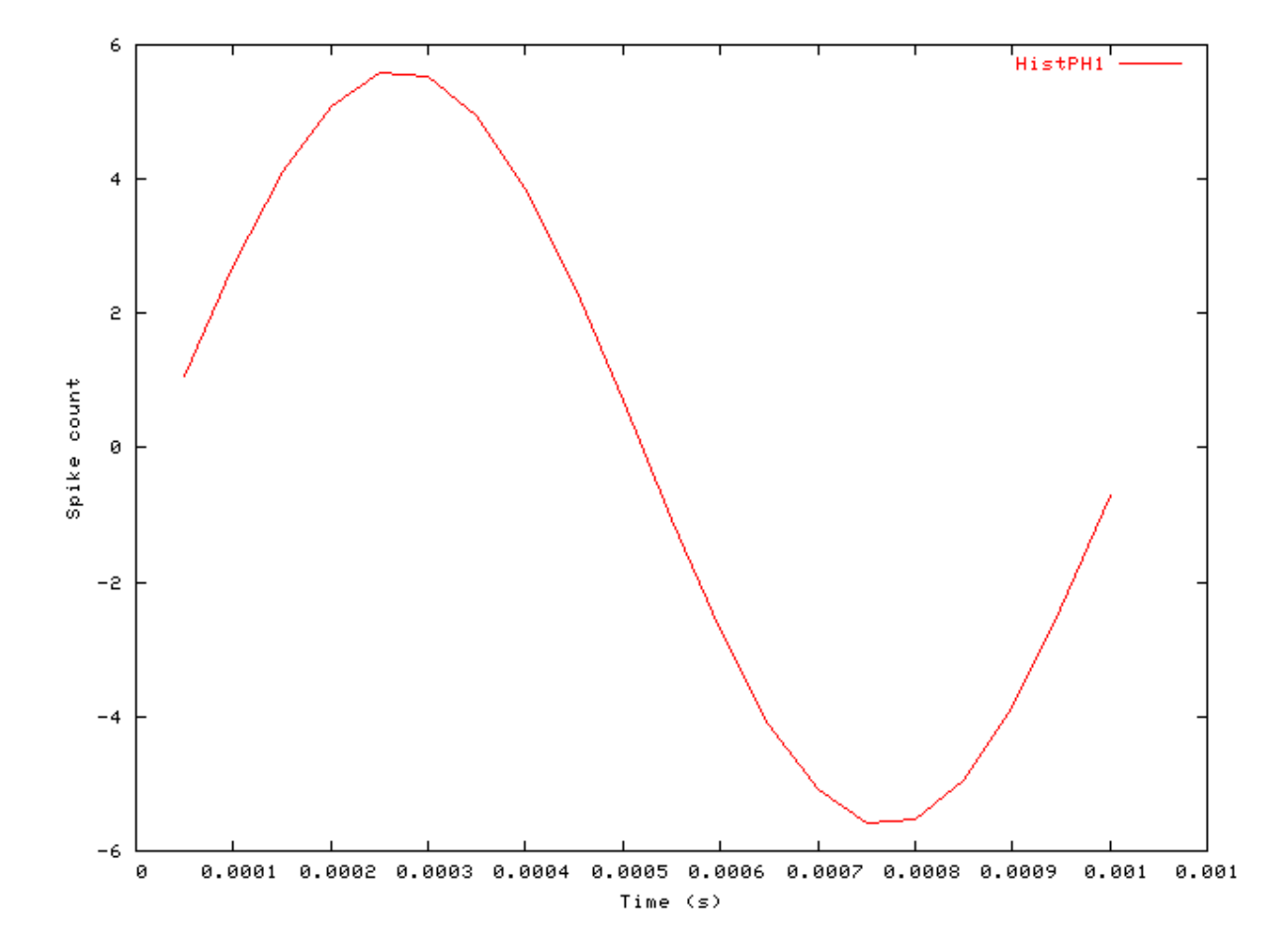

#### Figure 3.7. PH Output from Histogram function

### **Comments:**

The period histogram, like the auto-correlation function, is used to investigate periodicity effects in signals. In constructing a period histogram the occurrence of each spike is summed into a histogram bin corresponding to time, but the time axis is reset for a constant period on the stimulus time scale.

# Ana\_Intensity: RMS Intensity Analysis Function

File name: AnIntensity.[ch]

## Description

This routine calculates the (rms) intensities for each channel of the process *EarObject's* input signal. The result for each channel is output in the respective first sample of the output signal in dB SPL. The intensity calculation starts from the **offsetTime** (s). Please note that the intensity calculation is only accurate for pure tone signals. For other signals it can be used as a guide.

Intensity I is calculated by:

$$I(x) = 20.0 \times \log_{10} \left( \frac{\sqrt{\sum_{i=1}^{N} x_i^2 / N}}{20} \right)$$

-where x is the input signal and N is the number of samples in the input.

InputsArbitrary single input, but to produce an output in dB SPL, the input signal must be pressure<br/>amplitudes in micro-pascals (mPa).OutputsA single result sample in for each channel in dB re. 20 microPa.Reference

## **Module Parameters**

#### Example 3.10. Ana\_Intensity parameter file

OFFSET0.0025Time from which to start calculation (s).EXTENT-1Time over which calculation is performed: -ve value assumes end of signal (s).

## Examples Using the 'Ana\_Intensity' Process Module

## Example: AutoTest/A/Intensity.sim

# This example simulation script with its associated parameter files is in the # AutoTest package, which can be downloaded from the DSAM web site.

```
# ./A/Intensity.sim
begin {
   Stim_PureTone < PTone5.par
   Ana_Intensity < Intensty1.par
}</pre>
```

## **Comments:**

This simulation script produces no display. If the 'DataFile\_Out' module is uncommented, then the result will be output to the file 'output.dat'. The output value should be 1 (db SPL) for this test.

## Ana\_ISIH: Inter-spike Interval Histogram File name: AnInterSIH.[ch]

# Description

This routine generates an inter-spike interval histogram from the input signal. A spike event is counted for every maximum following a positive-going crossing of THRESHOLD. The ORDER parameter defines how many spikes beyond the originating spike should be included in the analysis. Note that an ORDER of -1, all-order intervals, calculates an autocorrelation function.

This module accumulates data cross loops until the process is reset - see section the section called "Accumulating Data with Process Modules"

| Inputs    | Arbitrary single input.                                                                    |
|-----------|--------------------------------------------------------------------------------------------|
| Outputs   | An ISIH for each channel, the length being defined by the MAX_INTERVAL parameter           |
|           | and the sampling interval of the input signal. The ISIH uses the same sampling interval as |
|           | for the input signal.                                                                      |
| Reference |                                                                                            |

## **Module Parameters**

#### **Example 3.11. Ana ISIH parameter file**

| ORDER        | -1 | Order of spike interactions $(1 = 1st, 2 = 2nd, -1 = all order)$ . |
|--------------|----|--------------------------------------------------------------------|
| THRESHOLD    | 0  | Event threshold (arbitrary units).                                 |
| MAX_INTERVAL | -1 | Max. interval for histogram: -ve assumes end of signal (s).        |

# Examples Using the 'Ana\_ISIH' Process Module

## Example: AutoTest/A\_Di/ISIH1.sim

# This example simulation script with its associated parameter files is in the # AutoTest package, which can be downloaded from the DSAM web site.

# ./A\_Di/ISIH1.sim begin {

| Stim_Harmonic | < Harmonic2.par   |
|---------------|-------------------|
| Trans_Gate    | < Ramp1.par       |
| Filt_BandPass | < PreEmph1.par    |
| BM_GammaT     | < GammaT500Hz.par |
| IHC_Meddis86  | < Meddis86.par    |

```
repeat 2 {
AN_SG_Simple < SimpleSG1.par
Ana_ISIH < InterSIH1.par
}
Display_Signal
}</pre>
```

Figure 3.8. ISIH process output The results shown are for two auditory nerve fibres.

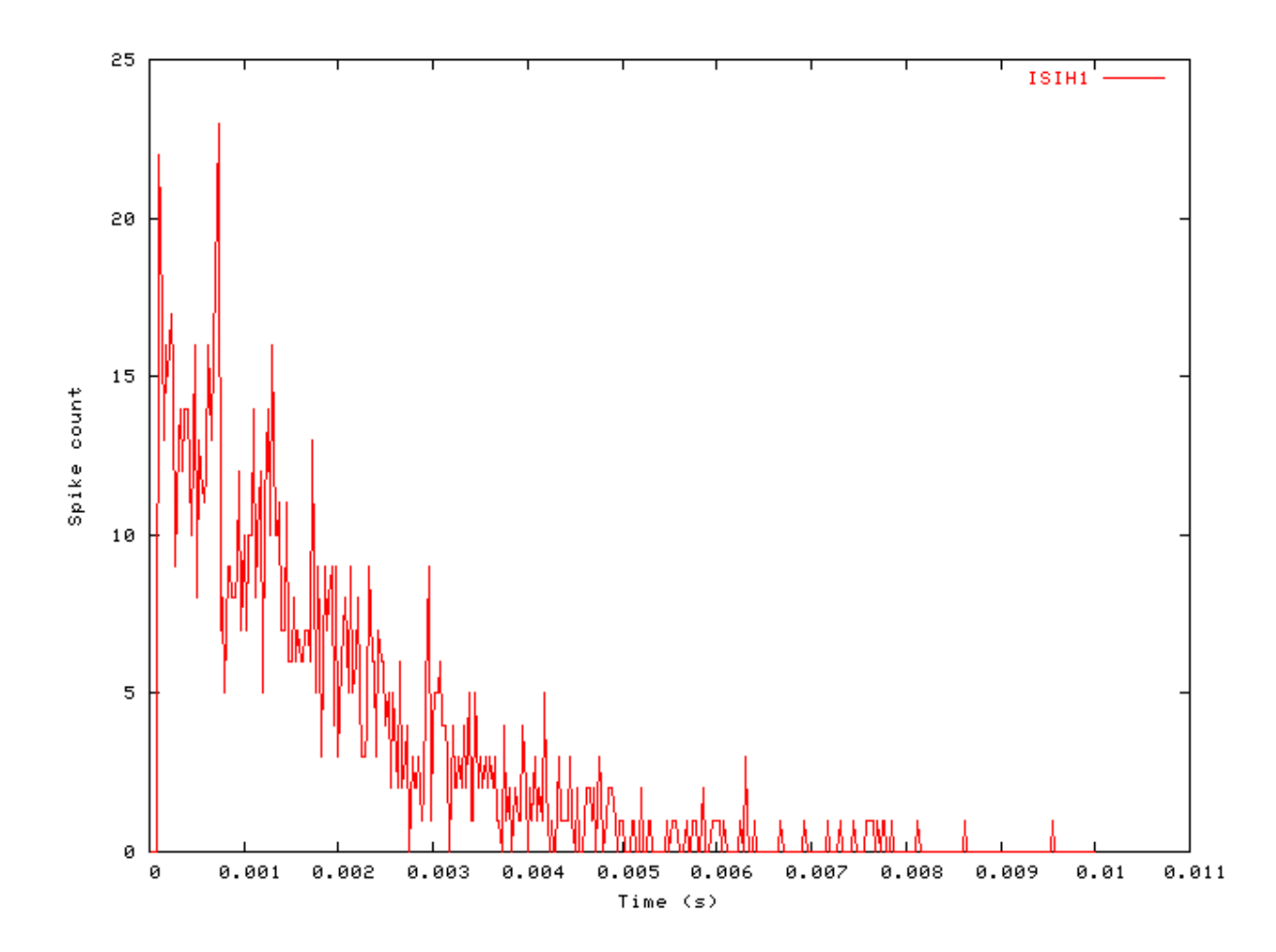

# Ana\_SAI: Stabilised Auditory Image function

# Description

This module implements the auditory image model (AIM) Strobed Temporal Integration (STI) process (see [27]). STI may be visualised as a bank of delay lines used to form a buffer store for the process input signal, one delay line per channel. The input signal is usually the output from the auditory nerve process, or neural activity pattern (NAP). As the process input proceeds along the buffer, it decays linearly with time, at about 2.5 %/ms, so there is no activity beyond about 40 ms in the NAP buffer. Each channel of the buffer is assigned a strobe unit that monitors activity in that channel, looking for local maxima in the stream of NAP pulses. When one is found, the unit initiates temporal integration in that channel: it transfers a copy of the entire NAP function in that channel at

that instant, to the corresponding channel of an image buffer. The NAP is added point-for-point with whatever is already in that channel of the image buffer. The local maximum itself is mapped to the 0 ms point in the image buffer.

The multi-channel version of this STI process is AIM's representation of our auditory image of a sound. Periodic and quasi-periodic sounds typically produce a single local maximum per cycle, per channel of the NAP. In any given channel, this leads to regular strobing and the transfer into the auditory image of a sequence of NAP functions that are all virtually identical. As a result the auditory images of periodic sounds lead to static auditory images, and quasi-periodic sounds lead to nearly static images. These images, however, have the same temporal resolution as the NAP. Dynamic sounds are represented as a sequence of auditory image frames. If the rate of change in a sound is not too rapid, as is diphthongs, features are seen to move smoothly as the sound proceeds, much as objects move smoothly in animated cartoons.

In this implementation of STI the different auditory image frames can only be produced if this module is used in segment processing mode (see the section called "Using the Segment-processing Mode"). In the standard processing mode, only the final image will be output.

This module uses the Util\_Strobe module (see the section called "Util\_Strobe: Signal Strobe Utility Module"), where a detailed description of the strobe modes is presented.

| Inputs    | Arbitrary single input, though it is used in AIM with the neural activity pattern (NAP).                                                                                                   |
|-----------|----------------------------------------------------------------------------------------------------|
| Outputs   | A 'static' signal with the same number of channels as the input signal. The channel length is                                                                                              |
| -         | defined by the <b>nwidth</b> and <b>pwidth</b> parameters.                                                                                                    |
| Reference | Patterson R. D. and Allerhand M. H. (1995): 'Time-domain modeling of peripheral auditory processing: A modular architecture and a software platform', J. Acoust. Soc. Am. [98], 1890-1894. |

## **Module Parameters**

| DIAGNOSTICS        | OFF          | Diagnostic mode ('off', 'screen', 'error' or <file name="">).</file>                                              |
|--------------------|--------------|----------------------------------------------------------------------------------------------------|
| INT_MODE           | STI          | Integration mode: 'STI' - stabilised temporal integration, 'AC' - autocorrelation.                                |
| CRITERION          | PEAK_SHADOW+ | Strobe criterion (mode): 'user ', 'threshold' (0),<br>'peak' (1), 'peak_shadow-' (3), or 'peak_shadow+'<br>(4/5). |
| STROBE_DIAGNOSTICS | OFF          | Diagnostic mode ('off', 'screen', 'error' or <file name="">).</file>                                              |
| THRESHOLD          | 0            | Threshold for strobing: 'user', 'threshold' and 'peak' modes only.                                                |
| THRESHOLD_DECAY    | 5000         | Threshold decay rate (%/s).                                                                                       |
| STROBE_LAG         | 0.005        | Strobe lag (delay) time (s).                                                                                      |
| TIMEOUT            | 0.01         | Strobe lag (delay) timeout (s).                                                                                   |
| NWIDTH             | -0.035       | Negative width of auditory image (s).                                                                             |
| PWIDTH             | 0.005        | Positive width of auditory image (s).                                                                             |
| NAP_DECAY          | 2500         | Neural activity pattern (input) decay rate (%/s)                                                                  |
| IMAGE_DECAY        | 0.03         | Auditory image decay half-life (s).                                                                               |

#### Example 3.12. Ana\_SAI parameter file

#### Table 3.10. Ana\_SAI Diagnostics Mode Options

| Diagnostic Mode       | Description                                                                 |
|-----------------------|-----------------------------------------------------------------------------|
| off                   | No diagnostics are output.;                                                 |
| screen                | Diagnostics from the module are output to the screen.                       |
| error                 | Diagnostics are output to the standard error output stream (stderr on Unix) |
| <file name=""></file> | Diagnostics are output to the specified file.                               |

#### Table 3.11. Ana\_SAI Integration Mode Options

| <b>Integration Mode</b> | Description                                                                    |
|-------------------------|--------------------------------------------------------------------------------|
| sti                     | This option provides the standard stabilised temporal integration behaviour    |
| ac                      | This option makes this module implement an autocorrelation integration method. |

# Examples Using the 'Ana\_ACF' Process Module

Note that for the following tests the segmented processing mode must be 'off'.

## Example: AutoTest/A/SAI1.sim

# This example simulation script with its associated parameter files is in the # AutoTest package, which can be downloaded from the DSAM web site.

```
# ./A/SAI1.sim
begin {
stim% Util_SimScript (->image) < SAIStim.sim
trig% Stim_PulseTrain (->image) < PulseTr3.par
image% Ana_SAI (stim, trig->) < SAImage1.par
Display_Signal
}</pre>
```

Figure 3.9. Stimulus input for the stabilised auditory image (SAI) analysis module tests.

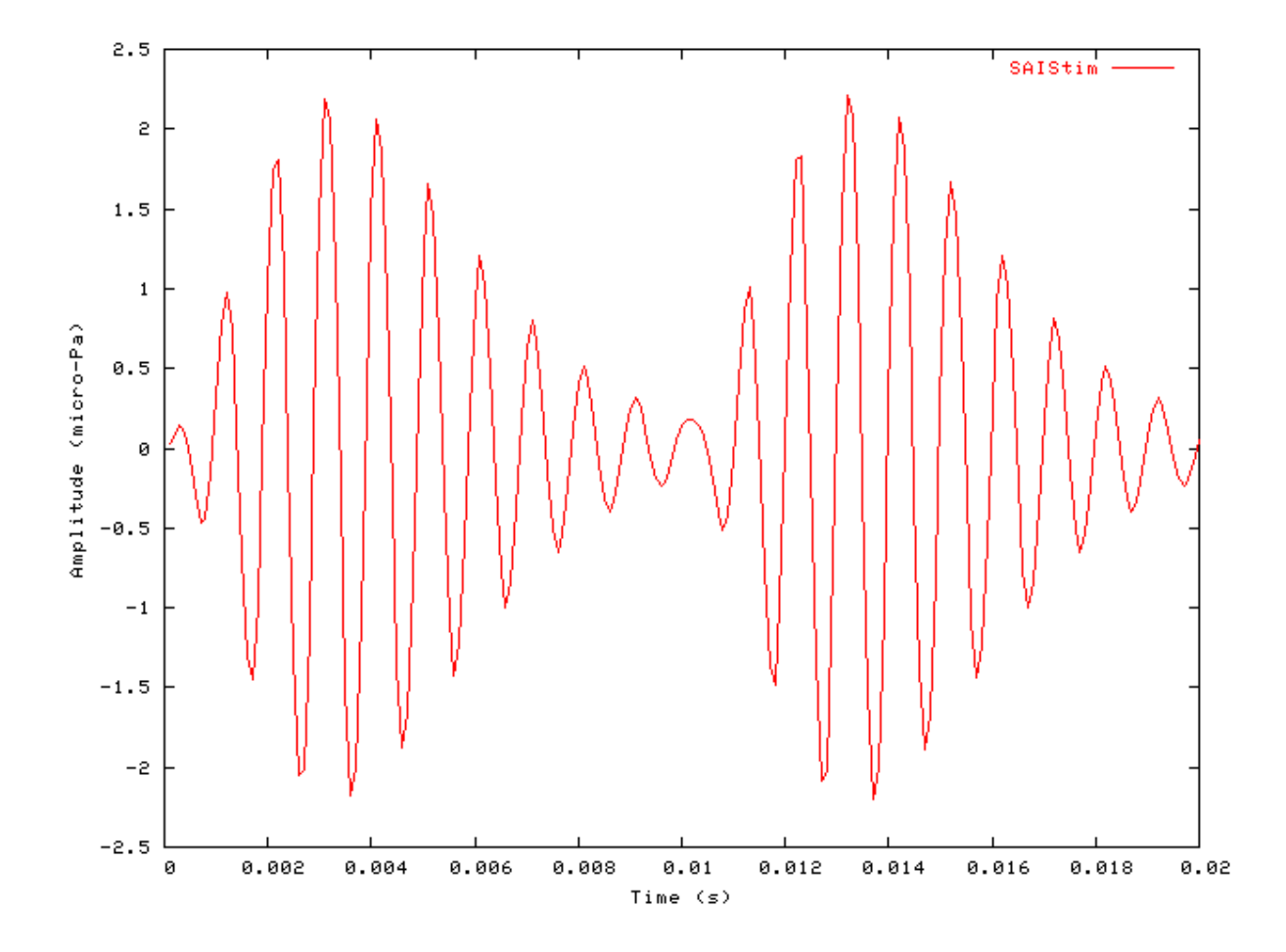

Figure 3.10. SAI module output using 'user' strobe modeThe strobe input is a train of pulses. The image frame is negative.

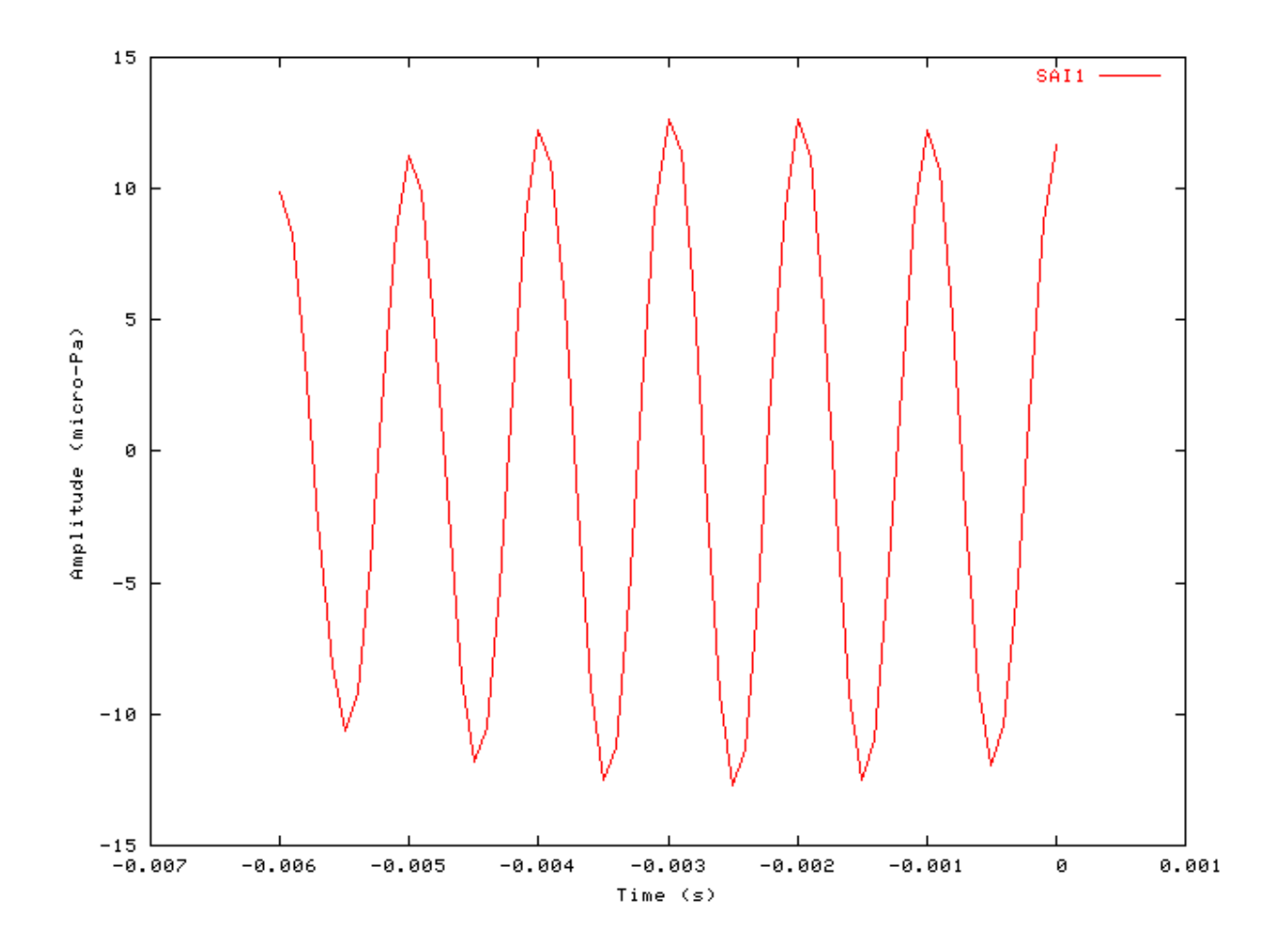

## Example: AutoTest/A/SAI2.sim

# This example simulation script with its associated parameter files is in the # AutoTest package, which can be downloaded from the DSAM web site.

```
# ./A/SAI2.sim
begin {
stim% Util_SimScript (->image) < SAIStim.sim
trig% Stim_PulseTrain (->image) < PulseTr3.par
image% Ana_SAI (stim, trig->) < SAImage2.par
Display_Signal
}</pre>
```

Figure 3.11. SAI module output 2 using 'user' strobe modeThe strobe input is a train of pulses. The image frame is from -1.0 to 5.0 ms.

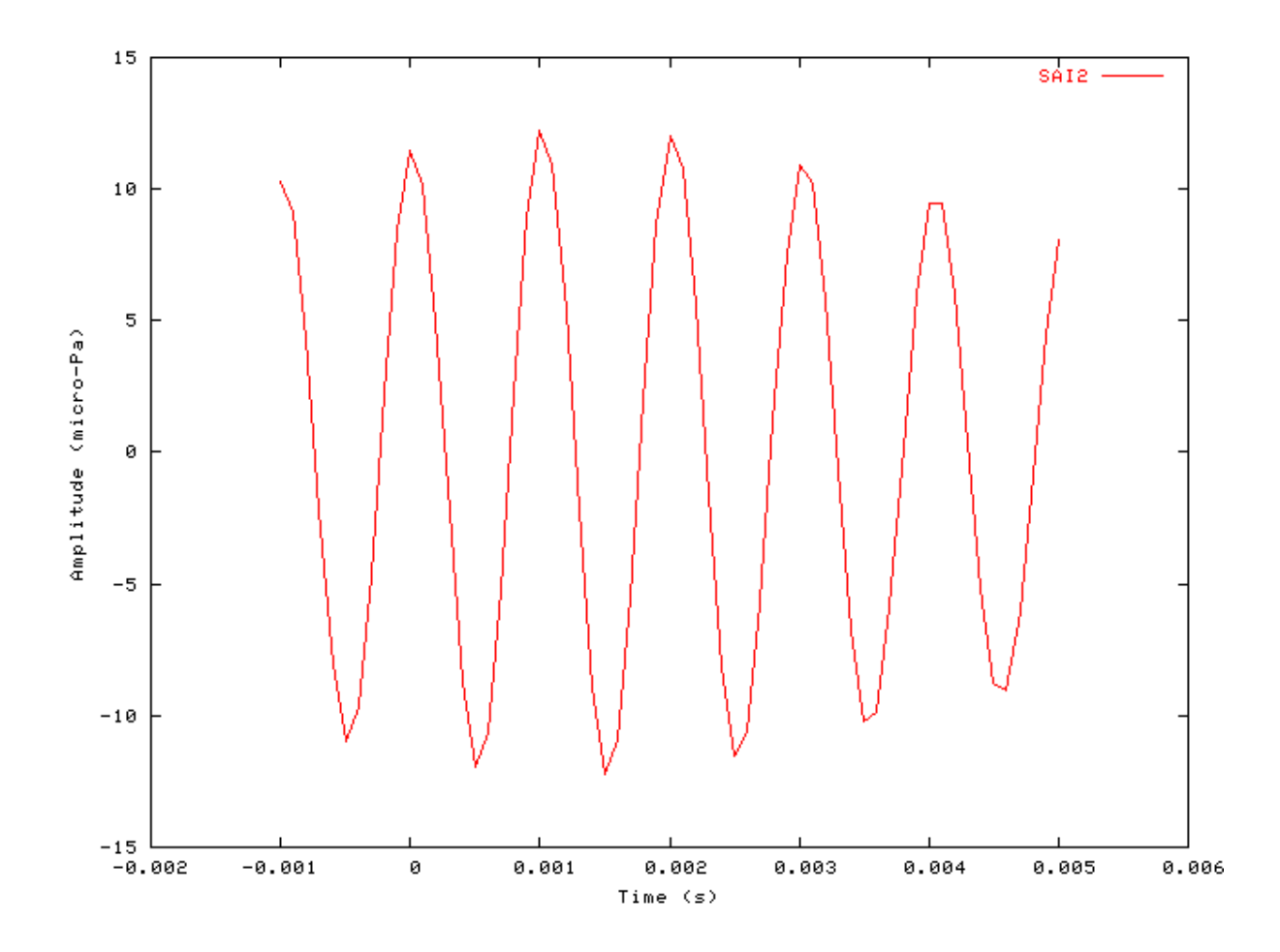

## Example: AutoTest/A/SAI3.sim

# This example simulation script with its associated parameter files is in the # AutoTest package, which can be downloaded from the DSAM web site.

```
# ./A/SAI3.sim
begin {
   Util_SimScript < SAIStim.sim
   Ana_SAI < SAImage3.par
   Display_Signal
}</pre>
```

Figure 3.12. SAI module output using 'threshold' strobe modeIn this mode strobes are triggered when the process input rises over a specified threshold.

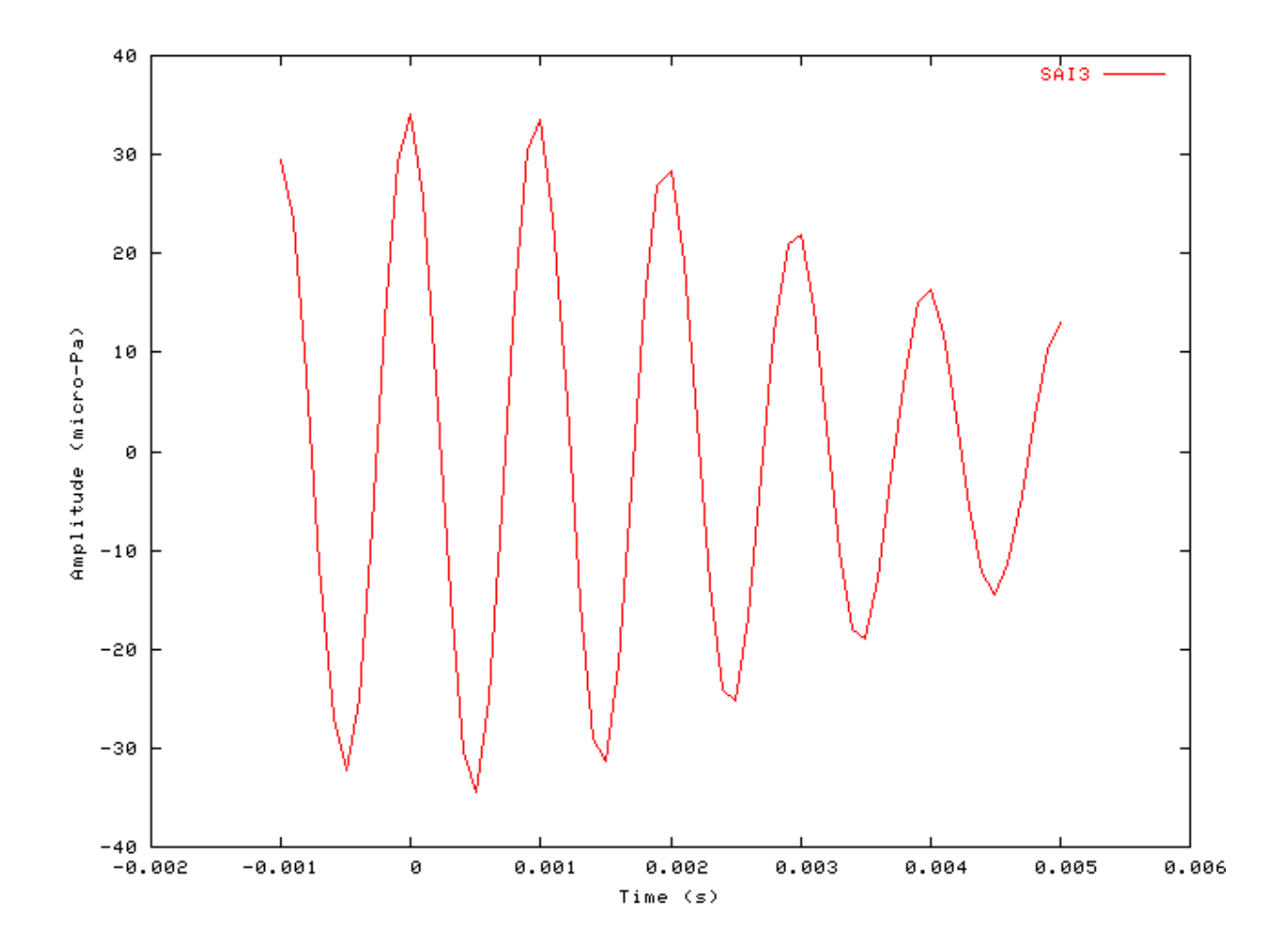

## Example: AutoTest/A/SAI4.sim

# This example simulation script with its associated parameter files is in the # AutoTest package, which can be downloaded from the DSAM web site.

```
# ./A/SAI4.sim
begin {
   Util_SimScript < SAIStim.sim
   Ana_SAI < SAImage4.par
   Display_Signal
}</pre>
```

Figure 3.13. SAI module output using 'peak' strobe modeIn this mode strobes are triggered when a peak over a specified threshold occurs in the process input.

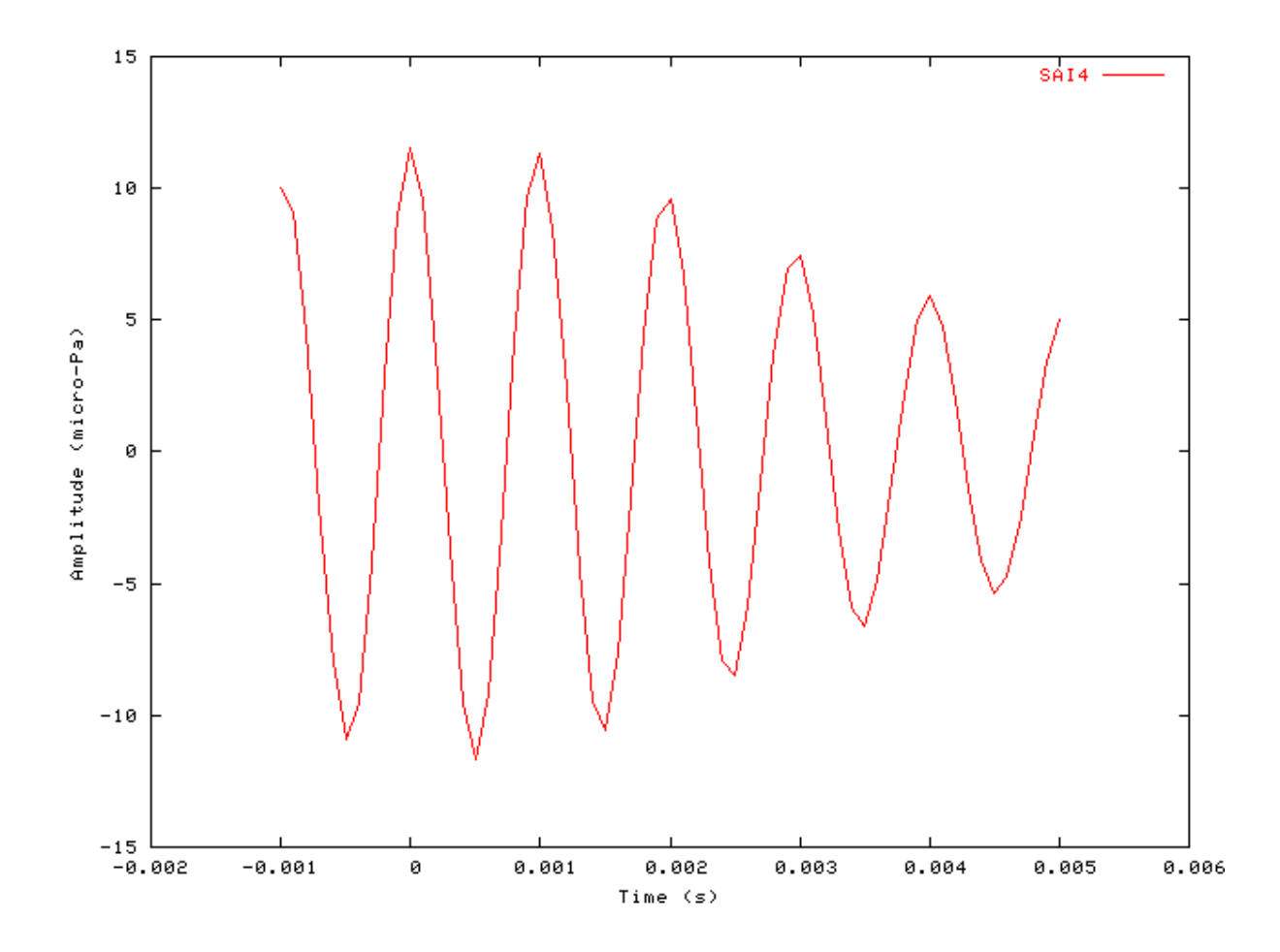

## Example: AutoTest/A/SAI5.sim

# This example simulation script with its associated parameter files is in the # AutoTest package, which can be downloaded from the DSAM web site.

```
# ./A/SAI5.sim
begin {
stim% Util_SimScript (->image) < SAIStim.sim
trig% Stim_PulseTrain (->image) < PulseTr3.par
repeat 10 {
    image% Ana_SAI (stim, trig->) < SAImage5.par
    }
    Display_Signal
}</pre>
```

Figure 3.14. SAI module output using the 'peak\_Shadow-' strobe modeIn this mode strobes are triggered on peaks which are not followed by a larger peak.

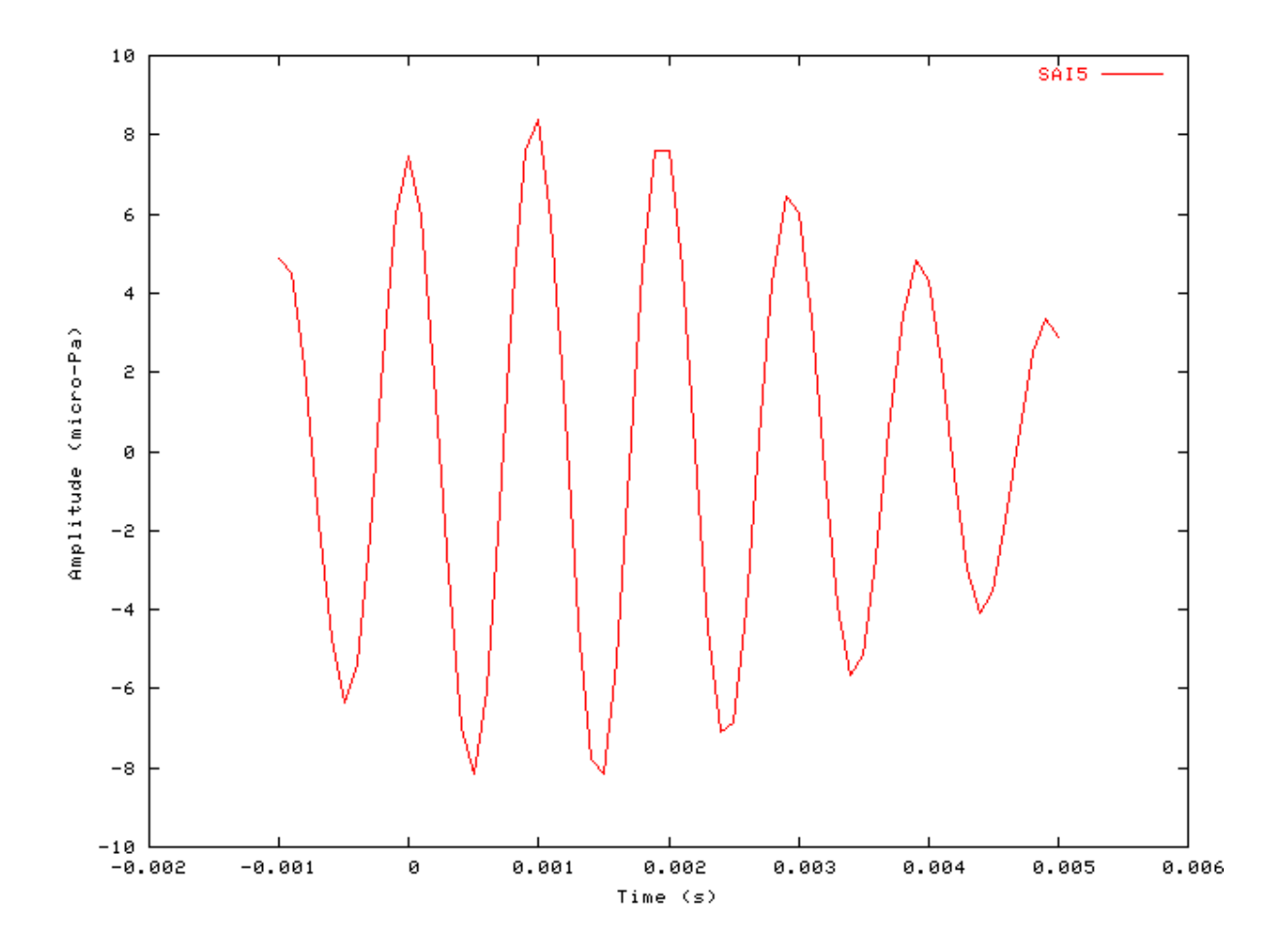

## Example: AutoTest/A/SAI6.sim

# This example simulation script with its associated parameter files is in the # AutoTest package, which can be downloaded from the DSAM web site.

```
# ./A/SAI6.sim
begin {
   Util_SimScript < SAIStim.sim
   Ana_SAI < SAImage6.par
   Display_Signal
}</pre>
```

Figure 3.15. SAI module output using the 'peak\_shadow+' strobe modeIn this mode peaks that are not followed by a larger peak trigger strobe events.

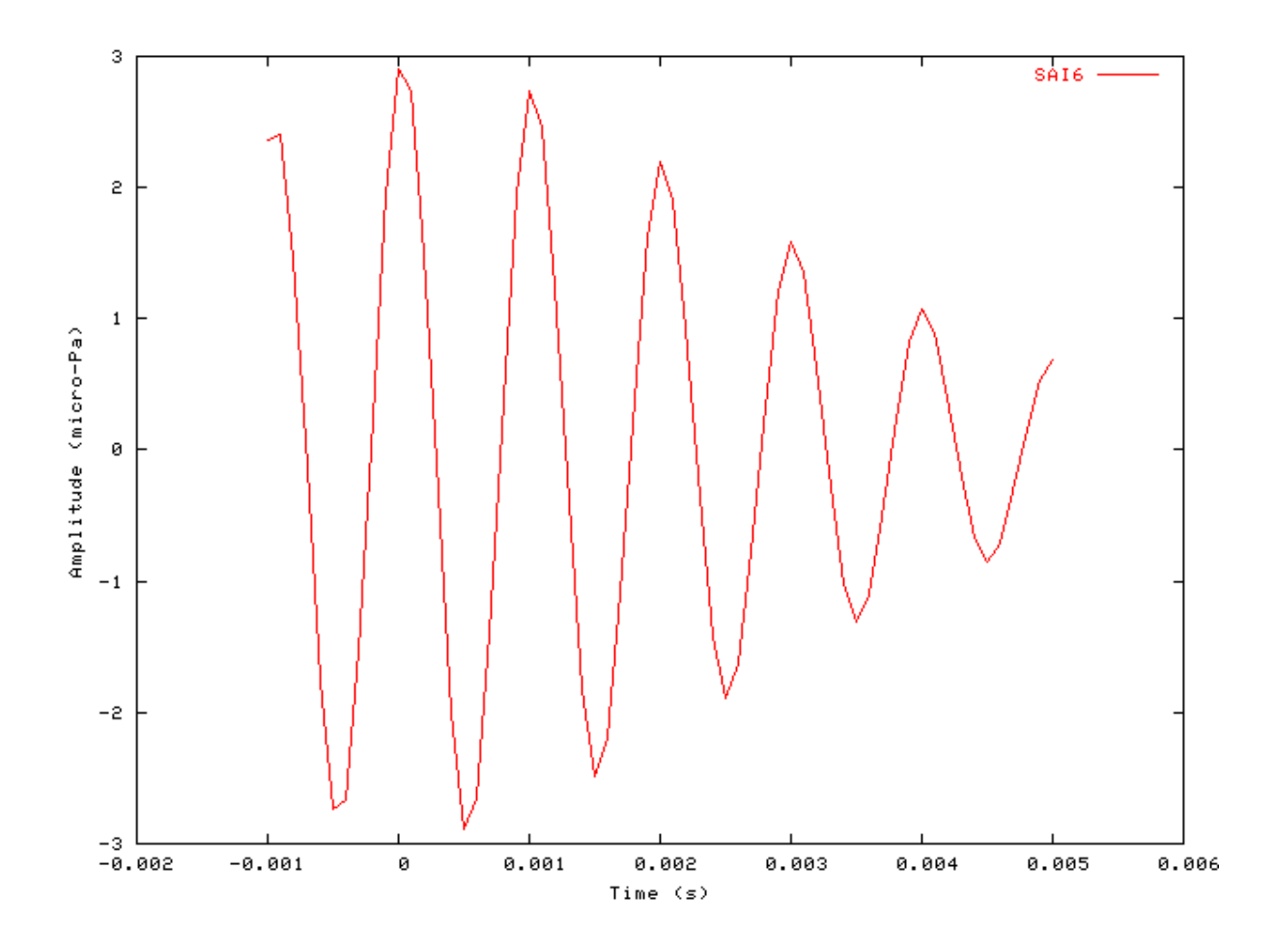

## Example: AutoTest/A/SAI7.sim

# This example simulation script with its associated parameter files is in the # AutoTest package, which can be downloaded from the DSAM web site.

```
# ./A/SAI7.sim
begin {
stim% Util_SimScript (->image) < SAIStim.sim
trig% Stim_PulseTrain (->image) < PulseTr3.par
repeat 10 {
image% Ana_SAI (stim, trig->) < SAImage7.par
}
Display_Signal
}</pre>
```

Figure 3.16. SAI module output using the 'peak\_shadow+' strobe mode with the timeout parameter set.In this mode peaks that are not followed by a larger peak trigger strobe events, but when the timeout period expires, a strobe event is triggered anyway.
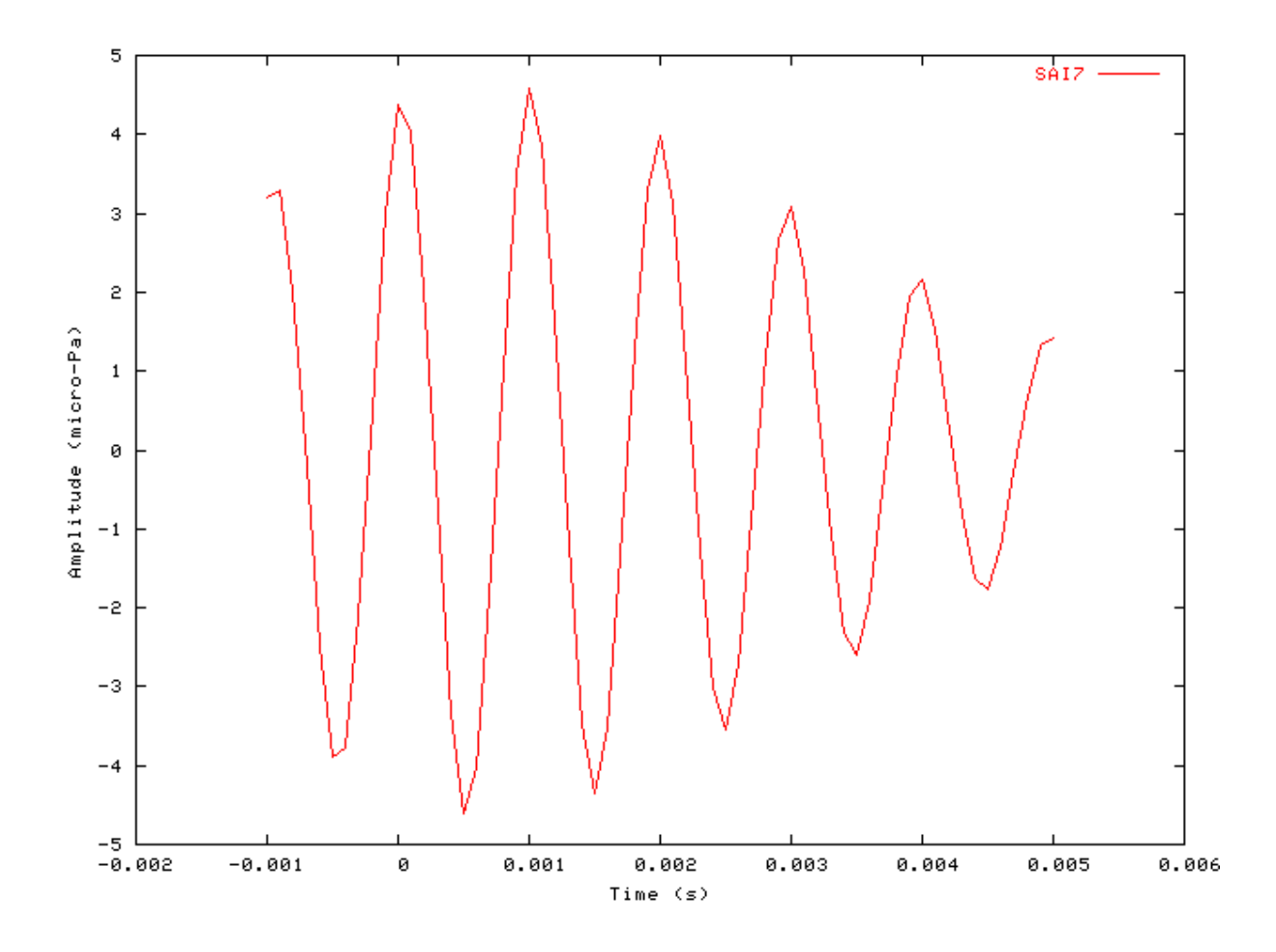

#### Example: AutoTest/A/SAI8.sim

# This example simulation script with its associated parameter files is in the # AutoTest package, which can be downloaded from the DSAM web site.

```
# ./A/SAI8.sim
begin {
   Util_SimScript < SAIStim.sim
   Ana_SAI < SAImage8.par
   Display_Signal
}</pre>
```

Figure 3.17. SAI module output using the autocorrelation, 'ac' integration mode with the 'threshold' strobe mode. With the autocorrelation integration mode, at each strobe event the input signal added to the stabilised auditory image is multiplied by the input signal value at the strobe instant.

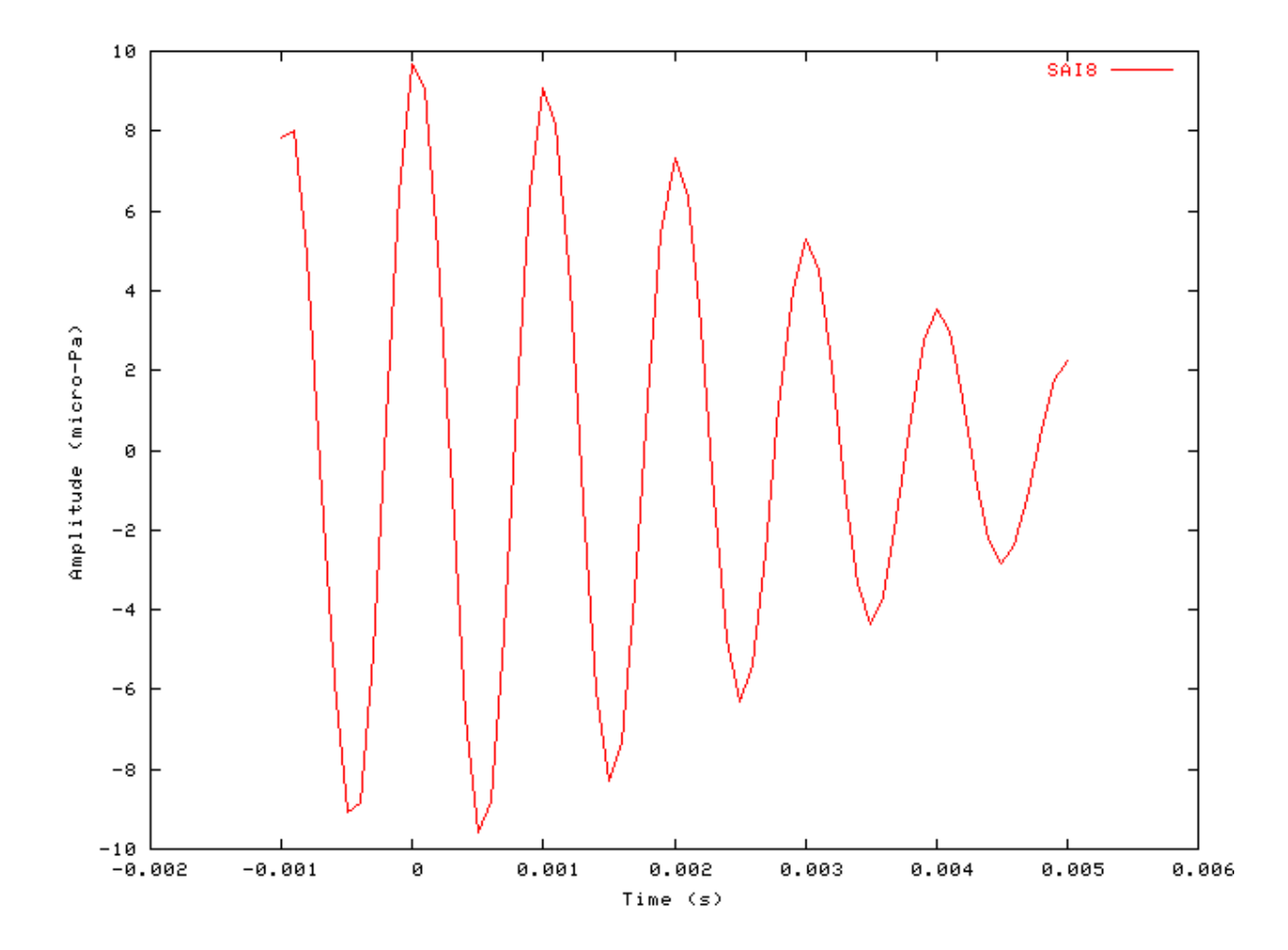

#### Comments

For these test *simulation scripts* the Ana\_SAI process module is tested using the impulse response of a gamma-tone filter. The 'SAIStim.sim' *Simulation script* is used to create the stimulus. The stimulus is shown in Figure 3.9, "Stimulus input for the stabilised auditory image (SAI) analysis module tests." This stimulus particular stimulus was chosen because it contains peaks surrounded on both sides by successively lower peaks.

Figure 3.10, "SAI module output using 'user' strobe modeThe strobe input is a train of pulses. The image frame is negative." and Figure 3.11, "SAI module output 2 using 'user' strobe modeThe strobe input is a train of pulses. The image frame is from -1.0 to 5.0 ms." show the response of the Ana\_SAI process module in 'user' strobe mode. In this mode the Ana\_SAI module strobe trigger is defined by the 'Stim\_PulseTrain' stimulus module, set using the 'PulseTr1.par' parameter file. This stimulus generation process module produces a train of pulses.

# Ana\_SpikeRegularity: Spike Regularity Analysis Function

File name: AnSpikeReg.[ch]

### Description

This module carries out a spike regularity analysis, calculating the mean, standard deviation and covariance measures of successive intervals for a spike train in the process input signal. The results for each channel are stored in the first three samples of the output signal in the order - mean, standard deviation, covariance (coefficient of variance corrected for refractoriness, CV') (see [30]).

CV' is a measure of regularity, defined as the ratio of the standard deviation to the mean of the interspike intervals (ISI), i.e.

$$CV' = \frac{StdDev(ISI)}{\overline{ISI} - t_0}$$

where t0 is the **DEAD\_TIME**.

Note: To calculate a single CV value for the entire signal, **WINDOW\_WIDTH** should be set to -1. Values of **WINDOW\_WIDTH** other than -1 generate a CV output every **WINDOW\_WIDTH** seconds.

| Inputs    | Arbitrary single input                                                                         |  |  |  |
|-----------|------------------------------------------------------------------------------------------------|--|--|--|
| Outputs   | The following output is output for each channel:                                               |  |  |  |
|           | mean standard deviation corrected covariance                                                   |  |  |  |
|           | mean, sianaara aeviation, corrected covariance.                                                |  |  |  |
|           | Values of the refractoriness corrected covariance, CV' are only calculated if there are two or |  |  |  |
|           | more spike events. The output length is defined by the WINDOW_WIDTH, OFFSET and                |  |  |  |
|           | RANGE parameters.                                                                              |  |  |  |
| Reference | Young, E. D., Robert, J. and Shofner, W. P. (1988). 'Regularity and latency of units in        |  |  |  |
|           | ventral cochlear nucleus: Implications for unit classification and generation of response      |  |  |  |
|           | properties'. J. Neurophysiology, 60(1), 1 – 29. Rothman J. S., Young E. D., and Manis P. B.    |  |  |  |
|           | (1993). "Convergence of Auditory Nerve Fibers in the Ventral Cochlear Nucleus:                 |  |  |  |
|           | Implications of a Computational Model" J. Neurophysiology, 70, 2562-2583.                      |  |  |  |

### **Module Parameters**

#### Example 3.13. Ana\_SpikeRegularity parameter file

| THRESHOLD    | 0   | Event threshold (arbitrary units).                              |
|--------------|-----|-----------------------------------------------------------------|
| WINDOW_WIDTH | -1  | Width of analysis window: -ve assumes total analysis range (s). |
| OFFSET       | 0   | Time offset for start of analysis (s).                          |
| RANGE        | -10 | Time range for analysis: -ve assumes to end of signal (s).      |
| DEAD_TIME    | 0   | Spike dead time or absolute refractory period (s).              |
|              |     |                                                                 |

# Examples Using the 'Ana\_SpikeRegularity' Process Module

#### Example: AutoTest/A/SpikeRegularity1.sim

```
# ./A/SpikeRegularity1.sim
begin {
   Stim_PulseTrain < PulseTr1.par
   repeat 100 {
   Ana_SpikeRegularity < SpikeReg1.par</pre>
```

```
}
Display_Signal
}
```

#### Example: AutoTest/A/SpikeRegularity2.sim

# This example simulation script with its associated parameter files is in the # AutoTest package, which can be downloaded from the DSAM web site.

```
# ./A/SpikeRegularity2.sim
begin {
   Stim_PulseTrain < PulseTr1.par
   repeat 100 {
   reset sr
   sr% Ana_SpikeRegularity < SpikeReg1.par
   }
   Display_Signal
}</pre>
```

#### Comments

These simulation scripts produce no displays. If the 'DataFile\_Out' module in the respective script is uncommented, then the results for the test are output to a file.

## Ana\_SynchIndex: Synchronisation Index

File name: AnSynchIndex.[ch]

### Description

This routine calculates the synchronisation index (vector strength) from the process' input. **It expects its input to come from a period histogram** (see the section called "Ana\_Histogram: Histogram analysis function"). The results are put into the first and only sample of the output signal for each respective channel.

The synchronisation index measures the ability of a system to follow the periodicity of a stimulus. (see [10]).

The synchronisation index is calculated from:

$$SI = \frac{\sqrt{\left[\sum_{i=1}^{N} x_i \sin\left(2\frac{i}{N}\right)\right]^2 + \left[\sum_{i=1}^{N} x_i \sin\left(2\frac{i}{N}\right)\right]^2}}{\sum_{i=1}^{N} |x_i|}$$

N is the number of points in the PH (period/bin width).

Note: The alternative is to use an FFT of a histogram to obtain synchronisation to all periods.

| Inputs               | This process requires input from a period histogram (see the section called               |
|----------------------|-------------------------------------------------------------------------------------------|
| -                    | "Ana_Histogram: Histogram analysis function"                                              |
| Outputs<br>Reference | The results are set in the first sample of the output signal for each respective channel. |
| See also             | See the section called "Ana_Histogram: Histogram analysis function"                       |

### **Module Parameters**

This module has no parameters.

### Examples Using the 'Ana\_SynchIndex' Process Module

#### Example: AutoTest/A/SynchIndex.sim

# This example simulation script with its associated parameter files is in the # AutoTest package, which can be downloaded from the DSAM web site.

```
# ./A/SynchIndex.sim
begin {
   Stim_PureTone_AM < AMPTonel.par
   Ana_Histogram < HistPH1.par
   Ana_SynchIndex
   Display_Signal
}</pre>
```

#### Comments

This simulation script produces no display. If the 'DataFile\_Out' module line is uncommented, then the result will be output to the file 'output.dat'. The output should look as shown below:-

| Time (s) | 100    | 146    | 213    | 311    | 453    | 662    | 965    | 1409   | 2056   | 3000   |
|----------|--------|--------|--------|--------|--------|--------|--------|--------|--------|--------|
| 5e-05    | 0.0320 | 0.0294 | 0.0057 | 0.0186 | 0.0562 | 0.0428 | 0.2903 | 0.0400 | 0.0394 | 0.0352 |

# Chapter 4. Auditory Nerve Model Modules

# AN\_SG\_Binomial: Auditory Nerve Binomial Approximation

File name: MoANSGBinom.[ch]

### Description

This module expects to receive spike probabilities as an input signal, which is then converted to spike events using a random number generator. It uses the geometric distribution method to produce the results for s specified number of fibres (without the need for a loop). A refractory effect is also applied (see module Util\_RefractoryAdjust).

This approximation runs much faster then the other less efficient auditory nerve modules. There is no speed gain when there is only one fibre but efficiency increases substantially as the number of fibres increases. The approximation is only valid when the probabilities are small (say less than 0.2). If in doubt, compare the output against the output using the AN\_SG\_Simple module.

| Inputs    | Arbitrary signal input. | Expects spike probability input. |
|-----------|-------------------------|----------------------------------|
| Outputs   |                         |                                  |
| Reference |                         |                                  |

### **Module Parameters**

#### Example 4.1. AN\_SG\_Binomial Parameter File

| 5000  | Number of fibres.                                       |
|-------|---------------------------------------------------------|
| -1    | Random number seed (0 for different seed for each run). |
| 2e-05 | Pulse duration (s).                                     |
| 1     | Pulse magnitude (arbitrary units).                      |
| 0.001 | Refractory period (s).                                  |
|       | 5000<br>-1<br>2e-05<br>1<br>0.001                       |

# Examples Using the 'AN\_SG\_Binomial' Process Module

#### Example: AutoTest/AN/Binomial1.sim

```
# ./AN/Binomial.sim
begin {
```

| Stim_PureTone  | < PTonel.par   |
|----------------|----------------|
| Trans_Gate     | < Rampl.par    |
| IHC_Meddis86   | < Meddis86.par |
| AN_SG_Binomial | < BinomSG1.par |
| Display_Signal |                |
|                |                |

}

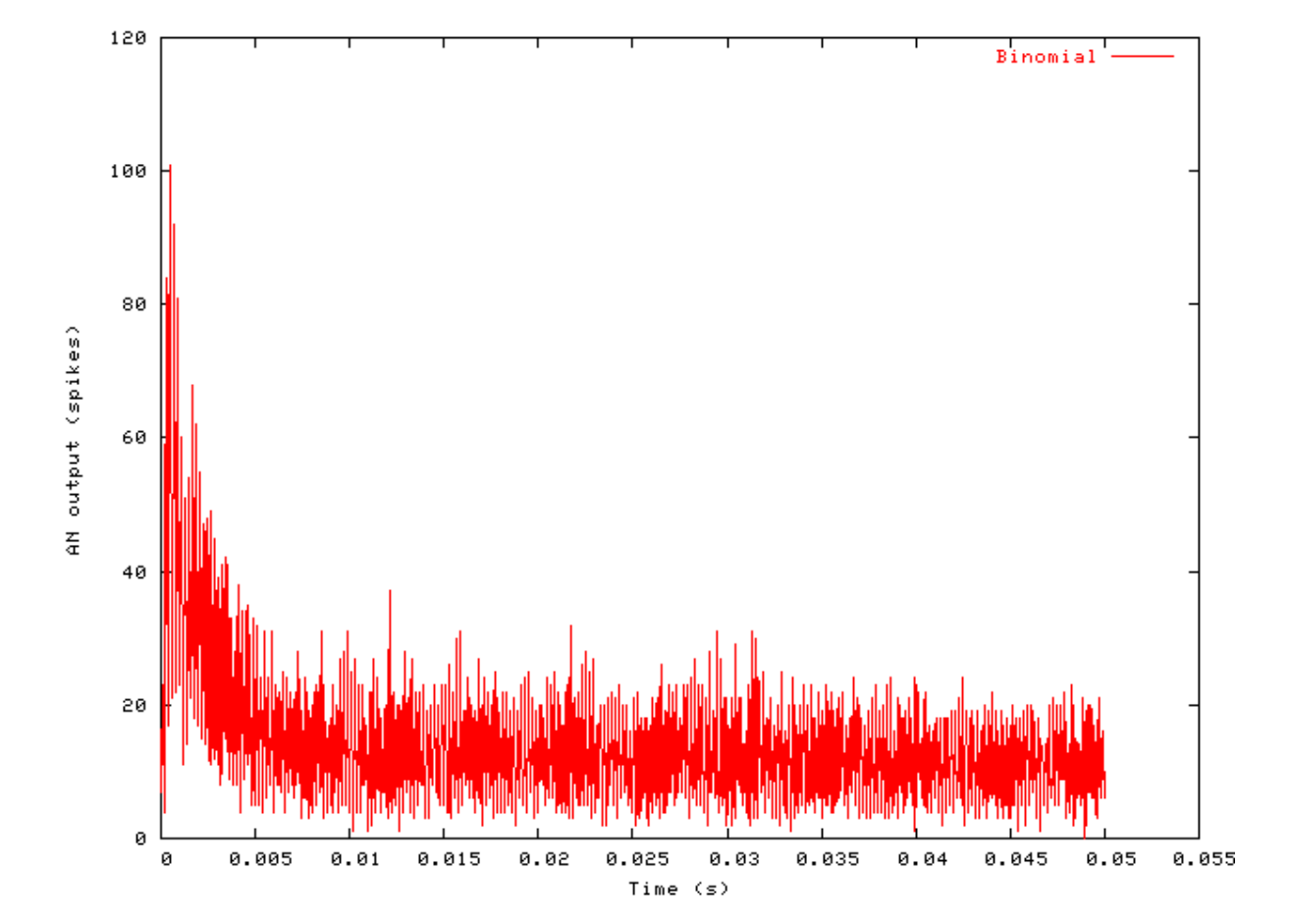

Figure 4.1. Binomial Approximation Spike Generation Output

AN

#### Comments

This simulation script shows the Binomial spike generation routine used in conjunction with the Meddis '86 hair cell. It shows the stochastic response expected of a real AN fibre.

# AN\_SG\_Carney: Auditory Nerve Spike Generation (1993) File name: MoANSGCarney.[ch]

### Description

This module expects to receive spike probabilities as an input signal, which is then converted to spike events using a random number generator. A refractory period is introduced whose characteristics are controlled by the module parameters. It uses Carney's spike generation algorithm described in [5], and her code.

| Inputs    | Arbitrary signal input. Expects spike probability input.                                 |
|-----------|------------------------------------------------------------------------------------------|
| Outputs   | Produces an output signal with the same dimensions as the input signal.                  |
| Reference | Carney L. H. (1993) 'A model for the responses of low-frequency auditory-nerve fibers in |
|           | cat', JASA, [93], pp 401-417.                                                            |

### **Module Parameters**

| Example 4.2. AN_SG_ | Carney Parameter File |
|---------------------|-----------------------|
|---------------------|-----------------------|

AN

| INPUT_MODE     | ORIGINAL | Input mode, 'corrected' (2001), or 'original' (1993) setting.    |
|----------------|----------|------------------------------------------------------------------|
| RAN_SEED       | -1       | Random number seed (0 produces a different seed each run).       |
| NUM_FIBRES     | 1        | Number of fibres.                                                |
| PULSE_DURATION | -1       | Excitary post-synaptic pulse duration (s).                       |
| MAGNITUDE      | 1        | Pulse magnitude (arbitrary units).                               |
| REFRAC_PERIOD  | 0.00075  | Refractory period (s).                                           |
| THRESHOLD_INC  | 1        | Maximum threshold increase following discharge, Hmax (spikes/s). |
| C0             | 0.5      | Coefficient for discharge history effect, c0 (s).                |
| C1             | 0.5      | Coefficient for discharge history effect, c1 (s).                |
| S0             | 0.001    | Time constant for discharge history effect, s0 (s).              |
| S1             | 0.0125   | Time constant for discharge history effect, s1 (s).              |

#### Table 4.1. AN\_SG\_Carney 'input\_mode' options

| Mode      | Description                                                                                          |
|-----------|----------------------------------------------------------------------------------------------------|
| original  | This is the original input mode used in the 1993 paper. It is also used for the AN model of Sumner   |
|           | et al. described in [32]. In this mode the input to the process is divided by the sampling interval. |
| corrected | This mode employs the corrected input mode as used in the new AN model by Zhang et al.               |
|           | described in ,                                                                                       |

### Examples Using the 'AN\_SG\_Carney' Process Module

#### Example: AutoTest/AN\_Di/Carney1.sim

```
# ./AN_Di/Carney1.sim
begin {
```

| Stim_PureTone  | < PTonel.par    |
|----------------|-----------------|
| Trans_Gate     | < Rampl.par     |
| IHC_Meddis86   | < Meddis86.par  |
| Util_MathOp    | < UpScale1.par  |
| AN_SG_Carney   | < CarneySG1.par |
| Display_Signal |                 |
|                |                 |

<sup>}</sup> 

5000 4500 4000 3500 AN output (spikes) 3000 2500 2000 1500 1000 500 0 0.05 0.055 0.005 0.01 0.015 0.02 0.025 0.03 0.035 0.04 0.045 0 Time (s)

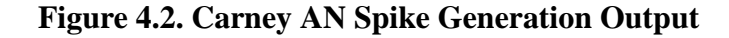

AN

#### Comments

In this simulation test the scaled output from the IHC\_Meddis86 process has been used to allow a comparison between the output of this process module and that of other spike generation process modules.

# AN\_SG\_Simple: Auditory Nerve Simple Spike Generation

File name: MoANSGSimple.[ch]

### Description

This module expects to receive spike probabilities as an input signal, which are then converted to spike events using a random number generator. It uses a simple spike generation.

```
InputsArbitrary signal input.Expects spike probability input.OutputsProduces an output signal with the same dimensions as the input signal.Reference
```

### **Module Parameters**

#### Example 4.3. AN\_SG\_Simple Parameter File

| RAN_SEED       | -1     | Random number seed (0 produces a different seed each run. |
|----------------|--------|-----------------------------------------------------------|
| NUM_FIBRES     | 5      | Number of fibres.                                         |
| PULSE_DURATION | 0.0001 | Pulse duration (s).                                       |
| MAGNITUDE      | 4.3    | Pulse magnitude (arbitrary units).                        |
| REFRAC_PERIOD  | 0.001  | Refractory period (s).                                    |

### Examples Using the 'AN\_SG\_Simple' Process Module

#### Example: AutoTest/AN/Simple1.sim

# This example simulation script with its associated parameter files is in the # AutoTest package, which can be downloaded from the DSAM web site.

```
# ./AN/Simple1.sim
begin {
   Stim_StepFun < StepFun1.par
   AN_SG_Simple < SpikeGen1.par
   Display_Signal
}</pre>
```

Figure 4.3. Simple AN Spike Generation Output (1)

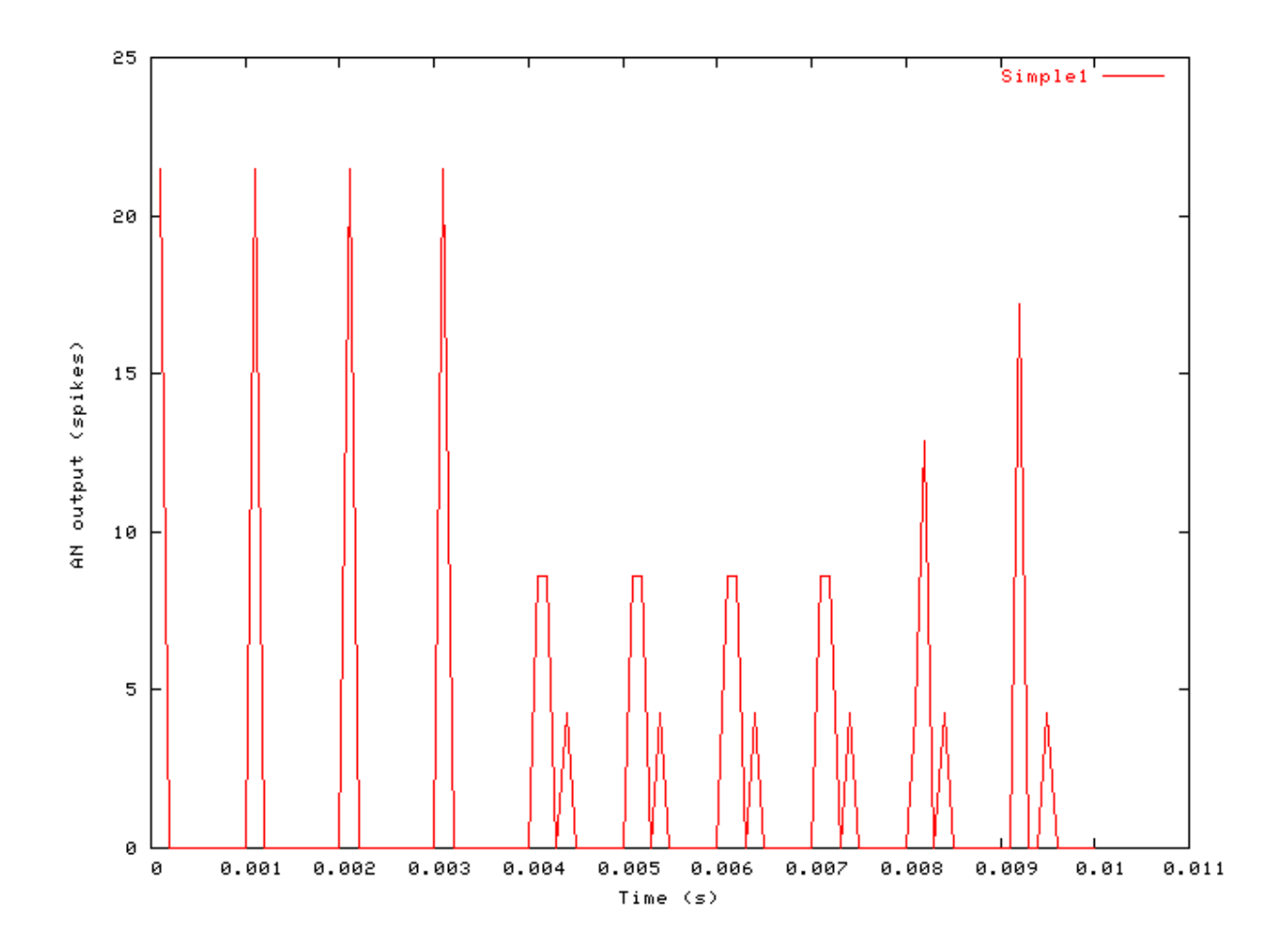

#### Example: AutoTest/AN/Simple2.sim

AN

# This example simulation script with its associated parameter files is in the # AutoTest package, which can be downloaded from the DSAM web site.

```
# ./AN/Simple2.sim
begin {
   Stim_StepFun < StepFun2.par
   AN_SG_Simple < SpikeGen1.par
   Display_Signal
}</pre>
```

Figure 4.4. Simple AN Spike Generation Output (2)

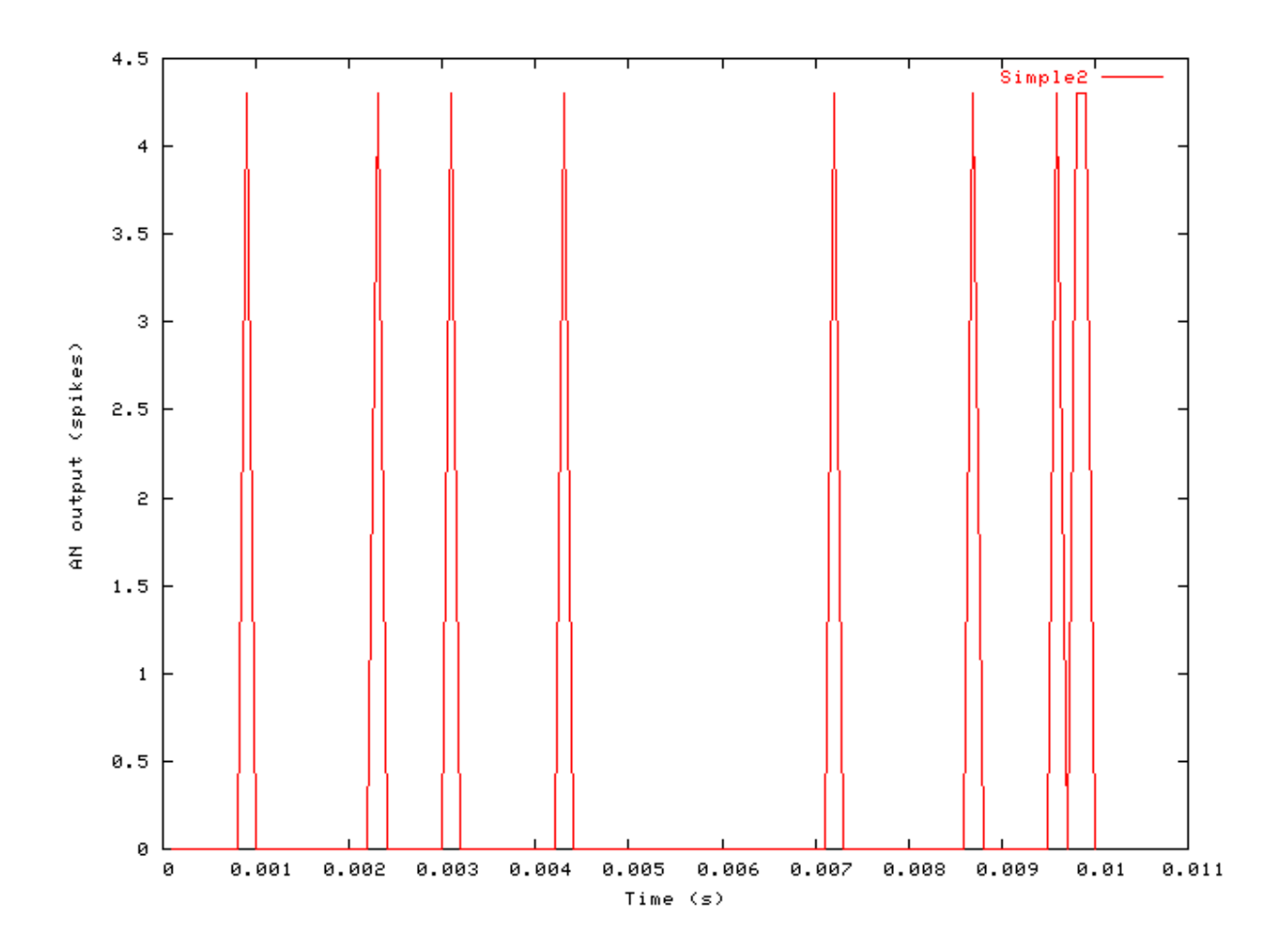

AN

#### Comments

By applying a constant high input to the model, it spikes at the refractory rate. Simulation script 'Simple1.sim' shows the accumulation of a number of runs, so the total number of spikes should be dependent upon the number of runs specified in the main parameter file for the test program. Simulation script 'Simple2.sim' is also the result of multiple runs, but it is reset each time so the total spikes should not be dependent upon the number of runs.

# Chapter 5. Basilar Membrane Model Modules

## **BM\_Carney: Non-linear BM (1993)**

File name: MoBMCarney.[ch]

### Description

This is the Carney non-linear basilar membrane filter model, revised from her original C code. The centre frequency mode is controlled using the UtCFList module as described in the section called "Using the Basilar Membrane Filter Modules".

For further information on the use of BM filterbanks see the section called "Using the Basilar Membrane Filter Modules".

| Inputs    | Arbitrary signal input.                                                    |
|-----------|----------------------------------------------------------------------------|
| Outputs   | Produces multi-channel output signal, according to the CF list parameters. |
| Reference | [5]                                                                        |

### **Module Parameters**

#### Example 5.1. BM\_Carney Parameter File

| CASCADE        | 4                | Filter cascade.                                                                                                    |
|----------------|------------------|----------------------------------------------------------------------------------------------------|
| FC             | 1100             | Cut-off frequency for OHC low-pass filter, Fc (Hz).                                                                  |
| P_DFB          | 5000             | Operating point of OHC (feedback) non-linearity, P_Dfb (Pa).                                                         |
| PO             | 0.462            | Asymmetrical bias for OHC non-linearity, P0 (rad).                                                                   |
| V_MAX          | 10               | Maximum depolarising hair cell voltage, Vmax (V).                                                                    |
| #CF List Param | eters:-          |                                                                                                    |
| DIAG_MODE      | PARAMETERS       | Diagnostic mode ('list' or 'parameters').                                                                            |
| CF_MODE        | LOG              | Centre frequency mode ('single', 'ERB', 'ERB_n', 'log', 'linear', 'focal_log', 'user', 'human', 'cat', 'chinchilla', |
|                |                  | 'guinea-pig' or 'macaque').                                                                                          |
| MIN_CF         | 200              | Minimum centre frequency (Hz).                                                                                       |
| MAX_CF         | 5000             | Maximum centre frequency (Hz).                                                                                       |
| CHANNELS       | 30               | No. of centre frequencies.                                                                                           |
| B_MODE         | INTERNAL_DYNAMIC | Bandwidth mode ('ERB', 'Custom_ERB', 'Guinea_Pig', 'user' or 'Nonlinear').                                           |

### Examples Using the 'BM\_Carney' Process Module

Some of the following tests require multiple observations using a range of stimuli and cannot be produced directly with a single run of the *AMS* program. These simulation scripts are run using the *AutoTest* program, which is employed to test the operation of the DSAM process modules.

#### Impulse Response Example: AutoTest/BM/Carney3.sim

# This example simulation script with its associated parameter files is in the

# AutoTest package, which can be downloaded from the DSAM web site.

```
# ./BM/Carney3.sim
begin {
   Stim_Click < Click1.par
   BM_Carney < Carney1k.par
}</pre>
```

Figure 5.1. The impulse response of the Carney BM modelCF = 1 kHz.

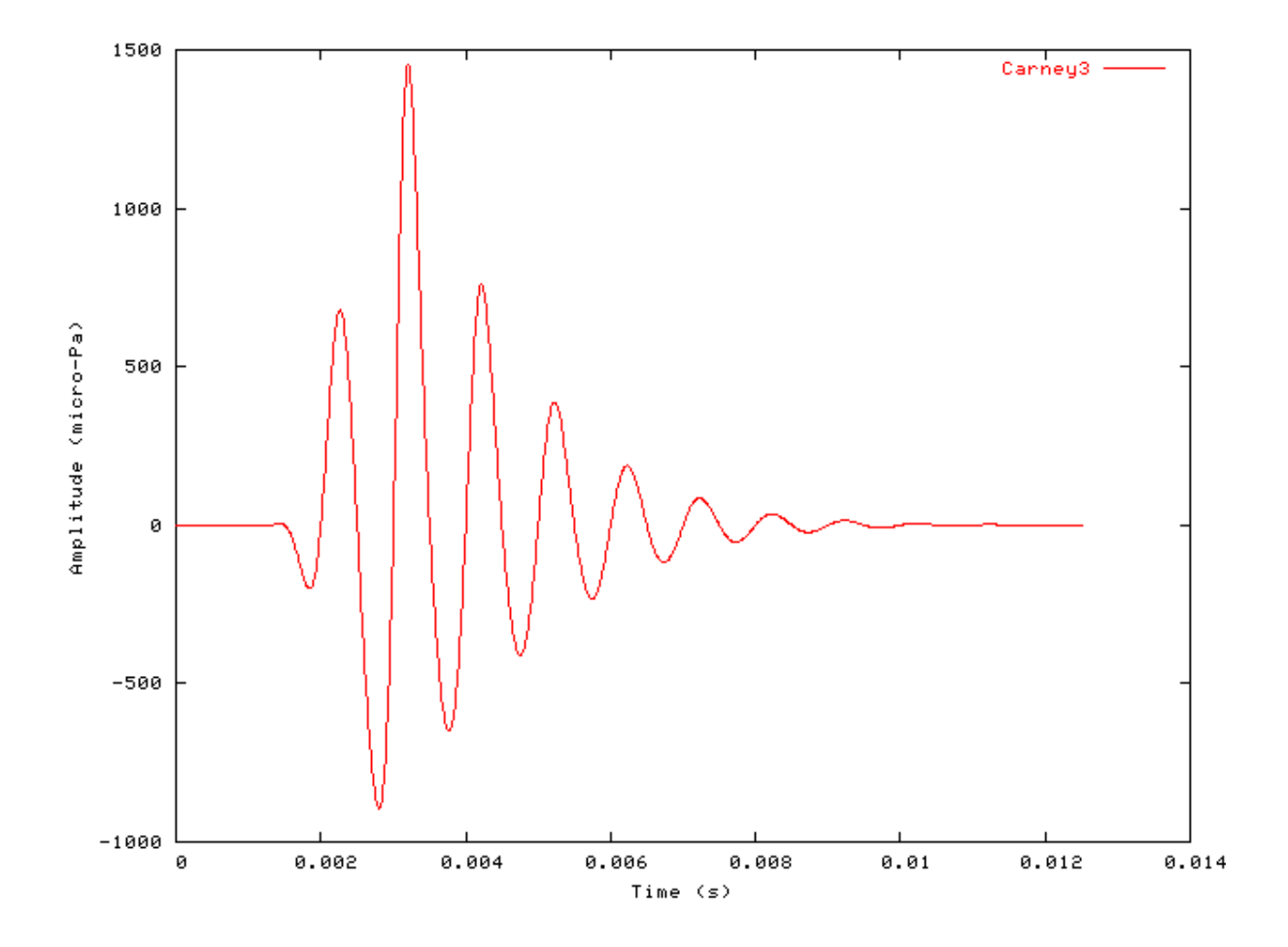

#### FT Analysis Example: AutoTest/BM/Carney10.sim

```
# ./BM/Carney10.sim
begin {
   Stim_Puretone_Multi < MPTone2.par
   Trans_Gate < Ramp1.par</pre>
```

```
BM
```

```
BM_Carney < Carneylk.par
Ana_FourierT < FourierT1.par
}</pre>
```

Figure 5.2. Fourier analysis of the Carney BM model response to a two-tone stimulus.CF = 1 kHz.

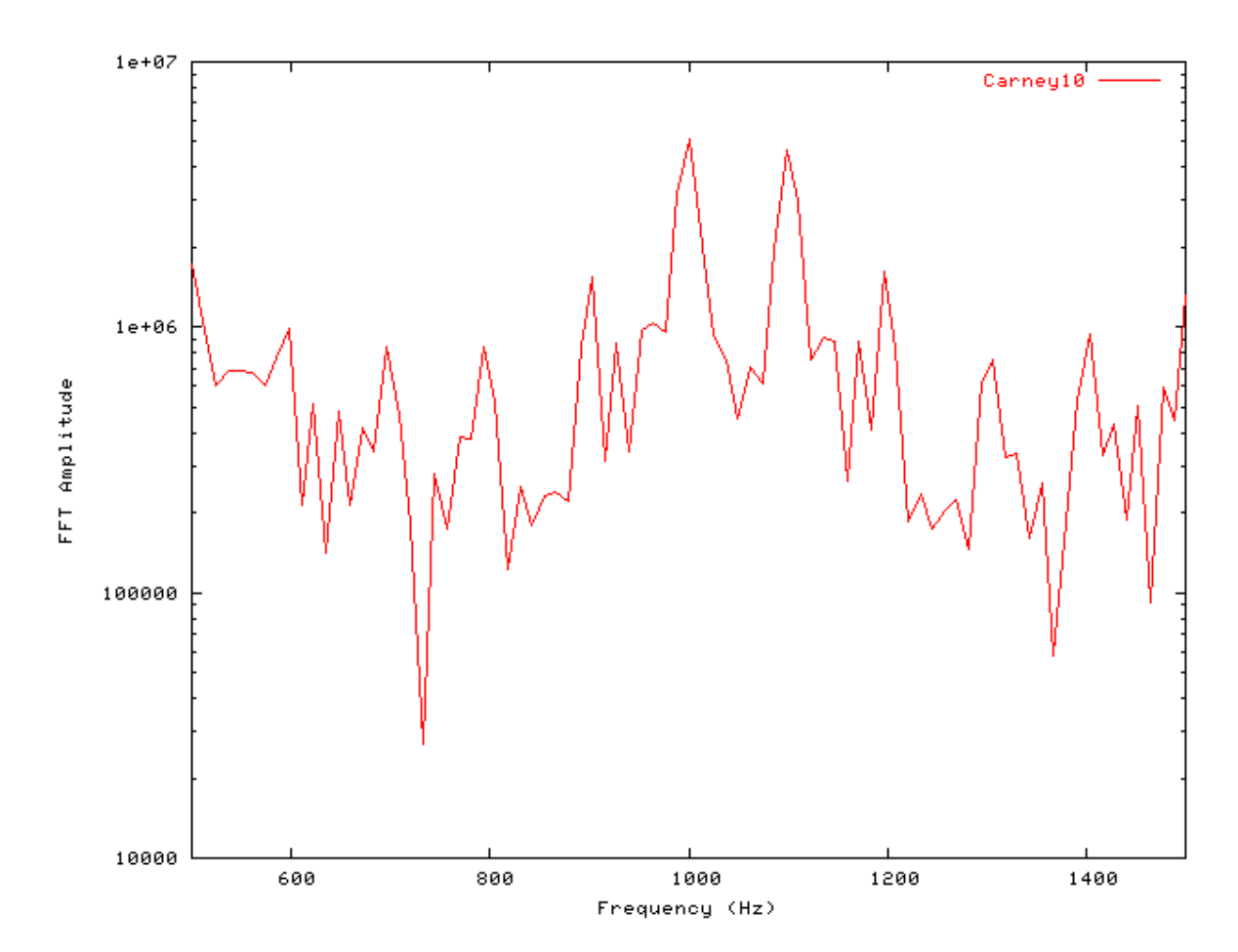

#### Gain Response Example: AutoTest/BM/Carney11.sim

```
# ./BM/Carneyll.sim
begin {
   Stim_Click < Click3.par
   BM_Carney < Carneylk.par
   Ana_FourierT < FourierT1.par
}</pre>
```

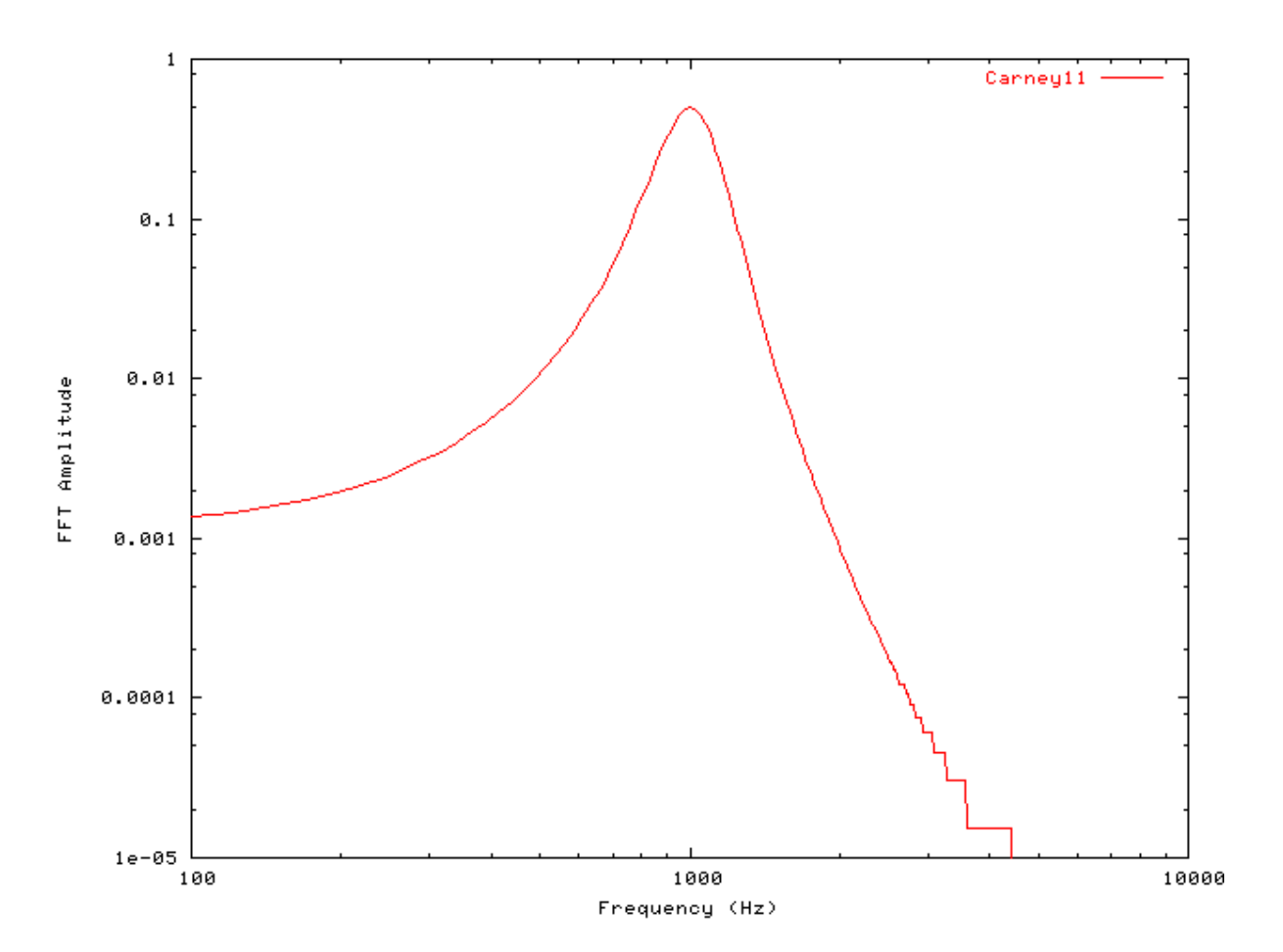

#### Figure 5.3. Fourier analysis of the Carney BM model response to a single toneCF = 1 kHz.

### Filter Shape: AutoTest/BM/Carney1.sim

```
# ./BM/Carney1.sim
begin {
   Stim_Puretone < PTonel.par
   Trans_Gate < Ramp1.par
   Filt_BandPass < PreEmph1.par
   BM_Carney < Carney1k.par
   Ana_Intensity < Intensty1.par
}
```

BM

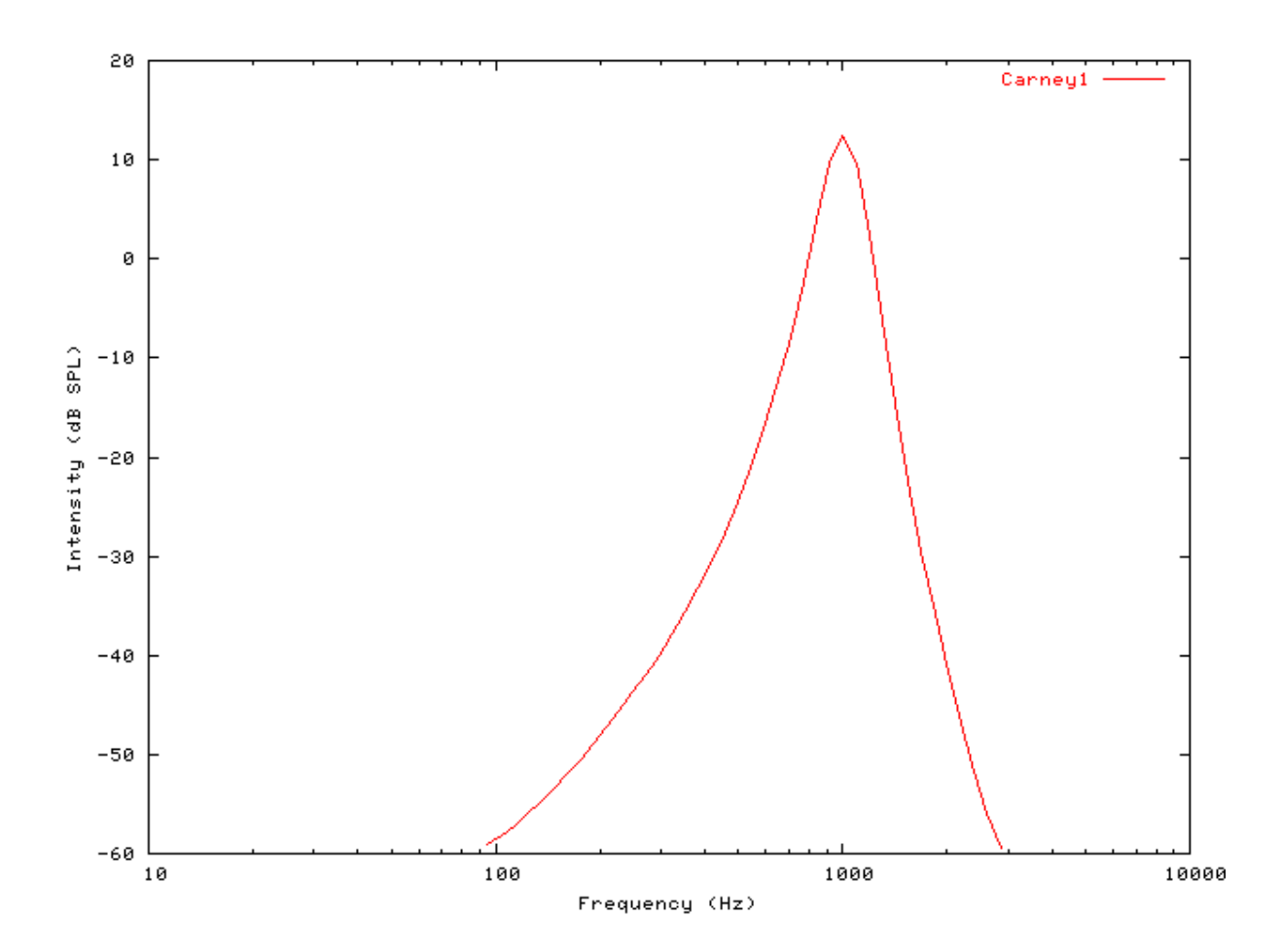

Figure 5.4. Carney BM model filter function.CF = 1 kHz.

### Tuning Curve: AutoTest/BM/Carney2.sim

# This example simulation script with its associated parameter files is in the # AutoTest package, which can be downloaded from the DSAM web site.

```
# ./BM/Carney2.sim
begin {
   Stim_Puretone < PTonel.par
   Trans_Gate < Rampl.par
   Filt_BandPass < PreEmphl.par
   BM_Carney < Carneylk.par
   Ana_Intensity < Intenstyl.par
}
```

Figure 5.5. Carney BM model Tuning curve.CF = 1 kHz. This particular Carney model is unstable above ~ 4 kHz (see [5]

68

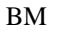

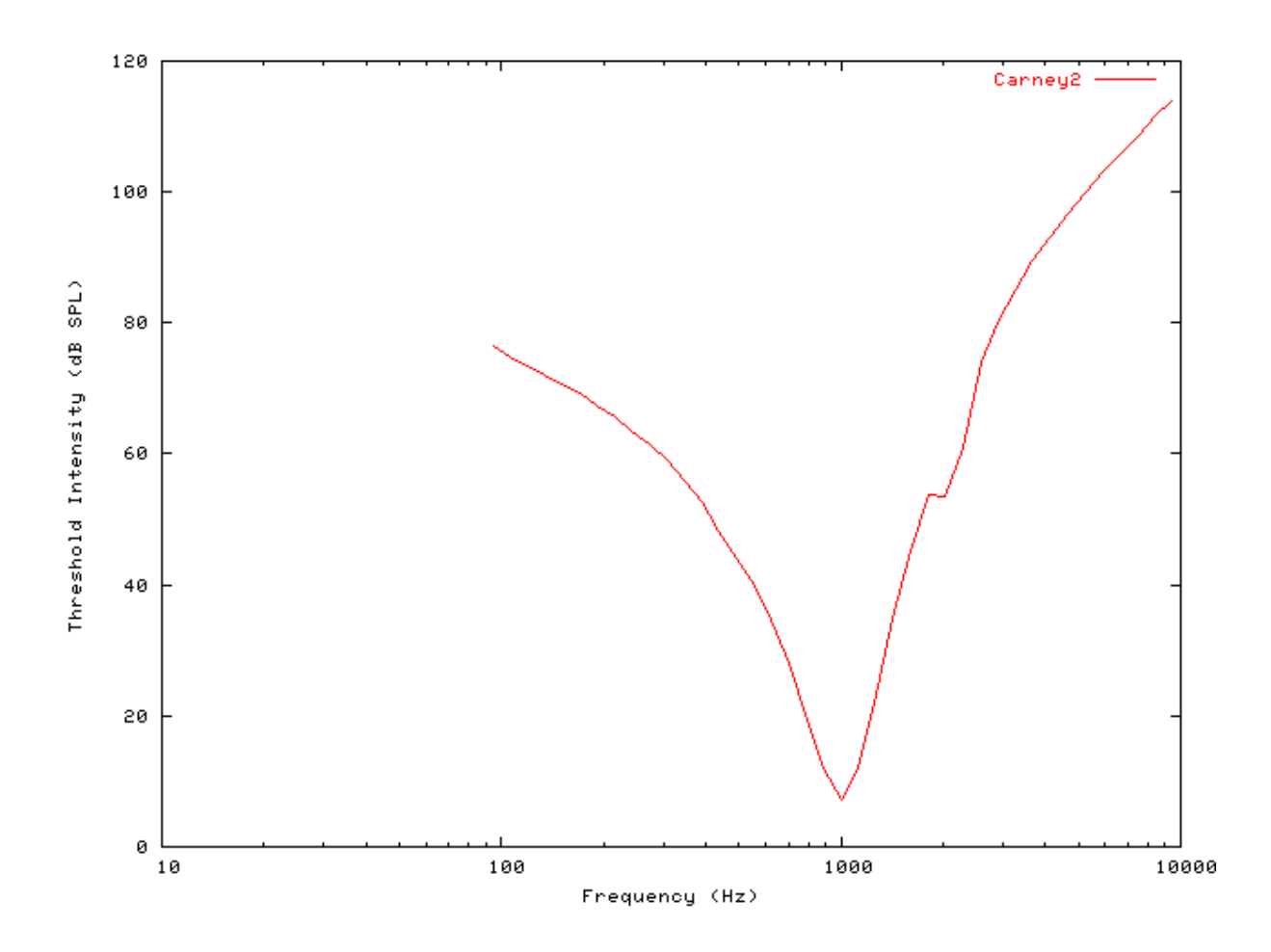

#### I/O function AutoTest/BM/Carney4.sim

# This example simulation script with its associated parameter files is in the # AutoTest package, which can be downloaded from the DSAM web site.

```
# ./BM/Carney4.sim
begin {
   Stim_Puretone < PTonel.par
   Trans_Gate < Rampl.par
   Filt_BandPass < PreEmphl.par
   BM_Carney < Carneylk.par
   Ana_Intensity < Intenstyl.par
}</pre>
```

Figure 5.6. The input-output response of all the BM models. The 'GammaT' and 'Cooke' functions show the linear response.

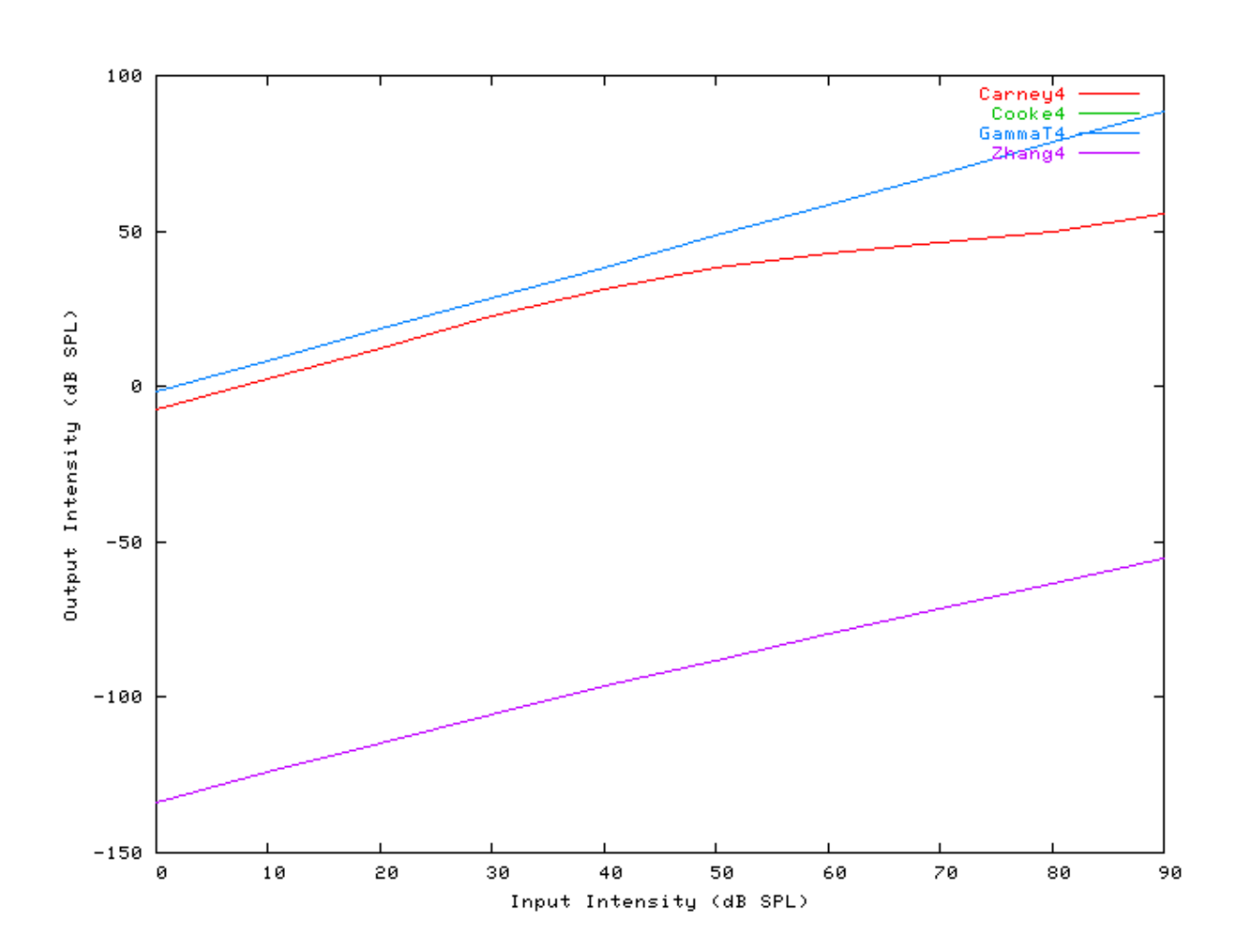

#### Multiple I/O Functions: AutoTest/BM/Carney5.sim

BM

# This example simulation script with its associated parameter files is in the # AutoTest package, which can be downloaded from the DSAM web site.

```
# ./BM/Carney5.sim
begin {
   Stim_Puretone < PTonel.par
   Trans_Gate < Rampl.par
   Filt_BandPass < PreEmphl.par
   BM_Carney < Carneylk.par
   Ana_Intensity < Intenstyl.par
}
```

Figure 5.7. The input-output functions for the Carney BM model.Both on and off CF functions are shown.

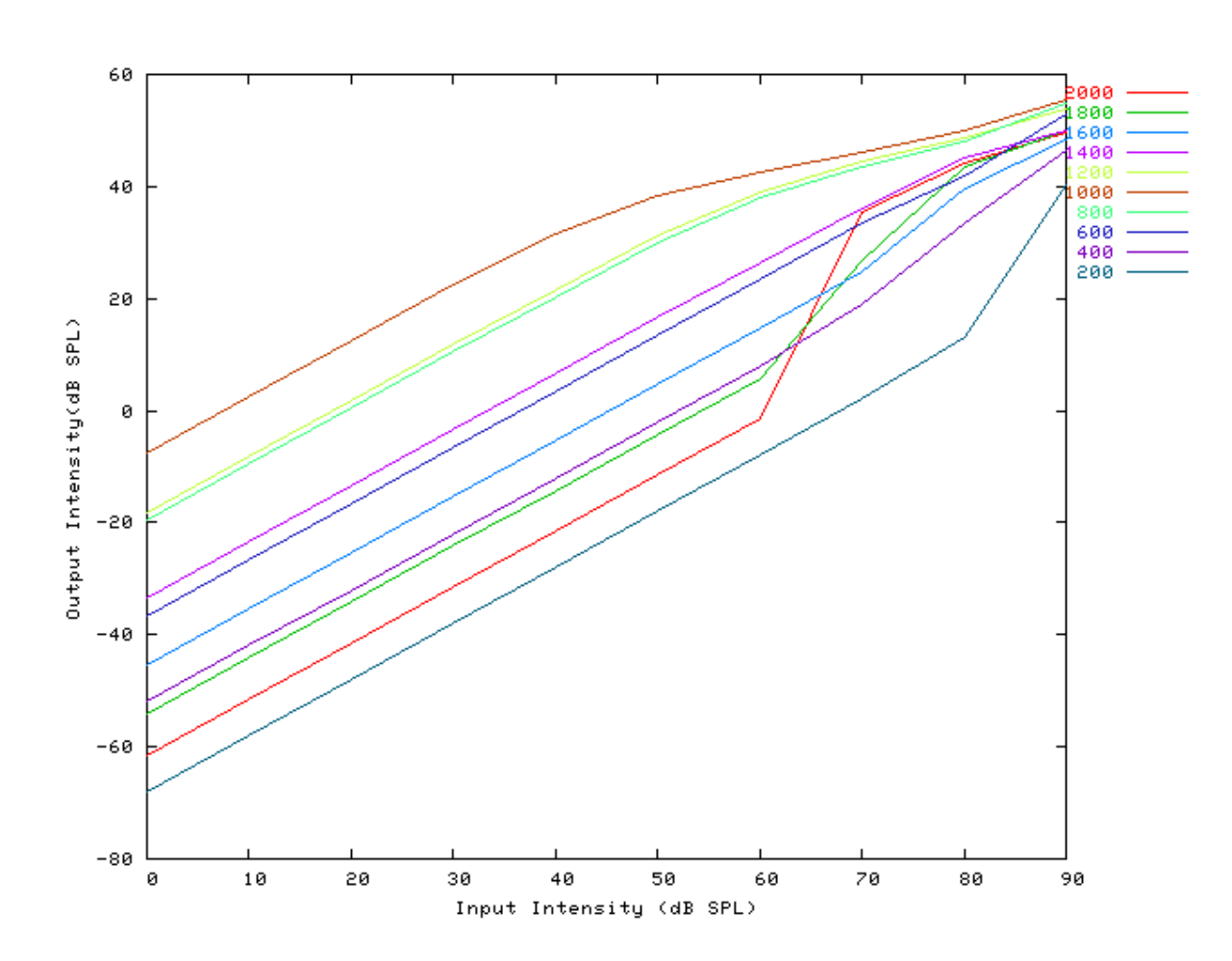

#### I/O Ratio vs Frequency: AutoTest/BM/Carney6.sim

BM

# This example simulation script with its associated parameter files is in the # AutoTest package, which can be downloaded from the DSAM web site.

```
# ./BM/Carney6.sim
begin {
   Stim_Puretone < PTone2.par
   Trans_Gate < Ramp1.par
   BM_Carney < Carney1k.par
   Ana_Intensity < Intensty1.par
}
```

Figure 5.8. Input-output (I/O) ratio functions for all the BM models. The I/O characteristics are plotted against changing frequency.

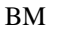

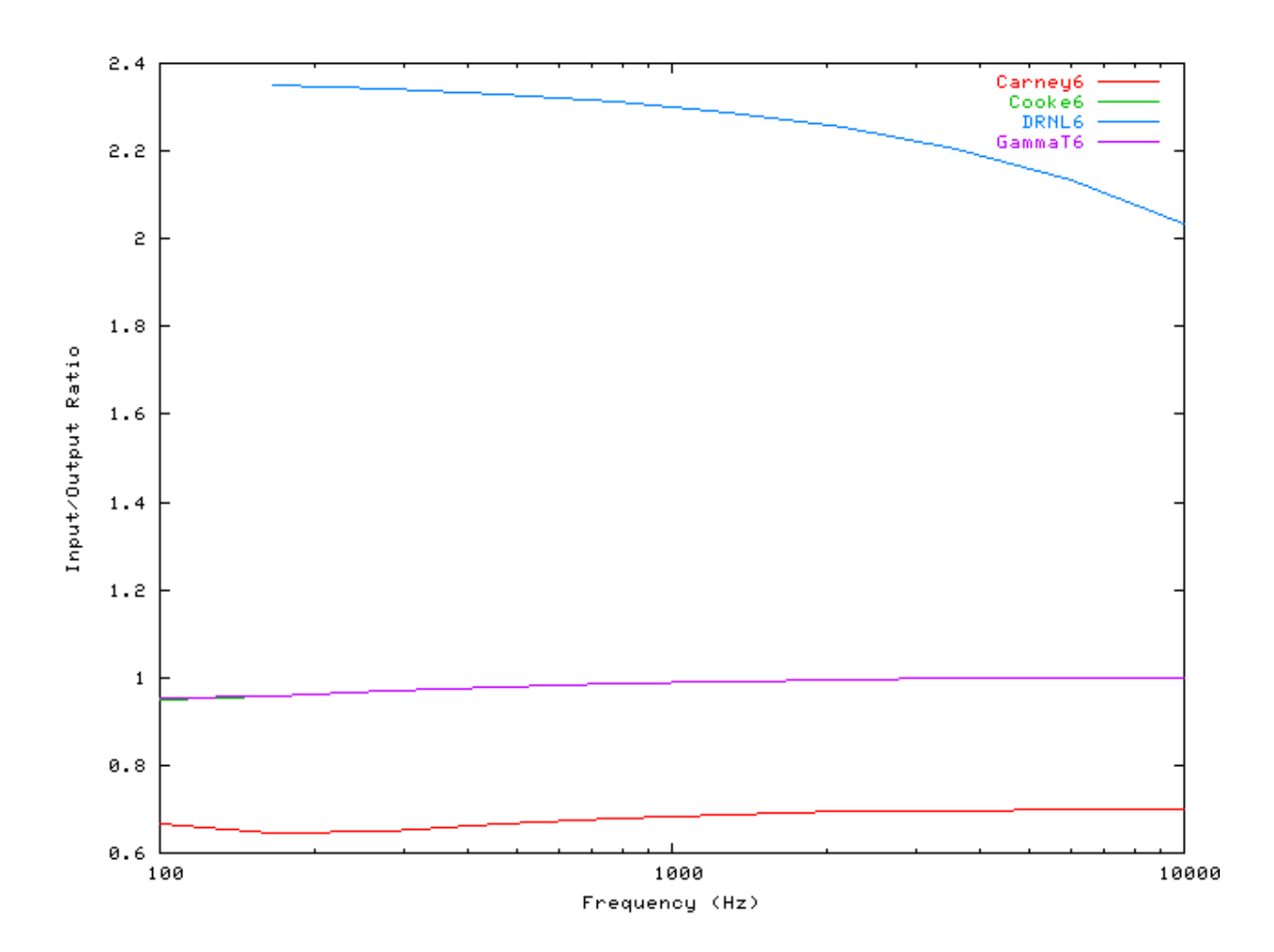

### Latency: AutoTest/BM/Carney7.sim

# This example simulation script with its associated parameter files is in the # AutoTest package, which can be downloaded from the DSAM web site.

```
# ./BM/Carney7.sim
begin {
   Stim_Click < Click2.par
   Trans_Gate < Ramp1.par
   BM_Carney < CarneyLog1.par
   Ana_FindNextIndex < FindInd1.par
}
```

Figure 5.9. Latency of response for the BM models.

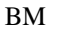

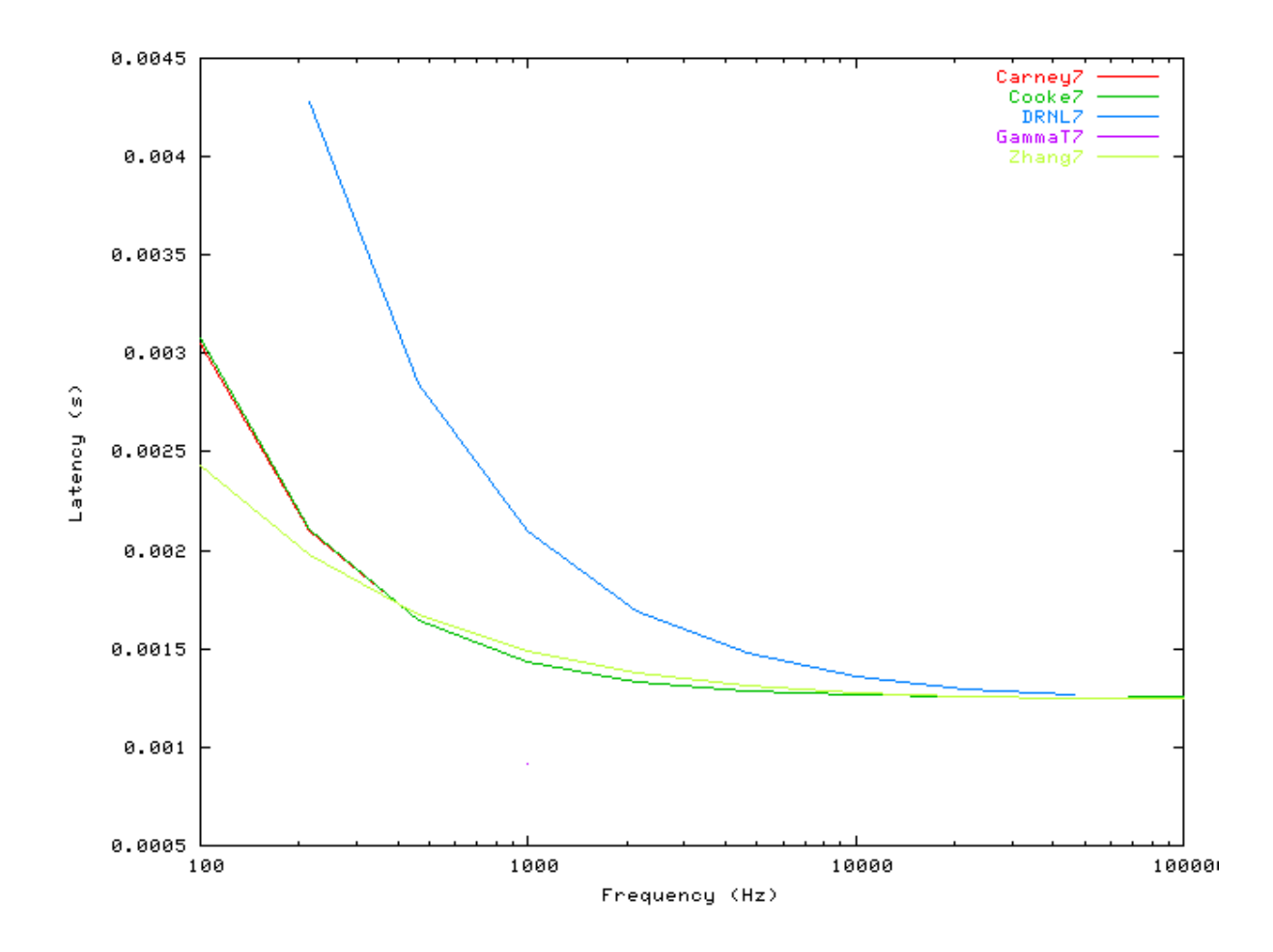

#### Q vs Frequency: AutoTest/BM/Carney8.sim

# This example simulation script with its associated parameter files is in the # AutoTest package, which can be downloaded from the DSAM web site.

```
# ./BM/Carney8.sim
begin {
   Stim_Puretone < PTone3.par
   Trans_Gate < Ramp1.par
   BM_Carney < Carney1k.par
   Ana_Intensity < Intensty1.par
}</pre>
```

Figure 5.10. The Q10 tuning characteristics for the BM models.

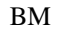

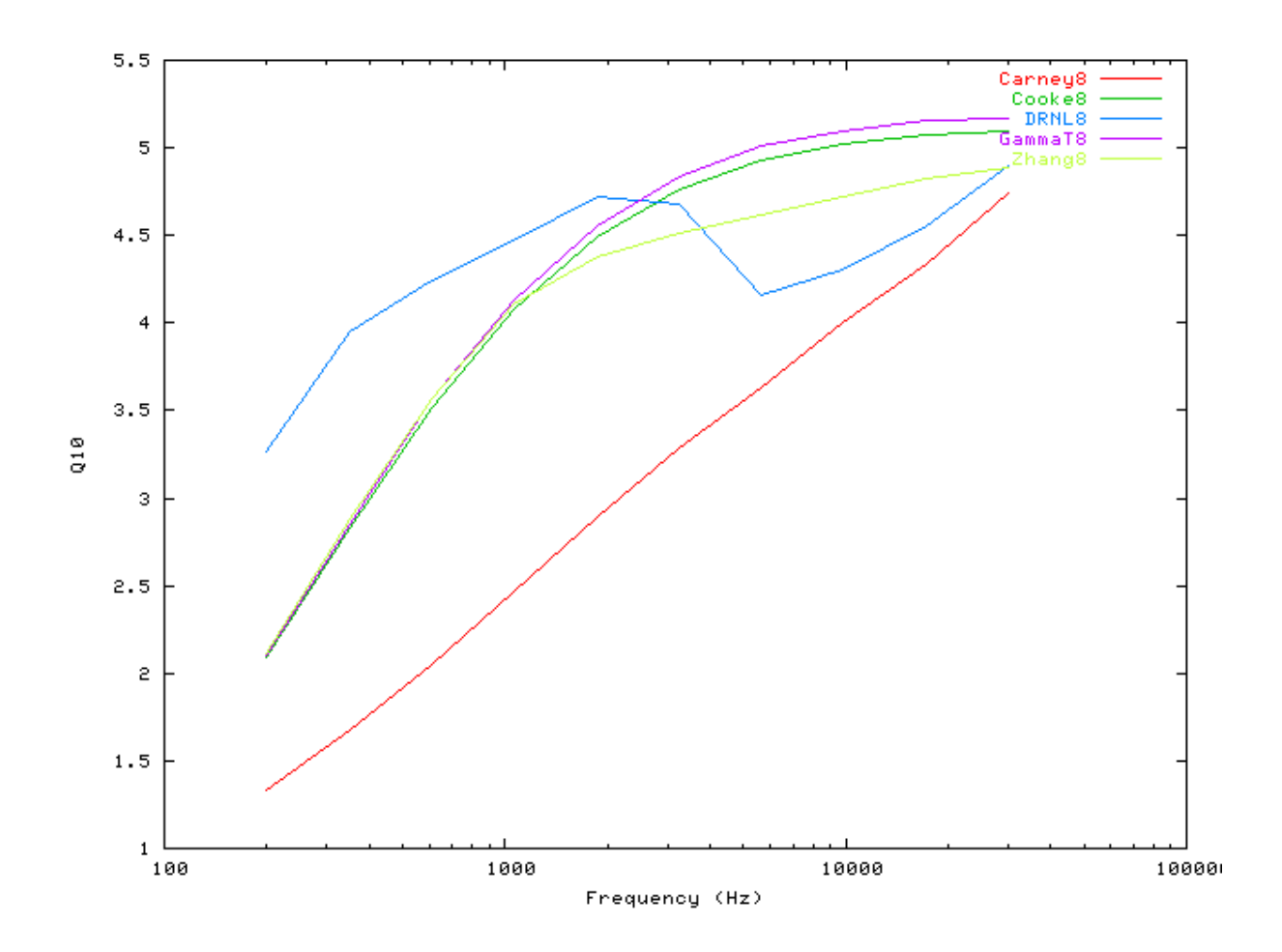

### Distortion Products: AutoTest/BM/Carney9.sim

```
# ./BM/Carney9.sim
begin {
   Stim_Puretone_Multi < MPTonel.par
   Trans_Gate < Ramp1.par
   BM_Carney < Carney1k.par
   Ana_FourierT < FourierT1.par
}
```

Figure 5.11. Distortion products investigation for the Carney BM model. A similar analysis paradigm as used in [29] was employed: the f1 tone was kept at a constant level while f2 was increased in level. The outputs shown are the respective frequency component intensities as determined from a fourier analysis. The response is similar to that of the DRNL filter, and both compare well with experimental data (see Figure 5.25, "Distortion products investigation for the DRNL BM model. A similar analysis paradigm as used in was employed: the f1 tone was kept at a constant level while f2 was increased in level. The outputs shown are the respective frequency component intensities as determined for the DRNL BM model. A similar analysis paradigm as used in was employed: the f1 tone was kept at a constant level while f2 was increased in level. The outputs shown are the respective frequency component intensities as determined from a fourier analysis. The response is similar to that of the Carney filter, and both compare well with experimental data (see ).").

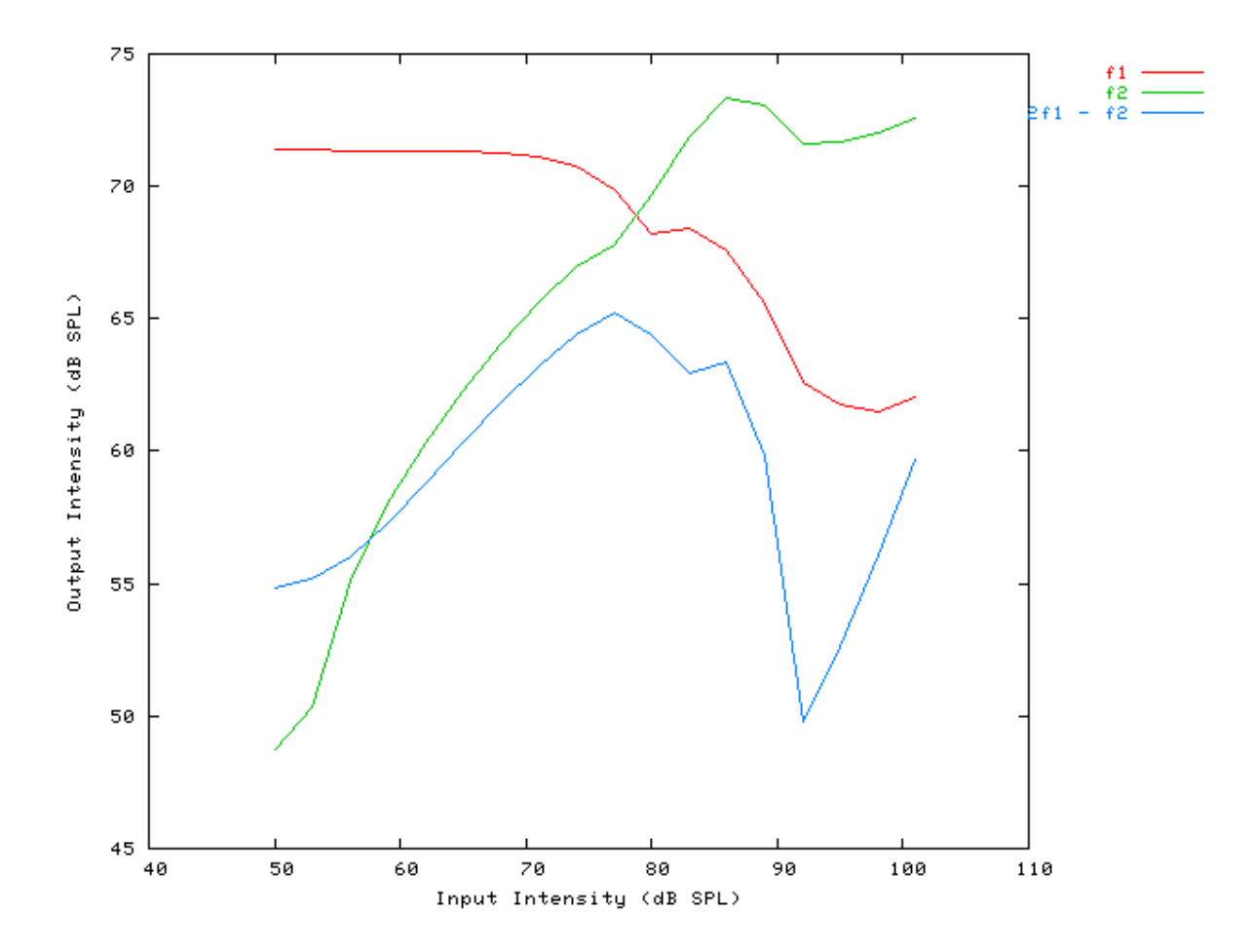

#### Two Tone Suppression: AutoTest/BM/Carney12.sim

```
# ./BM/Carney12.sim
begin {
  Trans_Gate < Ramp1.par
  BM_Carney < Carney1k.par
}</pre>
```

Figure 5.12. Two-tone suppression response for the Carney BM model. Two stimuli are used. There is a single pure tone, and the other consisting of two pure tones: a probe tone, T1 and a suppresser tone, T2. The relative suppression is then calculated by dividing the unsuppressed model FFT modulus by the suppressed output modulus and multiplying by 100. This is calculated from the Fourier component at the probe frequency.

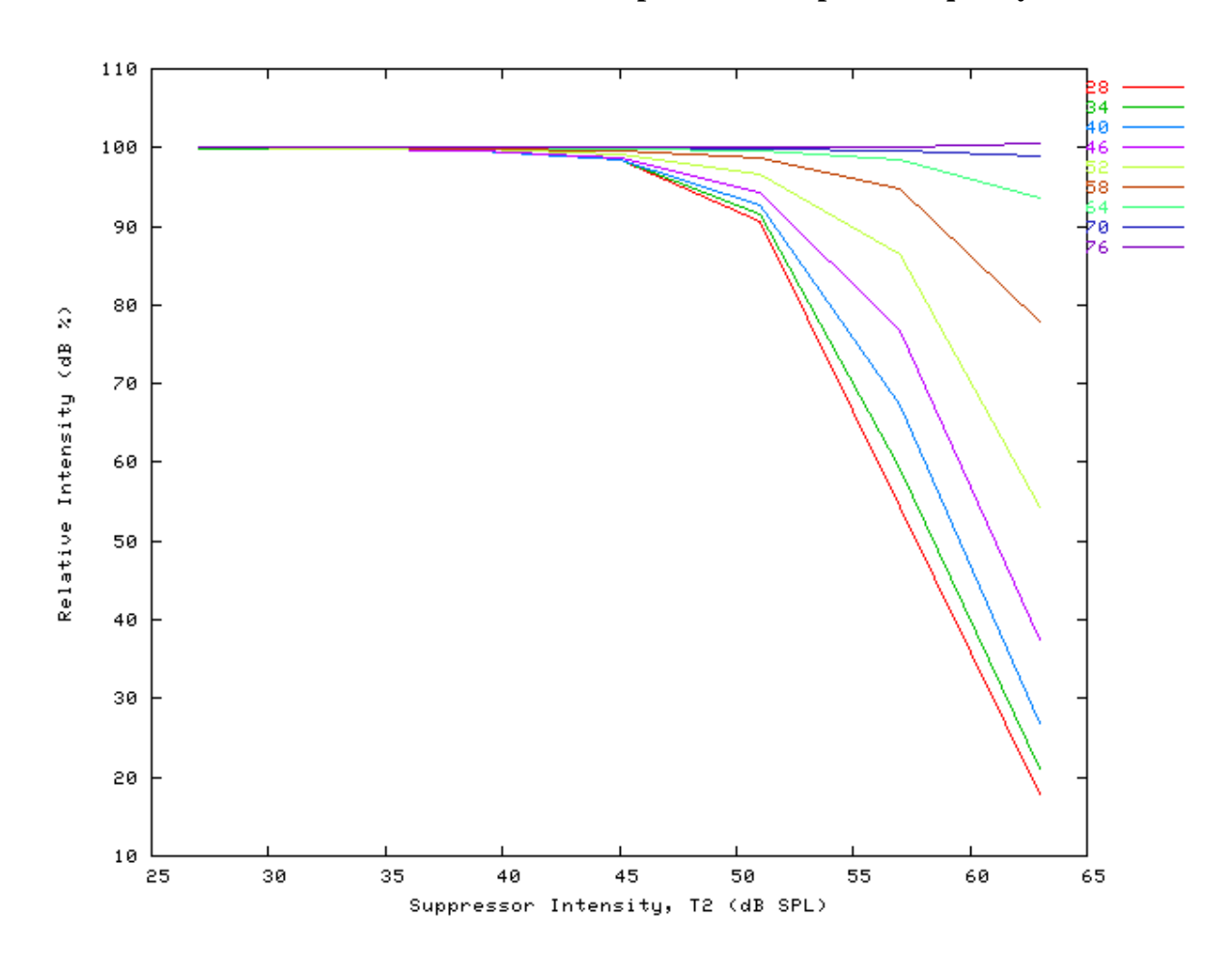

# BM\_Cooke: Linear BM (1991)

File name: MoBMCooke.[ch]

### Description

This is an implementation of Martin Cooke's model of the response of the Basilar Membrane. This module uses sine and cosine tables, so it requires a lot of memory. It has three different output options.

For further information on the use of BM filterbanks see the section called "Using the Basilar Membrane Filter Modules".

| Inputs    | Arbitrary signal input.                                                    |
|-----------|----------------------------------------------------------------------------|
| Outputs   | Produces multi-channel output signal, according to the CF list parameters. |
| Reference |                                                                            |

### **Module Parameters**

#### Example 5.2. BM\_Cooke Parameter File

| BWI_FACTOR         | 1.019      | ERB Bandwidth correction factor.                                   |  |
|--------------------|------------|--------------------------------------------------------------------|--|
| OUTPUT_MODE        | BM         | Output mode ('bm', 'pow', 'amp').                                  |  |
| #CF List Parameter | :s:-       |                                                                    |  |
| DIAG_MODE          | PARAMETERS | Diagnostic mode ('list' or 'parameters').                          |  |
| CF_MODE            | LOG        | Centre frequency mode ('single', 'ERB', 'ERB_n', 'log', 'linear',  |  |
|                    |            | 'focal_log', 'user', 'human', 'cat', 'chinchilla', 'guinea-pig' or |  |
|                    |            | 'macaque').                                                        |  |
| MIN_CF             | 100        | Minimum centre frequency (Hz).                                     |  |
| MAX_CF             | 10000      | Maximum centre frequency (Hz).                                     |  |
| CHANNELS           | 30         | No. of centre frequencies.                                         |  |
| B_MODE             | ERB        | Bandwidth mode ('ERB', 'Custom_ERB', 'Guinea_Pig', 'user' or       |  |
|                    |            | 'Nonlinear').                                                      |  |

| Table 5.1. BM | _Cooke | 'output_ | _mode' | options |
|---------------|--------|----------|--------|---------|
|---------------|--------|----------|--------|---------|

| Output Mode | Description                               |
|-------------|-------------------------------------------|
| bm          | Produce basilar membrane detailed output. |
| pow         | Produce power envelope output.            |
| amp         | Produce amplitude envelope output.        |

### Examples Using the 'BM\_Cooke' Process Module

Some of the following tests require multiple observations using a range of stimuli and cannot be produced directly with a single run of the AMS program. These simulation scripts are run using the *AutoTest* program, which is employed to test the operation of this process module.

#### Impulse Response Example: AutoTest/BM/Cooke3.sim

# This example simulation script with its associated parameter files is in the # AutoTest package, which can be downloaded from the DSAM web site.

```
# ./BM/Cooke3.sim
begin {
   Stim_Click < Click1.par
   BM_Cooke < CookeBM1k.par
}</pre>
```

#### Figure 5.13. The impulse response of the Cooke BM modelCF = 1 kHz.

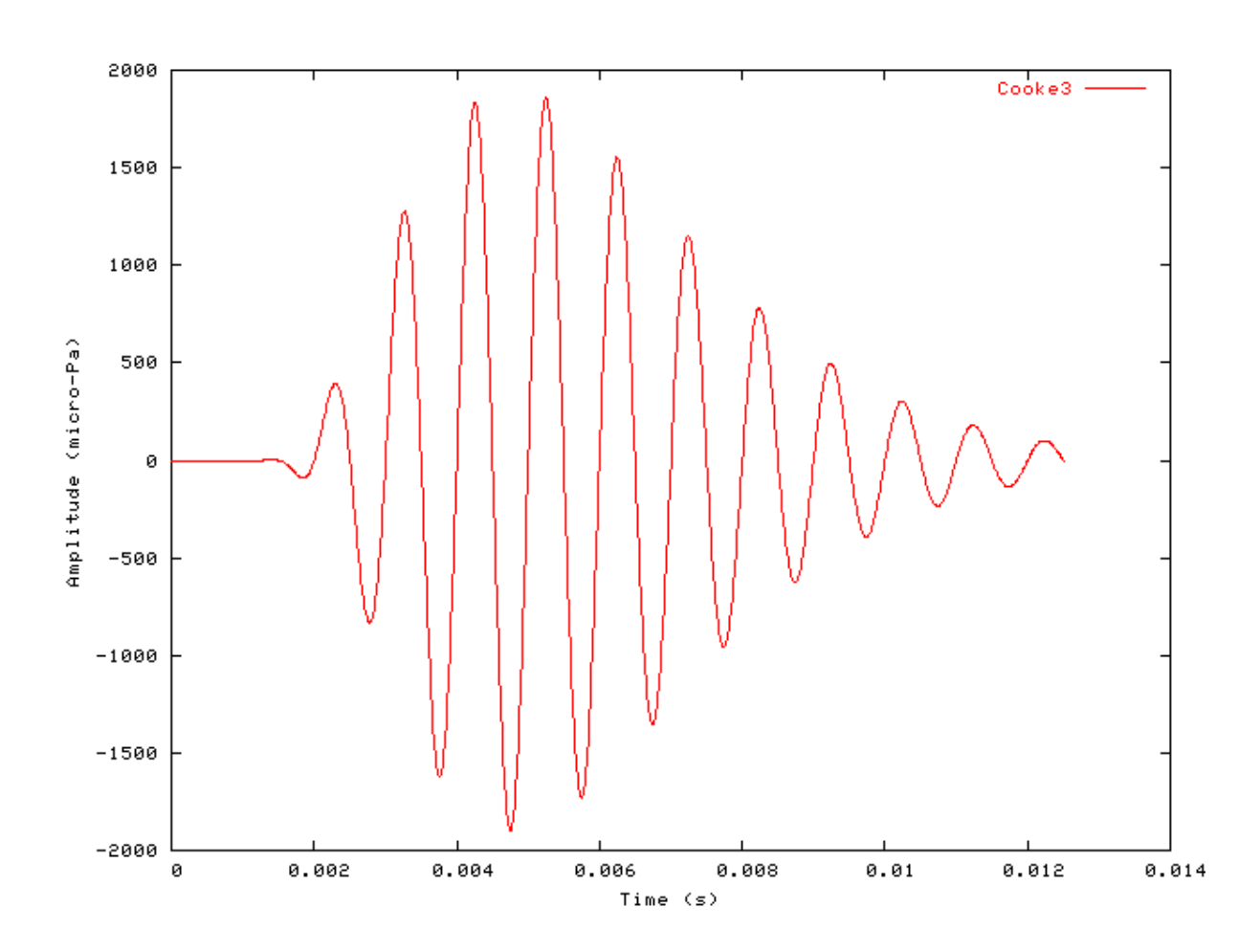

#### Gain Response Example: AutoTest/BM/Cooke11.sim

BM

# This example simulation script with its associated parameter files is in the # AutoTest package, which can be downloaded from the DSAM web site.

```
# ./BM/Cookell.sim
begin {
   Stim_Click < Click3.par
   BM_Cooke < CookeBM1k.par
   Ana_FourierT < FourierT1.par
}</pre>
```

Figure 5.14. Fourier analysis of the Cooke BM model response to a single toneCF = 1 kHz.

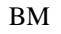

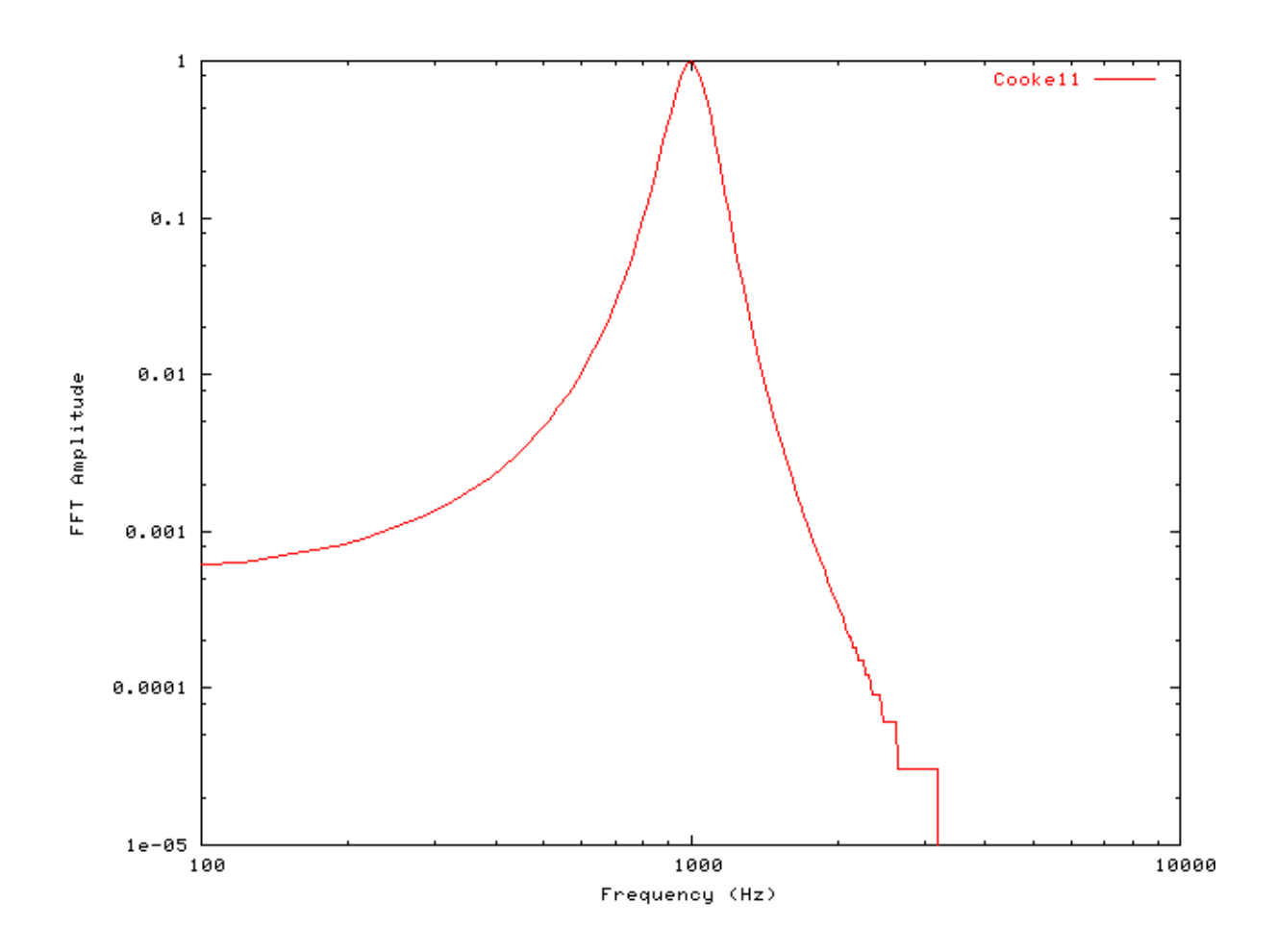

### Filter Shape: AutoTest/BM/Cooke1.sim

# This example simulation script with its associated parameter files is in the # AutoTest package, which can be downloaded from the DSAM web site.

```
# ./BM/Cookel.sim
begin {
   Stim_Puretone < PTonel.par
   Trans_Gate < Rampl.par
   Filt_BandPass < PreEmphl.par
   BM_Cooke < CookeBM1k.par
   Ana_Intensity < Intenstyl.par
}</pre>
```

Figure 5.15. Cooke BM model filter function.CF = 1 kHz.

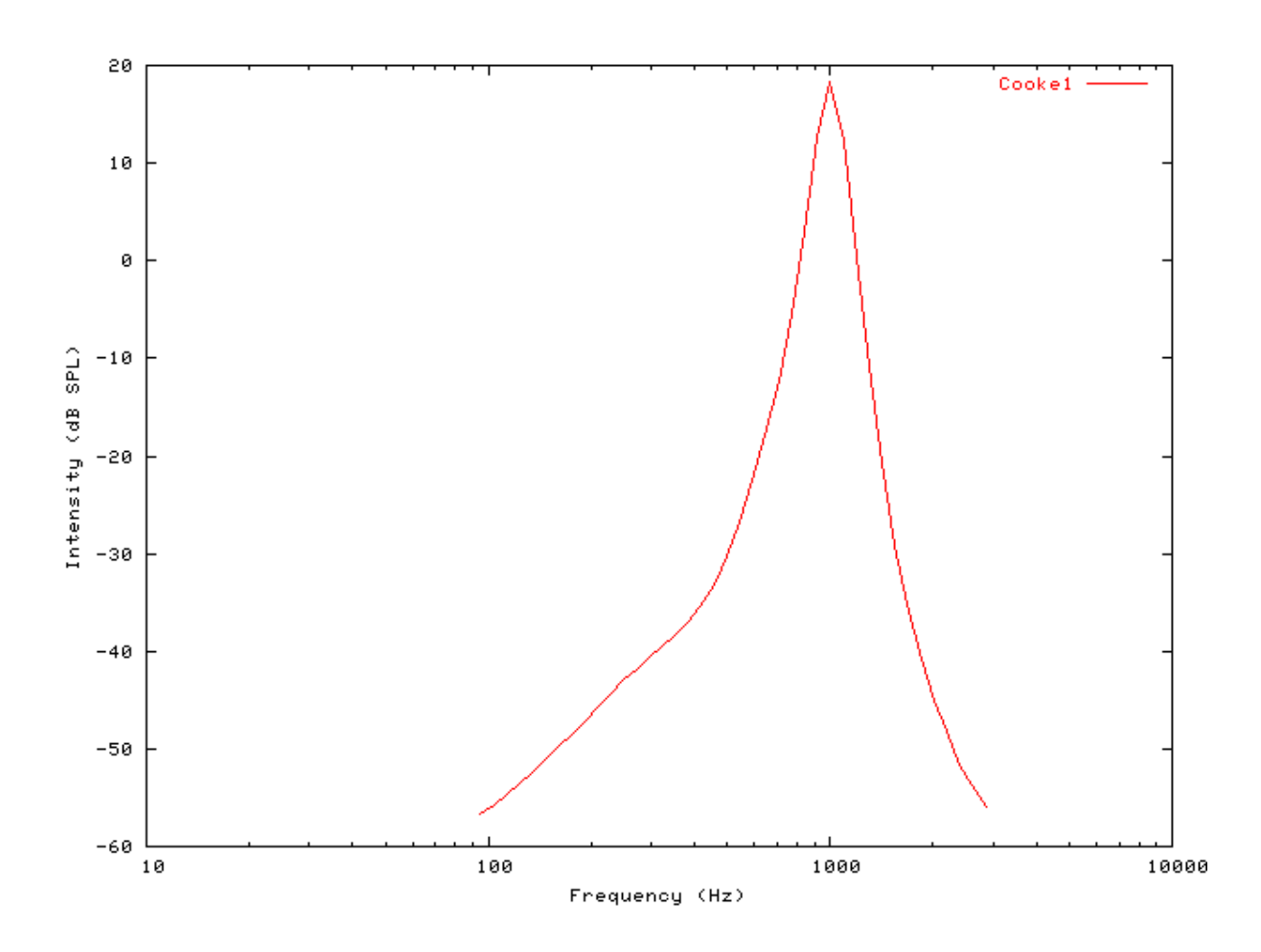

#### Tuning Curve: AutoTest/BM/Cooke2.sim

BM

# This example simulation script with its associated parameter files is in the # AutoTest package, which can be downloaded from the DSAM web site.

```
# ./BM/Cooke2.sim
begin {
   Stim_Puretone < PTonel.par
   Trans_Gate < Rampl.par
   Filt_BandPass < PreEmphl.par
   BM_Cooke < CookeBMlk.par
   Ana_Intensity < Intenstyl.par
}</pre>
```

Figure 5.16. Cooke BM model Tuning curve.CF = 1 kHz.

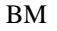

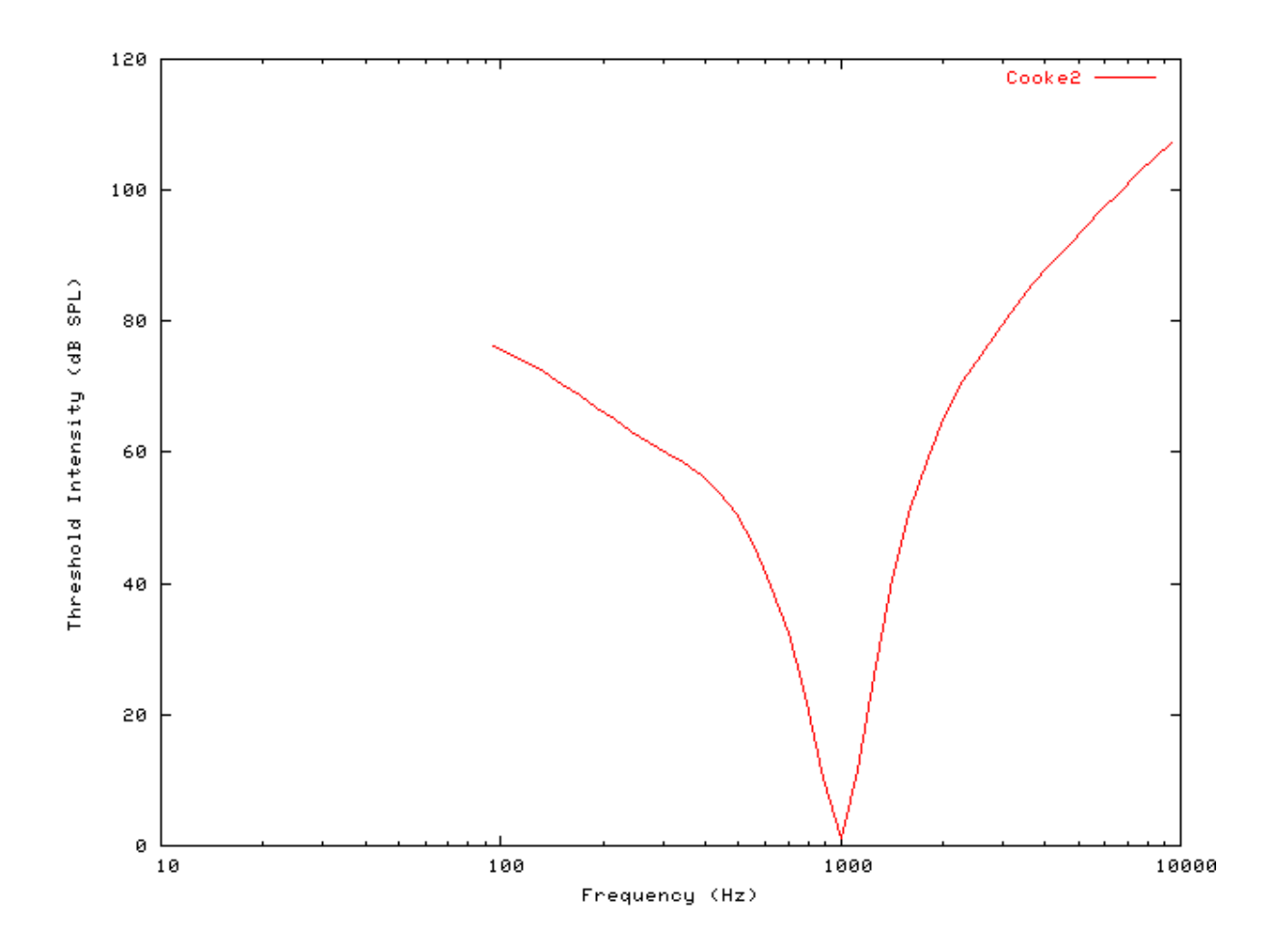

#### I/O function AutoTest/BM/Cooke4.sim

# This example simulation script with its associated parameter files is in the # AutoTest package, which can be downloaded from the DSAM web site.

```
# ./BM/Cooke4.sim
begin {
   Stim_Puretone < PTonel.par
   Trans_Gate < Rampl.par
   Filt_BandPass < PreEmphl.par
   BM_Cooke < CookeBMlk.par
   Ana_Intensity < Intenstyl.par
}</pre>
```

See Figure 5.6, "The input-output response of all the BM models. The 'GammaT' and 'Cooke' functions show the linear response.". Note that this filter has a linear input-output response.

#### Multiple I/O Functions: AutoTest/BM/Cooke5.sim

# This example simulation script with its associated parameter files is in the

# AutoTest package, which can be downloaded from the DSAM web site.

```
# ./BM/Cooke5.sim
begin {
  Stim_Puretone < PTonel.par
  Trans_Gate < Rampl.par
  Filt_BandPass < PreEmphl.par
  BM_Cooke < CookeBMlk.par
  Ana_Intensity < Intenstyl.par
}
```

Figure 5.17. The input-output functions for the Cooke BM model.Both on and off CF functions are shown.

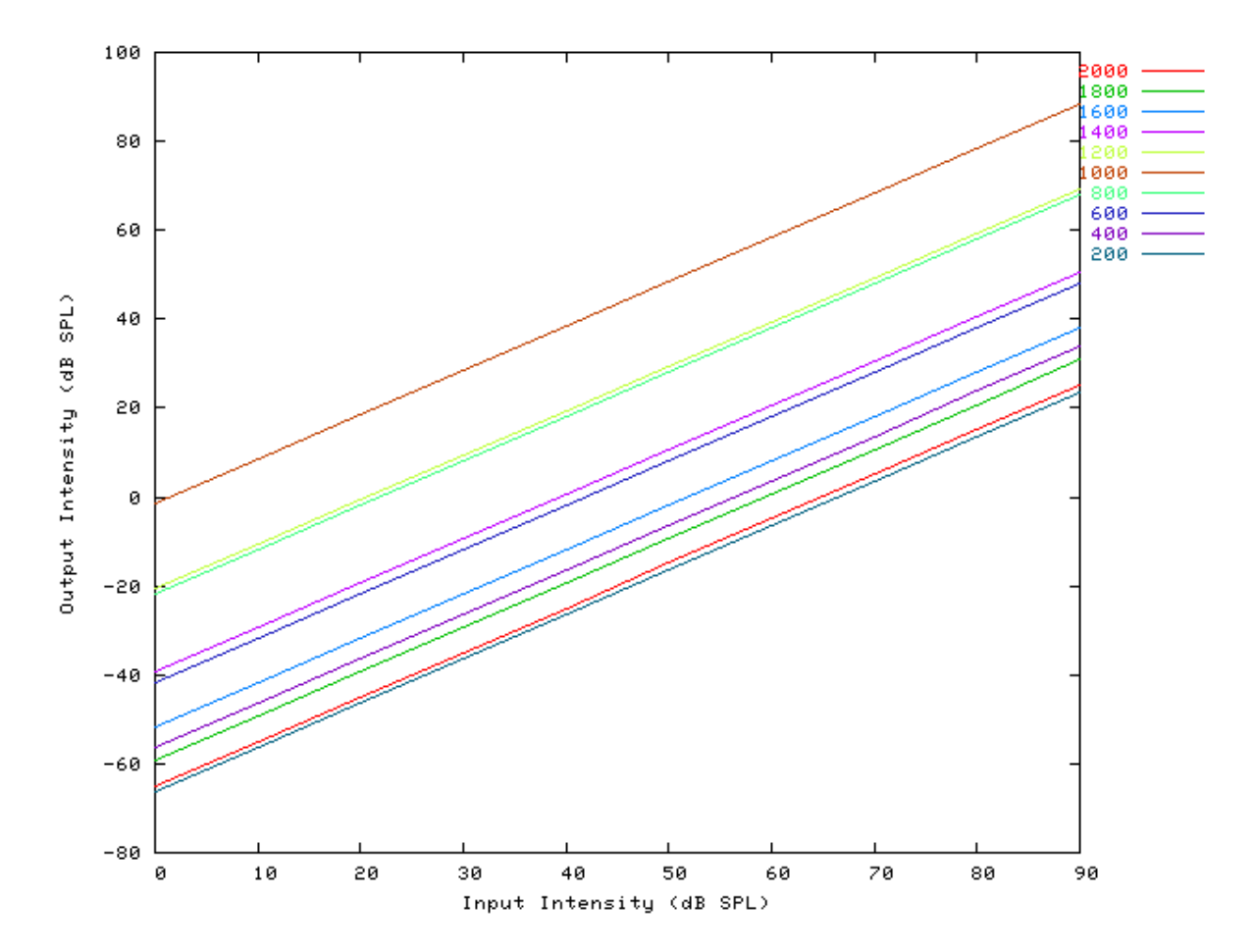

#### I/O Ratio vs Frequency: AutoTest/BM/Cooke6.sim

# This example simulation script with its associated parameter files is in the # AutoTest package, which can be downloaded from the DSAM web site.

# ./BM/Cooke6.sim

```
begin {
   Stim_Puretone < PTone2.par
   Trans_Gate < Rampl.par
   BM_Cooke < CookeBMlk.par
   Ana_Intensity < Intensty1.par
}</pre>
```

See Figure 5.8, "Input-output (I/O) ratio functions for all the BM models. The I/O characteristics are plotted against changing frequency.". As this is a purely functional model, the fact that it attenuates signals is not important. It is the qualitative behaviour that is significant, rather than the quantitative behaviour.

#### Latency: AutoTest/BM/Cooke7.sim

```
# This example simulation script with its associated parameter files is in the
# AutoTest package, which can be downloaded from the DSAM web site.
```

```
# ./BM/Cooke7.sim
begin {
   Stim_Click < Click2.par
   Trans_Gate < Rampl.par
   BM_Cooke < CookeBMLogl.par
   Ana_FindNextIndex < FindIndl.par
}</pre>
```

See Figure 5.9, "Latency of response for the BM models.".

#### Q vs Frequency: AutoTest/BM/Cooke8.sim

# This example simulation script with its associated parameter files is in the # AutoTest package, which can be downloaded from the DSAM web site.

```
# ./BM/Cooke8.sim
begin {
  Stim_Puretone < PTone3.par
  Trans_Gate < Ramp1.par
  BM_Cooke < CookeBM1k.par
  Ana_Intensity < Intensty1.par
}
```

See Figure 5.10, "The Q10 tuning characteristics for the BM models.".

## **BM\_DRNL: Non-linear BM (1995)**

File name: MoBMDRNL.[ch]

### Description

This model implements the Dual Resonance Non-linear (DRNL) filter in a filterbank configuration. [23] Several of the parameters are computed using functions that depend on the centre frequency of each channel. For example, the *non-linear bandwidth*, *compression A (linear) scale, compression b (gain) scale, linear CF, linear bandwidth* and *linear filter scale* variables are all computed as a function of CF. This method is described in the section called "Using Parameter Arrays". Each parameter is defined by providing a function name, followed by a number of additional parameters as required by the function. The process module then uses the function to calculate the value of the respective variable parameter at each centre frequency. Tables of appropriate parameters are given in the publications cited.

If a single filter is required where the parameters can be set directly (rather than computed) use the BM\_DRNL\_Test process module instead (see the section called "BM\_DRNL\_Test: Test version of DRNL model".

For further information on the use of BM filterbanks see the section called "Using the Basilar Membrane Filter Modules".

| Inputs    | Arbitrary signal input.                                                    |
|-----------|----------------------------------------------------------------------------|
| Outputs   | Produces multi-channel output signal, according to the CF list parameters. |
| Reference | [23]                                                                       |

### **Module Parameters**

Example 5.3. BM\_DRNL Parameter File

| NL_GT_CASCADE<br>NL_LP_CASCADE<br>NONLINBWIDTH_MODE                  | 3<br>4<br>LOG_FUNC1        | Nonlinear gammatone filter cascade.<br>Nonlinear low-pass filter cascade.<br>Variable 'NonLinBwidth' mode<br>('EXP_FUNC1', 'LINEAR_FUNC1',<br>'LOG_FUNC1', 'LOG_FUNC2' or<br>'POLY_FUNC1'). |
|----------------------------------------------------------------------|----------------------------|----------------------------------------------------------------------------------------------------|
| NONLINBWIDTH_PARAMETER<br>NONLINBWIDTH_PARAMETER<br>COMPRSCALEA_MODE | 0:0.8<br>1:58<br>LOG_FUNC1 | Variable 'ComprScaleA' mode<br>('EXP_FUNC1', 'LINEAR_FUNC1',<br>'LOG_FUNC1', 'LOG_FUNC2' or<br>'POLY_FUNC1').                                                                               |
| COMPRSCALEA_PARAMETER                                                | 0:1.67                     | _ ,                                                                                                    |
| COMPRSCALEA_PARAMETER                                                | 1:0.45                     |                                                                                                    |
| COMPRSCALEB_MODE                                                     | LOG_FUNC1                  | Variable 'ComprScaleB' mode<br>('EXP_FUNC1', 'LINEAR_FUNC1',<br>'LOG_FUNC1', 'LOG_FUNC2' or<br>'POLY_FUNC1').                                                                               |
| COMPRSCALEB_PARAMETER                                                | 0:-5.85                    |                                                                                                    |
| COMPRSCALEB_PARAMETER                                                | 1:0.875                    |                                                                                                    |
| COMP_N_EXPON                                                         | 0.1                        | Compression exponent, n (units).                                                                                                    |
| L_GT_CASCADE                                                         | 3                          | Linear gammatone filter cascade.                                                                                                    |
| L_LP_CASCADE                                                         | 4                          | Linear low-pass filter cascade.                                                                                                    |
| LINCF_MODE                                                           | LOG_FUNC1                  | Variable 'LinCF' mode ('EXP_FUNC1',<br>'LINEAR_FUNC1', 'LOG_FUNC1',<br>'LOG FUNC2' or 'POLY FUNC1').                                                                                        |
| LINCF PARAMETER                                                      | 0:0.14                     |                                                                                                    |
| LINCF PARAMETER                                                      | 1:0.95                     |                                                                                                    |
| LINBWIDTH_MODE                                                       | LOG_FUNC1                  | Variable 'LinBwidth' mode<br>('EXP_FUNC1', 'LINEAR_FUNC1',<br>'LOG_FUNC1', 'LOG_FUNC2' or<br>'POLY_FUNC1').                                                                                 |
| LINBWIDTH_PARAMETER                                                  | 0:1.3                      |                                                                                                    |
| LINBWIDTH_PARAMETER                                                  | 1:0.53                     |                                                                                                    |
| LINSCALEG_MODE                                                       | LOG_FUNC1                  | Variable 'linScaleG' mode<br>('EXP_FUNC1', 'LINEAR_FUNC1',<br>'LOG_FUNC1', 'LOG_FUNC2' or<br>'POLY_FUNC1').                                                                                 |
| LINSCALEG_PARAMETER                                                  | 0:5.48                     |                                                                                                    |
| LINSCALEG_PARAMETER<br>#CF List Parameters:-                         | 1:-0.97                    |                                                                                                    |
| DIAG_MODE<br>CF_MODE                                                 | PARAMETERS<br>LOG          | Diagnostic mode ('list' or 'parameters').<br>Centre frequency mode ('single', 'ERB',<br>'ERB_n', 'log', 'linear', 'focal_log',                                                              |
|                                                                      |                            | 'user', 'human', 'cat', 'chinchilla',<br>'guinea-pig' or 'macaque').                                                                                                    |
| MIN_CF                                                               | 100                        | Minimum centre frequency (Hz).                                                                                                    |
| MAX_CF                                                               | 10000                      | Maximum centre frequency (Hz).                                                                                                    |
| CHANNELS                                                             | 30                         | No. of centre frequencies.                                                                                                    |
| B_MODE                                                               | INTERNAL_STATIC            | Bandwidth mode ('ERB',<br>'Custom_ERB', 'Guinea_Pig', 'user' or<br>'Nonlinear').                                                                                                    |

### Examples Using the 'BM\_DRNL' Process Module

Some of the following tests require multiple observations using a range of stimuli and cannot be produced directly with a single run of the AMS program. These simulation scripts are run using the *AutoTest* program, which is employed to test the operation of this process module.

#### Impulse Response Example: AutoTest/BM/DRNL3.sim

# This example simulation script with its associated parameter files is in the # AutoTest package, which can be downloaded from the DSAM web site.

```
# ./BM/DRNL3.sim
begin {
   Stim_Click < ClickHu1.par
   Filt_BandPass < PEHuY0.par
   BM_DRNL < DRNL1k.par
}</pre>
```

}

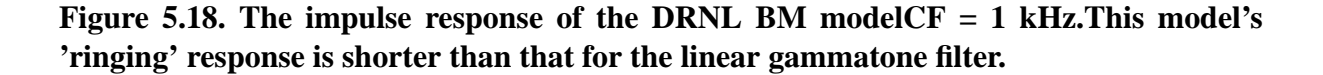

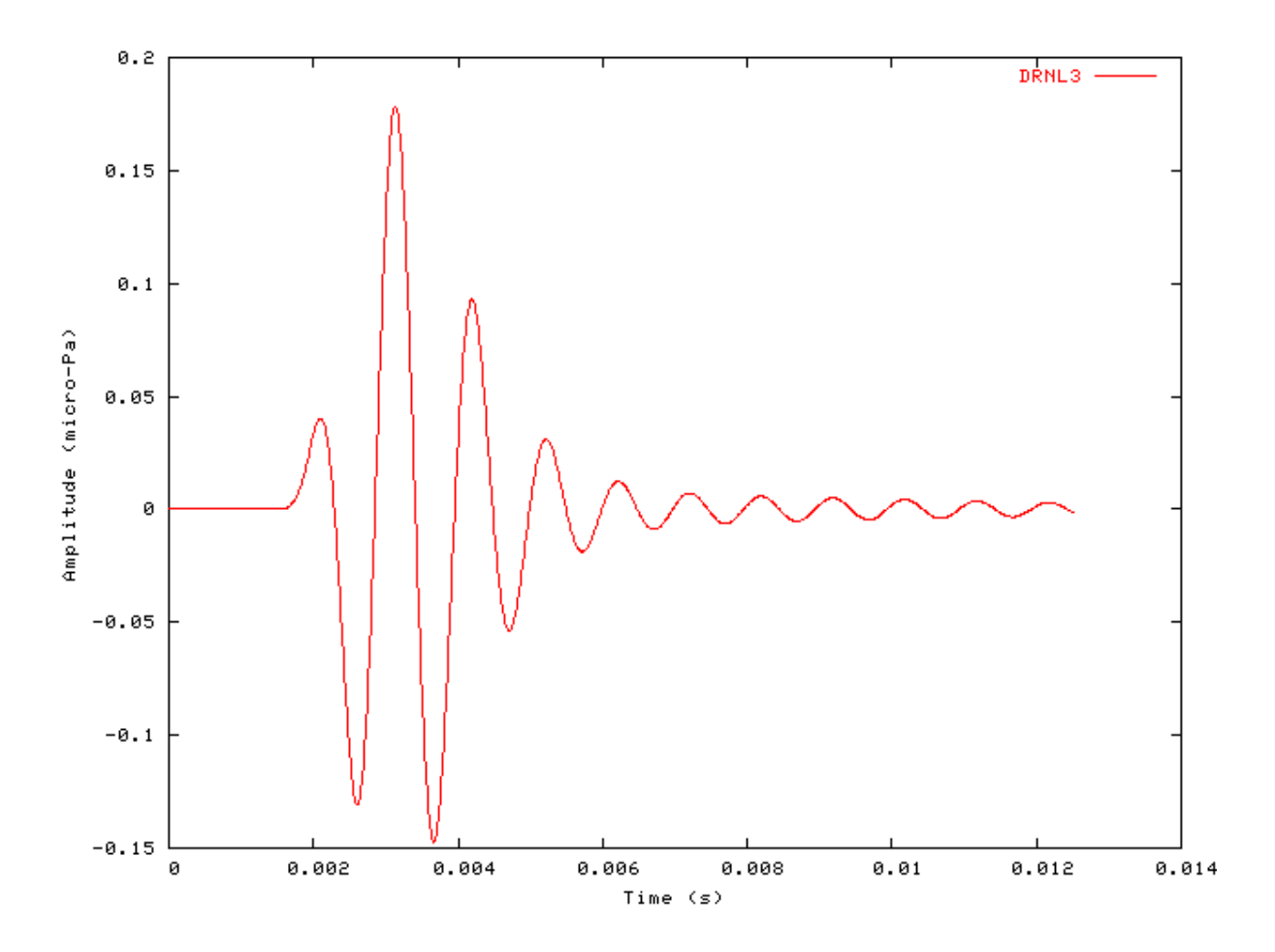

#### FT Analysis Example: AutoTest/BM/DRNL10.sim

# This example simulation script with its associated parameter files is in the # AutoTest package, which can be downloaded from the DSAM web site.

```
# ./BM/DRNL10.sim
begin {
   Stim_Puretone_Multi < MPTone2.par
   Trans_Gate < Ramp1.par
   Filt_BandPass < PEHuY0.par
   BM_DRNL < DRNL1k.par
   Ana_FourierT < FourierT1.par
}
```

Figure 5.19. Fourier analysis of the DRNL BM model response to a two-tone stimulus.CF = 1 kHz.

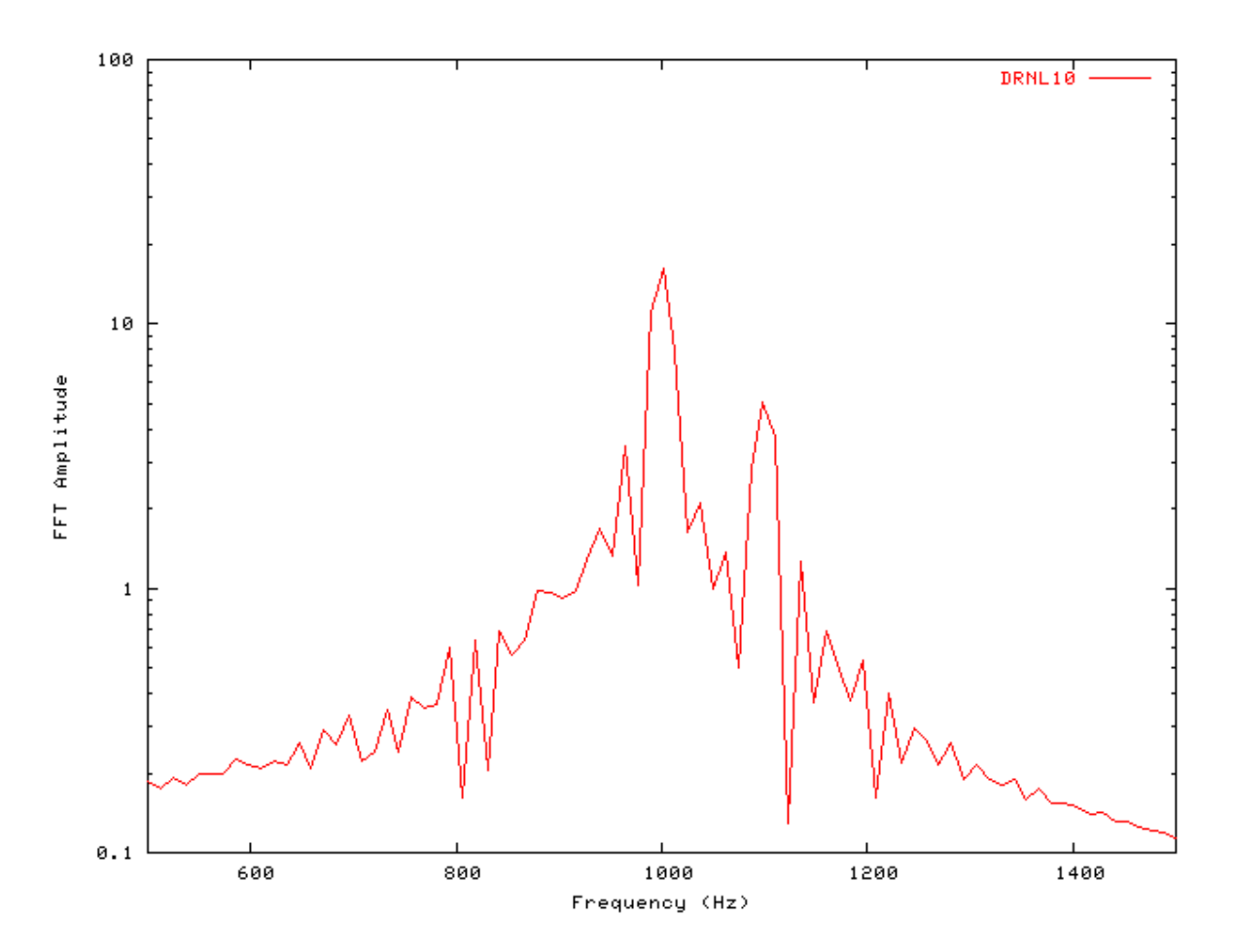

### Gain Response Example: AutoTest/BM/DRNL11.sim
```
# ./BM/DRNL11.sim
begin {
  Stim_Click < Click3.par
  Filt_BandPass < PEHuY0.par
  BM_DRNL < DRNL1k.par
  Ana_FourierT < FourierT1.par
}
```

BM

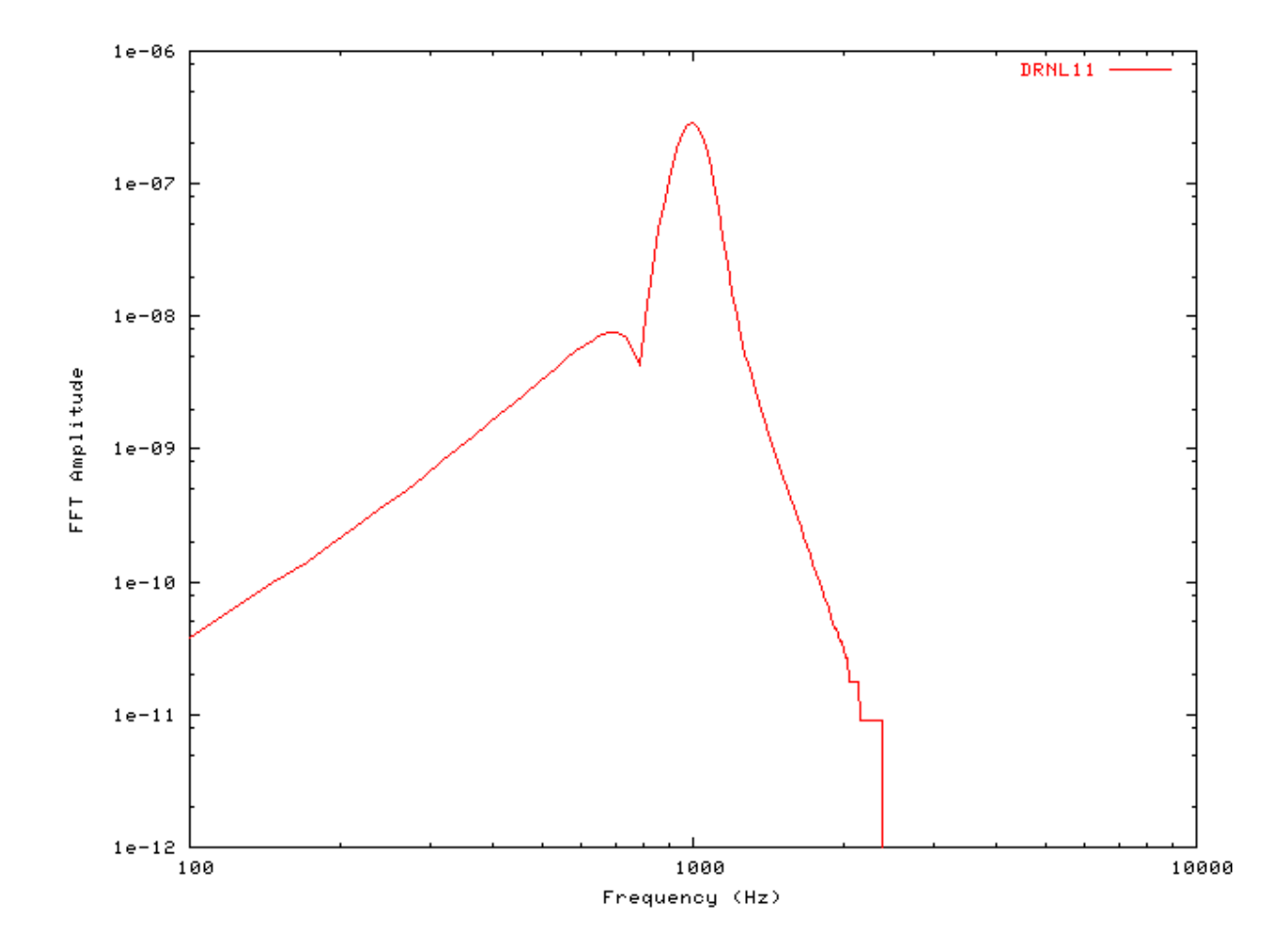

Figure 5.20. Fourier analysis of the DRNL BM model response to a single toneCF = 1 kHz.

## Filter Shape: AutoTest/BM/DRNL1.sim

# This example simulation script with its associated parameter files is in the # AutoTest package, which can be downloaded from the DSAM web site.

```
# ./BM/DRNL1.sim
begin {
```

Stim\_Puretone < PTonel.par

```
BM
```

```
Trans_Gate < Ramp1.par
Filt_BandPass < PEHuY0.par
BM_DRNL < DRNL1k.par
Ana_FindBin < FindBin1.par
}</pre>
```

Figure 5.21. DRNL BM model filter function.CF = 1 kHz.

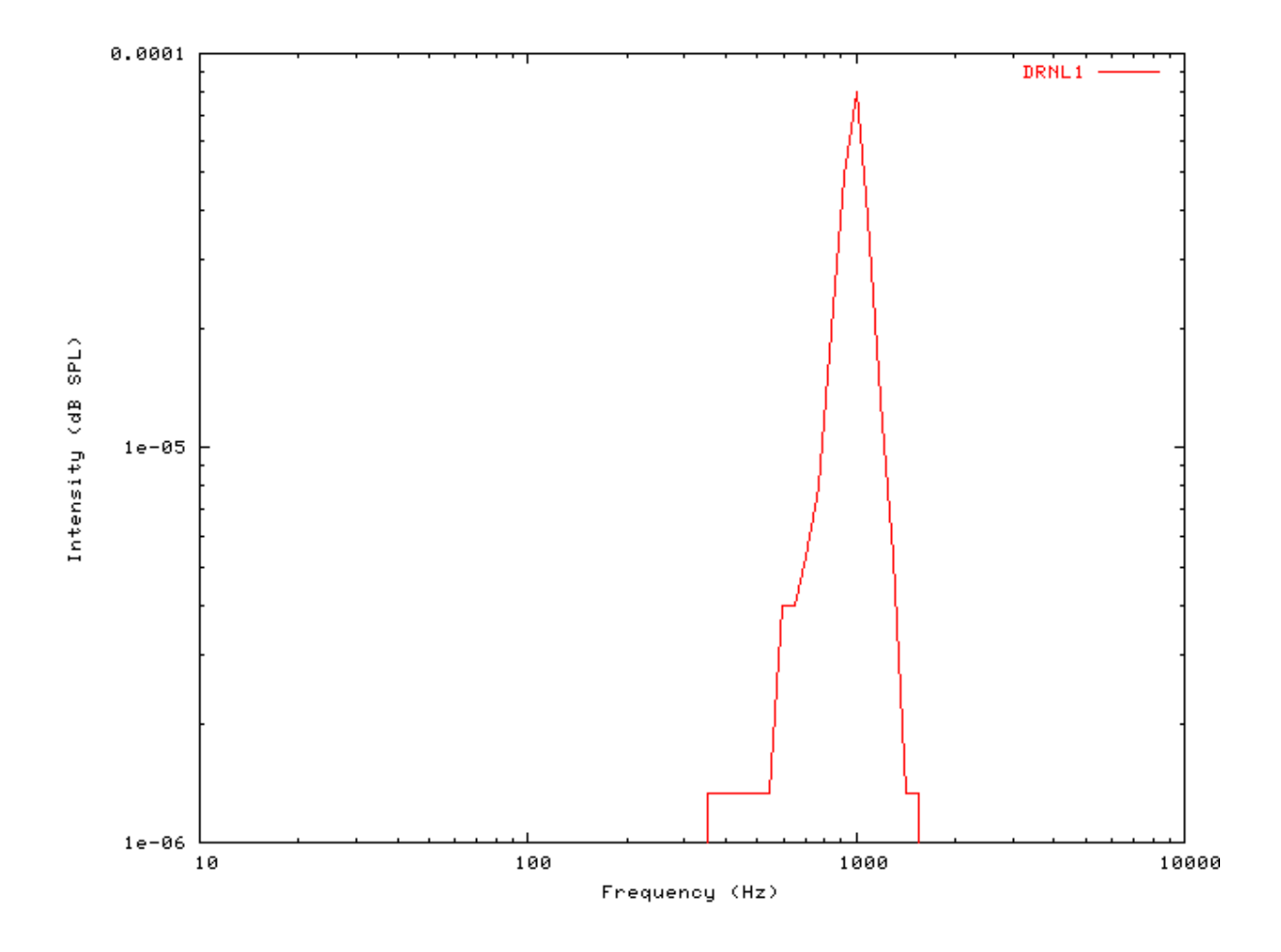

## Tuning Curve: AutoTest/BM/DRNL2.sim

# This example simulation script with its associated parameter files is in the # AutoTest package, which can be downloaded from the DSAM web site.

# ./BM/DRNL2.sim
begin {

| < PTonel.par   |
|----------------|
| < Rampl.par    |
| < PEHuY0.par   |
| < DRNL1k.par   |
| < FindBinl.par |
|                |

}

110 DRNL2 100 90 Threshold Intensity (dB SPL) 80 70 60 50 40 30 20 10 100 1000 10000 10000 Frequency (Hz)

Figure 5.22. DRNL BM model Tuning curve.CF = 1 kHz.

BM

# I/O function AutoTest/BM/DRNL4.sim

```
# ./BM/DRNL4.sim
begin {
  Stim_Puretone < PTonel.par
  Trans_Gate < Rampl.par
  Filt_BandPass < PEHuY0.par
  BM_DRNL < DRNL1k.par
  Ana_FindBin < FindBin1.par
}
```

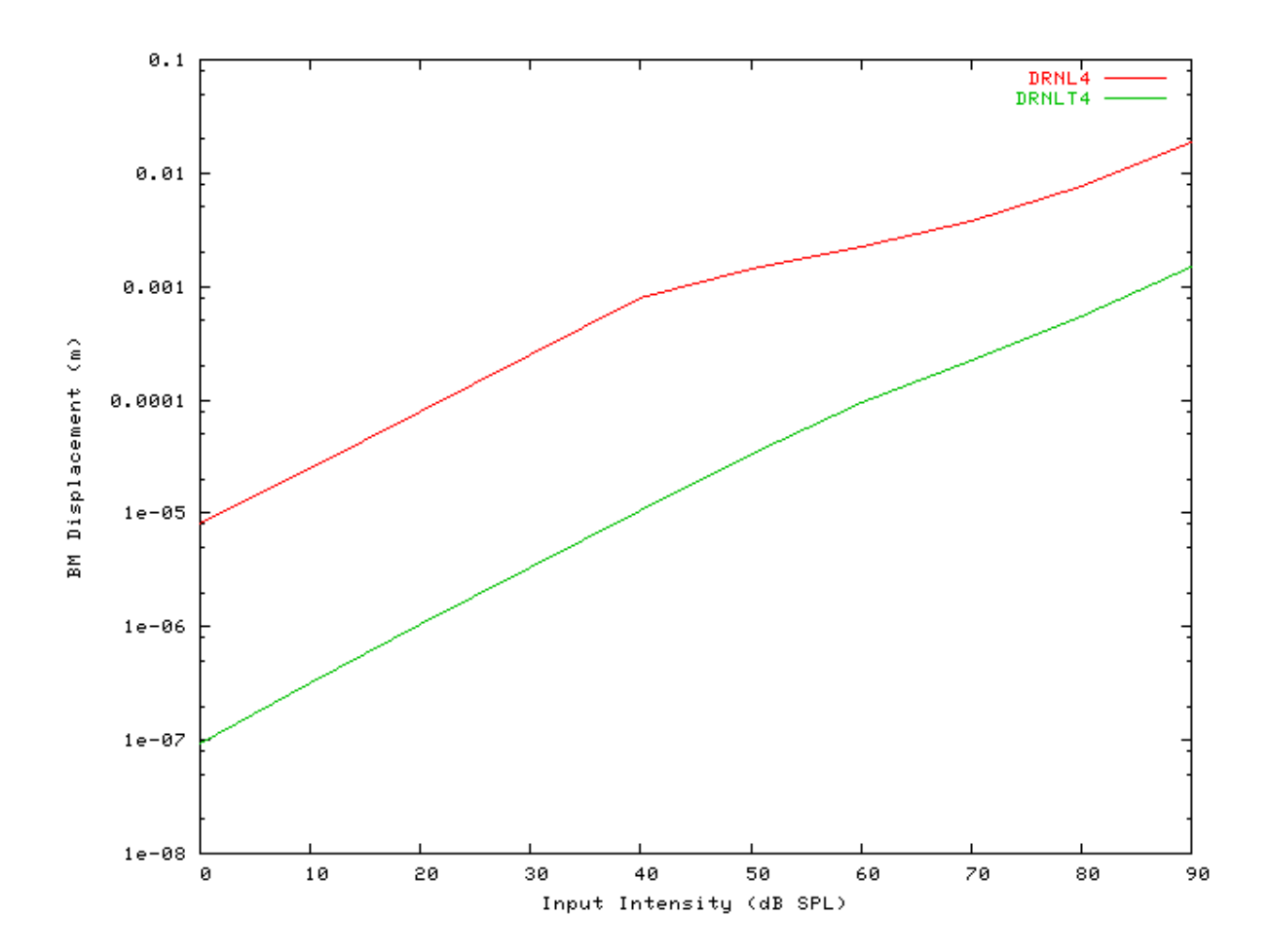

Figure 5.23. The input-output respnose of the DRNL BM modules'BM\_DRNL' and 'BM\_DRNL\_Test' proces module responses.

# Multiple I/O Functions: AutoTest/BM/DRNL5.sim

# This example simulation script with its associated parameter files is in the # AutoTest package, which can be downloaded from the DSAM web site.

```
# ./BM/DRNL5.sim
begin {
   Stim_Puretone < PTonel.par
   Trans_Gate < Rampl.par
   Filt_BandPass < PEHuY0.par
   BM_DRNL < DRNLlk.par
   Ana_FindBin < FindBin1.par</pre>
```

}

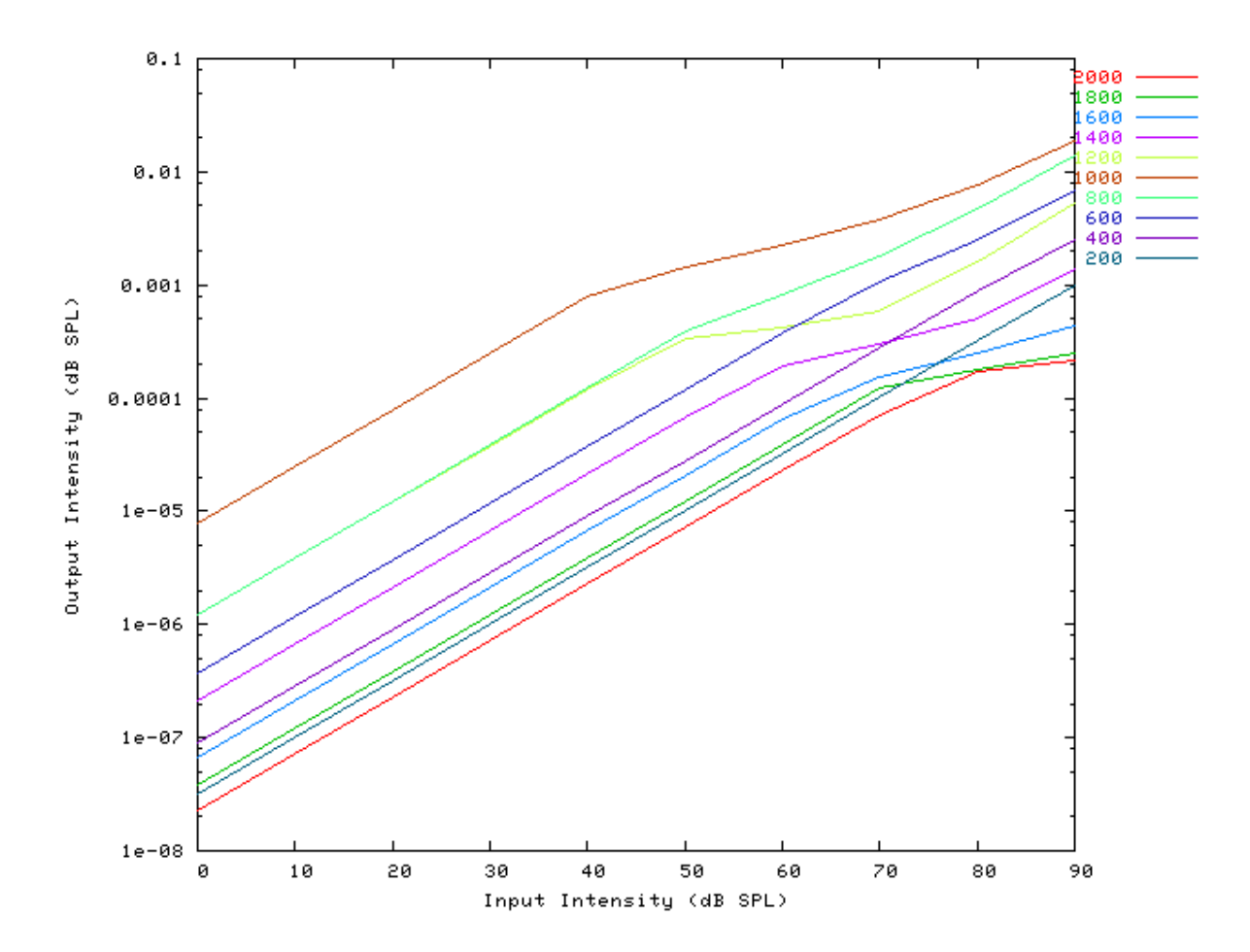

Figure 5.24. The input-output functions for the DRNL BM model.Both on and off CF functions are shown. Note that the off-CF input-output functions show compression at higher intensities.

# I/O Ratio vs Frequency: AutoTest/BM/DRNL6.sim

# This example simulation script with its associated parameter files is in the # AutoTest package, which can be downloaded from the DSAM web site.

```
# ./BM/DRNL6.sim
begin {
```

```
Stim_Puretone < PTone2.par
Trans_Gate < Rampl.par
BM_DRNL < DRNL1k.par
Ana_Intensity < Intensty1.par</pre>
```

See Figure 5.8, "Input-output (I/O) ratio functions for all the BM models. The I/O characteristics are plotted against changing frequency.".

### Latency: AutoTest/BM/DRNL7.sim

# This example simulation script with its associated parameter files is in the # AutoTest package, which can be downloaded from the DSAM web site.

```
# ./BM/DRNL7.sim
begin {
  Stim_Click < Click2.par
  Trans_Gate < Rampl.par
  Filt_BandPass < PEHuY0.par
  BM_DRNL < DRNLLog1.par
  Ana_FindNextIndex < FindInd1.par
}
```

See Figure 5.9, "Latency of response for the BM models.".

#### Q vs Frequency: AutoTest/BM/DRNL8.sim

# This example simulation script with its associated parameter files is in the # AutoTest package, which can be downloaded from the DSAM web site.

```
# ./BM/DRNL8.sim
begin {
   Stim_Puretone < PTone3.par
   Trans_Gate < Rampl.par
   Filt_BandPass < PEHuY0.par
   BM_DRNL < DRNLlk.par
   Ana_Intensity < Intenstyl.par
}</pre>
```

See Figure 5.10, "The Q10 tuning characteristics for the BM models.".

### Distortion Products: AutoTest/BM/DRNL9.sim

```
# ./BM/DRNL9.sim
begin {
  Stim_Puretone_Multi < MPTonel.par
  Trans_Gate < Rampl.par
  Filt_BandPass < PEHuY0.par
  BM_DRNL < DRNL1k.par
  Ana_FourierT < FourierT1.par</pre>
```

}

Figure 5.25. Distortion products investigation for the DRNL BM model. A similar analysis paradigm as used in [29] was employed: the f1 tone was kept at a constant level while f2 was increased in level. The outputs shown are the respective frequency component intensities as determined from a fourier analysis. The response is similar to that of the Carney filter, and both compare well with experimental data (see Figure 5.11, "Distortion products investigation for the Carney BM model. A similar analysis paradigm as used in was employed: the f1 tone was kept at a constant level while f2 was increased in level. The outputs shown are the respective frequency component intensities as determined from a fourier analysis. The response is similar to that of the outputs shown are the respective frequency component intensities as determined from a fourier analysis. The response is similar to that of the DRNL filter, and both compare well with experimental data (see ). ").

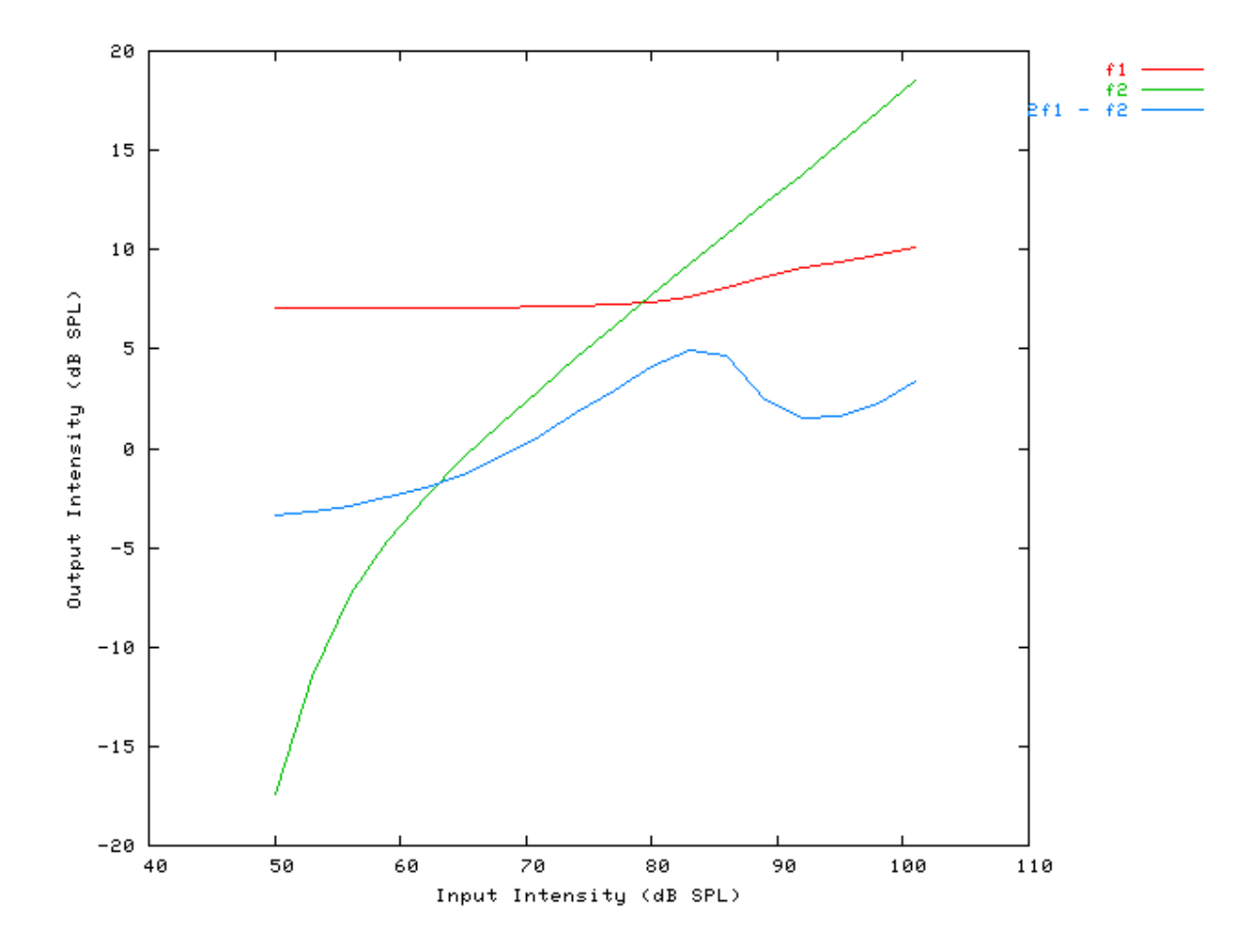

# Two Tone Suppression: AutoTest/BM/DRNL12.sim

# This example simulation script with its associated parameter files is in the # AutoTest package, which can be downloaded from the DSAM web site.

# ./BM/DRNL12.sim
begin {

```
Trans_Gate < Rampl.par
Filt_BandPass < PEHuY0.par
BM_DRNL < DRNL1k.par
}
```

Figure 5.26. Two-tone suppression response for the DRNL BM model. Two stimuli are used. There is a single pure tone, and the other consisting of two pure tones: a probe tone, T1 and a suppresser tone, T2. The relative suppression is then calculated by dividing the unsuppressed model FFT modulus by the suppressed output modulus and multiplying by 100. This is calculated from the Fourier component at the probe frequency.

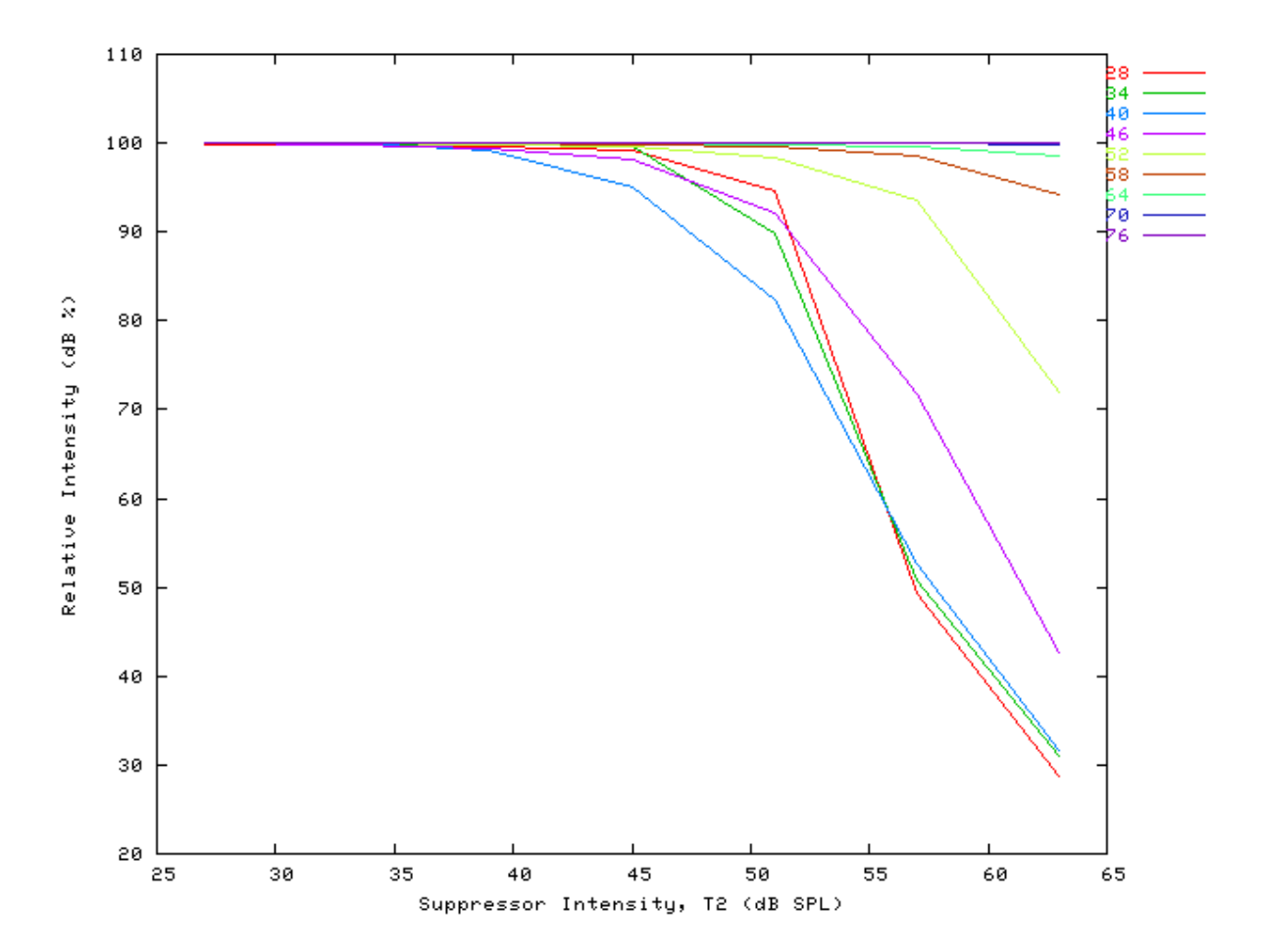

# BM\_DRNL\_Test: Test version of DRNL model File name: MoBMODRNL.[ch]

# Description

DRNL (Dual resonance non-linear) single filter module. This module provides the user with comprehensive control of the model's individual parameters. If a full filterbank is required, see the section called "BM\_DRNL: Non-linear BM (1995)".

For further information on the use of BM filterbanks see the section called "Using the Basilar Membrane Filter Modules".

| Inputs    | Arbitrary signal input.                                                    |
|-----------|----------------------------------------------------------------------------|
| Outputs   | Produces multi-channel output signal, according to the CF list parameters. |
| Reference | [23]                                                                       |

# **Module Parameters**

#### Example 5.4. BM\_DRNL Parameter File

| NL_GT_CASCADE         | 3             | Nonlinear gammatone filter cascade ('order').                |
|-----------------------|---------------|--------------------------------------------------------------|
| NL_LP_CASCADE         | 3             | Nonlinear low-pass filter cascade ('order').                 |
| LP_FILTER             | BUTTERWORTH   | Low-pass filter mode ('butterworth' or 'Beauchamp').         |
| COMP_MODE             | BROKEN_STICK1 | Compression mode ('original', 'inv_power',                   |
|                       |               | 'broken_stick1' or 'upton_bstick').                          |
| COMP_PAR              | 0:50          |                                                              |
| COMP_PAR              | 1:0.008       |                                                              |
| COMP_PAR              | 2:0.25        |                                                              |
| L_GT_CASCADE          | 2             | Linear gammatone filter cascade ('order').                   |
| L_LP_CASCADE          | 4             | Linear low-pass filter cascade ('order').                    |
| L_CF                  | 700           | Linear filter Centre Frequency (Hz).                         |
| L_BWIDTH              | 130           | Linear filter band width (Hz).                               |
| L_SCALER              | 83            | Linear filter scale (units).                                 |
| #CF List Parameters:- |               |                                                              |
| DIAG_MODE             | PARAMETERS    | Diagnostic mode ('list' or 'parameters').                    |
| CF_MODE               | SINGLE        | Centre frequency mode ('single', 'ERB', 'ERB_n', 'log',      |
|                       |               | 'linear', 'focal_log', 'user', 'human', 'cat', 'chinchilla', |
|                       |               | 'guinea-pig' or 'macaque').                                  |
| SINGLE_CF             | 750           | Centre frequency (Hz).                                       |
| B_MODE                | ERB           | Bandwidth mode ('ERB', 'Custom_ERB', 'Guinea_Pig',           |
|                       |               | 'user' or 'Nonlinear').                                      |
|                       |               |                                                              |

#### Table 5.2. BM\_DRNL\_Test compression modes.

| Mode          | Formula | Parameters           |
|---------------|---------|----------------------|
| Original      | ??      | Threshold, Exponent. |
| Inv_Power     | ??      | Shift, Slope.        |
| Broken_Stick1 | ??      | a, b, c.             |
| Upton_BStick  | ??      | a, b, c, d.          |

# Examples Using the 'BM\_DRNL' Process Module

The following tests require multiple observations using a range of stimuli and cannot be produced directly with a single run of the AMS program. These simulation scripts are run using the *AutoTest* program, which is employed to test the operation of this process module.

# Filter Shape: AutoTest/BM/DRNLT1.sim

```
# ./BM/DRNLT1.sim
begin {
   Stim_Puretone < PTonel.par
   Trans_Gate < Rampl.par
   Filt_BandPass < PEChinchl.par
   BM_DRNL_Test < DRNLT750.par
   Ana_FindBin < FindBinl.par
}
```

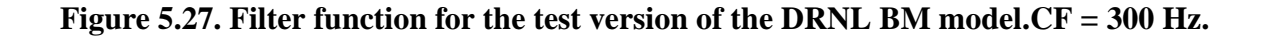

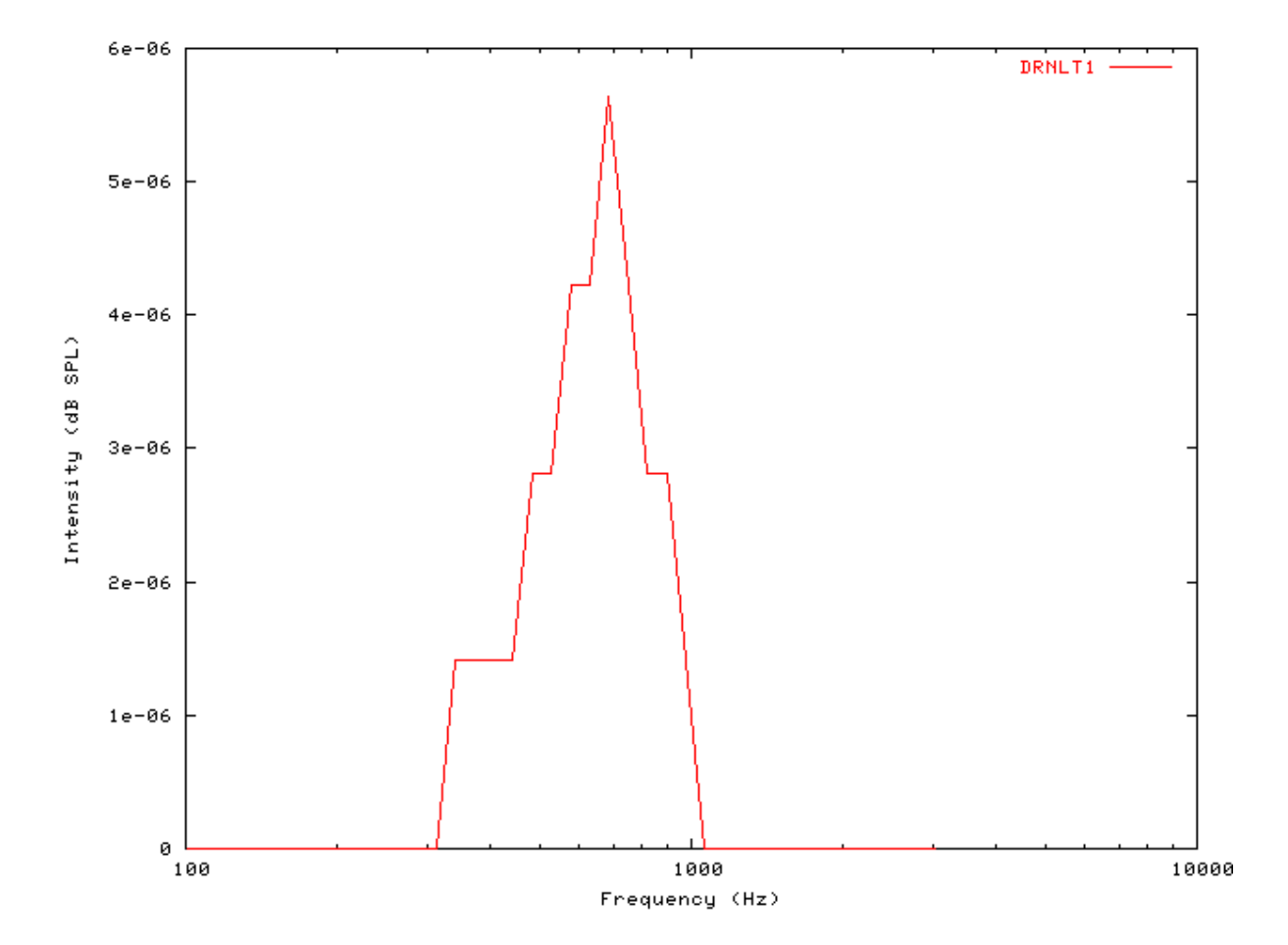

# Tuning Curve: AutoTest/BM/DRNLT2.sim

```
# ./BM/DRNLT2.sim
begin {
```

```
Stim_Puretone < PTonel.par
Trans_Gate < Rampl.par
Filt_BandPass < PEChinchl.par
BM_DRNL_Test < DRNLT750.par
Ana_FindBin < FindBinl.par</pre>
```

Figure 5.28. Tuning Curve for the test version of the DRNL BM model.CF = 300 Hz.

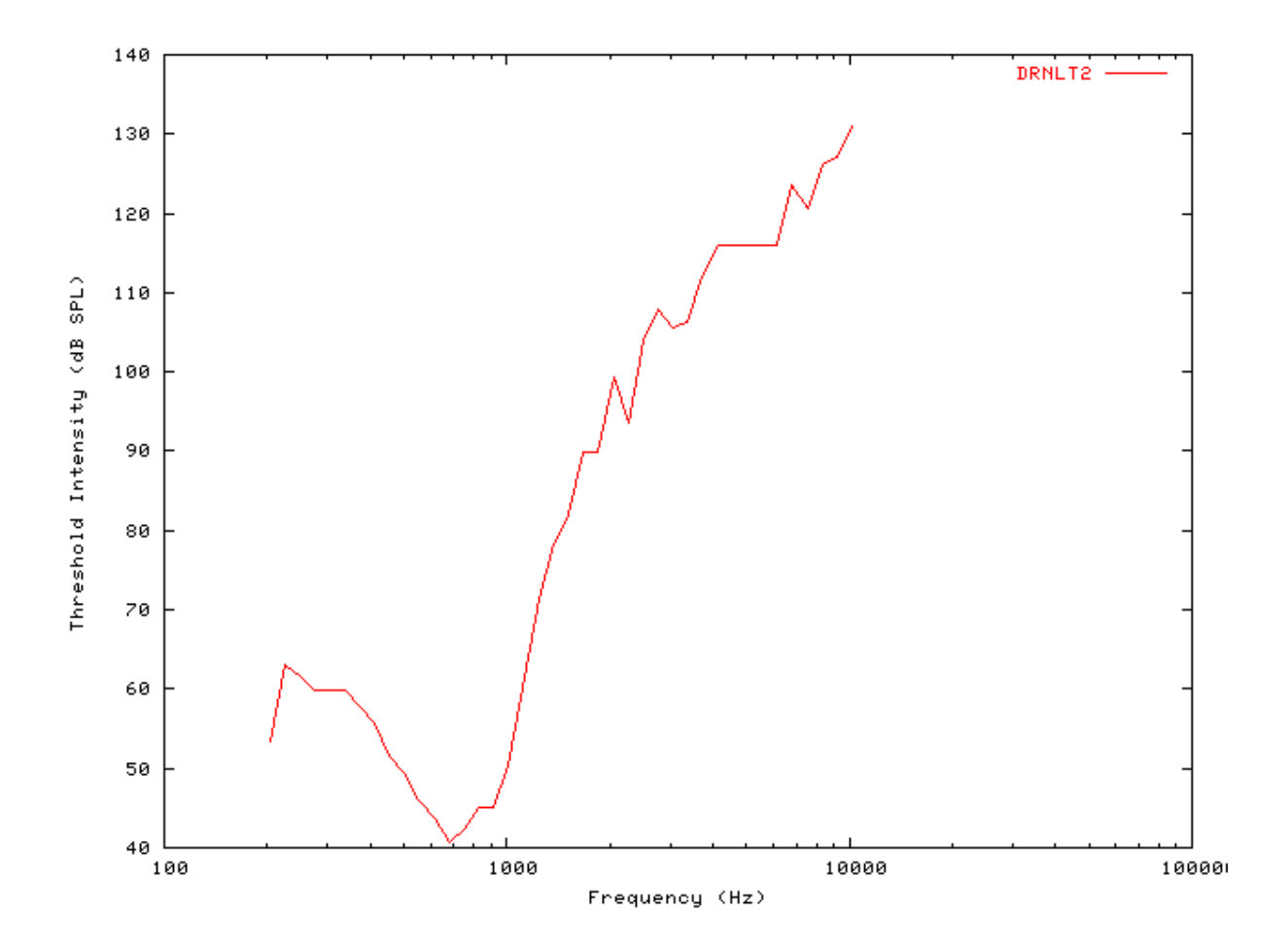

# I/O function AutoTest/BM/DRNLT4.sim

```
# ./BM/DRNLT4.sim
begin {
   Stim_Puretone < PTonel.par
   Trans_Gate < Rampl.par
   Filt_BandPass < PEChinchl.par
   BM_DRNL_Test < DRNLT750.par</pre>
```

```
Ana_FindBin < FindBin1.par
```

BM

See Figure 5.23, "The input-output respnose of the DRNL BM modules'BM\_DRNL' and 'BM\_DRNL\_Test' proces module responses.".

## Multiple I/O Functions: AutoTest/BM/DRNLT5.sim

# This example simulation script with its associated parameter files is in the # AutoTest package, which can be downloaded from the DSAM web site.

```
# ./BM/DRNLT5.sim
begin {
  Stim_Puretone < PTonel.par
  Trans_Gate < Rampl.par
  Filt_BandPass < PEChinchl.par
  BM_DRNL_Test < DRNLT750.par
  Ana_FindBin < FindBinl.par
}
```

Figure 5.29. The input-output functions for the test version of the DRNL BM model.Both on and off CF functions are shown. Note that the off-CF input-output functions show compression at higher intensities.

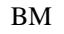

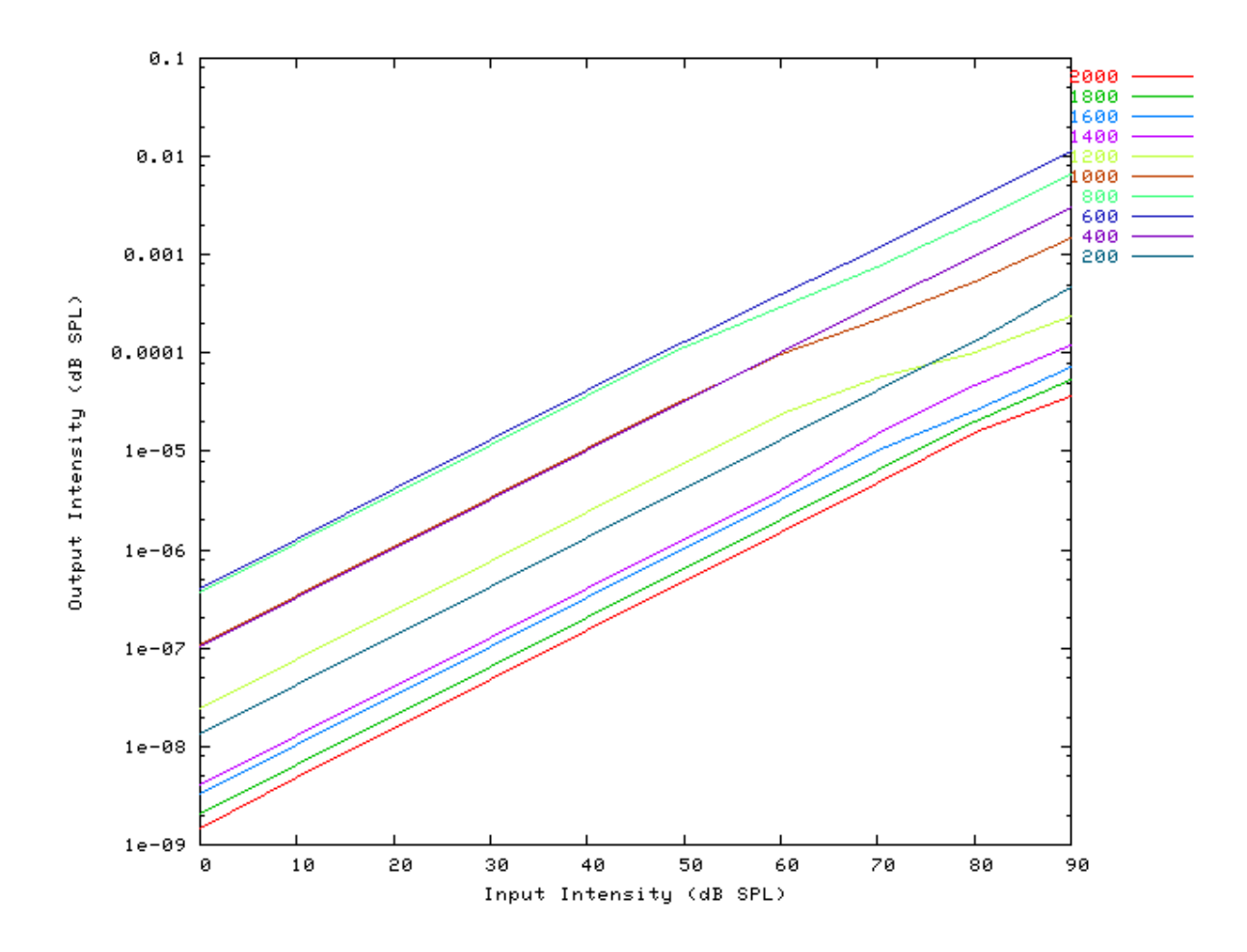

## I/O Ratio vs Frequency: AutoTest/BM/DRNLT6.sim

# This example simulation script with its associated parameter files is in the # AutoTest package, which can be downloaded from the DSAM web site.

```
# ./BM/DRNLT6.sim
begin {
 Stim_Puretone
                  < PTone2.par
 Trans_Gate
                 < Rampl.par
 BM_DRNL_Test
                 < DRNLT750.par
 Ana_Intensity
                  < Intenstyl.par
}
```

See Figure 5.8, "Input-output (I/O) ratio functions for all the BM models. The I/O characteristics are plotted against changing frequency.".

# BM\_GammaT: Linear BM

# Description

100

Simple, linear gamma tone filter basilar membrane model. The filters can be implemented as a full filterbank where the CF's and bandwidths are computed across a range or as a single filter where the CF and bandwidth are specified directly. A single site on the BM is modelled as a cascade of gammatone filters. A fourth-order gammatone filter is therefore modelled with a cascade value of 4. The bandwidth parameter applies to a single filter before cascading.

For further information on the use of BM filterbanks see the section called "Using the Basilar Membrane Filter Modules".

| Inputs    | Arbitrary signal input.                                                    |
|-----------|----------------------------------------------------------------------------|
| Outputs   | Produces multi-channel output signal, according to the CF list parameters. |
| Reference |                                                                            |

# **Module Parameters**

#### Example 5.5. BM\_GammaT Parameter File

| CASCADE        | 4          | Filter cascade.                                                    |
|----------------|------------|--------------------------------------------------------------------|
| #CF List Param | eters:-    |                                                                    |
| DIAG_MODE      | PARAMETERS | Diagnostic mode ('list' or 'parameters').                          |
| CF_MODE        | LOG        | Centre frequency mode ('single', 'ERB', 'ERB_n', 'log', 'linear',  |
|                |            | 'focal_log', 'user', 'human', 'cat', 'chinchilla', 'guinea-pig' or |
|                |            | 'macaque').                                                        |
| MIN_CF         | 100        | Minimum centre frequency (Hz).                                     |
| MAX_CF         | 10000      | Maximum centre frequency (Hz).                                     |
| CHANNELS       | 30         | No. of centre frequencies.                                         |
| B_MODE         | ERB        | Bandwidth mode ('ERB', 'Custom_ERB', 'Guinea_Pig', 'user' or       |
|                |            | 'Nonlinear').                                                      |

## Impulse Response Example: AutoTest/BM/GammaT3.sim

# This example simulation script with its associated parameter files is in the # AutoTest package, which can be downloaded from the DSAM web site.

```
# ./BM/GammaT3.sim
begin {
   Stim_Click < Click1.par
   BM_GammaT < GammaTlk.par</pre>
```

}

Figure 5.30. The impulse response of the GammaT BM modelCF = 1 kHz.

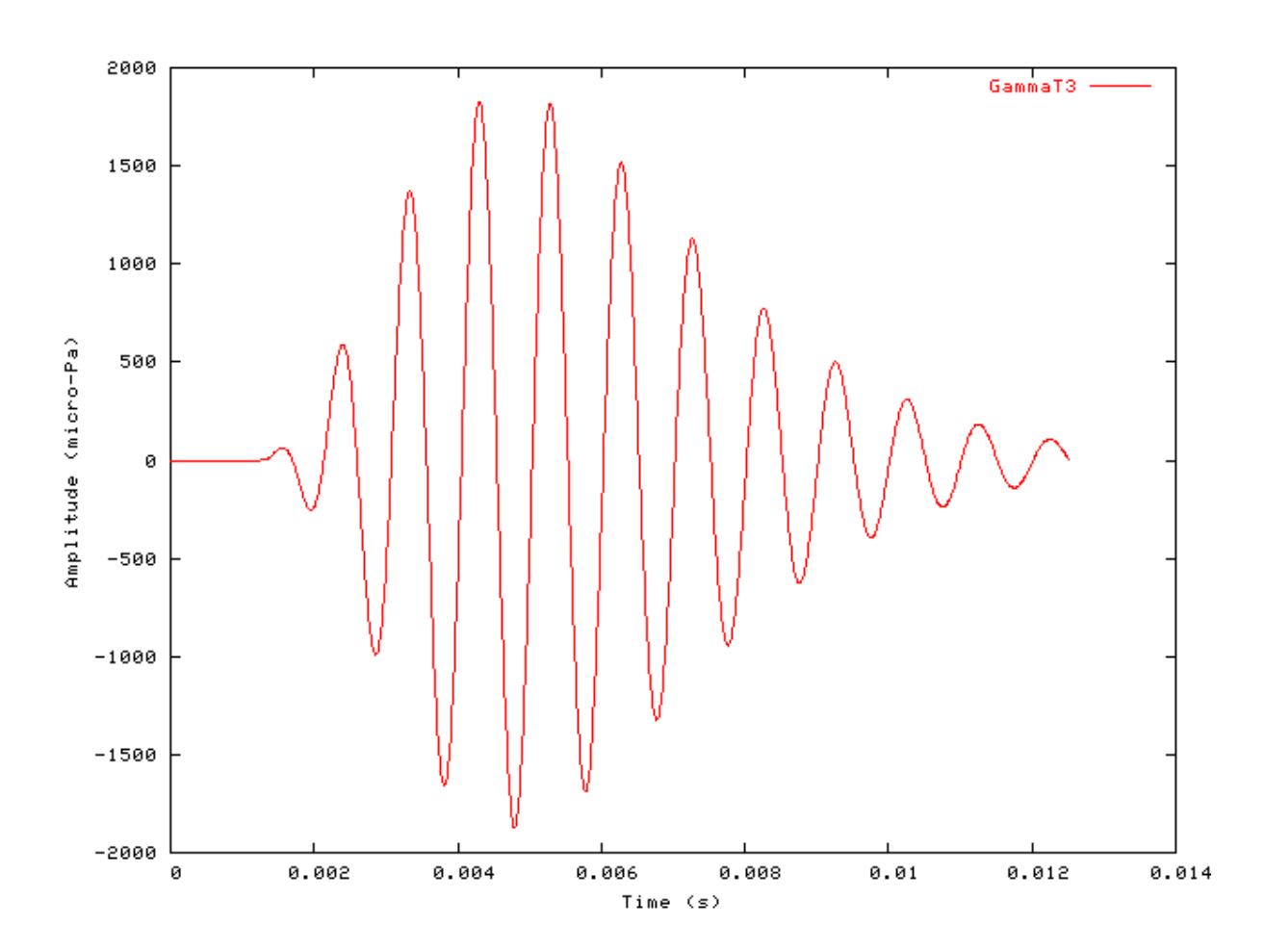

BM

# Gain Response Example: AutoTest/BM/GammaT11.sim

# This example simulation script with its associated parameter files is in the # AutoTest package, which can be downloaded from the DSAM web site.

```
# ./BM/GammaT11.sim
begin {
   Stim_Click < Click3.par
   BM_GammaT < GammaT1k.par
   Ana_FourierT < FourierT1.par
}</pre>
```

Figure 5.31. Fourier analysis of the GammaT BM model response to a single toneCF = 1 kHz.

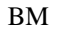

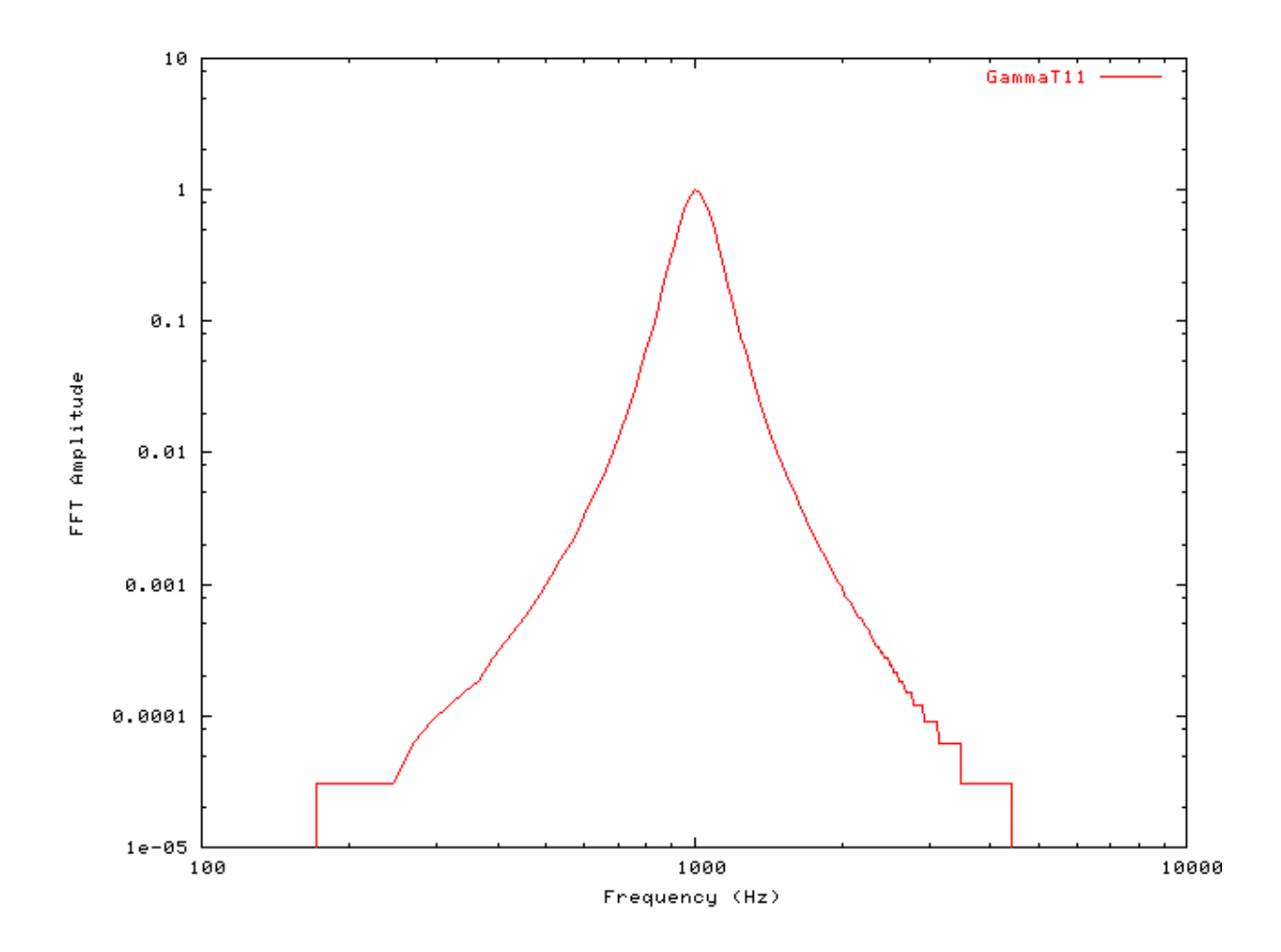

# Filter Shape: AutoTest/BM/GammaT1.sim

# This example simulation script with its associated parameter files is in the # AutoTest package, which can be downloaded from the DSAM web site.

```
# ./BM/GammaT1.sim
begin {
   Stim_Puretone < PTonel.par
   Trans_Gate < Ramp1.par
   Filt_BandPass < PreEmph1.par
   BM_GammaT < GammaT1k.par
   Ana_Intensity < Intensty1.par
}</pre>
```

Figure 5.32. GammaT BM model filter function.CF = 1 kHz.

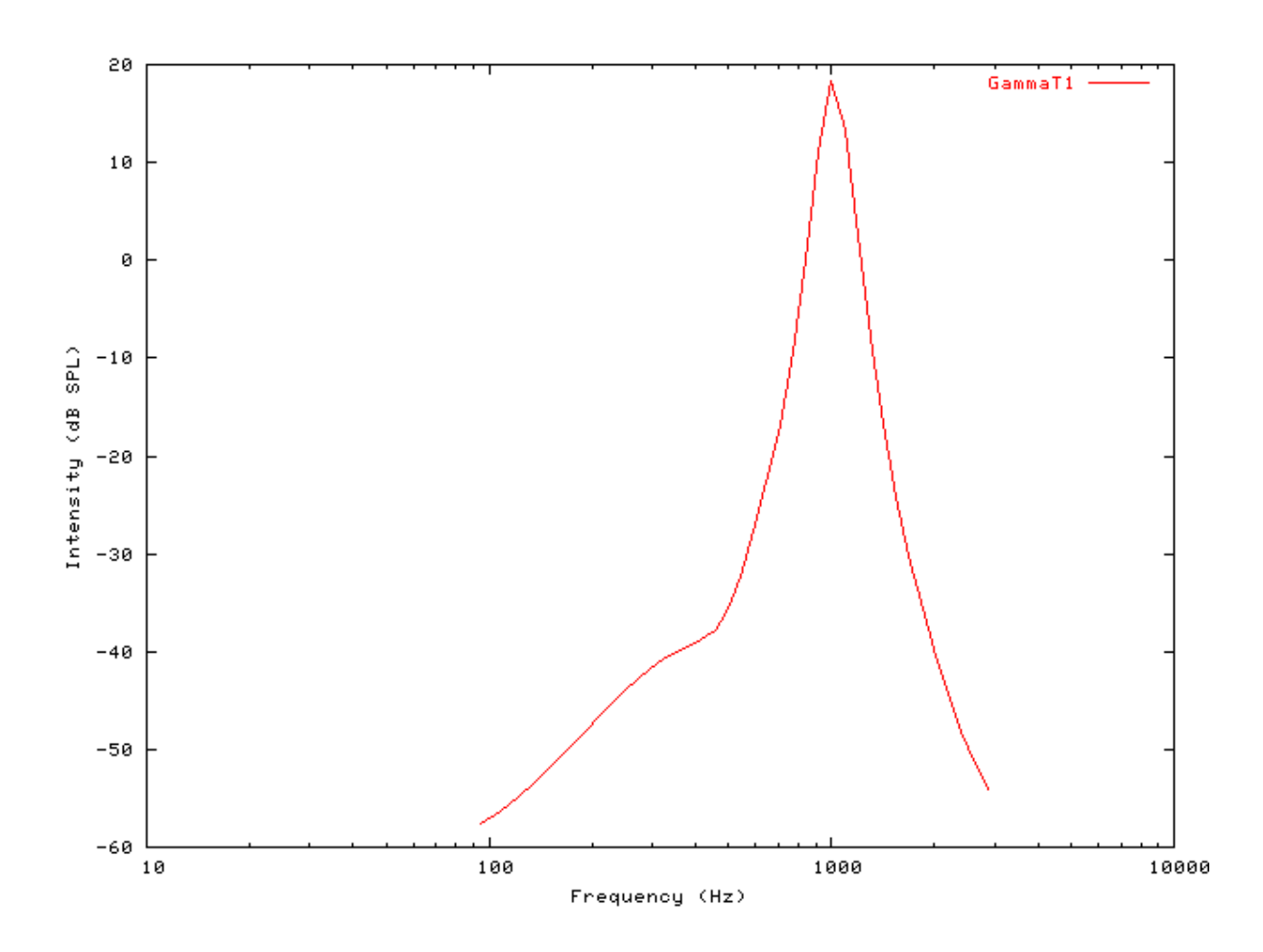

## Tuning Curve: AutoTest/BM/GammaT2.sim

BM

# This example simulation script with its associated parameter files is in the # AutoTest package, which can be downloaded from the DSAM web site.

```
# ./BM/GammaT2.sim
begin {
   Stim_Puretone < PTonel.par
   Trans_Gate < Rampl.par
   Filt_BandPass < PreEmphl.par
   BM_GammaT < GammaTlk.par
   Ana_Intensity < Intenstyl.par
}</pre>
```

Figure 5.33. GammaT BM model Tuning curve.CF = 1 kHz.

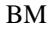

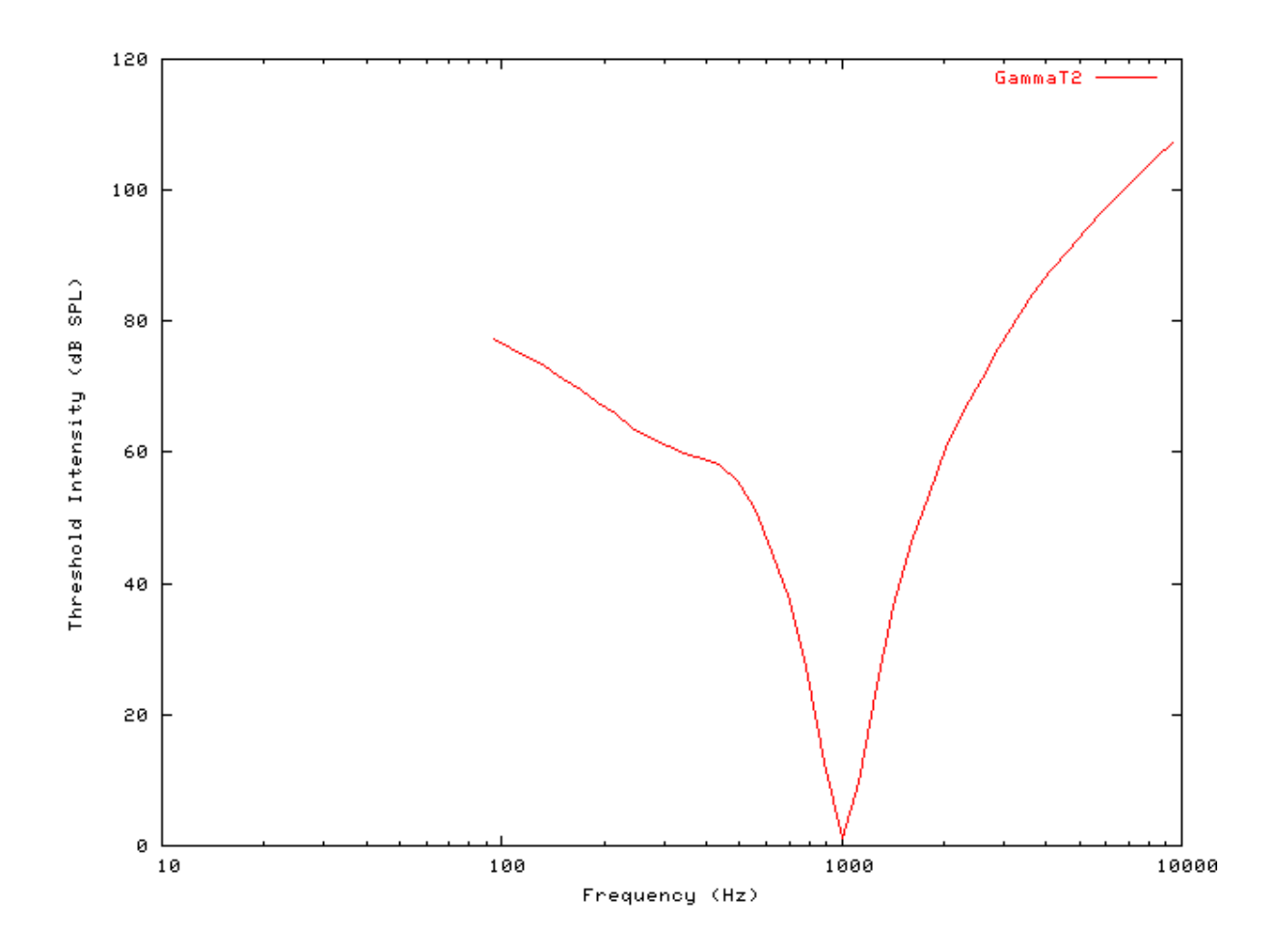

## I/O function AutoTest/BM/GammaT4.sim

# This example simulation script with its associated parameter files is in the # AutoTest package, which can be downloaded from the DSAM web site.

```
# ./BM/GammaT4.sim
begin {
   Stim_Puretone < PTonel.par
   Trans_Gate < Rampl.par
   Filt_BandPass < PreEmphl.par
   BM_GammaT < GammaTlk.par
   Ana_Intensity < Intenstyl.par
}</pre>
```

See Figure 5.6, "The input-output response of all the BM models. The 'GammaT' and 'Cooke' functions show the linear response.". Note that this filter has a linear input-output response.

# Multiple I/O Functions: AutoTest/BM/GammaT5.sim

# This example simulation script with its associated parameter files is in the

# AutoTest package, which can be downloaded from the DSAM web site.

```
# ./BM/GammaT5.sim
begin {
   Stim_Puretone < PTonel.par
   Trans_Gate < Rampl.par
   Filt_BandPass < PreEmphl.par
   BM_GammaT < GammaTlk.par
   Ana_Intensity < Intenstyl.par
}</pre>
```

Figure 5.34. The input-output functions for the GammaT BM model.Both on and off CF functions are shown.

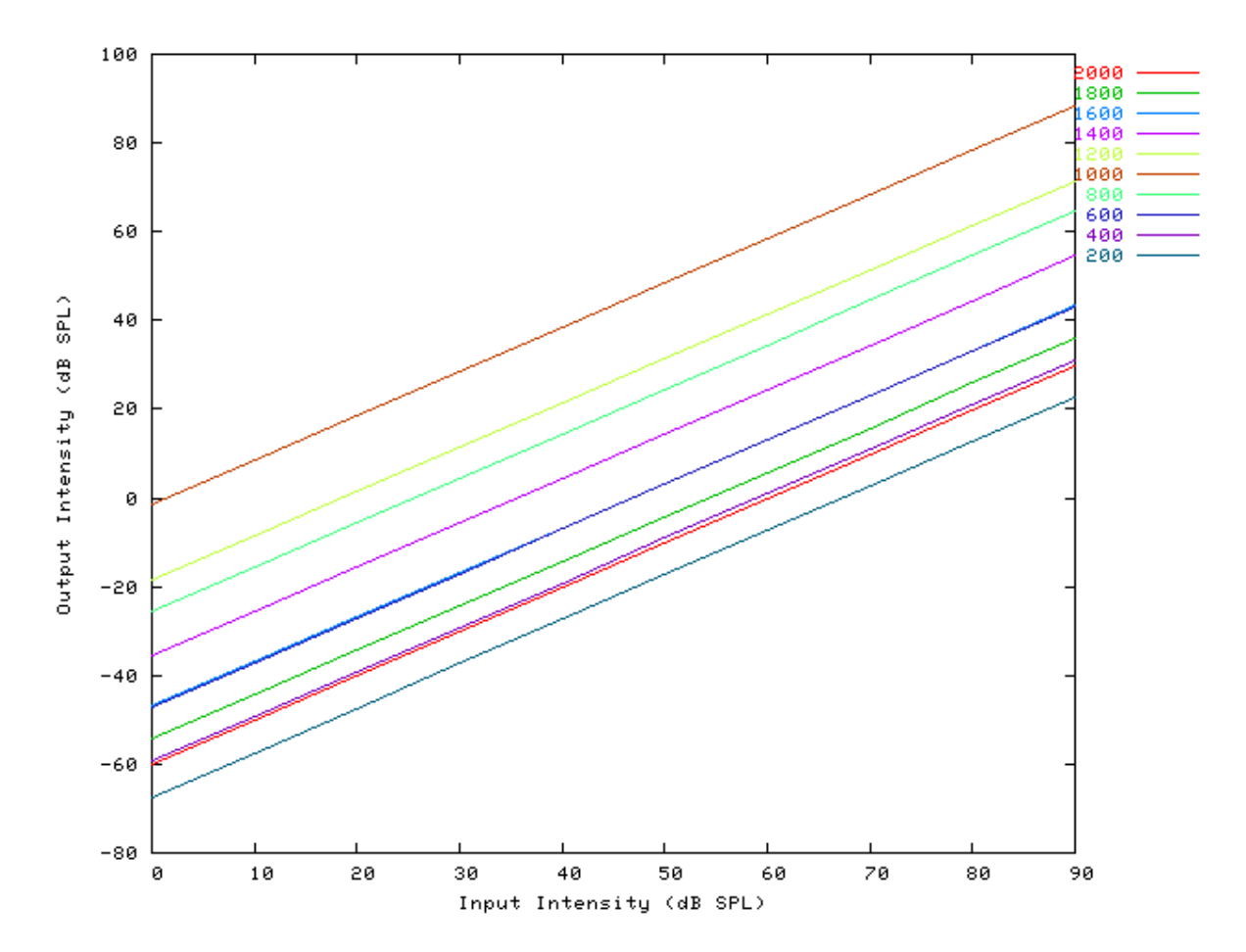

### I/O Ratio vs Frequency: AutoTest/BM/GammaT6.sim

# This example simulation script with its associated parameter files is in the # AutoTest package, which can be downloaded from the DSAM web site.

# ./BM/GammaT6.sim

```
begin {
```

```
Stim_Puretone < PTone2.par
Trans_Gate < Ramp1.par
BM_GammaT < GammaTlk.par
Ana_Intensity < Intensty1.par
```

}

See Figure 5.8, "Input-output (I/O) ratio functions for all the BM models. The I/O characteristics are plotted against changing frequency.".

### Latency: AutoTest/BM/GammaT7.sim

# This example simulation script with its associated parameter files is in the # AutoTest package, which can be downloaded from the DSAM web site.

```
# ./BM/GammaT7.sim
begin {
   Stim_Puretone < PTonel.par
   Trans_Gate < Rampl.par
   Filt_BandPass < PreEmphl.par
   BM_GammaT < GammaTLogl.par
   Ana_Intensity < Intenstyl.par
}</pre>
```

See Figure 5.9, "Latency of response for the BM models.". The latency for this model compares very well with experiment (see [16]).

## Q vs Frequency: AutoTest/BM/GammaT8.sim

# This example simulation script with its associated parameter files is in the # AutoTest package, which can be downloaded from the DSAM web site.

```
# ./BM/GammaT8.sim
begin {
  Stim_Puretone < PTone3.par
  Trans_Gate < Ramp1.par
  BM_GammaT < GammaT1k.par
  Ana_Intensity < Intensty1.par</pre>
```

}

See Figure 5.10, "The Q10 tuning characteristics for the BM models.".

# BM\_Zhang: Non-linear BM (1993) File name: MoBMZhang.[ch]

# Description

This is the Zhang et al [34] non-linear basilar membrane filter model. It was revised from C code provided by the authors (the 'ARLO' code). The centre frequency mode is controlled using the UtCFList module as described in the section called "Using the Basilar Membrane Filter Modules".

For further information on the use of BM filterbanks see the section called "Using the Basilar Membrane Filter Modules".

| Inputs    | Arbitrary signal input.                                                    |
|-----------|----------------------------------------------------------------------------|
| Outputs   | Produces multi-channel output signal, according to the CF list parameters. |
| Reference | [34]                                                                       |

# **Module Parameters**

#### **Example 5.6. BM\_Zhang Parameter File**

| MODEL                 | FEED_FORWARD_NL  | Model type ('feed_forward_nl').                         |
|-----------------------|------------------|---------------------------------------------------------|
| SPECIES               | HUMAN            | Species type ('Human').                                 |
| MICRO_PASCALS         | ON               | Input expected in micro pascals instead of pascals      |
|                       |                  | ('on' or 'off').                                        |
| N_ORDER               | 3                | Order of the narrow bandpass filter (int).              |
| GAMMA_CP              | 3                | Order of the wide bandpass filter (int).                |
| CORNER_CP             | 8                | Corner parameter at which the BM starts compression     |
| SLOPE_CP              | 0.22             | Slope of compression nonlinearity in Boltzmann          |
|                       |                  | combination.                                            |
| STRENGTH_CP           | 0.08             | Strength of compression nonlinearity in Boltzmann       |
|                       |                  | combination.                                            |
| X0_CP                 | 5                | Parameter in Boltzman function.                         |
| S0_CP                 | 12               | Parameter in Boltzman function.                         |
| X1_CP                 | 5                | Parameter in Boltzman function.                         |
| S1_CP                 | 5                | Parameter in Boltzman function.                         |
| SHIFT_CP              | 7                | Parameter in Boltzman function.                         |
| CUT_CP                | 800              | Cut-off frequency of control-path low-path filter (Hz). |
| K_CP                  | 3                | Order of control-path low-pass filter.                  |
| R0                    | 0.05             | Ratio of tau_LB (lower bound of tau_SP) to              |
|                       |                  | tau_narrow                                              |
| #CF List Parameters:- |                  |                                                         |
| DIAG_MODE             | PARAMETERS       | Diagnostic mode ('list' or 'parameters').               |
| CF_MODE               | LOG              | Centre frequency mode ('single', 'ERB', 'ERB_n',        |
|                       |                  | 'log', 'linear', 'focal_log', 'user', 'human', 'cat',   |
|                       |                  | 'chinchilla', 'guinea-pig' or 'macaque').               |
| MIN_CF                | 100              | Minimum centre frequency (Hz).                          |
| MAX_CF                | 10000            | Maximum centre frequency (Hz).                          |
| CHANNELS              | 30               | No. of centre frequencies.                              |
| B_MODE                | INTERNAL_DYNAMIC | Bandwidth mode ('ERB', 'Custom_ERB',                    |
|                       |                  | 'Guinea_Pig', 'user' or 'Nonlinear').                   |

# Examples Using the 'BM\_Zhang' Process Module

BM

Some of the following tests require multiple observations using a range of stimuli and cannot be produced directly with a single run of the AMS program. These simulation scripts are run using the *AutoTest* program, which is employed to test the operation of this process module.

## Impulse Response Example: AutoTest/BM/Zhang3.sim

# This example simulation script with its associated parameter files is in the # AutoTest package, which can be downloaded from the DSAM web site.

```
# ./BM/Zhang3.sim
begin {
   Stim_Click < Click1.par
   Filt_BandPass < PEHuY1.par
   BM_Zhang < Zhang1k.par
   Display_Signal
}
```

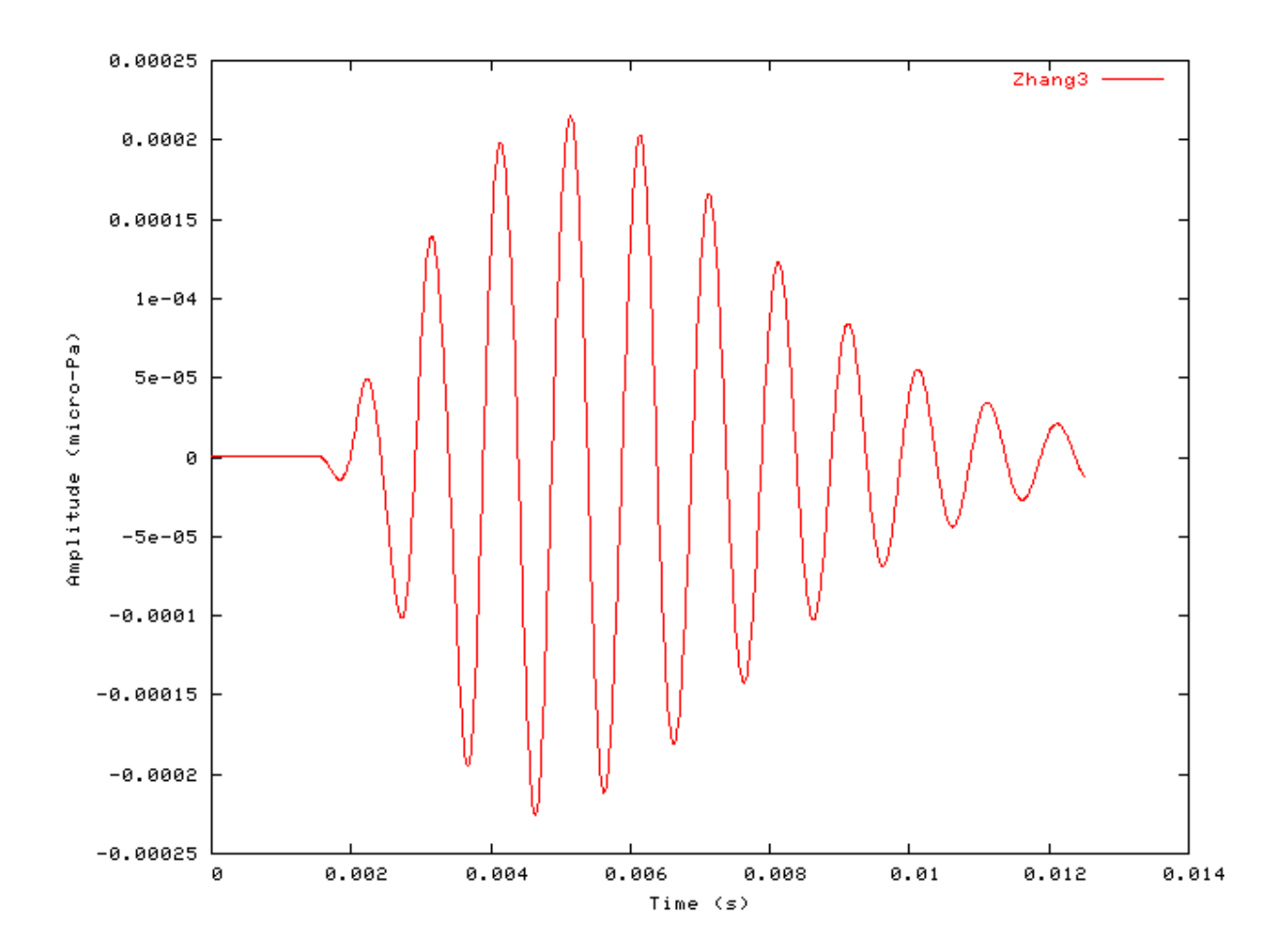

Figure 5.35. The impulse response of the Zhang BM modelCF = 1 kHz.

## FT Analysis Example: AutoTest/BM/Zhang10.sim

# This example simulation script with its associated parameter files is in the # AutoTest package, which can be downloaded from the DSAM web site.

```
# ./BM/Zhang10.sim
begin {
   Stim_Puretone_Multi < MPTone2.par
   Trans_Gate < Ramp1.par
   Filt_BandPass < PEHuY1.par
   BM_Zhang < Zhang1k.par
   Ana_FourierT < FourierT1.par
}
```

Figure 5.36. Fourier analysis of the Zhang BM model response to a two-tone stimulus.CF = 1 kHz.

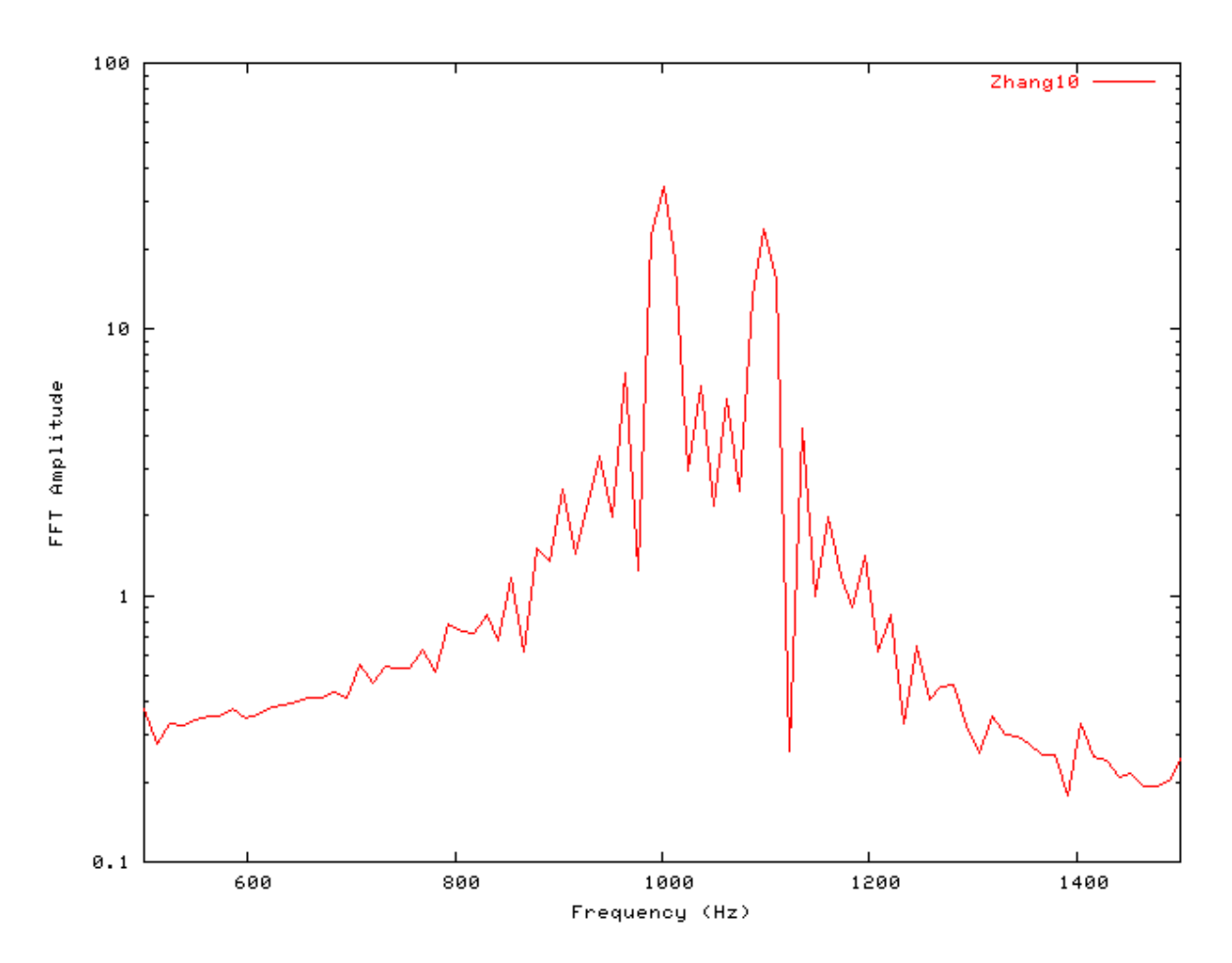

## Gain Response Example: AutoTest/BM/Zhang11.sim

```
# ./BM/Zhangl1.sim
begin {
   Stim_Click < Click3.par
   Filt_BandPass < PEHuY1.par
   BM_Zhang < Zhang1k.par
   Ana_FourierT < FourierT1.par
}
```

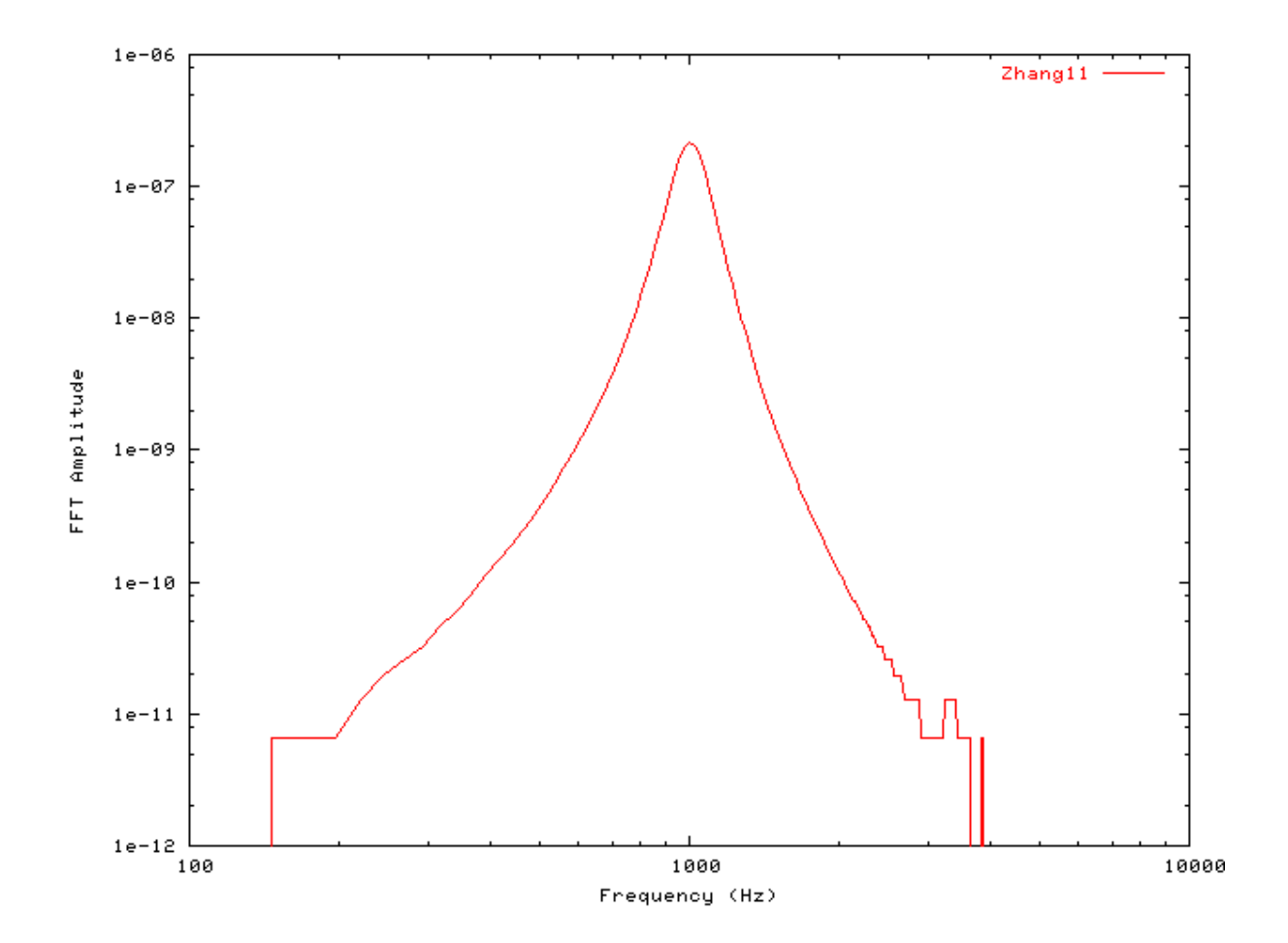

Figure 5.37. Fourier analysis of the Zhang BM model response to a single toneCF = 1 kHz.

## Filter Shape: AutoTest/BM/Zhang1.sim

# This example simulation script with its associated parameter files is in the # AutoTest package, which can be downloaded from the DSAM web site.

# ./BM/Zhangl.sim
begin {

Stim\_Puretone < PTonel.par

```
Trans_Gate < Rampl.par
Filt_BandPass < PEHuYl.par
BM_Zhang < Zhanglk.par
Ana_Intensity < Intenstyl.par</pre>
```

Figure 5.38. Zhang BM model filter function.CF = 1 kHz.

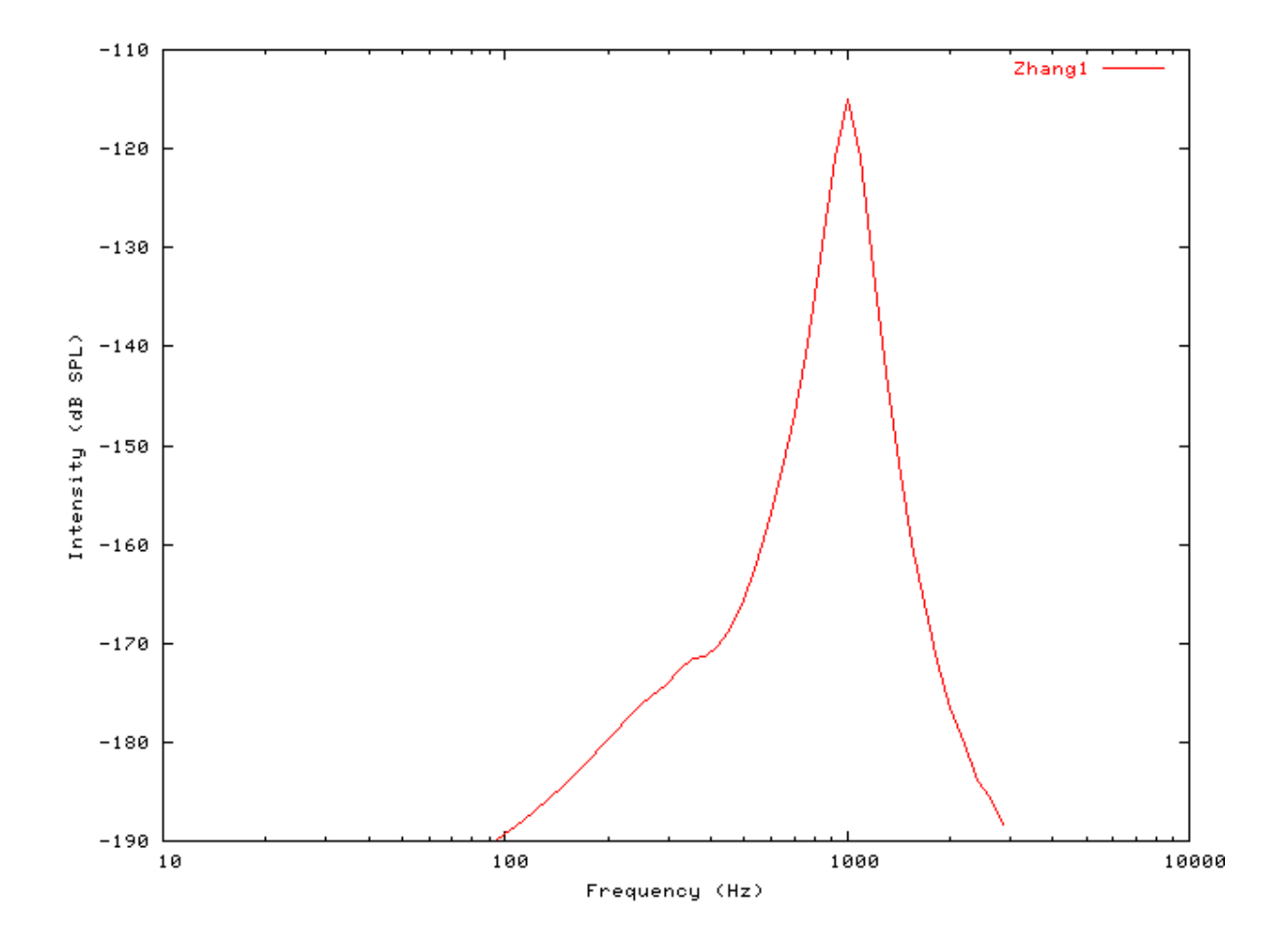

# Tuning Curve: AutoTest/BM/Zhang2.sim

```
# ./BM/Zhang2.sim
begin {
```

| Stim_Puretone | < PTonel.par    |
|---------------|-----------------|
| Trans_Gate    | < Ramp1.par     |
| Filt_BandPass | < PEHuY1.par    |
| BM_Zhang      | < Zhang1k.par   |
| Ana_Intensity | < Intenstyl.par |

}

Figure 5.39. Zhang BM model Tuning curve.CF = 1 kHz.

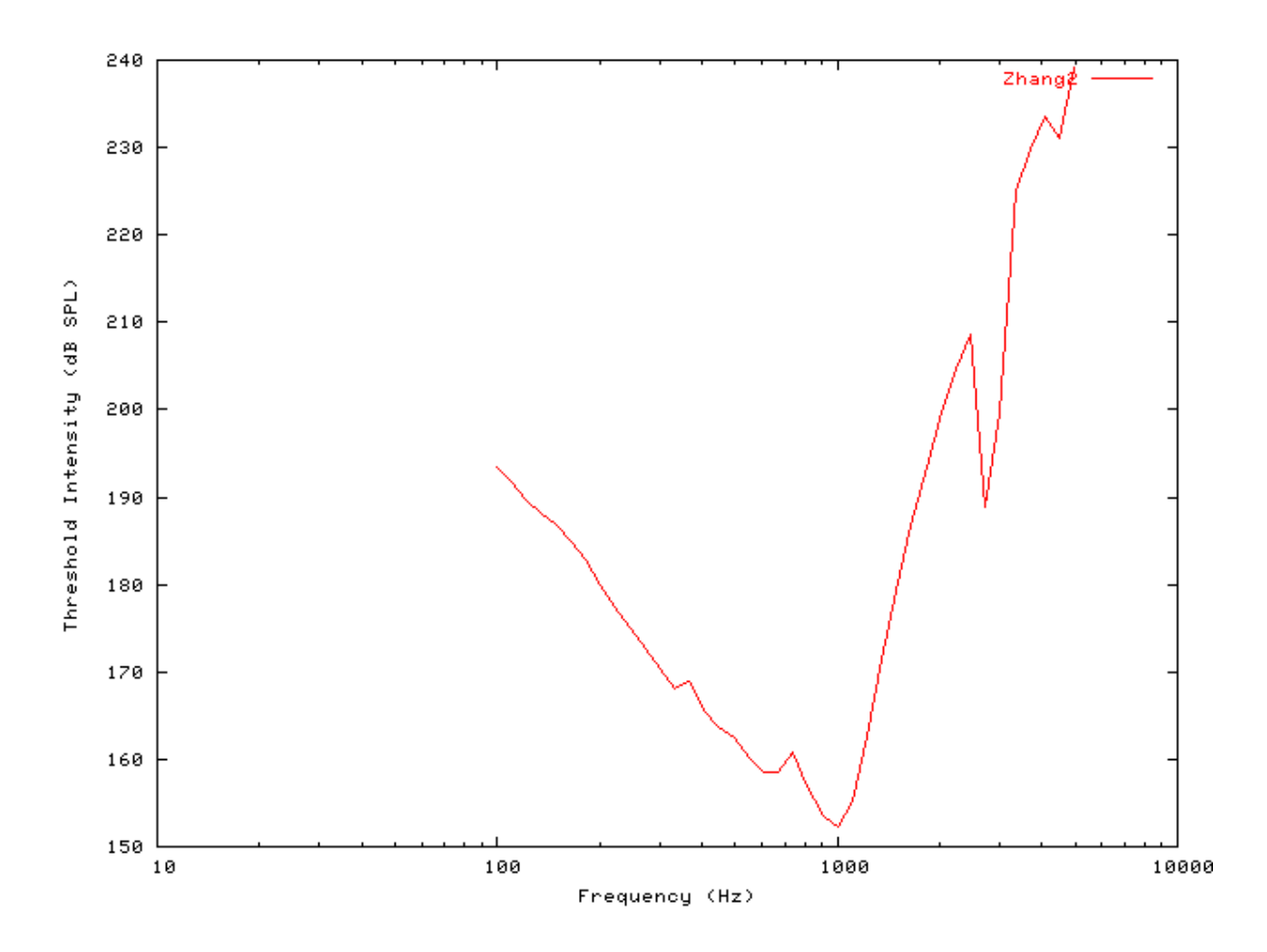

## I/O function AutoTest/BM/Zhang4.sim

```
# ./BM/Zhang4.sim
begin {
   Stim_Puretone < PTone4.par
   Trans_Gate < Ramp1.par
   Filt_BandPass < PEHuY1.par
   BM_Zhang < Zhang1k.par
   Ana_Intensity < Intensty1.par
}
```

See Figure 5.6, "The input-output response of all the BM models. The 'GammaT' and 'Cooke' functions show the linear response.".

## Multiple I/O Functions: AutoTest/BM/Zhang5.sim

```
# ./BM/Zhang5.sim
begin {
  Stim_Puretone < PTone4.par
  Trans_Gate < Rampl.par
  Filt_BandPass < PEHuY1.par
  BM_Zhang < Zhang8k.par
  Ana_Intensity < Intensty1.par
}
```

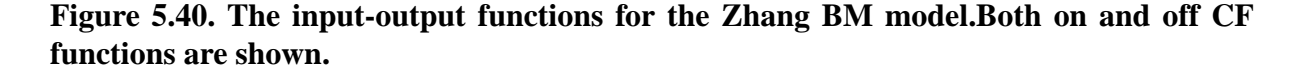

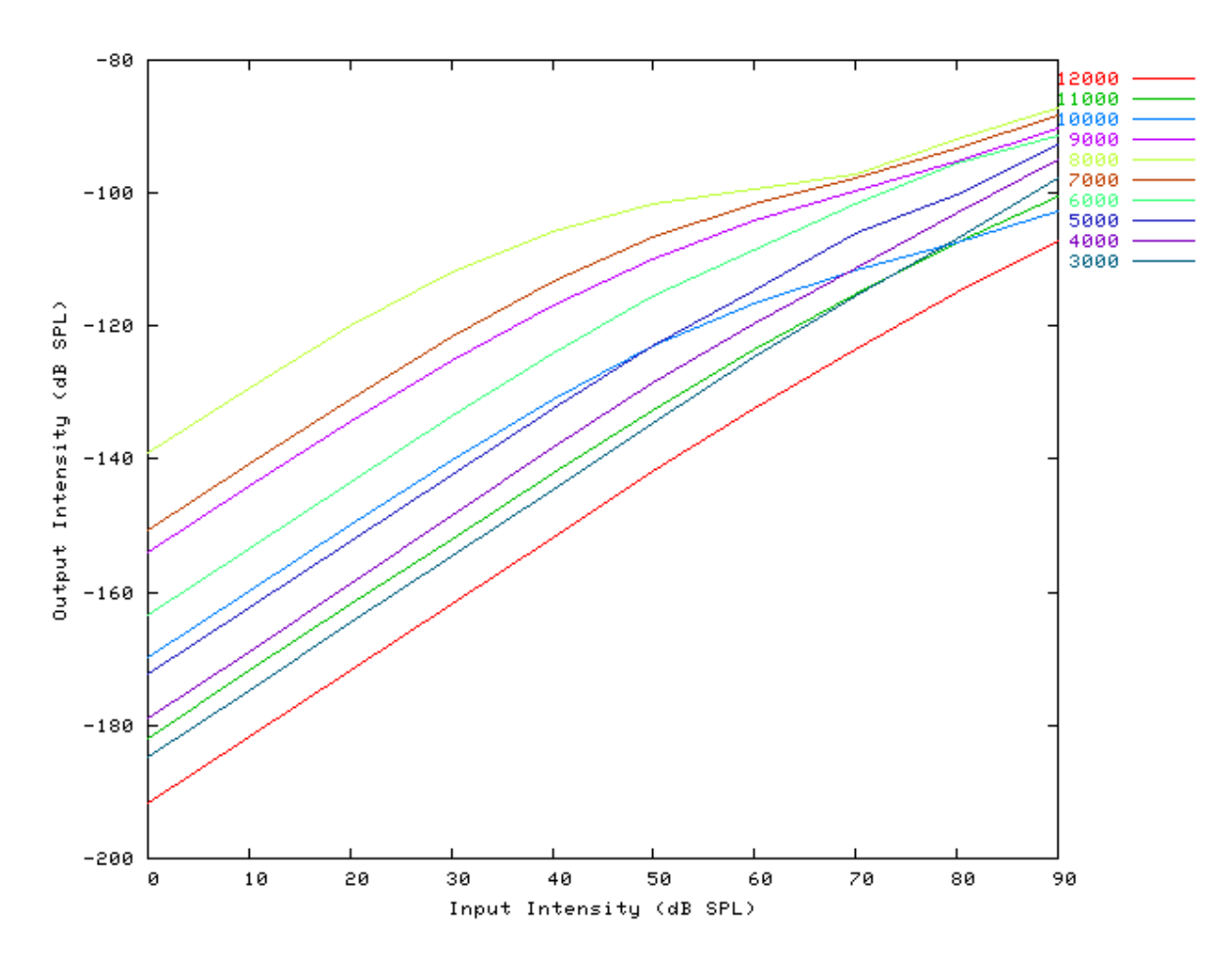

## I/O Ratio vs Frequency: AutoTest/BM/Zhang6.sim

# This example simulation script with its associated parameter files is in the # AutoTest package, which can be downloaded from the DSAM web site.

```
# ./BM/Zhang6.sim
begin {
  Stim_Puretone < PTone2.par
  Trans_Gate < Ramp1.par
  BM_Zhang < Zhanglk.par
  Ana_Intensity < Intensty1.par
}
```

See Figure 5.8, "Input-output (I/O) ratio functions for all the BM models. The I/O characteristics are plotted against changing frequency.".

### Latency: AutoTest/BM/Zhang7.sim

# This example simulation script with its associated parameter files is in the # AutoTest package, which can be downloaded from the DSAM web site.

```
# ./BM/Zhang7.sim
begin {
  Stim_Click < Click2.par
  Trans_Gate < Ramp1.par
  Filt_BandPass < PEHuY1.par
  BM_Zhang < ZhangLog1.par
  Ana_FindNextIndex < FindInd1.par</pre>
```

}

See Figure 5.9, "Latency of response for the BM models.".

#### Q vs Frequency: AutoTest/BM/Zhang8.sim

```
# ./BM/Zhang8.sim
begin {
   Stim_Puretone < PTone3.par
   Trans_Gate < Ramp1.par
   Filt_BandPass < PEHuY1.par
   BM_Zhang < Zhanglk.par
   Ana_Intensity < Intensty1.par</pre>
```

}

See Figure 5.10, "The Q10 tuning characteristics for the BM models.".

## Distortion Products: AutoTest/BM/Zhang9.sim

# This example simulation script with its associated parameter files is in the # AutoTest package, which can be downloaded from the DSAM web site.

```
# ./BM/Zhang9.sim
begin {
   Stim_Puretone_Multi < MPTonel.par
   Trans_Gate < Rampl.par
   Filt_BandPass < PEHuYl.par
   BM_Zhang < Zhanglk.par
   Ana_FourierT < FourierTl.par
}
```

Figure 5.41. Distortion products investigation for the Zhang BM model. A similar analysis paradigm as used in [29] was employed: the f1 tone was kept at a constant level while f2 was increased in level. The outputs shown are the respective frequency component intensities as determined from a fourier analysis. The response is similar to that of the DRNL filter, and both compare well with experimental data (see Figure 5.25, "Distortion products investigation for the DRNL BM model. A similar analysis paradigm as used in was employed: the f1 tone was kept at a constant level while f2 was increased in level. The outputs shown are the respective frequency component intensities as determined from a fourier analysis. The response is similar to that of the outputs shown are the respective frequency component intensities as determined from a fourier analysis. The response is similar to that of the Carney filter, and both compare well with experimental data (see ).").

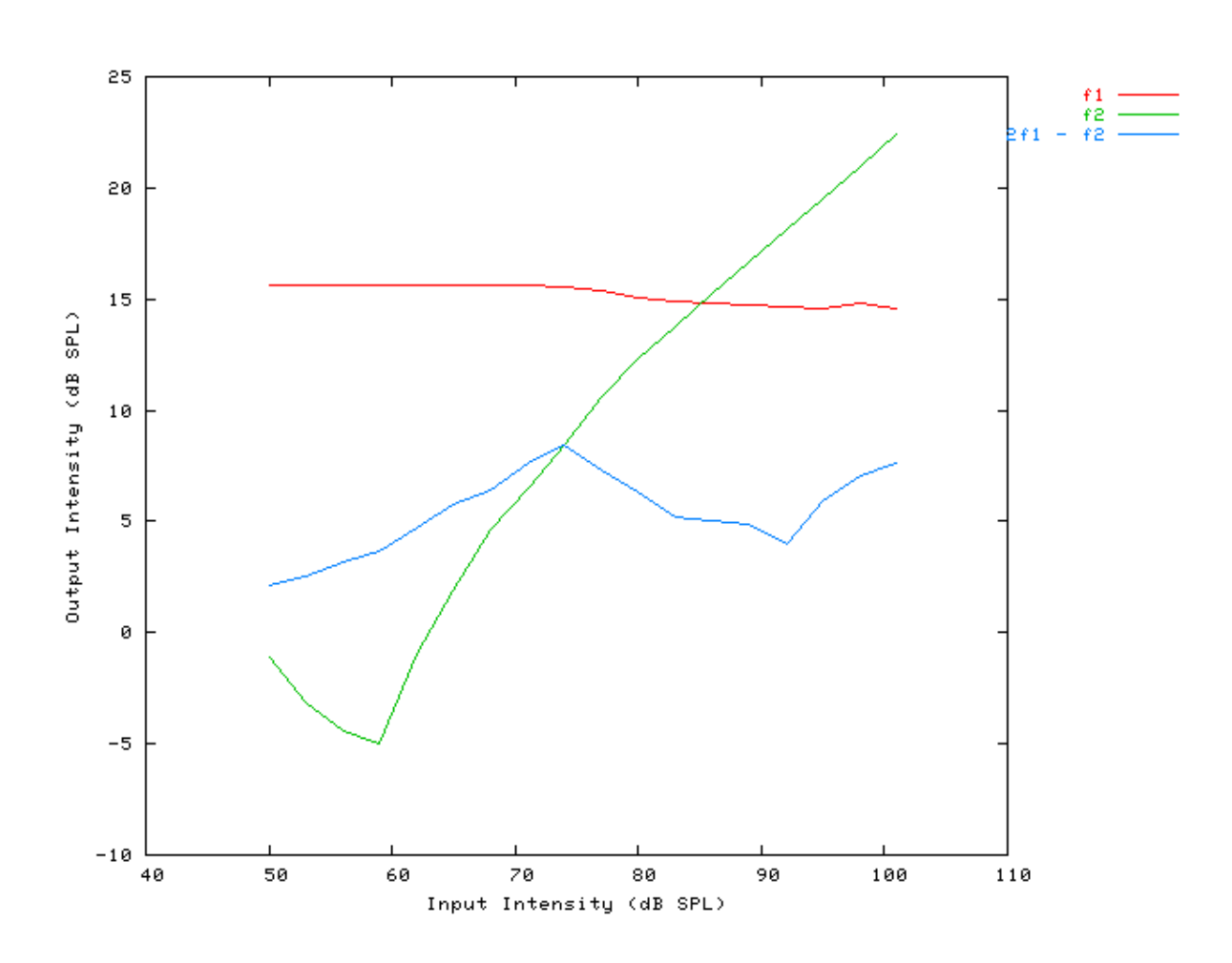

## Two Tone Suppression: AutoTest/BM/Zhang12.sim

BM

# This example simulation script with its associated parameter files is in the # AutoTest package, which can be downloaded from the DSAM web site.

```
# ./BM/Zhang12.sim
begin {
   Trans_Gate < Ramp1.par
   Filt_BandPass < PEHuY1.par
   BM_Zhang < Zhang1k.par
}</pre>
```

Figure 5.42. Two-tone suppression response for the Zhang BM model. Two stimuli are used. There is a single pure tone, and the other consisting of two pure tones: a probe tone, T1 and a suppresser tone, T2. The relative suppression is then calculated by dividing the unsuppressed model FFT modulus by the suppressed output modulus and multiplying by 100. This is calculated from the Fourier component at the probe frequency.

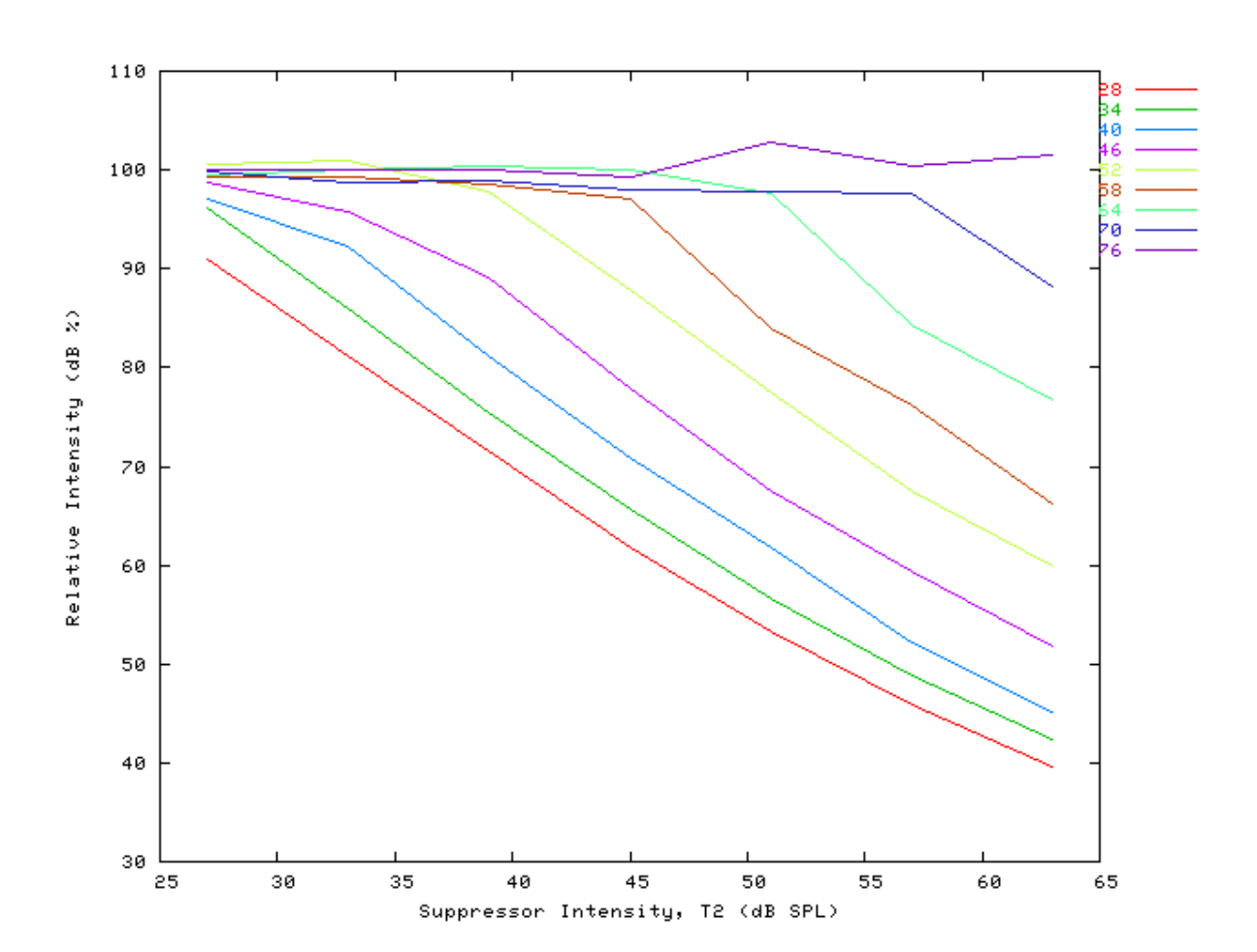

BM

# **Chapter 6. Display Modules**

# Display\_Signal: Standard Signal Display File name: GrSignalDisp.[cpp,h]

# **Description**

This module allows the signal data held by a process to be displayed. Programs may always include this module, however the signal display will only be produced if the program has been compiled using the DSAM library with Graphics Support included. The display module does not change the input signal passed to it. This means that, the display module is 'transparent'.

Inputs Arbitrary signal input. Passes the input signal on to the next process unchanged. Outputs Reference

# **Module Parameters**

#### **Example 6.1. Display\_Signal Parameter File**

| MAGNIFICATION   | 1      | Signal magnification.                                                |
|-----------------|--------|----------------------------------------------------------------------|
| NORMALISATION   | MIDDLE | Y normalisation mode ('bottom' or 'middle').                         |
| CHANNEL_STEP    | 1      | Channel stepping mode.                                               |
| NUMGREYSCALES   | 10     | Number of grey scales.                                               |
| X_RESOLUTION    | 0.01   | Resolution of X scale (1 - low, fractions are higher).               |
| WIDTH           | -1     | Displayed signal width (seconds or x units).                         |
| Y_AXIS_TITLE    |        | Y-axis title.                                                        |
| Y_AXIS_MODE     | AUTO   | Y-axis mode ('channel' (No.) or 'scale').                            |
| AUTO_SCALING    | ON     | Automatic scaling ('on' or 'off').                                   |
| AUTO_Y_SCALE    | ON     | Automatic y-axis scale ('on' or 'off').                              |
| MAXY            | 0      | Maximum Y value (for manual scaling).                                |
| MINY            | 0      | Minimum Y Value (for manual scaling).                                |
| Y_NUMBER_FORMAT | "y"    | Y axis scale number format, (e.g. y.yye-3).                          |
| Y_DEC_PLACES    | 0      | Y axis scale decimal places.                                         |
| Y_TICKS         | 15     | Y axis tick marks.                                                   |
| Y_INSET_SCALE   | ON     | Y inset scale mode ('on' or 'off').                                  |
| X_AXIS_TITLE    |        | X axis title.                                                        |
| AUTO_X_SCALE    | ON     | Autoscale option for x-axis ('on' or 'off')                          |
| X_NUMBER_FORMAT | "xe-3" | X axis scale number format, (e.g. x.xxe-3).                          |
| X_DEC_PLACES    | 0      | X axis scale decimal places.                                         |
| X_TICKS         | 6      | X axis tick marks.                                                   |
| X_OFFSET        | 0      | X offset for display in zoom mode (x units).                         |
| X_EXTENT        | -1     | X extent for display in zoom mode (x units or -1 for end of signal). |
| WIN_TITLE       |        | Display window title.                                                |
| MODE            | LINE   | Display mode ('off', 'line' or 'gray_scale').                        |
| SUMMARYDISPLAY  | OFF    | Summary display mode ('on' or 'off').                                |
| FRAMEDELAY      | 0      | Delay between display frames (s)                                     |
| TOPMARGIN       | 5      | Top margin for display (percent of display height).                  |
| WIN_HEIGHT      | 500    | Display frame height (pixel units).                                  |
| WIN_WIDTH       | 440    | Display frame width (pixel units).                                   |
| WIN_X_POS       | 1      | Display frame X position (pixel units).                              |
| WIN_Y_POS       | 16     | Display frame Y position (pixel units).                              |

# Examples Using the 'Display\_Signal' Process Module

# Example: AutoTest/Di/Meddis86.sim

# This example simulation script with its associated parameter files is in the # AutoTest package, which can be downloaded from the DSAM web site.

```
# ./Di/Meddis86.sim
begin {
   Stim_PureTone_2 < P2Tonel.par
   Trans_Gate < Rampl.par
   Filt_BandPass < PreEmphl.par
   BM_GammaT < GammaTLogl.par
   IHC_Meddis86 < Meddis86.par
   Display_Signal < Displ.par
}
```

Figure 6.1. Signal Display WindowOutput from the Hair Cell process in the Simulation is shown.

Displays

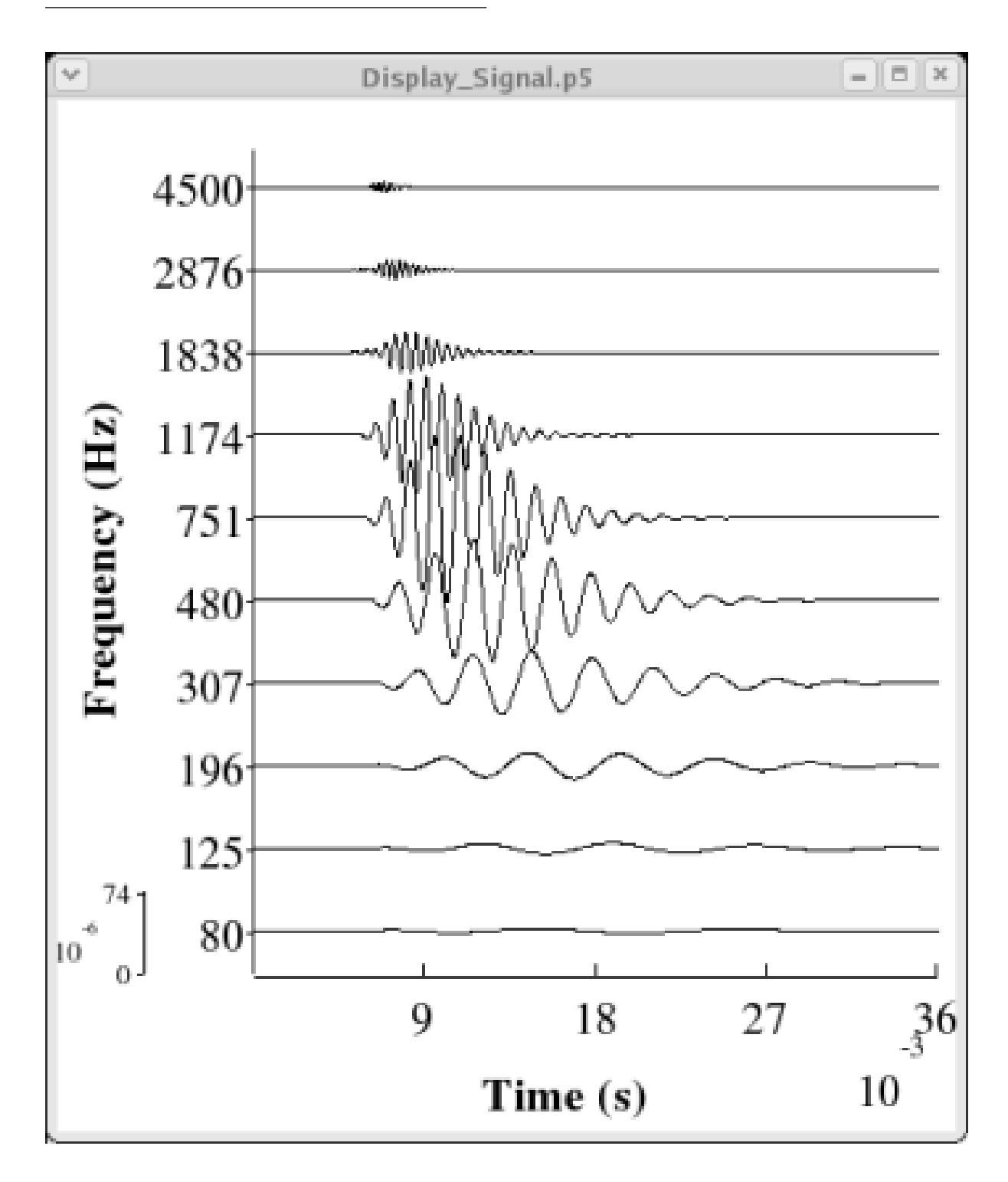

# **Chapter 7. Filter Process Modules**

# Filt\_BandPass: Band pass filter process

File name: FIBandPass.[ch]

# Description

This is a band pass filter process, which is typically used as the outer-/middle-ear filter model but can be applied generally. It uses a first order band pass filter, cascaded **order** times.

InputsArbitrary signal input.OutputsProduces an output signal with the same dimensions as the input signal.Reference[3]

# **Module Parameters**

#### Example 7.1. Filt\_Bandpass Parameter File

| CASCADE    | 2    | Filter cascade.                          |
|------------|------|------------------------------------------|
| GAIN       | 0    | Pre-attenuation for filter (dB).         |
| LOWER_FREQ | 450  | Lower, 3 dB down cut-off frequency (Hz). |
| UPPER_FREQ | 8500 | Upper, 3 dB down cut-off frequency (Hz). |

# Examples Using the 'Filt\_Bandpass' Process Module

## Example: AutoTest/FI/BPass1.sim

# This example simulation script with its associated parameter files is in the # AutoTest package, which can be downloaded from the DSAM web site.

```
# ./Fl/BPass1.sim
begin {
   Stim_PureTone < PTonel.par
   Trans_Gate < Rampl.par
   Filt_BandPass < PreEmphl.par
   Ana_Intensity < Intensty1.par
}</pre>
```

Figure 7.1. Filter shape for the Bandpass FilterOften used as outer-/middle-ear preemphasis model.

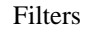

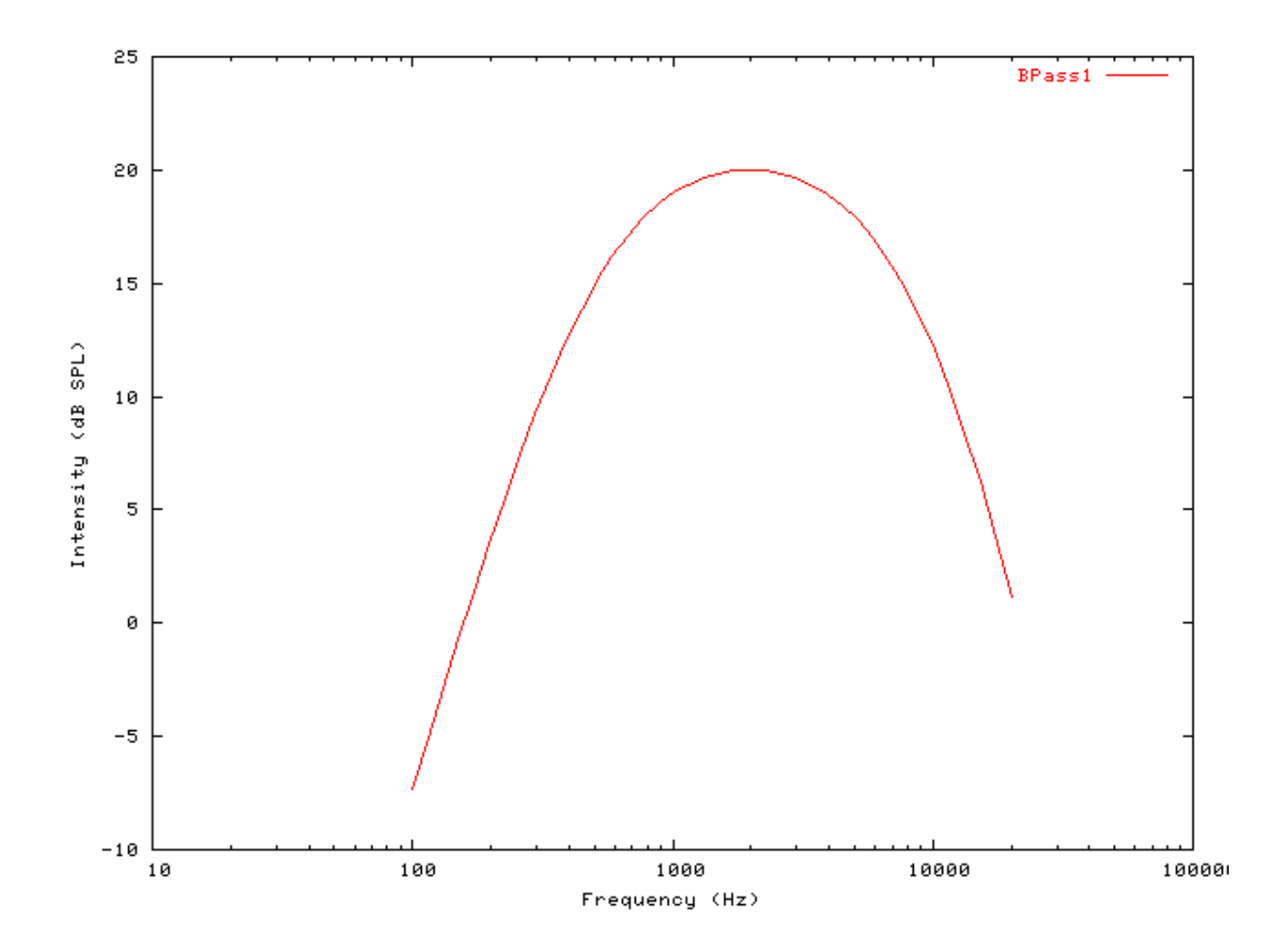

# Filt\_FIR: Finite Impulse Response filter.

File name: FIFIR.[ch]

# Description

This routine process is an FIR filter. For each channel of the signal, the filtered output samples, y are produced from the input samples, x using the FIR equation

$$y_n = \sum_{k=0}^{M} c_k x_{n-k}$$

- where Ck are the filter coefficients (the impulse response function). This module is under development, and at present only works in 'user' mode when the FIR coefficients are supplied in the parameter file.

Inputs In user mode the input sampling interval must correspond to the sampling rate used to produce the filter coefficients. Outputs Produces an output signal with the same dimensions as the input signal. Reference

# **Module Parameters**

123
#### Example 7.2. Filt\_FIR Parameter File

| DIAG_MODE | OFF  | Diagnostic mode ('off', 'screen' or <file name="">).</file> |
|-----------|------|-------------------------------------------------------------|
| TYPE      | USER | FIR filter type 'bandpass', 'differentiator' or 'Hilber').  |
| NUM_TAPS  | 0    | Number of filter tapsl                                      |
| NUM_BANDS | 0    | No. of frequency bands.                                     |

#### Table 7.1. Filt\_FIR: Diagnostic mode options

| Diagnostic            | Description                                                                 |
|-----------------------|-----------------------------------------------------------------------------|
| Mode                  |                                                                             |
| off                   | No diagnostics are output.;                                                 |
| screen                | Diagnostics from the module are output to the screen.                       |
| error                 | Diagnostics are output to the standard error output stream (stderr on Unix) |
| <file name=""></file> | Diagnostics are output to the specified file.                               |

#### Table 7.2. Filt\_FIR: Type mode options

| Туре | Description                                                                                              |
|------|----------------------------------------------------------------------------------------------------|
| user | Each of the <b>freq_resp</b> array entries is the corresponding filter coefficient. The <b>num_bands</b> |
|      | parameter should be set to the number of filter coefficients                                             |

### Examples Using the 'Filt\_FIR' Process Module

#### Example: AutoTest/FI/FIR1.sim

```
# This example simulation script with its associated parameter files is in the
# AutoTest package, which can be downloaded from the DSAM web site.
```

```
# ./Fl/FIR1.sim
begin {
   Stim_PureTone < PTone3.par
   Trans_Gate < Rampl.par
   Filt_FIR < FIRff_50k.par
   Ana_Intensity < Intensty1.par
}</pre>
```

Figure 7.2. Filter shape for the FIR process module.

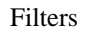

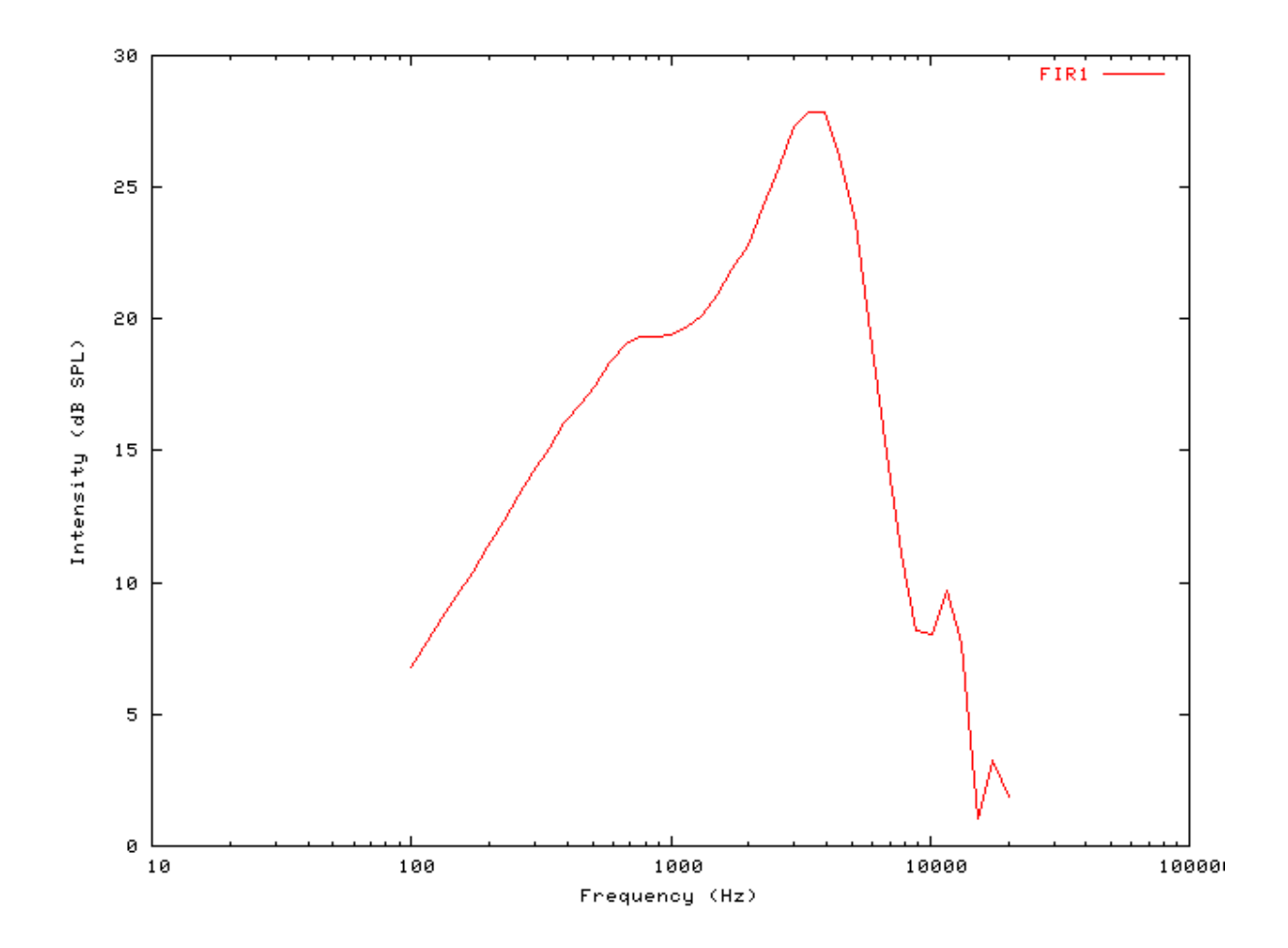

## Filt\_MultiBPass: Multiple band pass filter.

File name: FIMultiBPass.[ch]

## Description

This is the multi-filter band pass process, which is often used as an outer-/middle-ear filter model but may have applications elsewhere. It uses a specified number of first order band pass filter, each capable of being cascaded **order** times, to model the effects of this section of the auditory periphery. The filters operate in parallel:

#### Figure 7.3. Multi-Bandpass filter

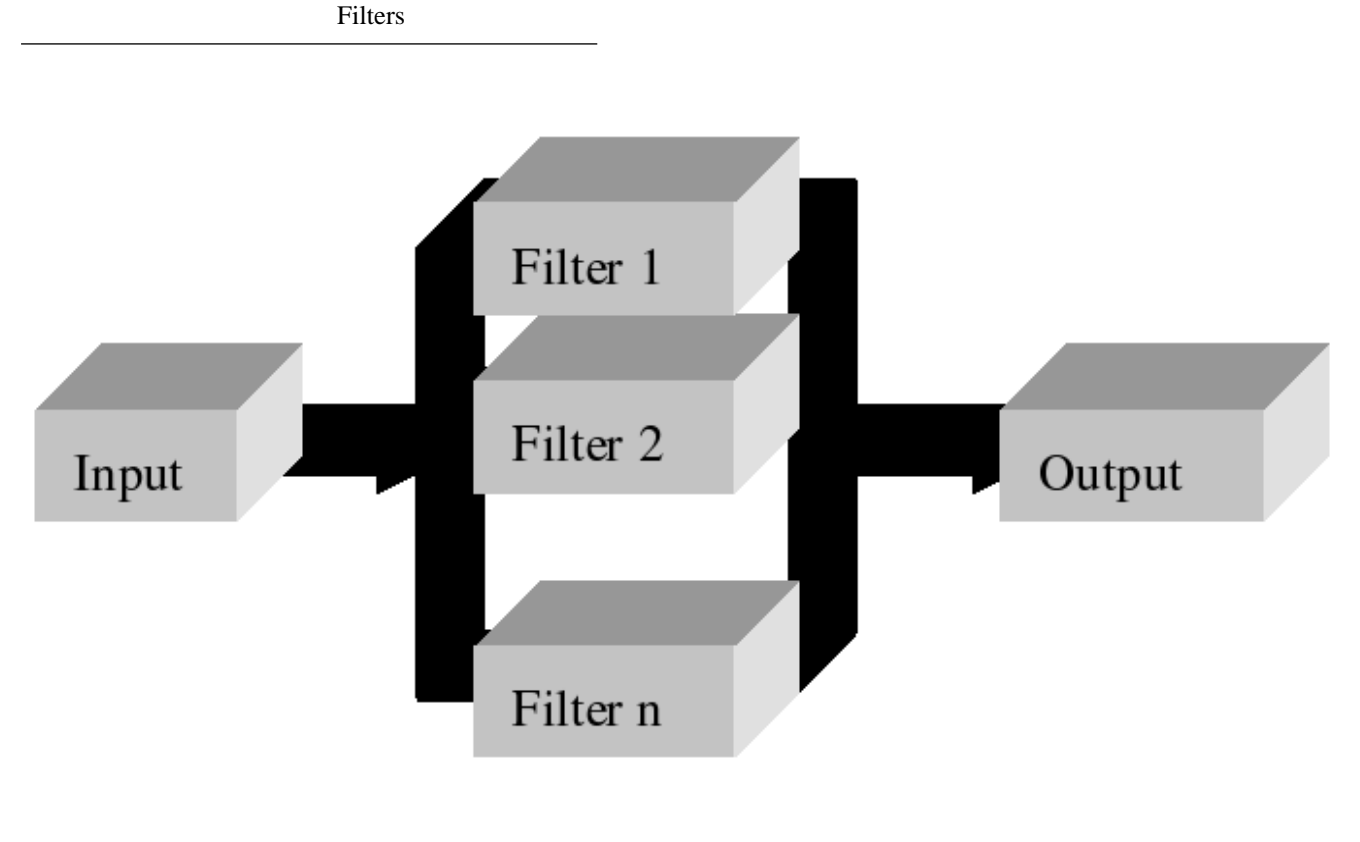

InputsArbitrary signal input.OutputsProduces an output signal with the same dimensions as the input signal.Reference

## **Module Parameters**

Example 7.3. Filt\_MultiBPass Parameter File

| NUM_FILTERS | 3      | No. of parallel band pass filters. |
|-------------|--------|------------------------------------|
| CASCADE     | 0:2    |                                    |
| CASCADE     | 1:2    |                                    |
| CASCADE     | 2:2    |                                    |
| GAIN        | 0:1.5  |                                    |
| GAIN        | 1:6    |                                    |
| GAIN        | 2:-11  |                                    |
| LOWER_FREQ  | 0:330  |                                    |
| LOWER_FREQ  | 1:1900 |                                    |
| LOWER_FREQ  | 2:7500 |                                    |
| UPPER_FREQ  | 0:5500 |                                    |
| UPPER_FREQ  | 1:5000 |                                    |
| UPPER_FREQ  | 2:1400 | 0                                  |

## Examples Using the 'Filt\_MultiBPass' Process Module Example: AutoTest/FI/MBPass1.sim

```
# ./Fl/MBPass1.sim
begin {
   Stim_PureTone < PTonel.par
   Trans_Gate < Ramp1.par
   Filt_MultiBPass < MBPassPE1.par
   Ana_Intensity < Intensty1.par
}</pre>
```

Figure 7.4. Filter shape for the multi-bandpass filterOften used as outer-/middle-ear preemphasis model.

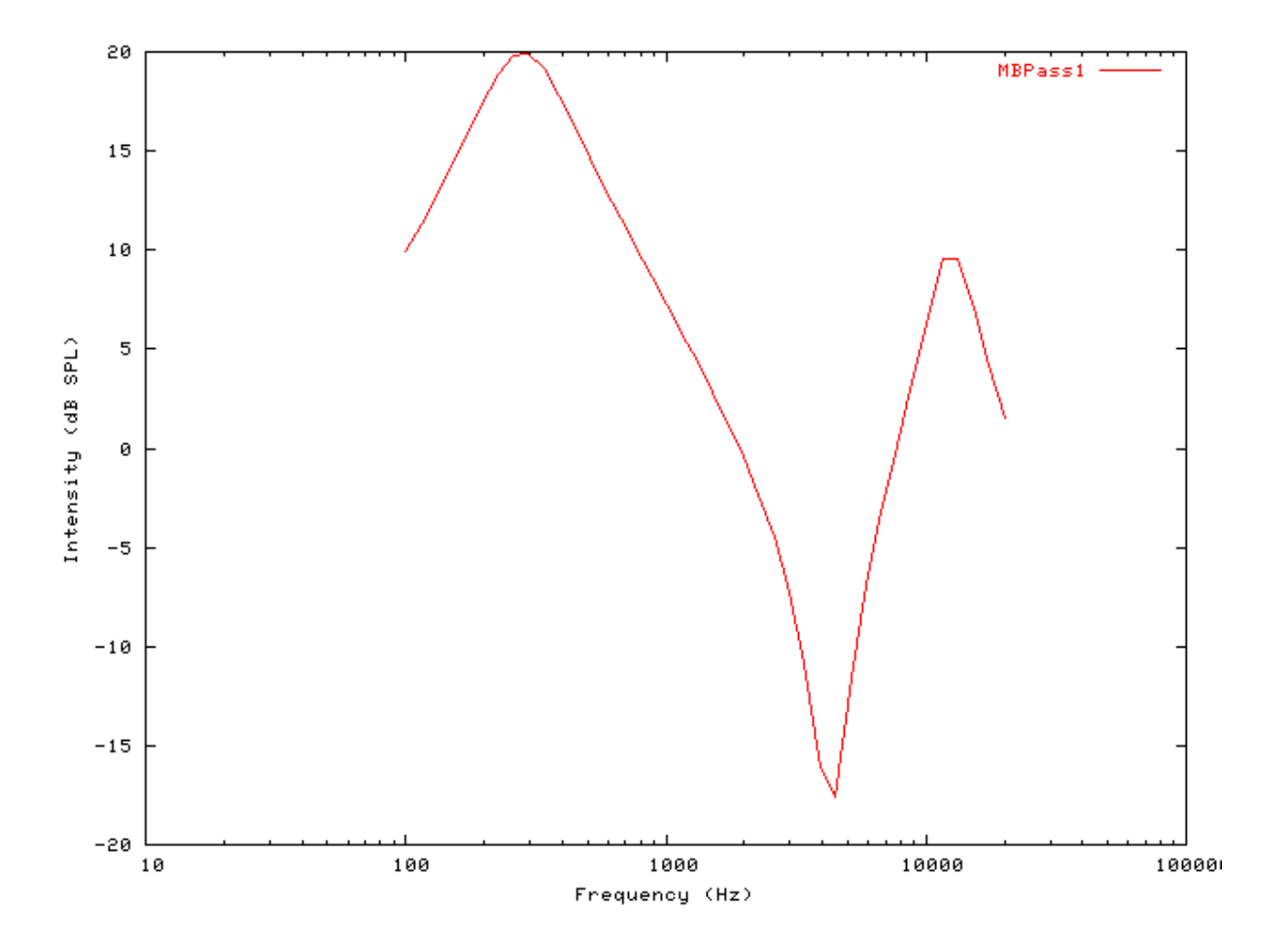

## Filt\_LowPass: Low pass filter process

File name: FILowPass.[ch]

## Description

This simple low-pass is filter is used as a dendritic filter model but also has general applications. In the dendritic filter model it converts summed spike events into a post-synaptic potential.

InputsArbitrary signal input.OutputsProduces an output signal with the same dimensions as the input signal.Reference

## **Module Parameters**

Example 7.4. Filt\_LowPass Parameter File

MODENORMAL Output mode for model ('normal' or 'scaled').CUT\_OFF\_FREQ5000Cut-off frequency (3 dB down point - Hz).SCALE1Signal multiplier scale ('scaled' mode only).

## Examples Using the 'Filt\_LowPass' Process Module

#### Example: AutoTest/Fl/LowPass1.sim

# This example simulation script with its associated parameter files is in the # AutoTest package, which can be downloaded from the DSAM web site.

```
# ./Fl/LowPass1.sim
begin {
   Stim_PureTone < PTone2.par
   Trans_Gate < Ramp1.par
   Filt_LowPass < Dendrite1.par
   Ana_Intensity < Intensty1.par
}</pre>
```

Figure 7.5. Filter shape for the low-pass filterThis process module is often used as a dendritic filtering model.

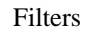

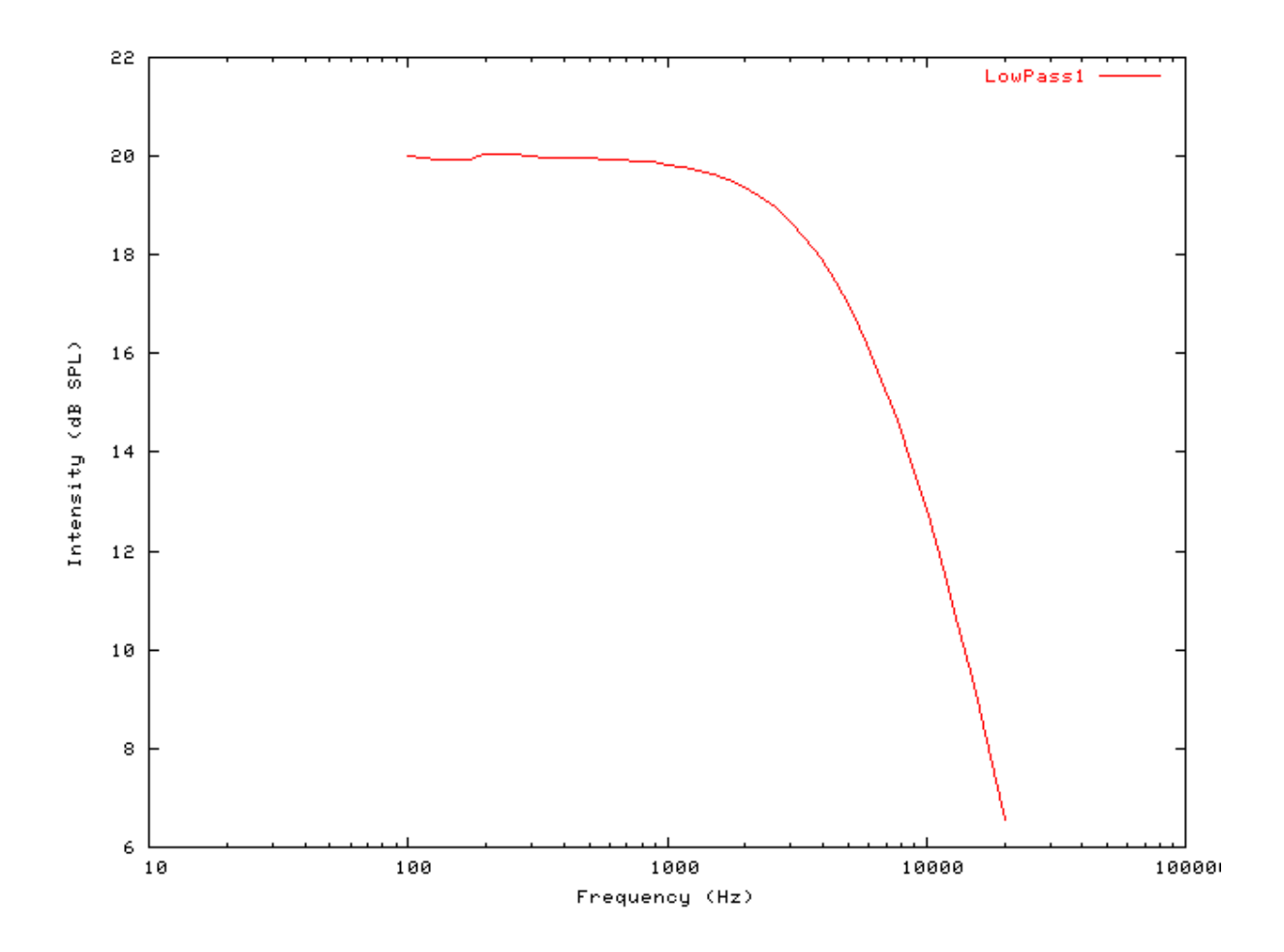

#### Example: AutoTest/Fl/LowPass2.sim

# This example simulation script with its associated parameter files is in the # AutoTest package, which can be downloaded from the DSAM web site.

```
# ./Fl/LowPass2.sim
begin {
   Stim_Click < Click1.par
   Filt_LowPass < Dendrite1.par
}</pre>
```

Figure 7.6. Response of the low pass filter process click stimulusThis process module is often used as a dendritic filtering model.

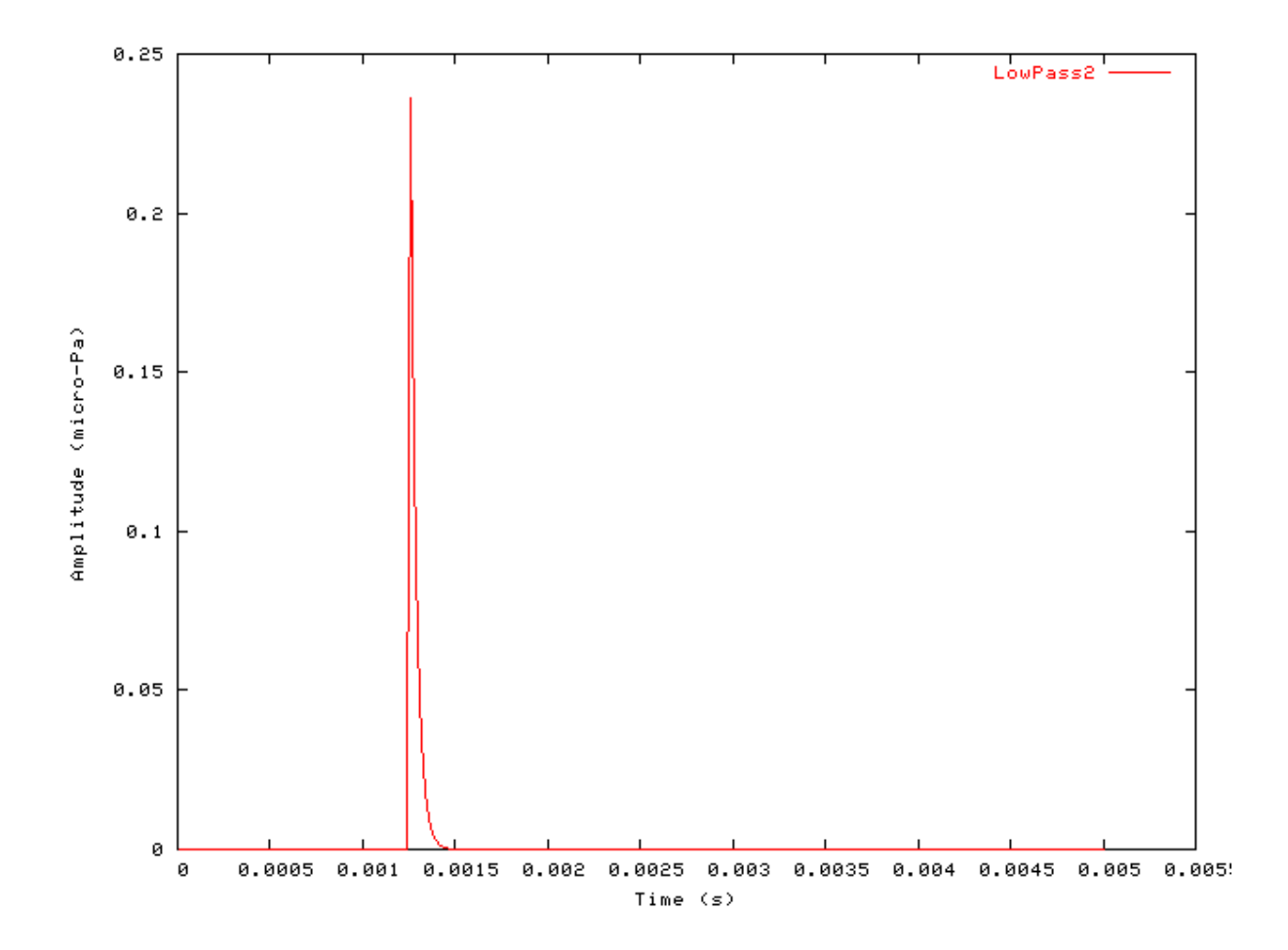

## Chapter 8. Input/Output Modules

## DataFile In/DataFile Out: Sound File Format Support File name: FiDataFile.[ch]

## Description

The DataFile\_In and DataFile\_Out process modules provide the sound file format support. For all intents and purposes these are two processes, however, the same code module represents them both. This means that both modules use the same parameter sets, according to the file format being used. Table 8.1, "Supported File Formats", shows the file formats that can be read or written respectively using these modules.

#### **Table 8.1. Supported File Formats**

| Extension         | Description                                             |
|-------------------|---------------------------------------------------------|
| '.aiff' or '.aif' | AIFF (audio interchange file format),                   |
| '.wav'            | Microsoft WAV format                                    |
| '.dat'            | Multi-column ASCII (text) files (without a time column) |
| '.raw'            | Raw binary file.                                        |

If the main portion of the file name is given as a minus sign, e.g. '-.aif', the DataFile\_In/Out module will read or write to *stdoin* or *stdout*. This allows data to be passed using UNIX pipes (e.g. 'dsam\_program1 | other\_program').

The AIFF standard has no provision to save the magnitude of a signal, however, '. AIFF' files created using this module include a custom AIFF chunk or header that records the signal magnitude. This means that such a file will have the correct magnitude set when read in by this module.

Some parameters are technical in nature. For example, *endian\_mode* is specific to your type of computer. Use the default values whenever possible.

Several parameters are ignored when their values are given in the data file itself. For example, samplerate is specified within the 'AIFF' and 'WAV' file formats, and is therefore not controlled by the module.

The Gain parameter is important when the gain is not specified within the respective file format. For example, data in '.wav' files are normalised to lie between -1 and +1. The user must therefore supply a gain parameter in (dB) to restore the input signal to a level in micro-Pascals. To do this, it is normally necessary to know the normalisation factor used when creating the '.wav' file.

Inputs Arbitrary single process: For DataFile\_Out, none for DataFile\_In. Outputs For DataFile In, an output signal is produced, dependent upon the input sound file and the process parameters.

#### Reference

## **Module Parameters**

#### Example 8.1. DataFile\_In/Out Parameter File

| FILENAME    | output.dat | Stimulus file name.                                            |
|-------------|------------|----------------------------------------------------------------|
| WORDSIZE    | 2          | Default word size for sound data (1,2 or 4 bytes)              |
| ENDIAN_MODE | DEFAULT    | Default (for format), 'little' or 'big'-endian.                |
| CHANNELS    | 1          | No. of Channels: for raw binary and ASCII files.)              |
| NORM_MODE   | -1         | Normalisation factor for writing (either 0 or -ve: automatic). |
| SAMPLERATE  | 8000       | Default sample rate: for raw binary and ASCII files (Hz).      |
| DURATION    | -1         | Duration of read signal: $-ve = unlimited (s)$                 |
| STARTTIME   | 0          | Start time (offset) for signal (s).                            |
| GAIN        | 0          | Relative signal gain (dB).                                     |
|             |            |                                                                |

## Examples Using the 'DataFilt\_In/Out' Process Module AIFF Read Example: AutoTest/IO/DFAIFF1.sim

# This example simulation script with its associated parameter files is in the # AutoTest package, which can be downloaded from the DSAM web site.

```
# ./IO/DFAIFF1.sim
begin {
    DataFile_In < DFAIFF1.par
    Display_Signal
}</pre>
```

Figure 8.1. AIFF stimulus read by the DataFile module

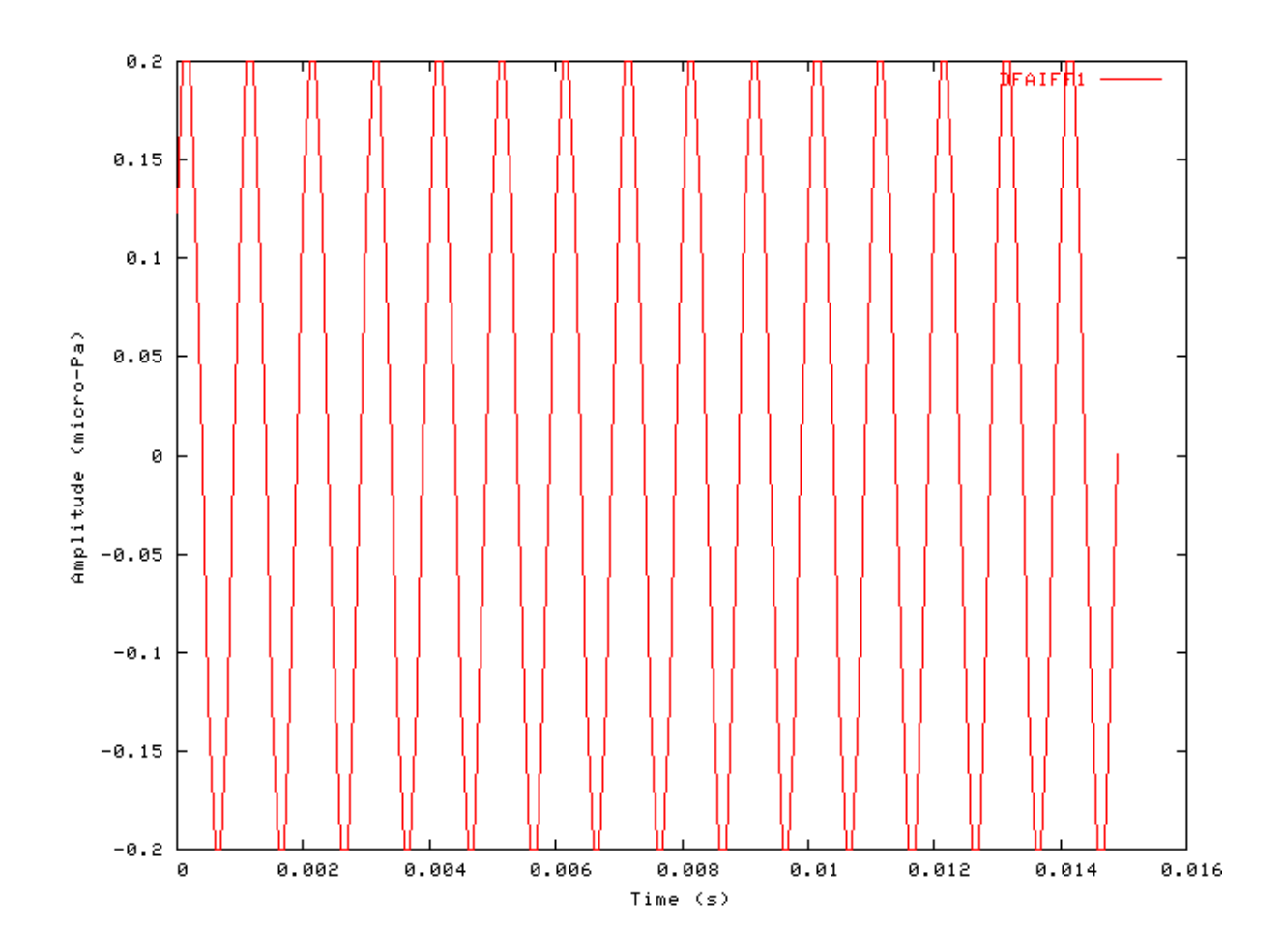

Ю

### Microsoft WAVE Read Example: AutoTest/IO/DFWAV1.sim

# This example simulation script with its associated parameter files is in the # AutoTest package, which can be downloaded from the DSAM web site.

```
# ./IO/DFWAV1.sim
begin {
    DataFile_In < DFWAV1.par
    Display_Signal
}</pre>
```

Figure 8.2. Microsoft WAVE stimulus read by the DataFile module

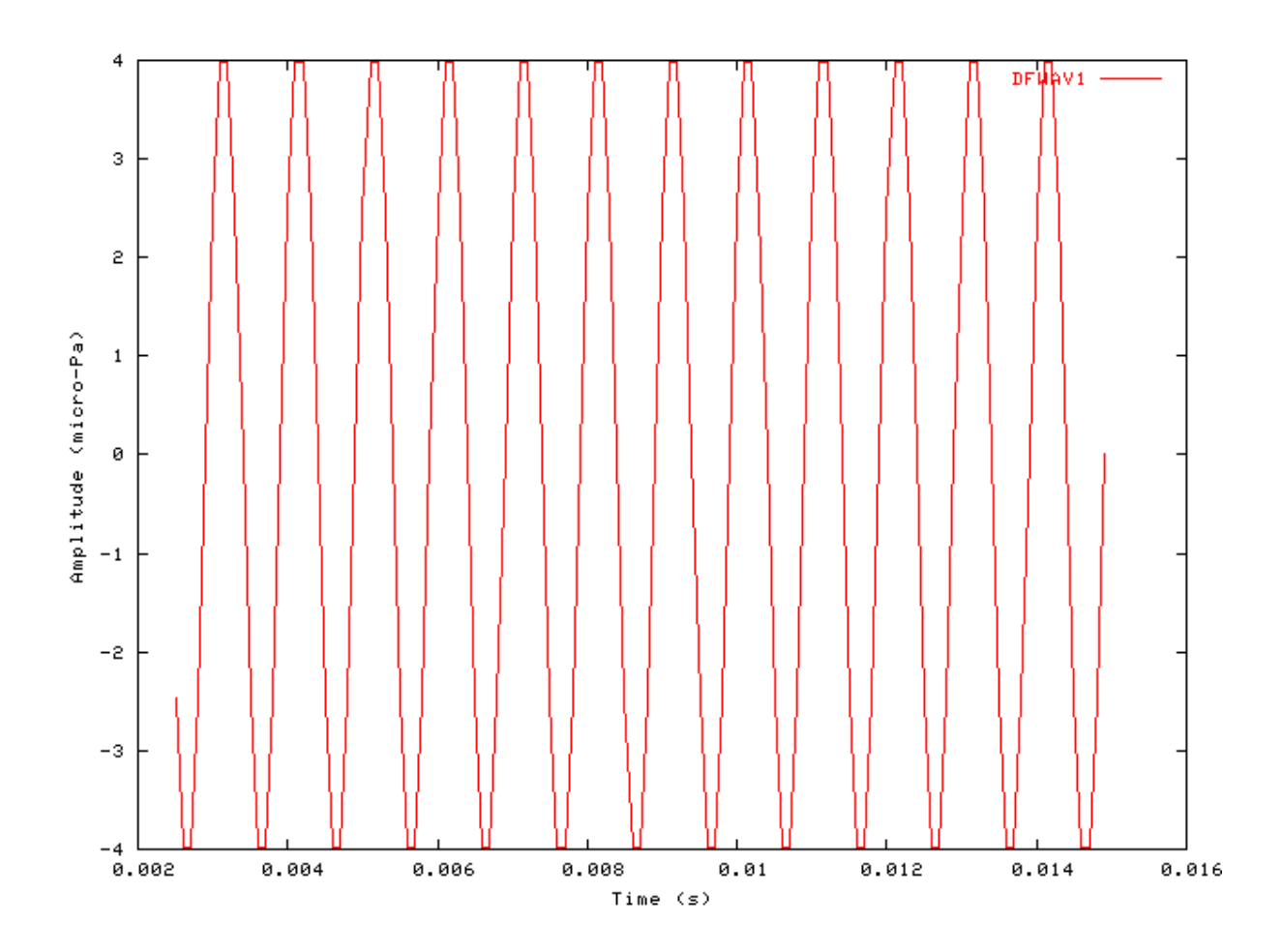

### Raw binary Read Example: AutoTest/IO/DFRaw1.sim

Ю

# This example simulation script with its associated parameter files is in the # AutoTest package, which can be downloaded from the DSAM web site.

```
# ./IO/DFRaw1.sim
begin {
    DataFile_In < DFRaw1.par
    Display_Signal
}</pre>
```

Figure 8.3. Raw binary stimulus read by the DataFile module

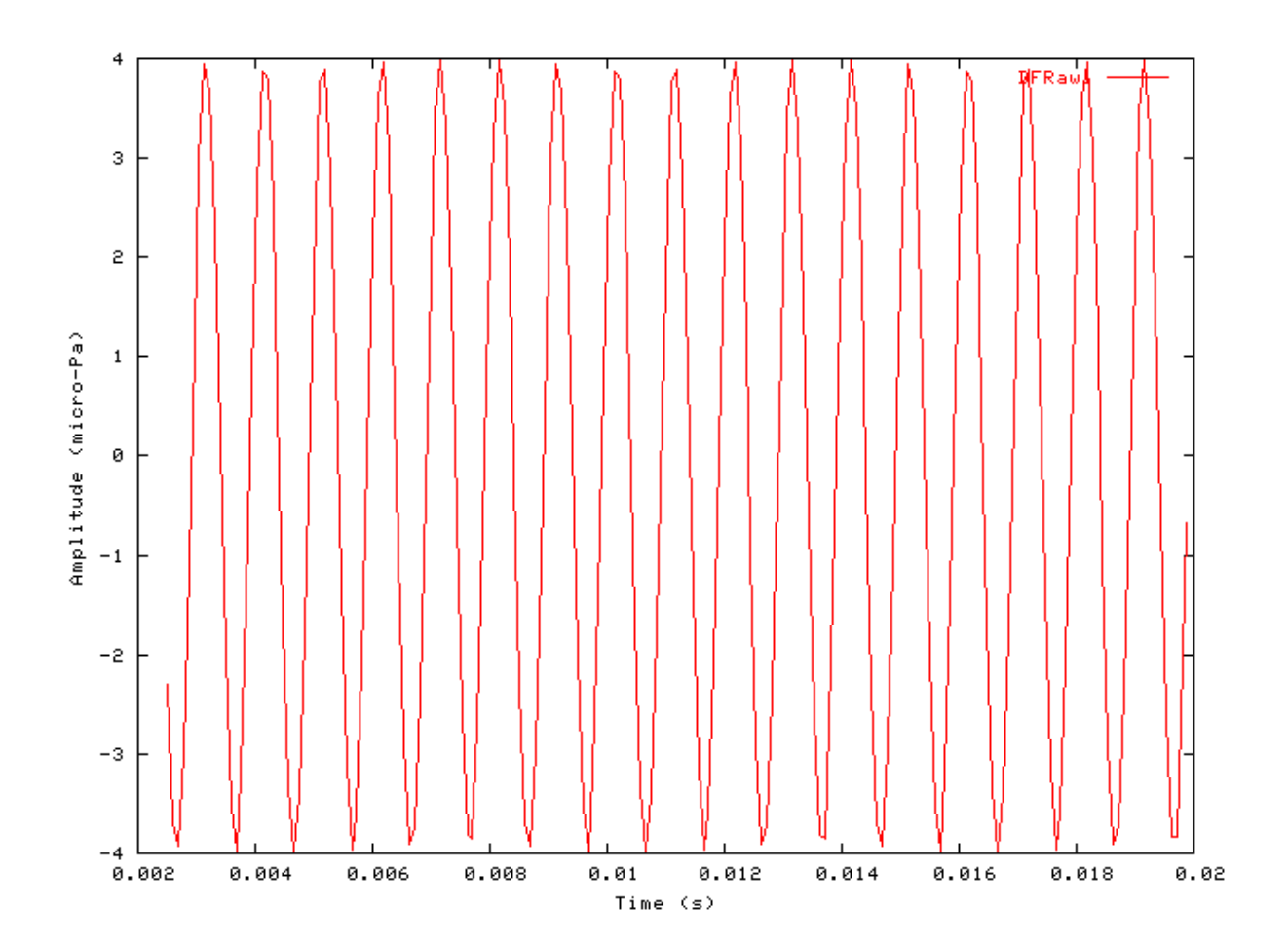

## Chapter 9. Transduction Model **Modules**

# IHC\_Carney: Inner Hair Cell Synapse (1993) File name: MolHCCarney.[ch]

## Description

Laurel H. Carney inner hair cell (IHC) synapse module ([5]). It requires an IHC receptor potential module as input (e.g. see IHCRP\_Carney It outputs spike probabilities.

| Inputs    | Arbitrary single input, however, it expects input from an inner hair cell receptor potential |
|-----------|----------------------------------------------------------------------------------------------|
| -         | process.                                                                                     |
| Outputs   | Produces an output signal of spike probabilities, with the same dimensions as the input      |
| -         | signal.                                                                                      |
| Reference | [5]                                                                                          |

## Module Parameters

#### **Example 9.1. IHC\_Carney Parameter File**

| V_MAX  | 10     | Maximum depolarising hair cell voltage, Vmax (V).  |
|--------|--------|----------------------------------------------------|
| R0     | 70     | Resting release from synapse, R0 (spikes/s).       |
| P_REST | 0.015  | Resting permeability, Prest ('volume'/s).          |
| PG_MAX | 0.08   | Maximum global permeability, PGmax ('volume'/s).   |
| PL_MAX | 0.1    | Maximum local permeability, PLmax ('volume'/s).    |
| PI_MAX | 1.5    | Maximum immediate permeability, PImax ('volume'/s) |
| VL_MAX | 0.003  | Maximum local volume, VLmax ('volume').            |
| VL_MIN | 0.001  | Minimum local volume, VLmin ('volume').            |
| VI_MAX | 0.0003 | Maximum immediate volume, VImax ('volume').        |
| VI_MIN | 0.0001 | Minimum immediate volume, VImin ('volume').        |

## Examples Using the 'IHC\_Carney' Process Module

Some of the following tests require multiple observations using a range of stimuli and cannot be produced directly with a single run of the AMS program. These simulation scripts are run using the AutoTest program, which is employed to test the operation of the DSAM process modules.

#### Simple Response Example: AutoTest/IHC/Carney5.sim

```
# ./IHC/Carney5.sim
begin {
 Stim_Puretone_2 < P2Tone1.par</pre>
 Trans Gate < Rampl.par
 BM_Carney
                < Carney1k.par
```

```
IHCRP_Carney < CarneyRP1.par
IHC_Carney < CarneyIHC1.par
AN_SG_Binomial < BinomSG1.par
Ana_Histogram < PSTH3.par</pre>
```

Figure 9.1. Post stimulus time histogram (PSTH) for the Carney AN model

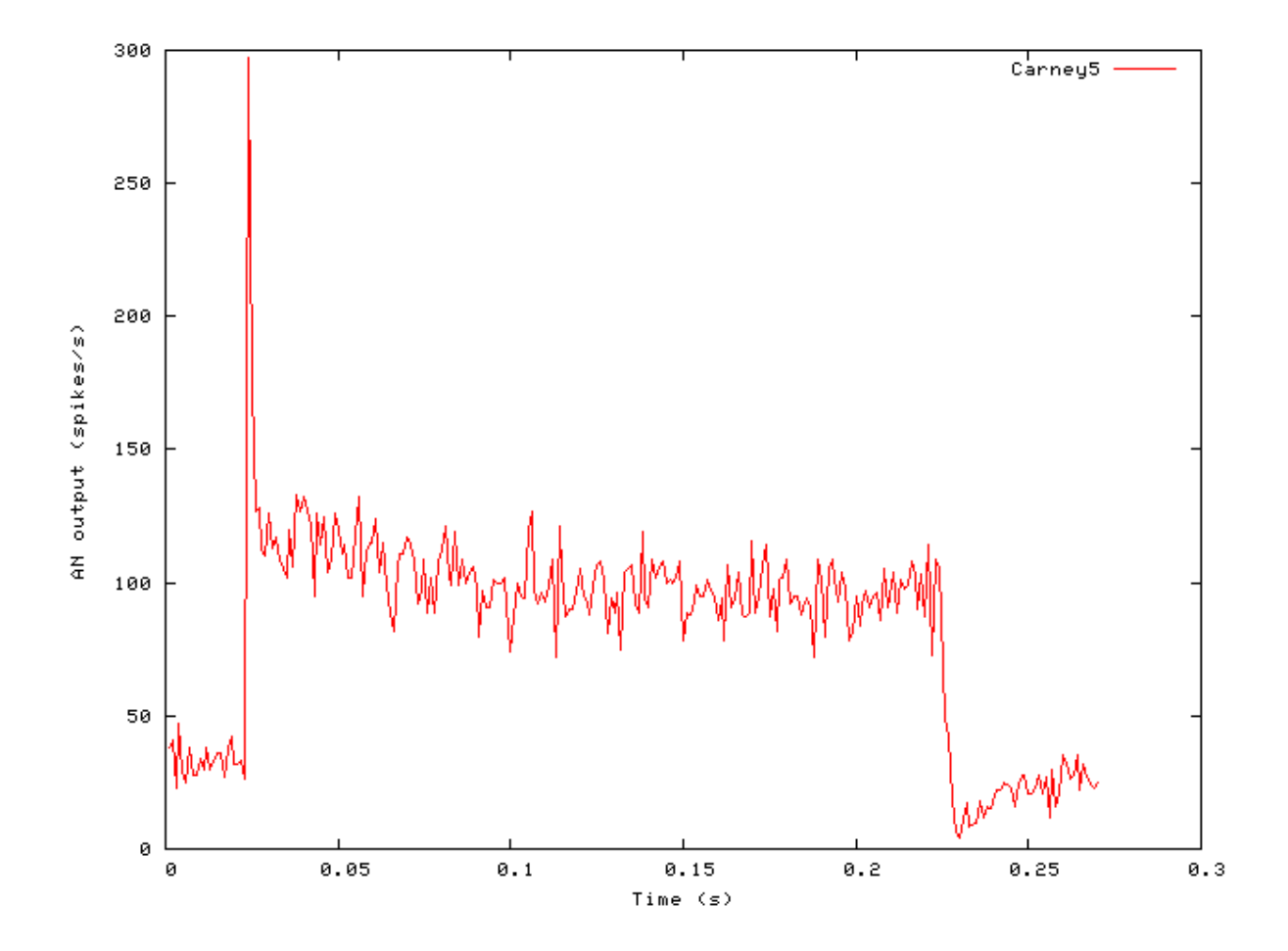

#### Phase-locking vs Frequency Example: AutoTest/IHC/Carney1.sim

```
# ./IHC/Carney1.sim
begin {
```

| Stim_Puretone | < PTonel.par     |
|---------------|------------------|
| Trans_Gate    | < Rampl.par      |
| BM_Carney     | < Carney1k.par   |
| IHCRP_Carney  | < CarneyRP1.par  |
| IHC_Carney    | < CarneyIHC1.par |
|               |                  |

```
Ana_Histogram < PH1.par
}
```

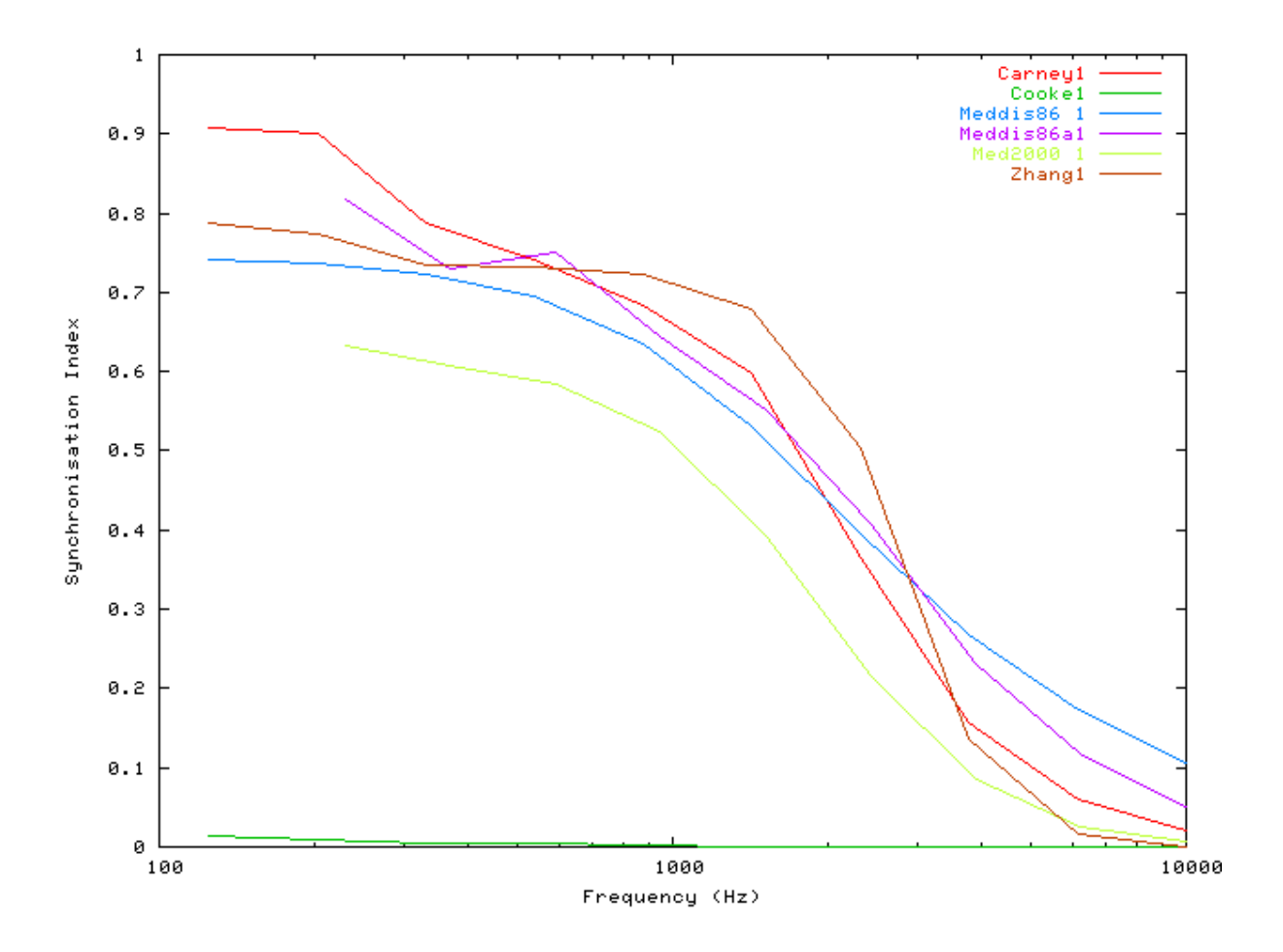

Figure 9.2. Phase-locking vs frequency Firing characteristics for the DSAM AN models

#### Phase-locking vs Intensity Example: AutoTest/IHC/Carney2.sim

```
# ./IHC/Carney2.sim
begin {
   Stim_Puretone < PTonel.par
   Trans_Gate < Rampl.par
   BM_Carney < Carneylk.par
   IHCRP_Carney < CarneyRPl.par
   IHC_Carney < CarneyIHCl.par
}
```

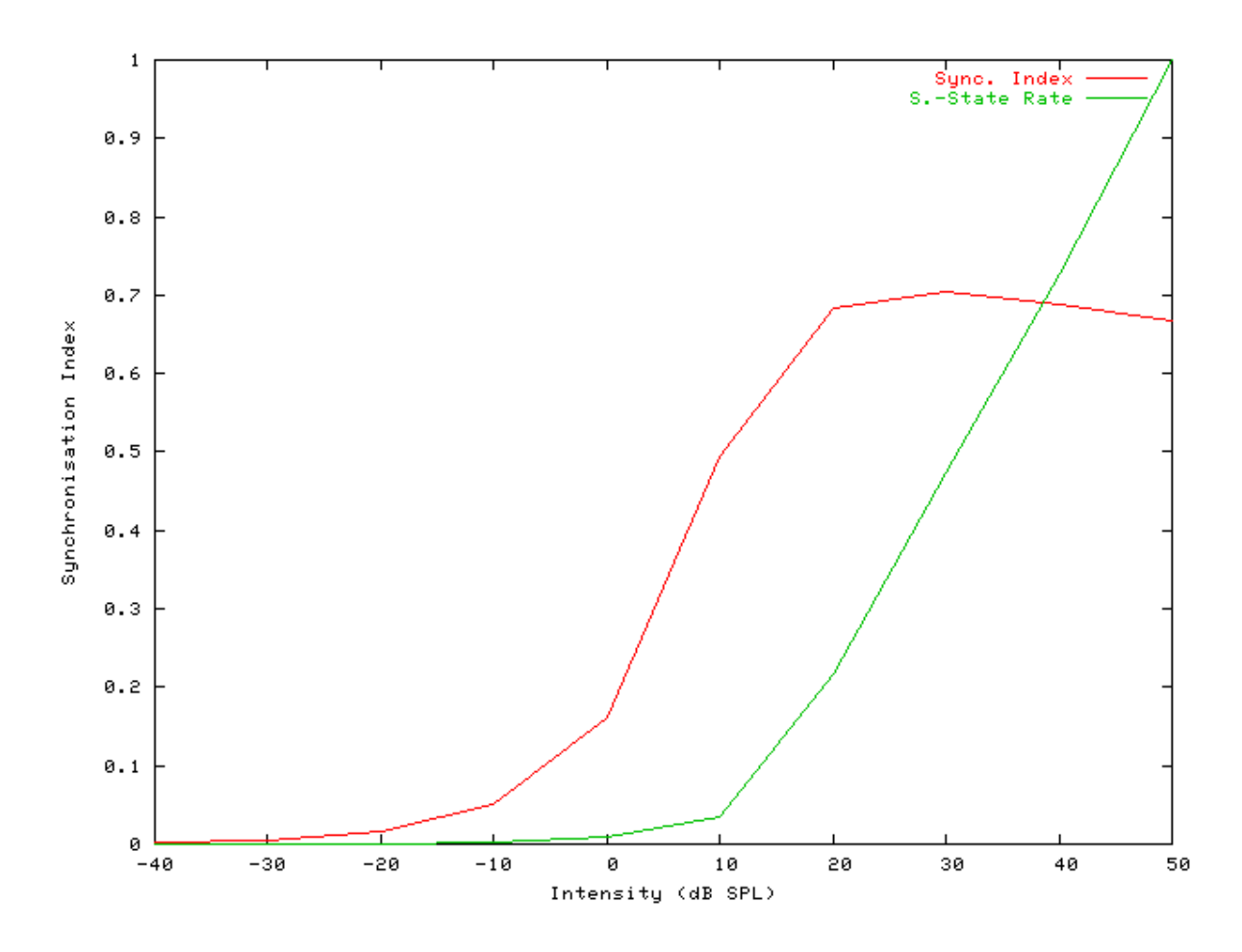

Figure 9.3. Carney AN Model: Firing characteristics vs intensity

Figure 9.4. Phase-locking vs Intensity vs intensity. Firing characteristics for the DSAM AN models

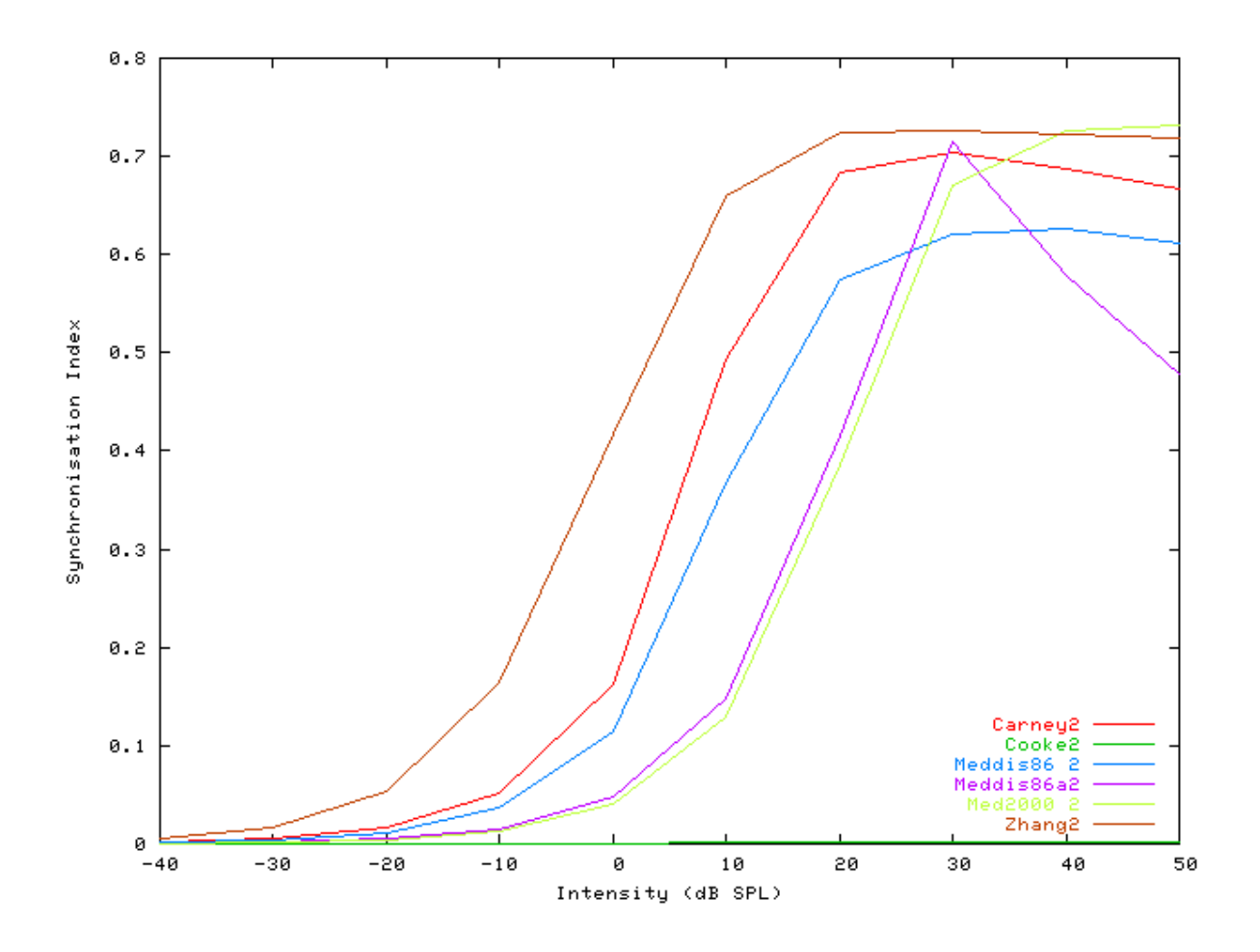

# Rate-Intensity Functions (Spike Probabilities) Example: AutoTest/IHC/Carney3.sim

```
# ./IHC/Carney3.sim
begin {
 Stim_Puretone
                 < PTone2.par
 Trans_Gate
                 < Rampl.par
                < Carney1k.par
 BM_Carney
 IHCRP_Carney
                 < CarneyRP1.par
 reset hi
mr% repeat 1 {
 IHC_Carney
                 < CarneyIHC1.par
 hi% Ana_Histogram
                     < PSTH1.par
 }
}
```

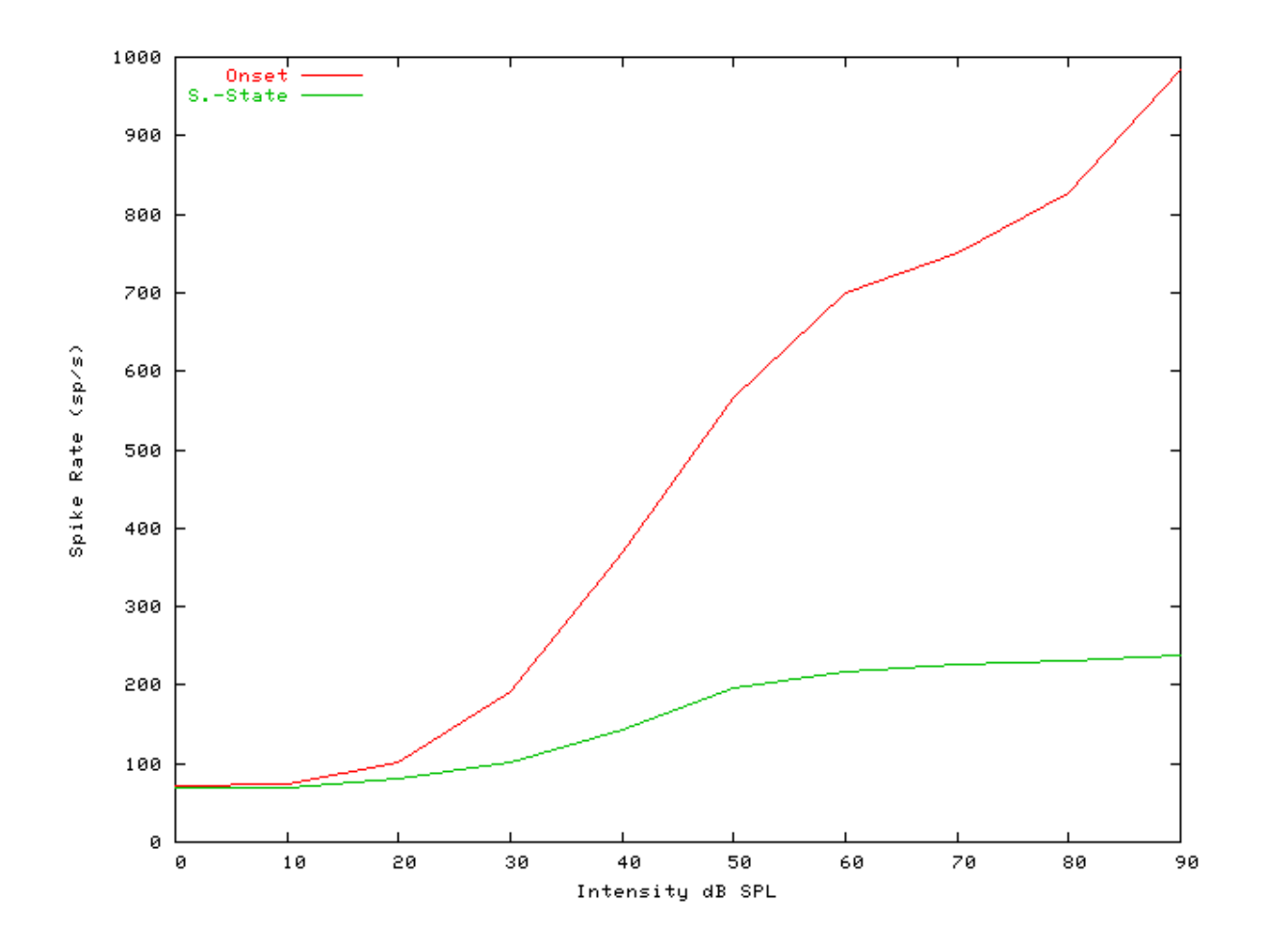

Figure 9.5. Carney AN model: Rate-intensity functions

#### Rate-Intensity Functions (Multiple Runs) Example: AutoTest/IHC/Carney4.sim

```
# ./IHC/Carney4.sim
begin {
                 < PTone2.par
 Stim_Puretone
 Trans Gate
                < Rampl.par
                < Carney1k.par
 BM_Carney
 IHCRP_Carney
                 < CarneyRP1.par
 IHC_Carney
                 < CarneyIHC1.par
 reset hi
mr% repeat 200 {
                 < Carney1SG.par
 AN_SG_Carney
 hi% Ana_Histogram
                      < PSTH2.par
 }
}
```

Figure 9.6. Carney AN model: Rate-intensity functions Rate-intensity functions for the Carney AN model. Note that the main parameter file was changed to produce this diagram: the  $AN\_SG\_Carney$  module was put in (using the 'Carney1SG.par' module parameter file, the 'Histogm2.par' module parameter file was replaced by 'Histogm4.par' and the number of model runs was set to 200.

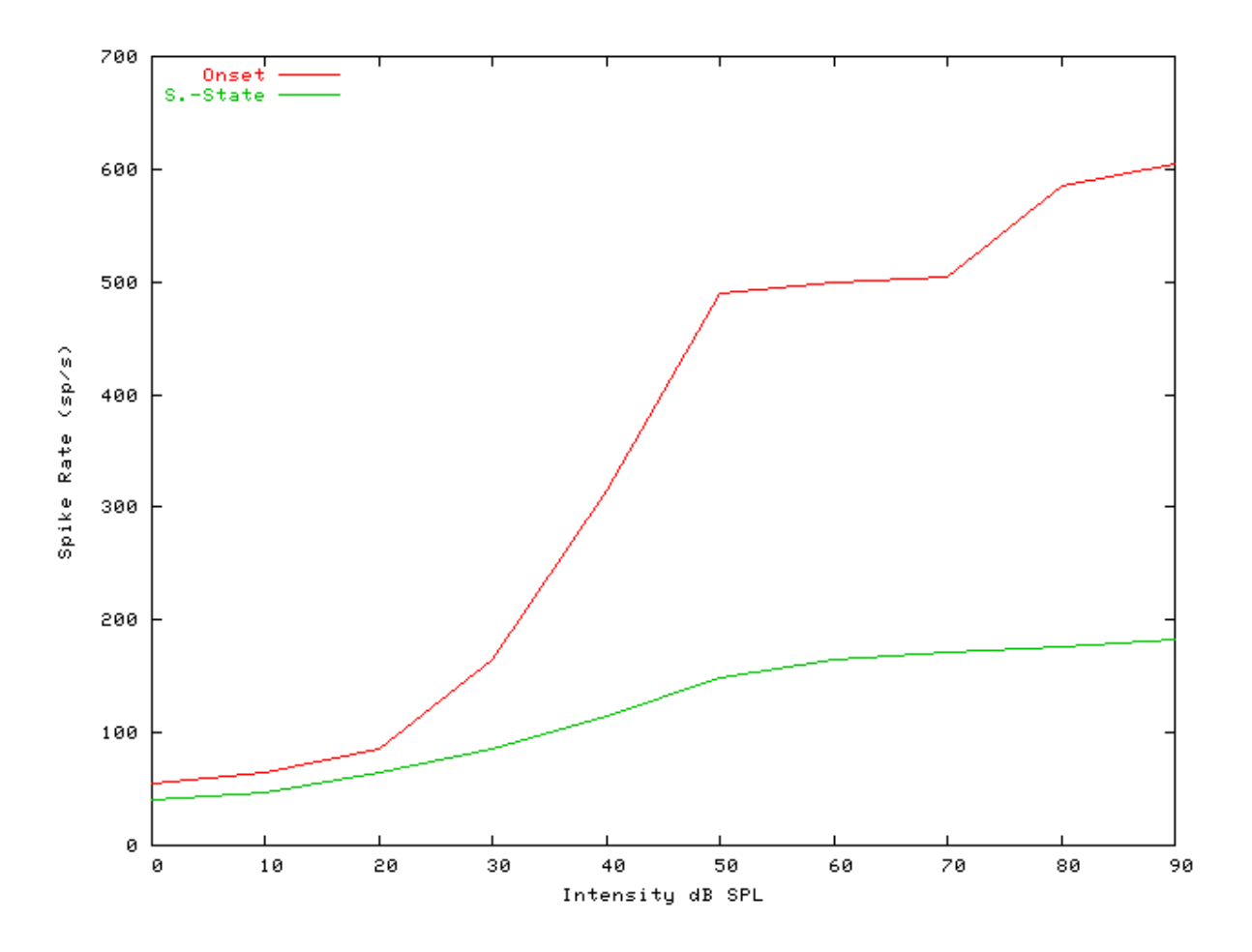

Figure 9.7. Steady-state firing rate vs intensity comparisonFiring characteristics for the DSAM AN models

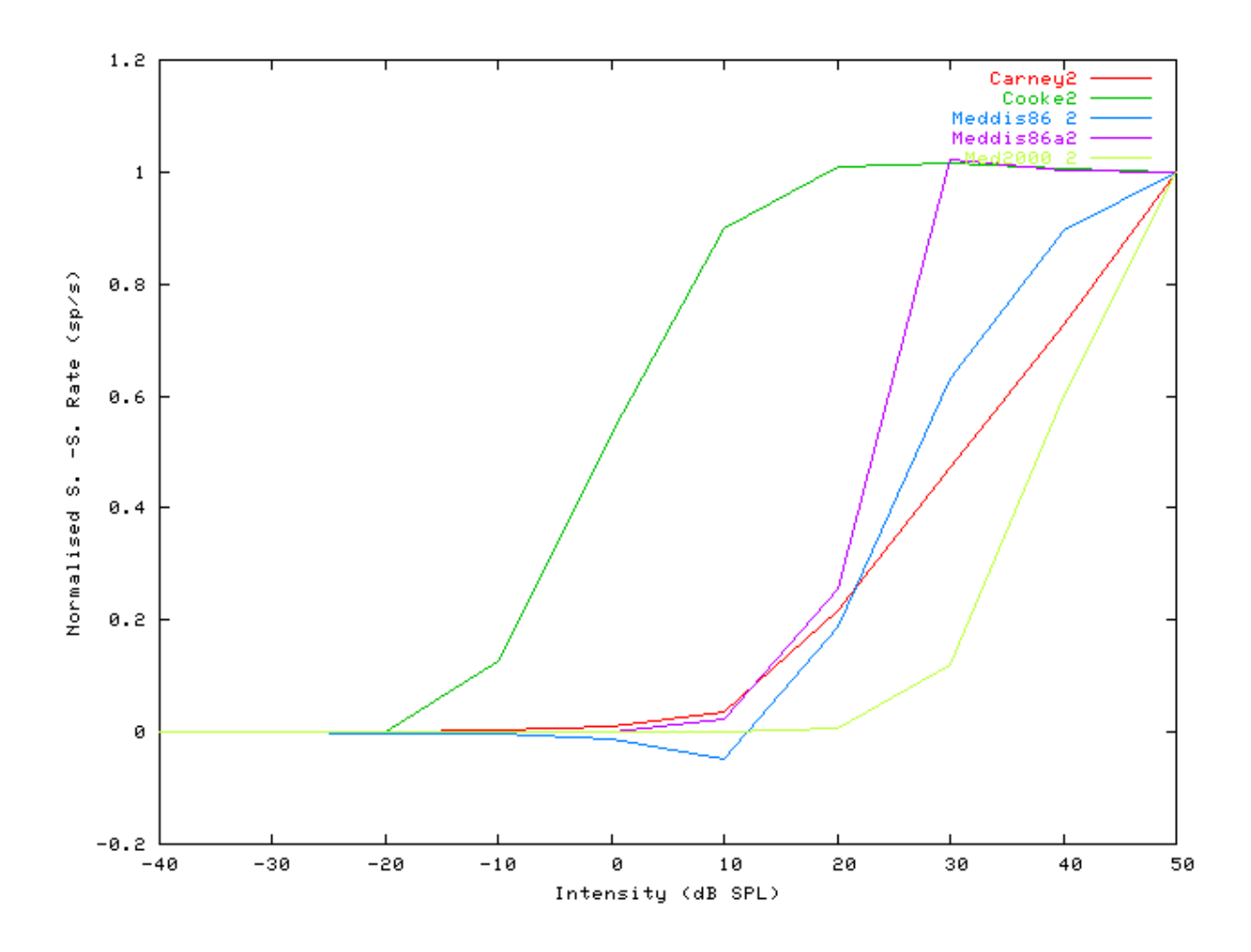

#### Two-component Adaptation Example: AutoTest/IHC/Carney6.sim

# This example simulation script with its associated parameter files is in the # AutoTest package, which can be downloaded from the DSAM web site.

```
# ./IHC/Carney6.sim
begin {
 Stim_Puretone
               < PTone4.par
 Trans_Gate
                < Rampl.par
 BM_Carney
                < Carney1k.par
 IHCRP_Carney
                < CarneyRP1.par
 IHC_Carney
                < CarneyIHC1.par
 reset hi
                    < PSTH5.par
hi% Ana_Histogram
}
```

#### Figure 9.8. Carney AN Model: Two-component adaptation characteristics

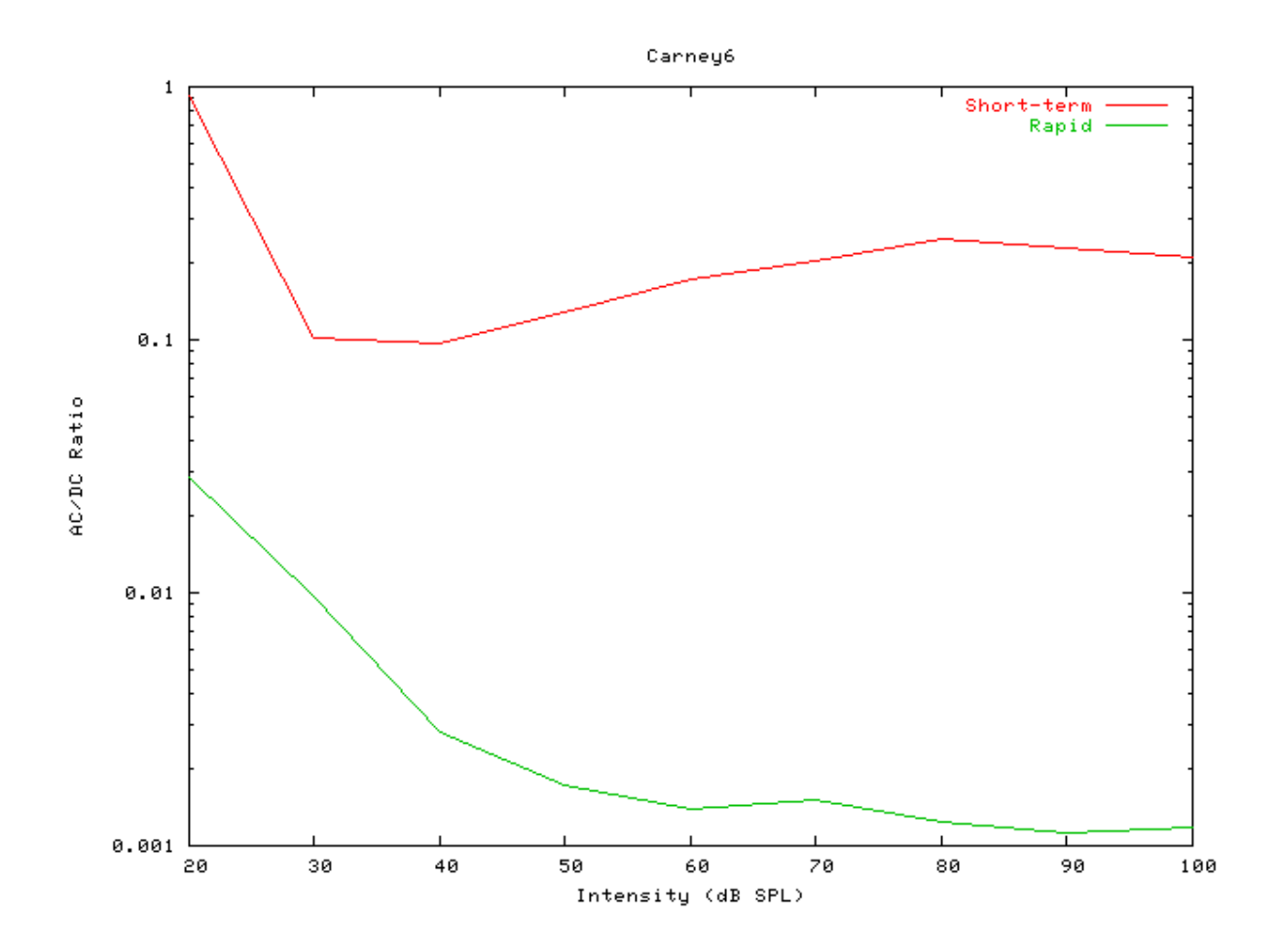

#### Two-Tone Suppression Example: AutoTest/IHC/Carney7.sim

# This example simulation script with its associated parameter files is in the # AutoTest package, which can be downloaded from the DSAM web site.

```
# ./IHC/Carney7.sim
begin {
 Stim_Puretone_Multi < MPTone1.par</pre>
 Trans_Gate
                < Rampl.par
 BM_Carney
                < Carney4k.par
 IHCRP_Carney
                 < CarneyRP1.par
 IHC_Carney
                 < CarneyIHC1.par
 reset hi
mr% repeat 1 {
 hi% Ana_Histogram
                      < PSTH5.par
 }
}
```

#### Figure 9.9. Carney AN Model: Two-tone suppression characteristics.

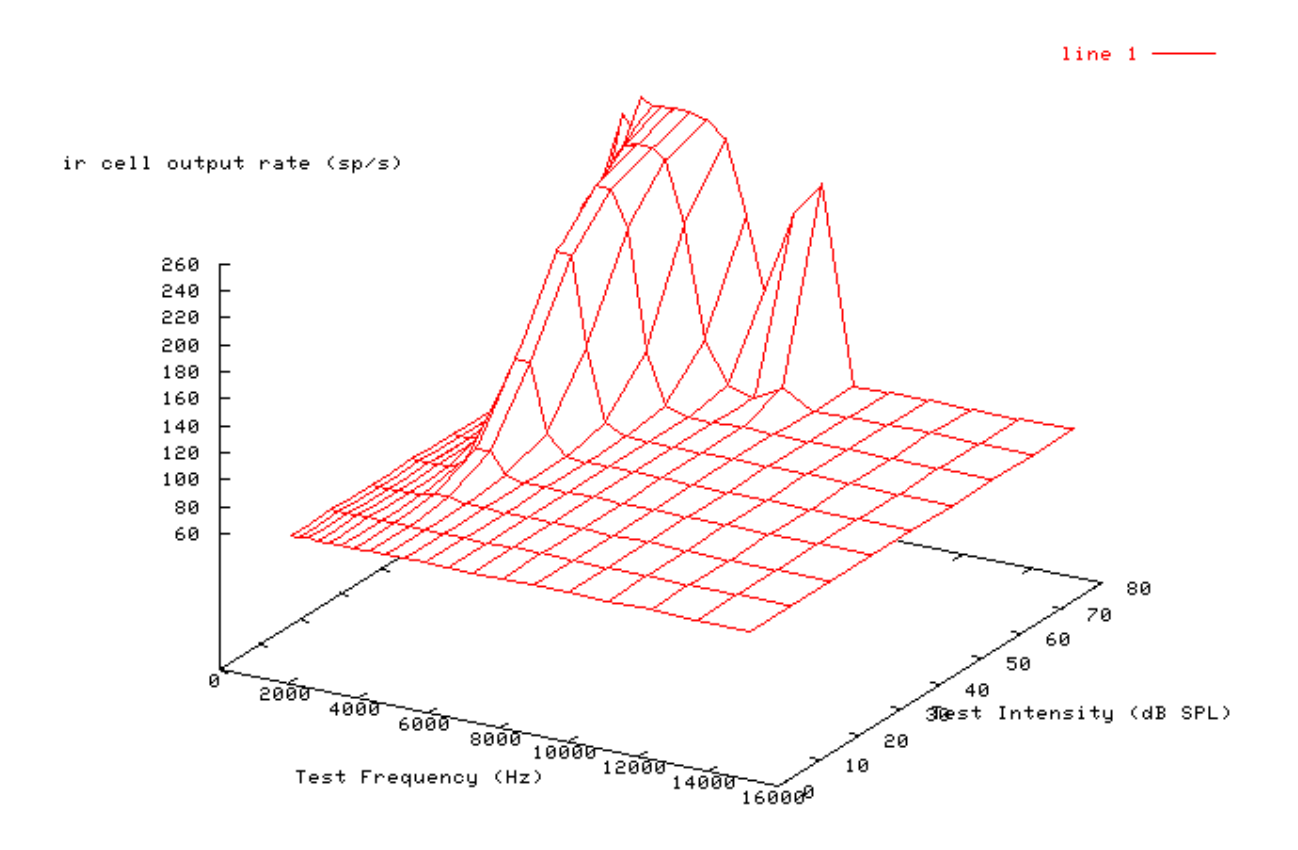

# IHC\_Cooke91: Inner Hair Cell (1991)

## Description

Martin Cooke (1991) inner hair cell model.

| Inputs    | Aribrary single input, however, it expects input from an inner hair cell receptor potential |
|-----------|---------------------------------------------------------------------------------------------|
|           | process.                                                                                    |
| Outputs   | Produces an output signal with the same dimensions as the input signal.                     |
| Reference |                                                                                             |

## **Module Parameters**

#### Example 9.2. IHC\_Cooke91 Parameter File

| C_VALUE      | 100  | Crawford and Fettiplace c value.            |
|--------------|------|---------------------------------------------|
| RELEASE      | 24   | Release fraction.                           |
| REFILL       | 6    | Replenishment (refill) fraction.            |
| SPONT_FIRING | 50   | Desired spontaneous firing rate (spikes/s). |
| MAX_FIRING   | 1000 | Maximum possible firing rate (spikes/s).    |

## Examples Using the 'IHC\_Cooke91' Process Module

Some of the following tests require multiple observations using a range of stimuli and cannot be produced directly with a single run of the *AMS* program. These simulation scripts are run using the *AutoTest* program, which is employed to test the operation of the DSAM process modules.

#### Simple Response Example: AutoTest/IHC/Cooke5.sim

# This example simulation script with its associated parameter files is in the # AutoTest package, which can be downloaded from the DSAM web site.

```
# ./IHC/Cooke5.sim
begin {
   Stim_Puretone_2 < P2Tonel.par
   Trans_Gate < Rampl.par
   BM_Cooke < CookePowlk.par
   IHC_Cooke91 < Cooke91.par
   Ana_Histogram < PSTH3.par
}</pre>
```

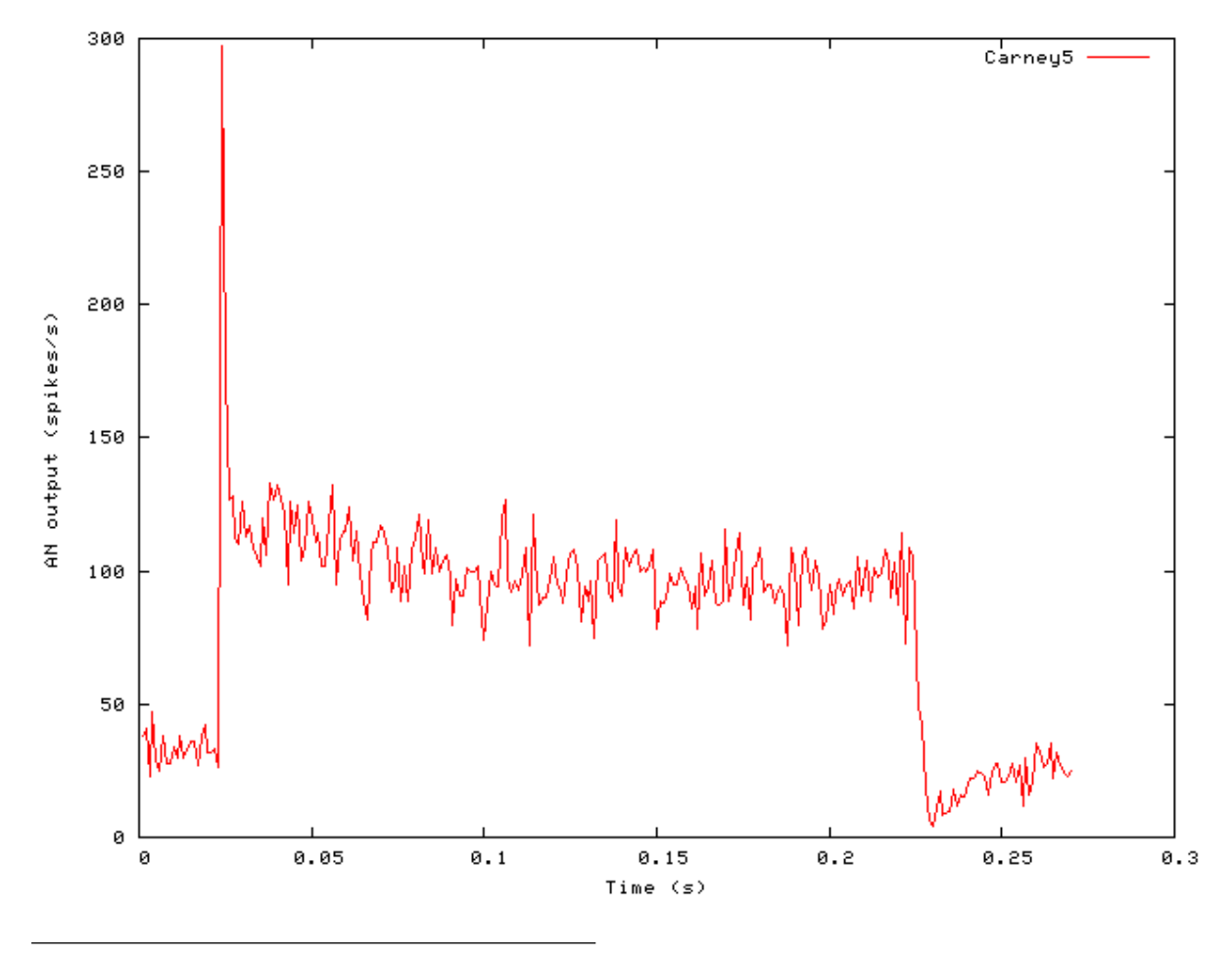

Figure 9.10. Post stimulus time histogram (PSTH) for the Cooke AN model

146

#### Phase-locking vs Frequency Example: AutoTest/IHC/Cooke1.sim

# This example simulation script with its associated parameter files is in the # AutoTest package, which can be downloaded from the DSAM web site.

```
# ./IHC/Cookel.sim
begin {
   Stim_Puretone < PTonel.par
   Trans_Gate < Rampl.par
   BM_Cooke < CookeAMlk.par
   IHC_Cooke91 < Cooke91.par
   Ana_Histogram < PH1.par
}
```

See Figure 9.2, "Phase-locking vs frequency Firing characteristics for the DSAM AN models". Compared to the other models, the Cooke AN model has very poor synchronisation characteristics.

#### Phase-locking vs Intensity Example: AutoTest/IHC/Cooke2.sim

# This example simulation script with its associated parameter files is in the # AutoTest package, which can be downloaded from the DSAM web site.

```
# ./IHC/Cooke2.sim
begin {
   Stim_Puretone < PTonel.par
   Trans_Gate < Rampl.par
   BM_Cooke < CookeAMlk.par
   IHC_Cooke91 < Cooke91.par
}</pre>
```

#### Figure 9.11. Cooke AN Model: Firing characteristics vs intensity

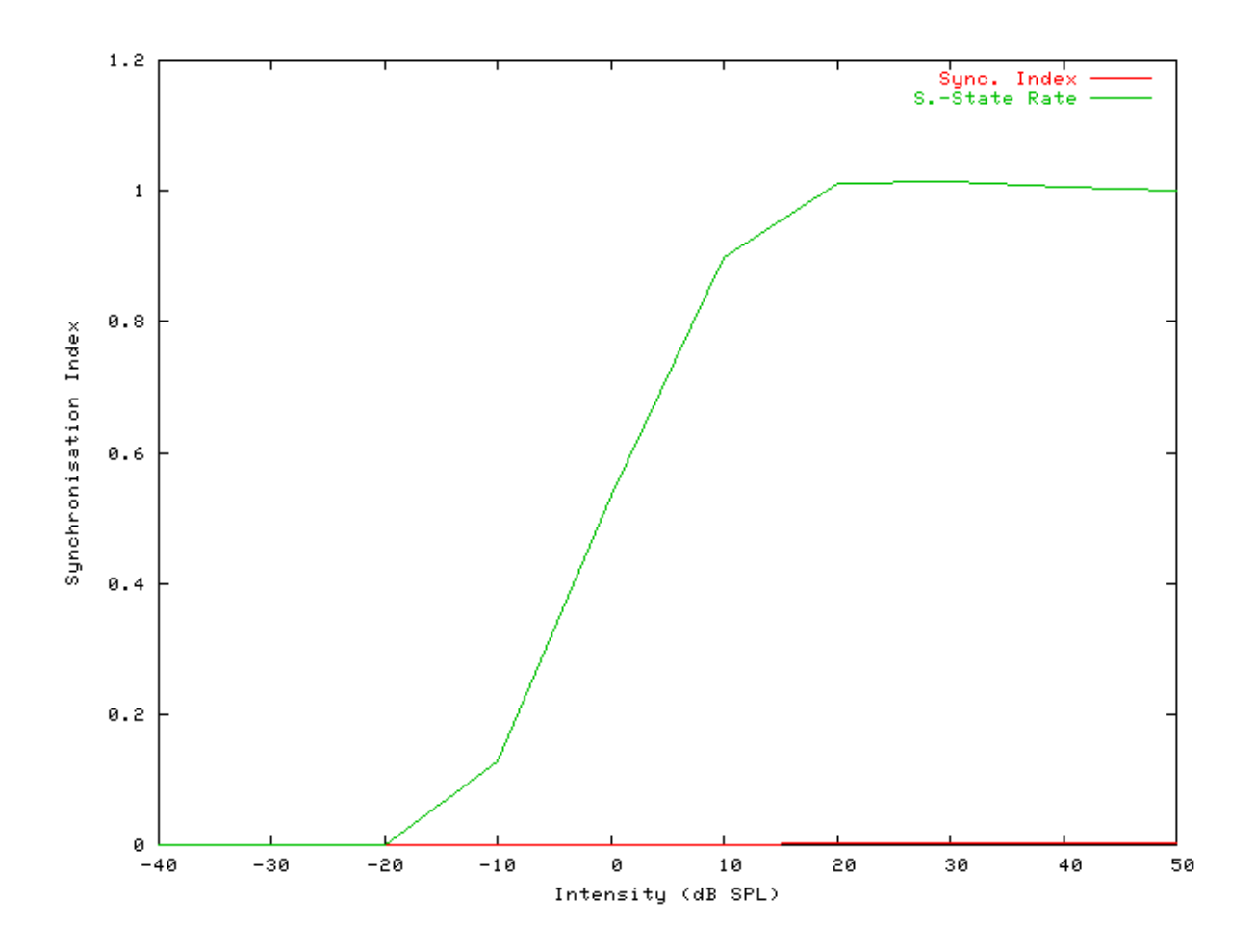

See also Figure 9.4, "Phase-locking vs Intensity vs intensity. Firing characteristics for the DSAM AN models".

# Rate-Intensity Functions (Spike Probabilities) Example: AutoTest/IHC/Cooke3.sim

```
# ./IHC/Cooke3.sim
begin {
 Stim_Puretone
                  < PTone2.par
 Trans_Gate
                 < Rampl.par
 BM_Cooke
                < CookeAM1k.par
 IHC_Cooke91
                 < Cooke91.par
 reset hi
mr% repeat 1 {
 hi% Ana_Histogram
                      < PSTH1.par
 }
}
```

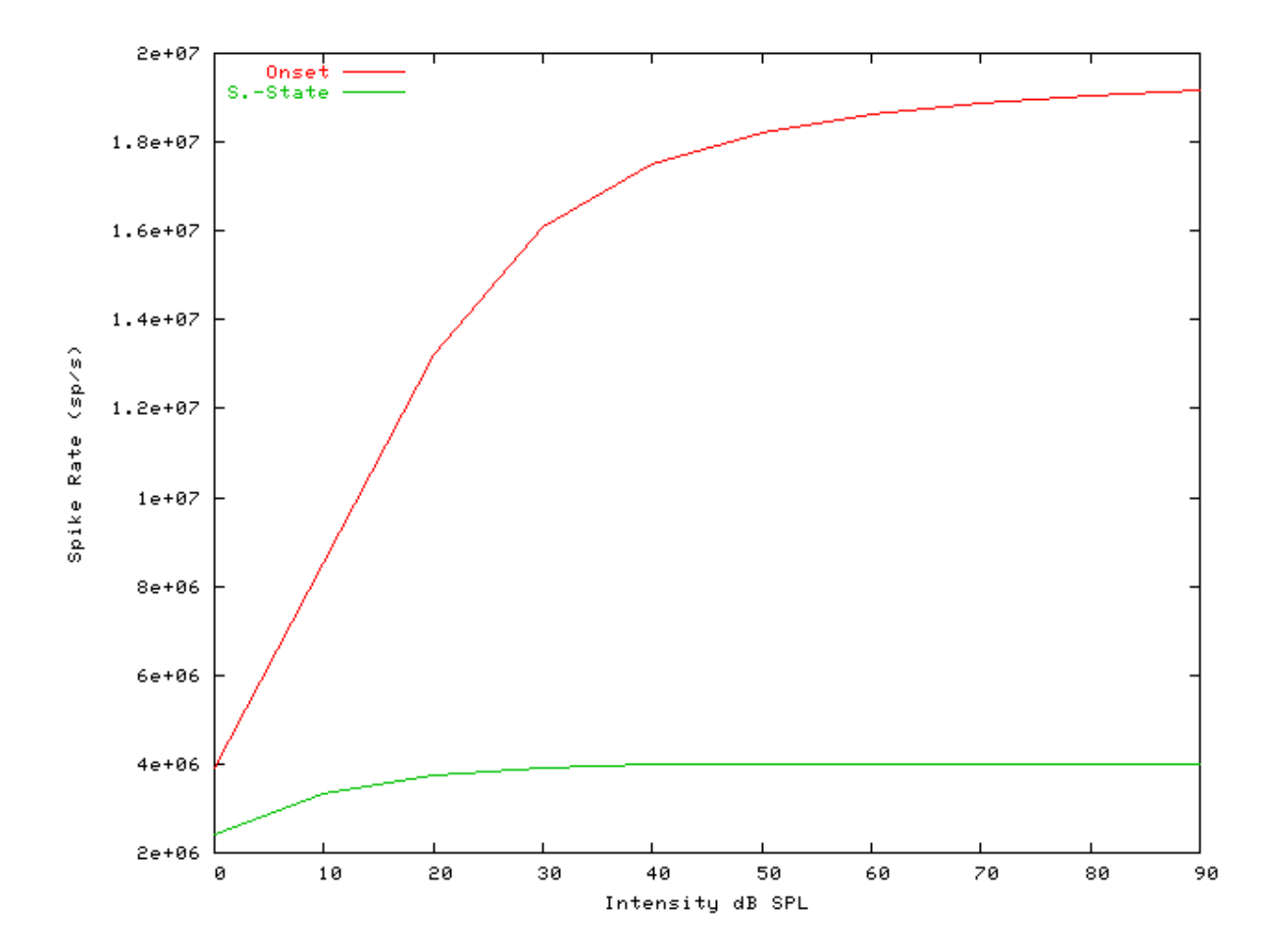

Figure 9.12. Cooke AN model: Rate-intensity functions

See also Figure 9.7, "Steady-state firing rate vs intensity comparisonFiring characteristics for the DSAM AN models".

#### Two-component Adaptation Example: AutoTest/IHC/Cooke6.sim

```
# ./IHC/Cooke6.sim
begin {
   Stim_Puretone < PTone4.par
   Trans_Gate < Ramp1.par
   BM_Cooke < CookeAM1k.par
   IHC_Cooke91 < Cooke91.par
   reset hi
hi% Ana_Histogram < PSTH5.par
}
```

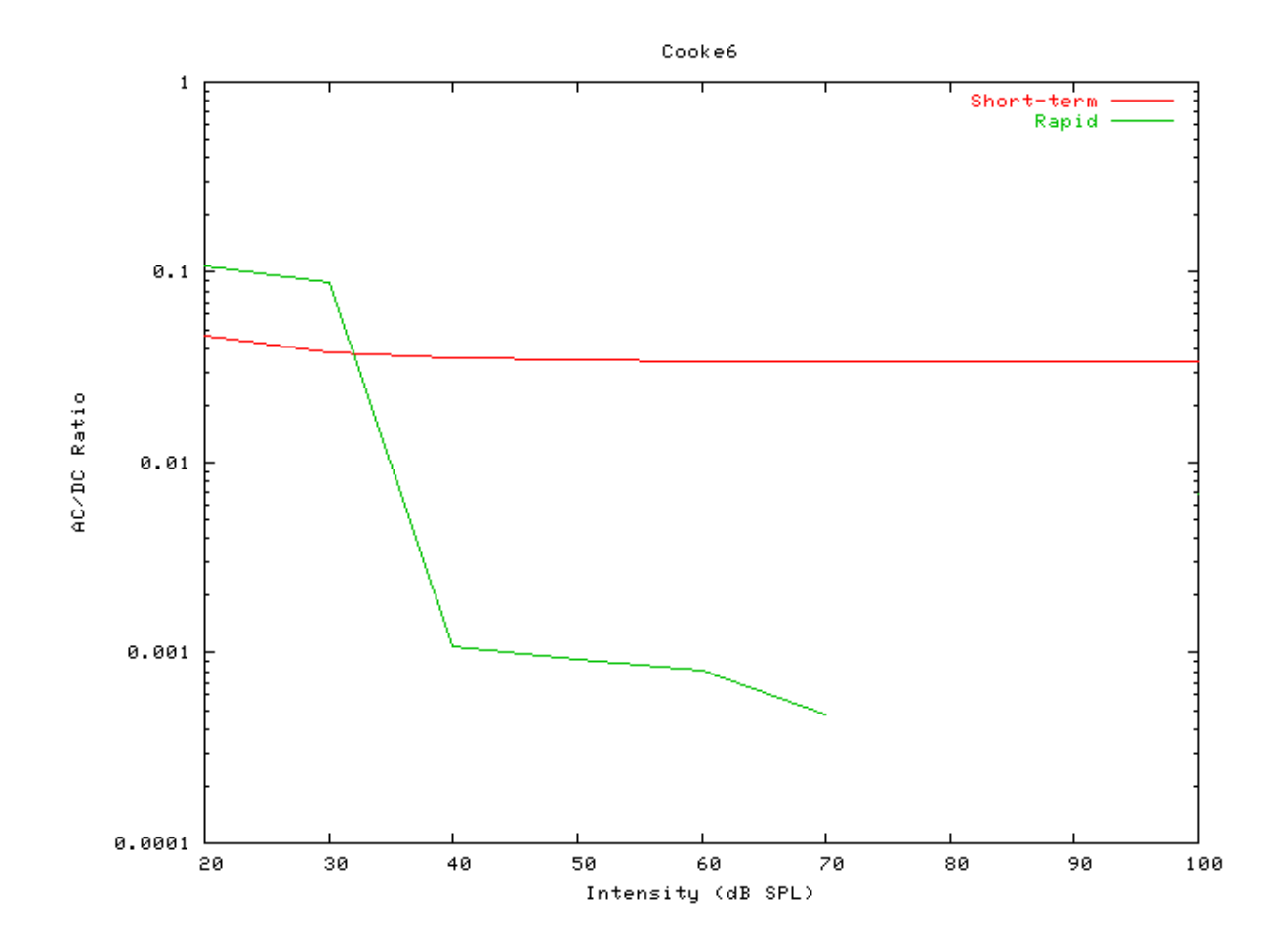

Figure 9.13. Cooke AN Model: Two-component adaptation characteristics

# IHC\_Meddis86: Inner Hair Cell (1986) File name: MolHC86Meddis.[ch]

## Description

| Inputs    | Aribrary single input, usually from the basilar membrane process modules. |
|-----------|---------------------------------------------------------------------------|
| Outputs   | Produces an output signal with the same dimensions as the input signal.   |
| Reference | [20]                                                                      |

## **Module Parameters**

Example 9.3. IHC\_Meddis86 Parameter File

| PERM_CONST_A    | 100   | Permeability constant A (units/s).            |
|-----------------|-------|-----------------------------------------------|
| PERM_CONST_B    | 6000  | Permeability constant B (units/s).            |
| RELEASE_G       | 2000  | Release rate (units/s).                       |
| REPLENISH_Y     | 5.05  | Replenishment rate (units/s).                 |
| LOSS_L          | 2500  | Loss rate (units/s).                          |
| REPROCESS_X     | 66.31 | Reprocessing rate (units/s).                  |
| RECOVERY_R      | 6580  | Recovery rate (units/s).                      |
| MAX_FREE_POOL_M | 1     | Max. no. of transmitter packets in free pool. |
| FIRING_RATE_H   | 50000 | Firing rate (spikes/s)                        |

## Examples Using the 'IHC\_Meddis86' Process Module

Some of the following tests require multiple observations using a range of stimuli and cannot be produced directly with a single run of the *AMS* program. These simulation scripts are run using the *AutoTest* program, which is employed to test the operation of the DSAM process modules.

#### Simple Response Example: AutoTest/IHC/Meddis86\_5.sim

# This example simulation script with its associated parameter files is in the # AutoTest package, which can be downloaded from the DSAM web site.

```
# ./IHC/Meddis86_5.sim
begin {
   Stim_Puretone_2 < P2Tonel.par
   Trans_Gate < Rampl.par
   IHC_Meddis86 < Meddis86.par
   AN_SG_Binomial < BinomSGl.par
   Ana_Histogram < PSTH3.par
}</pre>
```

Figure 9.14. Post stimulus time histogram (PSTH) for the Carney AN model

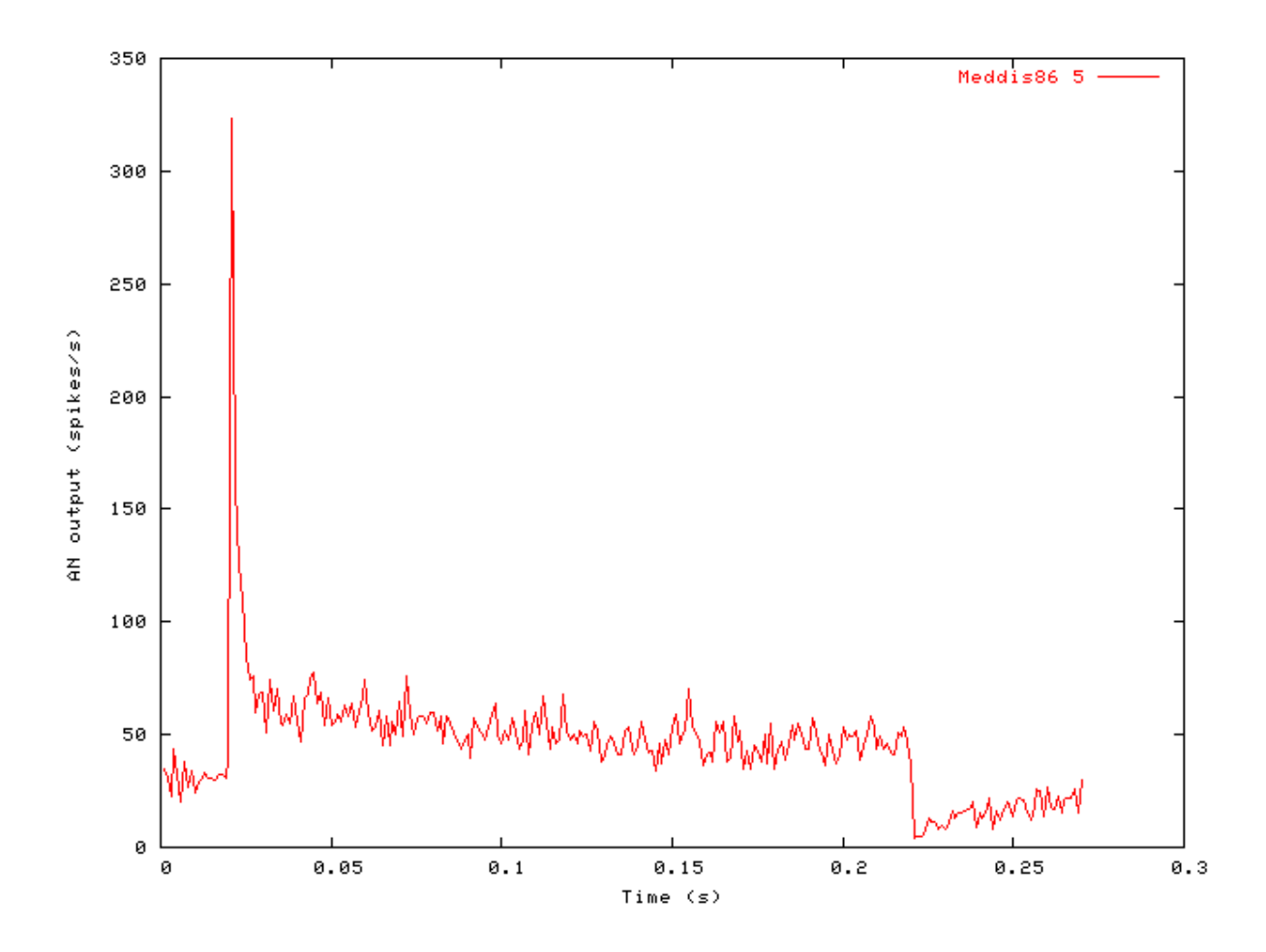

#### Phase-locking vs Frequency Example: AutoTest/IHC/Meddis86\_1.sim

# This example simulation script with its associated parameter files is in the # AutoTest package, which can be downloaded from the DSAM web site.

```
# ./IHC/Meddis86_2.sim
begin {
   Stim_Puretone < PTonel.par
   Trans_Gate < Rampl.par
   IHC_Meddis86 < Meddis86.par
   Ana_Histogram < PH1.par
}</pre>
```

See Figure 9.2, "Phase-locking vs frequency Firing characteristics for the DSAM AN models".

#### Phase-locking vs Intensity Example: AutoTest/IHC/Meddis86\_2.sim

```
# ./IHC/Meddis86_2.sim
begin {
   Stim_Puretone < PTonel.par
   Trans_Gate < Rampl.par
   IHC_Meddis86 < Meddis86.par
}</pre>
```

Figure 9.15. Meddis86 AN Model: Firing characteristics vs intensity

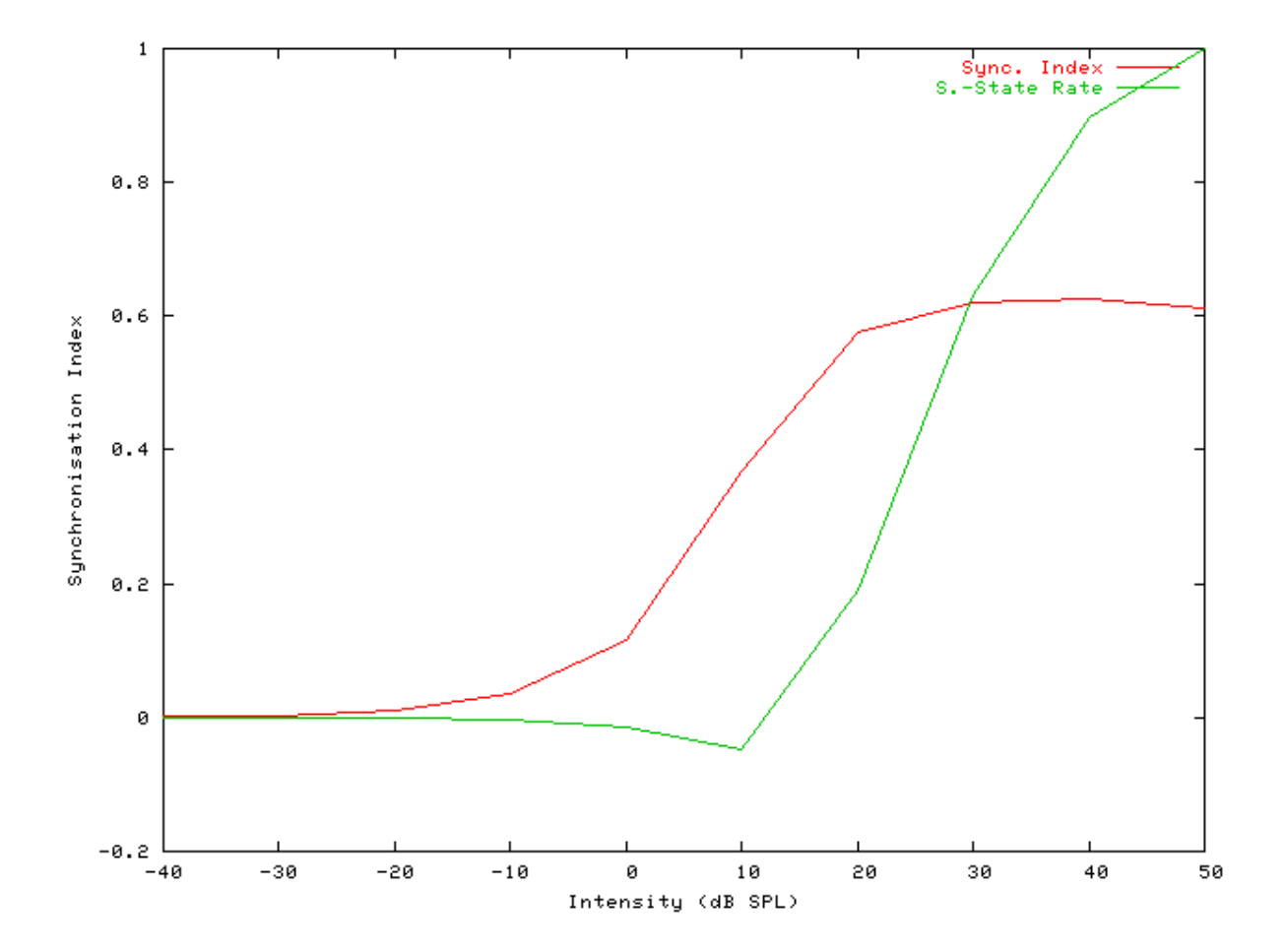

## Rate-Intensity Functions (Spike Probabilities) Example: AutoTest/IHC/Meddis86\_3.sim

# This example simulation script with its associated parameter files is in the # AutoTest package, which can be downloaded from the DSAM web site.

# ./IHC/Meddis86\_3.sim
begin {

Stim\_Puretone < PTone2.par Trans\_Gate < Rampl.par

```
IHC_Meddis86 < Meddis86.par
reset hi
mr% repeat 1 {
    hi% Ana_Histogram < PSTH1.par
    }
}</pre>
```

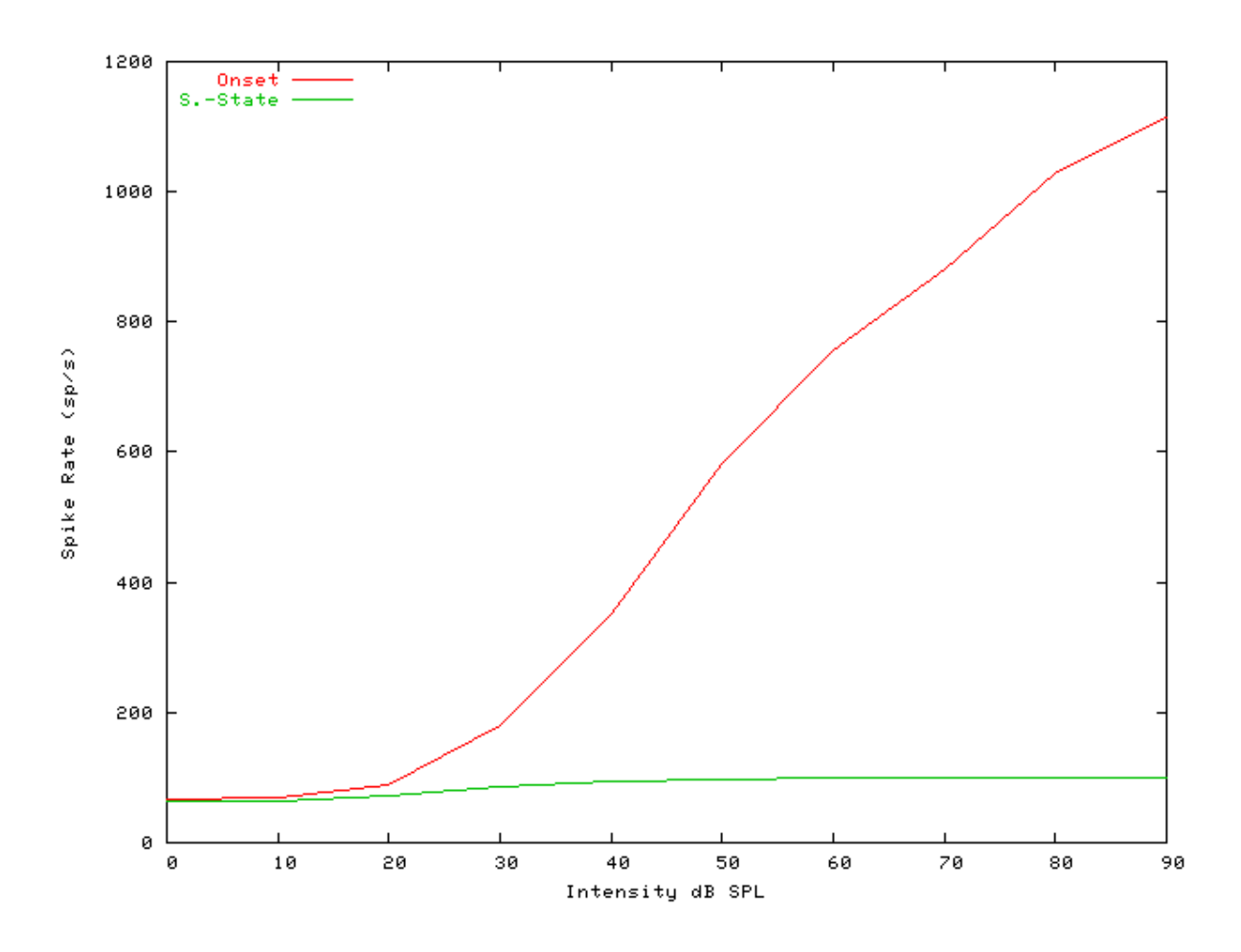

Figure 9.16. Meddis86 AN model: Rate-intensity functions

#### Rate-Intensity Functions (Multiple Runs) Example: AutoTest/IHC/Meddis86\_4.sim

# This example simulation script with its associated parameter files is in the # AutoTest package, which can be downloaded from the DSAM web site.

# ./IHC/Meddis86\_4.sim
begin {

Stim\_Puretone< PTone2.par</th>Trans\_Gate< Ramp1.par</td>IHC\_Meddis86< Meddis86.par</td>

```
reset hi
mr% repeat 200 {
  AN_SG_Simple < SpikeGnl.par
  hi% Ana_Histogram < PSTH2.par
  }
}</pre>
```

Figure 9.17. Meddis86 AN model: Rate-intensity functions Rate-intensity functions for the Meddis86\_ AN model. Note that the main parameter file was changed to produce this diagram: the  $AN\_SG\_Meddis86\_$  module was put in (using the 'Meddis86\_1SG.par' module parameter file, the 'Histogm2.par' module parameter file was replaced by'Histogm4.par' and the number of model runs was set to 200.

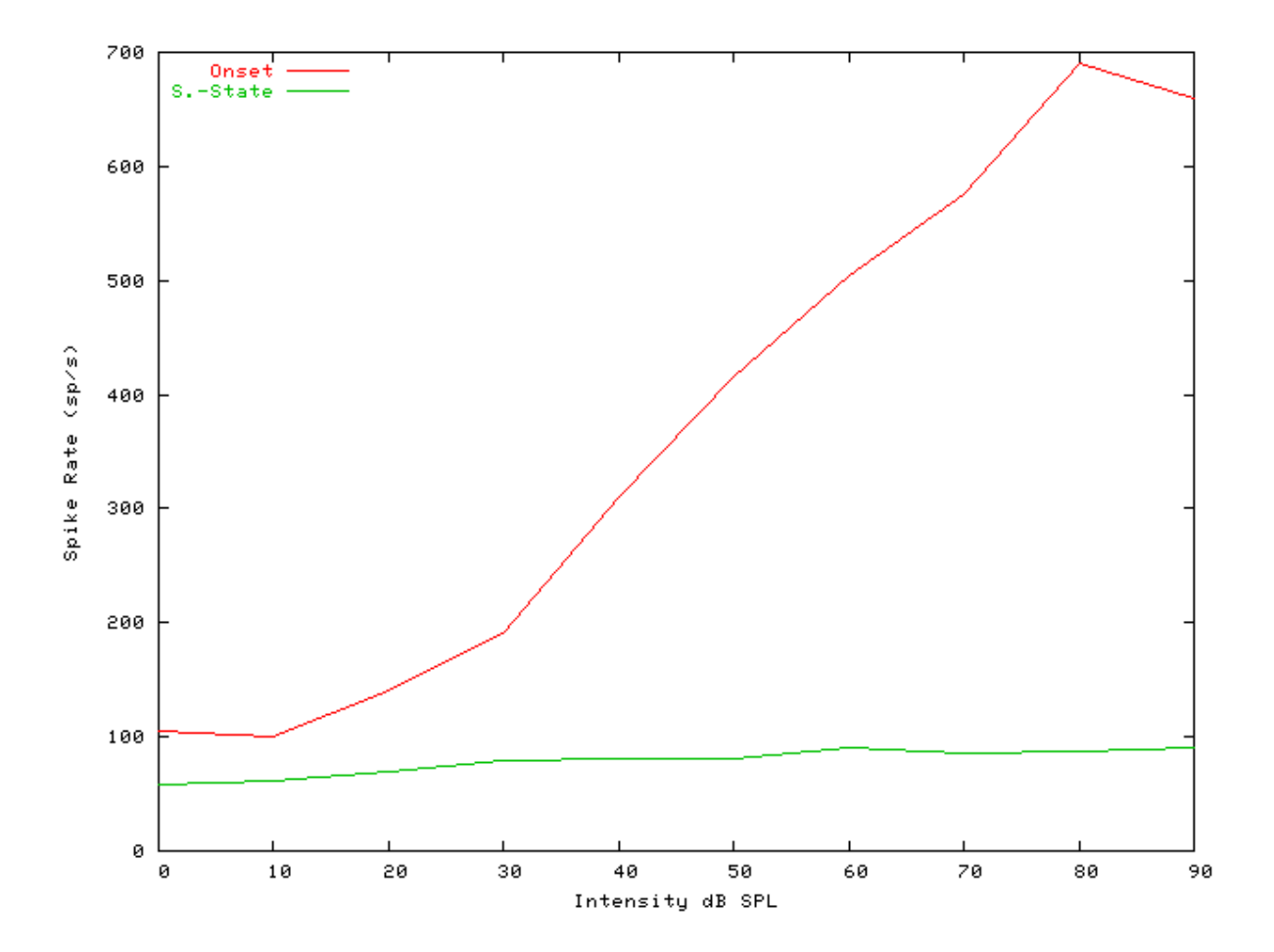

See also Figure 9.7, "Steady-state firing rate vs intensity comparisonFiring characteristics for the DSAM AN models".

#### Two-component Adaptation Example: AutoTest/IHC/Meddis86\_6.sim

```
# ./IHC/Meddis86_6.sim
begin {
   Stim_Puretone < PTone4.par
   Trans_Gate < Rampl.par
   IHC_Meddis86 < Meddis86.par
   reset hi
   hi% Ana_Histogram < PSTH5.par
}</pre>
```

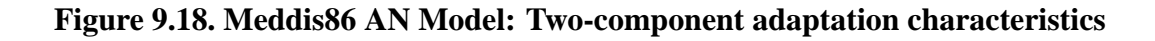

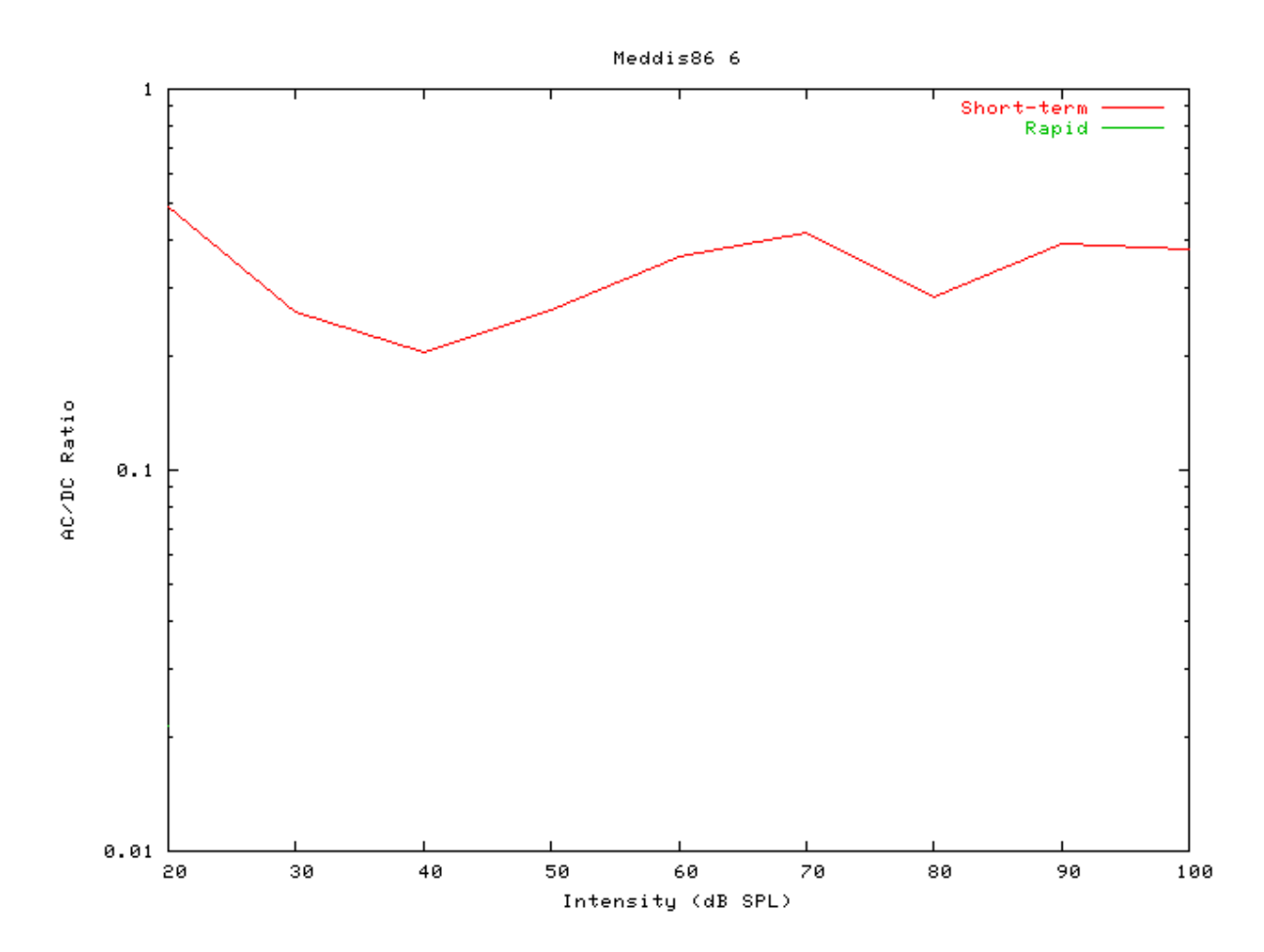

#### IHC\_Meddis86a: Inner Hair Cell Synapse File name: MolHC86aMeddis.[ch]

## Description

This module is the Meddis 86a inner hair cell (IHC) synapse module. It is the same as the Meddis 86 IHC model, but using an exponential permeability function. It requires an IHC receptor potential module as input. It outputs spike probabilities.

| Inputs    | Aribrary single input, however, it expects input from an inner hair cell receptor potential |
|-----------|---------------------------------------------------------------------------------------------|
|           | process.                                                                                    |
| Outputs   | Produces an output signal with the same dimensions as the input signal.                     |
| Reference |                                                                                             |

## **Module Parameters**

#### Example 9.4. IHC\_Meddis86a Parameter File

| MAX_FREE_POOL  | 1          | Max. no. of transmitter packets in free pool. |
|----------------|------------|-----------------------------------------------|
| REPLENISH_Y    | 5.05       | Replenishment rate (units per second).        |
| LOSS_L         | 2500       | Loss rate (units per second).                 |
| REPROCESS_X    | 66.31      | Reprocessing rate (units per second).         |
| RECOVERY_R     | 6580       | Recovery rate (units per second).             |
| PERM_CONST_H   | 800        | Permeability constant, h.                     |
| PERM_CONST_Z   | 8.6538e+10 | Permeability constant, z.                     |
| FIRING_RATE_H2 | 50000      | Firing rate (spikes per second).              |
|                |            |                                               |

## Examples Using the 'IHC\_Meddis86a' Process Module

Some of the following tests require multiple observations using a range of stimuli and cannot be produced directly with a single run of the *AMS* program. These simulation scripts are run using the *AutoTest* program, which is employed to test the operation of the DSAM process modules.

#### Simple Response Example: AutoTest/IHC/Meddis86a5.sim

```
# This example simulation script with its associated parameter files is in the
# AutoTest package, which can be downloaded from the DSAM web site.
```

```
# ./IHC/Meddis86a5.sim
begin {
   Stim_Puretone_2 < P2Tone3.par
   Trans_Gate < Rampl.par
   Filt_BandPass < PEDRNL1.par
   BM_DRNL < DRNL18k.par
   IHCRP_Shamma < ShammaRP1.par
   IHC_Meddis86a < Medd86aH.par
   AN_SG_Binomial < BinomSG1.par
   Ana_Histogram < PSTH3.par
}
```

Figure 9.19. Post stimulus time histogram (PSTH) for the Meddis 86a AN model

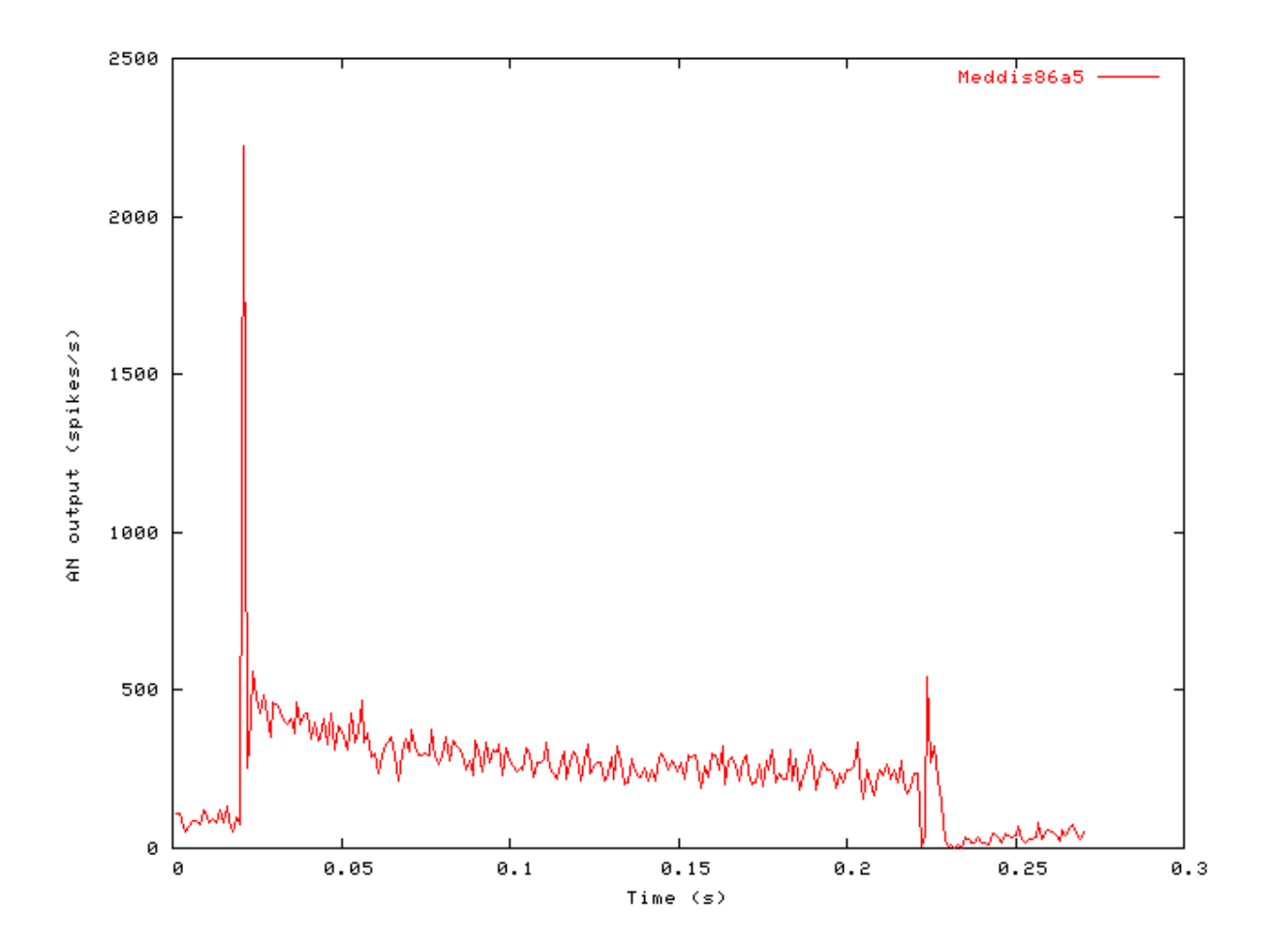

#### Phase-locking vs Frequency Example: AutoTest/IHC/Meddis86a1.sim

# This example simulation script with its associated parameter files is in the # AutoTest package, which can be downloaded from the DSAM web site.

```
# ./IHC/Meddis86a1.sim
begin {
 Stim_Puretone
                 < PTonel.par
 Trans_Gate
                 < Rampl.par
 Filt_BandPass
                 < PEDRNL1.par
 BM_DRNL
                < DRNL18k.par
 IHCRP_Shamma
                 < ShammaRP1.par
 IHC Meddis86a
                 < Medd86aM.par
 Ana_Histogram
                  < PH1.par
}
```

See Figure 9.2, "Phase-locking vs frequency Firing characteristics for the DSAM AN models".

#### Phase-locking vs Intensity Example: AutoTest/IHC/Meddis86a2.sim

# This example simulation script with its associated parameter files is in the # AutoTest package, which can be downloaded from the DSAM web site.

```
# ./IHC/Meddis86a2.sim
begin {
   Stim_Puretone < PTonel.par
   Trans_Gate < Rampl.par
   Filt_BandPass < PEDRNL1.par
   BM_DRNL < DRNL1k.par
   IHCRP_Shamma < ShammaRP1.par
   IHC_Meddis86a < Medd86aH.par
}
```

Figure 9.20. Meddis 86a AN Model: Firing characteristics vs intensity

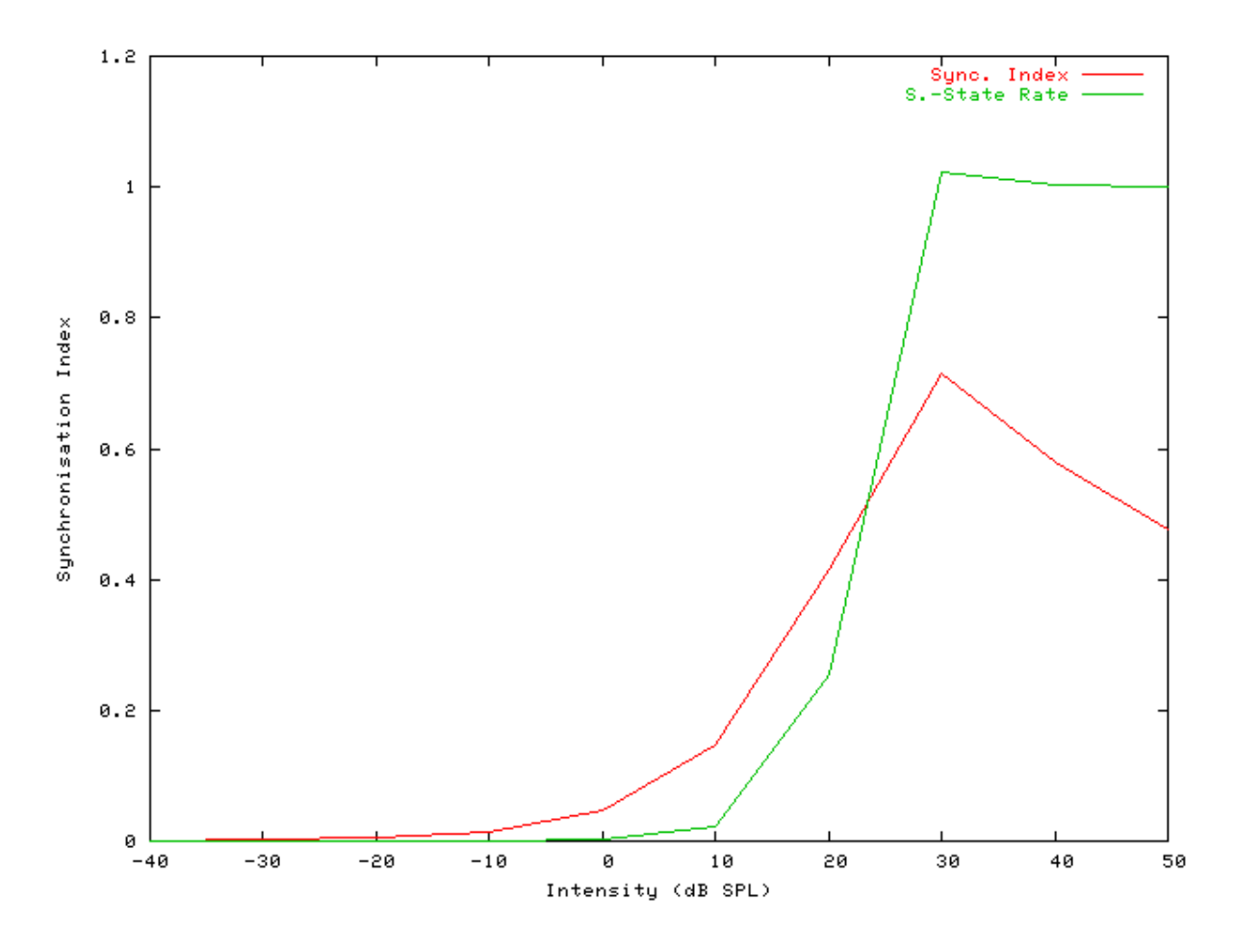

See also Figure 9.4, "Phase-locking vs Intensity vs intensity.Firing characteristics for the DSAM AN models".

# Rate-Intensity Functions (Spike Probabilities) Example: AutoTest/IHC/Meddis86a3.sim
```
# ./IHC/Meddis86a3.sim
begin {
 Stim Puretone
                 < PTonel.par
                 < Rampl.par
 Trans_Gate
                 < PEDRNL1.par
 Filt_BandPass
 BM_DRNL
                < DRNL1k.par
 IHCRP_Shamma
                 < ShammaRP1.par
 IHC_Meddis86a
                 < Medd86aH.par
 reset hi
mr% repeat 1 {
hi% Ana_Histogram
                      < PSTH1.par
 }
}
```

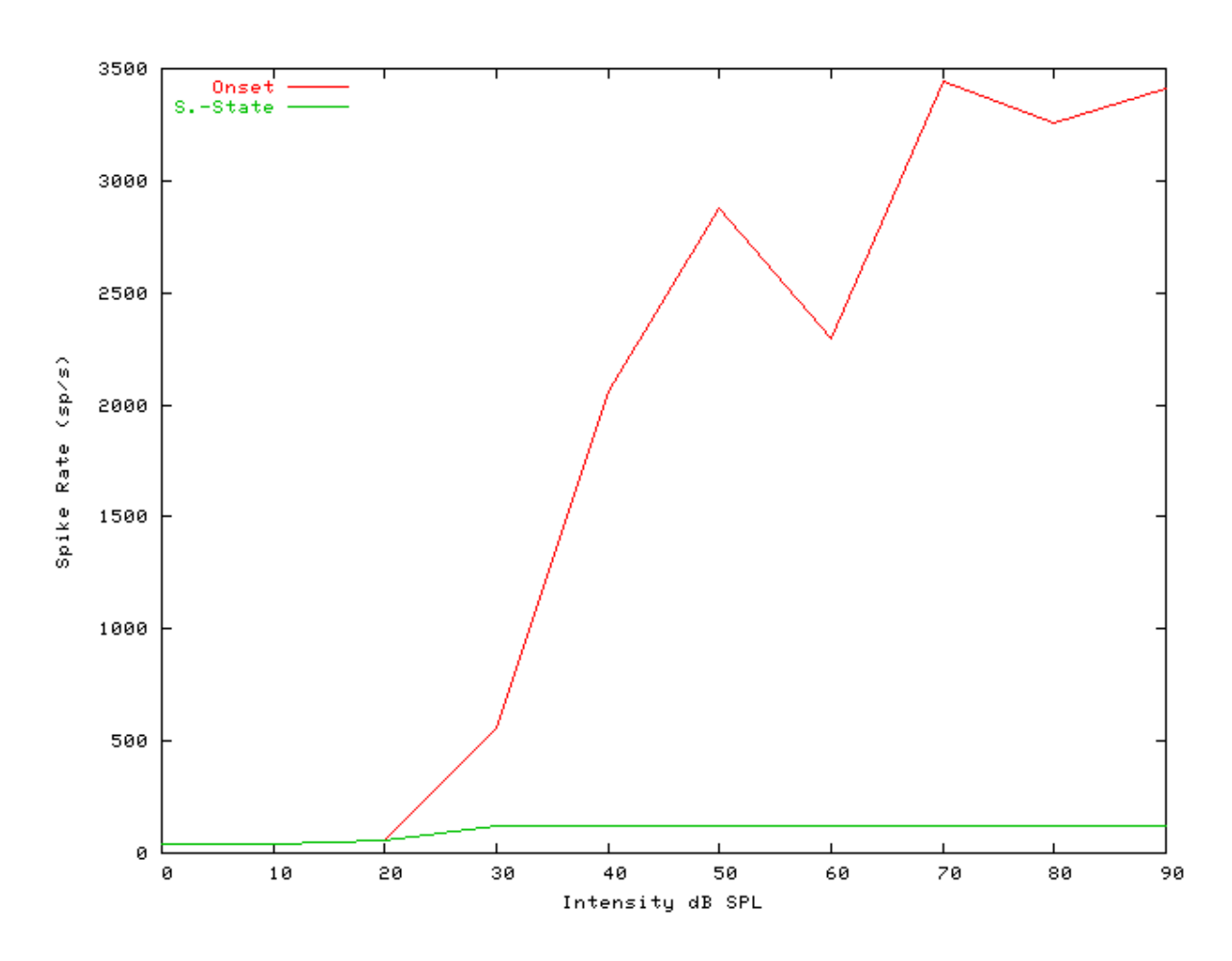

Figure 9.21. Meddis86a AN model: Rate-intensity functions

See also Figure 9.7, "Steady-state firing rate vs intensity comparisonFiring characteristics for the DSAM AN models".

### Rate-Intensity Functions (Multiple Runs) Example: AutoTest/IHC/Meddis86a4.sim

# This example simulation script with its associated parameter files is in the # AutoTest package, which can be downloaded from the DSAM web site.

```
# ./IHC/Meddis86a4.sim
begin {
```

```
Stim_Puretone < PTonel.par
Trans_Gate < Rampl.par
Filt_BandPass < PEDRNL1.par
BM_DRNL < DRNL1k.par
IHCRP_Shamma < ShammaRP1.par
IHC_Meddis86a < Medd86aH.par
reset hi
mr% repeat 200 {
AN_SG_Simple < SpikeGn1.par
hi% Ana_Histogram < PSTH2.par
}
```

Figure 9.22. Meddis 86a AN model: Rate-intensity functions Rate-intensity functions for the Meddis 86a AN model. Note that the main parameter file was changed to produce this diagram: the  $AN\_SG\_Meddis86a$  module was put in (using the 'Meddis86a1SG.par' module parameter file, the 'Histogm2.par' module parameter file was replaced by'Histogm4.par' and the number of model runs was set to 200.

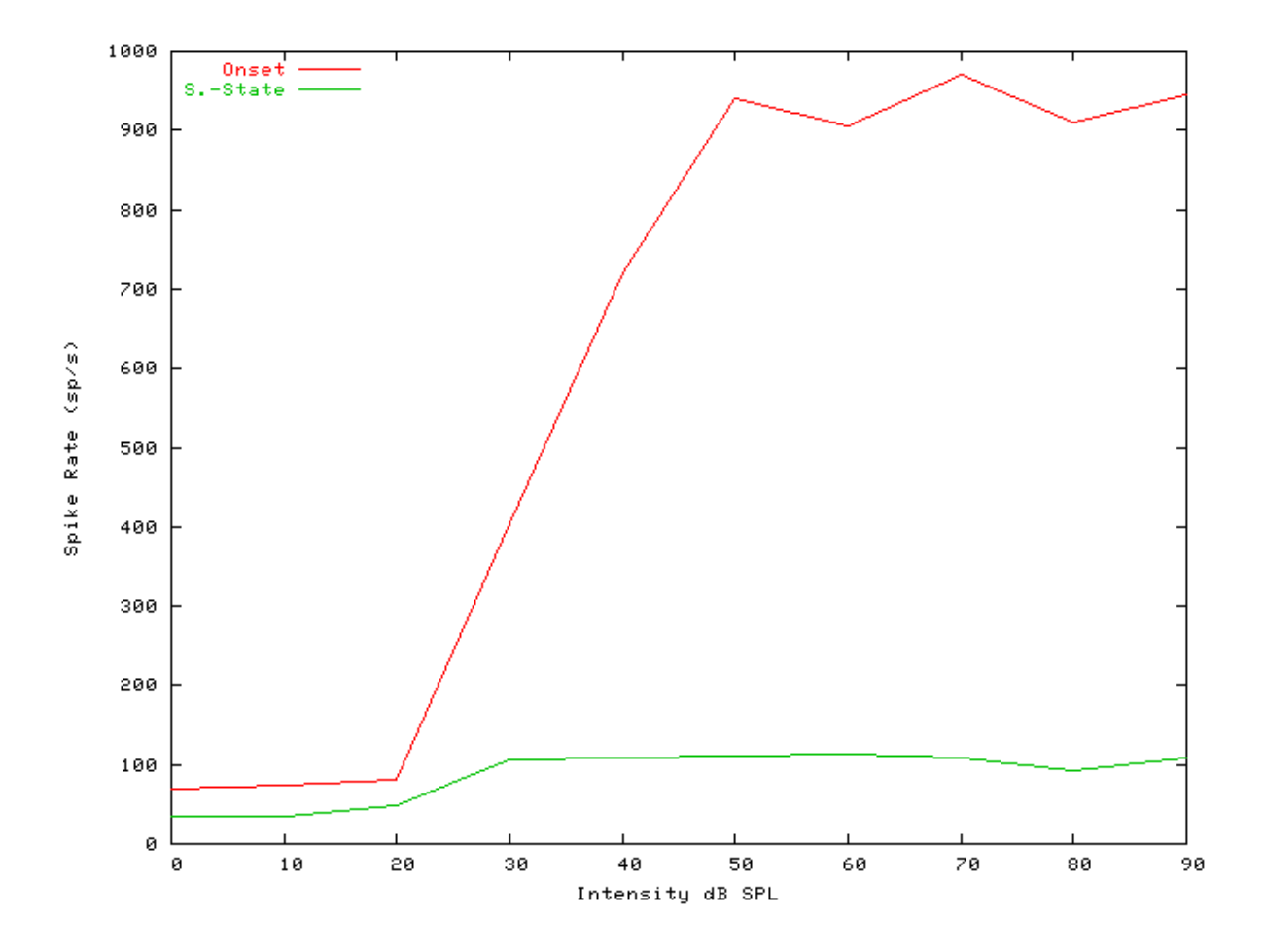

See also Figure 9.7, "Steady-state firing rate vs intensity comparisonFiring characteristics for the DSAM AN models".

### Two-component Adaptation Example: AutoTest/IHC/Meddis86a6.sim

```
# ./IHC/Meddis86a6.sim
begin {
 Stim_Puretone
                 < PTone4.par
 Trans_Gate
                < Rampl.par
 Filt_BandPass
                 < PEDRNL1.par
 BM_DRNL
               < DRNL1k.par
 IHCRP_Shamma
                 < ShammaRP1.par
 IHC Meddis86a
                 < Medd86aH.par
 reset hi
hi% Ana_Histogram
                    < PSTH5.par
}
```

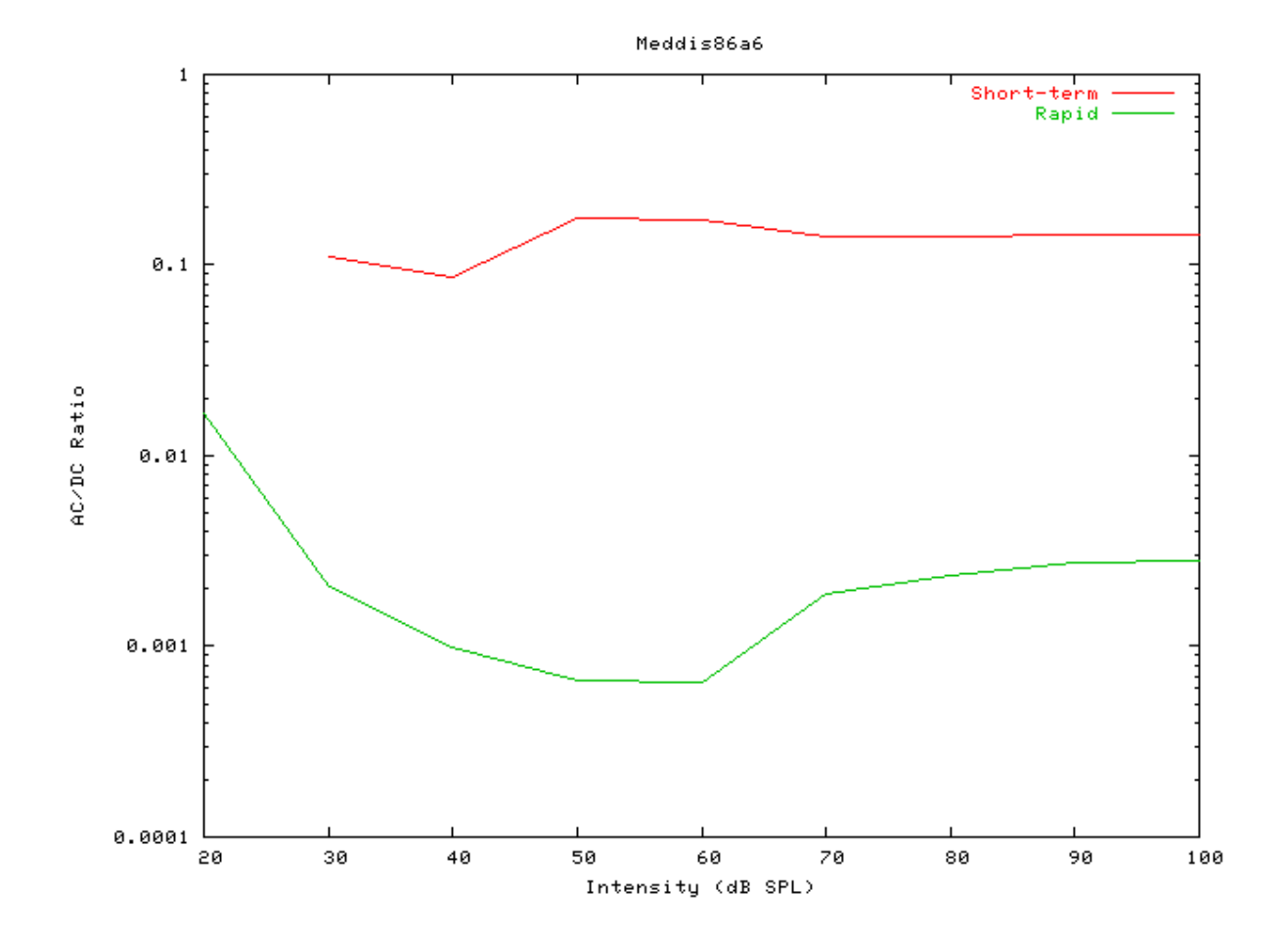

Figure 9.23. Meddis 86a AN Model: Two-component adaptation characteristics

### Two-Tone Suppression Example: AutoTest/IHC/Meddis86a7.sim

```
# ./IHC/Meddis86a7.sim
begin {
 Stim_Puretone_Multi < MPTone2.par</pre>
 Trans_Gate
                 < Rampl.par
 Filt_BandPass
                  < PEDRNL1.par
 BM_DRNL
                < DRNL8k.par
 IHCRP_Shamma
                  < ShammaRP1.par
 IHC_Meddis86a
                  < Medd86aH.par
 reset hi
mr% repeat 1 {
 hi% Ana_Histogram
                      < PSTH5.par
 }
}
```

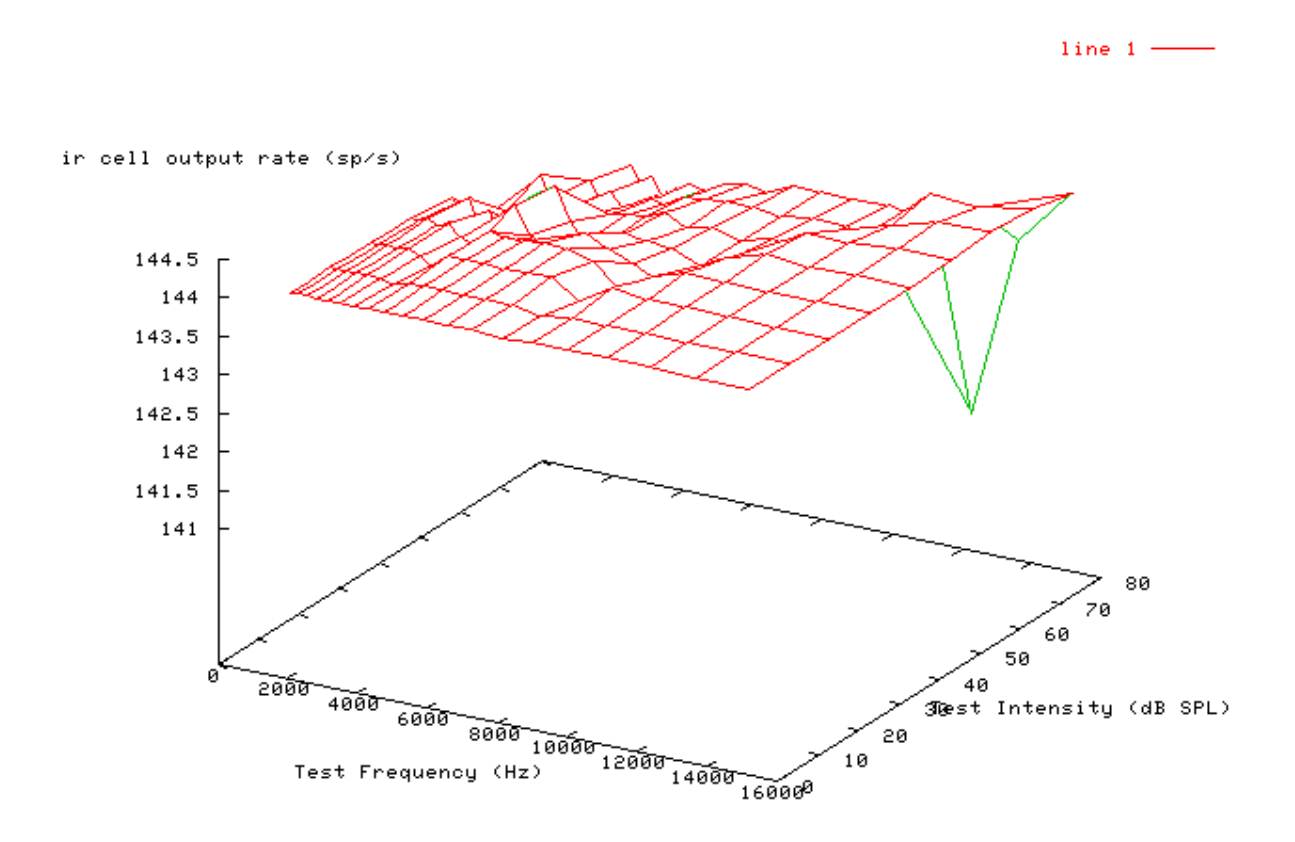

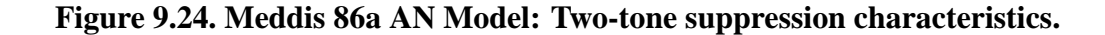

# IHC\_Meddis2000: Inner Hair Cell Synapse

File name: MoIHCMeddis2000.[ch]

### Description

This is model of the hair cell synapse. The release of neurotransmitter into the synaptic cleft is mediated by calcium ions in all synapses. The transmitter release function is a three-part process.

### Part I

Depolarisation of the IHC membrane leads to the opening of calcium ion channels. We employ a third-order process similar to Hudspeth and Lewis (1988) and Kidd and Weiss (1990), but with a time constant that is not voltage dependent. Calcium current (Ica) is a function of the RP

$$I_{Ca}(t) = G_{Ca}^{\max} m_{I_{Ca}}^{3}(t)(V(t) - E_{Ca})$$

where  $E_{Ca}$  is the reversal potential for calcium and  $G_{Ca}^{max}$  is the calcium conductance in the vicinity of the synapse, with all the channels open and  $m_{I_{Ca}}(t)$  is the fraction of calcium channels that are open. The steady state value of the latter,  $m_{I_{Ca},\infty}$ , is modeled by a Boltzmann function

$$m_{I_{C_a},\infty} = [1 + \beta_{C_a}^{-1} \exp(\gamma_{C_a} V(t))]^{-1}$$

where  $\beta_{Ca}$  and  $\gamma_{Ca}$  are constants chosen to reflect published observations of calcium currents, and  $m_{I_{Ca}}(t)$  is a low pass filtered function of  $m_{I_{Ca},\infty}$ 

$$m_{I_{c_a},\infty} = \tau_{I_{c_a}} \frac{dm_{I_{c_a}}(t)}{dt} + m_{I_{c_a}}(t)$$

where  $\tau_{I_{Ca}}$  is a time constant.

#### Part II

Calcium ions enter the cell, and accumulate briefly in the vicinity of the synapse., calcium concentration  $[Ca^{2+}](t)$  is modeled as a first-order low-pass filtered function of calcium current,  $I_{Ca}(t)$  (after Hudspeth and Lewis (1988)).

$$I_{Ca}(t) = \tau_{[Ca]} \frac{d[Ca^{2+}]^{3}(t)}{dt} - [Ca^{2+}](t)$$

where  $\tau_{\rm Ca}$  is a time constant.

#### Part III

The probability of the release of transmitter is proportional to the cube of the  $Ca^{2+}$  concentration. We employ the function:

$$k(t) = \max\left\{ \left( \left[ Ca^{2+} \right]^3(t) - \left[ Ca^{2+} \right]^3_{thr} \right)_{z,0} \right\}$$

where  $[Ca^{2+}]^{3}_{thr}$  is a threshold constant, z is a scalar for converting calcium concentration levels into release rate, and the cube function reflects data by Augustine et al. [1].

The transmitter release rate, k(t), drives a model of synaptic adaptation identical to that given in Lopez-Poveda et. al. (1998) [18]. It simulates the functional characteristics of adaptation, which are assumed here to be due to pre-synaptic transmitter depletion. The scheme is the same as that proposed by Meddis [20] except that release of transmitter into the cleft is now quantal and stochastic. It is described by the following eqns:

$$\frac{dq(t)}{dt} = N\left(\left[w(t,x)\right] + N\left(\left[M - q(t)\right]y\right) - N\left[\left(q(t),k(t)\right]\right]\right)$$

$$\frac{dc(t)}{dt} = N[q(t,k(t))] - lc(t) - rc(t)$$

$$\frac{dw(t)}{dt} = rc(t) - N[W(t), x]$$

InputsAribrary single input, however, it expects input from an inner hair cell recptor potential<br/>process.OutputsProduces an output signal with the same dimensions as the input signal.Reference[32]

### **Module Parameters**

#### Example 9.5. IHC\_Meddis2000 Parameter File

| PROB     | Output mode: stochastic ('spike') or probability                                                                                                    |
|----------|----------------------------------------------------------------------------------------------------|
|          | ('prob').                                                                                                    |
| OFF      | Diagnostic mode. Outputs internal states of running                                                                                                    |
|          | model in non-threaded mode('off', 'screen' or <file< td=""></file<>                                                                                          |
|          | name>).                                                                                                    |
| ORIGINAL | Calcium conductance mode ('original' or 'revision_1').                                                                                                    |
| ORIGINAL | Cleft replenishment mode ('original' or 'unity').                                                                                                    |
| -1       | Random number seed (0 for different seed for each run).                                                                                                    |
| 0.066    | Calcium reversal potential, E_Ca (Volts).                                                                                                    |
| 400      | Calcium channel Boltzmann function parameter, beta.                                                                                                    |
| 130      | Calcium channel Boltzmann function parameter,                                                                                                    |
|          | gamma.                                                                                                    |
| 3        | Calcium channel transmitter release exponent (power).                                                                                                    |
| 8e-09    | Maximum calcium conductance (Siemens).                                                                                                    |
| 4.48e-11 | Calcium threshold Concentration.                                                                                                    |
| 2e+32    | Transmitter release permeability, Z (unitless gain)                                                                                                    |
| 0.0001   | Calcium current time constant (s).                                                                                                    |
| 0.0001   | Calcium ion diffusion (accumulation) time constant (s).                                                                                                    |
| 10       | Max. no. of transmitter packets in free pool (integer).                                                                                                    |
| 10       | Replenishment rate (units per second).                                                                                                    |
| 2580     | Loss rate (units per second).                                                                                                    |
| 66.31    | Reprocessing rate (units per second).                                                                                                    |
| 6580     | Recovery rate (units per second).                                                                                                    |
|          | PROB<br>OFF<br>ORIGINAL<br>ORIGINAL<br>-1<br>0.066<br>400<br>130<br>3<br>8e-09<br>4.48e-11<br>2e+32<br>0.0001<br>0.0001<br>10<br>10<br>2580<br>66.31<br>6580 |

### Examples Using the 'IHC\_Meddis2000' Process Module

Some of the following tests require multiple observations using a range of stimuli and cannot be produced directly with a single run of the *AMS* program. These simulation scripts are run using the *AutoTest* program, which is employed to test the operation of the DSAM process modules.

### Simple Response Example: AutoTest/IHC/Med2000\_5.sim

# This example simulation script with its associated parameter files is in the # AutoTest package, which can be downloaded from the DSAM web site.

```
# ./IHC/Med2000_5.sim
begin {
```

```
Stim_Puretone_2 < P2Tone4.par</pre>
Trans_gate
                < Rampl.par
Filt_BandPass
                 < BPassGP2381.par
BM_DRNL_Test
                 < DRNLT16_7k.par
IHCRP_Shamma3StateVelIn < Shamma3sRP1.par</pre>
                  < Med2000HSRpl.par
IHC_Meddis2000
reset hi
repeat 500 {
AN_SG_Carney
                 < CarneyANSG1.par
hi% Ana_Histogram
                      < PSTH4.par
Display_Signal
 }
}
```

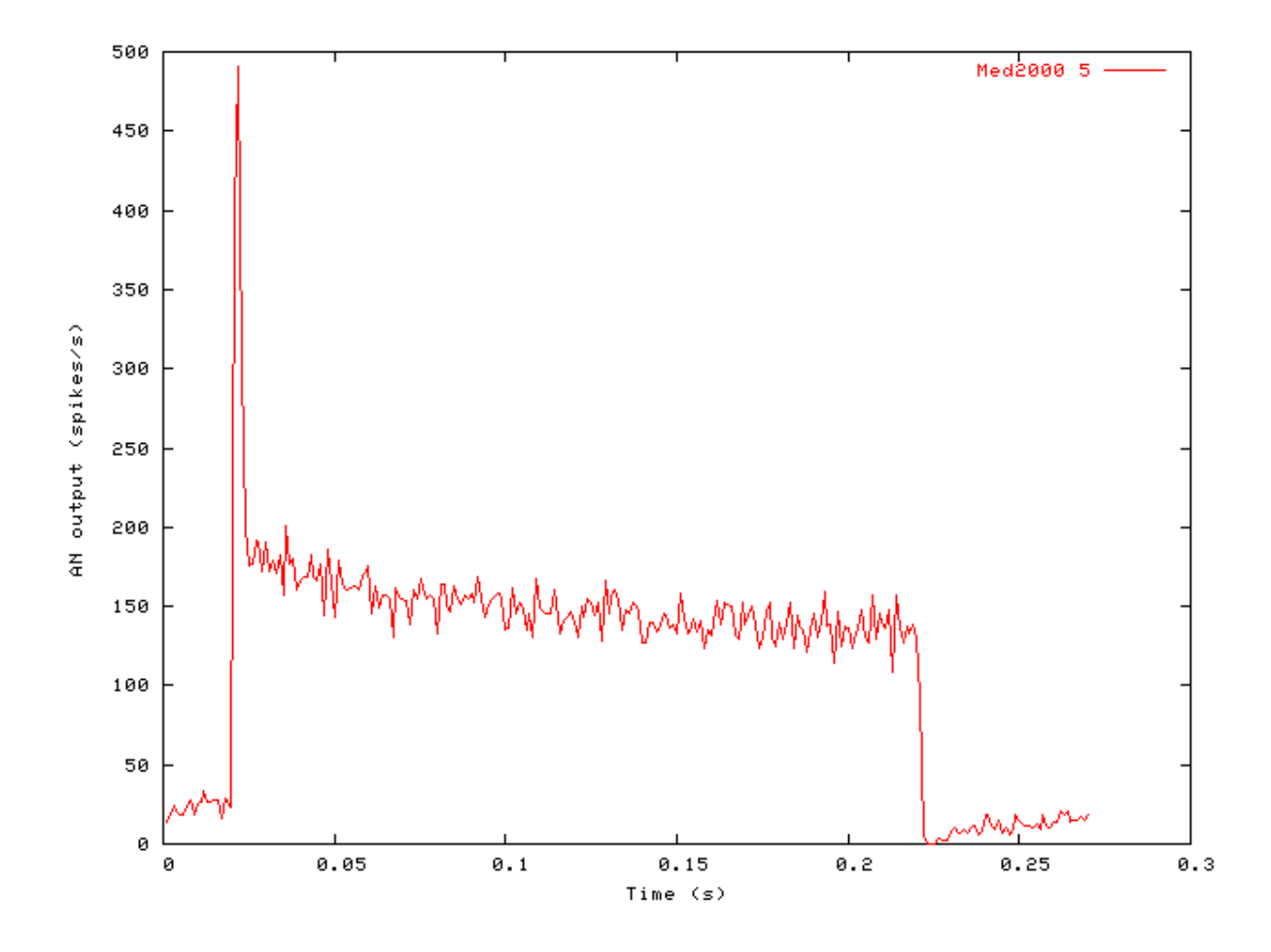

Figure 9.25. Post stimulus time histogram (PSTH) for the Meddis 2000 AN model

167

#### Phase-locking vs Frequency Example: AutoTest/IHC/Med2000\_1.sim

# This example simulation script with its associated parameter files is in the # AutoTest package, which can be downloaded from the DSAM web site.

```
# ./IHC/Med2000_1.sim
begin {
Stim_Puretone < PTone3.par
Trans_gate < Ramp1.par
Filt_BandPass < BPassGP2381.par
BM_DRNL_Test < DRNLT16_7k.par
IHCRP_Shamma3StateVelIn < Shamma3sRP1.par
IHC_Meddis2000 < Med2000HSRp1.par
Ana_Histogram < PH1.par
}
```

See Figure 9.2, "Phase-locking vs frequency Firing characteristics for the DSAM AN models".

#### Phase-locking vs Intensity Example: AutoTest/IHC/Med2000\_2.sim

# This example simulation script with its associated parameter files is in the # AutoTest package, which can be downloaded from the DSAM web site.

```
# ./IHC/Med2000_2.sim
begin {
 Stim_Puretone
               < PTonel.par
 Trans_Gate
               < Rampl.par
 Filt_BandPass
                < BPassGP4a.par
 Filt_BandPass
                < BPassGP4b.par
               < DRNL_GP4_1k.par
 BM DRNL
 IHCRP_Shamma3StateVelIn < IHCRP_GP3.par
 IHC_Meddis2000
                < Med2000HSRp1.par
 Display_Signal
}
```

Figure 9.26. Meddis 2000 AN Model: Firing characteristics vs intensity

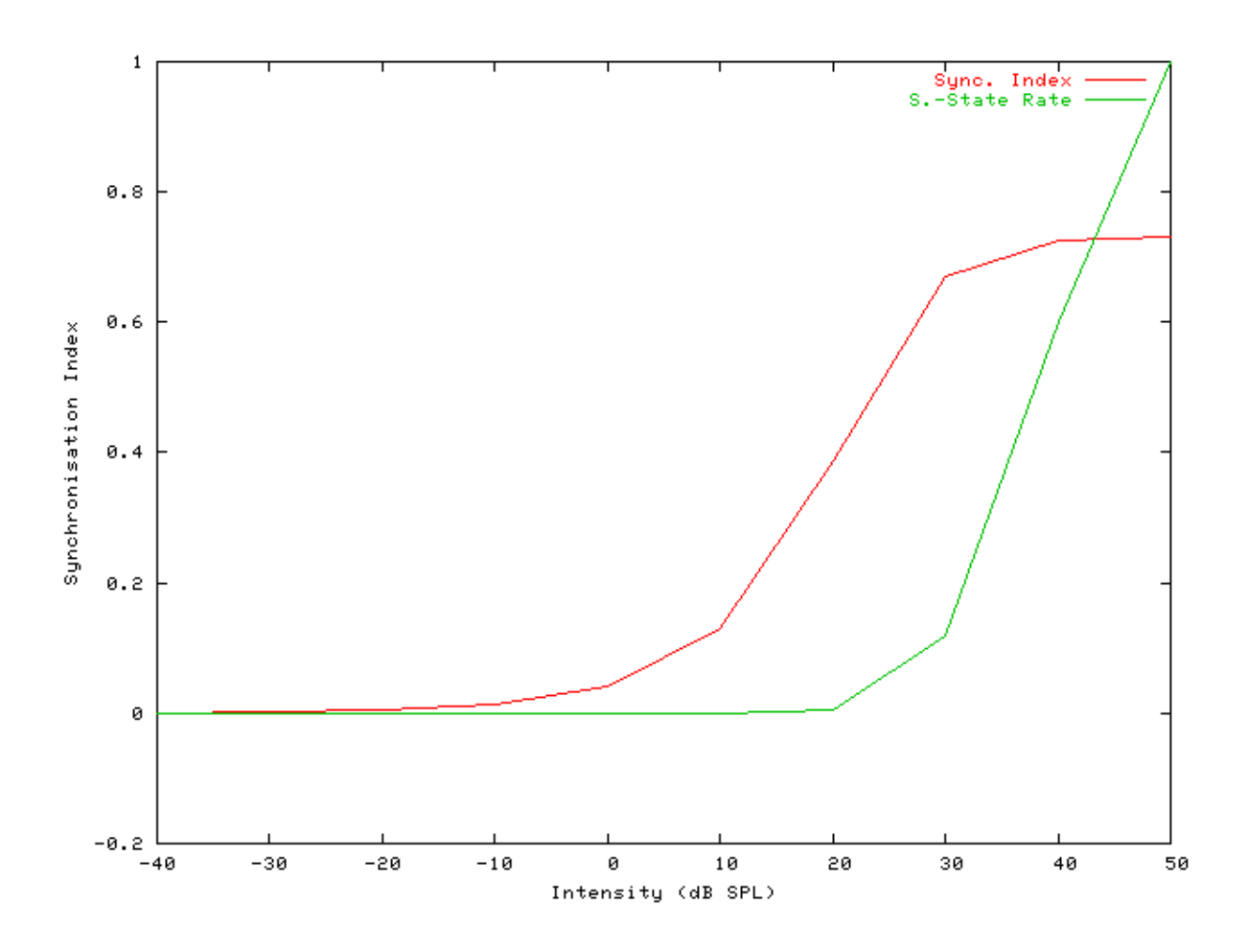

```
See also Figure 9.4, "Phase-locking vs Intensity vs intensity.Firing characteristics for the DSAM AN models".
```

# Rate-Intensity Functions (Spike Probabilities) Example: AutoTest/IHC/Med2000\_3.sim

```
# ./IHC/Med2000_3.sim
begin {
 Stim_Puretone
                  < PTone3.par
 Trans_Gate
                 < Rampl.par
 Filt_BandPass
                  < BPassGP2381.par
                  < DRNLT16_7k.par
 BM_DRNL_Test
 IHCRP_Shamma3StateVelIn < Shamma3sRP1.par</pre>
 IHC_Meddis2000
                 < Med2000HSRp1.par
 reset hi
mr% repeat 1 {
 hi% Ana_Histogram
                      < PSTH1.par
 }
}
```

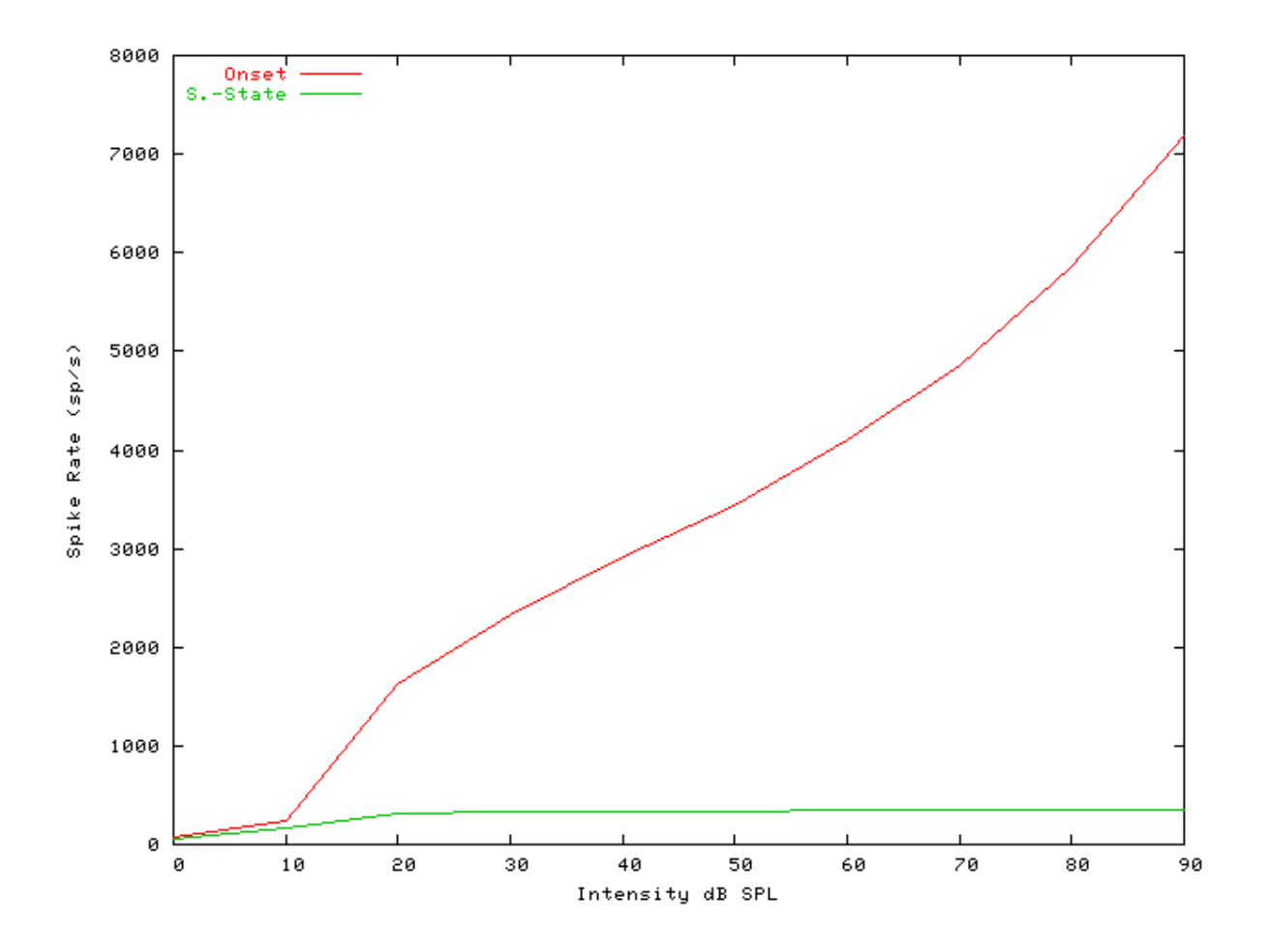

Figure 9.27. Meddis 2000 AN model: Rate-intensity functions

### Rate-Intensity Functions (Multiple Runs) Example: AutoTest/IHC/Med2000\_4.sim

```
# ./IHC/Med2000_4.sim
begin {
 Stim_Puretone
                  < PTone3.par
 Trans Gate
                 < Rampl.par
 Filt_BandPass
                  < BPassGP2381.par
                 < DRNLT16_7k.par
 BM_DRNL_Test
 IHCRP_Shamma3StateVelIn < Shamma3sRP1.par</pre>
 IHC_Meddis2000
                  < Med2000HSRp1.par
 reset hi
mr% repeat 200 {
 AN_SG_Carney
                 < CarneyANSG1.par
 hi% Ana_Histogram
                      < PSTH2.par
 }
}
```

Figure 9.28. Meddis 2000 AN model: Rate-intensity functions Rate-intensity functions for the Meddis 2000\_ AN model. Note that the main parameter file was changed to produce this diagram: the  $AN_SG_Meddis2000_$  module was put in (using the 'Meddis2000\_1SG.par' module parameter file, the 'Histogm2.par' module parameter file was replaced by'Histogm4.par' and the number of model runs was set to 200.

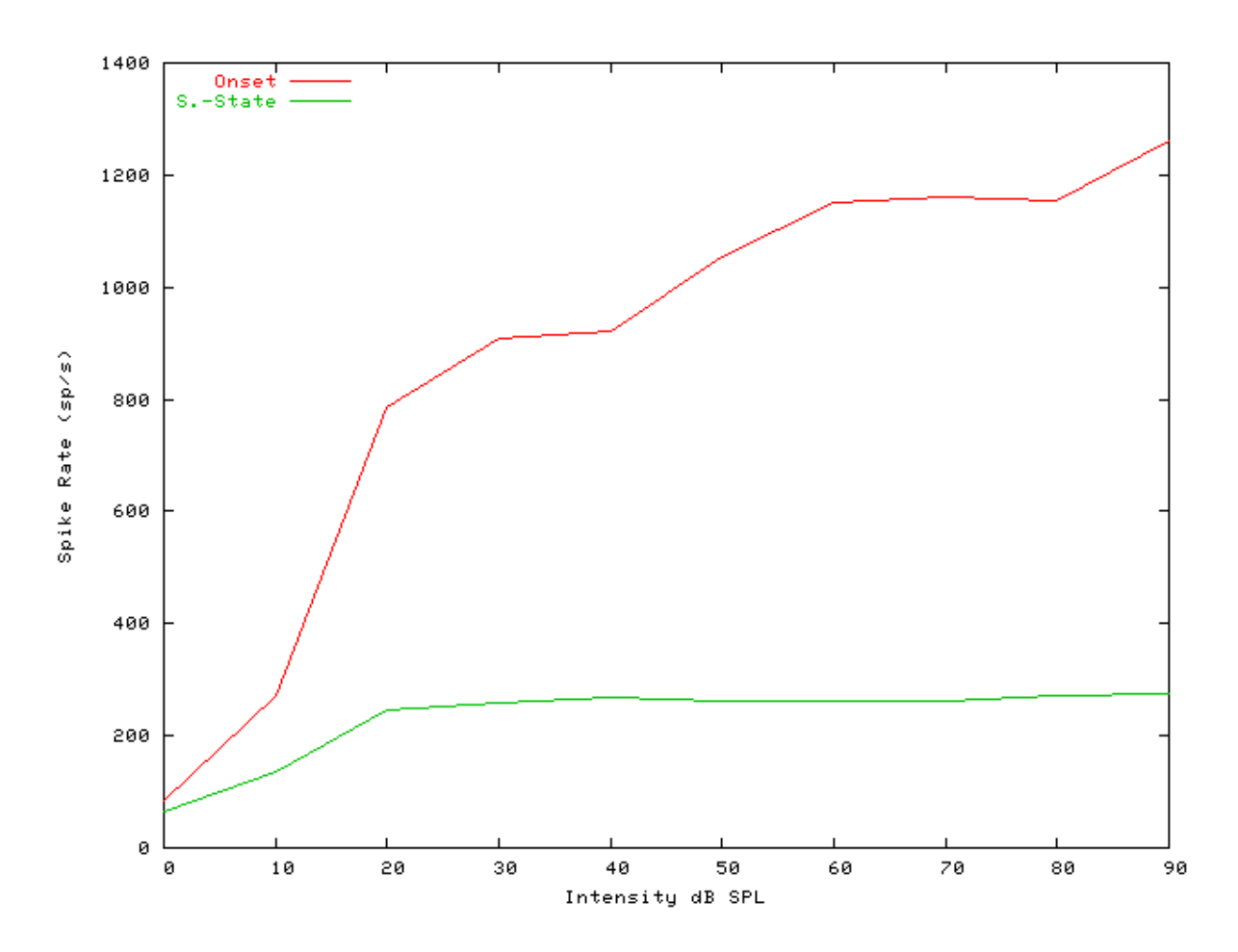

See also Figure 9.7, "Steady-state firing rate vs intensity comparisonFiring characteristics for the DSAM AN models".

#### Two-component Adaptation Example: AutoTest/IHC/Med2000\_6.sim

```
# ./IHC/Med2000_6.sim
begin {
   Stim_Puretone < PTone3.par
   Trans_gate < Ramp1.par
   Filt_BandPass < BPassGP2381.par</pre>
```

```
BM_DRNL_Test < DRNLT16_7k.par
IHCRP_Shamma3StateVelIn < Shamma3sRP1.par
IHC_Meddis2000 < Med2000HSRp1.par
reset hi
hi% Ana_Histogram < PSTH5.par
Display_Signal
}
```

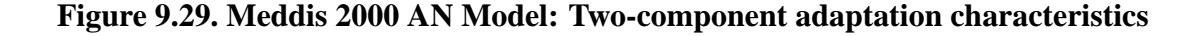

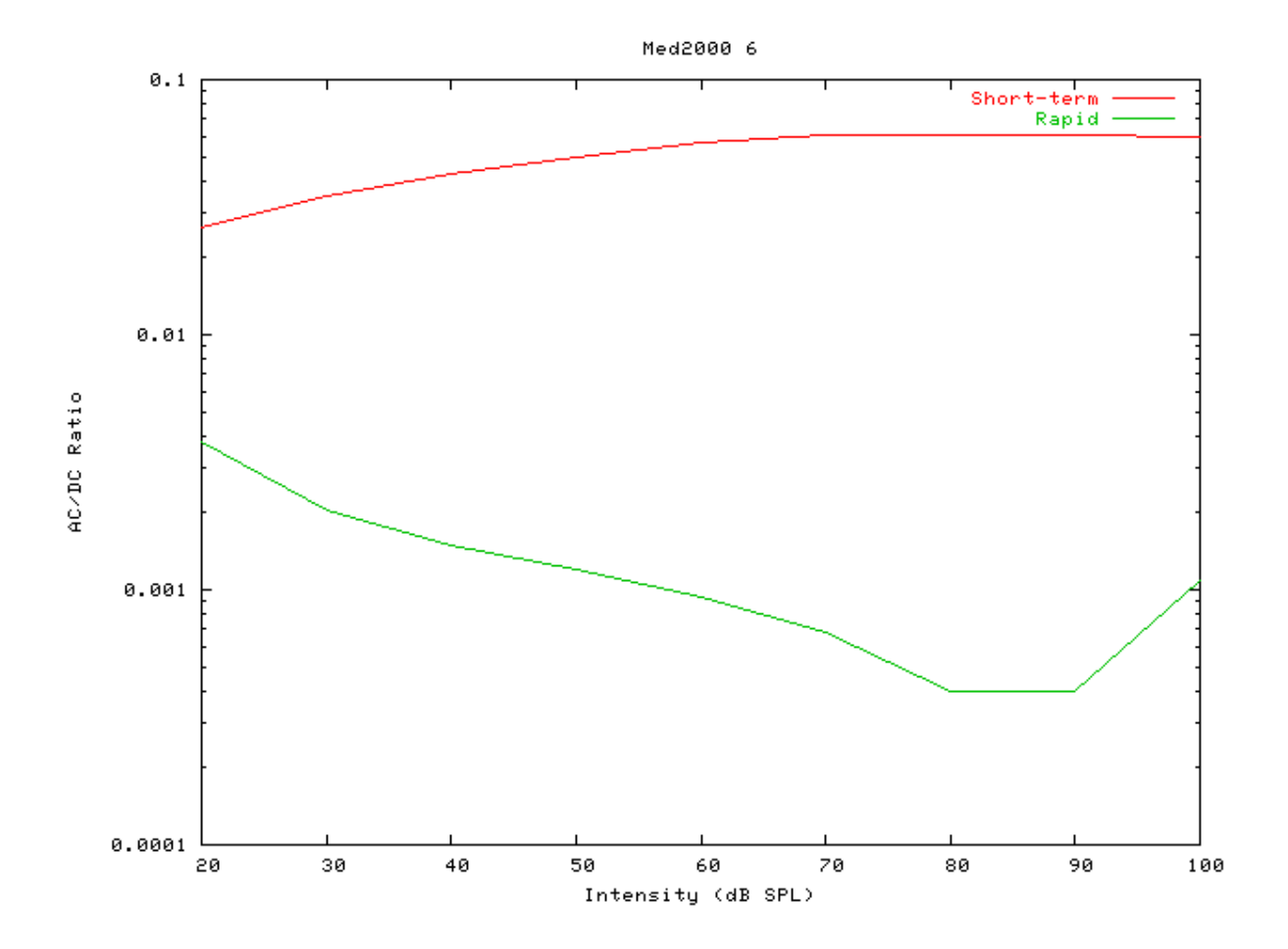

#### Two-Tone Suppression Example: AutoTest/IHC/Med2000\_7.sim

```
# ./IHC/Med2000_7.sim
begin {
   Stim_Puretone_Multi < MPTone2.par
   Trans_Gate < Ramp1.par
   Filt_BandPass < BPassGP4a.par</pre>
```

```
Filt_BandPass
                  < BPassGP4b.par
                < DRNL_GP4_8k.par
 BM_DRNL
 IHCRP_Shamma3StateVelIn < IHCRP_GP3.par</pre>
 reset hi
mr% repeat 1 {
 IHC_Meddis2000 < Med2000HSRp1.par
 hi% Ana_Histogram
                    < PSTH1.par
 }
}
```

Figure 9.30. Meddis 2000 AN Model: Two-tone suppression characteristics.

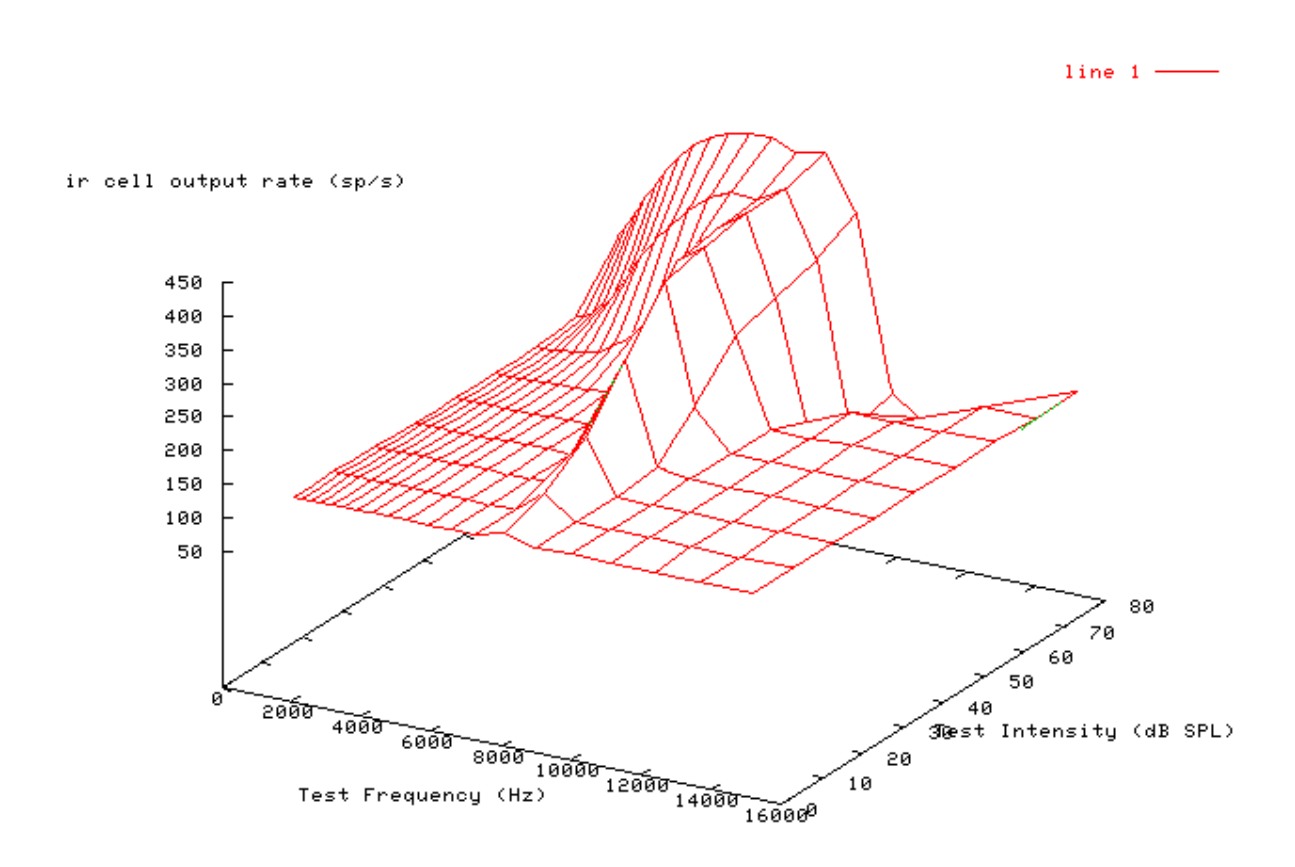

# IHC\_Zhang: Inner Hair Cell Synapse (2001)

File name: MoIHCZhang.[ch]

## Description

This is the Zhang et al [34] inner hair cell (IHC) synapse. It was revised from C code provided by the authors (the 'ARLO' code). It requires an IHC receptor potential process module as input. It outputs spike probabilities, and was designed to be used with the 'AN\_SG\_Carney' spike generation module.

| Inputs    | Arbitrary single input, however, it expects input from an inner hair cell receptor potential |
|-----------|----------------------------------------------------------------------------------------------|
|           | process.                                                                                     |
| Outputs   | Produces an output signal of spike probabilities, with the same dimensions as the input      |
|           | signal.                                                                                      |
| Reference | [34]                                                                                         |

### Module Parameters

#### **Example 9.6. IHC\_Zhang Parameter File**

| 50    | Spontaneous rate of fiber (spikes/s).                            |
|-------|------------------------------------------------------------------|
| 130   | Steady-state rate (spikes/s).                                    |
| 0.06  | Short-term time constant (s).                                    |
| 0.002 | Rapid time constant (s).                                         |
| 6     | Rapid response amplitude to short-term response amplitude ratio. |
| 0.6   | Permeability at high sound level.                                |
| 1.3   | Species dependend voltage staturation parameter.                 |
| 60    | Species dependend voltage staturation parameter.                 |
| 1     | Species dependend voltage staturation parameter.                 |
| 6     | Species dependend voltage staturation parameter.                 |
|       | 50<br>130<br>0.06<br>0.002<br>6<br>0.6<br>1.3<br>60<br>1<br>6    |

## Examples Using the 'IHC\_Zhang' Process Module

Some of the following tests require multiple observations using a range of stimuli and cannot be produced directly with a single run of the AMS program. These simulation scripts are run using the AutoTest program, which is employed to test the operation of the DSAM process modules.

#### Simple Response Example: AutoTest/IHC/Zhang5.sim

```
# ./IHC/Zhang5.sim
begin {
 Stim_Puretone_2 < P2Tone5.par</pre>
 Trans_Gate < Ramp1.par
 Filt_BandPass < PEHuY1.par
               < Zhang1_5k.par
 BM Zhang
IHCRP_Zhang < ZhangRPCat1.par
IHC_Zhang < ZhangIHCCat1.par</pre>
AN SG Carney
                  < Carney3SG.par
                  < PSTH3.par
 Ana_Histogram
Display_Signal
}
```

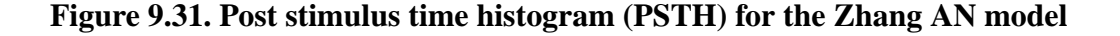

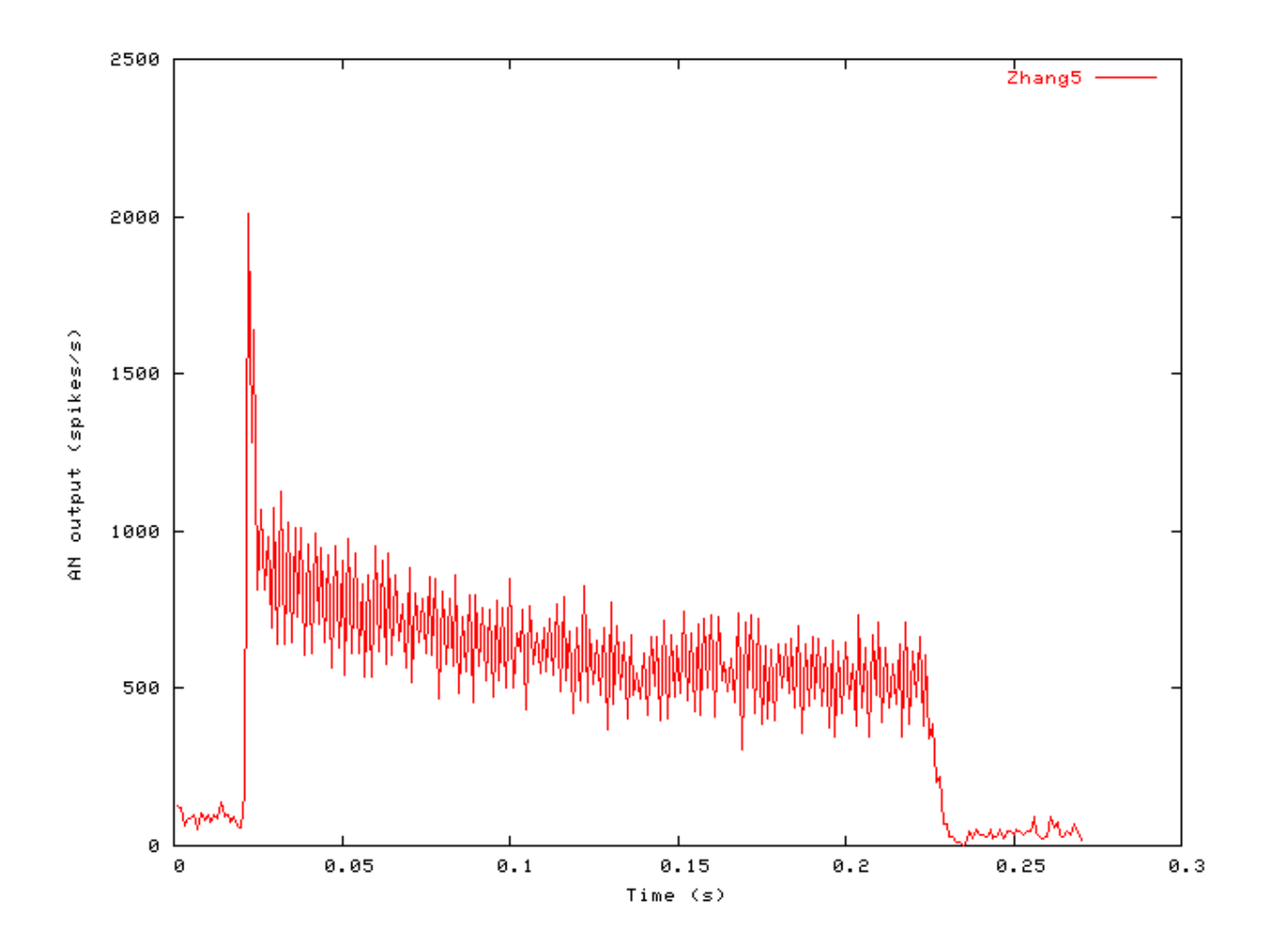

### Phase-locking vs Frequency Example: AutoTest/IHC/Zhang1.sim

# This example simulation script with its associated parameter files is in the # AutoTest package, which can be downloaded from the DSAM web site.

```
# ./IHC/Zhang1.sim
begin {
 Stim_Puretone
                 < PTonel.par
 Trans_Gate
                < Rampl.par
 Filt_BandPass
                 < PEHuY1.par
 BM_Zhang
                < Zhang1k.par
 IHCRP_Zhang
                 < ZhangRPCat1.par
 IHC Zhang
                < ZhangIHCCat1.par
 Ana_Histogram
                 < PH1.par
```

}

See Figure 9.2, "Phase-locking vs frequency Firing characteristics for the DSAM AN models".

#### Phase-locking vs Intensity Example: AutoTest/IHC/Zhang2.sim

# This example simulation script with its associated parameter files is in the # AutoTest package, which can be downloaded from the DSAM web site.

```
# ./IHC/Zhang2.sim
begin {
   Stim_Puretone < PTonel.par
   Trans_Gate < Rampl.par
   Filt_BandPass < PEHuYl.par
   BM_Zhang < Zhanglk.par
   IHCRP_Zhang < ZhangRPCatl.par
   IHC_Zhang < ZhangIHCCatl.par
}
```

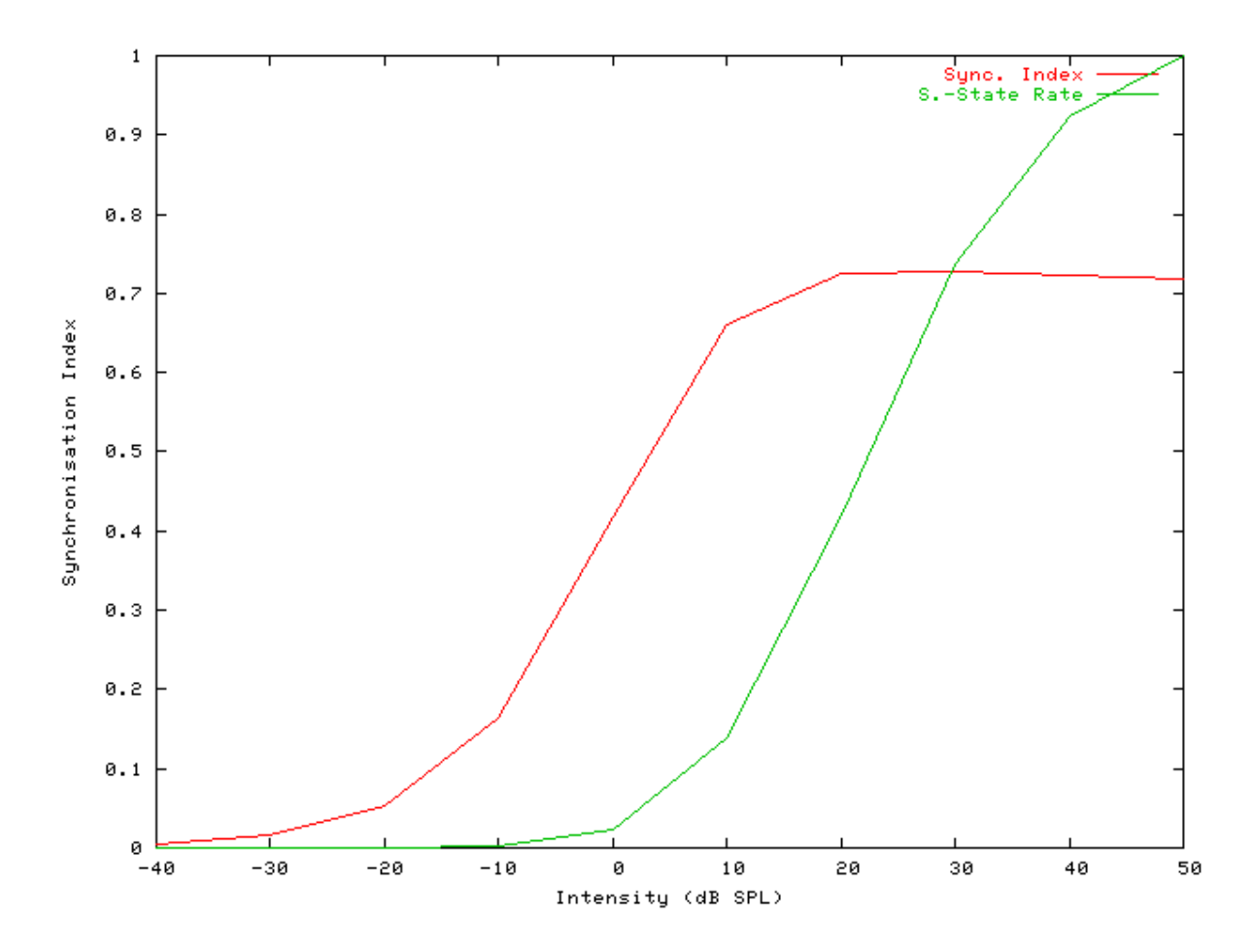

Figure 9.32. Zhang AN Model: Firing characteristics vs intensity

See also Figure 9.4, "Phase-locking vs Intensity vs intensity. Firing characteristics for the DSAM AN models".

# Rate-Intensity Functions (Spike Probabilities) Example: AutoTest/IHC/Zhang3.sim

```
# ./IHC/Zhang3.sim
begin {
 Stim Puretone
                 < PTone5.par
 Trans_Gate
                < Rampl.par
 Filt_BandPass
                 < PEHuY1.par
 BM_Zhang
                < Zhanglk.par
 IHCRP_Zhang
                 < ZhangRPCat1.par
 IHC_Zhang
                < ZhangIHCCat1.par
 reset hi
mr% repeat 1 {
hi% Ana_Histogram
                      < PSTH1.par
 }
}
```

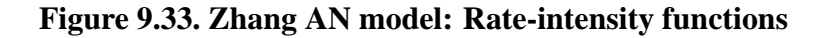

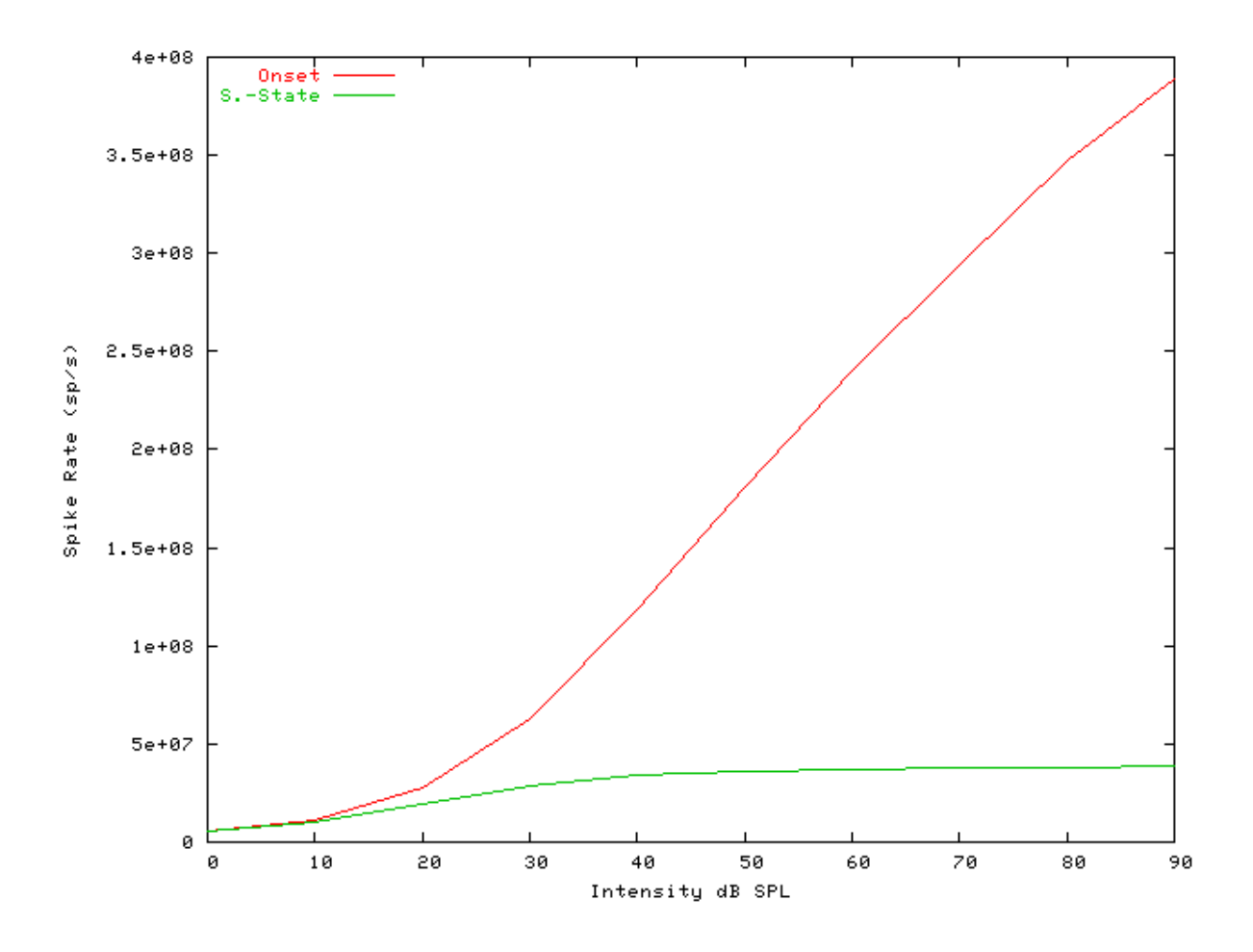

See also Figure 9.7, "Steady-state firing rate vs intensity comparisonFiring characteristics for the DSAM AN models".

### Rate-Intensity Functions (Multiple Runs) Example: AutoTest/IHC/Zhang4.sim

# This example simulation script with its associated parameter files is in the # AutoTest package, which can be downloaded from the DSAM web site.

```
# ./IHC/Zhang4.sim
begin {
```

```
Stim_Puretone
                < PTone5.par
Trans_Gate
                < Rampl.par
 Filt_BandPass
               < PEHuY1.par
 BM_Zhang
               < Zhang1k.par
 IHCRP_Zhang
               < ZhangRPCat1.par
               < ZhangIHCCat1.par
 IHC_Zhang
Display_Signal
reset hi
mr% repeat 200 {
 AN_SG_Carney
                < Carney4SG.par
hi% Ana_Histogram
                     < PSTH2.par
 }
}
```

Figure 9.34. Zhang AN model: Rate-intensity functions Rate-intensity functions for the Zhang AN model. Note that the main parameter file was changed to produce this diagram: the  $AN\_SG\_Zhang$  module was put in (using the 'Zhang1SG.par' module parameter file, the 'Histogm2.par' module parameter file was replaced by 'Histogm4.par' and the number of model runs was set to 200.

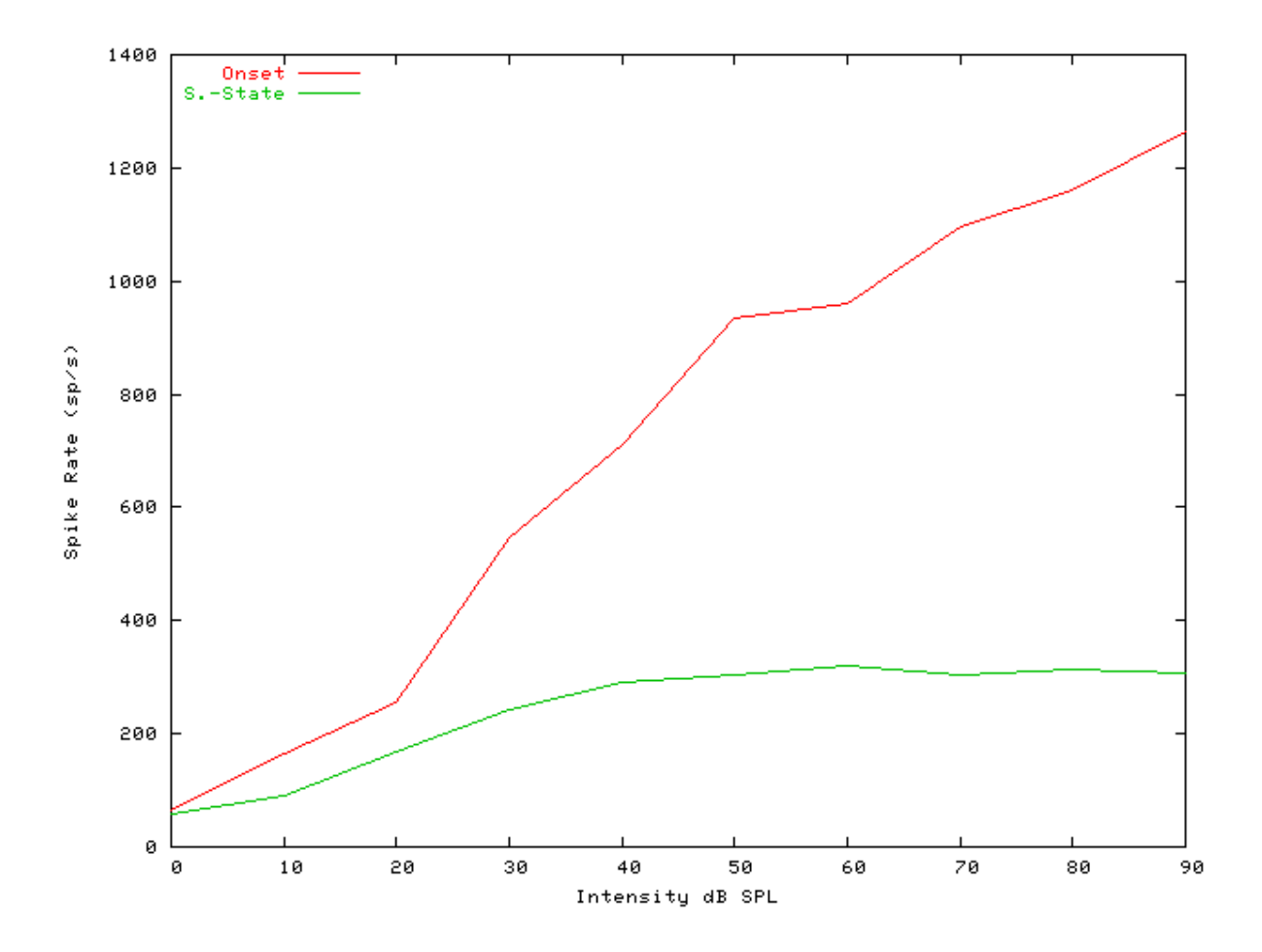

See also Figure 9.7, "Steady-state firing rate vs intensity comparisonFiring characteristics for the DSAM AN models".

### Two-component Adaptation Example: AutoTest/IHC/Zhang6.sim

```
# ./IHC/Zhang6.sim
begin {
 Stim_Puretone
                 < PTone4.par
 Trans_Gate
                 < Rampl.par
 Filt_BandPass
                 < PEHuY1.par
 BM_Zhang
                < Zhang1k.par
 IHCRP_Zhang
                 < ZhangRPCat1.par
 IHC Zhang
                < ZhangIHCCat1.par
 reset hi
hi% Ana_Histogram
                     < PSTH5.par
}
```

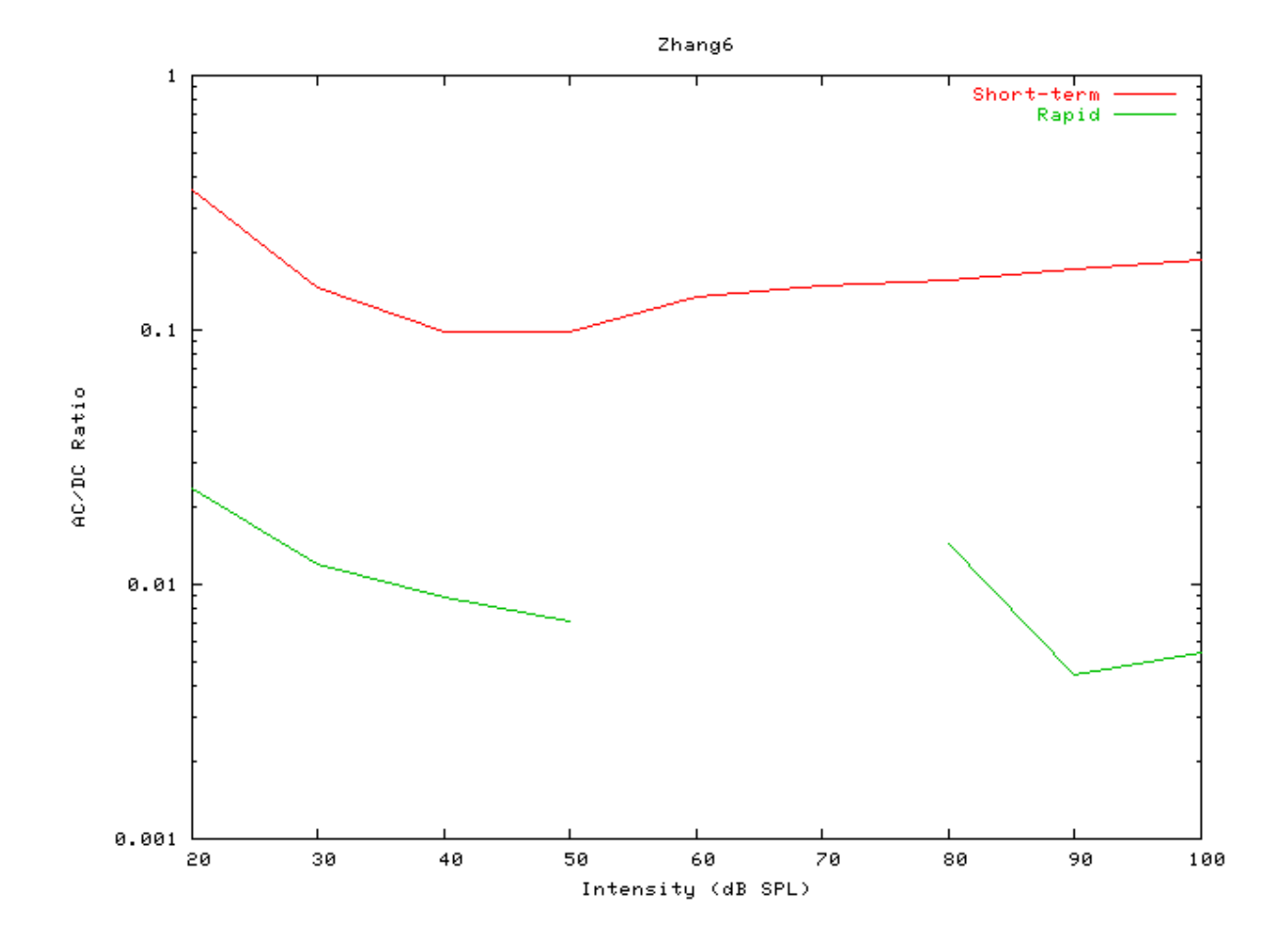

Figure 9.35. Zhang AN Model: Two-component adaptation characteristics

### Two-Tone Suppression Example: AutoTest/IHC/Zhang7.sim

```
# ./IHC/Zhang7.sim
begin {
 Stim_Puretone_Multi < MPTone3.par</pre>
 Trans_Gate
                < Rampl.par
 BM_Zhang
                < Zhang8k.par
 IHCRP_Zhang
                 < ZhangRPCat1.par
 IHC_Zhang
                < ZhangIHCCat1.par
 reset hi
mr% repeat 1 {
hi% Ana_Histogram
                      < PSTH5.par
 }
}
```

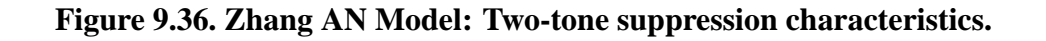

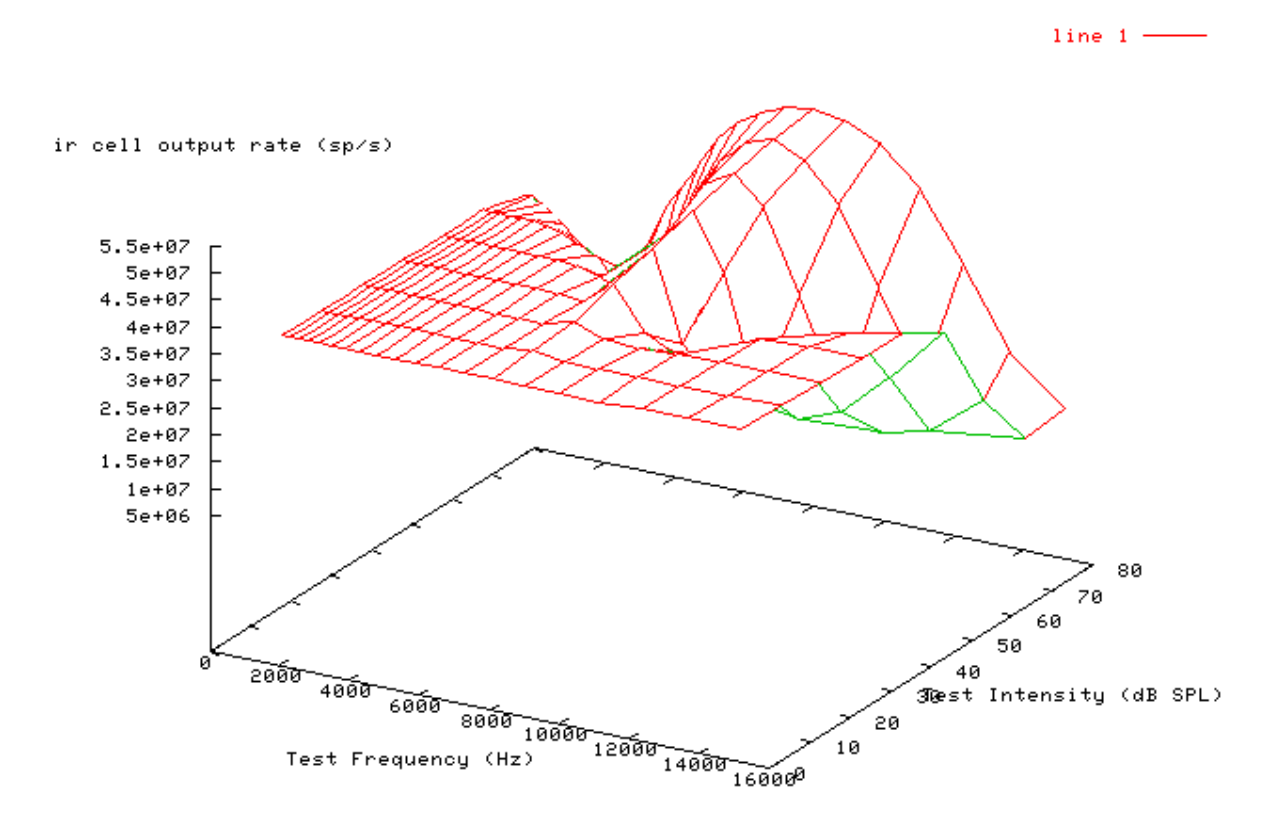

# IHCRP\_Carney: Inner Hair Cell Receptor Potential (1993)

MoHCRPCarney.[ch]

## Description

Laurel H. Carney IHC receptor potential module [5]. It supplies input to the inner hair cell synapse models, e.g. IHC\_Carney, IHC\_Meddis2000, IHC\_Zhang or IHC\_Meddis86a.

```
InputsArbitrary single process. Usually a basilar membrane process supplies input to this process.OutputsProduces an output signal with the same dimensions as the input signal.Reference[5]
```

## **Module Parameters**

#### Example 9.7. HCRP\_Carney Parameter File

| FC      | 1100    | Cut-off frequency for OHC low-pass filter, Fc (Hz).            |
|---------|---------|----------------------------------------------------------------|
| P_D_IHC | 1000    | Operating point of OHC (feedback) non-linearity, P_Dihc (uPa). |
| P0      | 0.462   | Asymmetrical bias for OHC non-linearity, P0 (rad)              |
| V_MAX   | 10      | Maximum depolarising hair cell voltage, Vmax (V).              |
| A_D     | 0.00813 | Travelling wave delay coefficient, A_D (s).                    |
| A_L     | 0.00649 | Travelling wave delay length constant, A_L (m).                |
| V_REF   | 0       | Reference potential (V).                                       |

## Examples Using the 'IHCRP\_Carney' Process Module

Some of the following tests require multiple observations using a range of stimuli and cannot be produced directly with a single run of the *AMS* program. These simulation scripts are run using the *AutoTest* program, which is employed to test the operation of the DSAM process modules.

### Simple Response Example: AutoTest/HCRP/Carney4.sim

```
# This example simulation script with its associated parameter files is in the
# AutoTest package, which can be downloaded from the DSAM web site.
```

```
# ./HCRP/Carney4.sim
begin {
   Stim_Puretone < PTone3.par
   Trans_Gate < Ramp1.par
   BM_Carney < Carney18k.par
   IHCRP_Carney < CarneyRP1.par
   Display_Signal
</pre>
```

```
}
```

Figure 9.37. Pure tone response of the Carney hair cell receptor process module.

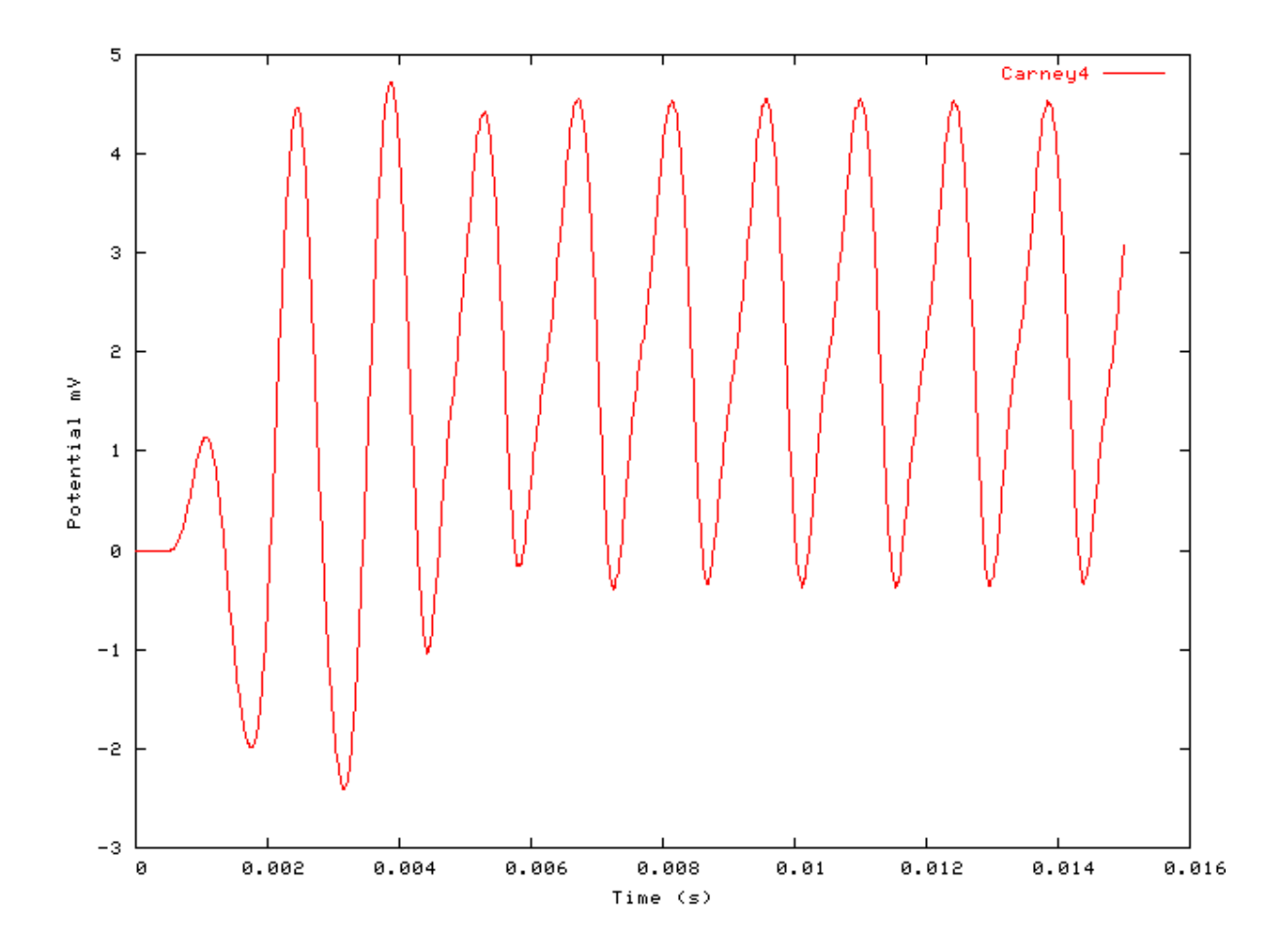

### AC/DC Ratio vs Frequency Example: AutoTest/HCRP/Carney1.sim

# This example simulation script with its associated parameter files is in the # AutoTest package, which can be downloaded from the DSAM web site.

```
# ./HCRP/Carney1.sim
begin {
   Stim_Puretone < PTonel.par
   Trans_Gate < Ramp1.par
   Filt_BandPass < ../BM/PreEmph1.par
   BM_Carney < Carney18k.par
   IHCRP_Carney < CarneyRP1.par
   @ Display_Signal
}</pre>
```

Figure 9.38. AC/DC frequency dependent characteristics for the DSAM IHCRP models.

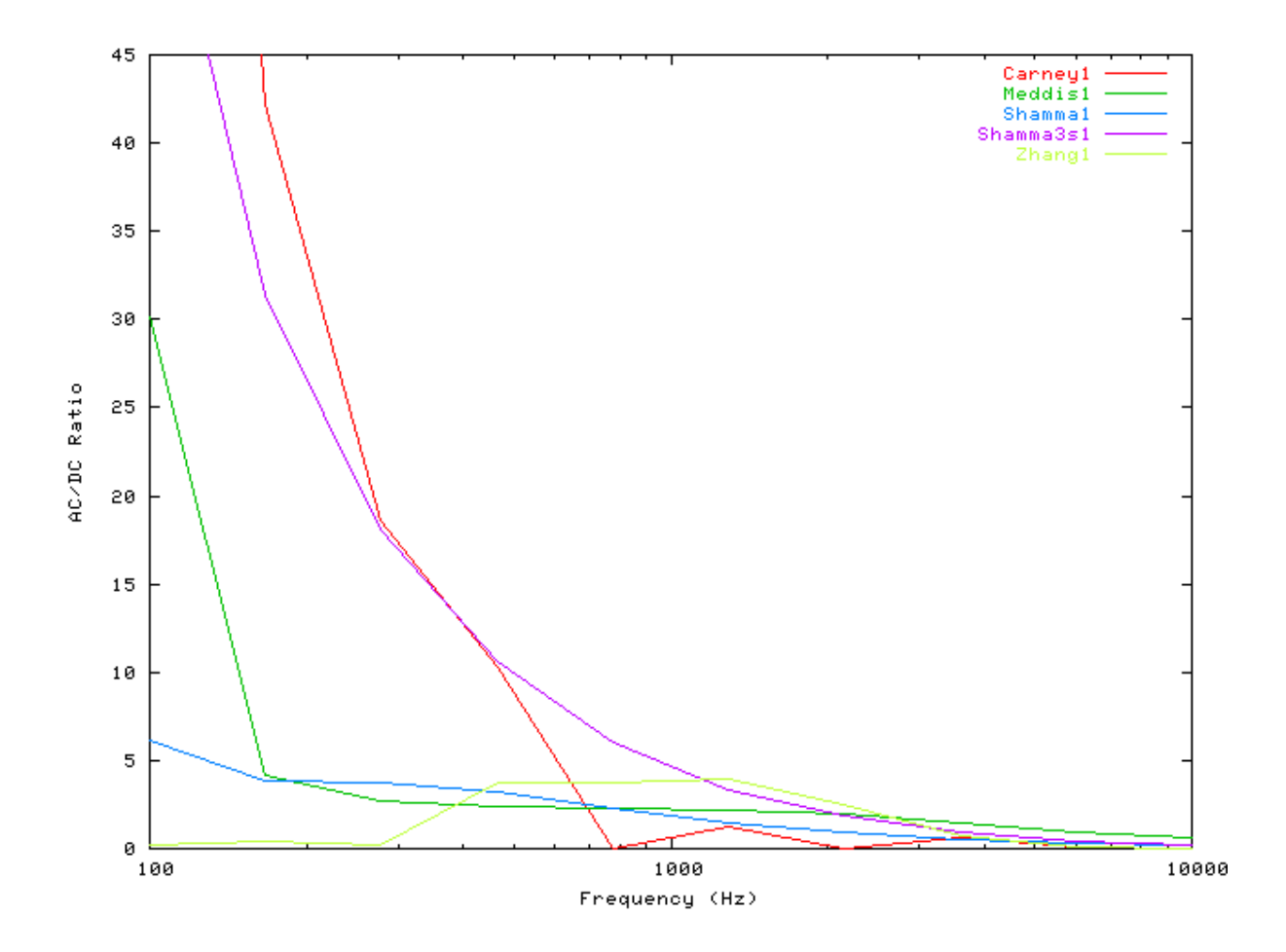

### Peak/Troughs function Example: AutoTest/HCRP/Carney2.sim

# This example simulation script with its associated parameter files is in the # AutoTest package, which can be downloaded from the DSAM web site.

```
# ./HCRP/Carney2.sim
begin {
   Stim_Puretone < PTone2.par
   Trans_Gate < Ramp1.par
   BM_Carney < Carney700.par
   IHCRP_Carney < CarneyRP1.par
}</pre>
```

Figure 9.39. Peak-Trough characteristics for the Carney IHCRP model

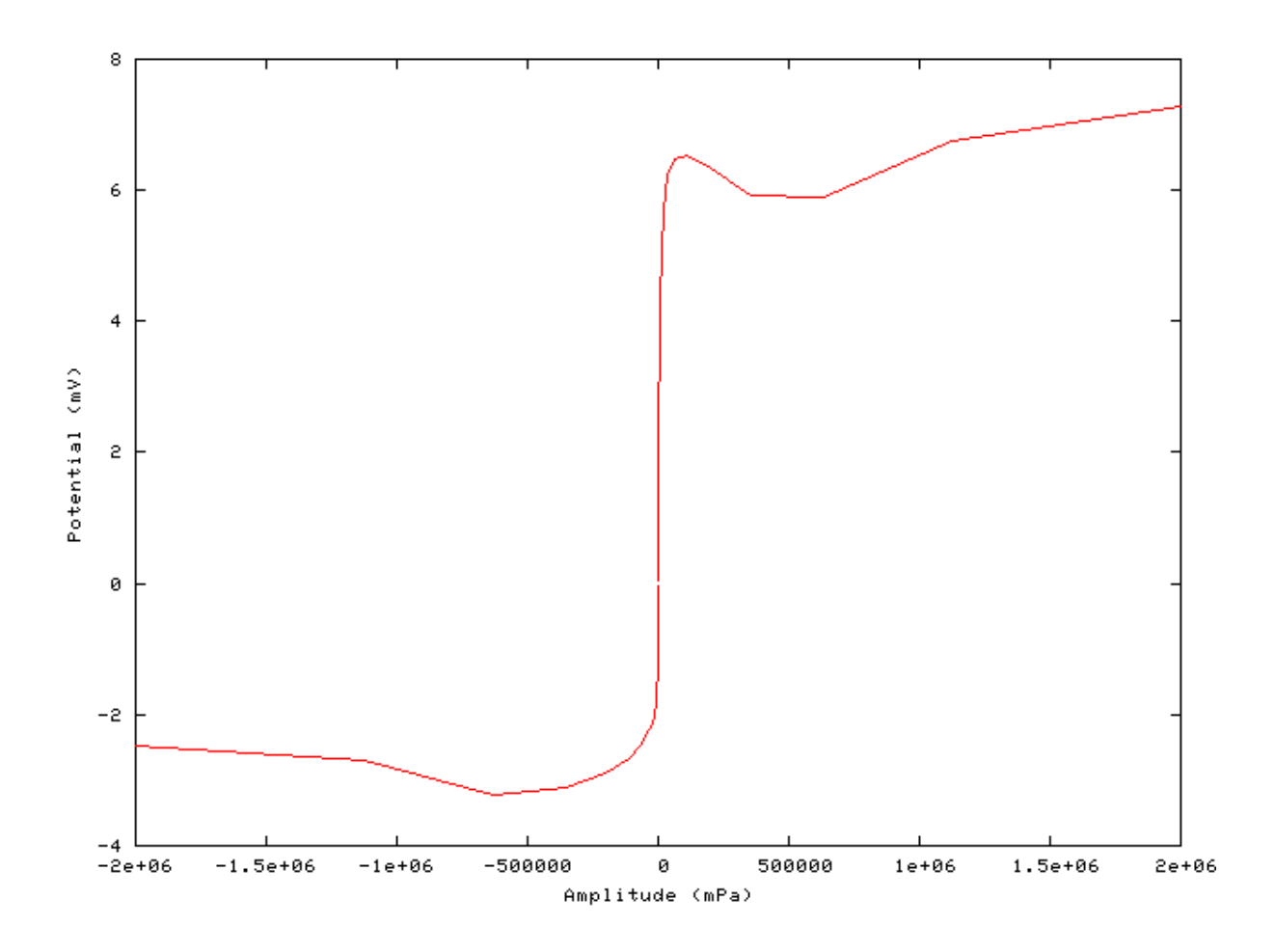

### AC/DC Ratio vs Intensity Example: AutoTest/HCRP/Carney3.sim

# This example simulation script with its associated parameter files is in the # AutoTest package, which can be downloaded from the DSAM web site.

```
# ./HCRP/Carney3.sim
begin {
   Stim_Puretone < PTonel.par
   Trans_Gate < Rampl.par
   BM_Carney < Carney18k.par
   IHCRP_Carney < CarneyRP1.par
}</pre>
```

Figure 9.40. AC/DC intensity dependent characteristics for the DSAM IHCRP models.

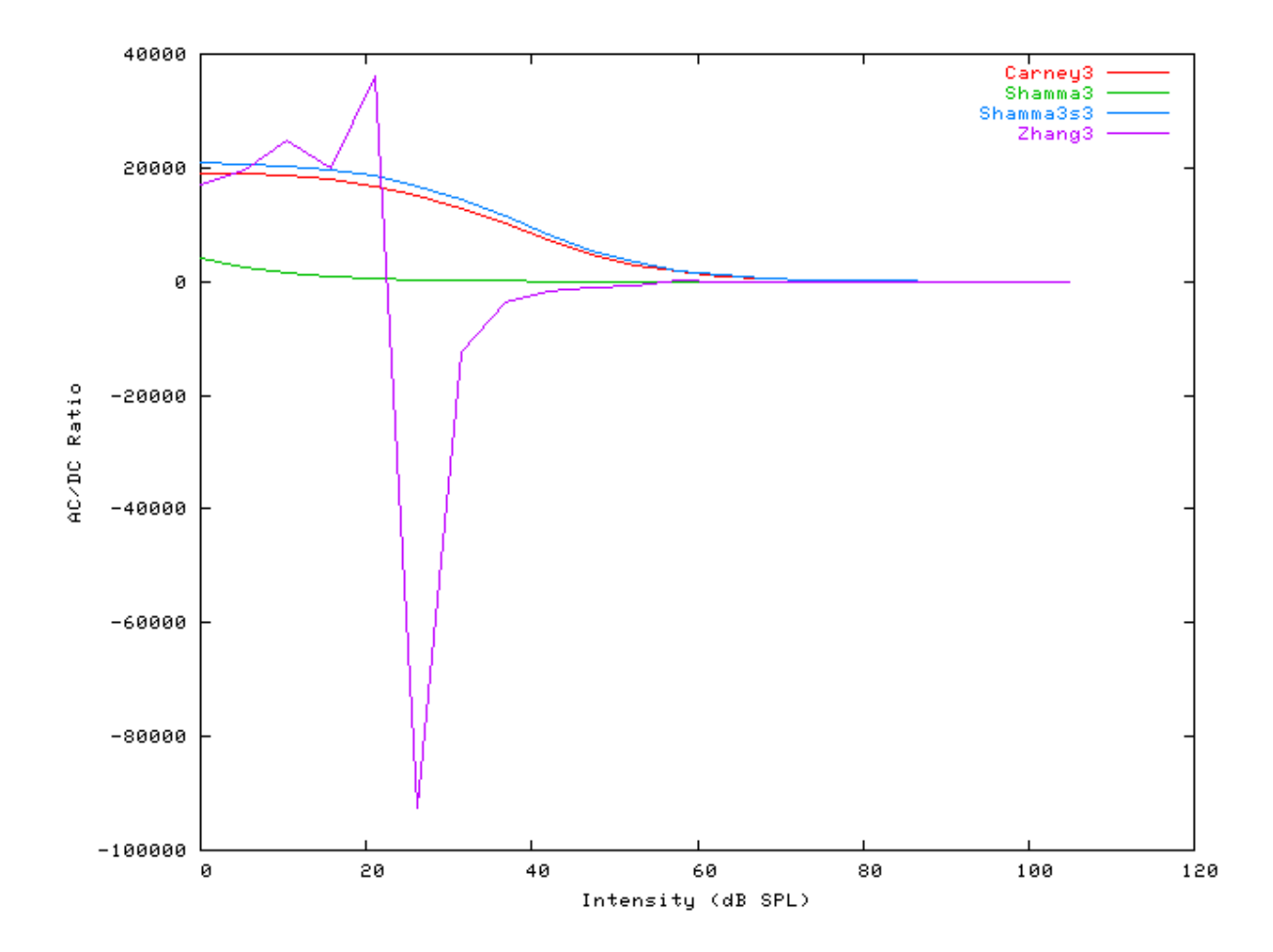

## IHCRP\_Meddis: Inner Hair Cell Receptor Potential

MoHCRPMeddis.[ch]

### Description

This is the Meddis receptor potential module. It supplies input to the inner hair cell synapse models, e.g. IHC\_Meddis2000, IHC\_Zhang, IHC\_Carney or IHC\_Meddis86a.

InputsArbitrary single process. Usually a basilar membrane process supplies input to this process.OutputsProduces an output signal with the same dimensions as the input signal.Reference

### **Module Parameters**

#### Example 9.8. HCRP\_Meddis Parameter File

| PERM_CONST_A  | 100    | Permeability constant A (units/s).                  |
|---------------|--------|-----------------------------------------------------|
| PERM_CONST_B  | 6000   | Permeability constant B (units/s).                  |
| RELEASE_G     | 2000   | Release rate (units/s).                             |
| TIME_CONST_TM | 0.0001 | Receptor potential time constant for IHC model (s). |

### Examples Using the 'IHCRP\_Meddis' Process Module

Some of the following tests require multiple observations using a range of stimuli and cannot be produced directly with a single run of the *AMS* program. These simulation scripts are run using the *AutoTest* program, which is employed to test the operation of the DSAM process modules.

### Simple Response Example: AutoTest/HCRP/Meddis4.sim

# This example simulation script with its associated parameter files is in the # AutoTest package, which can be downloaded from the DSAM web site.

```
# ./HCRP/Meddis4.sim
begin {
   Stim_Puretone < PTone3.par
   Trans_Gate < Rampl.par
   Filt_BandPass < PreEmphl.par
   BM_GammaT < GammaT18k.par
   IHCRP_Meddis < MeddisRP1.par
   @ Display_Signal
}</pre>
```

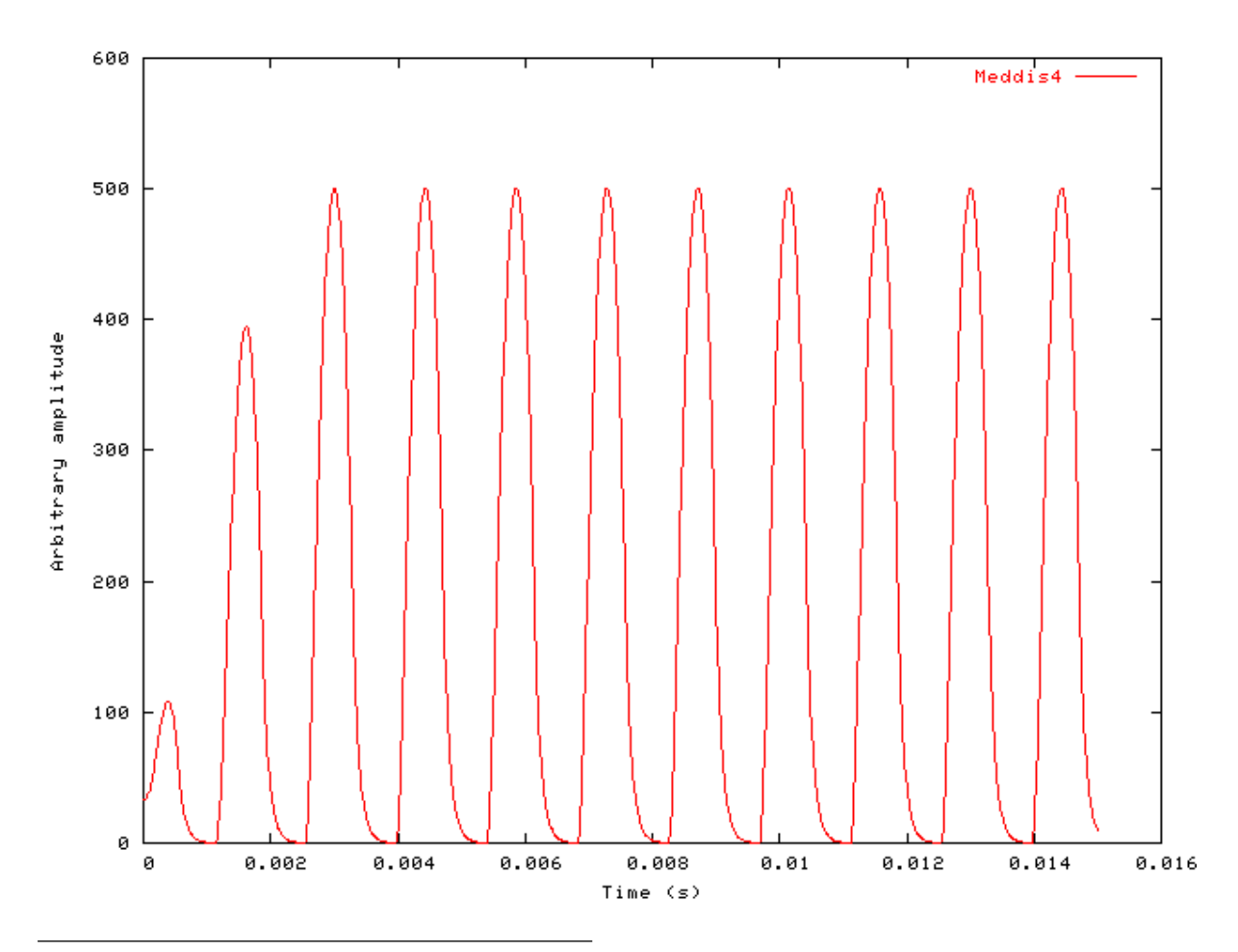

Figure 9.41. Pure tone response of the Meddis hair cell receptor process module.

187

### AC/DC Ratio vs Frequency Example: AutoTest/HCRP/Meddis1.sim

# This example simulation script with its associated parameter files is in the # AutoTest package, which can be downloaded from the DSAM web site.

```
# ./HCRP/Meddisl.sim
begin {
   Stim_Puretone < PTonel.par
   Trans_Gate < Rampl.par
   Filt_BandPass < PreEmphl.par
   BM_GammaT < GammaT18k.par
   IHCRP_Meddis < MeddisRPl.par
   @ Display_Signal
}
```

See Figure 9.38, "AC/DC frequency dependent characteristics for the DSAM IHCRP models.".

#### Peak/Troughs function Example: AutoTest/HCRP/Meddis2.sim

# This example simulation script with its associated parameter files is in the # AutoTest package, which can be downloaded from the DSAM web site.

```
# ./HCRP/Meddis2.sim
begin {
   Stim_Puretone < PTone2.par
   Trans_Gate < Rampl.par
   Filt_BandPass < PreEmphl.par
   BM_GammaT < GammaT700.par
   IHCRP_Meddis < MeddisRP1.par
}</pre>
```

}

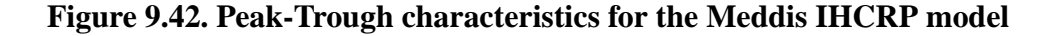

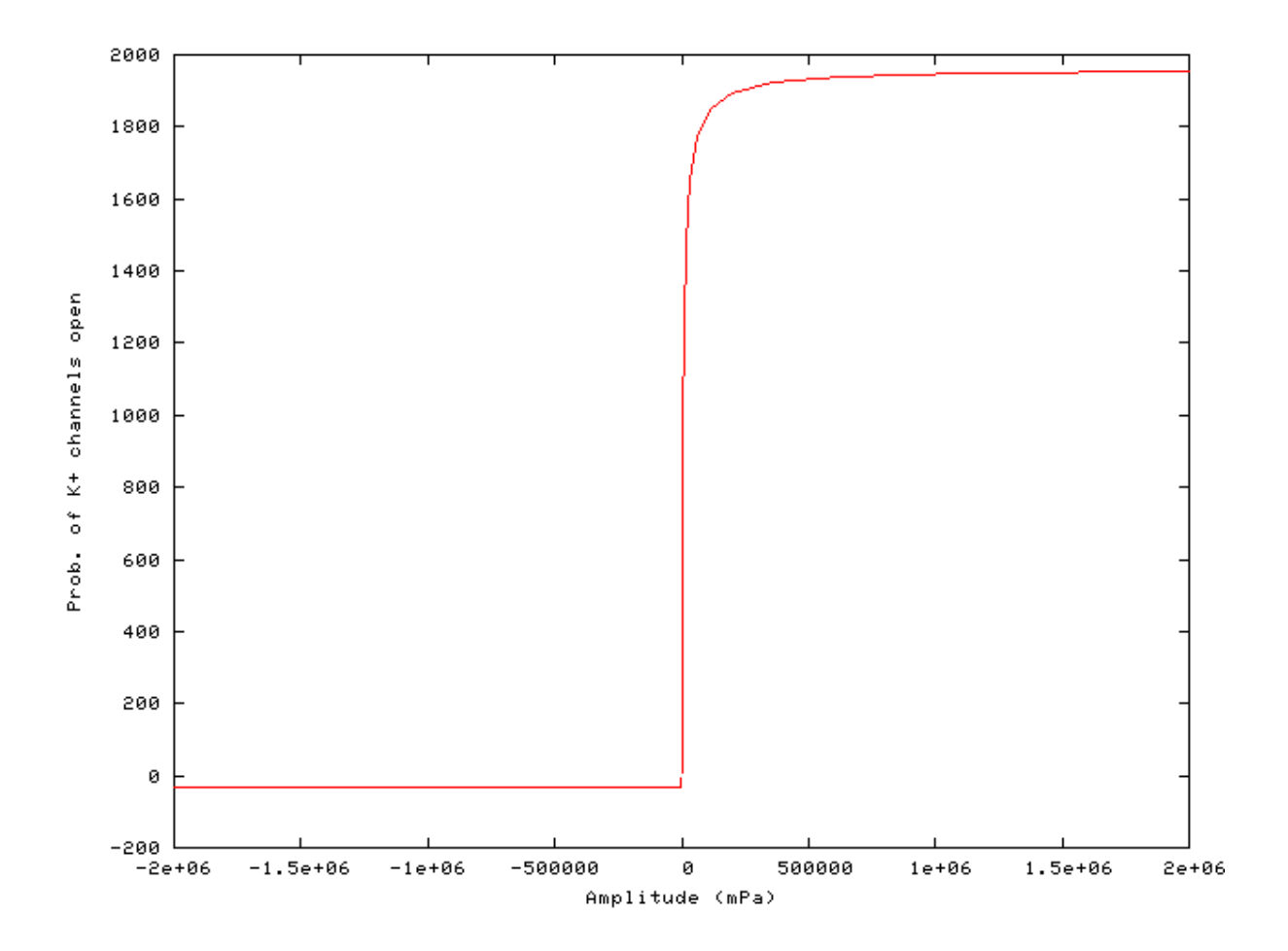

### AC/DC Ratio vs Intensity Example: AutoTest/HCRP/Meddis3.sim

# This example simulation script with its associated parameter files is in the # AutoTest package, which can be downloaded from the DSAM web site.

```
# ./HCRP/Meddis3.sim
begin {
   Stim_Puretone < PTonel.par
   Trans_Gate < Rampl.par
   Filt_BandPass < PreEmphl.par
   BM_GammaT < GammaTl8k.par
   IHCRP_Meddis < MeddisRPl.par
}</pre>
```

Figure 9.43. AC/DC intensity dependent characteristics for the DSAM IHCRP models.

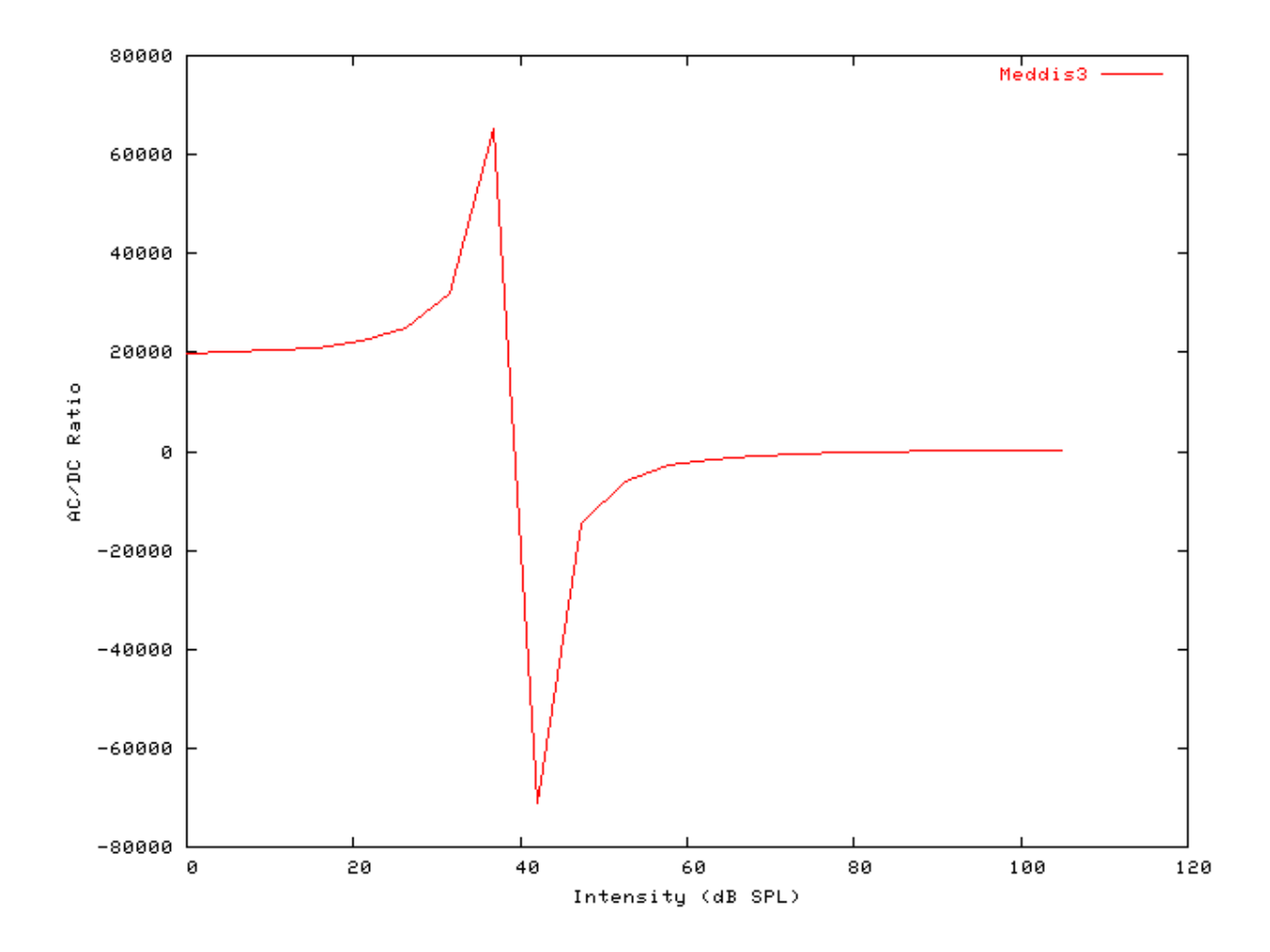

# **IHCRP\_Shamma: Inner Hair Cell Receptor Po**tential (1986) MoHCRPCarney.[ch]

## Description

This module contains the model for the Shamma hair cell receptor potential [31]. It supplies input to the inner hair cell synapse models, e.g. IHC\_Meddis2000, IHC\_Zhang, IHC\_Carney or IHC\_Meddis86a .

Inputs Arbitrary single process. Usually a basilar membrane process supplies input to this process. Outputs Produces an output signal with the same dimensions as the input signal. Reference [31]

## **Module Parameters**

**Example 9.9. HCRP\_Shamma Parameter File** 

| E_T                  | 0.1      | Endocochlear potential, Et (V).            |
|----------------------|----------|--------------------------------------------|
| E_K                  | -0.084   | Reversal potential, Ek (V).                |
| <b>RP_CORRECTION</b> | 0.04     | Reversal potential correction, Rp/(Rt+Rp). |
| C_TOTAL              | 6.21e-12 | Total capacitance, $C = Ca + Cb$ (F).      |
| G0                   | 4.3e-09  | Resting conductance, G0 (S).               |
| G_K                  | 1.07e-08 | Potassium conductance, $Gk$ (S = Siemens). |
| G_MAXC               | 4.18e-09 | Maximum mechanical conductance, Gmax (S).  |
| BETA                 | 0.25     | Beta constant, exp(-G1/RT).                |
| GAMMA                | 1e+07    | Gamma constant, Z1/RT (/m).                |
| T_C                  | 0.0003   | Cilia/BM time constant (s).                |
| GAIN_C               | 16       | Cilia/BM coupling gain, C (dB).            |
| REF_POT              | 0        | Reference potential (V).                   |

## Examples Using the 'IHCRP\_Shamma' Process Module

Some of the following tests require multiple observations using a range of stimuli and cannot be produced directly with a single run of the *AMS* program. These simulation scripts are run using the *AutoTest* program, which is employed to test the operation of the DSAM process modules.

#### Simple Response Example: AutoTest/HCRP/Shamma4.sim

# This example simulation script with its associated parameter files is in the # AutoTest package, which can be downloaded from the DSAM web site.

```
# ./HCRP/Shamma4.sim
begin {
   Stim_Puretone < PTone3.par
   Trans_Gate < Ramp1.par
   Filt_BandPass < BPassGP2381.par
   BM_DRNL_Test < DRNLT17_3k.par
   IHCRP_Shamma < ShammaRP1.par
   @ Display_Signal
}
```

Figure 9.44. Pure tone response of the Shamma hair cell receptor process module.

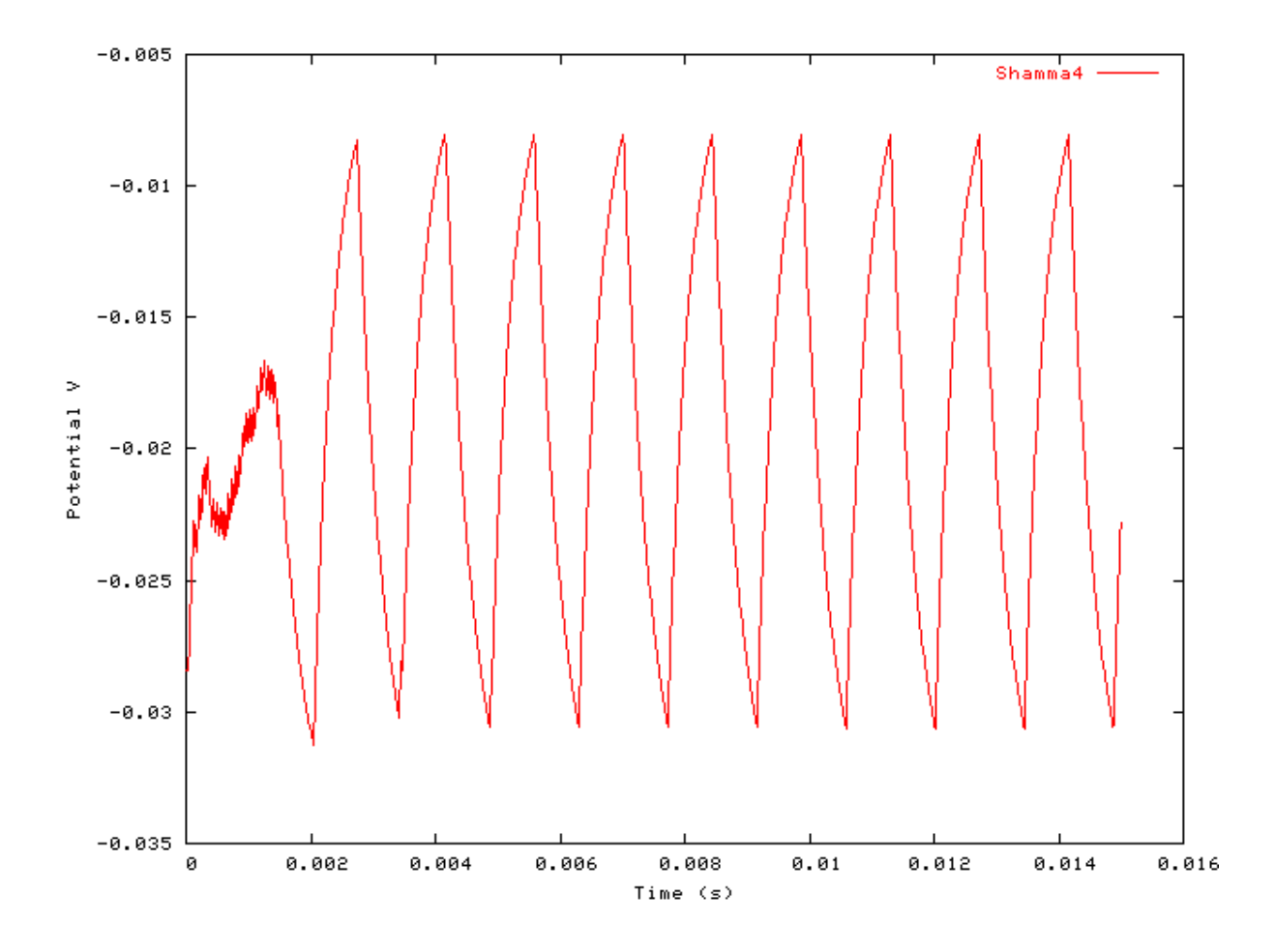

### AC/DC Ratio vs Frequency Example: AutoTest/HCRP/Shamma1.sim

# This example simulation script with its associated parameter files is in the # AutoTest package, which can be downloaded from the DSAM web site.

```
# ./HCRP/Shammal.sim
begin {
   Stim_Puretone < PTonel.par
   Trans_Gate < Rampl.par
   Filt_BandPass < BPassGP2381.par
   BM_DRNL_Test < DRNLT17_3k.par
   IHCRP_Shamma < ShammaRP1.par
}</pre>
```

See Figure 9.38, "AC/DC frequency dependent characteristics for the DSAM IHCRP models.".

### Peak/Troughs function Example: AutoTest/HCRP/Shamma2.sim

```
# ./HCRP/Shamma2.sim
begin {
   Stim_Puretone < PTone2.par
   Trans_Gate < Rampl.par
   Filt_BandPass < BPassGP2381.par
   BM_DRNL < DRNL700.par
   IHCRP_Shamma < ShammaRP1.par
}
```

Figure 9.45. Peak-Trough characteristics for the Shamma IHCRP model

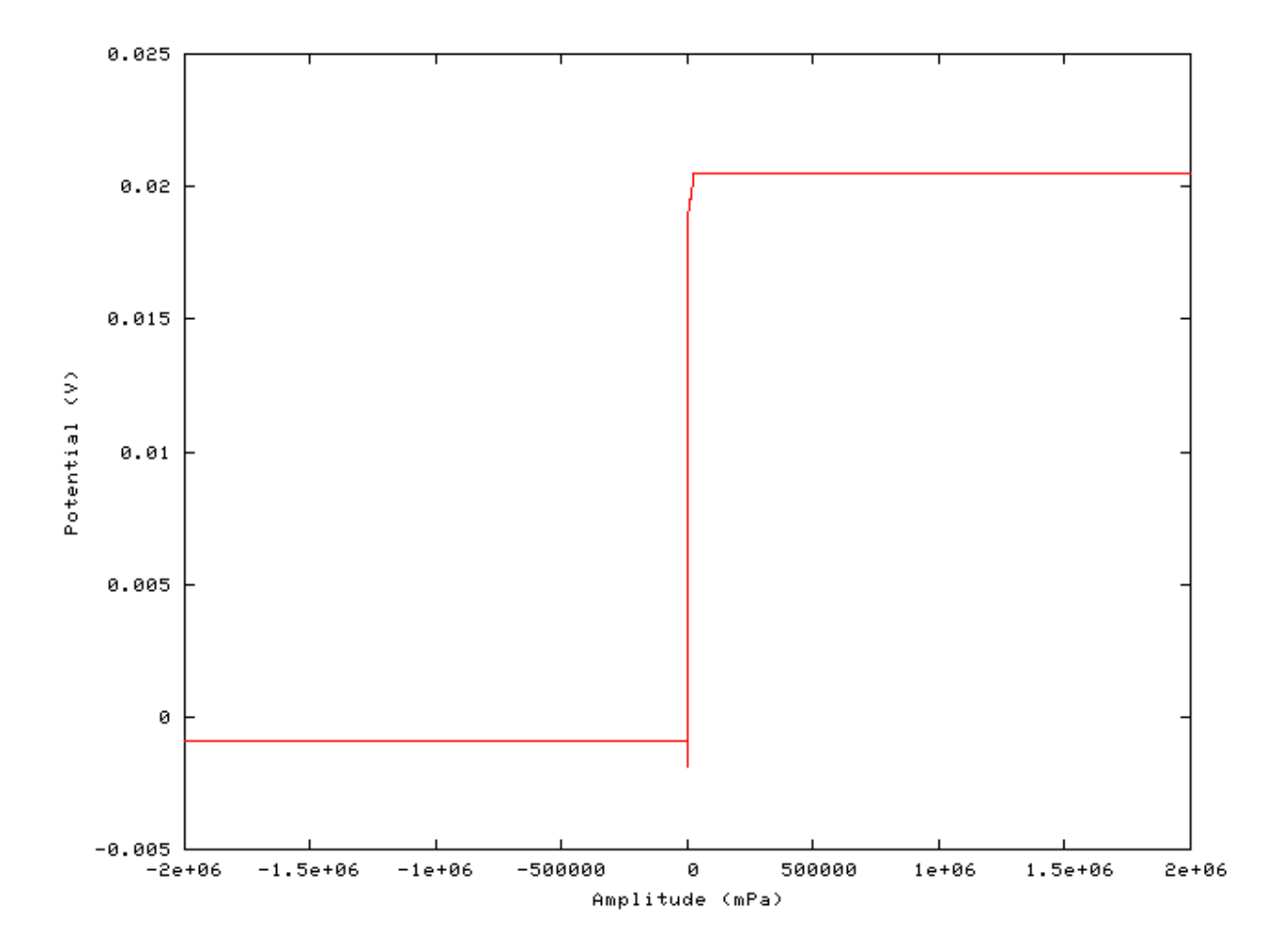

### AC/DC Ratio vs Intensity Example: AutoTest/HCRP/Meddis3.sim

```
# ./HCRP/Meddis3.sim
begin {
```

```
Stim_Puretone
                < PTonel.par
Trans_Gate
               < Rampl.par
Filt_BandPass
                < PreEmph1.par
BM_GammaT
               < GammaT18k.par
IHCRP Meddis
                < MeddisRP1.par
```

}

See Figure 9.40, "AC/DC intensity dependent characteristics for the DSAM IHCRP models.".

# IHCRP\_Shamma3StateVelln: Inner Hair Cell Receptor Potential (2002) MoHCRPSham3StVIn.[ch]

### Description

This module incorporates a modified version of the model by Shamma et al. ([31]) of the transduction of basilar membrane (BM) motion into receptor potential. It supplies input to the inner hair cell synapse models, e.g. IHC\_Meddis2000, IHC\_Zhang, IHC\_Carney or IHC\_Meddis86a. The displacement of the IHC cilia, u(t), is given by

$$\tau_{c} \frac{du(t)}{dt} + u(t) = \tau_{c} C_{cilia} v(t)$$

where  $C_{cilia}$  is a gain factor and  $\tau_c$  is a time constant. Cilia therefore move in phase with BM velocity at low frequencies and with displacement at high frequencies. Cilia displacement causes a change in the number of open ion channels and, consequently, in the apical conductance G(u). The total apical conductance is given by

$$G(u) = G_{cilia}^{\max} \left\{ 1 + \exp\left(-\frac{u(t) - u_0}{s_0}\right) \times \left[1 + \exp\left(-\frac{u(t) - u_1}{s_1}\right)\right] \right\}^{-1} + G_a$$

- where  $G^{max}_{cilia}$  is the intracellular conductance with all channels open, and  $G_a$  is the passive conductance in the apical membrane. The proportion of open channels is modeled as a three-state energy barrier (Boltzmann) function (see [24]), where  $s_0$ ,  $u_0$ ,  $s_1$  and  $u_1$  are constants determining the exact shape of the nonlinearity. Equation 9.0, "" replaces a first-order Bolztmann function employed by Shamma et al. The membrane potential of the cell body is described by

$$C_{m}\frac{dV(t)}{dt}+G(u)\left[V(t)-E_{t}\right]+G_{k}\left[V(t)-E_{sk}\right]=0$$

where V(t) is the intracellular hair cell potential; C<sub>m</sub> is the cell capacitance; G<sub>k</sub> is the voltage-invariant basolateral membrane conductance; E<sub>t</sub> is the endocochlear potential; and  $E'_k = E_k + E_t R_p/(R_t + R_p)$  is the reversal potential of the basal current  $E_k$ , corrected for the resistance (E<sub>t</sub>, R<sub>p</sub>) of the supporting cells (see [31]).

| Inputs    | Arbitrary single process. Usually a basilar membrane process supplies velocity input to this                                                                                                    |
|-----------|----------------------------------------------------------------------------------------------------|
|           | process.                                                                                                    |
| Outputs   | Produces an output signal with the same dimensions as the input signal. The output is a potential in volta (V). It usually supplies input to the inner hair cell synapse models, e.g. the section called "IHC Meddis2000: Inner Hair Cell Synapse" |
| Reference | [32]                                                                                                    |

### **Module Parameters**

#### Example 9.10. IHCRP\_Shamma3StateVelIn Parameter File

| E_T           | 0.1       | Endocochlear potential, Et (V).            |
|---------------|-----------|--------------------------------------------|
| E_K           | -0.07045  | Reversal potential, Ek (V).                |
| RP_CORRECTION | 0.04      | Reversal potential correction, Rp/(Rt+Rp). |
| C_TOTAL       | 6e-12     | Total capacitance, $C = Ca + Cb$ (F).      |
| G0            | 1.974e-09 | Resting conductance, G0 (S).               |
| G_K           | 1.8e-08   | Potassium conductance, $Gk$ (S = Siemens). |
| G_MAXC        | 8e-09     | Maximum mechanical conductance, Gmax (S).  |
| T_C           | 0.00213   | Cilia/BM time constant (s).                |
| GAIN_C        | 16        | Cilia/BM coupling gain, C (dB).            |
| REF_POT       | 0         | Reference potential (V).                   |
| S0            | 8.5e-08   | Sensitivity constant, S0 (/m).             |
| S1            | 5e-09     | Sensitivity constant, S1 (/m).             |
| U0            | 7e-09     | Offset constant, U0 (m).                   |
| U1            | 7e-09     | Offset constant, U1 (m).                   |
|               |           |                                            |

### Examples Using the 'IHCRP\_Shamma3StateVelIn' Process Module

Some of the following tests require multiple observations using a range of stimuli and cannot be produced directly with a single run of the *AMS* program. These simulation scripts are run using the *AutoTest* program, which is employed to test the operation of the DSAM process modules.

#### Simple Response Example: AutoTest/HCRP/Shamma3s4.sim

```
# ./HCRP/Shamma3s4.sim
begin {
   Stim_Puretone < PTone3.par
   Trans_Gate < Rampl.par
   Filt_BandPass < BPassGP2381.par
   BM_DRNL_Test < DRNLT17_3k.par
   IHCRP_Shamma3StateVelIn < Shamma3sRP1.par
   Display_Signal</pre>
```
}

Figure 9.46. Pure tone response of the Shamma 3 State Velocity In hair cell receptor process module.

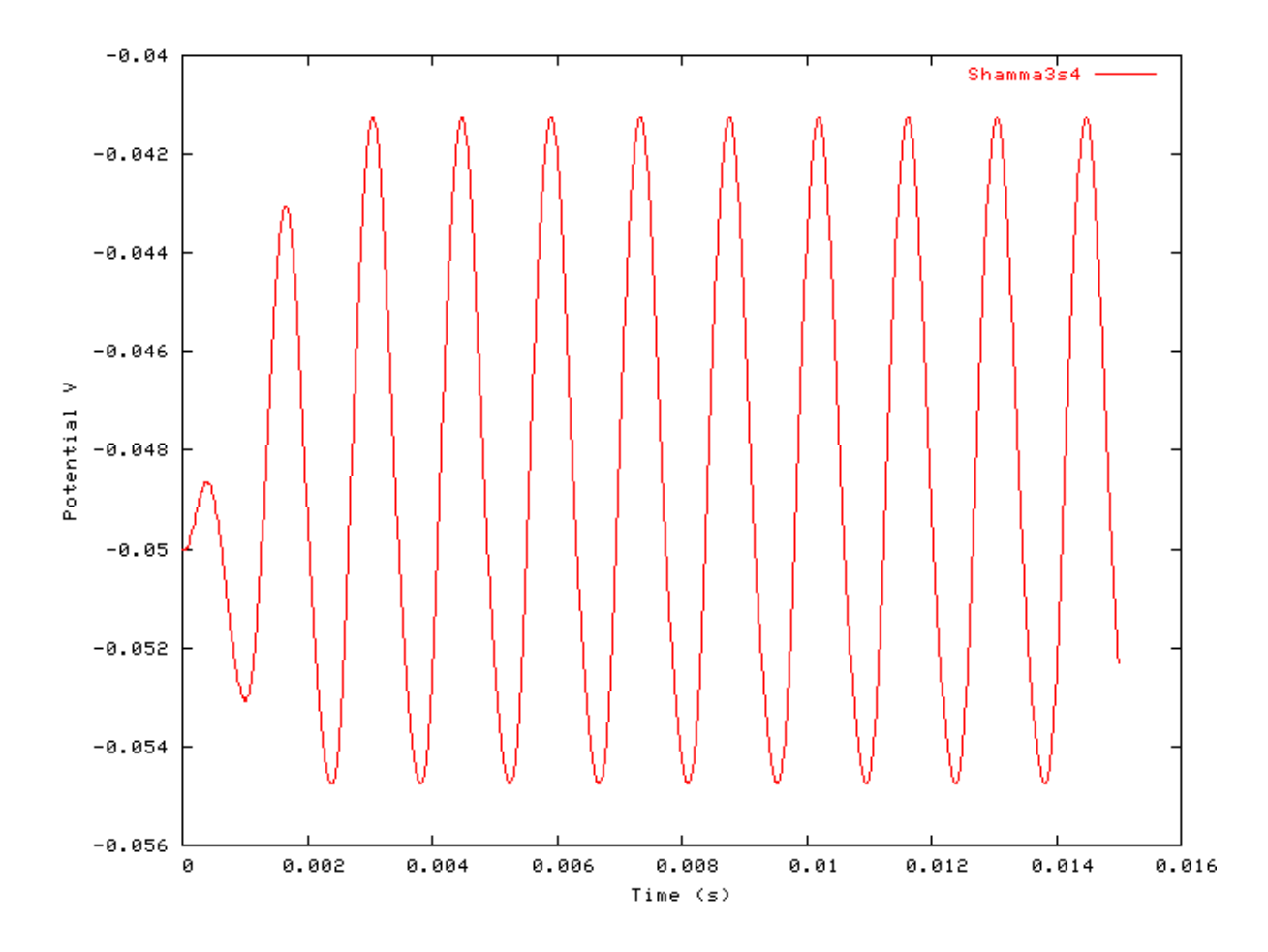

#### AC/DC Ratio vs Frequency Example: AutoTest/HCRP/Shamma3s1.sim

# This example simulation script with its associated parameter files is in the # AutoTest package, which can be downloaded from the DSAM web site.

```
# ./HCRP/Shamma3s1.sim
begin {
  Stim_Puretone < PTonel.par
  Trans_Gate < Ramp1.par
  Filt_BandPass < BPassGP2381.par
  BM_DRNL_TEST < DRNLT17_3k.par
  IHCRP_Shamma3StateVelIn < Shamma3sRP1.par</pre>
```

```
}
```

See Figure 9.38, "AC/DC frequency dependent characteristics for the DSAM IHCRP models.".

#### Peak/Troughs function Example: AutoTest/HCRP/Shamma3s2.sim

# This example simulation script with its associated parameter files is in the # AutoTest package, which can be downloaded from the DSAM web site.

```
# ./HCRP/Shamma3s2.sim
begin {
```

```
Stim_Puretone< PTone2.par</th>Trans_Gate< Ramp1.par</td>Filt_BandPass< BPassGP2381.par</td>BM_DRNL< DRNL700.par</td>IHCRP_Shamma3StateVelIn < Shamma3sRP1.par</td>
```

}

Figure 9.47. Peak-Trough characteristics for the Shamma 3 State Velocity In IHCRP model

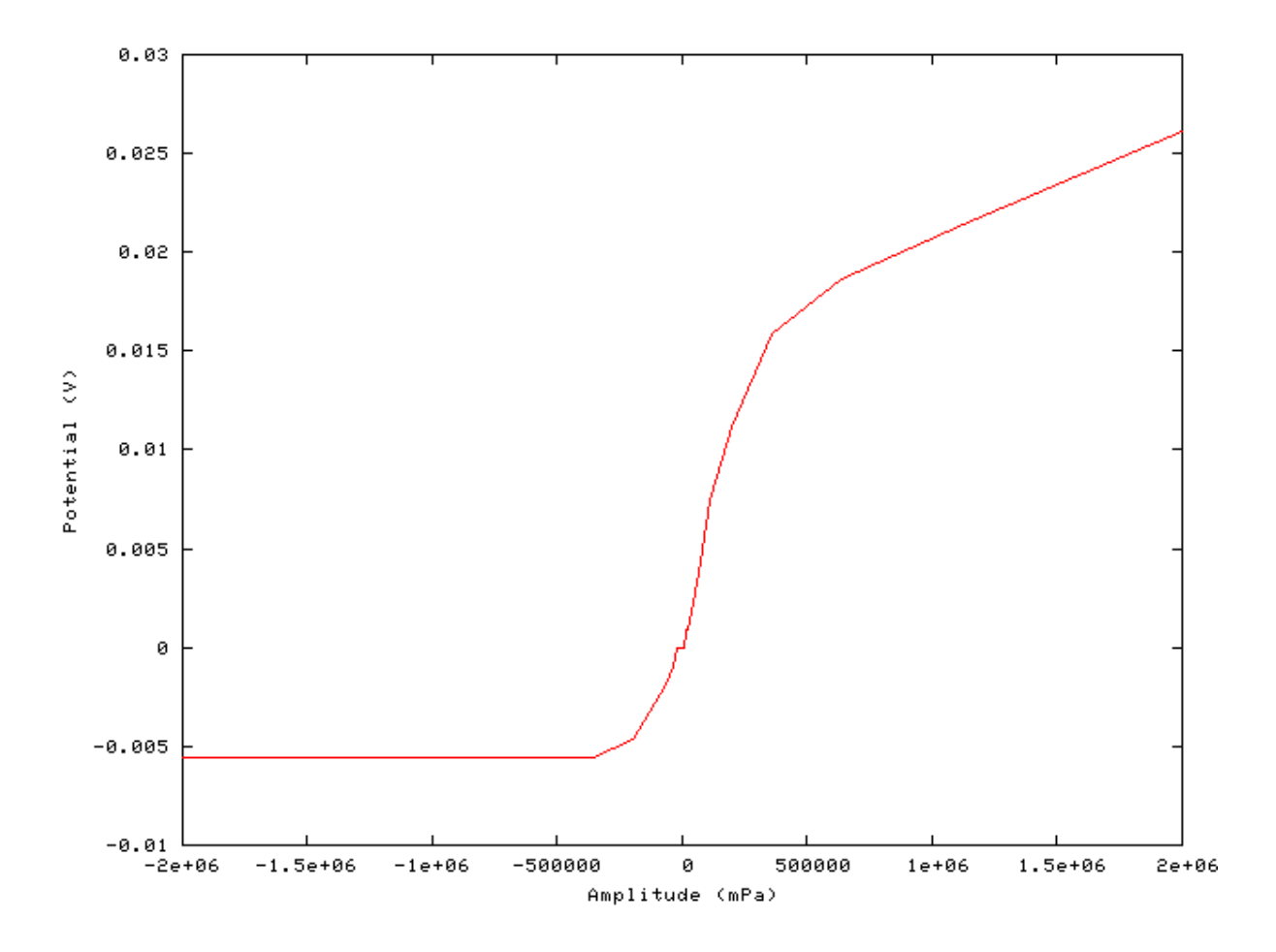

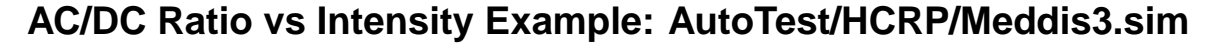

# This example simulation script with its associated parameter files is in the # AutoTest package, which can be downloaded from the DSAM web site.

```
# ./HCRP/Meddis3.sim
begin {
Stim_Puretone < PTonel.par
Trans_Gate < Ramp1.par
Filt_BandPass < PreEmph1.par</pre>
BM_GammaT < GammaT18k.par
IHCRP_Meddis
               < MeddisRP1.par
}
```

See Figure 9.40, "AC/DC intensity dependent characteristics for the DSAM IHCRP models.".

# **IHCRP\_Zhang: Inner Hair Cell Receptor Poten**tial (2001) MOHCRPZhang.[ch]

## Description

This is the Zhang et al [34] receptor potential module. It was revised from C code provided by the authors (the 'ARLO' code). It supplies input to the inner hair cell synapse models, e.g. IHC\_Zhang, IHC\_Meddis2000, IHC\_Carney or IHC\_Meddis86a .

Inputs Arbitrary single process. Usually a basilar membrane process supplies input to this process. Outputs Produces an output signal with the same dimensions as the input signal. Reference [34]

## **Module Parameters**

#### Example 9.11. HCRP\_Shamma Parameter File

| E_T           | 0.1      | Endocochlear potential, Et (V).            |
|---------------|----------|--------------------------------------------|
| E_K           | -0.084   | Reversal potential, Ek (V).                |
| RP_CORRECTION | 0.04     | Reversal potential correction, Rp/(Rt+Rp). |
| C_TOTAL       | 6.21e-12 | Total capacitance, $C = Ca + Cb$ (F).      |
| G0            | 4.3e-09  | Resting conductance, G0 (S).               |
| G_K           | 1.07e-08 | Potassium conductance, $Gk$ (S = Siemens). |
| G_MAXC        | 4.18e-09 | Maximum mechanical conductance, Gmax (S).  |
| BETA          | 0.25     | Beta constant, exp(-G1/RT).                |
| GAMMA         | 1e+07    | Gamma constant, Z1/RT (/m).                |
| T_C           | 0.0003   | Cilia/BM time constant (s).                |
| GAIN_C        | 16       | Cilia/BM coupling gain, C (dB).            |
| REF_POT       | 0        | Reference potential (V).                   |
|               |          |                                            |

## Examples Using the 'IHCRP\_Shamma' Process Module

Some of the following tests require multiple observations using a range of stimuli and cannot be produced directly with a single run of the *AMS* program. These simulation scripts are run using the *AutoTest* program, which is employed to test the operation of the DSAM process modules.

#### Simple Response Example: AutoTest/HCRP/Zhang4.sim

# This example simulation script with its associated parameter files is in the # AutoTest package, which can be downloaded from the DSAM web site.

```
# ./HCRP/Zhang4.sim
begin {
   Stim_Puretone < PTone3.par
   Trans_Gate < Ramp1.par
   Filt_BandPass < PEHuY1.par
   BM_Zhang < Zhang18k.par
   IHCRP_Zhang < ZhangRPCat1.par
   @ Display_Signal
}
```

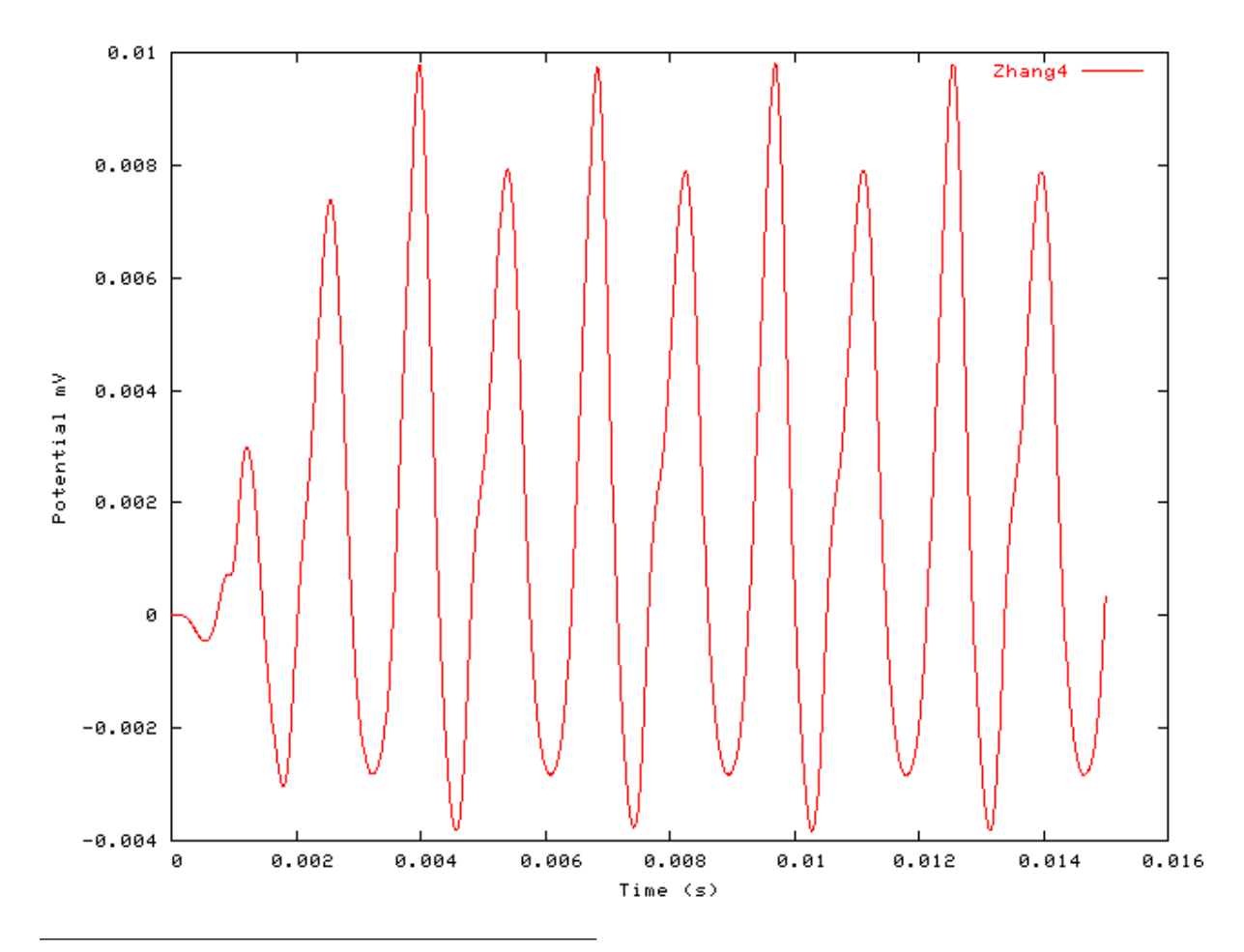

Figure 9.48. Pure tone response of the Zhang hair cell receptor process module.

199

#### AC/DC Ratio vs Frequency Example: AutoTest/HCRP/Zhang1.sim

# This example simulation script with its associated parameter files is in the # AutoTest package, which can be downloaded from the DSAM web site.

```
# ./HCRP/Zhangl.sim
begin {
   Stim_Puretone < PTonel.par
   Trans_Gate < Rampl.par
   Filt_BandPass < PEHuYl.par
   BM_Zhang < Zhangl8k.par
   IHCRP_Zhang < ZhangRPCatl.par
   @ Display_Signal
}
```

See Figure 9.38, "AC/DC frequency dependent characteristics for the DSAM IHCRP models.".

#### Peak/Troughs function Example: AutoTest/HCRP/Zhang2.sim

# This example simulation script with its associated parameter files is in the # AutoTest package, which can be downloaded from the DSAM web site.

```
# ./HCRP/Zhang2.sim
begin {
   Stim_Puretone < PTone2.par
   Trans_Gate < Ramp1.par
   Filt_BandPass < PEHuY1.par
   BM_Zhang < Zhang700.par
   IHCRP_Zhang < ZhangRPCat1.par
}
```

Figure 9.49. Peak-Trough characteristics for the Zhang IHCRP model

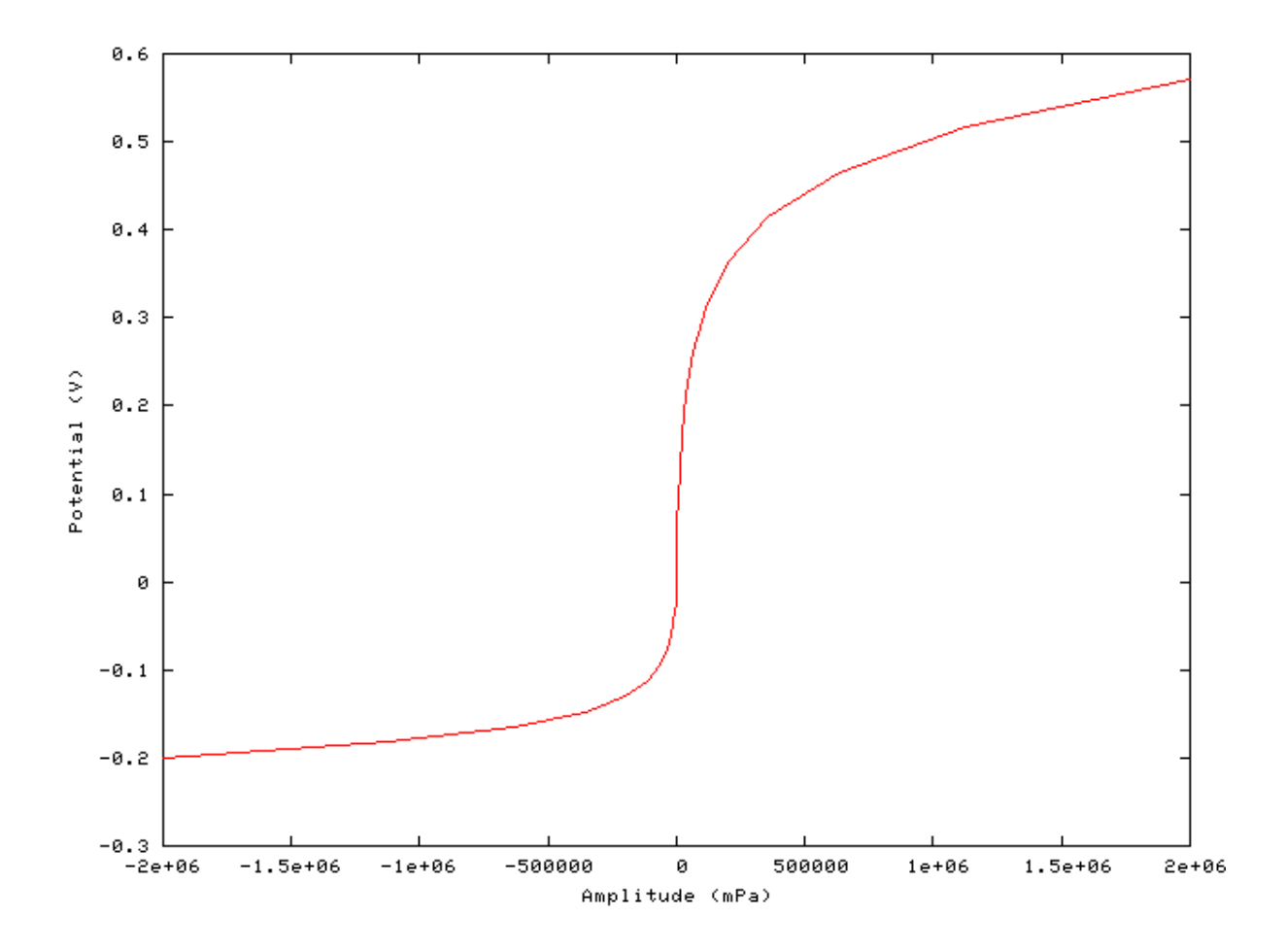

#### AC/DC Ratio vs Intensity Example: AutoTest/HCRP/Meddis3.sim

# This example simulation script with its associated parameter files is in the # AutoTest package, which can be downloaded from the DSAM web site.

```
# ./HCRP/Meddis3.sim
begin {
   Stim_Puretone < PTonel.par
   Trans_Gate < Rampl.par
   Filt_BandPass < PreEmphl.par
   BM_GammaT < GammaTl8k.par
   IHCRP_Meddis < MeddisRPl.par
}</pre>
```

See Figure 9.40, "AC/DC intensity dependent characteristics for the DSAM IHCRP models.".

# **Chapter 10. Neuron Model Modules**

## Neur\_ArleKim: Neural Cell Model

File name: MoNCArkeKim.[ch]

## Description

This module implements a version of the McGregor model of a neural cell. The changes implemented in [2] have been added to this version of the McGregor model. Several different cells can be modelled.

| Inputs    | Arbitary single inputs. This process is normally uses inputs from a dendrite (low-pass |
|-----------|----------------------------------------------------------------------------------------|
|           | filtered) process.                                                                     |
| Outputs   | Produces an output signal with the same dimensions as the input signal.                |
| Reference | [2]                                                                                    |

## **Module Parameters**

#### Example 10.1. Neur\_ArleKim Parameter File

| T_M        | 0.005   | Cell membrane time-constant, tm (s).                        |
|------------|---------|-------------------------------------------------------------|
| T_GK       | 0.002   | Potassium decay time-constant, tGk (s).                     |
| T_TH       | 0.002   | Threshold time-constant, tTh (s).                           |
| С          | 0       | Accommodation constant, c (dimensionless).                  |
| В          | 0.00025 | Delayed rectifier postassium conductance, b (nano-Siemens). |
| TH0        | 12      | Cell resting Threshold, Th0 (mV).                           |
| ACTION_POT | 50      | Action potential (mV).                                      |
| V_NL       | 0.5     | Non-linear voltage constant, Vnl (mV).                      |
| E_K        | -65     | Reversal potential of the potassium conductance, Ek (mV).   |
| E_B        | -65     | Reversal potential of all other conductances, Eb (mV).      |
| G_K        | 0.02    | Resting potassium conductance, gk (nS).                     |
| G_B        | 0       | Resting component of all other conductances, gb (nS).       |

## Examples Using the 'Neur\_ArleKim' Process Module Simple Bushy Cell Response Examples

Example 10.2. AutoTest/NC/AKBushyP.sim: Super-polarizing Injected current

# This example simulation script with its associated parameter files is in the # AutoTest package, which can be downloaded from the DSAM web site.

```
# ./NC/AKBushyP.sim
begin {
   Stim_StepFun < StepFun1.par
   Neur_ArleKim < AKBushy.par</pre>
```

}

#### Example 10.3. AutoTest/NC/AKBushyN.sim: Hyper-polarizing Injected current

# This example simulation script with its associated parameter files is in the # AutoTest package, which can be downloaded from the DSAM web site.

```
# ./NC/AKBushyN.sim
begin {
   Stim_StepFun < StepFun2.par
   Neur_ArleKim < AKBushy.par
}</pre>
```

Figure 10.1. The current step response of the Arle-Kim neural cell model The hyperpolarised and superpolarised bushy cell responses were produced using the 'AKBushyP.sim' and 'AKBushyN.sim' Simulation scripts respectively.

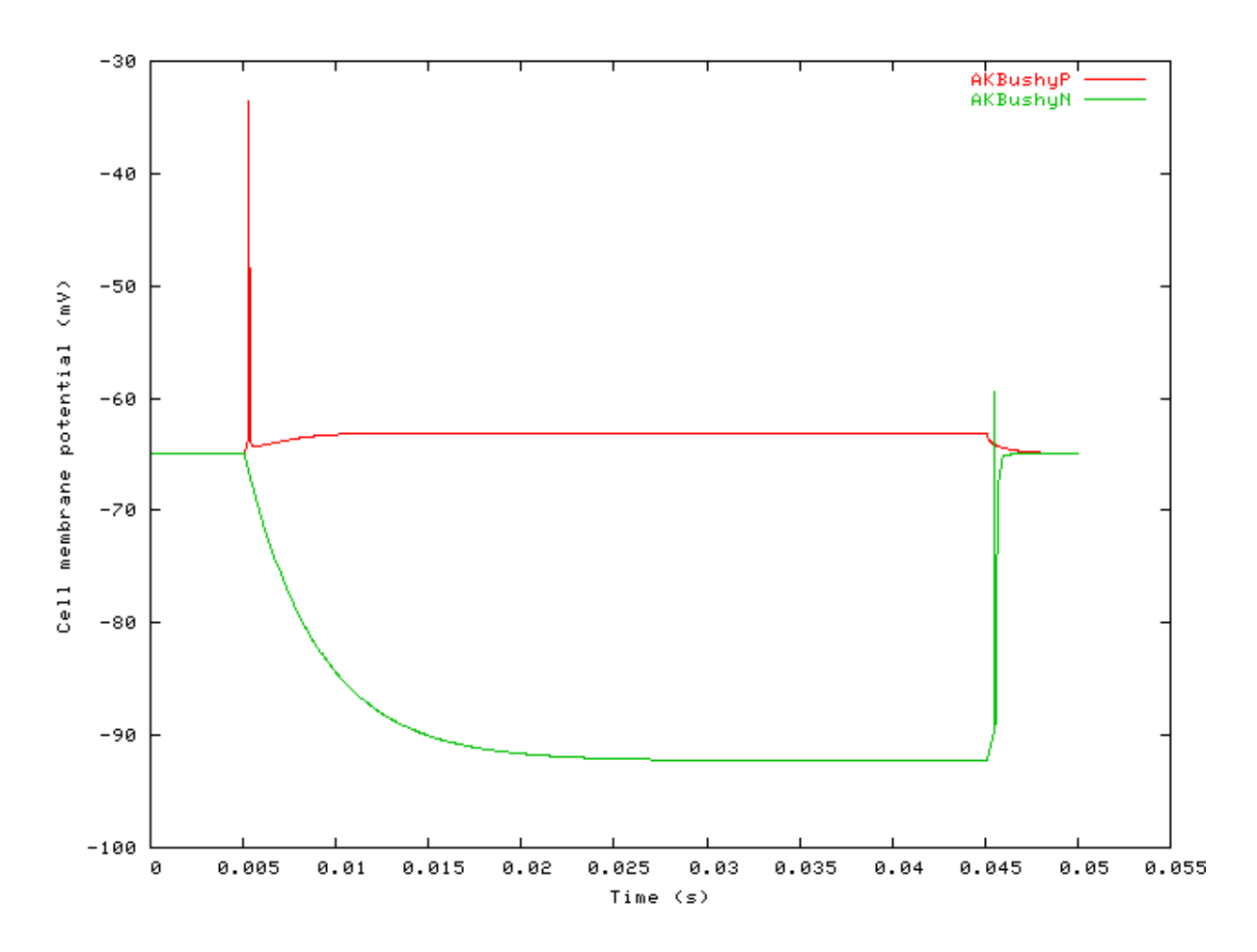

#### Simple Fusiform Cell Response Examples

#### Example 10.4. AutoTest/NC/AKFusiformP.sim: Super-polarizing Injected current

# This example simulation script with its associated parameter files is in the # AutoTest package, which can be downloaded from the DSAM web site.

```
# ./NC/AKFusiformP.sim
begin {
   Stim_StepFun < StepFun3.par
   Neur_ArleKim < AKFusiform.par
}</pre>
```

#### Example 10.5. AutoTest/NC/AKFusiformN.sim: Hyper-polarizing Injected current

# This example simulation script with its associated parameter files is in the # AutoTest package, which can be downloaded from the DSAM web site.

```
# ./NC/AKFusiformN.sim
begin {
   Stim_StepFun < StepFun4.par
   Neur_ArleKim < AKFusiform.par
}</pre>
```

Figure 10.2. The current step response of the Arle-Kim neural cell model The hyperpolarised and superpolarised Fusiform cell responses were produced using the 'AKFusiformP.sim' and 'AKFusiformN.sim' Simulation scripts respectively.

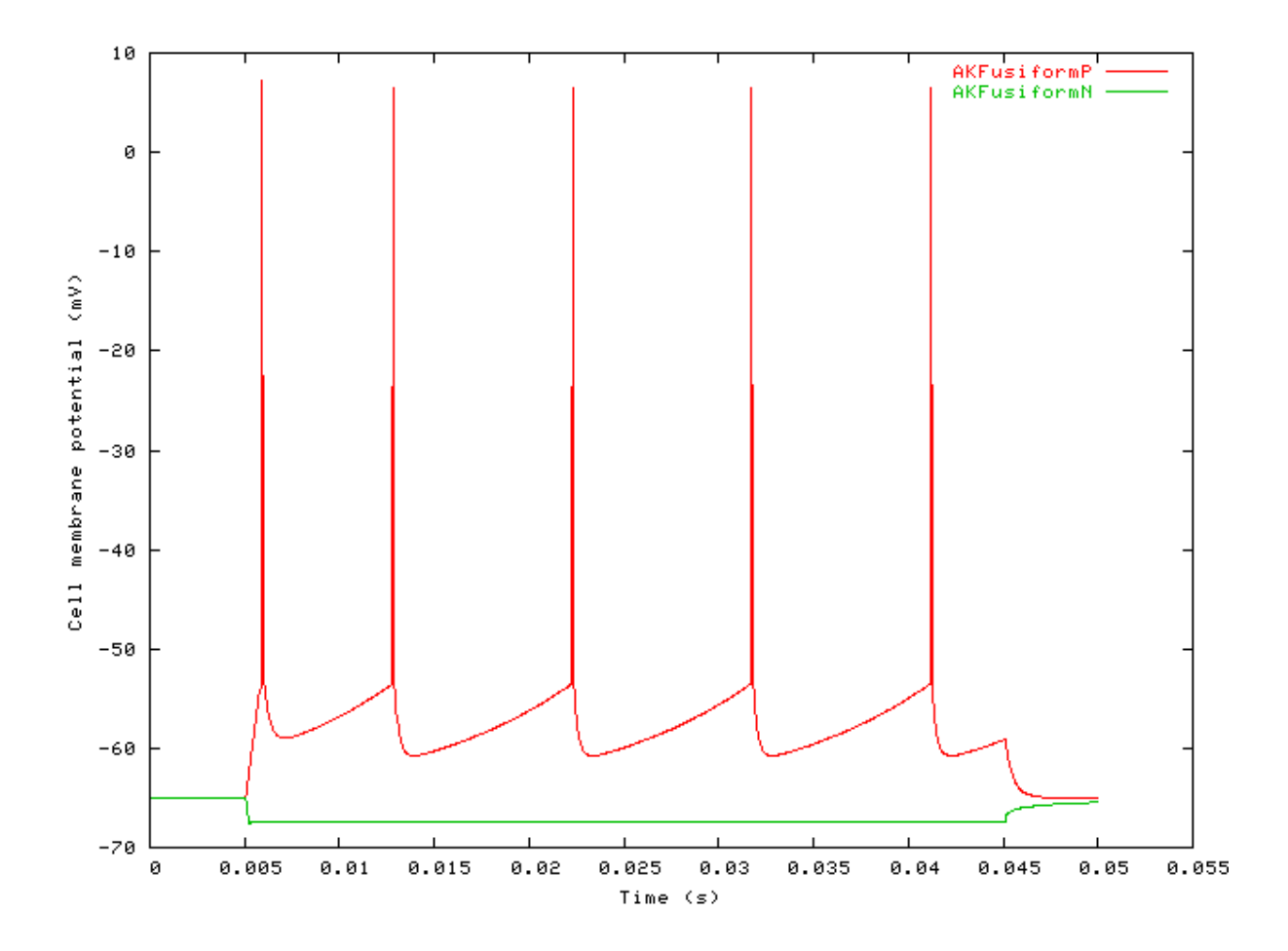

#### Simple Stellate Cell Response Examples

Example 10.6. AutoTest/NC/AKStellateP.sim: Super-polarizing Injected current

# This example simulation script with its associated parameter files is in the # AutoTest package, which can be downloaded from the DSAM web site.

```
# ./NC/AKStellateP.sim
begin {
   Stim_StepFun < StepFun1.par
   Neur_ArleKim < AKStellate.par
}</pre>
```

Example 10.7. AutoTest/NC/AKStellateN.sim: Hyper-polarizing Injected current

# This example simulation script with its associated parameter files is in the # AutoTest package, which can be downloaded from the DSAM web site.

```
# ./NC/AKStellateN.sim
begin {
   Stim_StepFun < StepFun2.par</pre>
```

```
Neur_ArleKim < AKStellate.par
```

```
}
```

Figure 10.3. The current step response of the Arle-Kim neural cell model The hyperpolarised and superpolarised Stellate cell responses were produced using the 'AKStellateP.sim' and 'AKStellateN.sim' Simulation scripts respectively.

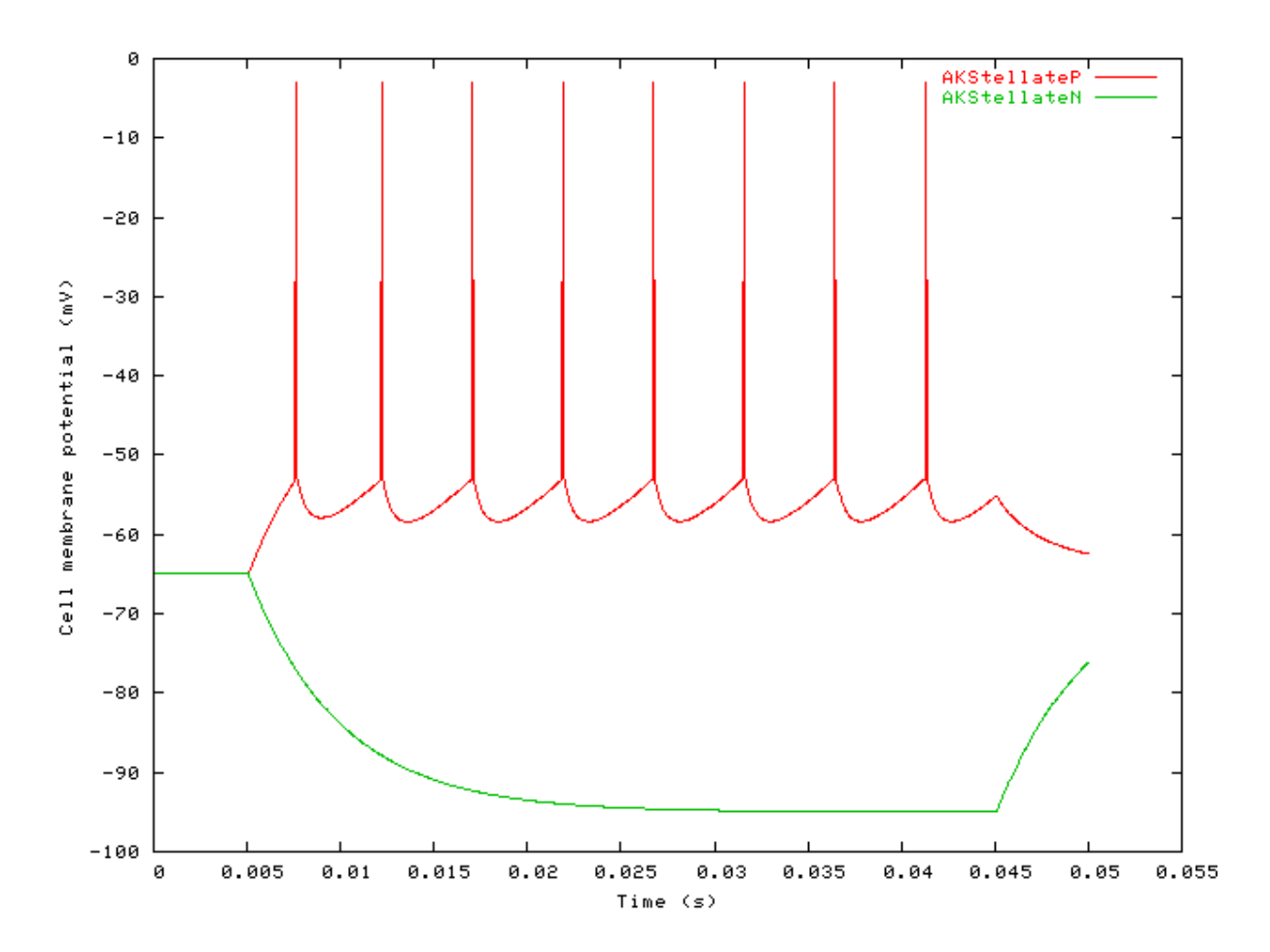

#### **Potential vs. Current Example**

Example 10.8. AutoTest/NC/AKBushy1.sim

206

# This example simulation script with its associated parameter files is in the # AutoTest package, which can be downloaded from the DSAM web site.

```
# ./NC/AKBushy1.sim
begin {
   Stim_StepFun < StepFun5.par
   Neur_ArleKim < AKBushy.par</pre>
```

}

#### Example 10.9. AutoTest/NC/AKFusiform1.sim

# This example simulation script with its associated parameter files is in the # AutoTest package, which can be downloaded from the DSAM web site.

```
# ./NC/AKFusiform1.sim
begin {
   Stim_StepFun < StepFun5.par
   Neur_ArleKim < AKFusiform.par
}</pre>
```

#### Example 10.10. AutoTest/NC/AKStellate1.sim

# This example simulation script with its associated parameter files is in the # AutoTest package, which can be downloaded from the DSAM web site.

```
# ./NC/AKStellate1.sim
begin {
   Stim_StepFun < StepFun5.par
   Neur_ArleKim < AKStellate.par
}</pre>
```

Figure 10.4. Input-output current characteristics for the Arle-Kim neural cell model The functions for the respective cell characteristics were produced using the 'AKStellate1.sim', 'AKFusiform1.sim' and 'AKBush1.sim' simulation script files.

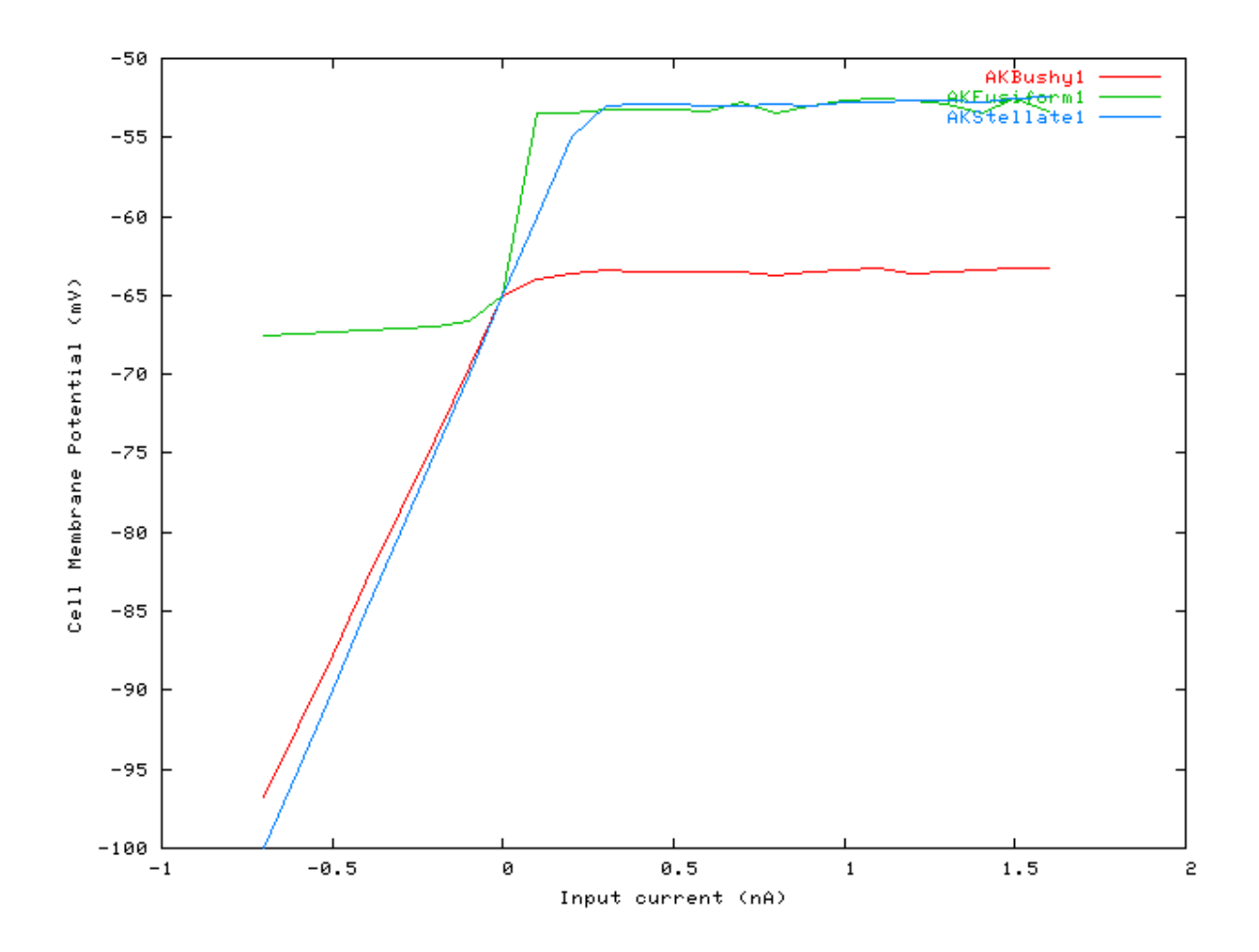

# Neur\_HHuxley: Hodkin Huxley Neural Cell Model

File name: MoNCHHuxley.[ch]

## Description

This module implements an efficient version of the Hodgkin-Huxley general neural cell model. Its fast operation is enabled through the use of tables for the ion-channel voltage-dependent conductances.

The module has two *operating modes*: 'normal' and 'voltage\_clamp' respectively. If these operating modes are prefaced with 'debug\_', e.g. 'debug\_normal', then a signal file 'test.dat' will be output in the format:

membrane potential, leakage current, IC 1 (activating, inactivating currents), IC2 ...

This module can be connected to up to four processes (*EarObjects*). When the *injection mode* is 'on', the first connected process is always treated as an injected current. Otherwise the first, second and third processes (or second, third and fourth if the *injection mode* is 'on') are used as excitatory, inhibitory and shunt-inhibitory signals respectively.

The ion channels will be listed if the *print ion channel tables mode* is 'On', but as these tables can be very long, it is useful to set this option to 'off'. One would set this option to 'On' for diagnostic or de-bugging purposes.

This cell model is defined by differential equations for which the resting state has not been analytically determined. For this reason the *resting potential* for a particular cell configuration can be set as a parameter. If the value of the *resting potential* parameter is set to a value greater or equal to zero, then before the process is first run in a simulation, the resting potential will be determined in a calibration run. The calculated *resting potential* value

can then be put into the parameter file for subsequent simulation runs, as long as the other cell parameters remain unchanged. If the other cell parameters are changed, then the resting potential may change. For this reason it is simpler to leave the *resting potential* parameter set to do a calibration run each time it is first run. Setting the *resting potential* parameter should only be done when many runs of an established cell are required, and the calibration would unduly increase the experiment time. It is important to reiterate that a calibration run is only done the first time a particular simulation is run, only when the simulation is restarted, or the process reset will there be another calibration run.

| Inputs    | One to four arbitary inputs. This process is normally uses inputs from a dendrite (low-pass |
|-----------|---------------------------------------------------------------------------------------------|
|           | filtered) process.                                                                          |
| Outputs   | Produces an output signal with the same dimensions as the input signal.                     |
| Reference | [14]                                                                                        |

### **Module Parameters**

Example 10.11. Neur\_HHuxley Parameter File

| DIAG_MODE           | OFF              | Diagnostic mode ('off', 'screen' or <file< th=""></file<> |
|---------------------|------------------|-----------------------------------------------------------|
|                     |                  | name>).                                                   |
| OP_MODE             | NORMAL           | Operation mode ('normal' or 'voltage clamp').             |
| INJECT_MODE         | OFF              | Injection mode ('on' or 'off').                           |
| EXCIT_REV_POT       | -0.01            | Excitatory reversal potential (V).                        |
| INHIB_REV_POT       | -0.01            | Inhibitory reversal potential (V).                        |
| SHUNT_INHIB_REV_POT | -0.01            | Shunt inhibitory reversal potential (V).                  |
| CAPACITANCE         | 1e-11            | Cell capacitance (Farads).                                |
| RESTING_POT         | -0.06553         | Resting potential (>=0 for calibration run).              |
| RESTING_DUR         | 0.03             | Resting signal duration - used when finding V0            |
|                     |                  | (s).                                                      |
| RESTING_DV          | 1e-09            | Resting criteria, dV (V).                                 |
| DESCRIPTION         | "Na_Conner"      | Description.                                              |
| MODE                | BOLTZMANN        | Mode option ('file', 'hHuxley' or 'boltzmann').           |
| ENABLED             | ON               | Ion channel enabled status ('on' or 'off).                |
| EQUIL_POT           | 0.055            | Equilibrium potential (V).                                |
| BASE_MAX_COND       | 3e-07            | Base maximum conductance (S).                             |
| ACTIVATION          | 1                | Activation exponent (real).                               |
| COND_Q10            | 2.5              | Conductance Q10.                                          |
| V_HALF              | 0:-0.0191        |                                                           |
| V_HALF              | 1:-0.053         |                                                           |
| Z                   | 0:3.7            |                                                           |
| Z                   | 1:-3.6           |                                                           |
| TAU                 | 0:0.0001         |                                                           |
| TAU                 | 1:0.0005         |                                                           |
| DESCRIPTION         | "K+_FastHiT"     | Description.                                              |
| MODE                | BOLTZMANN        | Mode option ('file', 'hHuxley' or 'boltzmann').           |
| ENABLED             | ON               | Ion channel enabled status ('on' or 'off).                |
| EQUIL_POT           | -0.073           | Equilibrium potential (V).                                |
| BASE_MAX_COND       | 5.4e-08          | Base maximum conductance (S).                             |
| ACTIVATION          | 1                | Activation exponent (real).                               |
| COND_Q10            | 2.5              | Conductance Q10.                                          |
| V_HALF              | 0:-0.015         |                                                           |
| V_HALF              | 1:0              |                                                           |
| Z                   | 0:4              |                                                           |
| Z                   | 1:0              |                                                           |
| TAU                 | 0:0.00161        |                                                           |
| TAU                 | 1:0              |                                                           |
| DESCRIPTION         | "K+_SlowLoT"     | Description.                                              |
| MODE                | BOLTZMANN        | Mode option ('file', 'hHuxley' or 'boltzmann').           |
| ENABLED             | ON               | Ion channel enabled status ('on' or 'off).                |
| EQUIL_POT           | -0.073           | Equilibrium potential (V).                                |
| BASE_MAX_COND       | 1.8e-08          | Base maximum conductance (S).                             |
| ACTIVATION          | 1                | Activation exponent (real).                               |
| COND_Q10            | 2.5              | Conductance Q10.                                          |
| V_HALF              | 0:-0.028         |                                                           |
| V_HALF              | 1:0              |                                                           |
| Z                   | 0:4.6            |                                                           |
| Z                   | 1:0              |                                                           |
| TAU                 | 0:0.01           |                                                           |
| TAU                 | 1:0              |                                                           |
| DESCRIPTION         | "K+_BoltzmannTr" | Description.                                              |
| MODE                | BOLTZMANN        | Mode option ('file', 'hHuxley' or 'boltzmann').           |
| ENABLED             | ON               | Ion channel enabled status ('on' or 'off).                |
| EQUIL_POT           | -0.073           | Equilibrium potential (V).                                |
| BASE_MAX_COND       | 2.4e-08          | Base maximum conductance (S).                             |
| ACTIVATION          | 1                | Activation exponent (real).                               |
| COND_Q10            | 2.5              | Conductance Q10.                                          |
| V_HALF              | 0:-0.0302        |                                                           |
| V_HALF              | $210^{1:0.0612}$ |                                                           |
| Z                   | 0:0.6            |                                                           |
| Z                   | 1:-4.9           |                                                           |
| TAU                 | 0:0.001          |                                                           |
| TAU                 | 1:0.003          |                                                           |

## Examples Using the 'Neur\_ArleKim' Process Module

#### Simple DCN Cell Response Example: AutoTest/NC/HHDCN1.sim

# This example simulation script with its associated parameter files is in the # AutoTest package, which can be downloaded from the DSAM web site.

```
# ./NC/HHDCN1.sim
begin {
   Stim_StepFun < StepFun6.par
   Neur_HHuxley < HHDCN1.par
   Display_Signal
}</pre>
```

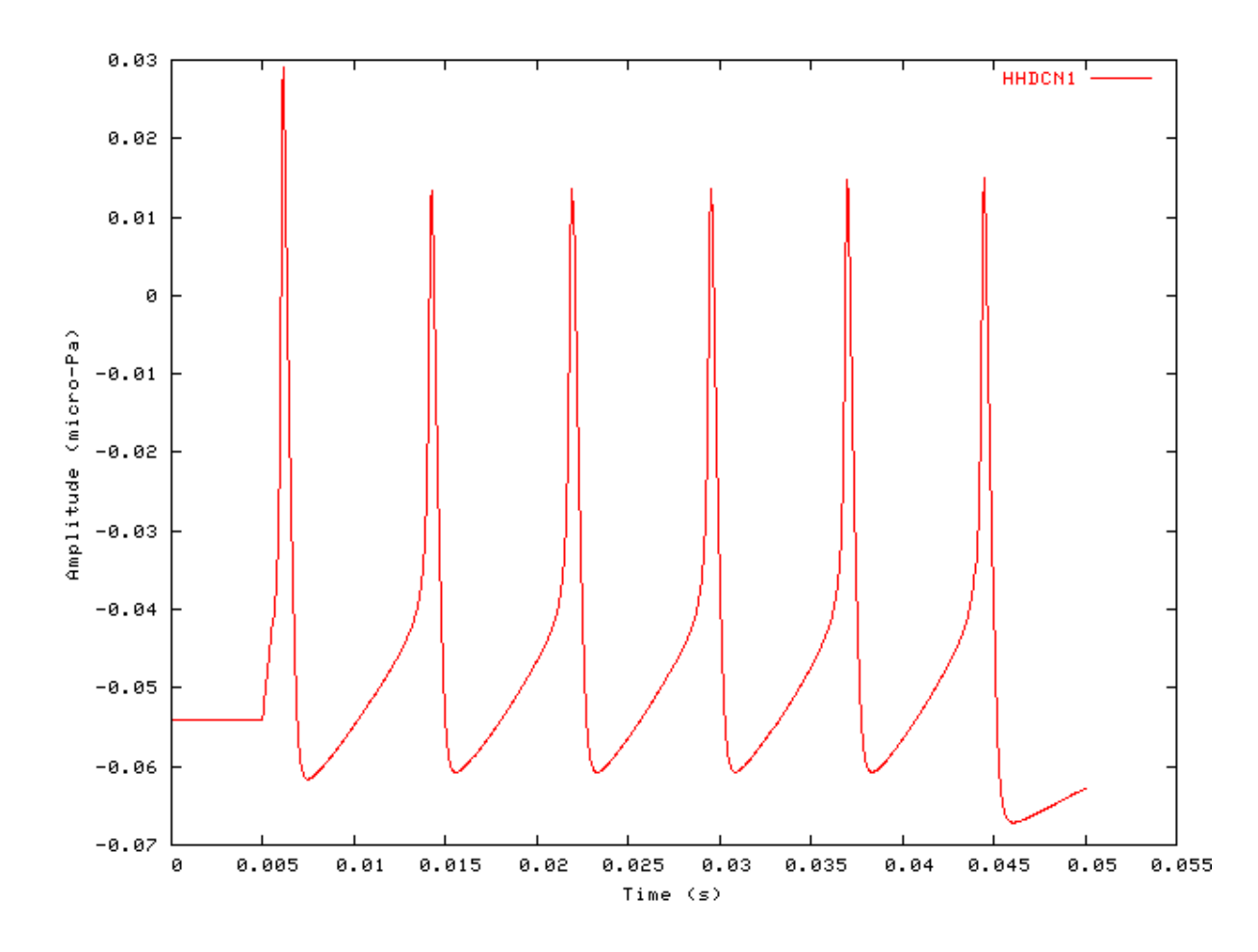

Figure 10.5. Current step response of the Hodgkin-Huxley neural cell model

#### Neur\_McGregor: McGregor Neural Cell Model File name: MoNCMcGregor.[ch]

## Description

This module implements a version of the McGregor model of a neural cell ([19]). Dependent upon the parameters used, it can model several different cells.

| Inputs    | Arbitary single inputs. This process is normally uses inputs from a dendrite (low-pass |  |
|-----------|----------------------------------------------------------------------------------------|--|
|           | filtered) process.                                                                     |  |
| Outputs   | Produces an output signal with the same dimensions as the input signal.                |  |
| Reference | [19]                                                                                   |  |

## **Module Parameters**

#### Example 10.12. Neur\_McGregor Parameter File

| 0.002  | Cell membrane time-constant, tm (s).                              |
|--------|-------------------------------------------------------------------|
| 0.0009 | Potassium decay time-constant, tGk (s)                            |
| 0.02   | Threshold time-constant, tTh (s).                                 |
| 0.3    | Accommodation constant, c (dimensionless).                        |
| 0.017  | Delayed rectifier postassium conductance, b (nano-Siemens).       |
| 10     | Cell resting Threshold, Th0 (mV).                                 |
| 50     | Action potential (mV).                                            |
| -10    | Reversal potential of the potassium conductance, Ek (mV).         |
| -60    | Cell resting potential Er (mV).                                   |
|        | 0.002<br>0.0009<br>0.02<br>0.3<br>0.017<br>10<br>50<br>-10<br>-60 |

## Examples Using the 'Neur\_McGregor' Process Module

#### Simple Stellate Cell Response Examples

Example 10.13. AutoTest/NC/MGStellateP.sim: Super-polarizing Injected current

# This example simulation script with its associated parameter files is in the # AutoTest package, which can be downloaded from the DSAM web site.

```
# ./NC/MGStellateP.sim
begin {
   Stim_StepFun < StepFun7.par
   Neur_McGregor < MGStellate92.par
}</pre>
```

Example 10.14. AutoTest/NC/MGStellateN.sim: Hyper-polarizing Injected current

# This example simulation script with its associated parameter files is in the # AutoTest package, which can be downloaded from the DSAM web site.

```
# ./NC/MGStellateN.sim
begin {
   Stim_StepFun < StepFun8.par</pre>
```

Neur\_McGregor < MGStellate92.par

```
}
```

Figure 10.6. The current step response of the Arle-Kim neural cell model The hyperpolarised and superpolarised Stellate cell responses were produced using the 'MGStellateP.sim' and 'MGStellateN.sim' Simulation scripts respectively.

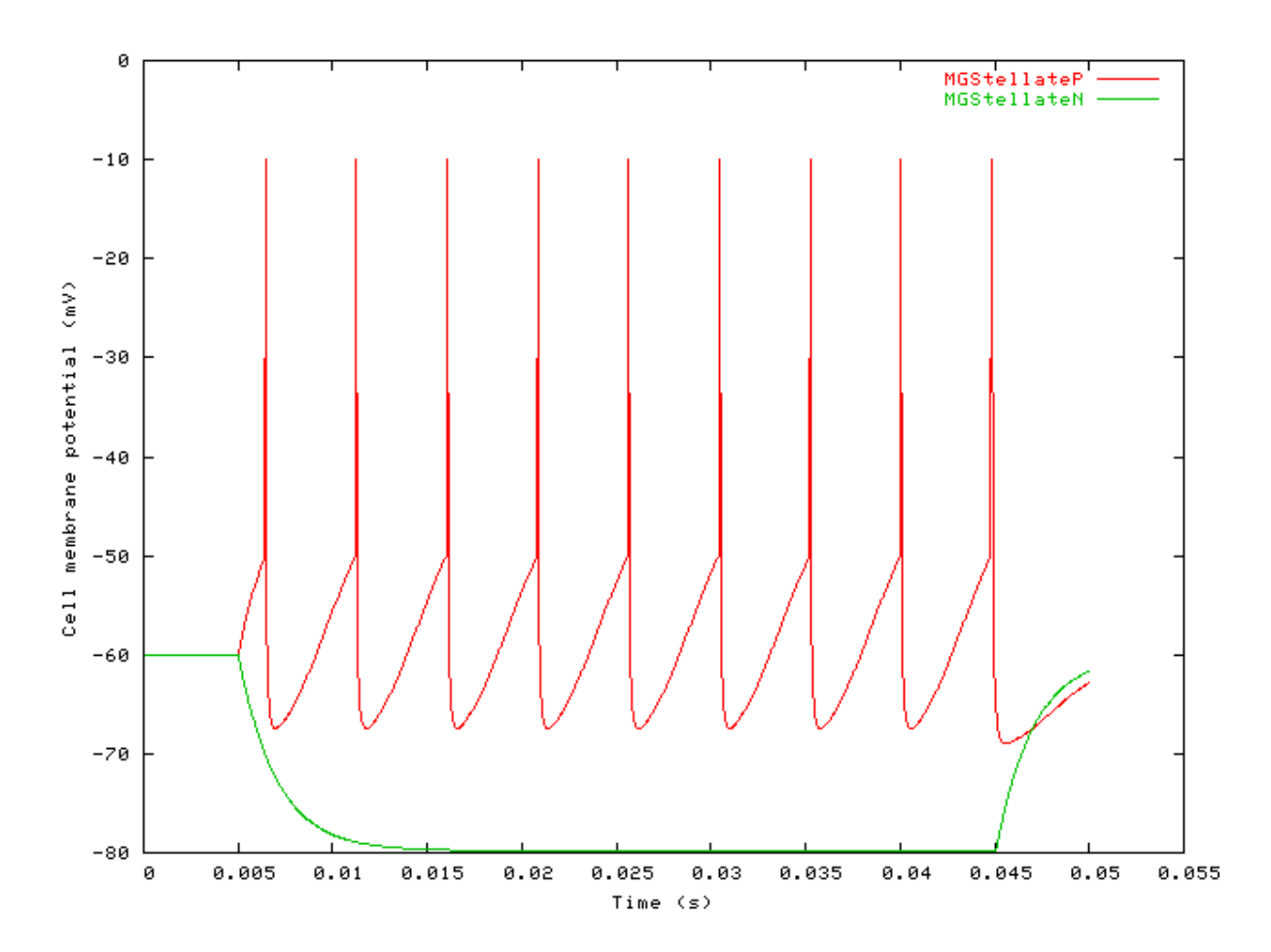

# **Chapter 11. Misc. Modules**

## Null: Used to Skip Process stage in Program

File name: GeModuleMgr.[ch]

## Description

This module can be used in generic programming to maintain the continuity of a process pipeline. It does not carry out any processing; it merely connects the input signal of the process *EarObject* directly to the output signal. This means that it can be replaced by another process module if required.

## **Module Parameters**

This module has no parameters.

# **Chapter 12. Stimulus Modules**

## Stim\_Click: Click Stimulus Module

File name: StClick.[ch]

## Description

Click stimulus generation module.

InputsNoneOutputsSingle channel.Reference

## **Module Parameters**

Example 12.1. Stim\_Click Parameter File

TIME0.01Time for the delta-function click (s).AMPLITUDE1Amplitude (uPa).DURATION0.1Duration (s).DT1e-05Sampling interval, dt (s).

## Examples Using the 'Stim\_Click' Process Module

#### Example: AutoTest/St/Click1.sim

# This example simulation script with its associated parameter files is in the # AutoTest package, which can be downloaded from the DSAM web site.

```
# ./St/Click1.sim
begin {
   Stim_Click < Click1.par
   Display_Signal
}</pre>
```

Figure 12.1. A stimulus generated by the Stim\_Click module.

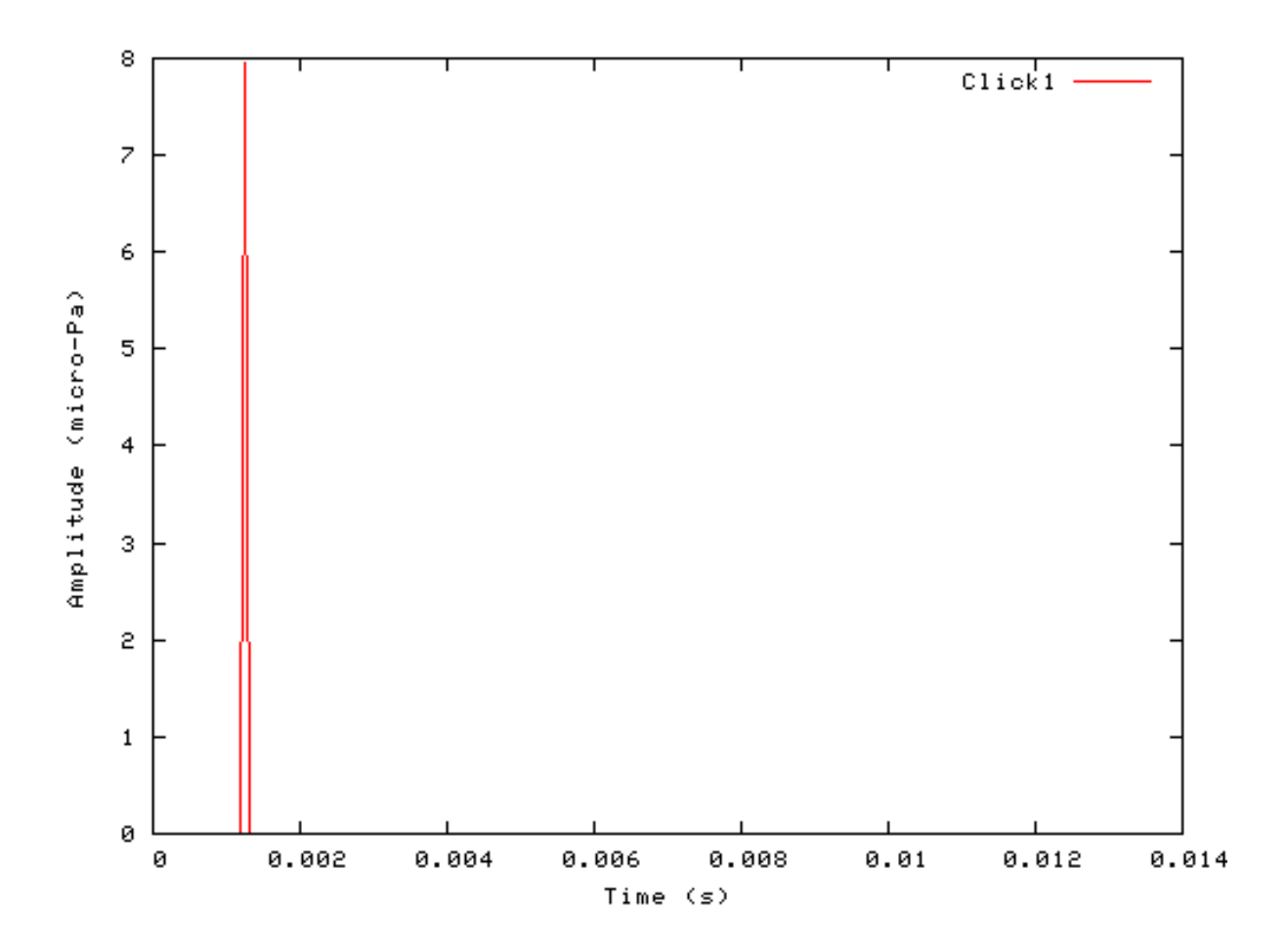

#### Segmented Mode Example: AutoTest/St/Click2.sim

# This example simulation script with its associated parameter files is in the # AutoTest package, which can be downloaded from the DSAM web site.

```
# ./St/Click2.sim
begin {
   Stim_Click < Click2.par
   Display_Signal
}</pre>
```

Figure 12.2. Click stimulus behaviour in *segmented rocessing* mode. The full stimulus is generated once in normal mode, then the stimulus is generated in segments in *segment-processing* mode. Note that in *segmented-processing* mode the stimulus is repeated.

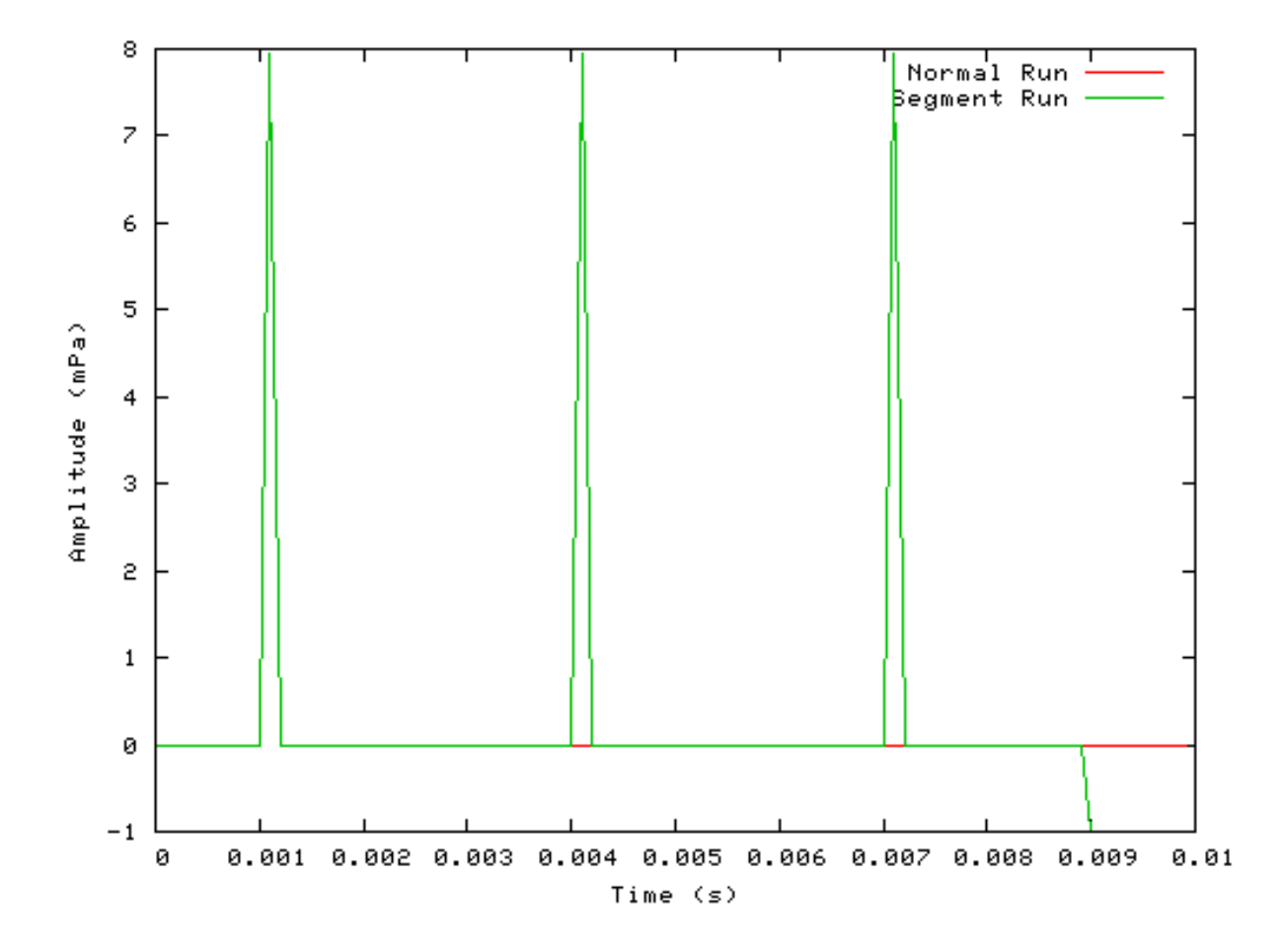

## Stim\_ExpGatedTone: Exponentially Gated Pure Tone Stimulus Module

File name: StEGatedTone.[ch]

## Description

Exponentially gated pure tone stimulus generation routine.

| Inputs    | None                      |
|-----------|---------------------------|
| Outputs   | Single channelled signal. |
| Reference | [26]                      |

## **Module Parameters**

Example 12.2. Stim\_Click Parameter File

| T_MODE    | RAMPED | Type mode ('ramped' or 'damped').    |
|-----------|--------|--------------------------------------|
| F_MODE    | ON     | Floor mode ('on' or 'off').          |
| FREQUENCY | 1000   | Carrier frequency (Hz).              |
| AMPLITUDE | 10000  | Amplitude (uPa).                     |
| PHASE     | 0      | Phase (degrees).                     |
| SILENCE   | 0      | Begin period duration - silence (s). |
| R_RATE    | 40     | Repetition rate (Hz).                |
| HALF_LIFE | 0.005  | Half life (s).                       |
| FLOOR     | 0      | Floor value (uPa).                   |
| DURATION  | 0.1    | Duration (s).                        |
| DT        | 0.0001 | Sampling interval, dt (s).           |
|           |        |                                      |

#### Table 12.1. Stim\_ExpGatedTone: 't\_mode' options

| Type<br>Mode | Description                                      |
|--------------|--------------------------------------------------|
| ramped       | This produces a ramped (ascending) pulse signal. |
| damped       | This produces a damped (descending) pulse signal |

#### Table 12.2. Stim\_ExpGatedTone: 'floor\_mode' options

| Floor | Description                                                                                            |
|-------|----------------------------------------------------------------------------------------------------|
| Mode  |                                                                                                    |
| on    | When this mode is on, the output signal is not allowed to fall below the <b>floor</b> parameter value. |
| off   |                                                                                                    |

# Examples Using the 'Stim\_ExpGatedTone' Process Module

#### Example: AutoTest/St/EGTone1.sim

# This example simulation script with its associated parameter files is in the # AutoTest package, which can be downloaded from the DSAM web site.

```
# ./St/EGTonel.sim
begin {
   Stim_ExpGatedTone < EGTonel.par
   Display_Signal
}</pre>
```

Figure 12.3. A stimulus generated by the exponentially gated pure tone module.

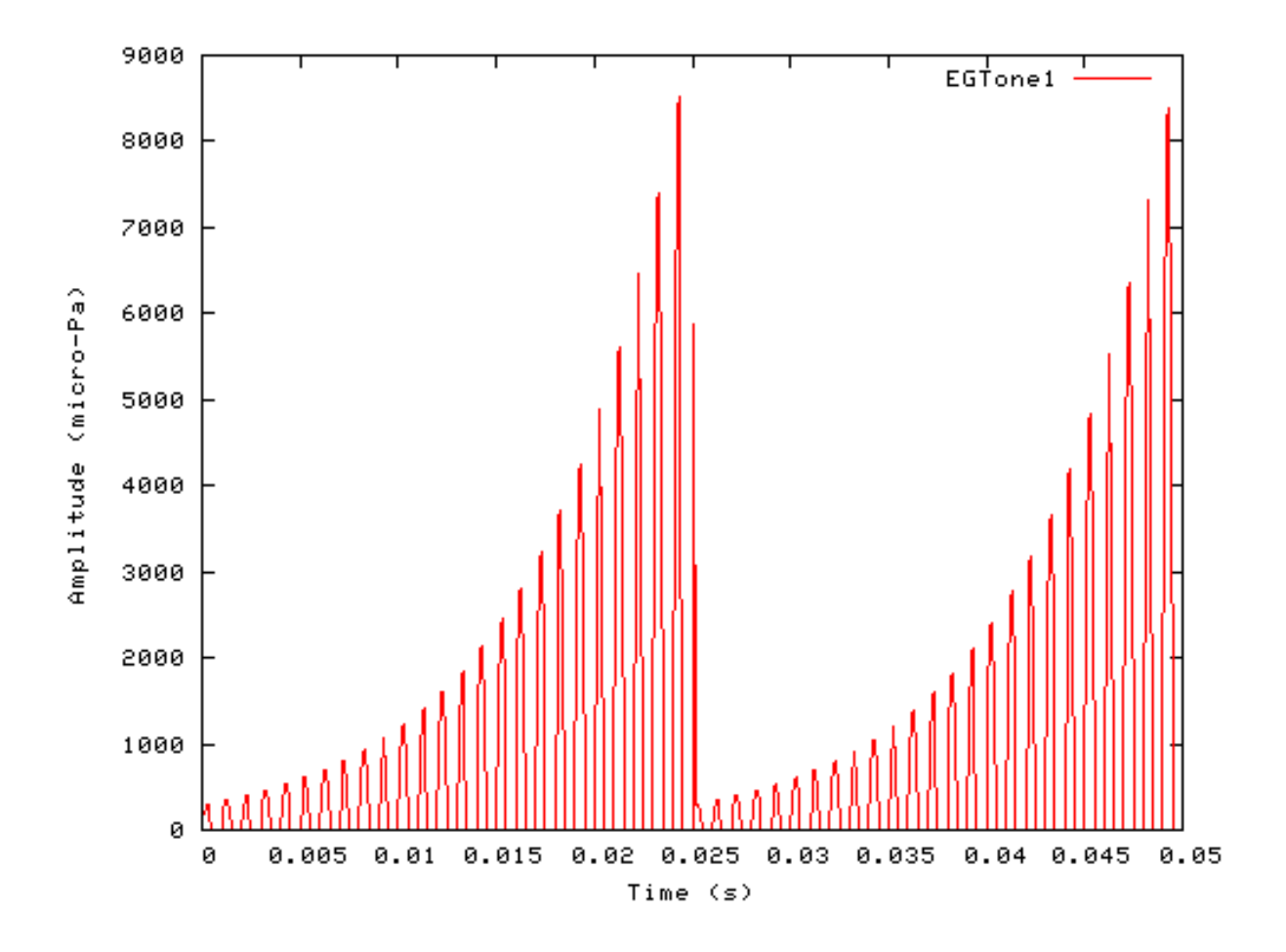

#### Segmented Mode Example: AutoTest/St/EGTone2.sim

# This example simulation script with its associated parameter files is in the # AutoTest package, which can be downloaded from the DSAM web site.

```
# ./St/EGTone2.sim
begin {
   Stim_ExpGatedTone < EGTonel.par
   Display_Signal
}</pre>
```

Figure 12.4. Exponentially gated pure tone stimulus behaviour in *segmented rocessing* mode. The full stimulus is generated once in normal mode, then the stimulus is generated in segments in *segment-processing* mode.

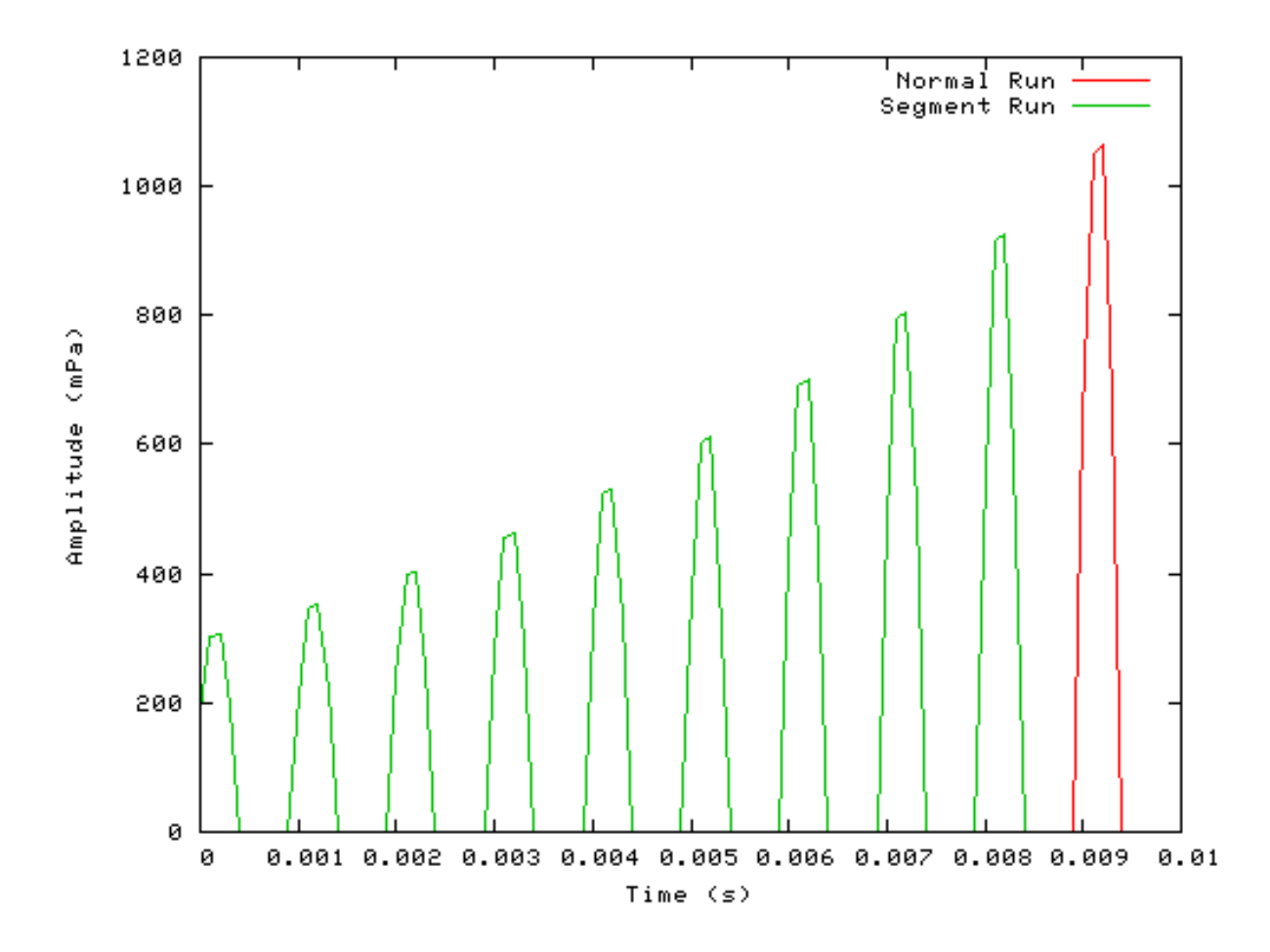

# Stim\_Harmonic: Harmonic Stimulus Module

File name: StHarmonic.[ch]

## Description

This module generates a harmonic series stimulus. There are frequency modulation and Butterworth bandpass filter options that can be used. The bandpass filter is in the frequency domain where the filter amplitude is given by

$$FilterAmplitude = \sqrt{\frac{1}{1 + \left[\frac{2 f - (f_u + f_{sl})}{f_u - f_l}\right]^{2p}}}$$

- where f is the instantaneous frequency,  $f_u$  is the upper cut-off frequency,  $f_1$  is the lower cut-off frequency and p is the filter order.

InputsNone.OutputsSingle channelled signal.Reference

## **Module Parameters**

#### Example 12.3. Stim\_Harmonic Parameter File

| LOW_HARMONIC  | 1     | Lowest harmonic number.                                               |
|---------------|-------|-----------------------------------------------------------------------|
| HIGH_HARMONIC | 10    | Highest harmonic number.                                              |
| PHASE_MODE    | SINE  | Phase mode (SINE, COSINE, RANDOM, SCHROEDER,                          |
|               |       | ALTERNATING).                                                         |
| PHASE_PAR     | 1     | Phase parameter (Shroeder phase: C value, Random: random number seed) |
| MISTUNED_HARM | -1    | Mistuned harmonic number ( $0 = F0$ , -ve implies none mistuned).     |
| MT_FACTOR     | 40    | Mistuning factor (%).                                                 |
| FUND_FREQ     | 100   | Fundamental frequency (Hz).                                           |
| INTENSITY     | 56    | Intensity (dB SPL).                                                   |
| DURATION      | 0.1   | Duration (s).                                                         |
| DT            | 1e-05 | Sampling interval, dt (s).                                            |
| MOD_FREQ      | 1     | Modulation Frequency (Hz).                                            |
| MOD_PHASE     | 0     | Modulation Phase (degrees).                                           |
| MOD_DEPTH     | 0     | Modulation depth (%).                                                 |
| ORDER         | 0     | Filter order.                                                         |
| LOW_CUTOFF    | 200   | Lower cut off frequency 3 dB down (Hz).                               |
| UPPER_CUTOFF  | 600   | Upper cut off frequency 3 dB down (Hz).                               |

#### Table 12.3. Stim\_Harmonic: 'Phase\_mode' options

| Phase_Mode  | Description                                                                                                    |
|-------------|----------------------------------------------------------------------------------------------------|
| sine        | The harmonics are all in sine phase.                                                                                                    |
| cosine      | The harmonics are all in cosine phase.                                                                                                    |
| random      | The harmonics are in random phase. In this mode the <b>phase_par</b> value is used as the random number seed. It should be set to zero for a completely random phase on each run. Set to a negative number so that the random number seed is initialised to the same series each time. |
| Shroeder    | The harmonics are in Shroeder phase: phase = $C*PI*n*(n-1)/N$ . C is the <b>phase_par</b> parameter in this mode, 'n' is the harmonic number and 'N' is the total number of harmonics.                                                                                                 |
| alternating | The harmonics alternate between zero and PI / 2 (90 degrees).                                                                                                    |

## Examples Using the 'Stim\_Harmonic' Process Module

#### Example: AutoTest/St/Harmonic1.sim

# This example simulation script with its associated parameter files is in the # AutoTest package, which can be downloaded from the DSAM web site.

```
# ./St/Harmonicl.sim
begin {
   Stim_Harmonic < Harmonicl.par
   Display_Signal
}</pre>
```

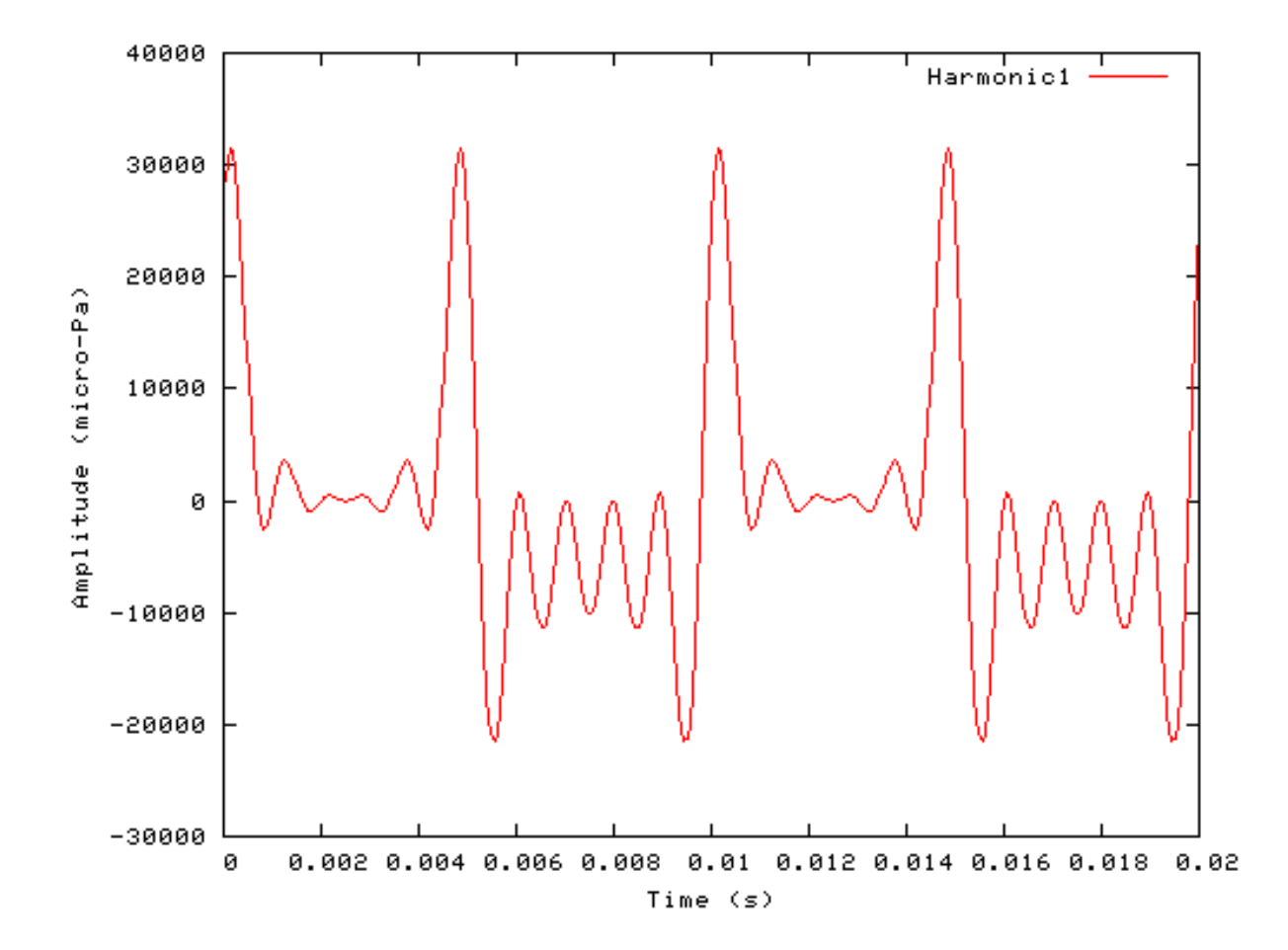

Figure 12.5. A stimulus generated by the Stim\_Harmonic module.

#### Segmented Mode Example: AutoTest/St/Harmonic2.sim

# This example simulation script with its associated parameter files is in the # AutoTest package, which can be downloaded from the DSAM web site.

```
# ./St/Harmonic2.sim
begin {
   Stim_Harmonic < Harmonic2.par
   Display_Signal
}</pre>
```

Figure 12.6. Harmonic stimulus behaviour in *segmented rocessing* mode. The full stimulus is generated once in normal mode, then the stimulus is generated in segments in *segment-processing* mode. Note that in *segmented-processing* mode the stimulus is repeated.

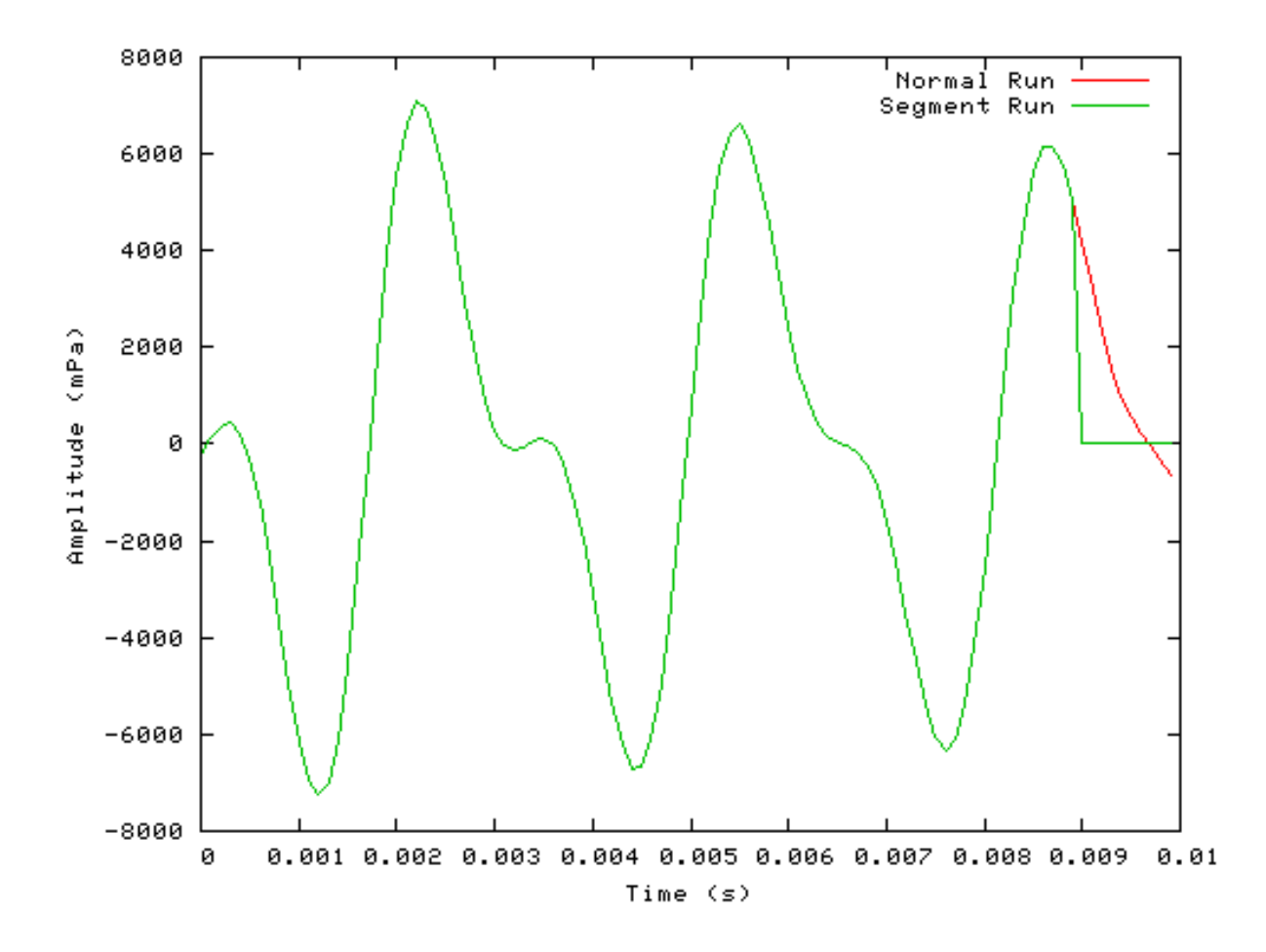

# Stim\_PulseTrain: Pulse Train Stimulus Module

## Description

This module generates a stimulus consisting of a train of pulses.

Inputs None. Outputs Single channelled output. Reference

## **Module Parameters**

#### Example 12.4. Stim\_Harmonic Parameter File

| RATE           | 360     | Pulse rate (pulses/s)       |
|----------------|---------|-----------------------------|
| PULSE_DURATION | 0.0001  | Pulse duration (s).         |
| AMPLITUDE      | 3.4e-07 | Amplitude (arbitary units). |
| DURATION       | 0.1     | Duration (s).               |
| DT             | 1e-05   | Sampling interval, dt (s).  |

## Examples Using the 'Stim\_Harmonic' Process Module

#### Example: AutoTest/St/PulseTrain1.sim

# This example simulation script with its associated parameter files is in the # AutoTest package, which can be downloaded from the DSAM web site.

```
# ./St/PulseTrain1.sim
begin {
   Stim_PulseTrain < PulseTr1.par
   Display_Signal
}</pre>
```

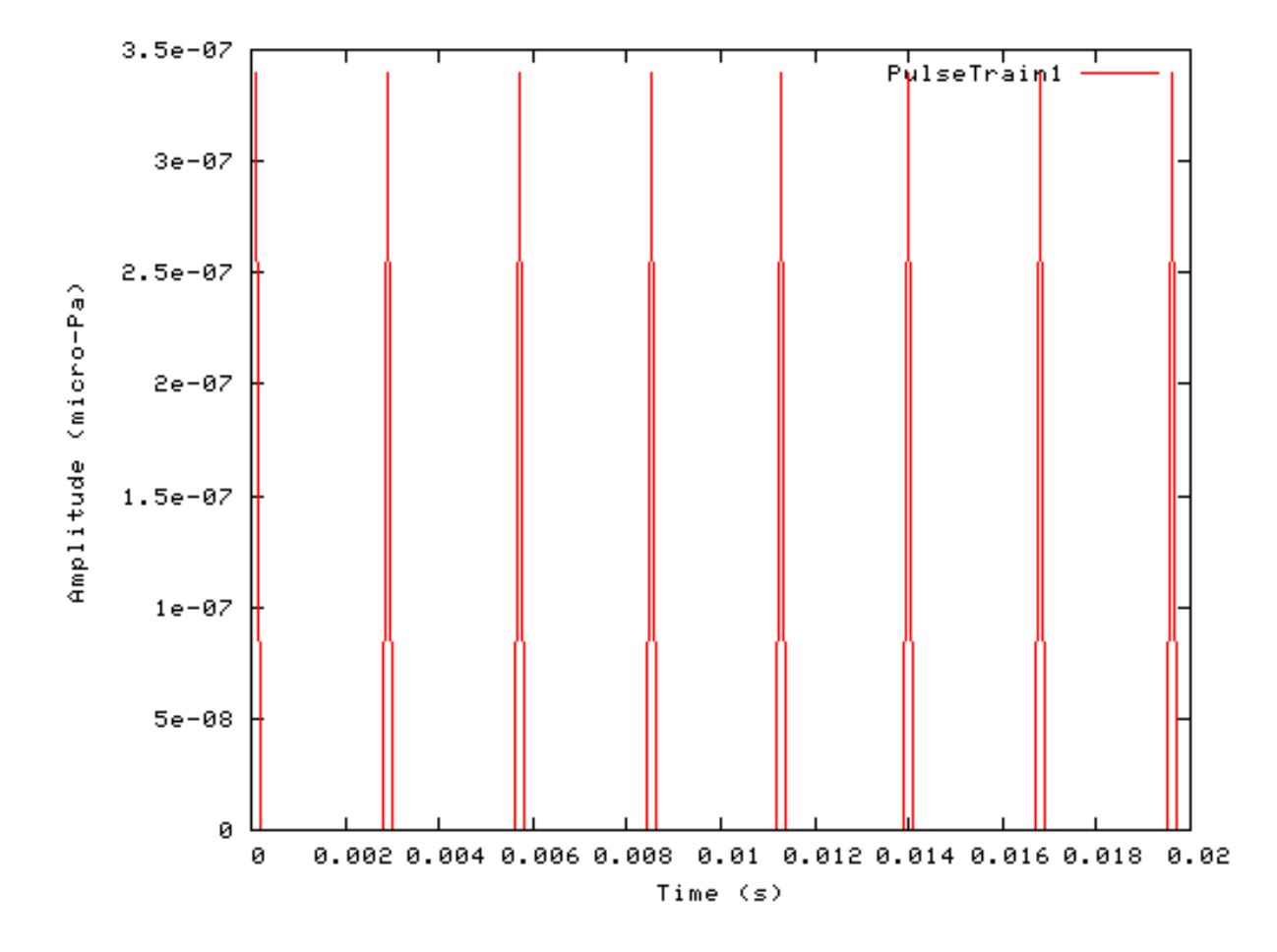

Figure 12.7. A stimulus generated by the Stim\_PulseTrain module.

#### Segmented Mode Example: AutoTest/St/PulseTrain2.sim

# This example simulation script with its associated parameter files is in the # AutoTest package, which can be downloaded from the DSAM web site.

```
# ./St/PulseTrain2.sim
begin {
   Stim_PulseTrain < PulseTr1.par
   Display_Signal
}</pre>
```

Figure 12.8. PulseTrain stimulus behaviour in *segmented rocessing* mode. The full stimulus is generated once in normal mode, then the stimulus is generated in segments in *segment-processing* mode.

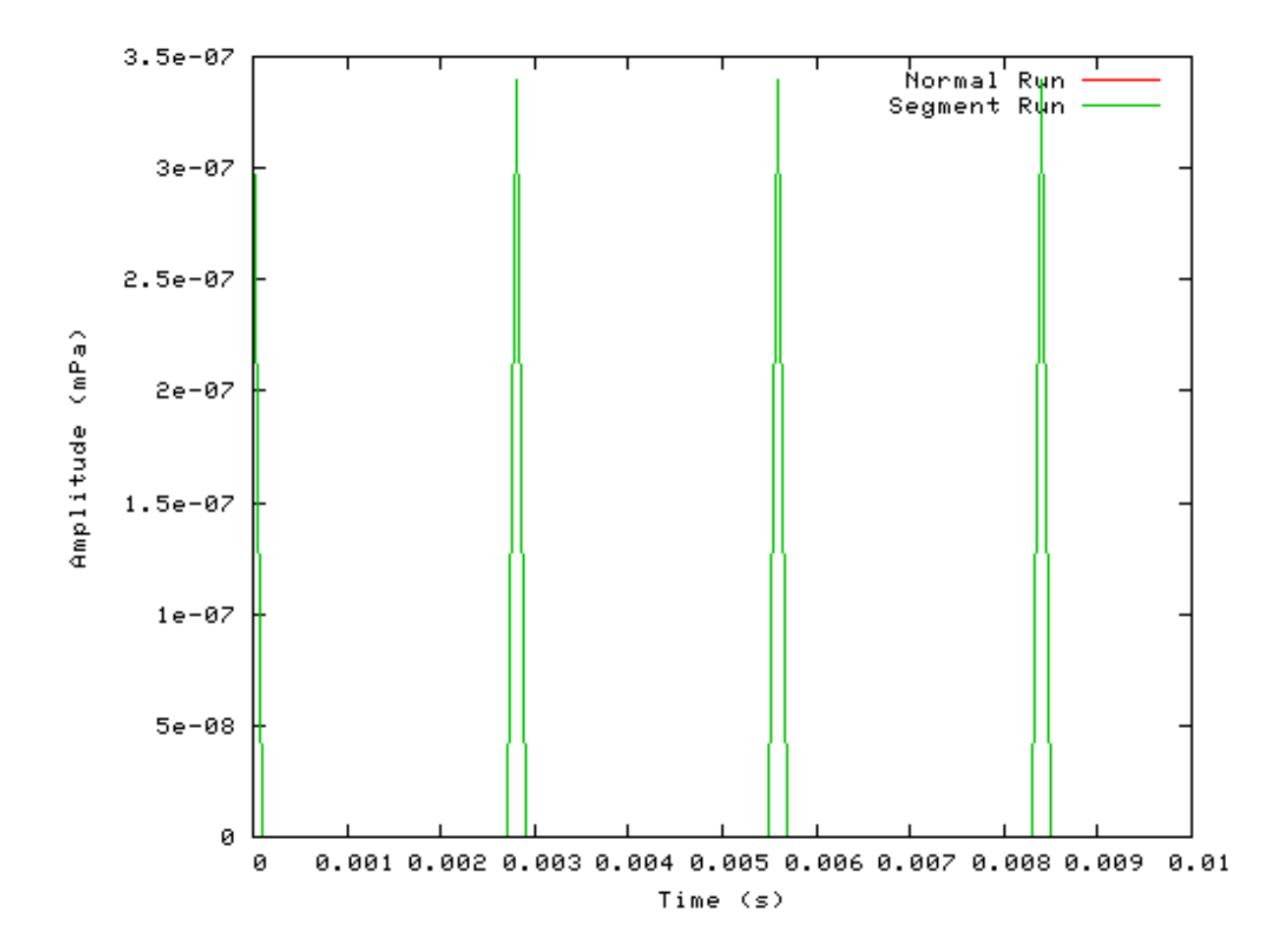

## Stim\_PureTone: Pure Tone Stimulus Module File name: StPTone.[ch]

## Description

Simple pure tone stimulus generation module.

InputsNone.OutputsSingle channelled output.Reference

## **Module Parameters**

Example 12.5. Stim\_PureTone Parameter File

| FREQUENCY | 1000  | Frequency (Hz).            |
|-----------|-------|----------------------------|
| INTENSITY | 56    | Intensity (dB SPL).        |
| DURATION  | 0.1   | Duration (s).              |
| DT        | 1e-05 | Sampling interval, dt (s). |

## Examples Using the 'Stim\_PureTone' Process Module

#### Example: AutoTest/St/PTone1.sim

# This example simulation script with its associated parameter files is in the # AutoTest package, which can be downloaded from the DSAM web site.

```
# ./St/PTonel.sim
begin {
   Stim_PureTone < PTonel.par
   Display_Signal
}</pre>
```

Figure 12.9. A stimulus generated by the Stim\_PureTone module.

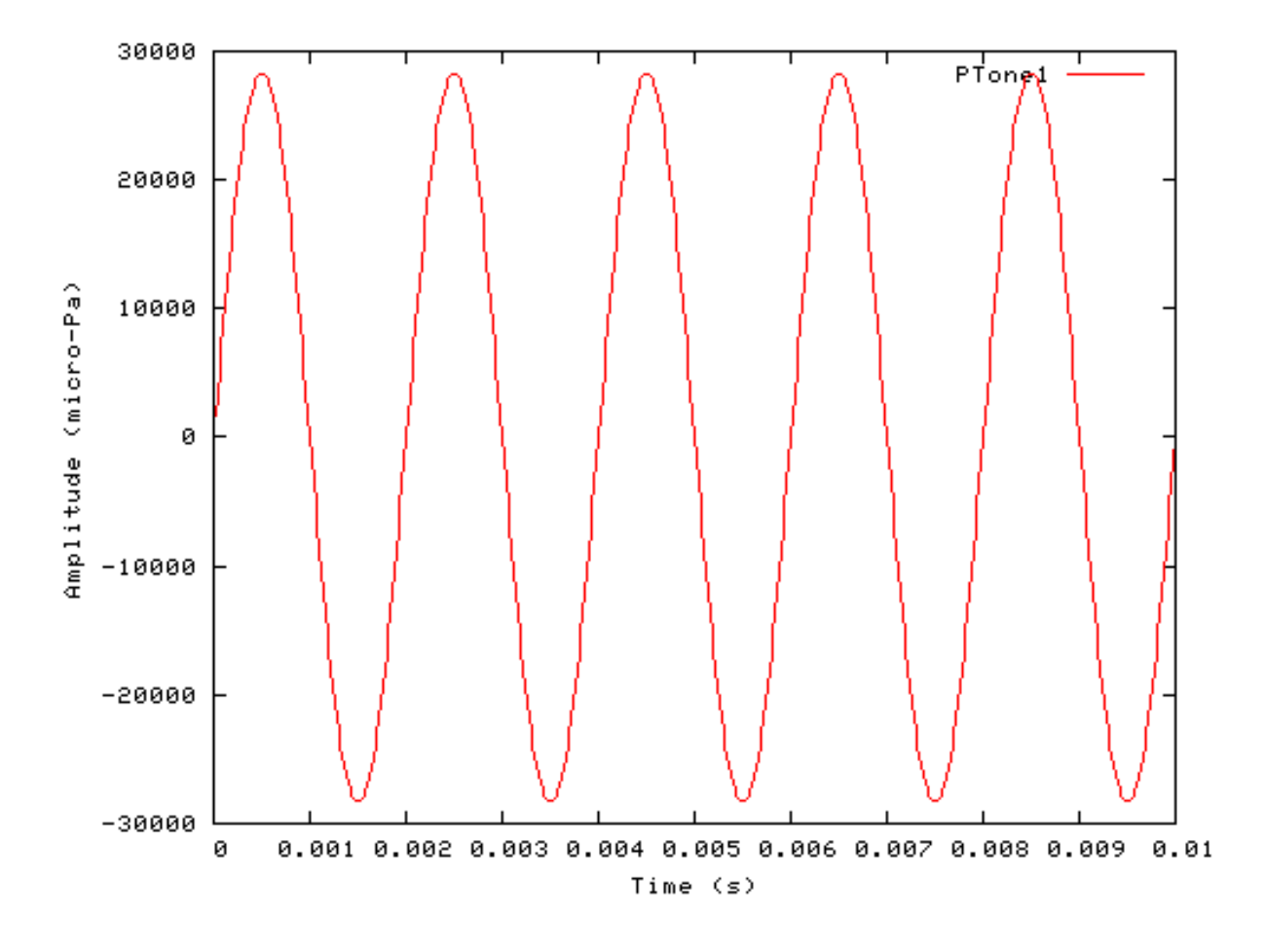

#### Segmented Mode Example: AutoTest/St/PTone2.sim

# This example simulation script with its associated parameter files is in the # AutoTest package, which can be downloaded from the DSAM web site.

```
# ./St/PTone2.sim
begin {
   Stim_PureTone < PTone2.par
   Display_Signal
}</pre>
```

Figure 12.10. PureTone stimulus behaviour in *segmented rocessing* mode. The full stimulus is generated once in normal mode, then the stimulus is generated in segments in *segment-processing* mode.

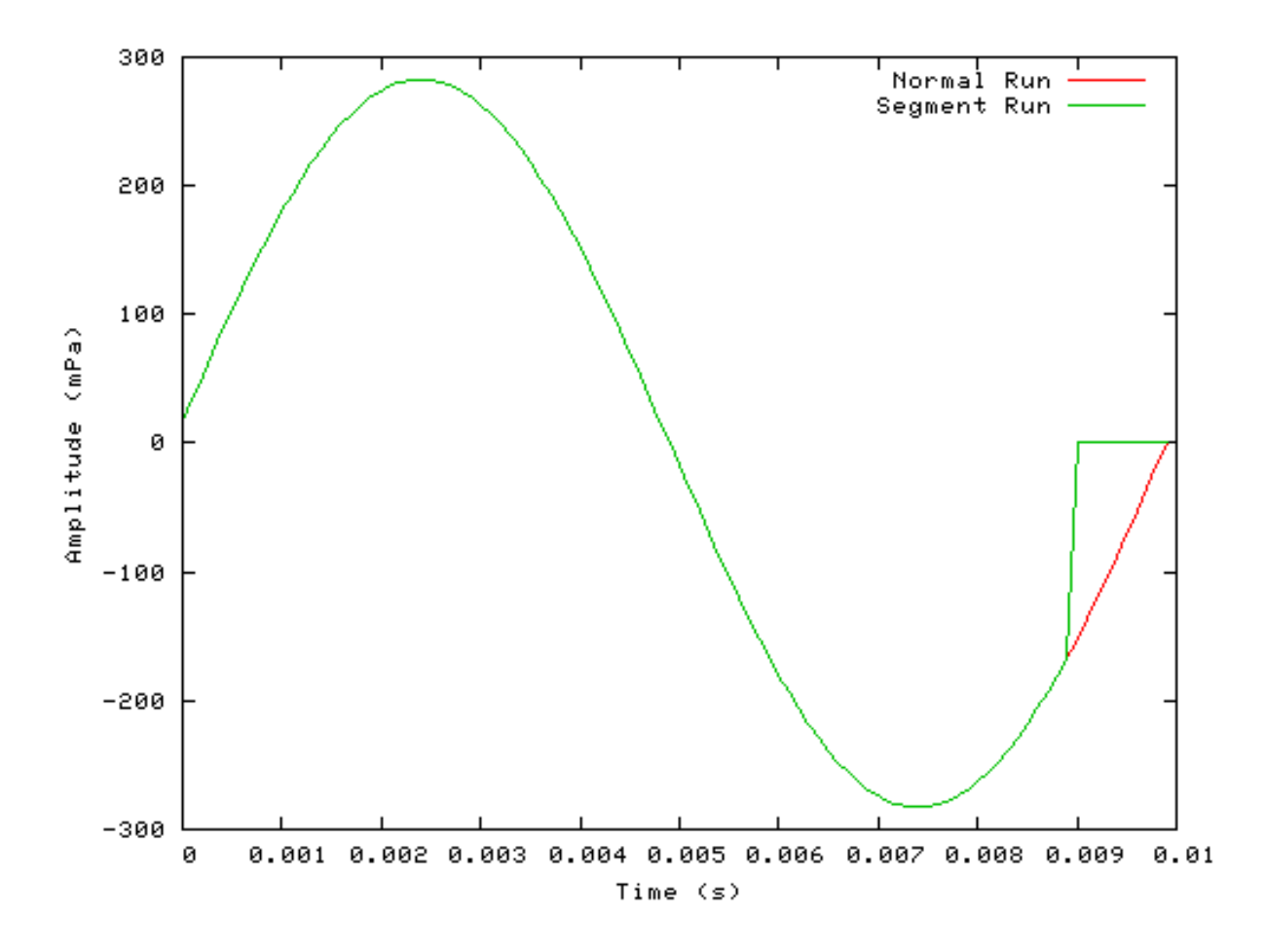

# Stim\_PureTone\_2: Pure Tone Stimulus with Starting and Ending Periods Module

## Description

This module generates a pure tone, preceded and ended by periods of constant amplitudes. e.g. the beginning and ending periods could be set to zero amplitude for silence.

| Inputs    | None.                     |
|-----------|---------------------------|
| Outputs   | Single channelled output. |
| Reference |                           |

## **Module Parameters**

Example 12.6. Stim\_PureTone\_2 Parameter File

Stimuli.

| FREQUENCY     | 1000  | Frequency (Hz).                              |
|---------------|-------|----------------------------------------------|
| INTENSITY     | 56    | Intensity (dB SPL).                          |
| DURATION      | 0.08  | Duration (s).                                |
| DT            | 1e-05 | Sampling interval, dt (s).                   |
| BEGIN_SILENCE | 0.01  | Silence period before the signal begins (s). |
| END_SILENCE   | 0.01  | Silence period after the signal ends (s).    |

## Examples Using the 'Stim\_PureTone\_2' Process Module

#### Example: AutoTest/St/PTone2\_1.sim

# This example simulation script with its associated parameter files is in the # AutoTest package, which can be downloaded from the DSAM web site.

```
# ./St/PTone2_1.sim
begin {
   Stim_PureTone_2 < P2Tone1.par
   Display_Signal
}</pre>
```

Figure 12.11. A stimulus generated by the Stim\_PureTone\_2 module.

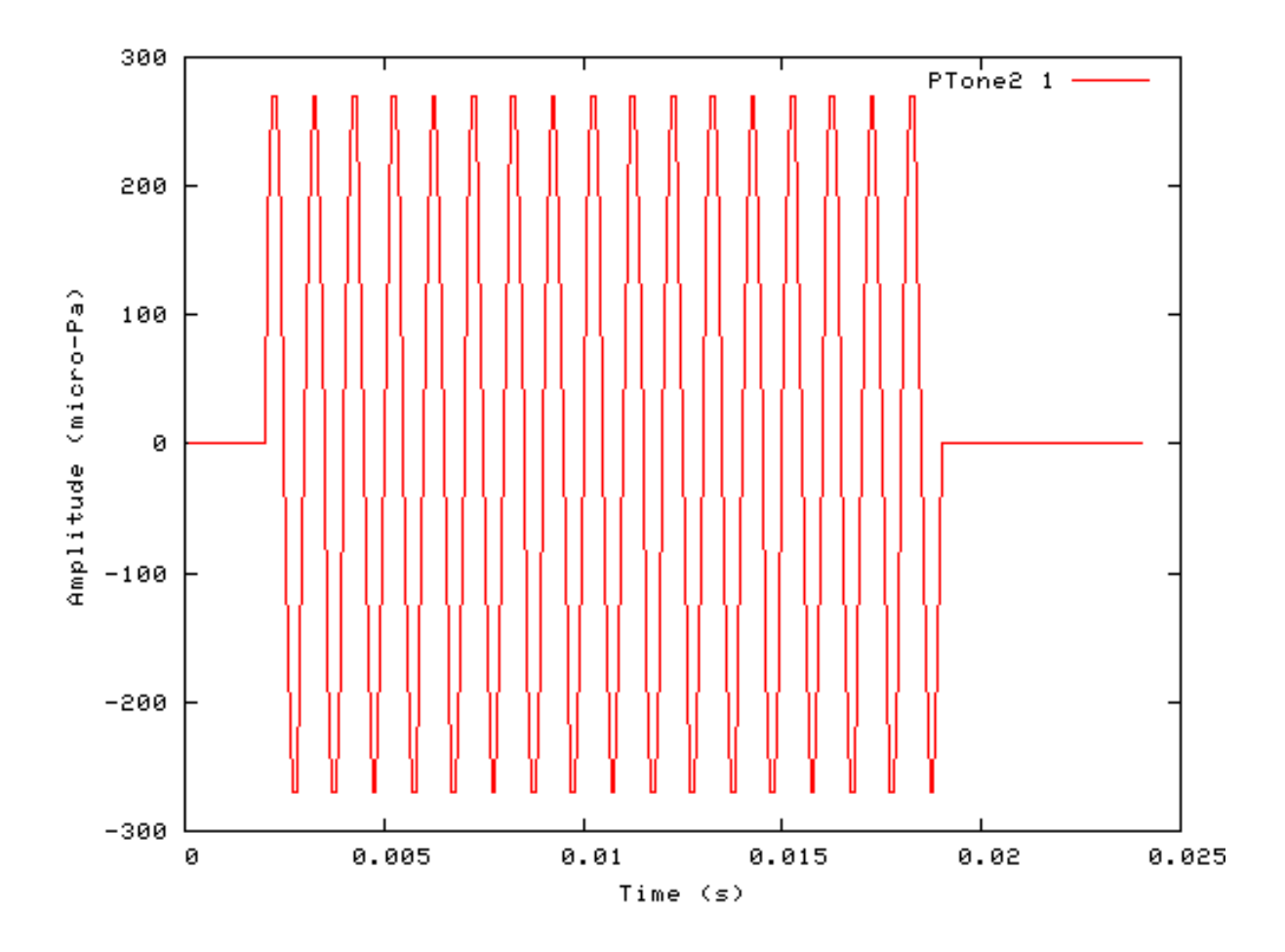

#### Segmented Mode Example: AutoTest/St/PTone2\_2.sim

# This example simulation script with its associated parameter files is in the # AutoTest package, which can be downloaded from the DSAM web site.

```
# ./St/PTone2_2.sim
begin {
  Stim_PureTone_2 < P2Tone2.par
  Display_Signal
}</pre>
```

Figure 12.12. PureTone 2 stimulus behaviour in *segmented rocessing* mode. The full stimulus is generated once in normal mode, then the stimulus is generated in segments in *segment-processing* mode. Note that in *segmented-processing* mode the stimulus is repeated.

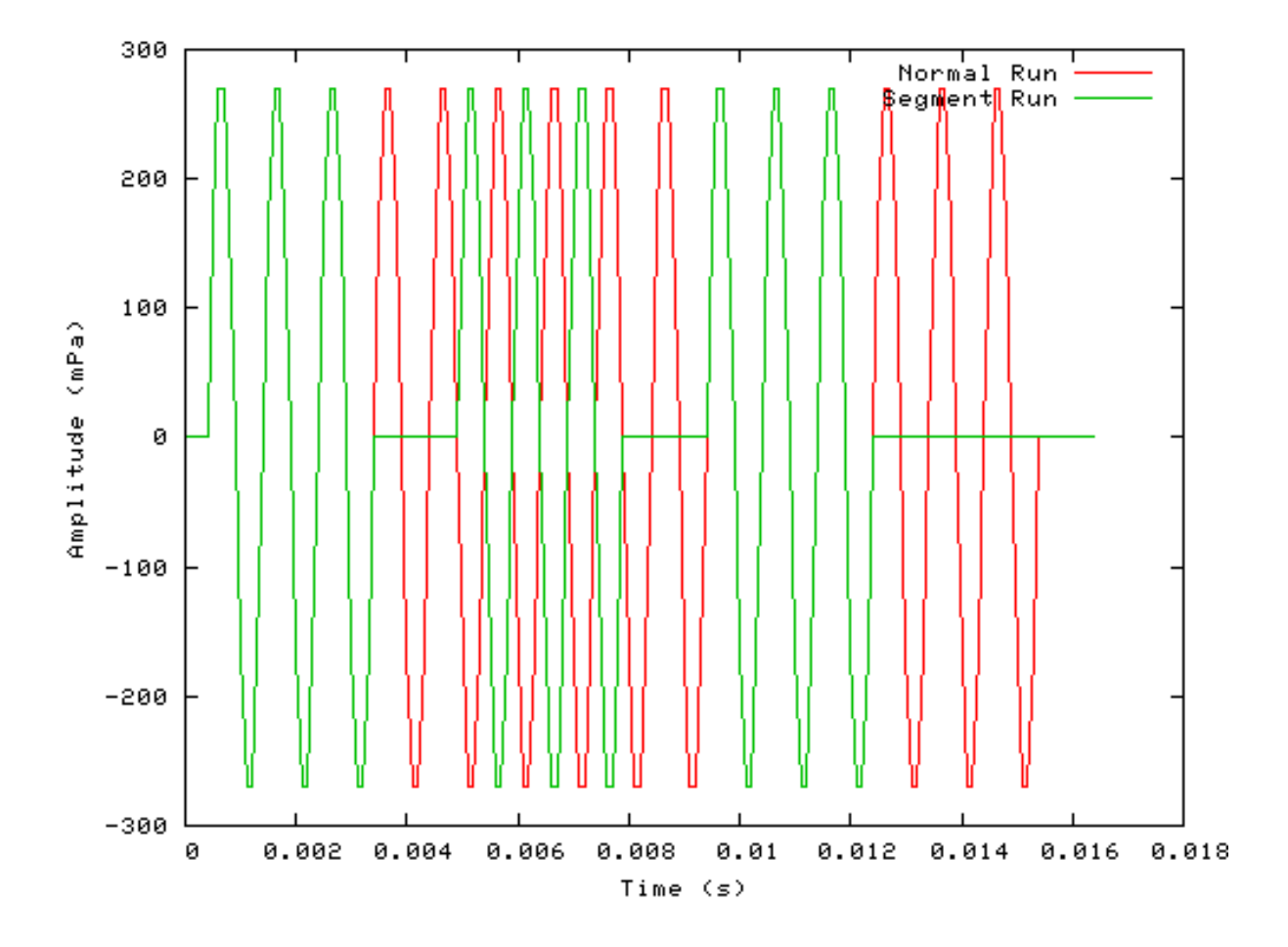

# Stim\_PureTone\_AM: Amplitude Modulated Pure Tone Stimulus Module

## Description

Amplitude modulated pure tone generation algorithm.

Inputs None. Outputs Single Channelled output. Reference

## **Module Parameters**

Example 12.7. Stim\_PureTone\_AM Parameter File

| 1000  | Carrier frequency (Hz).                 |
|-------|-----------------------------------------|
| 50    | Modulation frequency (Hz).              |
| 100   | Amplitude modulation depth (%).         |
| 56    | Intensity (dB SPL).                     |
| 0.1   | Duration (s).                           |
| 1e-06 | Sampling interval, dt (s).              |
|       | 1000<br>50<br>100<br>56<br>0.1<br>1e-06 |
### Examples Using the 'Stim\_PureTone\_AM' Process Module

### Example: AutoTest/St/PToneAM1.sim

# This example simulation script with its associated parameter files is in the # AutoTest package, which can be downloaded from the DSAM web site.

```
# ./St/PToneAM1.sim
begin {
   Stim_PureTone_AM < AMPTonel.par
   Display_Signal
}</pre>
```

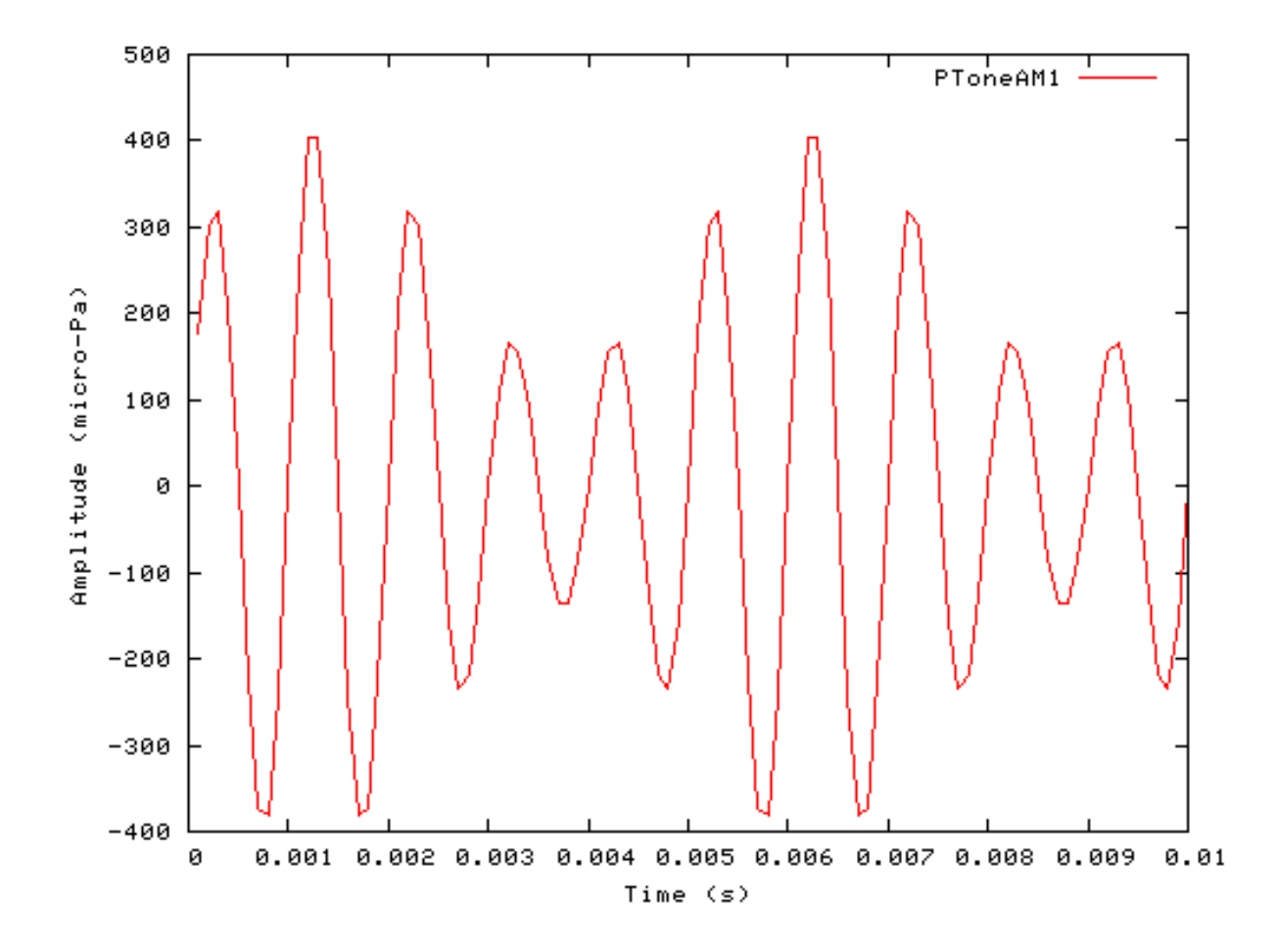

Figure 12.13. A stimulus generated by the Stim\_PureTone\_AM module.

```
Segmented Mode Example: AutoTest/St/PToneAM2.sim
```

# This example simulation script with its associated parameter files is in the # AutoTest package, which can be downloaded from the DSAM web site. # ./St/PToneAM2.sim begin { Stim\_PureTone\_AM < AMPTonel.par Display\_Signal }

Figure 12.14. Amplitude modulated pure tone stimulus behaviour in *segmented rocessing* mode. The full stimulus is generated once in normal mode, then the stimulus is generated in segments in *segment-processing* mode.

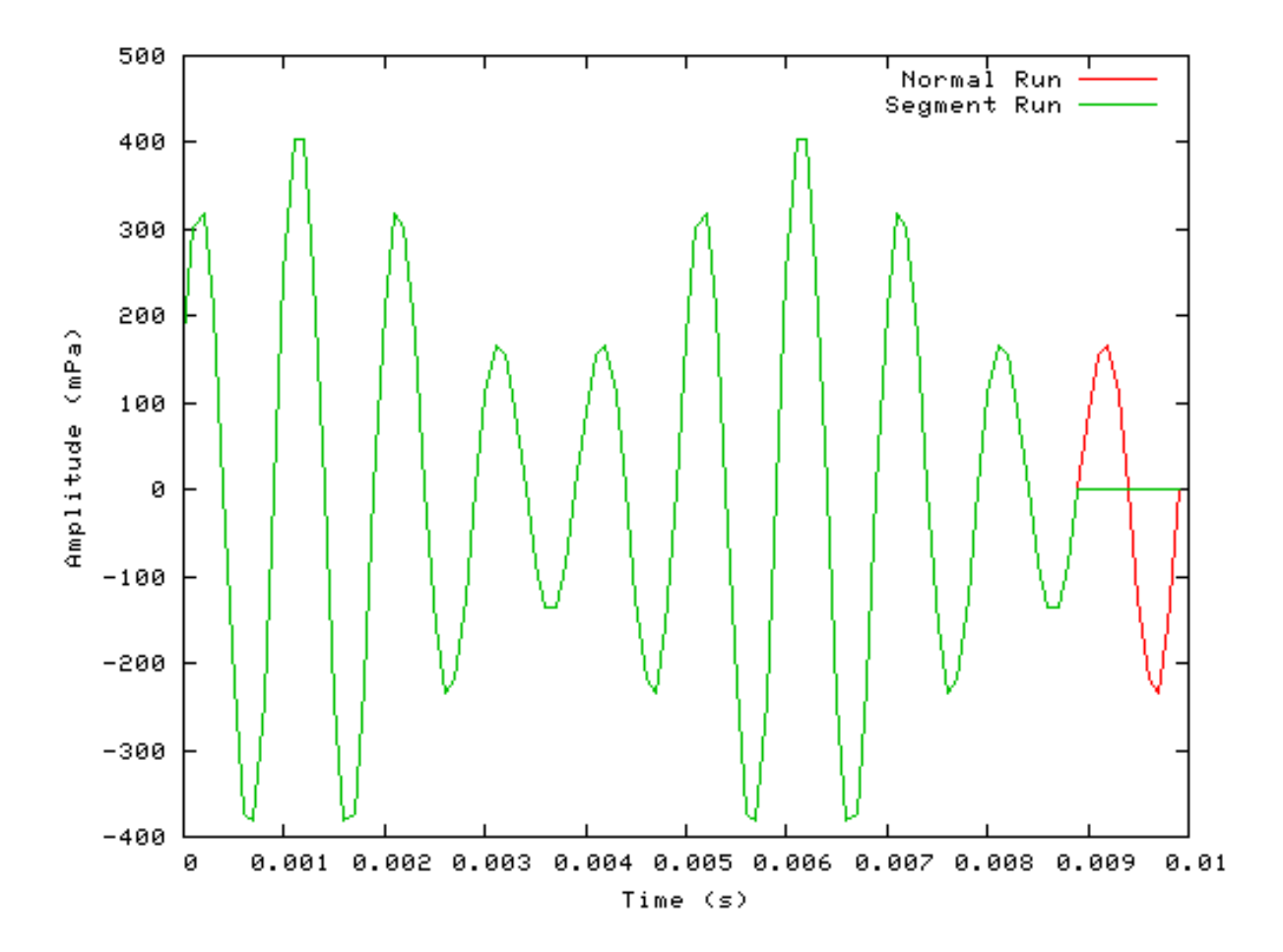

## Stim\_PureTone\_Binaural: Binaural Pure Tone Stimulus Module

File name: StBPTone.[ch]

### Description

This module generates a binaural pure tone stimulus.

InputsNone.OutputsBinaural (two-channelled) outputReference

## **Module Parameters**

Example 12.8. Stim\_PureTone\_Binaural Parameter File

| LEFT_FREQUENCY  | 1000  | Left channel frequency (Hz).                 |
|-----------------|-------|----------------------------------------------|
| RIGHT_FREQUENCY | 1000  | Right channel frequency (Hz).                |
| LEFT_INTENSITY  | 56    | Left channel intensity (dB SPL).             |
| RIGHT_INTENSITY | 56    | Right channel intensity (dB SPL).            |
| PHASE_DIFF      | 180   | Phase difference between channels (degrees). |
| DURATION        | 0.1   | Duration (s).                                |
| DT              | 1e-05 | Sampling interval, dt (s).                   |
|                 |       |                                              |

### Examples Using the 'Stim\_PureTone\_AM' Process Module

### Example: AutoTest/St/PToneBinaural1.sim

# This example simulation script with its associated parameter files is in the # AutoTest package, which can be downloaded from the DSAM web site.

```
# ./St/PToneAM1.sim
begin {
   Stim_PureTone_AM < AMPTonel.par
   Display_Signal
}</pre>
```

Figure 12.15. A stimulus generated by the Stim\_PureTone\_Binaural module.

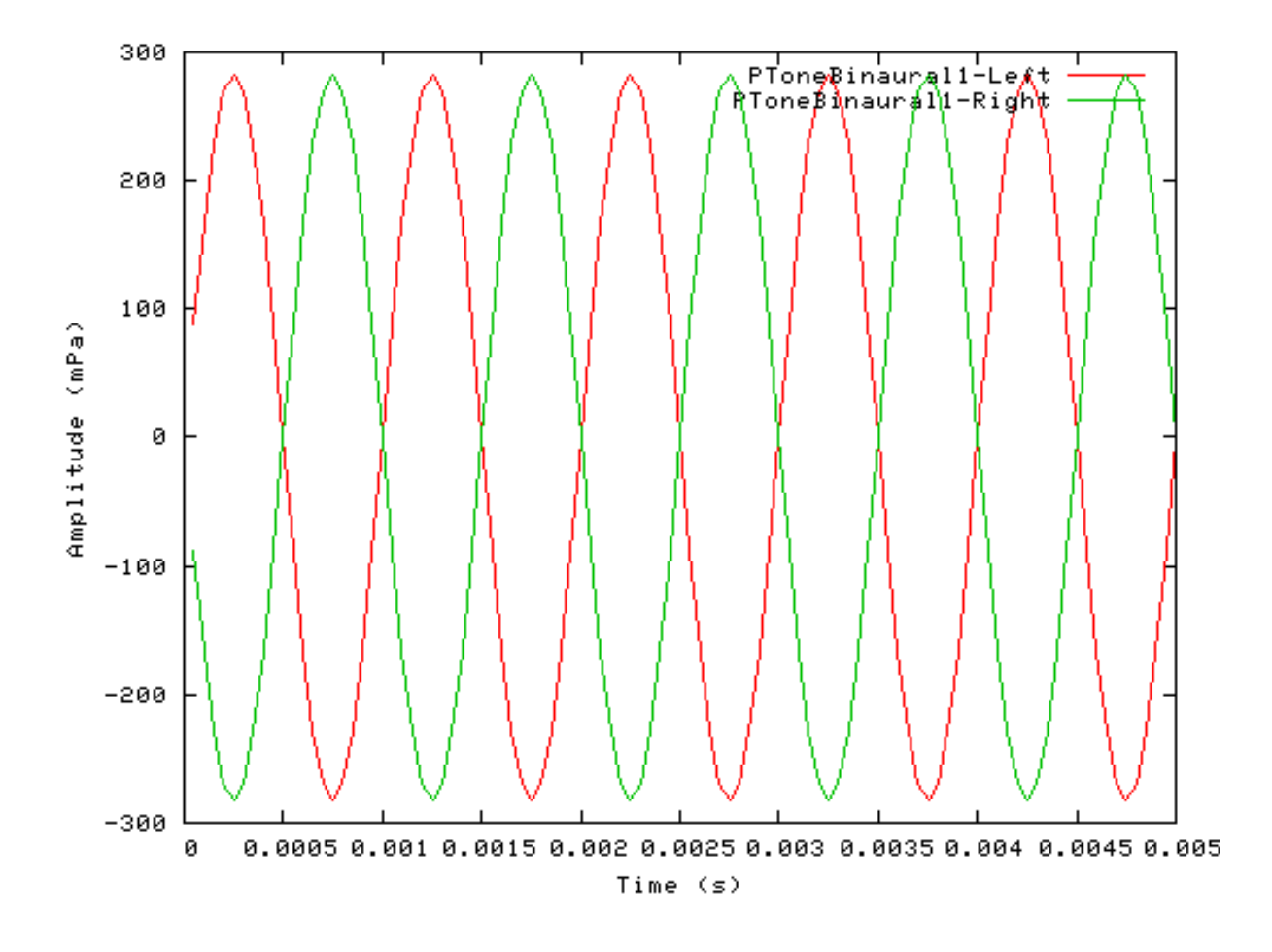

## Stim\_PureTone\_FM: Frequency Modulated Pure Tone Stimulus Module

File name: StFMTone.[ch]

## Description

This program generates a frequency modulated (FM) pure tone.

InputsNone.OutputsSingle channelled output.Reference

### **Module Parameters**

Example 12.9. Stim\_PureTone\_FM Parameter File

Stimuli.

| FREQUENCY | 1000  | Frequency (Hz).             |
|-----------|-------|-----------------------------|
| INTENSITY | 56    | Intensity (dB SPL).         |
| PHASE     | 0     | Phase (degrees).            |
| MOD_DEPTH | 80    | Modulation depth (%).       |
| MOD_FREQ  | 2000  | Modulation frequency (Hz).  |
| MOD_PHASE | 0     | Modulation phase (degrees). |
| DURATION  | 0.1   | Duration (s).               |
| DT        | 1e-05 | Sampling interval, dt (s).  |
|           |       |                             |

## Examples Using the 'Stim\_PureTone\_AM' Process Module

### Example: AutoTest/St/PToneFM1.sim

# This example simulation script with its associated parameter files is in the # AutoTest package, which can be downloaded from the DSAM web site.

```
# ./St/PToneFM1.sim
begin {
   Stim_PureTone_FM < FMPTonel.par
   Display_Signal
}</pre>
```

Figure 12.16. A stimulus generated by the Stim\_PureTone\_FM module.

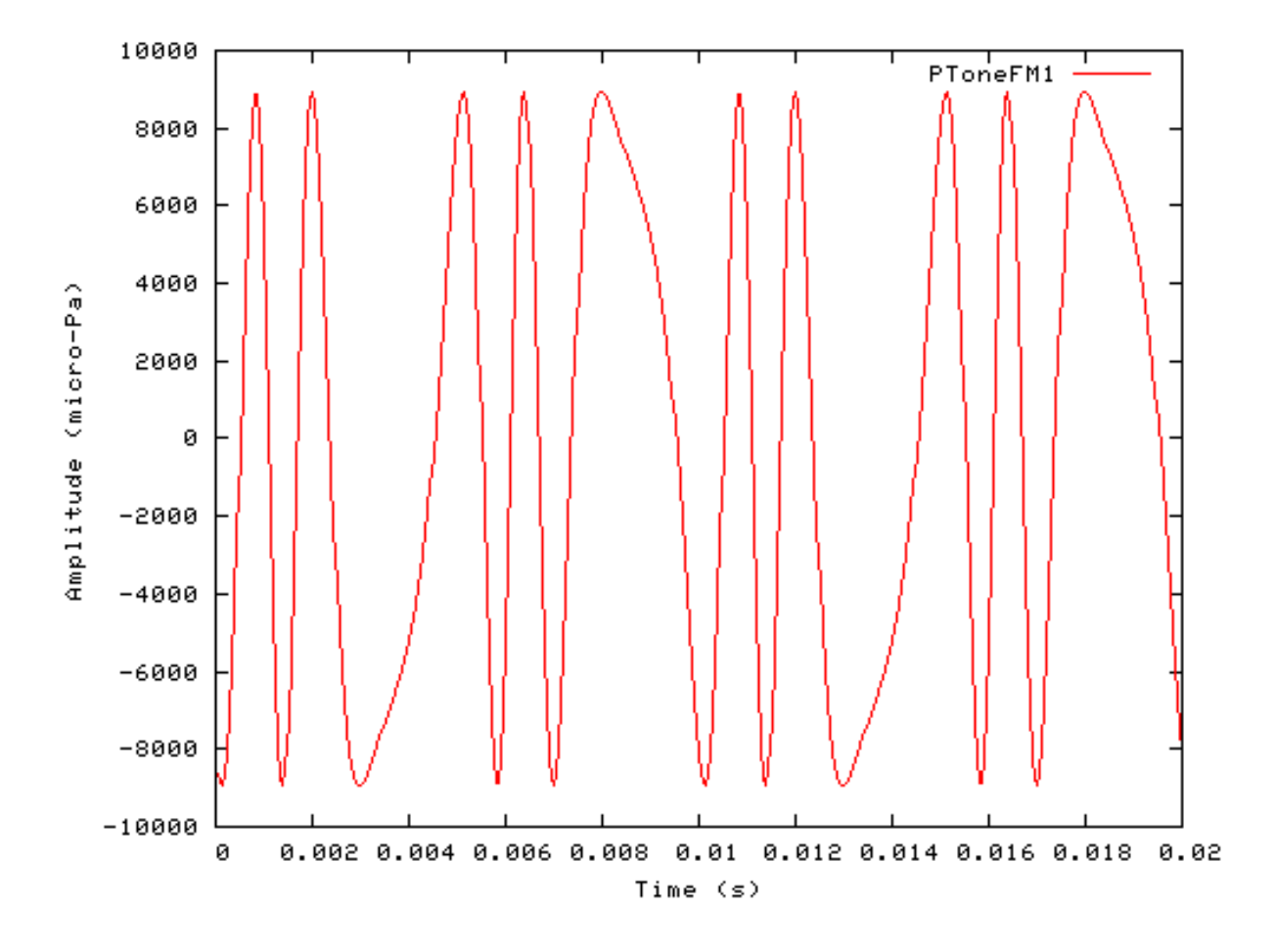

# Stim\_PureTone\_Multi: Multiple Pure Tone Stimulus Module

File name: StMPTone.[ch]

## Description

This module generates a multiple pure tone stimulus. Each pure tone is specified individually.

| Inputs    | None.                     |
|-----------|---------------------------|
| Outputs   | Single channelled output. |
| Reference |                           |

## **Module Parameters**

Example 12.10. Stim\_PureTone\_Multi Parameter File

| NUM       | 2     | Number of pure tones.      |
|-----------|-------|----------------------------|
| FREQUENCY | 0:100 |                            |
| FREQUENCY | 1:200 |                            |
| INTENSITY | 0:56  |                            |
| INTENSITY | 1:56  |                            |
| PHASE     | 0:0   |                            |
| PHASE     | 1:0   |                            |
| DURATION  | 0.1   | Duration (s).              |
| DT        | 1e-05 | Sampling interval, dt (s). |

# Examples Using the 'Stim\_PureTone\_Multi' Process Module

### Example: AutoTest/St/PToneMulti1.sim

```
# This example simulation script with its associated parameter files is in the
# AutoTest package, which can be downloaded from the DSAM web site.
```

```
# ./St/PToneAM1.sim
begin {
   Stim_PureTone_AM < AMPTone1.par
   Display_Signal
}</pre>
```

Figure 12.17. A stimulus generated by the PureTone\_Multi module. This stimulus consists of individually specified pure tones which are added together to form a composite signal.

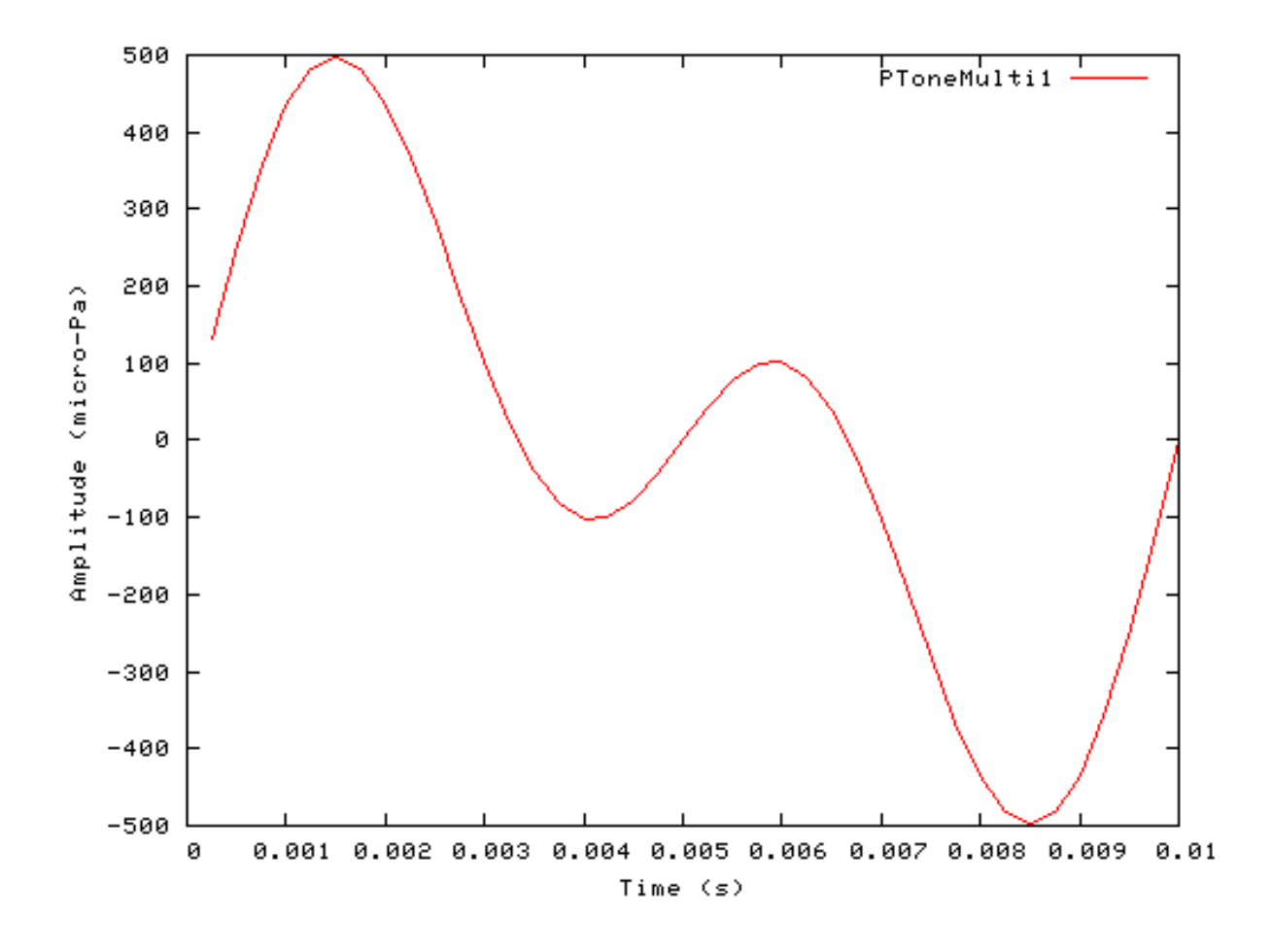

## Stim\_PureTone\_MultiPulse: Multiple Pure Tone Pulse Stimulus Module

File name: StMPPTone.[ch]

## Description

The module generates a signal that contains multiple pure tone pulses at different frequencies.

| Inputs    | None.                     |
|-----------|---------------------------|
| Outputs   | Single-channelled output. |
| Reference |                           |

## **Module Parameters**

Example 12.11. Stim\_PureTone\_MultiPulse Parameter File

Stimuli.

| NUM_PULSES     | 2      | Number of Pulse Frequencies            |
|----------------|--------|----------------------------------------|
| PULSE_FREQ     | 0:1000 |                                        |
| PULSE_FREQ     | 1:2000 |                                        |
| INTENSITY      | 56     | Intensity (dB SPL).                    |
| SILENCE        | 0.01   | Silent period, before first pulse (s). |
| PULSE_DURATION | 0.005  | Pulse duration (s).                    |
| REP_PERIOD     | 0.007  | Repetition period (s).                 |
| DURATION       | 0.08   | Duration (s).                          |
| DT             | 0.0001 | Stimulus sampling interval, dt (s).    |
|                |        |                                        |

# Examples Using the 'Stim\_PureTone\_MultiPulse' Process Module

### Example: AutoTest/St/PToneMPulse1.sim

```
# This example simulation script with its associated parameter files is in the
# AutoTest package, which can be downloaded from the DSAM web site.
```

```
# ./St/PToneMPulsel.sim
begin {
   Stim_PureTone_MultiPulse < MPPTonel.par
   Display_Signal
}</pre>
```

Figure 12.18. A stimulus generated by the PureTone\_MultiPulse module. The stimulus consists of a series of pulses, indivudually specified, which are repeated. The figure illustrates a stimulus which has a series of two pulses of different frequency.

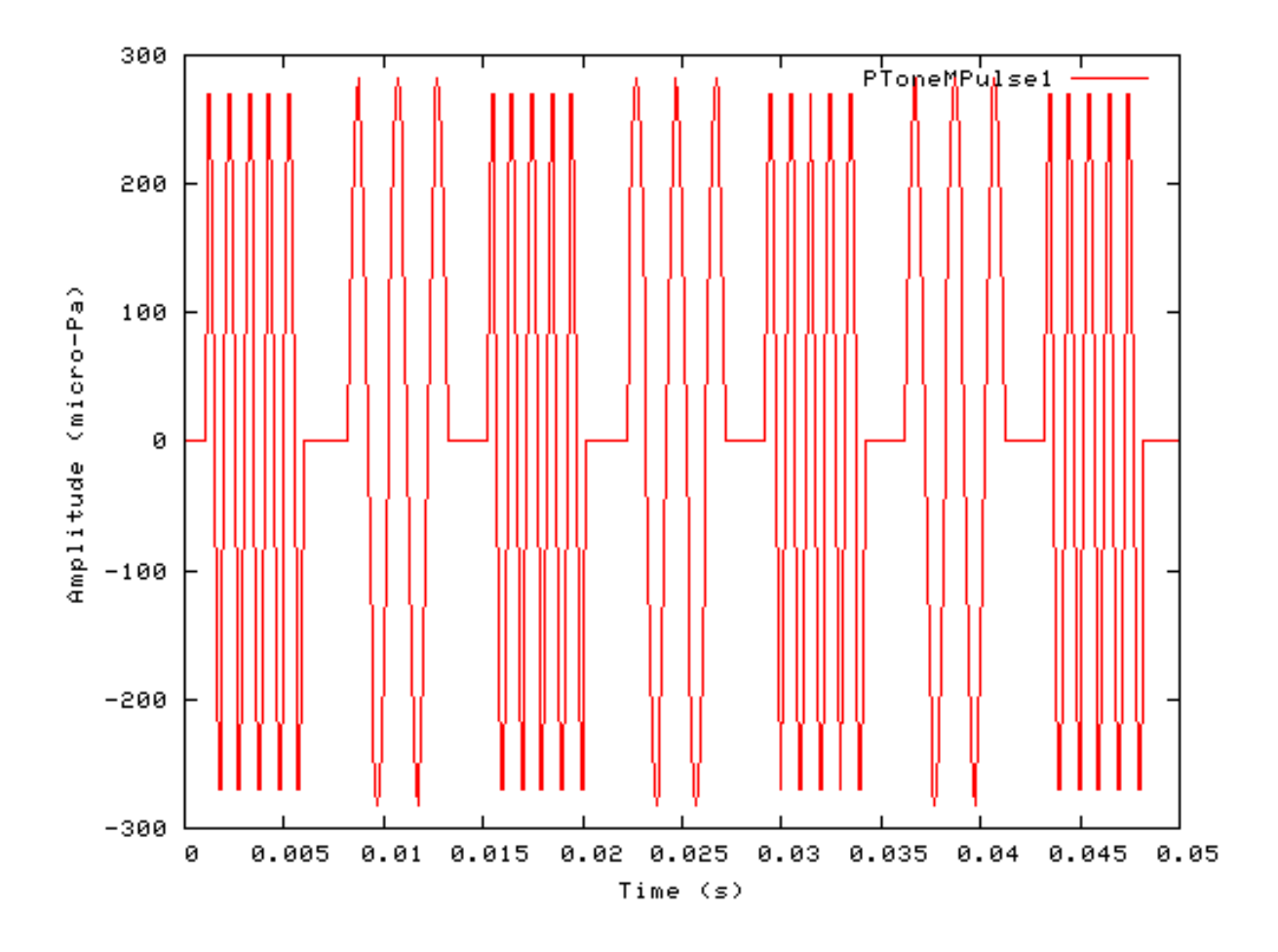

# Stim\_StepFun: Step function Stimulus Module

## Description

T his module generates a step function stimulus.

Inputs None. Outputs Single channelled output. Reference

### **Module Parameters**

### Example 12.12. Stim\_StepFun Parameter File

| AMPLITUDE    | 30    | Amplitude (arbitrary units).                  |
|--------------|-------|-----------------------------------------------|
| B_E_AMP      | 0     | Begin-end period amplitude (arbitrary units). |
| BEGIN_PERIOD | 0.01  | Period before the signal begins (s).          |
| END_PERIOD   | 0.01  | Period after the signal ends (s).             |
| DURATION     | 0.08  | Duration (s).                                 |
| DT           | 1e-05 | Sampling interval, dt (s).                    |

### Examples Using the 'Stim\_StepFun' Process Module

### Example: AutoTest/St/StepFun1.sim

# This example simulation script with its associated parameter files is in the # AutoTest package, which can be downloaded from the DSAM web site.

```
# ./St/StepFun1.sim
begin {
   Stim_StepFun < StepFun1.par
   Display_Signal
}</pre>
```

Figure 12.19. A stimulus generated by the Stim\_StepFun module. This stimulus has been used where a current pulse is required, though it can be applied to other cases.

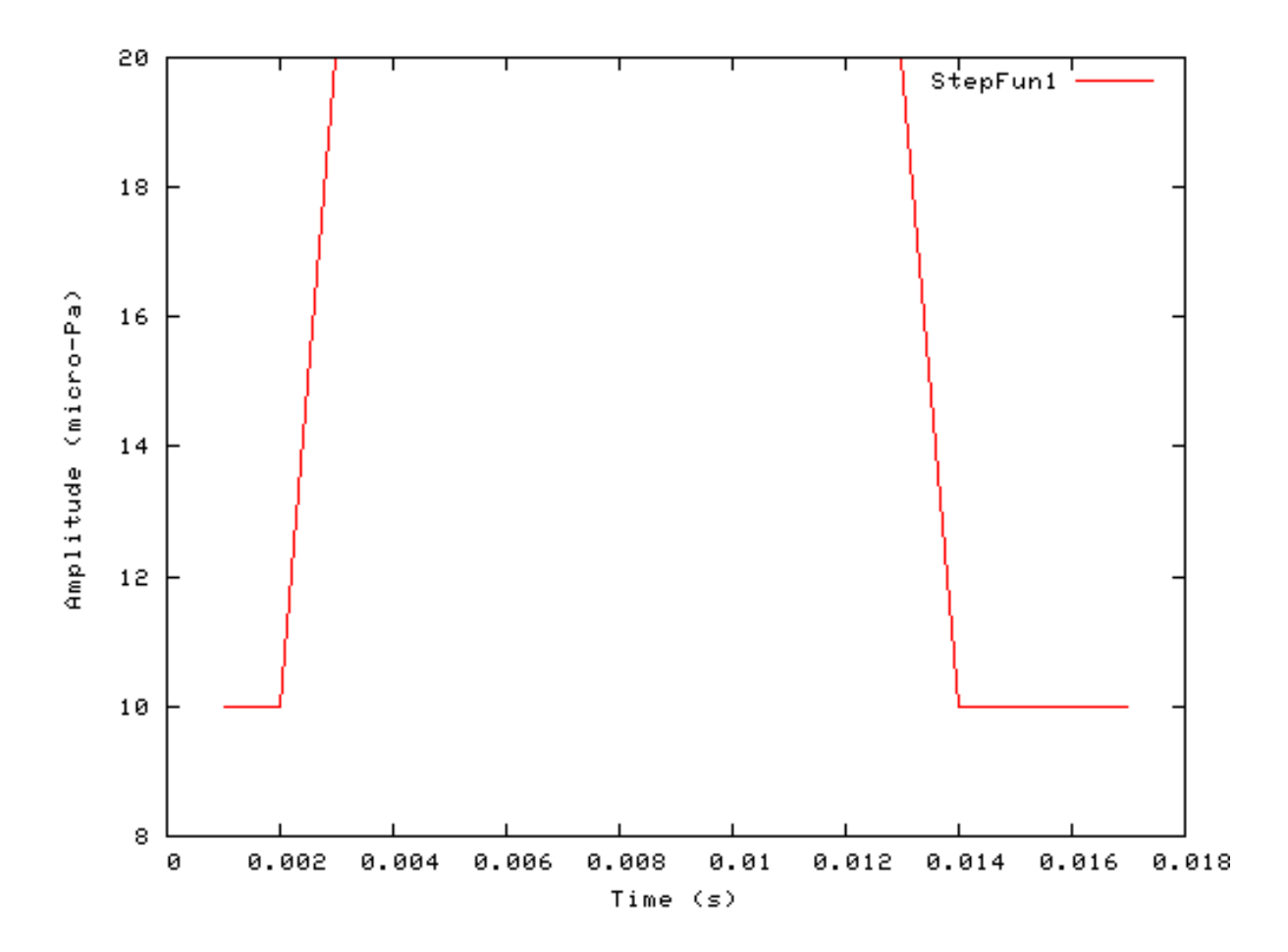

### Segmented Mode Example: AutoTest/St/StepFun2.sim

# This example simulation script with its associated parameter files is in the

# AutoTest package, which can be downloaded from the DSAM web site.

```
# ./St/StepFun2.sim
begin {
   Stim_StepFun < StepFun2.par
   Display_Signal
}</pre>
```

Figure 12.20. StepFun stimulus behaviour in *segmented rocessing* mode. The full stimulus is generated once in normal mode, then the stimulus is generated in segments in *segment-processing* mode. Note that in *segmented-processing* mode the stimulus is repeated.

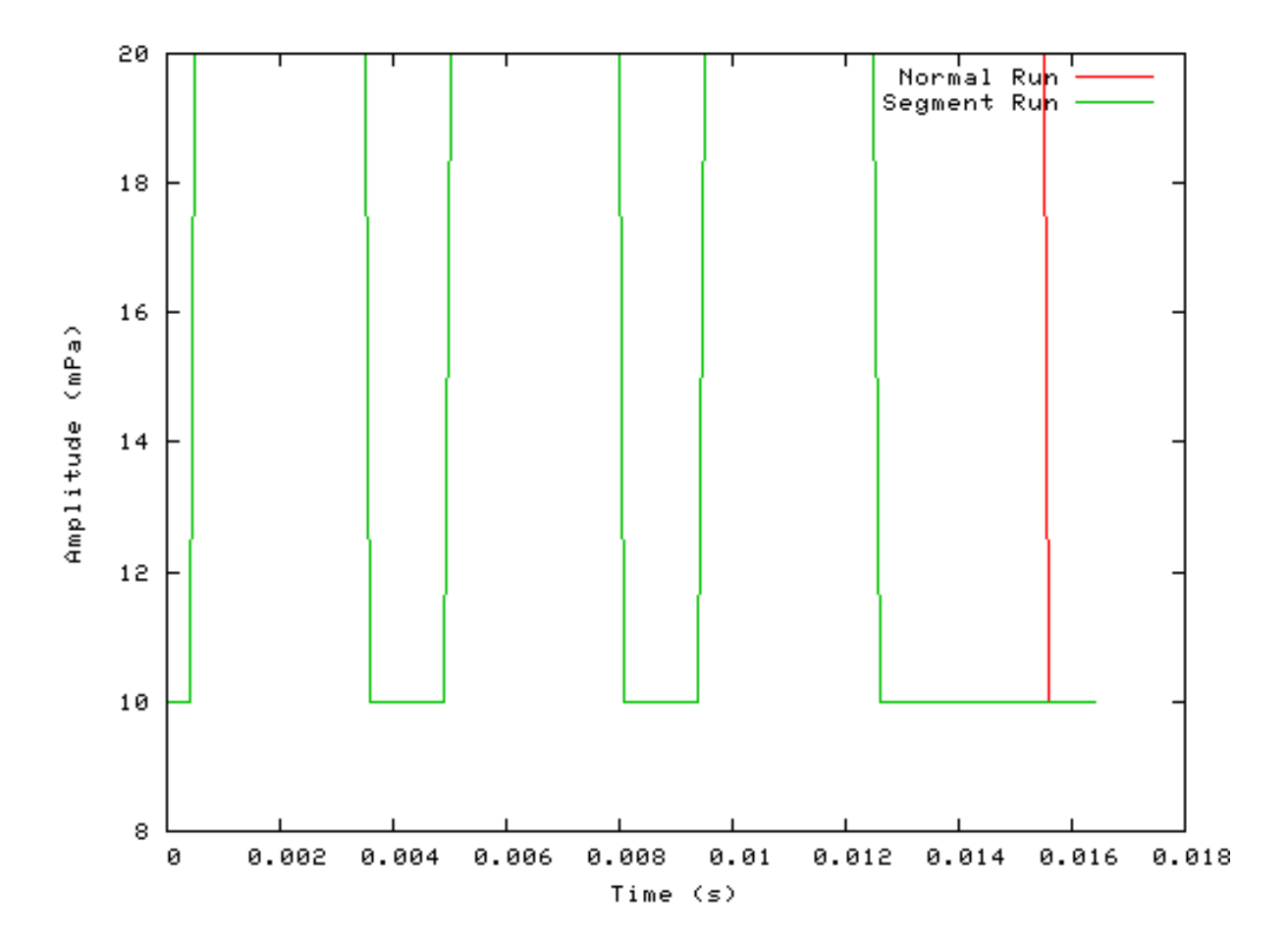

# Stim\_WhiteNoise: White Noise Stimulus Module

File name: StWhiteNoise.[ch]

### Description

This module generates a monaural or binaural white noise stimulus.

InputsNone.OutputsSingle channelled output.Reference

### **Module Parameters**

Example 12.13. Stim\_WhiteNoise Parameter File

|        | Number of Sound Channels (Binaural = $2$ ; Monaural = $1$ ).              |
|--------|---------------------------------------------------------------------------|
|        | Degree of Binaural noise correlation (Correlated = 1; Uncorrelated = -1). |
|        | Noise Randomization Index (greater than 12).                              |
|        | Random Number Seed.                                                       |
|        | Intensity (dB SPL).                                                       |
| 1      | Duration (s).                                                             |
| -05    | Sampling Interval, dt (s).                                                |
| ;<br>1 | .05                                                                       |

### Examples Using the 'Stim\_WhiteNoise' Process Module

### Example: AutoTest/St/WhiteNoise1.sim

# This example simulation script with its associated parameter files is in the # AutoTest package, which can be downloaded from the DSAM web site.

```
# ./St/WhiteNoisel.sim
begin {
   Stim_WhiteNoise < WNoisel.par
   Display_Signal
}</pre>
```

#### Figure 12.21. A stimulus generated by the Stim\_WhiteNoise module.

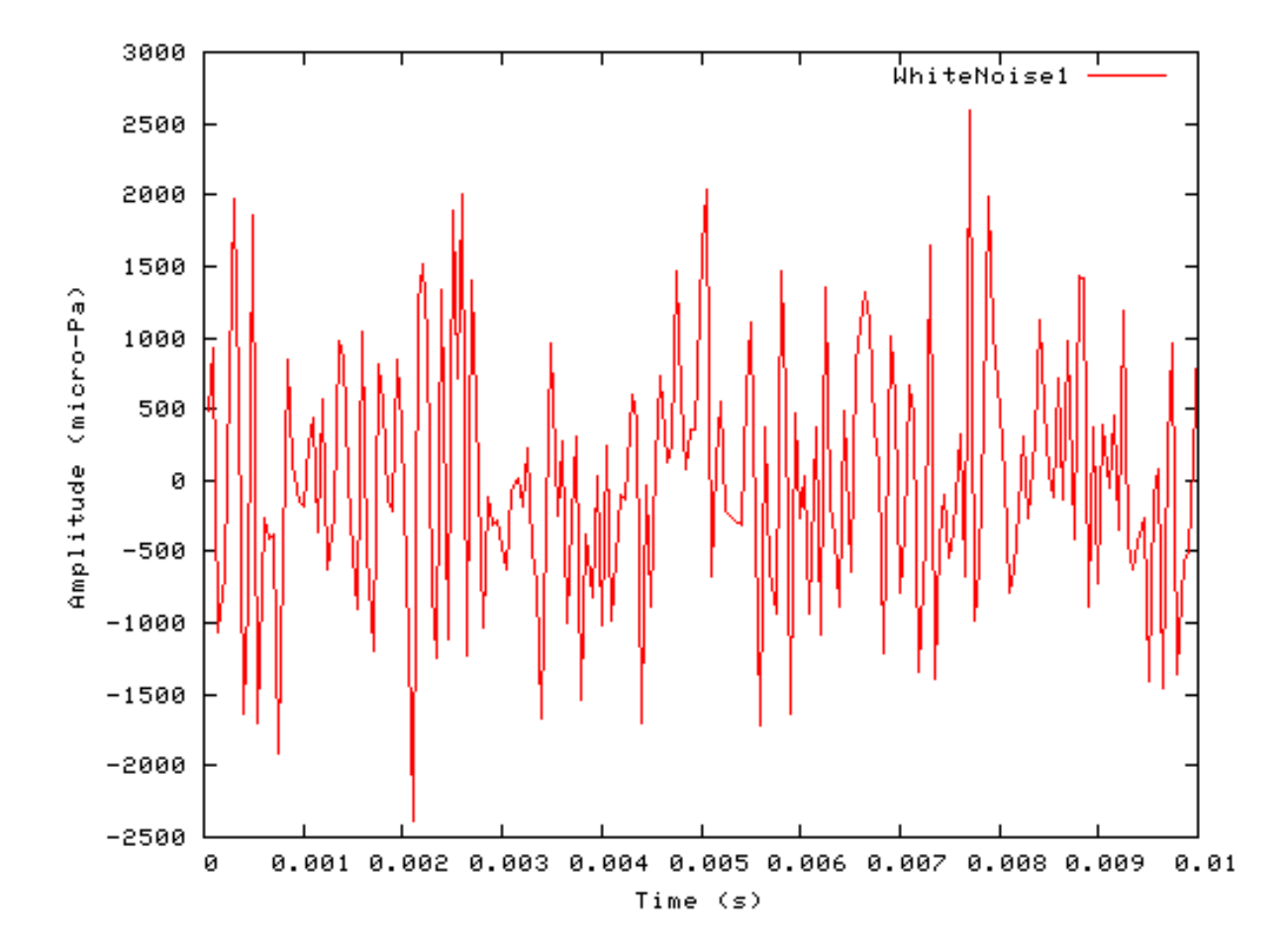

# **Chapter 13. Transform Modules**

## Introduction

The transform process modules are a later addition to the DSAM library. Unlike the other process modules, transform modules do not create a signal but change or *transform* an existing one. For example, if a stimulus is ramped using the Trans\_Gate module, then unless the stimulus generation is repeated, any process connected to the stimulus process will use the transformed, ramped signal. The use of a transform modules makes no significant difference when using simulation scripts.

# **Transform Module**

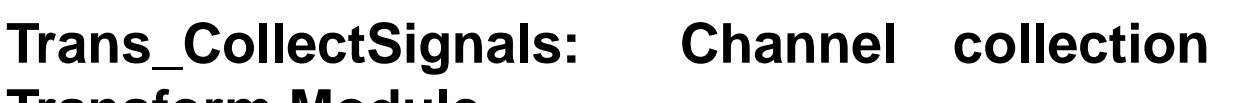

File name: TrCollectSignals.[ch]

## Description

This process module collects the channels from multiple input signals. The output is a single multi-channel signal with the number of channels equal to the sum of all the input signal channels.

Inputs Multi-signal input. Outputs The input signal channels.are rearranged to appear as a single multi-channel signal. Reference

## **Module Parameters**

**Example 13.1. Trans\_CollectSignals Parameter File** 

MODE CHAN\_INDEX Channel labelling mode ('chan\_index', 'input\_labels' or 'user').

## Examples Using the 'Trans\_CollectSignals' Process Module

### Example: AutoTest/Tr/CollectSignals1.sim

```
begin {
```

```
s1% Stim_PureTone (->cc) < PTone2.par</pre>
s2% Stim_Click (->bm1) < Click1.par</pre>
bm1% BM_GammaT (s2->cc) < GammaTLog1.par</pre>
s3% Stim_Harmonic (->cc) < Harmonic1.par
cc% Trans CollectSignals (s1, bm1, s3->)
Display_Signal
```

```
}
```

### Example: AutoTest/Tr/CollectSignals2.sim

begin {

```
sl% Stim_PureTone (->cc) < PTone2.par
s2% Stim_Click (->bm1) < Click1.par
bm1% BM_GammaT (s2->cc) < GammaTLog1.par
s3% Stim_Harmonic (->cc) < Harmonic1.par
cc% Trans_CollectSignals (s1, bm1, s3->) < CollectSigs1.par
Display_Signal
}
```

ſ

### Example: AutoTest/Tr/CollectSignals3.sim

```
begin {
```

```
s1% Stim_PureTone (->cc) < PTone2.par
s2% Stim_Click (->bml) < Click1.par
bml% BM_GammaT (s2->cc) < GammaTLog1.par
s3% Stim_Harmonic (->cc) < Harmonic1.par
cc% Trans_CollectSignals (s1, bml, s3->) < CollectSigs2.par
Display_Signal
```

}

# Trans\_Damp: Damping Transform Module

## Description

When this process module is used the Trans\_Gate process module is called in reduced operation mode.

| Inputs    | Arbitrary signal input.                    |
|-----------|--------------------------------------------|
| Outputs   | Transforms the input signal and passes on. |
| Reference |                                            |

## **Module Parameters**

### Example 13.2. Trans\_Damp Parameter File

| POS_MODE  | RELATIVE   | Position mode ('absolute' or 'relative')                      |
|-----------|------------|---------------------------------------------------------------|
| OP_MODE   | RAMP       | Operation mode ('ramp' or 'damp')                             |
| TYPE_MODE | RAISED_COS | Type mode ('linear', 'sine', 'raised_cos' or 'exp_decay')     |
| OFFSET    | 0          | Time offset (s)                                               |
| DURATION  | 0.0025     | Ramp duration - negative assumes to the end of the signal (s) |
| SLOPE     | 0.016      | Slope parameter or half-life (in 'decay_par' mode only)       |

See the section called "Trans\_Gate: Gating Transform Module" for the parameter options. Note that the use of the process module implies that the *op\_mode* parameter is set to *damp* and cannot be changed.

### Examples Using the 'Trans\_Damp' Process Module

### Damped Example: AutoTest/Tr/Damp1.sim

# This example simulation script with its associated parameter files is in the # AutoTest package, which can be downloaded from the DSAM web site.

```
# ./Tr/Damp1.sim
begin {
   Stim_PureTone_2 < P2Tone1.par
   Trans_Damp < Damp4.par
   Display_Signal
}</pre>
```

Figure 13.1. Damped Sinusoid

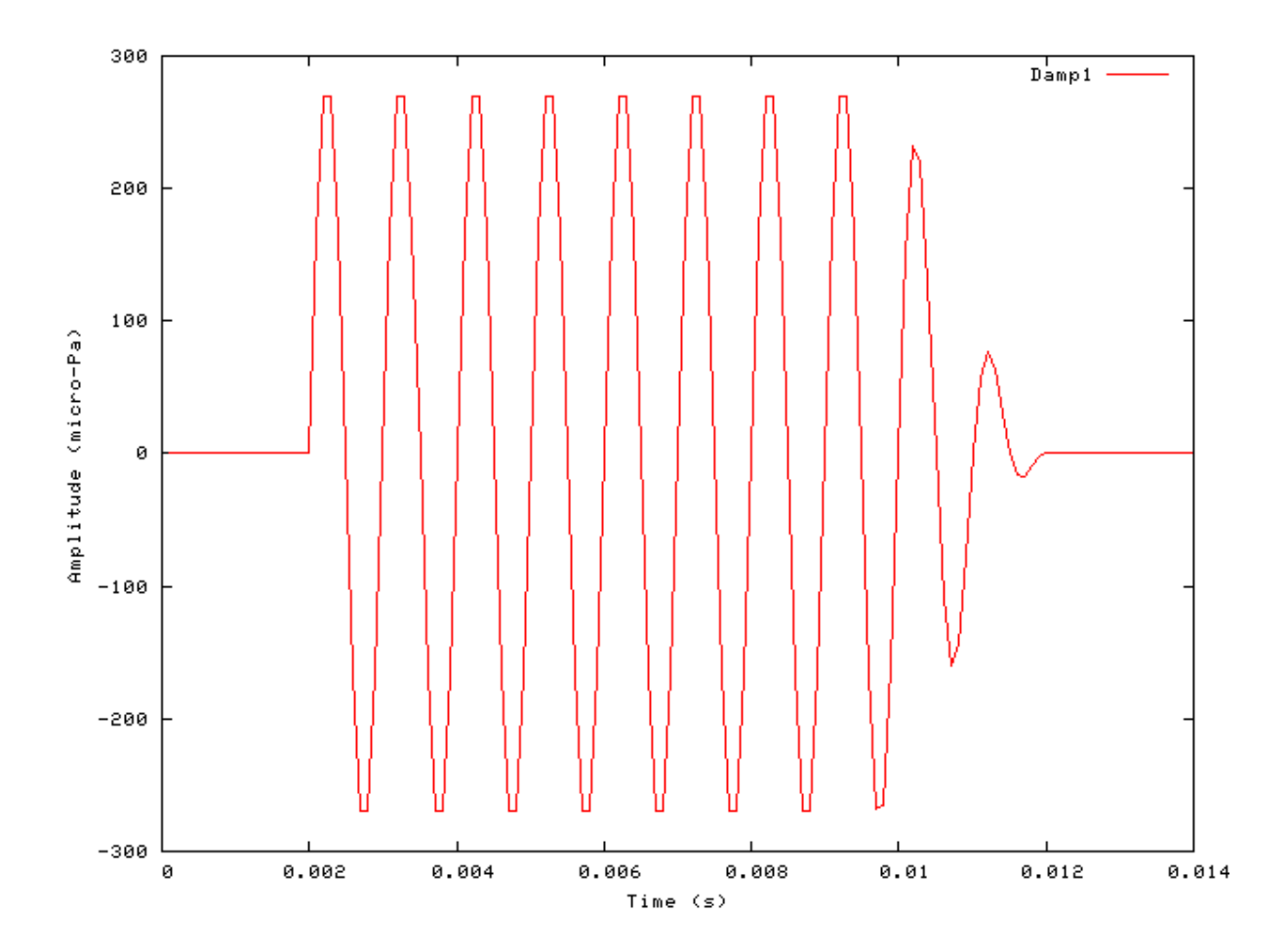

# Trans\_Gate: Gating Transform Module

File name: TrGate.[ch]

### Description

This is the general signal gating transformation module. It changes the start or end envelope of a signal using a selection of ramping, or damping functions. The ramp functions are defined as a function that can vary from 0 to 1 as a function of the ramp interval.

Impulse signals, such as clicks, should not be ramped; if a warning message is given, in this case ignore it. If a signal is ramped, then its ramp flag will be set. This process will only operate on the first signal section in segmented processing mode.

| Inputs    | Arbitrary signal input.                    |
|-----------|--------------------------------------------|
| Outputs   | Transforms the input signal and passes on. |
| Reference |                                            |

### **Module Parameters**

### Example 13.3. Trans\_Gate Parameter File

| POS_MODE  | RELATIVE   | Position mode ('absolute' or 'relative')                      |
|-----------|------------|---------------------------------------------------------------|
| OP_MODE   | RAMP       | Operation mode ('ramp' or 'damp')                             |
| TYPE_MODE | RAISED_COS | Type mode ('linear', 'sine', 'raised_cos' or 'exp_decay')     |
| OFFSET    | 0          | Time offset (s)                                               |
| DURATION  | 0.0025     | Ramp duration - negative assumes to the end of the signal (s) |
| SLOPE     | 0.016      | Slope parameter or half-life (in 'decay_par' mode only)       |

 Table 13.1. Trans\_Gate: Position mode options.

| Pos_Mode | Description                                                                                           |
|----------|----------------------------------------------------------------------------------------------------|
| absolute | In this mode the signal is 'ramped' forwards from the <b>offset</b> time and 'damped' forwards to the |
|          | offset time (effectively the damped option is a ramp backwards from the offset time).                 |
| relative |                                                                                                    |

 Table 13.2. Trans\_Gate: Op\_Mode options.

| Op_mode | Description                                                                                            |
|---------|----------------------------------------------------------------------------------------------------|
| ramp    | Ramp (raise) the signal forwards in time using the specified <b>type_mode</b> for the period specified |
|         | by the <b>duration</b> parameter.                                                                      |
| damp    | Damp (lower) the signal forwards in time using the specified type_mode for the period specified        |
| -       | by the <b>duration</b> parameter (effectively the signal is ramped backwards for the specified         |
|         | duration).                                                                                             |

 Table 13.3. Trans\_Gate: Type\_mode options.

| <b>Type_Mode</b><br>Linear | Function                                                 | <b>Description</b><br>This is a simple linear gating function. It varies from 0 to 1 as <b>t</b>                                                                                        |
|----------------------------|----------------------------------------------------------|----------------------------------------------------------------------------------------------------|
|                            | t<br>interval                                            | ranges from 0 to the <b>interval</b> .                                                                                                    |
| Exp_decay                  |                                                          | This is the exponential gating function. It varies from 1 to a lower value, dependent upon the <b>slope</b> parameter (half-life), as the <b>t</b> ranges from 0 to the <b>interval</b> |
|                            | $\exp\left(\frac{-dt \cdot t \cdot \ln 2}{slope}\right)$ | ule t langes from 0 to the <b>interval</b>                                                                                                    |

Raised\_cos

$$\frac{1}{2}\cos\left(\pi\frac{t}{\text{interval}}+1\right)$$

This is the commonly used raised-cosine gating function. It varies from 0 to 1 as the **t** ranges from 0 to the **interval** length.

Sine

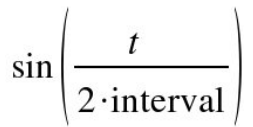

This is the sine gating function. It varies from 0 to 1 as the t ranges from 0 to the **interval** length.

### Examples Using the 'Trans\_Gate' Process Module

# Absolute Ramp and Damp Examples: AutoTest/Tr/GateAbsRamp1.sim & AutoTest/Tr/GateAbsDamp1.sim

```
# This example simulation script
                                     # This example simulation script
with its associated parameter files
                                     with its associated parameter files
is in the
                                     is in the
# AutoTest package, which can be
                                     # AutoTest package, which can be
downloaded from the DSAM web site.
                                     downloaded from the DSAM web site.
# ./Tr/GateAbsRamp1.sim
                                     # ./Tr/GateAbsDamp1.sim
begin {
                                     begin {
 Stim_PureTone_2
                  < P2Tonel.par
                                      Stim_PureTone_2
                                                       < P2Tone1.par
 repeat 10 {
                                      repeat 10 {
                                      Trans_Gate
 Trans_Gate
                  < Rampl.par
                                                        < Dampl.par
 Display_Signal
                                      Display_Signal
 }
                                      }
}
                                     }
```

#### Figure 13.2. Absolute Sine Ramp

Figure 13.3. Absolute Sine Damp

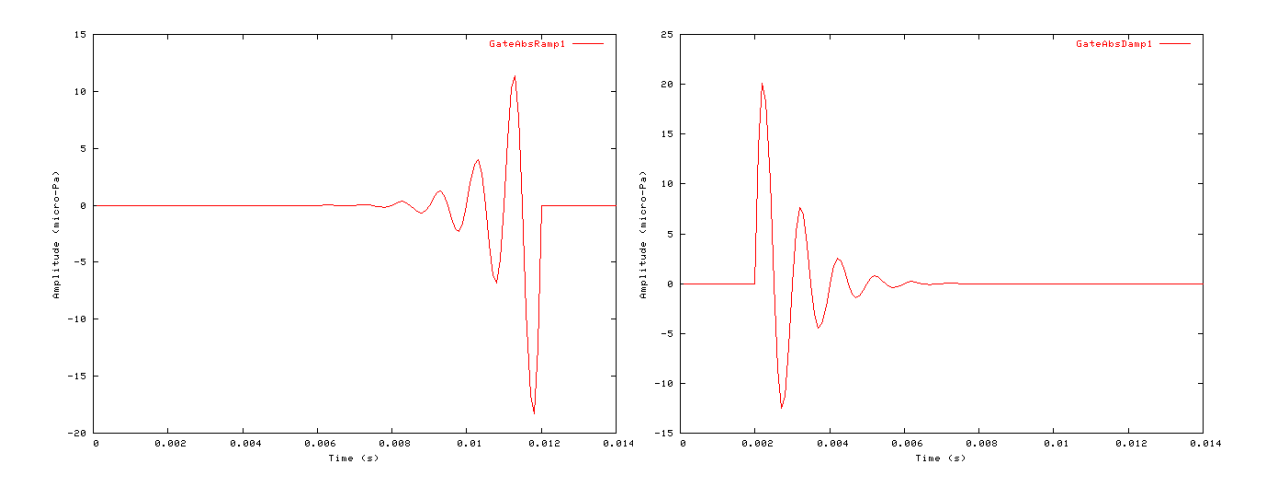

# Relative Ramp and Damp Examples: AutoTest/Tr/GateRelRamp1.sim & AutoTest/Tr/GateRelDamp1.sim

```
# This example simulation script
                                     # This example simulation script
with its associated parameter files
                                     with its associated parameter files
is in the
                                     is in the
# AutoTest package, which can be
                                     # AutoTest package, which can be
downloaded from the DSAM web site.
                                     downloaded from the DSAM web site.
# ./Tr/GateRelRamp1.sim
                                     # ./Tr/GateRelDamp1.sim
begin {
                                     begin {
 Stim PureTone 2
                  < P2Tonel.par
                                      Stim PureTone 2 < P2Tonel.par
 Trans_Gate
                  < Ramp2.par
                                      Trans_Gate
                                                       < Damp2.par
 Display_Signal
                                      Display_Signal
}
                                     }
```

#### Figure 13.4. Relative Sine Ramp

Figure 13.5. Relative Sine Damp

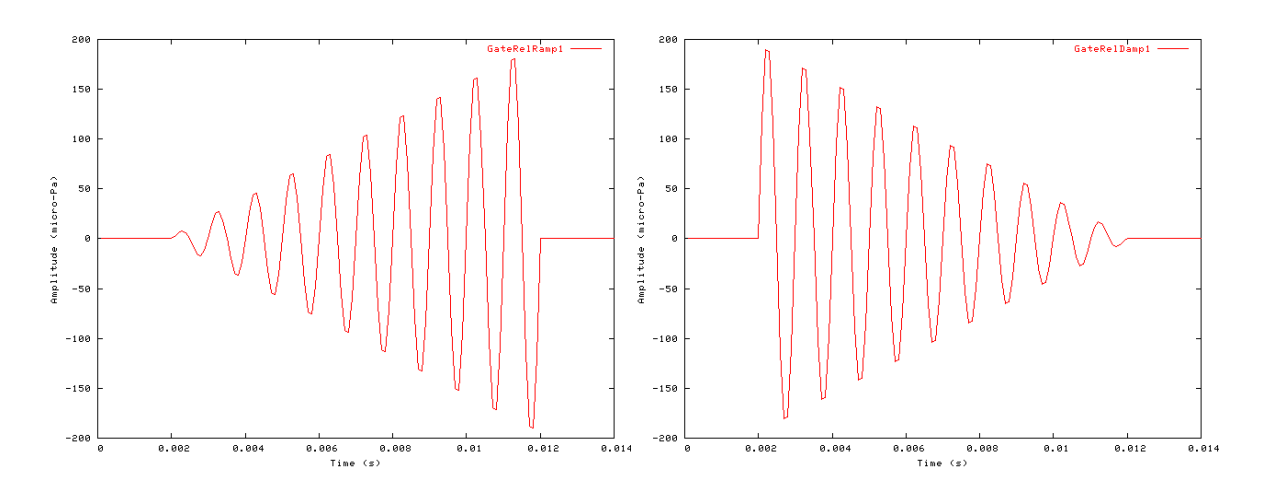

### Raised Cosine Example: AutoTest/Tr/GateRelRamp2.sim

# This example simulation script with its associated parameter files is in the # AutoTest package, which can be downloaded from the DSAM web site.

```
# ./Tr/GateRelRamp2.sim
begin {
   Stim_PureTone_2 < P2Tonel.par
   Turang_Gate</pre>
```

```
Trans_Gate < Ramp3.par
Display_Signal
```

}

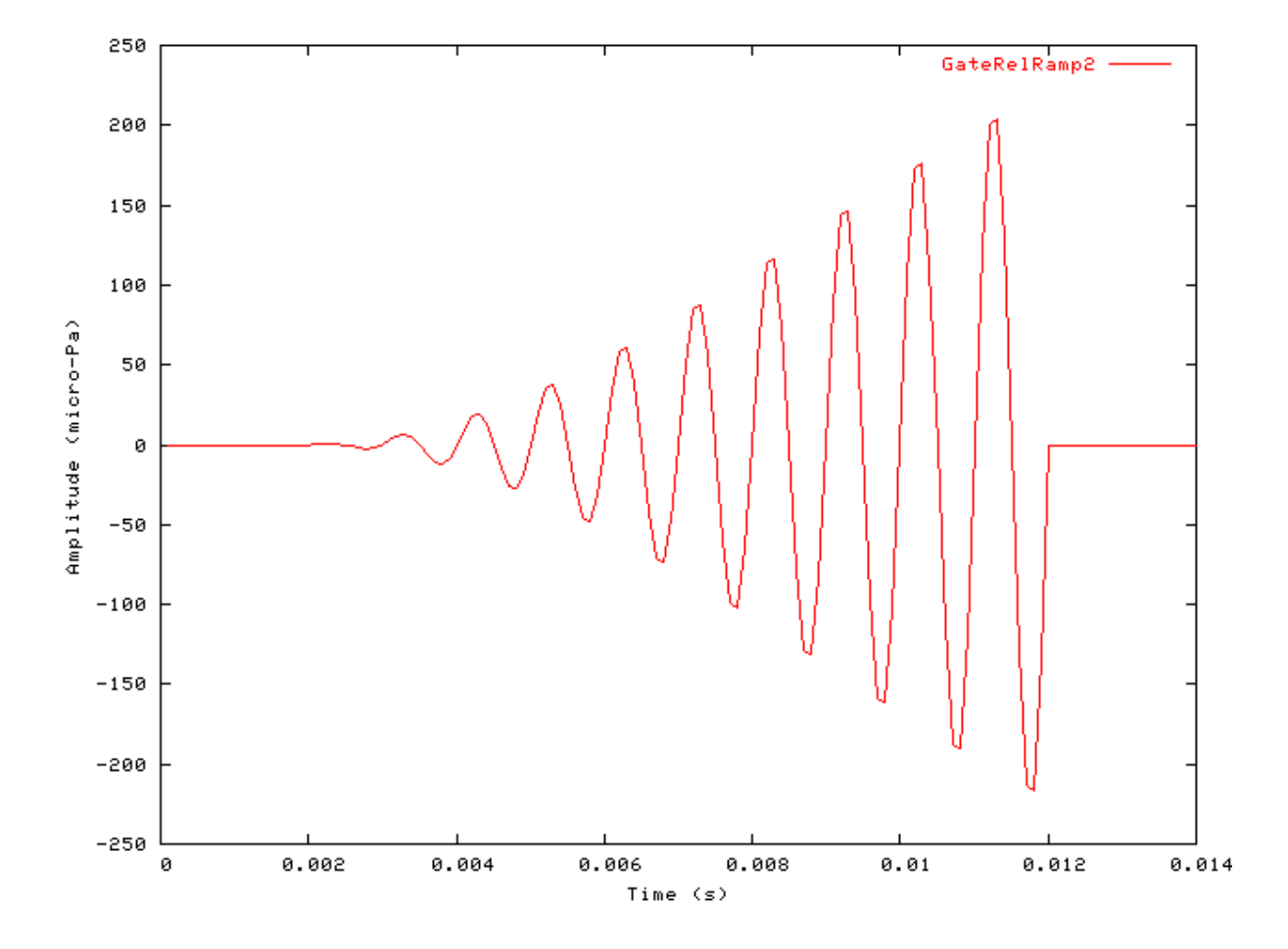

Figure 13.6. Gating module results using *raised\_cos* function.

Exponential Decay Example: AutoTest/Tr/GateRelRamp3.sim & AutoTest/Tr/GateRelDamp2.sim

```
# This example simulation script
                                     # This example simulation script
with its associated parameter files
                                     with its associated parameter files
is in the
                                     is in the
# AutoTest package, which can be
                                     # AutoTest package, which can be
downloaded from the DSAM web site.
                                     downloaded from the DSAM web site.
# ./Tr/GateRelRamp3.sim
                                     # ./Tr/GateRelDamp2.sim
begin {
                                     begin {
 Stim PureTone 2
                  < P2Tonel.par
                                      Stim PureTone 2
                                                       < P2Tonel.par
                                                        < Damp3.par
 Trans_Gate
                  < Ramp4.par
                                      Trans_Gate
 Display_Signal
                                      Display_Signal
}
                                     }
```

#### Figure 13.7. Relative Exponential Ramp

Figure 13.8. Relative Exponential Damp

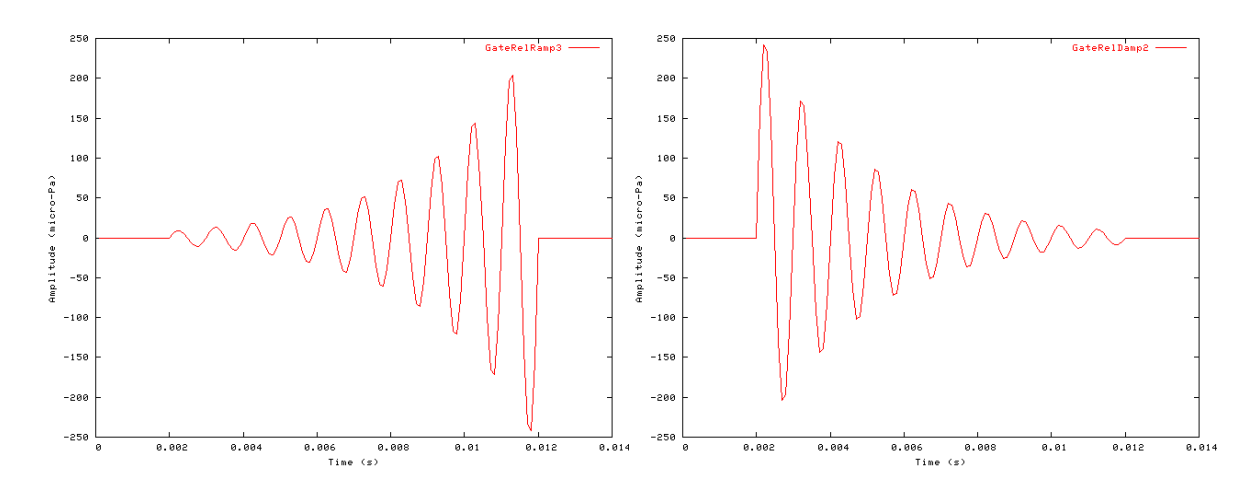

### **Comments:**

All the tests use a pure tone stimulus surround by silence.

#### Ramp: Ramping Transform Module Trans File name: TrGate.[ch]

### Description

When this process module is used the Trans\_Gate process module is called in reduced operation mode.

Note that the use of the process module implies that the *op\_mode* parameter is set to *ramp* and cannot be changed.

InputsArbitrary signal input.OutputsTransforms the input signal and passes on.Reference

### **Module Parameters**

### Example 13.4. Trans\_Ramp Parameter File

| POS_MODE  | RELATIVE   | Position mode ('absolute' or 'relative')                      |
|-----------|------------|---------------------------------------------------------------|
| OP_MODE   | RAMP       | Operation mode ('ramp' or 'damp')                             |
| TYPE_MODE | RAISED_COS | Type mode ('linear', 'sine', 'raised_cos' or 'exp_decay')     |
| OFFSET    | 0          | Time offset (s)                                               |
| DURATION  | 0.0025     | Ramp duration - negative assumes to the end of the signal (s) |
| SLOPE     | 0.016      | Slope parameter or half-life (in 'decay_par' mode only)       |

See the section called "Trans\_Gate: Gating Transform Module" for the parameter options. Note that the use of the process module implies that the *op\_mode* parameter is set to *ramp* and cannot be changed.

### Examples Using the 'Trans\_Ramp' Process Module

### Ramped Example: AutoTest/Tr/Ramp1.sim

# This example simulation script with its associated parameter files is in the # AutoTest package, which can be downloaded from the DSAM web site.

```
# ./Tr/Ramp1.sim
begin {
   Stim_PureTone_2 < P2Tone1.par
   Trans_Ramp < Ramp5.par
   Display_Signal
}</pre>
```

Figure 13.9. Ramped Sinusoid

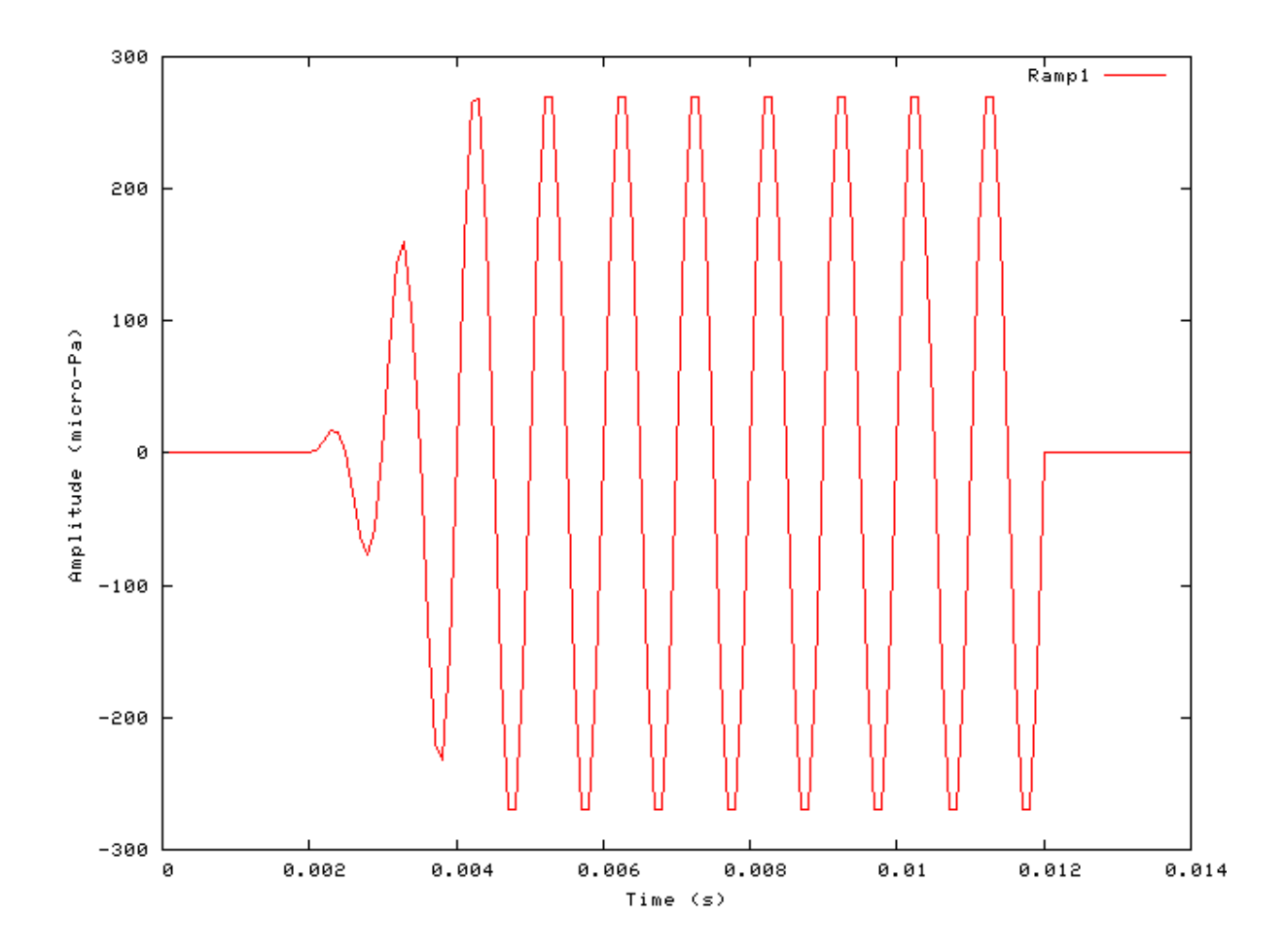

## Trans\_SetDBSPL: Level transform module

File name: TrSetDBSPL.[ch]

### Description

This program calculates a signal's current intensity and adjusts it to a specified intensity. An offset is specified for the start of the intensity calculation. It is not advisable using this module in segment processing mode, as it will set the gain for the entire signal from the first processed segment only. Therefore the appropriate gain will only be correct for the rest of the signal if the first segment contains a reference pure tone.

```
InputsArbitrary signal input.OutputsTransforms the input signal and passes on.Reference
```

### **Module Parameters**

### Example 13.5. Trans\_SetDBSPL Parameter File

 $OFFSET \quad 0 \quad Time \ offset \ for \ intensity \ calculation \ (s).$ 

DBSPL 0 Required intensity setting (dB SPL).

### Example: AutoTest/Tr/SetDBSPL1.sim

# This example simulation script with its associated parameter files is in the # AutoTest package, which can be downloaded from the DSAM web site.

```
# ./Tr/SetDBSPL1.sim
begin {
   Stim_PureTone < PTone1.par
   repeat 10 {
   Trans_SetDBSPL < DBSPL1.par
   Display_Signal
   }
   Ana_Intensity < Intensty1.par
}</pre>
```

This test outputs a single number result.

# **Chapter 14. Utility Modules**

## **Util\_Accumulate: Accumulate Utility Module**

File name: UtAccumulate.[ch]

## Description

This utility accumulates data from its input process. It adds to previous data if the process has already been used. **It will continue adding to the previous data unless the process is reset -** see the section called "Accumulating Data with Process Modules".

This utility can also accumulate output from more than one connected process. This allows the output from more than one process to be accumulated as a single process signal.

InputsArbitrary. If input is being supplied from multiple processes, then they must all have the<br/>same signal dimensions.OutputsProduces an output signal with the same dimensions as the input signal, though the output.Reference

## **Module Parameters**

This utility has no parameters.

## Examples Using the 'Ana\_ACF' Process Module

### Example: AutoTest/Ut/Accumulate1.sim

# This example simulation script with its associated parameter files is in the # AutoTest package, which can be downloaded from the DSAM web site.

```
# ./Ut/Accumulate1.sim
begin {
   sl% Stim_PureTone (->a) < PTone2.par
   s2% Stim_PureTone (->a) < PTone3.par
   repeat 3 {
    a% Util_Accumulate (s1, s2->)
    Display_Signal
   }
}
```

Figure 14.1. Two pure tones added together using the accumulator module.

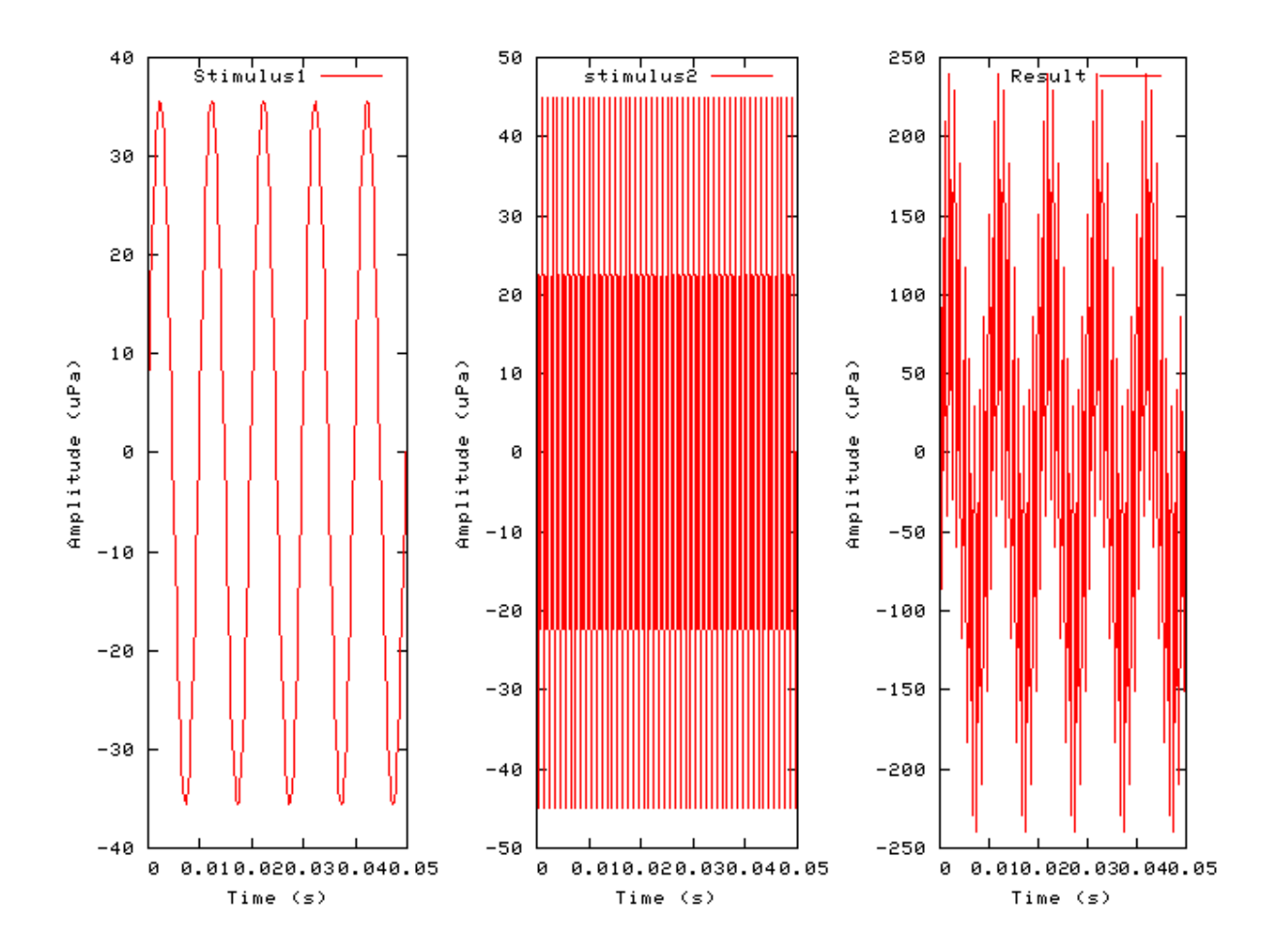

# Util\_AmpMod: Amplitude Modulation Utility Module

File name: UtAmpMod.[ch]

## Description

This module generates an amplitude modulated output signal from the connected input signal. A number of amplitude modulations can be specified.

InputsArbitrary single input.OutputsProduces output signal with the same dimensions as the input.Reference

## **Module Parameters**

### Example 14.1. Util\_AmpMod Parameter File

NUM\_FREQS1Number of modulation frequencies.DEPTH0:50FREQUENCY0:100PHASE0:0

### Examples Using the 'Util\_AmpMod' Process Module

### Example: AutoTest/Ut/AmpModulation1.sim

# This example simulation script with its associated parameter files is in the # AutoTest package, which can be downloaded from the DSAM web site.

```
# ./Ut/AmpModulation1.sim
begin {
st% Stim_WhiteNoise < WNoise2.par
Util_AmpMod < AmpMod1.par
Display_Signal
}</pre>
```

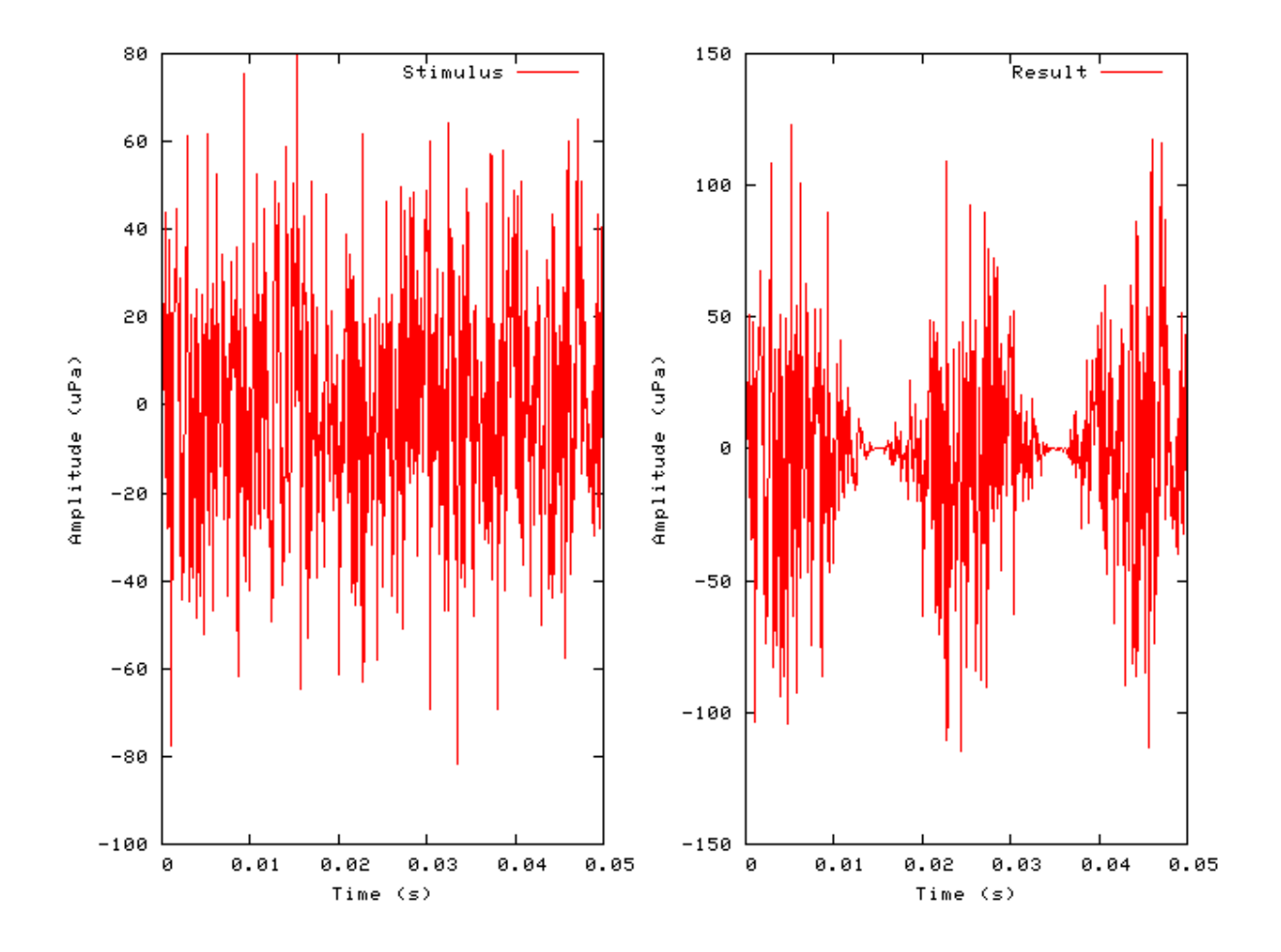

Figure 14.2. An amplitude modulated pure tone using the Amplitude modulation utility.

### Util\_BinSignal: Bin Collection Utility Module File name: UtBinSignal.[ch]

### Description

This module generates a binned histogram from the input process. It adds to previous data if it has already been used. It will continue adding to the previous data unless the process is reset - see the section called "Accumulating Data with Process Modules".

| Inputs  | Arbitrary. This module accepts multiple inputs.                                                         |
|---------|----------------------------------------------------------------------------------------------------|
| Outputs | Produces an output signal with each channel length defined by the <i>bin_width</i> parameter and        |
|         | the length of the original signal. If the <i>bin_width</i> parameter is negative then it will be set to |
|         | the input signal duration by default.                                                                   |
| Defense |                                                                                                    |

Reference

### **Module Parameters**

#### Example 14.2. Util\_BinSignal Parameter File

MODESUM Bining mode ('average' or 'sum').BIN\_WIDTH-1Bin width for binned signal (s) (-ve: prev. signal duration).

#### Table 14.1. Util\_BinSignal: Mode options

| Mode    | Description                                                                                            |
|---------|----------------------------------------------------------------------------------------------------|
| average | Each output bin contains the average of the input binned samples, i.e. if the bin consists of 10 input |
|         | samples the total bin sum will be divided by 10.                                                       |
| sum     | Each output bin contains the sum of the input binned samples.                                          |

### Examples Using the 'Util\_AmpMod' Process Module

### Example: AutoTest/Ut/BinSignal1.sim

# This example simulation script with its associated parameter files is in the # AutoTest package, which can be downloaded from the DSAM web site.

```
# ./Ut/BinSignal1.sim
begin {
st% Stim_PureTone < PTone2.par
repeat 4 {
Util_BinSignal < BinSig1.par
Display_Signal
}</pre>
```

Figure 14.3. Output from the BinSignal utility module using the sum binning mode. The bin width is set to the stimulus sampling interval.

### Example: AutoTest/Ut/BinSignal2.sim

# This example simulation script with its associated parameter files is in the # AutoTest package, which can be downloaded from the DSAM web site.

```
# ./Ut/BinSignal2.sim
begin {
   Stim_PureTone < PTone2.par
   repeat 4 {
   Util_BinSignal < BinSig2.par
   Display_Signal
   }
}</pre>
```

Figure 14.4. Output from the BinSignal utility module using the sum binning mode. The bin width is set to half the stimulus sampling interval.

### Example: AutoTest/Ut/BinSignal3.sim

# This example simulation script with its associated parameter files is in the # AutoTest package, which can be downloaded from the DSAM web site.

```
# ./Ut/BinSignal3.sim
begin {
   Stim_PureTone < PTone2.par
   repeat 4 {
   Util_BinSignal < BinSig3.par
   Display_Signal
   }
}</pre>
```

Figure 14.5. Output from the BinSignal utility module using the*average* binning mode. The bin width is set to half the stimulus sampling interval.

## Util\_Compression: Compression Utility Module

File name: UtCompress.[ch]

## Description

This module generates compressed output from the input process. It offers several compression functions.

| Inputs    | Arbitrary single input                                |
|-----------|-------------------------------------------------------|
| Outputs   | Produces signal with same dimensions as input signal. |
| Reference |                                                       |
| See also  | Util_HalfWaveRectify                                  |

### **Module Parameters**

### Example 14.3. Util\_Compression Parameter File

| g' or 'power').             |
|-----------------------------|
| ary units).                 |
| r' mode only).              |
| n module (arbitrary units). |
|                             |

#### Table 14.2. Util\_Compression: Mode options

| Mode  | Description                                                                                                  |
|-------|----------------------------------------------------------------------------------------------------|
| log   | Logarithmic compression: $y = log10( x )$ ). In this mode the output is not allowed to fall below the        |
|       | MIN_RESPONSE parameter value.                                                                                |
| power | Power compression: $y = a  x ^{z}$ where z is the <b>exponent</b> parameter and a is the <b>MULTIPLIER</b> . |

## Examples Using the 'Util\_Compression' Process Module

### Example: AutoTest/Ut/Compress1.sim

# This example simulation script with its associated parameter files is in the # AutoTest package, which can be downloaded from the DSAM web site.

```
# ./Ut/Compress1.sim
begin {
st% Stim_PureTone < PTone2.par
Util_Compression < Compres1.par
Display_Signal
}</pre>
```

Figure 14.6. Output from the Compression utility module, showing *power* compression (see Patterson et al. [27]). The stimulus input is also shown.

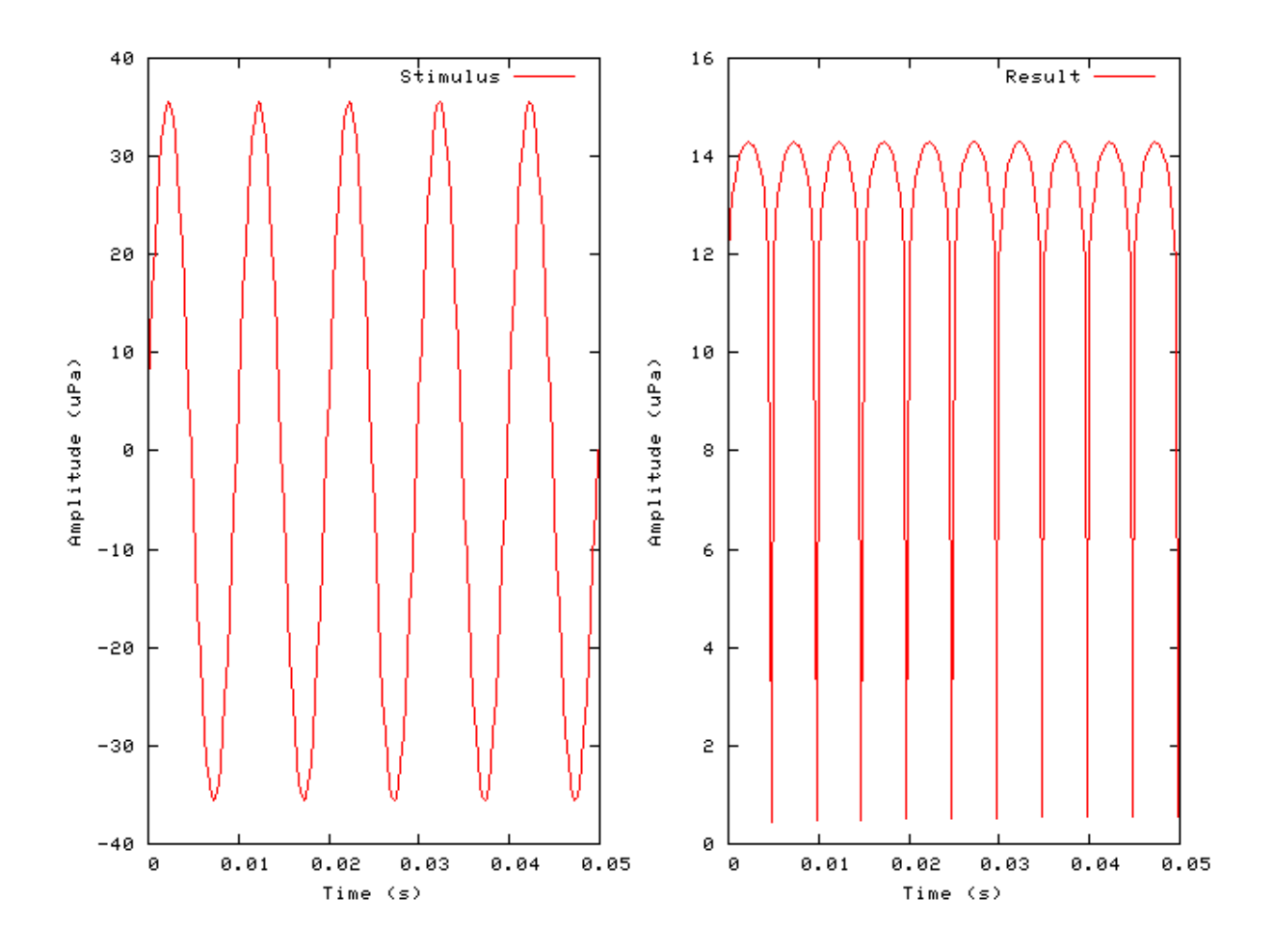

### Example: AutoTest/Ut/Compress2.sim

# This example simulation script with its associated parameter files is in the # AutoTest package, which can be downloaded from the DSAM web site.

```
# ./Ut/Compress2.sim
begin {
  st% Stim_PureTone < PTone2.par
  Util_Compression < Compres2.par
  Display_Signal
}</pre>
```

Figure 14.7. Output from the Compression utility module, showing *log* compression (see Patterson et al. [27]). The stimulus input is also shown.
Utilities

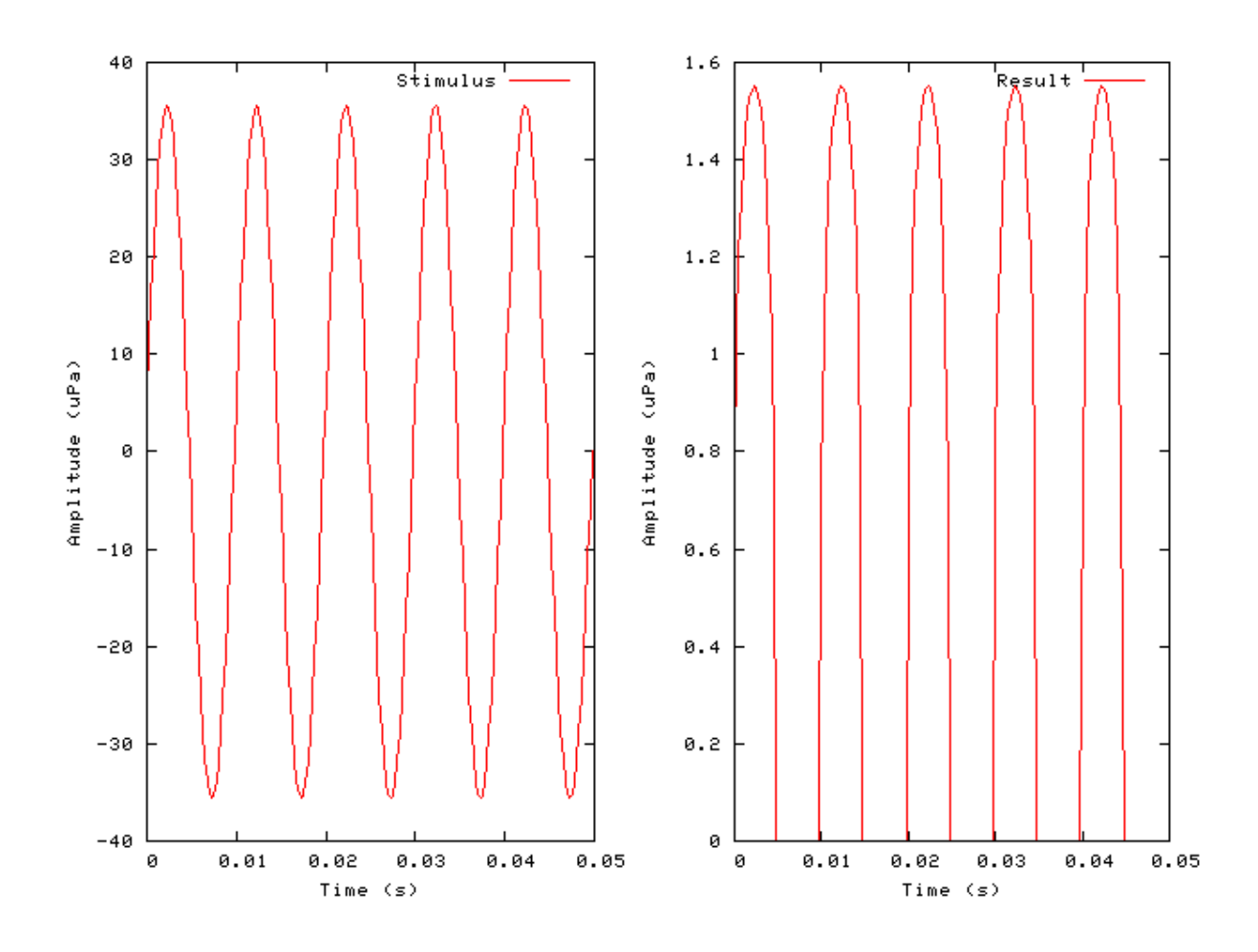

# Util\_ConvMonaural: Utility Module File name: UtConvMonaural.[ch]

**Monaural Conversion** 

## Description

This routine creates a monaural signal from a binaural signal. The resulting output is the sum of the left and right channels.

| Inputs    | Binaural signal.                                                                |
|-----------|---------------------------------------------------------------------------------|
| Outputs   | Produces a monaural signal with the other signal dimensions remaining the same. |
| Reference |                                                                                 |

## **Module Parameters**

This utility has no parameters.

## Examples Using the 'Util\_ConvMonauralion' Process **Module**

Example: AutoTest/Ut/ConvMonaural1.sim

# This example simulation script with its associated parameter files is in the # AutoTest package, which can be downloaded from the DSAM web site.

```
# ./Ut/ConvMonaural1.sim
begin {
st% Stim_PureTone_Binaural < BPTone2.par
repeat 10 {
Util_ConvMonaural
Display_Signal
}
</pre>
```

Figure 14.8. A binaural signal with the left and right waveforms (top two panels respectively) 180 degress out of phase converted to a monaural signal. The result should be a zero signal (subject to rounding errors).

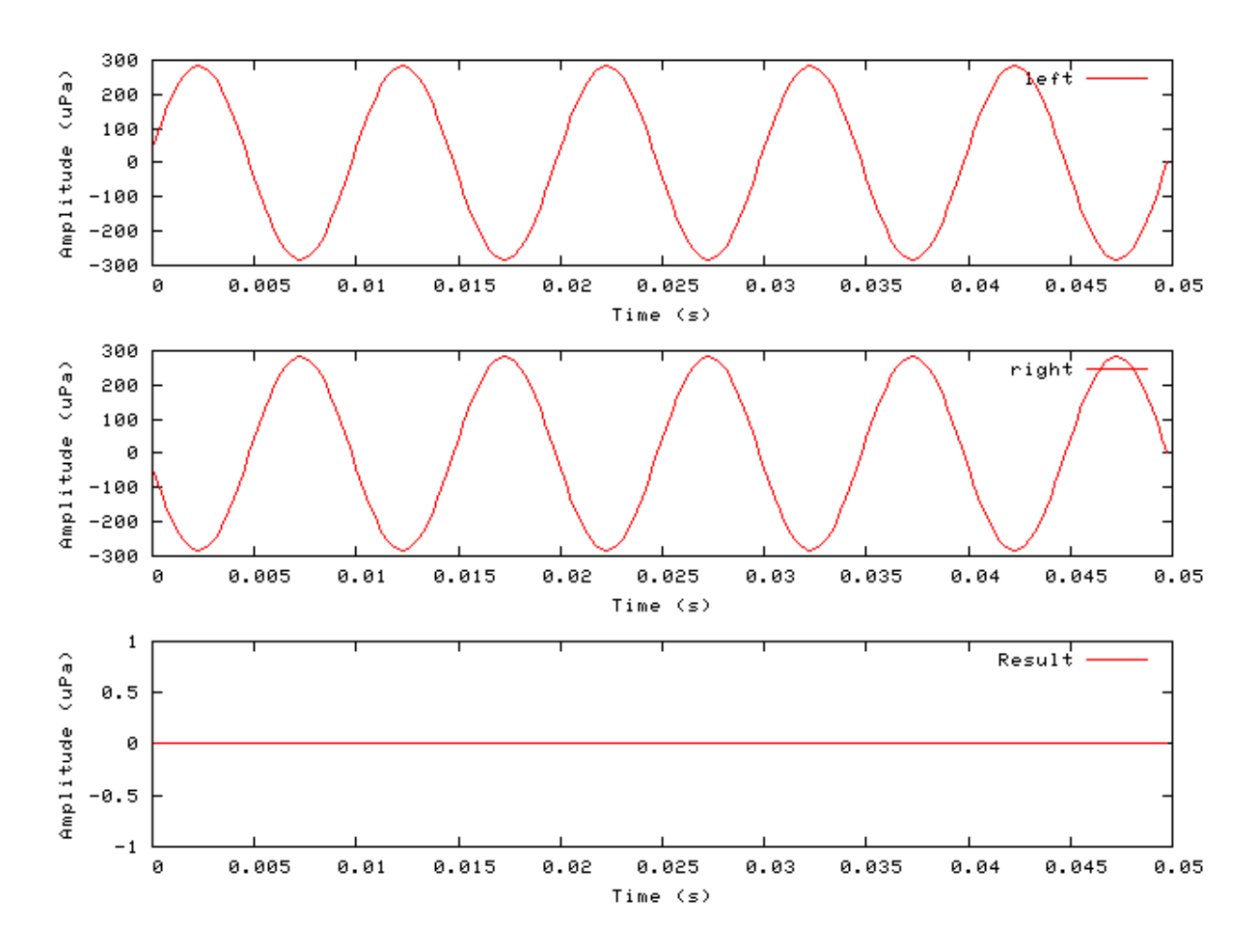

## Util\_CreateBinaural: Binaural Output Creation Utility Module

269

File name: UtCreateBinaural.[ch]

## Description

This routine creates an interleaved binaural signal from two connected input processes.

InputsExpects two process inputs.OutputsProduces a binaural output.Reference

### **Module Parameters**

This utility has no parameters.

#### Examples Using the 'Util\_CreateBinaural' Process Module

#### Example: AutoTest/Ut/CreateBinaural1.sim

# This example simulation script with its associated parameter files is in the # AutoTest package, which can be downloaded from the DSAM web site.

```
# ./Ut/CreateBinaural1.sim
begin {
   sl% Stim_PureTone (->cb) < PTone2.par
   s2% Stim_PureTone (->cb) < PTone3.par
   cb% Util_CreateBinaural(s1, s2->)
   Display_Signal
}
```

Figure 14.9. Two pure tones of different frequency and amplitude are combined to create a binaural signal using theUtil\_CreateBinaural.

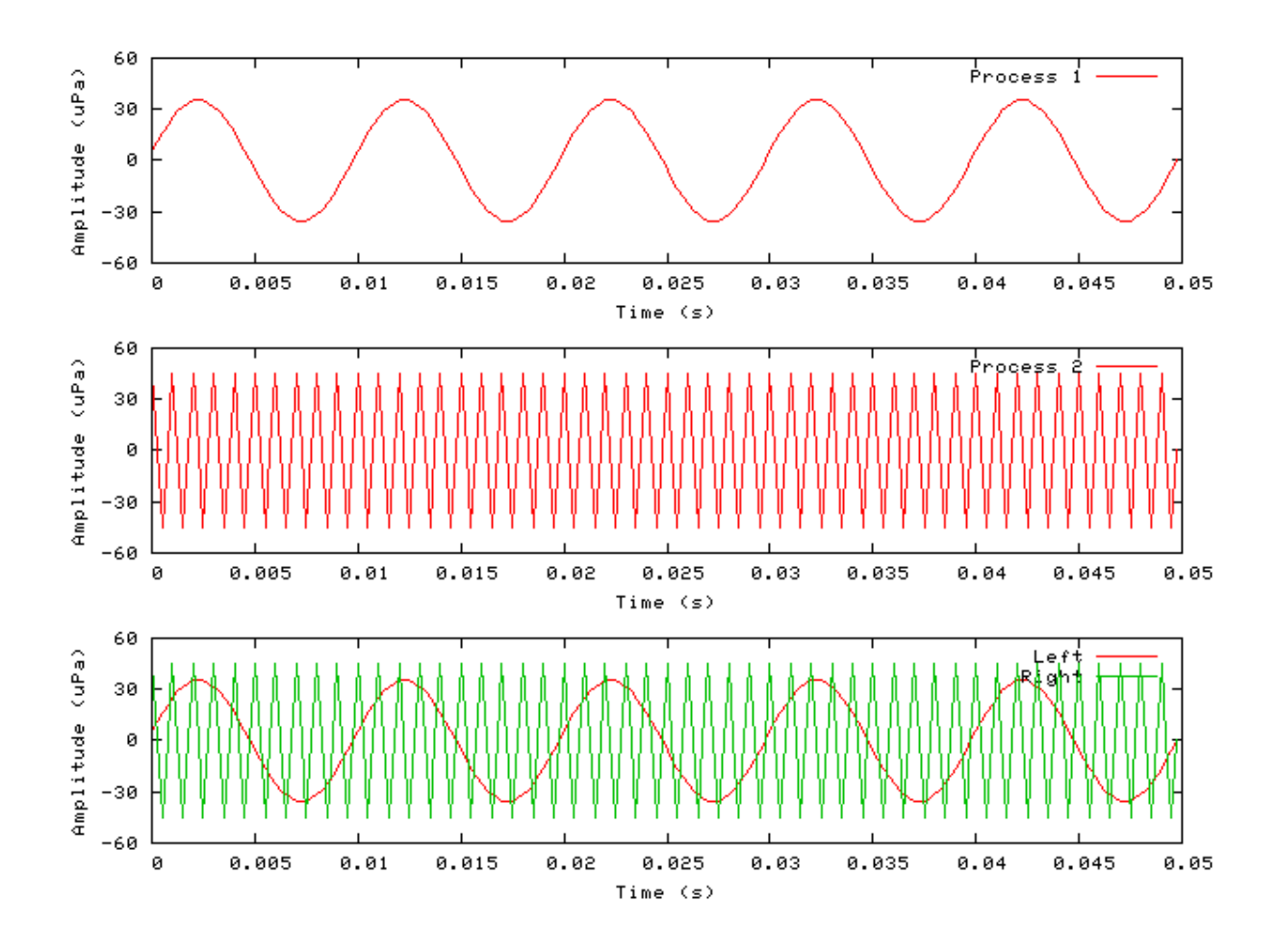

## Util\_CreateJoined: Signal Join Utility Module

File name: UtCreateJoined.[ch]

## Description

This routine creates an output by joining the connected process inputs.

InputsExpects any number of process inputs.OutputsProduces an output signal that has a length which is the sum of the input process signals.Reference

## **Module Parameters**

This utility has no parameters.

## Examples Using the 'Util\_CreateJoined' Process Module

#### Example: AutoTest/Ut/CreateJoined1.sim

# This example simulation script with its associated parameter files is in the # AutoTest package, which can be downloaded from the DSAM web site.

```
# ./Ut/CreateJoined1.sim
begin {
    sl% Stim_PureTone (->cb) < PTone2.par
    s2% Stim_PureTone (->cb) < PTone3.par
    s3% Stim_PureTone (->cb) < PTone2.par
    cb% Util_CreateJoined(s1, s2, s3->)
    Display_Signal
}
```

Figure 14.10. Three pure tones with two of different frequency have been joined using the *Util\_CreateJoined* utility.

# Util\_Delay: Signal Delay Utility Module

Description

This module introduces an initial delay in a monaural signal or an interaural time difference (ITD) in a binaural signal. For binaural signals if the delay is positive, then the right (second) channel is delayed relative to the left (first) channel, and vice versus for negative delays. Monaural signals always treat delays as positive values.

| Inputs    | Arbitrary                                                                                                    |
|-----------|----------------------------------------------------------------------------------------------------|
| Outputs   | Produces delayed signal, with an unchanged signal length, i.e. the end of the signal is 'pushed off the end'. |
| Reference |                                                                                                    |

#### **Module Parameters**

#### Example 14.4. Util\_Delay Parameter File

| MODE          | SINGLE | Operation mode ('single' or 'linear').          |
|---------------|--------|-------------------------------------------------|
| INITIAL_DELAY | 0      | Initial time delay (s).                         |
| FINAL_DELAY   | 0      | Final time delay (not used with 'single' mode). |

#### Table 14.3. Util\_Delay: Mode options

| Mode   | Description                                                                                         |
|--------|----------------------------------------------------------------------------------------------------|
| Single | In this mode only the <b>INITIAL_DELAY</b> parameter is used, and this same delay is applied to all |
|        | channels.                                                                                           |
| Linear | In this mode the delay is different for each channel. Starting from the lowest channel (channel     |
|        | index 0) the delay varies linearly from the INITIAL_DELAY value to the FINAL_DELAY value            |
|        | for the highest channel.                                                                            |

## Examples Using the 'Util\_Delay' Process Module

#### Example: AutoTest/Ut/Delay1.sim

# This example simulation script with its associated parameter files is in the # AutoTest package, which can be downloaded from the DSAM web site.

```
# ./Ut/Delay1.sim
begin {
st% Stim_PureTone_Binaural < BPTone1.par
Trans_Gate < Ramp4.par
Util_Delay < Delay1.par
Display_Signal
}</pre>
```

Figure 14.11. The ''Result'' panels show a binaural signal that has had an ITD introduced using.

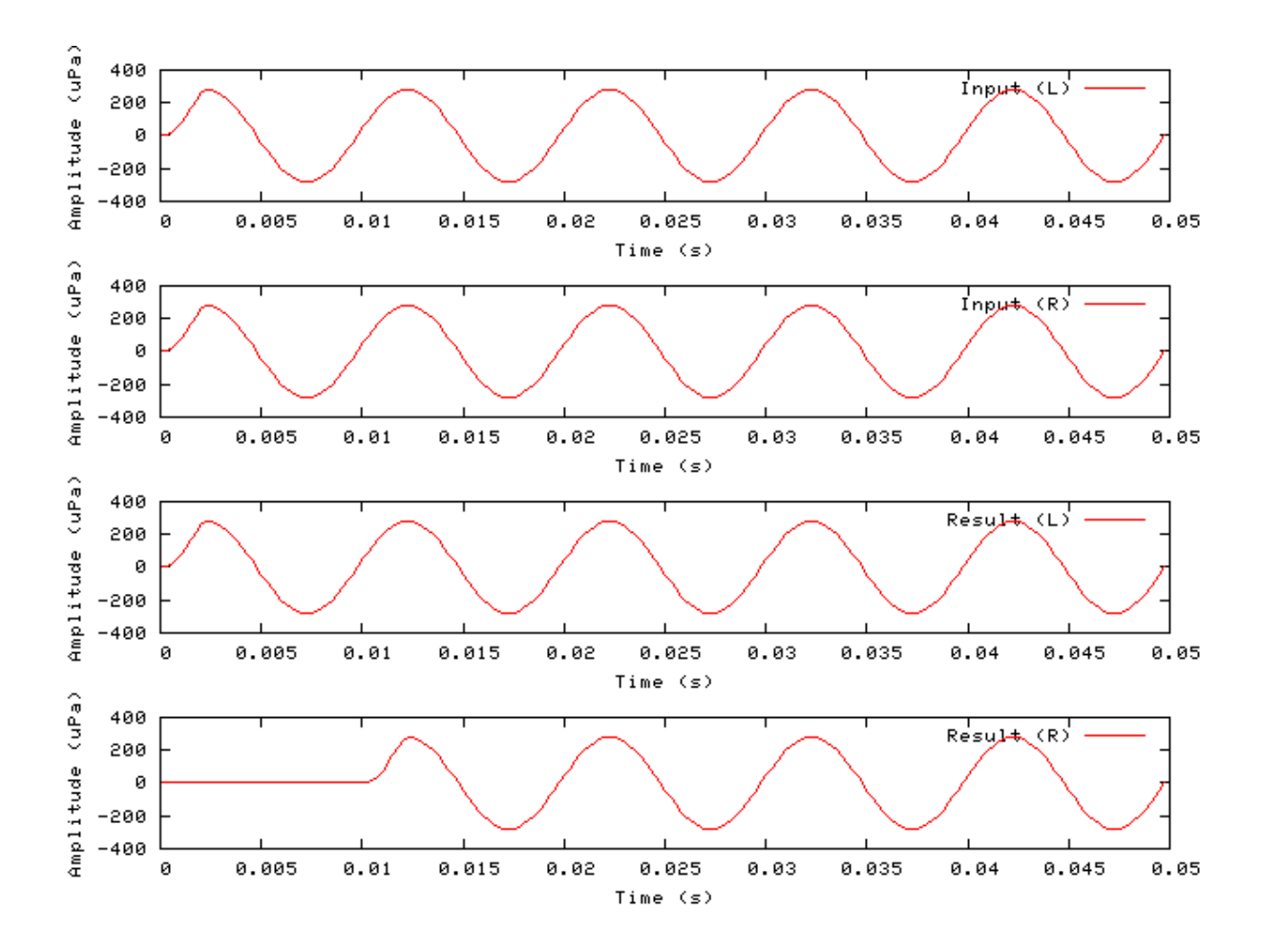

#### Example: AutoTest/Ut/Delay2.sim

# This example simulation script with its associated parameter files is in the # AutoTest package, which can be downloaded from the DSAM web site.

```
# ./Ut/Delay2.sim
begin {
   Stim_PureTone < PTone7.par
   Trans_Gate < Ramp4.par
   BM_GammaT < GammaTL4.par
   repeat 4 {
   Util_Delay < Delay2.par
   Display_Signal
   }
}</pre>
```

Figure 14.12. The response of a gamma tone filter after it has been processed using *Util\_Delay* in the *linear* mode. The legend shows the delay value for each channel.

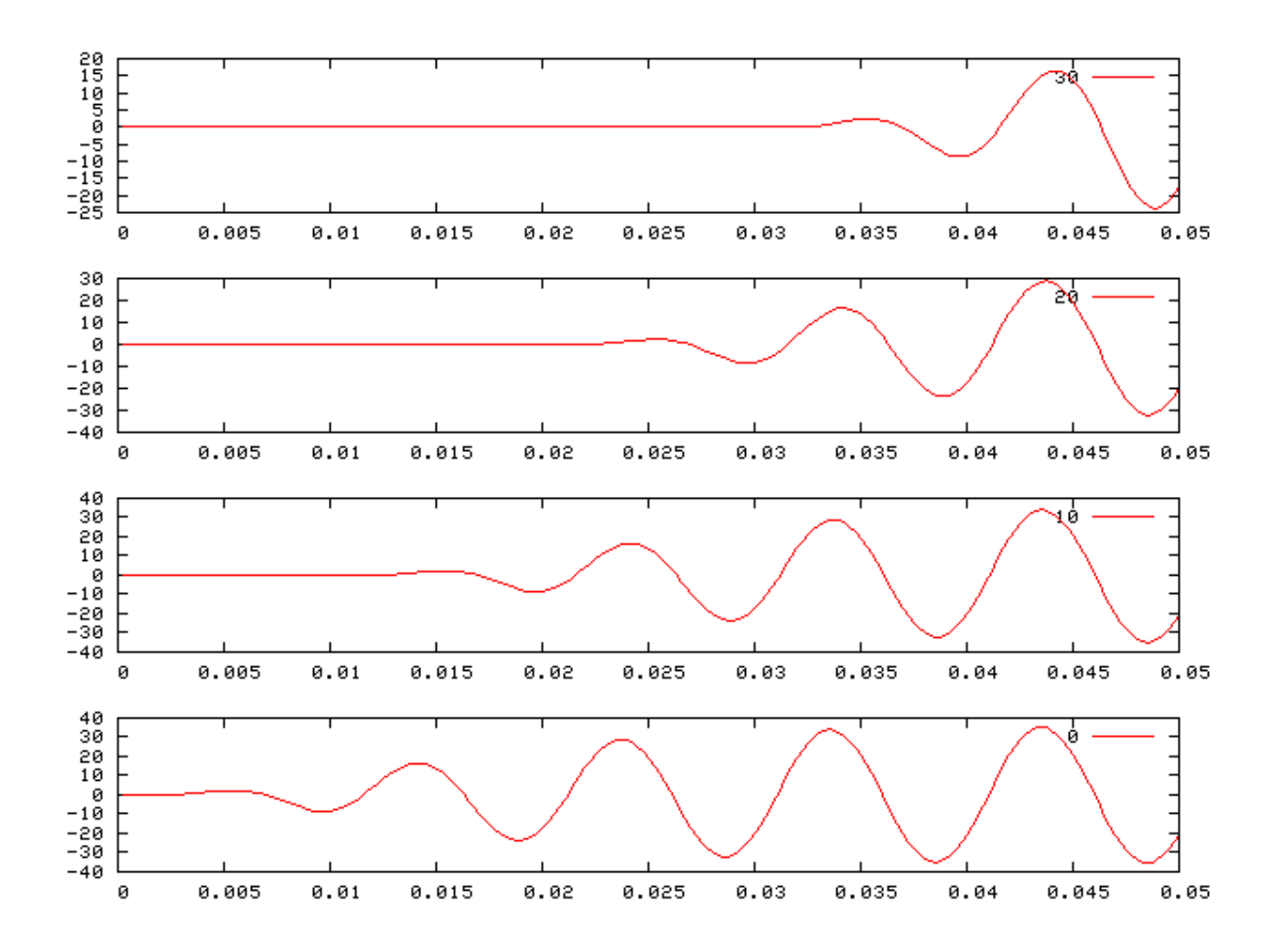

# Util\_HalfWaveRectify: Half-wave Rectification Utility Module File name: UtHalfWRectify.[ch]

## **Description**

This module uses the input signal from its process EarObject to generated an output signal that is half-wave rectified.

```
Inputs
             Arbitrary single input.
Outputs
             Produces an output signal with the same dimensions as the input signal.
Reference
```

## Module Parameters

This utility has no parameters.

## Examples Using the 'Util\_HalfWaveRectify' Process Module

Example: AutoTest/Ut/HalfWRectify1.sim

# This example simulation script with its associated parameter files is in the # AutoTest package, which can be downloaded from the DSAM web site.

```
# ./Ut/HalfWRectify1.sim
begin {
st% Stim PureTone
                     < PTone2.par
 Util_HalfWaveRectify
 Display_Signal
}
```

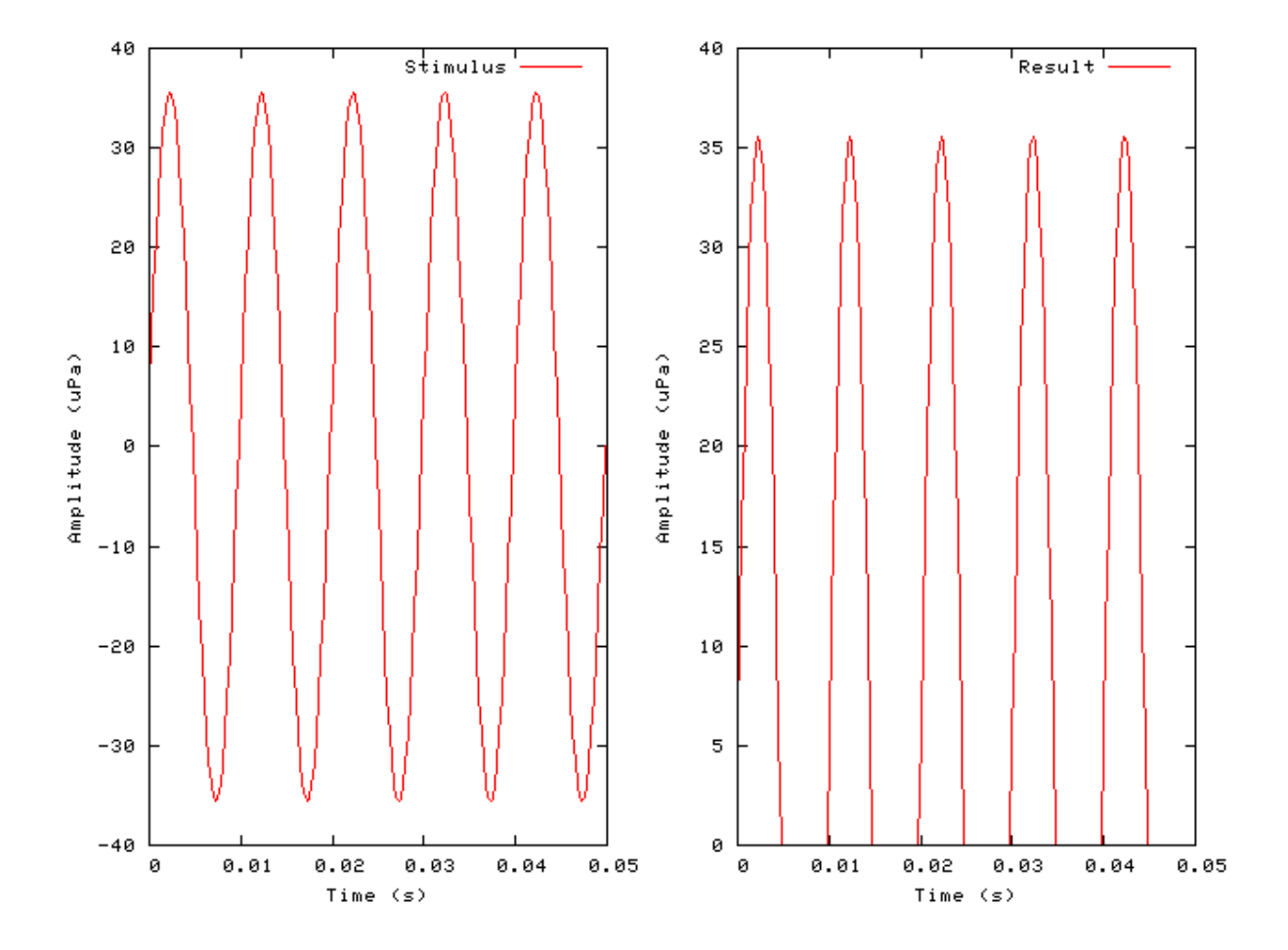

#### Figure 14.13. A pure tone processed using the *Util\_HalfWaveRectify* utility.

## Util\_IteratedRipple: Iterated Ripple Utility Module

File name: UtlterRipple.[ch]

## **Description**

This module can be used to produce iterated ripple noise (IRN) stimuli. The module processes its input to generate an output signal using the Iterated Ripple Algorithm as described in [33].

To produce IRN stimuli the input should be the Stim\_WhiteNoise process module. The **NUM\_IT** parameter sets the number of times the noise segment is added. The **GAIN** and **DELAY** parameters respectively set the attenuation of the added noise and the delay before it is added. The **MODE** parameter sets whether the original sample of white noise is added at every iteration (IRSO), or whether the noise that results from each iteration is used as the next sample to be added (IRSS).

This process utility can also be used to apply the Iterated Ripple Algorithm to other signals.

| Inputs    | Arbitrary single input.                                          |
|-----------|------------------------------------------------------------------|
| Outputs   | Produces an output signal with the same dimensions as the input. |
| Reference | [33].                                                            |
| See also  | Stim_WhiteNoise                                                  |

#### **Module Parameters**

#### Example 14.5. Util\_IteratedRipple Parameter File

| 2    | Number of iterations.                                         |
|------|---------------------------------------------------------------|
| IRSO | Ripple signal mode: 'IRSO' - add original, 'IRSS' - add same. |
| 0    | Delay (s).                                                    |
| 1    | Gain (scalar).                                                |
|      | 2<br>IRSO<br>0<br>1                                           |

#### Table 14.4. Util\_IteratedRipple: Mode options

| Mode | Description                          |
|------|--------------------------------------|
| IRSO | Iterated Rippled Signal Add-Original |
| IRSS | Iterated Rippled signal Add-Same.    |

#### Examples Using the 'Util\_IteratedRipple' Process Module

#### Example: AutoTest/Ut/AmpModulation1.sim

# This example simulation script with its associated parameter files is in the # AutoTest package, which can be downloaded from the DSAM web site.

```
# ./Ut/IteratedRipple1.sim
begin {
  st% Stim_WhiteNoise < WNoise1.par
  Util_IteratedRipple < IterRip1.par
  Display_Signal
}</pre>
```

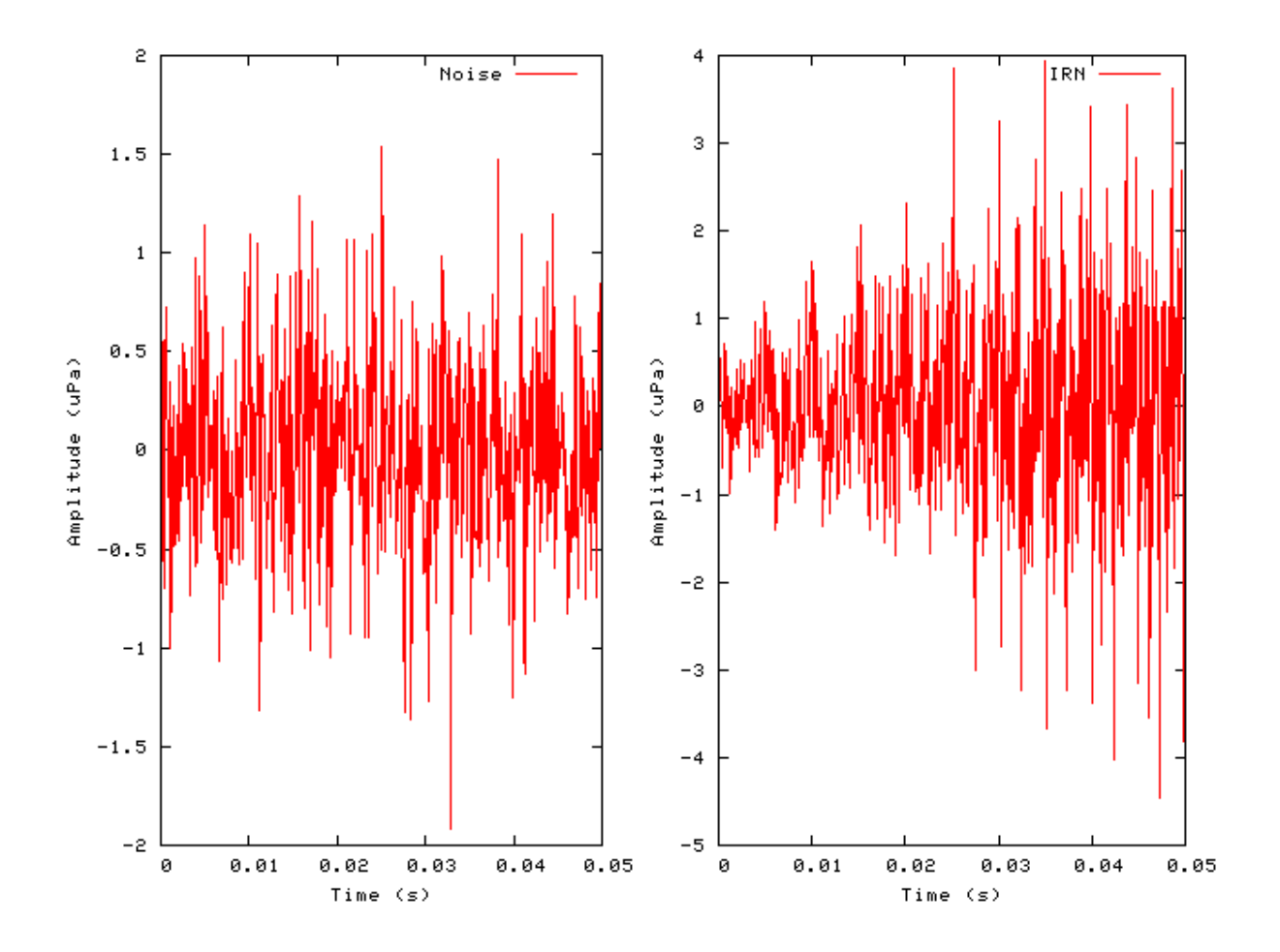

Figure 14.14. The autocorrelation of the above IRN stimulus, showing a pitch percept 200 Hz (5 ms lag). With IRN the pitch percept frequency occurs at the reciprical of the delay.

### Util\_MathOp: Mathematical Operation Utility Module File name: UtMathOp.[ch]

## Description

This utility carries out simple mathematical operations upon it inputs. The operations are done on a sample-by-sample basis.

| Inputs    | This process requires input signal or multiple processes, depending upon the chosen          |  |  |
|-----------|----------------------------------------------------------------------------------------------|--|--|
|           | mathematical operation. For multiple input operations the inputs are expected to similar.    |  |  |
| Outputs   | Produces an output signal that has been process according to the chosen operator. The        |  |  |
|           | output signal has the same dimensions (length number of channels, etc.) as the input signal. |  |  |
| Reference | -                                                                                            |  |  |

## **Module Parameters**

Example 14.6. Util\_MathOp Parameter File

OPERATORSCALEMathematical operator ('add', 'modulus', 'scale', 'sqr' or 'subtract').OPERAND1Operand (only used in scale mode at present).

| Table 14.5. Util_N | IathOp: O | perator o | ptions. |
|--------------------|-----------|-----------|---------|
|--------------------|-----------|-----------|---------|

| Operation | Description                                                                         |
|-----------|-------------------------------------------------------------------------------------|
| Add       | This operator adds each sample of two processes: {process 1} + {process 2}.         |
| Modulus   | This operator finds the modulus of each sample of a process:  {process} .           |
| Scale     | This operator multiplies each sample of a process by a scaler: {process} * operand. |
| Sqr       | This operator squares each sample of a process: {process} * {process}.              |
| substract | This operator subtracts the samples of two processes: {process 1} - {process 2}.    |

#### Examples Using the 'Util\_MathOp' Process Module

#### Example: AutoTest/Ut/MathOp1.sim

# This example simulation script with its associated parameter files is in the # AutoTest package, which can be downloaded from the DSAM web site.

```
# ./Ut/MathOp1.sim
begin {
   sl% Stim_PureTone (->mo) < PTone2.par
   s2% Stim_PureTone (->mo) < PTone3.par
   mo% Util_MathOp (s1, s2->) < MathOp1.par
   Display_Signal
}</pre>
```

Figure 14.15. Two pure tones with different frequencies have been added using the Util\_MathOp process.

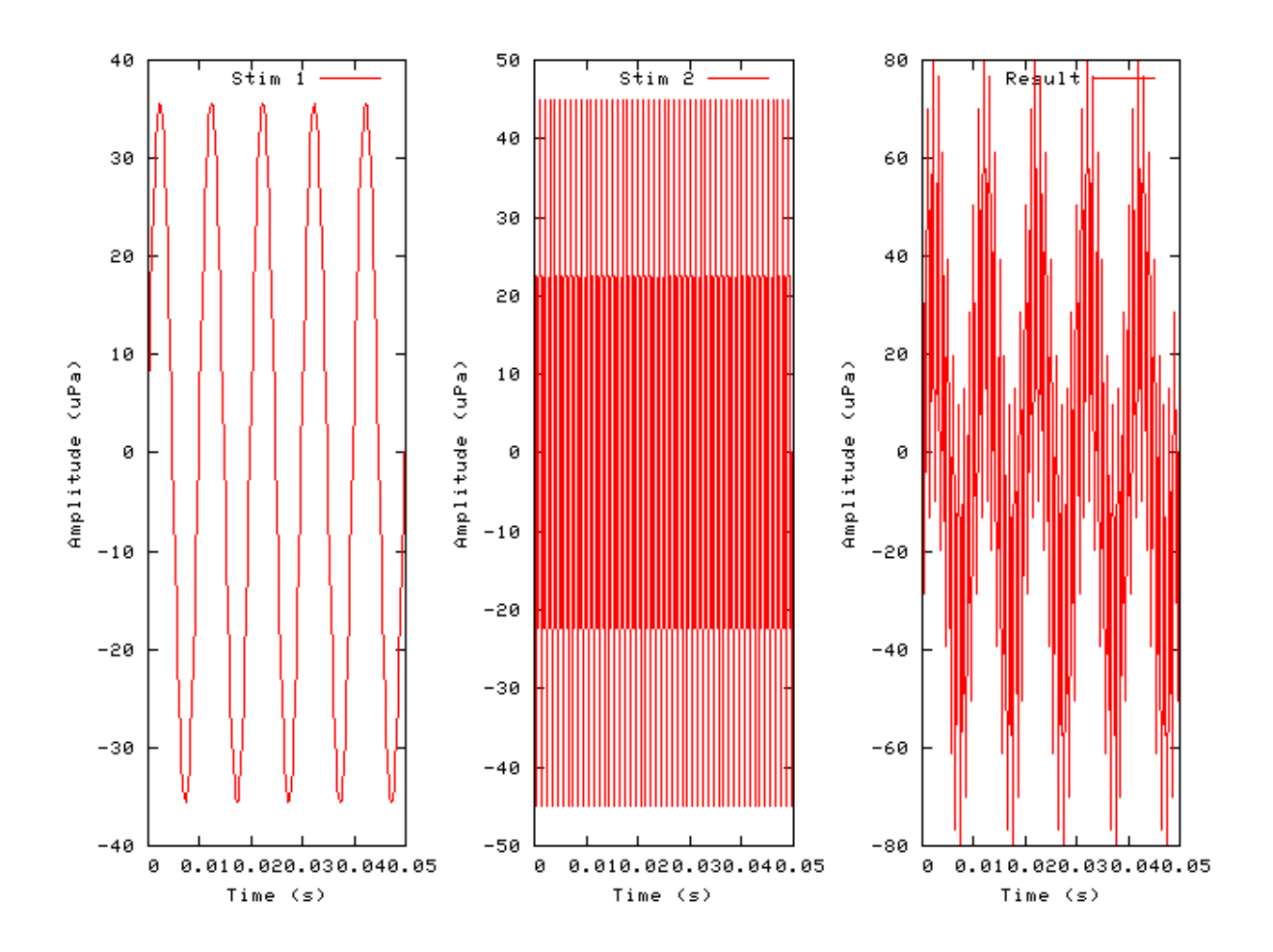

#### Example: AutoTest/Ut/MathOp4.sim

# This example simulation script with its associated parameter files is in the # AutoTest package, which can be downloaded from the DSAM web site.

```
# ./Ut/MathOp4.sim
begin {
st% Stim_PureTone < PTone2.par
Util_MathOp < MathOp4.par
Display_Signal
}</pre>
```

Figure 14.16. A pure tone has been squared using the Util\_MathOp process.

Utilities

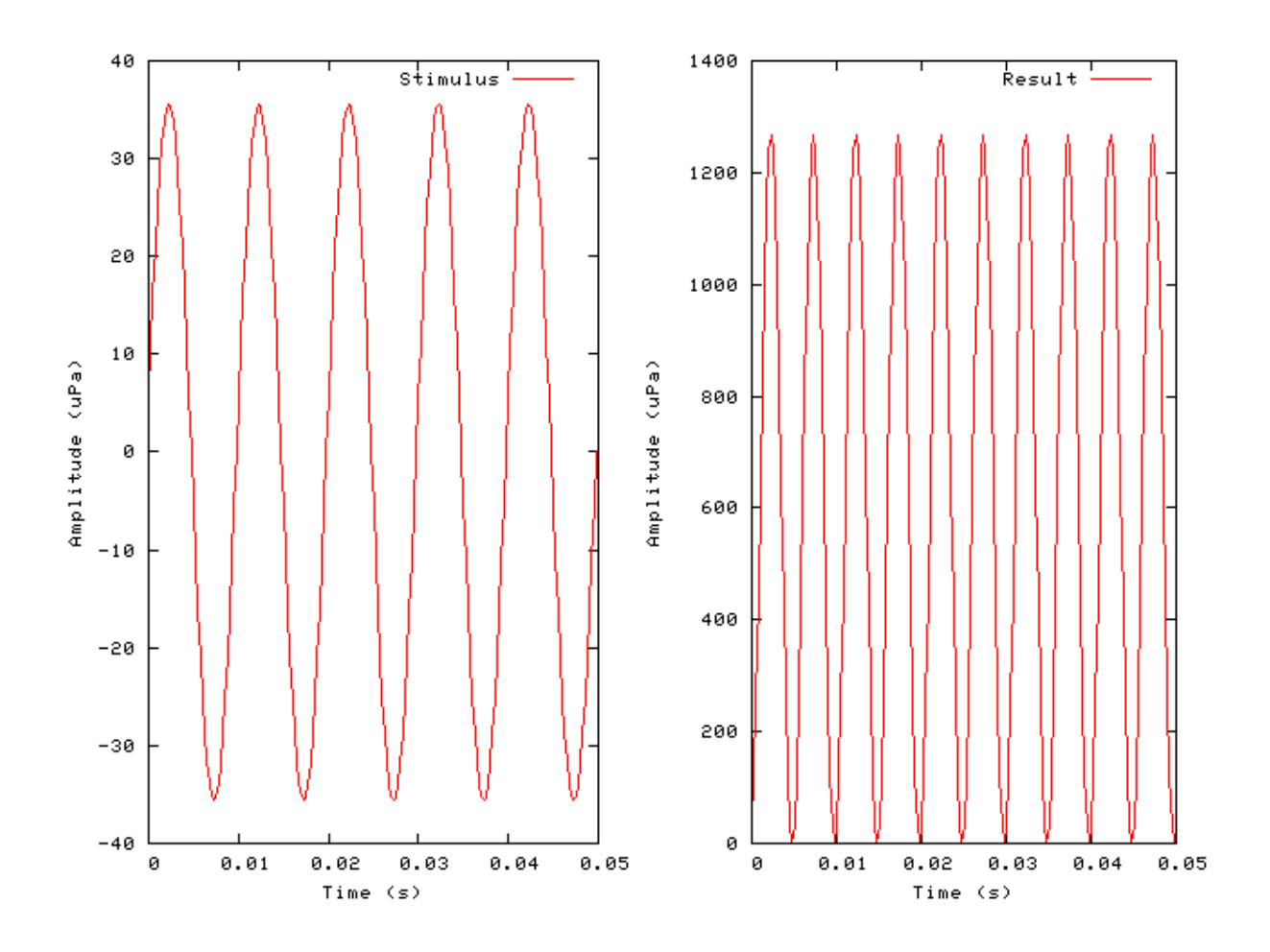

# Util\_PadSignal: Signal Padding Utility Module

## **Description**

This module produces an output signal that has been padded at the beginning and end of the signal with specified pad values, e.g. silence. Different pad value can be used for the beginning and end of the signal.

Inputs Arbitrary Outputs Produces an output signal, with the addition length as specified by the padding. Reference -

## **Module Parameters**

#### Example 14.7. Util\_PadSignal Parameter File

| BEGIN_DURATION | 0 | The pad duration for the beginning of the signal (s).  |
|----------------|---|--------------------------------------------------------|
| BEGIN_VALUE    | 0 | The pad value for the beginning of the signal (units). |
| END_DURATION   | 0 | The pad duration for the end of the signal (s).        |
| END_VALUE      | 0 | The pad value for the end of the signal (units).       |
|                |   |                                                        |

### Examples Using the 'Util\_PadSignal' Process Module

#### Example: AutoTest/Ut/PadSignal1.sim

# This example simulation script with its associated parameter files is in the # AutoTest package, which can be downloaded from the DSAM web site.

```
# ./Ut/PadSignal1.sim
begin {
st% Stim_PureTone < PTone6.par
Display_Signal
Util_PadSignal < PadSignal1.par
Display_Signal
}</pre>
```

Figure 14.17. A pure tone padded using the *Util\_PadSignal* process.

## Util\_Pause: Process Pause Utility Module

File name: UtPause.[ch]

## Description

This module allows the processing of a simulation to be paused for a period of time **DELAY** rounded to the nearest second, producing a specified message. The alert mode behaves differently for GUI and non-GUI applications: applications compiled with or without graphics support. For GUI applications the alert mode will cause the program to halt and produce an alert window when the **DELAY** is set to zero. Processing will then wait until the Ok button is pressed. For non-GUI applications, the alert mode will cause an audible bell.

Inputs Arbitrary Outputs The input signal is passed as the output signal unchanged. Reference

## **Module Parameters**

#### Example 14.8. Util\_Pause Parameter File

| ALERT_MODE | ON                  | Bell mode ('on' or 'off').                              |
|------------|---------------------|---------------------------------------------------------|
| DELAY      | -1                  | Delay time: negative values mean indefinite period (s). |
| MESSAGE    | "Processing paused" | Pause diagnostic message.                               |

## Examples Using the 'Util\_Pause' Process Module

#### Example: AutoTest/Ut/Pause1.sim

# This example simulation script with its associated parameter files is in the # AutoTest package, which can be downloaded from the DSAM web site.

```
# ./Ut/Pause1.sim
begin {
```

```
Stim_PureTone
              < PTone6.par
Util Pause
               < Pause1.par
Display_Signal
```

}

# Util ReduceChannels: Channel Reduction Utility Module File name: UtRedceChans.[ch]

## Description

This module reduces multiple channel data to a lower number of channels. The input process channels are divided into the process' output channels. Each sample of the appropriate number of channels of the input signal is summed, and then the average is calculated by dividing by the number of channels summed.

The input channels are divided into the output channels. Therefore the number of output channels must be a multiple of the number of input channels.

| Inputs    | Arbitrary single input.                                                                  |
|-----------|------------------------------------------------------------------------------------------|
| Outputs   | Produces an output signal with a reduced number of channels, but other dimensions remain |
|           | the same.                                                                                |
| Reference |                                                                                          |

#### **Module Parameters**

#### Example 14.9. Util\_ReduceChannels Parameter File

MODESUMMode - 'average' or simple 'sum'.NUM\_CHANNELS1Number of channels signal is to be averaged to.

#### Table 14.6. Util\_ReduceChannels: Mode options.

| Mode    | Description                                                                                |
|---------|--------------------------------------------------------------------------------------------|
| average | When combining channels the resulting combination channel is averaged across channel.      |
| Sum     | When combining channels the resulting combination channel is simply summed across channel. |

# Examples Using the 'Util\_ReduceChannels' Process Module

#### Example: AutoTest/Ut/ReduceChannels1.sim

# This example simulation script with its associated parameter files is in the # AutoTest package, which can be downloaded from the DSAM web site.

```
# ./Ut/ReduceChannels1.sim
begin {
   Stim_PureTone < PTone2.par
   Trans_Gate < Ramp2.par
   BM_GammaT < GammaTL1.par
   Util_ReduceChannels < RedceCh1.par
   Display_Signal
}
```

Figure 14.18. ACF input to the Util\_ReduceChannels process module.

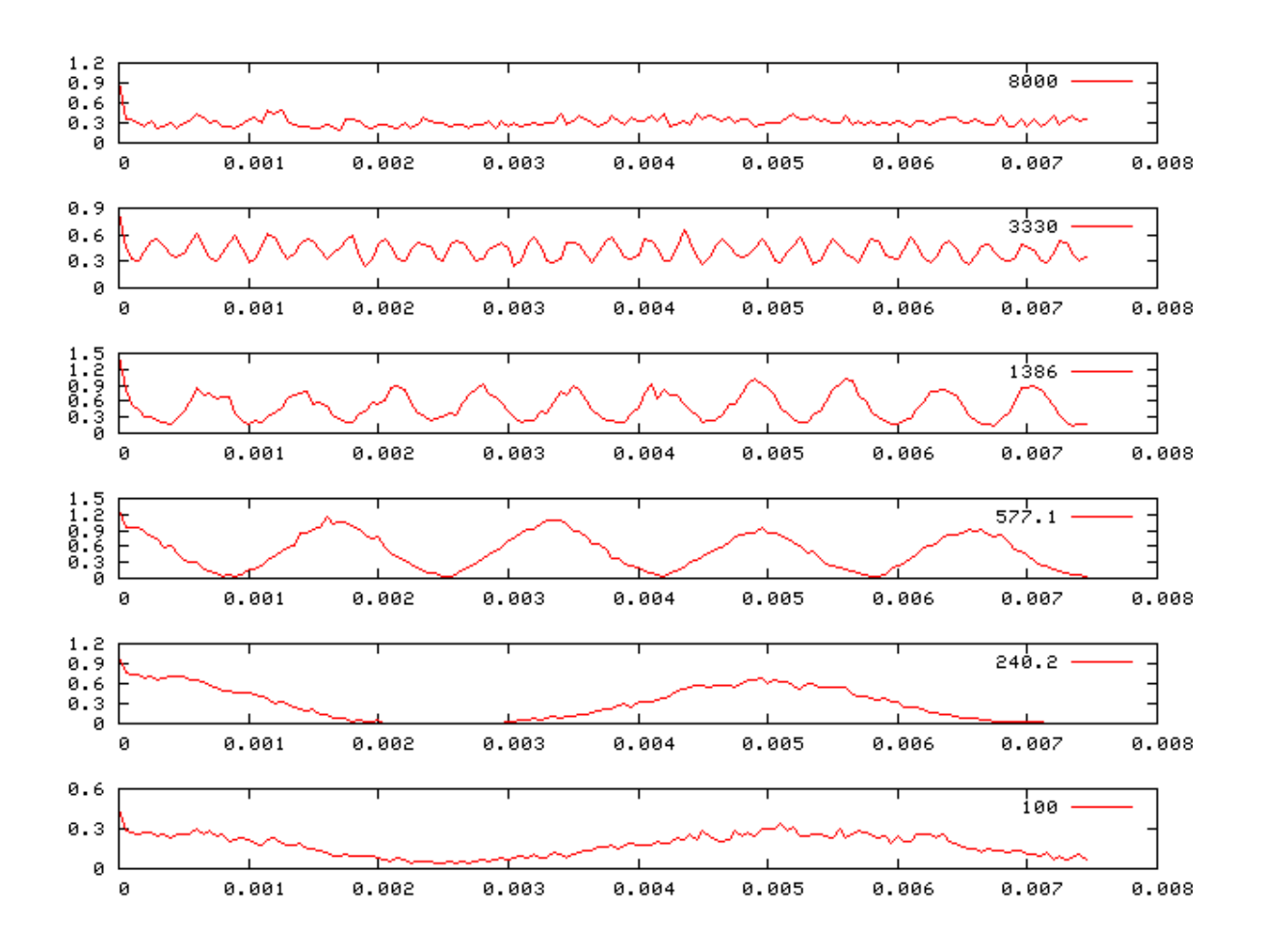

Figure 14.19. Reduce channels output for above ACF input.

## Util\_ReduceDT: Sampling Interval/Rate Conversion Utility Module

File name: UtReduceDt.[ch]

## Description

This module produces an output signal whose sampling rate is increased by reducing the sampling interval of the input process signal by a specified denominator, i.e. dt->dt/denominator.

InputsArbitrary signal input.OutputsProduces a signal with a smaller sampling interval, hence longer sample length.Reference

### **Module Parameters**

#### Example 14.10. Util\_ReduceDT Parameter File

DENOMINATOR 1 Reduction denominator (integer).

## Examples Using the 'Util\_ReduceDT' Process Module

#### Example: AutoTest/Ut/ReduceDT1.sim

# This example simulation script with its associated parameter files is in the # AutoTest package, which can be downloaded from the DSAM web site.

```
# ./Ut/ReduceDT1.sim
begin {
 Stim_PureTone
                 < PTone2.par
 Util_ReduceDT
                 < RedceDt1.par
 Display_Signal
```

}

Pure tone stimulus

The pure tone stimulus is not visibly changed by processing with Util\_ReduceDT, however, more sample points have been added.

# Util\_RefractoryAdjust: Refractory Adjustment Utility Module File name: UtRefractory.[ch]

### Description

This module applies a refractory effect adjustment for auditory nerve output. It is normally used to operate on spike probabilities - see [22]. A fixed dead time following a spike is set with length PERIOD, during which no spike events can occur.

| Inputs    | Arbitrary signal input. This process has the most meaning, however, when used with |  |  |  |
|-----------|------------------------------------------------------------------------------------|--|--|--|
|           | proabability output, such as from the IHC_Meddis86 process module.                 |  |  |  |
| Outputs   | Produces an output signal with the same dimensions as the input signal.            |  |  |  |
| Reference |                                                                                    |  |  |  |
| See also  | AN_SG_Carney, AN_SG_Simple.                                                        |  |  |  |

#### **Module Parameters**

#### Example 14.11. Util\_RefractoryAdjust Parameter File

PERIOD 0 Refractory period (s).

# Examples Using the 'Util\_RefractoryAdjust' Process Module

#### Example: AutoTest/Ut/RefractoryAdj1.sim

# This example simulation script with its associated parameter files is in the # AutoTest package, which can be downloaded from the DSAM web site.

```
# ./Ut/RefractoryAdj1.sim
begin {
   Stim_PureTone < PTone4.par
   Trans_Gate < Ramp2.par
   IHC_Meddis86 < Meddis86.par
   repeat 10 {
   Util_RefractoryAdjust < Refract1.par
   }
   Display_Signal
}</pre>
```

Figure 14.20. Output from a Meddis '86 IHC, adjusted for refractory effects using the *Util\_RefractoryAdjust* utility module.

## Util\_Sample: Signal Sampling Utility Module

File name: UtSample.[ch]

## Description

This module samples a signal at fixed intervals specified by **DT**. It could be used as a crude method to reduce the sampling rate of the input signal.

 Inputs
 Arbitrary signal input.

 Outputs
 Produces an output signal where each channel is sampled at the given sampling interval rate, **DT.** 

 Reference
 Image: Comparison of the sample of the sample

### **Module Parameters**

#### Example 14.12. Util\_Sample Parameter File

TIMEOFFSET0Time offset (s).DT-1Sampling interval, dt (s) (-ve assumes prev. signal dt).

### Examples Using the 'Util\_Sample' Process Module

#### Example: AutoTest/Ut/Sample1.sim

# This example simulation script with its associated parameter files is in the # AutoTest package, which can be downloaded from the DSAM web site.

```
# ./Ut/Sample1.sim
begin {
   Stim_PureTone < PTone2.par
   Util_Sample < Sample1.par
   Display_Signal
}</pre>
```

Figure 14.21. This is a pure tone after processing by the 'Util\_Sample' utility module. Note the uneven curve of the sinusoid due to missing intermediary points.

## Util\_SelectChannels: Channel Selection Utility Module

File name: UtSelectChans.[ch]

#### Description

This module copies the input signal to the output signal, but copies only the specified input channels or sets the other channels to zero, depending upon the mode: *remove*, *zero* or *expand*. The *selection mode* setting defines which channels are chosen.

| Inputs    | All inputs allowed                                      |
|-----------|---------------------------------------------------------|
| Outputs   | The number of output channels depends on the mode used. |
| Reference | Used in the DvowelIdent application.                    |

#### **Module Parameters**

#### Example 14.13. Util\_SelectChannels Parameter File

| MODE           | REMOVE | Selection mode - 'zero', 'remove' or 'expand'.                      |
|----------------|--------|---------------------------------------------------------------------|
| SELECTION_MODE | ALL    | Channel selection mode ('all', 'middle', 'top', 'botton' or 'user'. |
| NUM_CHANNELS   | 0      | No. of channels in selection field (This is no longer).             |

#### Table 14.7. Util\_SelectChans: Mode options

| Description                                                                                        |
|----------------------------------------------------------------------------------------------------|
| Using the selection array, unselected (zero) channels are not included in the produced output      |
| signal, and the selected channel's samples are multiplied by the value in the selection array. The |
| number of output channels produced by this process module will be equal to or less than the        |
| number of input channels of the supplying process module.                                          |
| The number of output channels for this process is the same as the number of input channels as      |
| supplied by the previous process. However, using the selection array, the samples of the output    |
| channels that have not been selected will be set to zero. The selected channel's samples are       |
| multiplied by the value in the selection array.                                                    |
| Using the selection array unselected (zero) channels are not in included in the produced output    |
| signal. For each selected channel the corresponding number copies in the output signal is          |
| defined by the value of the selection variable. For example, a value of 6 in the selection array   |
| for channel 0 will produce six copies of channel 0. Using this mode the number of output           |
| channels produced can be greater or less then the number of input channels of the supplying        |
| process module.                                                                                    |
|                                                                                                    |

#### Table 14.8. Util\_SelectChans: Selection Mode options

| Selection | Description                                                                                                    |
|-----------|----------------------------------------------------------------------------------------------------|
| Mode      |                                                                                                    |
| All       | This is the default value. All channels are selected, and this means the signal is passed on unchanged.                                                                                                    |
| Highest   | Only the highest indexed channel is selected.                                                                                                    |
| Lowest    | Only the zero channel is selected.                                                                                                    |
| Middle    | Only the middle channel is selected.                                                                                                    |
| User      | In this mode an array of real values is supplied as a parameter to the module. Each value in the array corresponds to an input signal channel. Zero values mark a channel as "off". Positive values mark a channel as "on", and in <i>expand</i> operation mode the magnitude of the value defines the number of copies of the channel made. |

# Examples Using the 'Util\_SelectChannels' Process Module

#### Example: AutoTest/Ut/SelectChannels1.sim

# This example simulation script with its associated parameter files is in the # AutoTest package, which can be downloaded from the DSAM web site.

```
# ./Ut/SelectChannels1.sim
begin {
   Stim_PureTone < PTone5.par
   Trans_Gate < Ramp3.par
   BM_GammaT < GammaTL3.par
   Util_SelectChannels < SelecCh1.par
   Display_Signal
}
```

Figure 14.22. This shows the output from a 10 channel gammatone filter bank with alternate channels removed using *Util\_SelectChannels*.

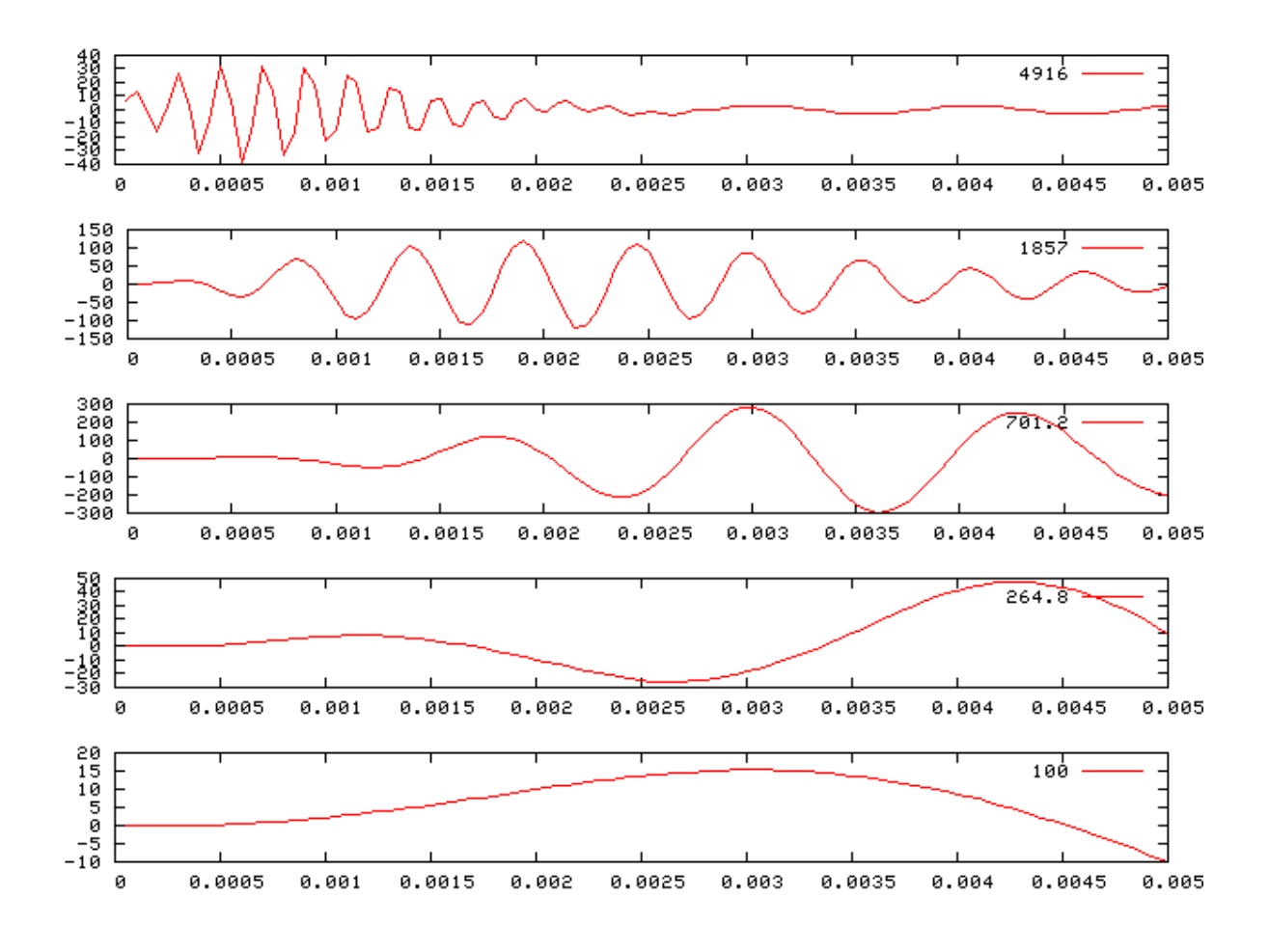

292

## Util\_ShapePulse: Pulse Shaping Utility Module

File name: UtShapePulse.[ch]

## Description

This module turns a train of detected spikes into a pulse train with set **MAGNITUDE** and **DURATION**. For continuous signals, a **THRESHOLD** can be set which will convert positive-going crossings of the threshold into spike events.

InputsArbitrary signal input.OutputsProduces an output signal with the same dimensions as the input signal.Reference

#### **Module Parameters**

Example 14.14. Util\_ShapePulse Parameter File

| THRESHOLD | 0      | Event threshold (arbitrary units). |
|-----------|--------|------------------------------------|
| DURATION  | 0.0002 | Pulse duration (s).                |
| MAGNITUDE | 3.8    | Pulse magnitude (arbitrary units). |

## Examples Using the 'Util\_ShapePulse' Process Module

#### Example: AutoTest/Ut/ShapePulse1.sim

# This example simulation script with its associated parameter files is in the # AutoTest package, which can be downloaded from the DSAM web site.

```
# ./Ut/ShapePulsel.sim
begin {
   Stim_PulseTrain < PulseTr4.par
   repeat 2 {
   Util_ShapePulse < ShapePulse1.par
   }
   Display_Signal
}</pre>
```

Figure 14.23. This routine shows a pulse train stimulus processed using *Util\_ShapePulse*. The process is repeated twice: once with the module accumulating the results, then once with the module process being reset just before each time it is called. The two runs are output to the files 'output1.dat' and 'output2.dat' respectively.

# **Util\_SimScript: Simulation Script Interface**

File name: UtSimScript.[ch]

## Description

This module is used for running simulation processes using the *Simulation script* programming mode see the section called "Using simulation scripts".

When the diagnostics mode is *on*, each time the *simulation* is executed, the process diagnostics will be printed out. However, it is important to note that the diagnostics mode for simulation scripts is overridden by the diagnostics parameter for the main application. This means that when the diagnostics mode for the main application is *off* than even if the simulation script's diagnostic mode is *on* there will no diagnostics output from the simulation run. The parameter file path mode defines the file path for the simulation's parameter files.

| Inputs    | Arbitrary. This process accepts multiple inputs.                  |
|-----------|-------------------------------------------------------------------|
| Outputs   | The output produced is that of the last process in the simulation |
| Reference |                                                                   |
| See also  | Using simulation scripts                                          |

# Examples Using the 'Util\_ReduceChannels' Process Module

Example: AutoTest/Ut/SimScript1.sim

```
# This example simulation script with its associated parameter files is in the
# AutoTest package, which can be downloaded from the DSAM web site.
```

```
# ./Ut/SimScript1.sim
begin {
   Stim_Harmonic < Hrmonic1.par
gstim% Trans_Gate (->sim1, sim2) < Ramp2.par
sim1% Util_SimScript (gstim->cbin) < SimScript2.sim
sim2% Util_SimScript (gstim->cbin) < SimScript2.sim</pre>
```

```
cbin% Util_CreateBinaural(sim1, sim2->)
reset fibres
repeat 500 {
AN_SG_Simple < SpikeGn1.par
fibres% Util_Accumulate
}
Ana_ACF < AutoCorr2.par
Display_Signal < Display1.par</pre>
```

```
}
```

Figure 14.24. Output using the *Util\_SimScript* utility module.

## Util\_Standardise: Signal Standardisation Utility Module

File name: UtStddise.[ch]

#### Description

This module standardises an input  $(x_I)$  with N samples to produce a output with:

$$\sum_{i=1}^{N} x_i = 0, \qquad \sum_{i=1}^{N} \frac{x_i^2}{N} = 1$$

The method used uses the standard deviation and mean of the signal i.e.

s.d. = 
$$\sum_{i=1}^{N} \frac{\left(x_i - \overline{x}\right)^2}{N}$$

The standardised values are calculated for each sample  $x_i$ ,

$$S_i = \frac{x_i - \overline{x}}{\text{s.d.}}$$

InputsArbitrary signal input.OutputsProduces an output signal with the same dimensions as the input signal.Reference

#### **Module Parameters**

This utility has no parameters.

#### Examples Using the 'Util\_Standardise' Process Module

#### Example: AutoTest/Ut/Standardise1.sim

# This example simulation script with its associated parameter files is in the # AutoTest package, which can be downloaded from the DSAM web site.

```
# ./Ut/Standardisel.sim
begin {
st% Stim_StepFun < StepFunl.par
Util_Standardise
Display_Signal</pre>
```

}

Figure 14.25. A step function stimulus, transformed using Util\_Standardise.

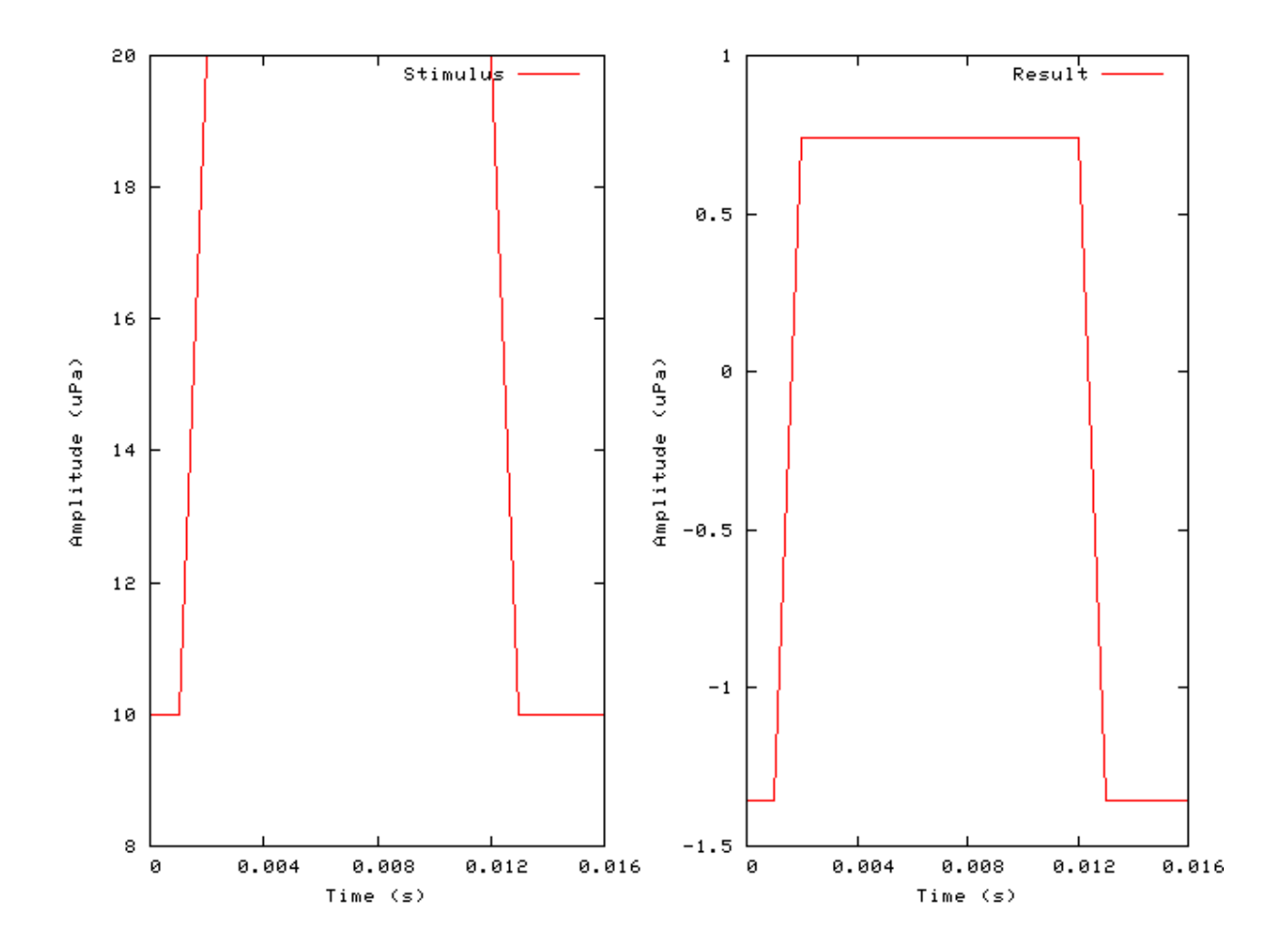

## Util\_Strobe: Signal Strobe Utility Module

File name: UtStrobe.[ch]

### Description

This module implements strobe criteria for the AIM stabilised auditory image (SAI). The Ana\_SAI calls this routine (See [27]). The process monitors activity in each channel of the process' input signal producing strobe pulses according to the required strobe mechanism. The different strobe mechanism modes, set using the **CRITERION** parameter, are described below in Table 14.9, "Util\_Strobe: Strobe modes.".

The **STROBE\_DIAGNOSTICS** parameter can be 'off', 'screen' or sent to a 'file name'. At present this module's diagnostics consists of the strobe threshold value at each time interval.

| Inputs    | Arbitrary signal input.                                                 |
|-----------|-------------------------------------------------------------------------|
| Outputs   | Produces an output signal with the same dimensions as the input signal. |
| Reference | [27]                                                                    |
| See also  | Ana_SAI                                                                 |

## **Module Parameters**

#### Example 14.15. Ana\_SAI Parameter File

| DIAGNOSTICS        | OFF          | Diagnostic mode ('off', 'screen', 'error' or <file name="">).</file>                                              |
|--------------------|--------------|----------------------------------------------------------------------------------------------------|
| INT_MODE           | STI          | Integration mode: 'STI' - stabilised temporal integration, 'AC' - autocorrelation.                                |
| CRITERION          | PEAK_SHADOW+ | Strobe criterion (mode): 'user ', 'threshold' (0),<br>'peak' (1), 'peak_shadow-' (3), or 'peak_shadow+'<br>(4/5). |
| STROBE_DIAGNOSTICS | OFF          | Diagnostic mode ('off', 'screen', 'error' or <file name="">).</file>                                              |
| THRESHOLD          | 0            | Threshold for strobing: 'user', 'threshold' and 'peak' modes only.                                                |
| THRESHOLD_DECAY    | 5000         | Threshold decay rate (%/s).                                                                                       |
| STROBE_LAG         | 0.005        | Strobe lag (delay) time (s).                                                                                      |
| TIMEOUT            | 0.01         | Strobe lag (delay) timeout (s).                                                                                   |
| NWIDTH             | -0.035       | Negative width of auditory image (s).                                                                             |
| PWIDTH             | 0.005        | Positive width of auditory image (s).                                                                             |
| NAP_DECAY          | 2500         | Neural activity pattern (input) decay rate (%/s)                                                                  |
| IMAGE_DECAY        | 0.03         | Auditory image decay half-life (s).                                                                               |

#### Table 14.9. Util\_Strobe: Strobe modes.

| Mode         | Description                                                                                                    | Original<br>AIM<br>Criteria |
|--------------|----------------------------------------------------------------------------------------------------|-----------------------------|
| User         | This mode expects input from another process. For this mode only the <b>threshold</b> parameter is used, to define the input value above which strobing occurs.                                                                                                    | (-)                         |
| Threshold    | Strobe on every sample above the specified <b>threshold</b> .                                                                                                    | 1                           |
| Peak         | Strobe on each peak of the input signal which is above the specified <b>threshold</b>                                                                                                    | 2                           |
| Peak_Shadow- | Avoid strobing on input signal peaks preceded by a larger peak.                                                                                                    | 3                           |
|              | An adaptive strobe threshold is set up for each channel of the input signal and its value is set to the height of the first input signal peak when it occurs. Thereafter, the strobe threshold decays exponentially with time in the absence of supra threshold input peaks. The rate of decay is defined by the <b>thresholdDecayRate</b> , which is specified as the half-life period of the process. When an input signal peak next exceeds the strobe threshold, the level of the strobe threshold is reset to the height of the new peak, and the strobe pulse is set at the peak time.                                                                                                    |                             |
| Peak_Shadow+ | Avoid strobing on peaks followed by larger peaks.                                                                                                    | 4/5                         |
|              | This strobe mode uses an adaptive threshold similar to the <i>Peak_Shadow</i> mode above. However, instead of assigning the strobe pulse straight away it is 'remembered' as a potential strobe pulse. If another, larger peak occurs within the specified <b>delay</b> period, then that new peak is set as the potential strobe point. If no peaks occur within the <b>delay</b> period, then the strobe pulse is recorded. As a refinement of this process the <b>delayTimeout</b> parameter can be set after which the potential strobe pulse is recorded anyway. If the <b>delayTimeout</b> parameter is set to zero, this strobe mode operates as the original AIM strobe criteria 4, and with non-zero values it operates as strobe |                             |
|              | criteria 5.                                                                                                    |                             |
| Delata_Gamma | Not yet implemented                                                                                                    | 6                           |

| Table 14.10. | Util_ | Strobe: | <b>Diagnostics</b> | mode options |
|--------------|-------|---------|--------------------|--------------|
|              |       |         | 0                  | 1            |

| Mode                  | Description                                                                 |
|-----------------------|-----------------------------------------------------------------------------|
| off                   | No diagnostics are output.;                                                 |
| screen                | Diagnostics from the module are output to the screen.                       |
| error                 | Diagnostics are output to the standard error output stream (stderr on Unix) |
| <file name=""></file> | Diagnostics are output to the specified file.                               |

## Examples Using the 'Util\_Strobe' Process Module

#### Example: AutoTest/Ut/Strobe1.sim

# This example simulation script with its associated parameter files is in the # AutoTest package, which can be downloaded from the DSAM web site.

```
# ./Ut/Strobel.sim
begin {
   Util_SimScript < StrobeTestl.sim
   repeat 1 {
   Util_Strobe < Strobel.par
   }
   Display_Signal
}</pre>
```

Figure 14.26. The stimulus and the strobe process response in *user* mode.

#### Example: AutoTest/Ut/Strobe2.sim

# This example simulation script with its associated parameter files is in the # AutoTest package, which can be downloaded from the DSAM web site.

```
# ./Ut/Strobe2.sim
begin {
   Util_SimScript < StrobeTest1.sim
   repeat 1 {
   Util_Strobe < Strobe2.par
   }
   Display_Signal
}</pre>
```

Figure 14.27. The stimulus and the strobe process response in *threshold* mode (Strobe criteria 1 under the old AIM system).

#### Example: AutoTest/Ut/Strobe3.sim

# This example simulation script with its associated parameter files is in the # AutoTest package, which can be downloaded from the DSAM web site.

```
# ./Ut/Strobe3.sim
begin {
   Util_SimScript < StrobeTest1.sim
   repeat 1 {
   Util_Strobe < Strobe3.par
   }
   Display_Signal
}</pre>
```

Figure 14.28. The stimulus and the strobe process response in *peak* mode (Strobe criteria 2 under the old AIM system).

#### Example: AutoTest/Ut/Strobe4.sim

# This example simulation script with its associated parameter files is in the # AutoTest package, which can be downloaded from the DSAM web site.

```
# ./Ut/StrobeT4.sim
begin {
   Util_SimScript < StrobeTest2.sim
   repeat 1 {
   Util_Strobe < Strobe4.par
   }
   Display_Signal
}</pre>
```

Figure 14.29. The stimulus and the strobe process response in *peak\_shadow-* mode (Strobe criteria 3 under the old AIM system).

#### Example: AutoTest/Ut/Strobe5.sim

# This example simulation script with its associated parameter files is in the # AutoTest package, which can be downloaded from the DSAM web site.

```
# ./Ut/Strobe5.sim
begin {
   Util_SimScript < StrobeTest1.sim
   repeat 1 {
   Util_Strobe < Strobe5.par
   }
   Display_Signal
}</pre>
```

Figure 14.30. The stimulus and the strobe process response in *peak\_shadow*+ mode (Strobe criteria 4 under the old AIM system).
#### Example: AutoTest/Ut/Strobe6.sim

# This example simulation script with its associated parameter files is in the # AutoTest package, which can be downloaded from the DSAM web site.

```
# ./Ut/Strobe6.sim
begin {
   Util_SimScript < StrobeTest1.sim
   repeat 1 {
   Util_Strobe < Strobe6.par
   }
   Display_Signal
}</pre>
```

Figure 14.31. The stimulus and the strobe process response in *peak\_shadow*+ mode, with the time-out set to a non-zero value (Strobe criteria 5 under the old AIM system).

#### Comments

In this test program, the routine is run six times, using a different *strobe mode* for each run. The data is stored in the files 'output1.dat', 'output2.dat',..., 'output6.dat'. The program also outputs the test stimulus to the file 'stimulus.dat'

## Util\_SwapLR: Channel Swap Utility Module

File name: UtSwapLR.[ch]

## Description

This utility expects binaural input. It produces output with the left and right channels swapped.

```
InputsThis process requires input from a binaural signal.OutputsProduces swapped binaural output signal.Reference-
```

## **Module Parameters**

This utility has no parameters.

## Examples Using the 'Util\_SwapLR' Process Module

#### Example: AutoTest/Ut/SwapLR1.sim

# This example simulation script with its associated parameter files is in the # AutoTest package, which can be downloaded from the DSAM web site.

```
# ./Ut/SwapLR1.sim
begin {
st% Stim_PureTone_Binaural < BPTone3.par
Display_Signal
Util_SwapLR
Display_Signal
}</pre>
```

Figure 14.32. A binaural signal before (top panel) and after (bottom panel) applying the *Util\_SwapLR* process.

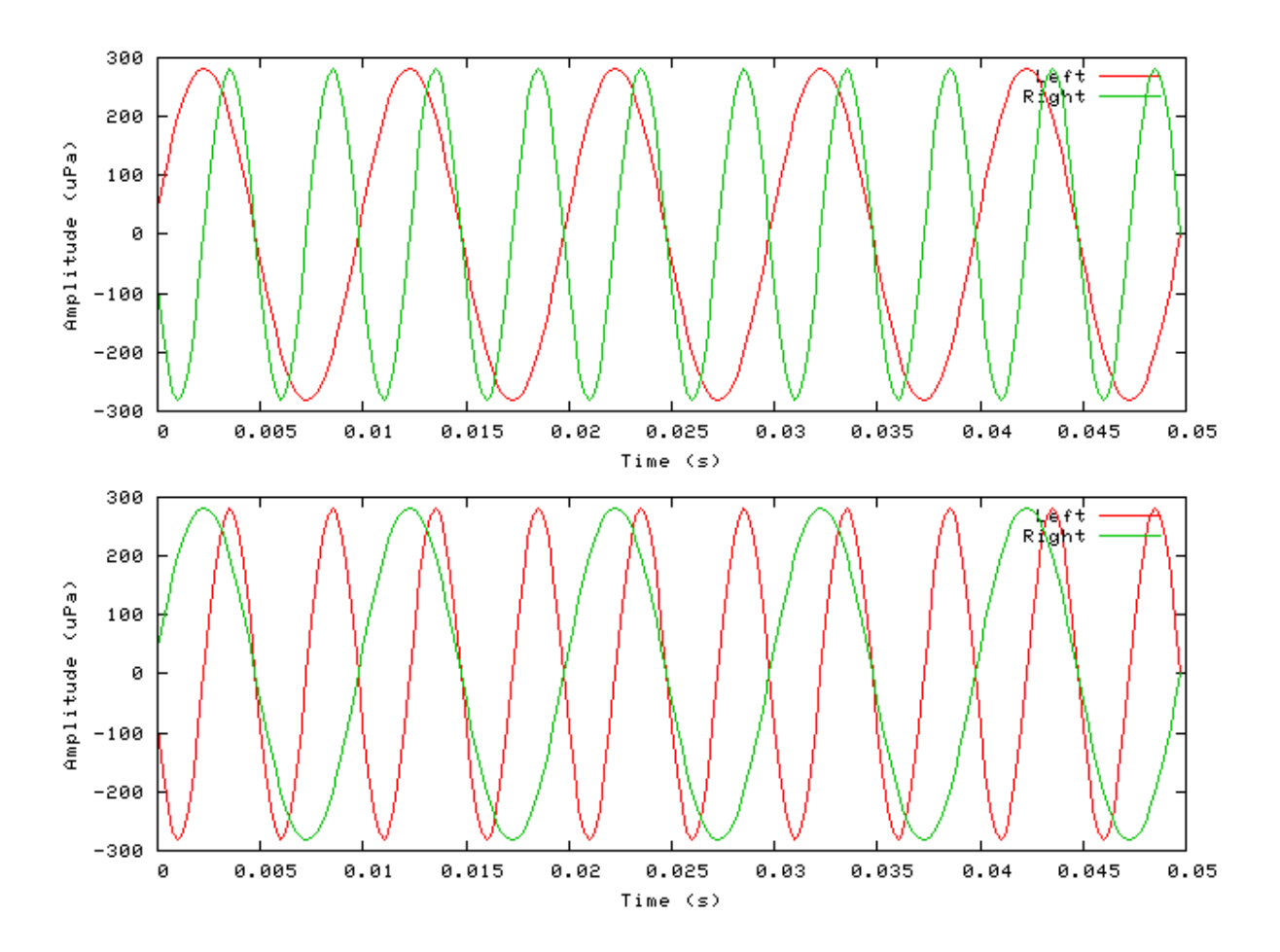

## **Bibliography**

- [1] Augustine G.J., Charlton M.P., Smith S. J. (**1985a**) "Calcium entry into voltage-clamped pre-synaptic terminals of squid" *J. Physiol. (London)* [367], 143-162.
- [2] Arle J. E., Kim D. O., (1991) "Neural Modeling of Intrinsic and Spike-Discharge Properties of Cochlear Nucleus Neurons" *Biological Cybernetics* [64], 273-283.
- [3] Beauchamp K., Yuen C., (1979) *Digital Methods for Signal Analysis*, George Allen & Unwin, London. 256-257.
- [4] Beauvois Michael W., Meddis R., (1991) "A Computer Model of Auditory Stream Segregation" The Quarterly Journal of Experimental Psychology [43A], 517-541.
- [5] Carney L. H., (1993) "A model for the responses of low-frequency auditory-nerve fibers in cat" J. Acoust. Soc. Am. [93], 401-417.
- [6] Dallos P., Cheatham M. A., (??) "Non-Linearities in Cochlea Receptor Potentials and their Origins<sup>a</sup>)" J. Acoust. Soc. Am. [86], 1790-1796.
- [7] Davis H., (1958) "Transmission and Transduction in the Cochlea" Laryngoscope [68], 359-382.
- [8] Fay Richard R., (**1988**) *Hearing in Vertebrates: a Psychophysics Databook* Fay Richard R., Hill-Fay Associates, Winnetka, Illinois, 443.
- [9] Greenwood D. D., (1990) "A cochlear frequency-position function for several species -- 29 years later" J. Acoust. Soc. Am. [87], 2592-2605.
- [10] Hewitt M. J., Meddis R., (1991a) "An Evaluation of Eight Computer Models of Mammalian Inner Hair-Cell Function" J. Acoust. Soc. Am. [90], 904-917.
- [11] Hewitt M. J., Meddis R., (1993) "Regularity of cochlear nucleus stellate cells: A computational Modeling study" J. of the Acoust. Soc. Am. [93], 3390-3399.
- [12] Geisler C. D., (1987) "Coding of Acoustic Signals on the Auditory Nerve" IEEE Engineering in Medicine and Biology Magazine [June], 22-28.
- [13] Glasberg B. R., Moore B. C. J., (1990) "Derivation of Auditory Filter Shapes from Notched-Noise Data" *Hearing Research* [47], 103-147.
- [14] Hodgkin A. L., Huxley A. F., (1952) "A quantitative description of membrane current and its application to conduction and excitation in nerve" J. Physiol. [117], 500-544.
- [15] Hudspeth A. J., Lewis R. S., (1988) "Kinetic analysis of voltage- and ion-dependent conductances in saccular hair cells of the bull-frog, rana catesbeneiana," J. Physiol. [400], 237-274.
- [16] Kiang N. Y.-S., Watanabe T., Thomas E. C., Clark L. F., (1965) "Discharge Patterns of Single Fibers in the Cat" *Research monograph* [Np. 35], MIT Press, Cambridge, MA, page 26.
- [17] Kidd R. C., Weiss T. F., (**1990**) "Mechanism that degrade timing information in the cochlea" *Hearing Research* [49], 181-208.
- [18] Lopez-Poveda E. A., O'Mard L. P., Meddis R., (1998) "A revised computational inner hair cell model" 102-108. *Psychophysical and Physiological Advances in Hearing* Palmer A. R., Rees A., Summerfield A. Q., Meddis R., Whurr Publishers Ltd., London.
- [19] McGregor R. J., Yuen C., (1987) Neural and Brain Modeling, Academic, San Diego.
- [20] Meddis R., (1988) "Simulation of mechanical to neural transduction in the auditory receptor" J. Acoust. Soc. Am. [79], 702-710.

- [21] Meddis R., (1988) "Simulation of Auditory-Neural Transduction: Further Studies" J. Acoust. Soc. Am. [83], 1056-1063.
- [22] Meddis R., Hewitt M. J., (1991b) "Virtual Pitch and Phase Sensitivity of a Computer Model of the Auditory Periphery: I. Pitch Identification" J. Acoust. Soc. Am. [89], 2866-2882.
- [23] Meddis R., O'Mard L. P., Lopez-Poveda E. A., (2001) "A computational algorithm for computing nonlinear auditory frequency selectivity" J. Acoust. Soc. Am. [109], 2852-2861.
- [24] Mountain D. C., Hubbard A. E., (**1996**) "Computational analysis of hair cell and auditory nerve processes" *Auditory Computation* Hawkins H. L., McMullen T. A., Fay R. R., Springer, New York.
- [25] Palmer A. R., Russel I. J., (1986) "Phase-Locking in the Cochlear Nerve of the Guinea-Pig, and ist Relation to the Receptor Potential of Inner Hair-Cells" *Hearing Research* [24], 1-15.
- [26] Patterson R. D., (1994) "The sound of s sinusoid: Spectral Models" J. Acoust. Soc. Am. [96], 1409-1418.
- [27] Patterson R. D., Allerhand M. H., (1995) "Time-domain modeling of peripheral auditory processing: A modular architecture and a software platform" J. Acoust. Soc. Am. [98], 1890-1894.
- [28] Pickles J. O., (1988) An Introduction to the Physiology of Hearing, Academic, London.
- [29] Rhode W. S., Cooper N. P., (1993) "Two-Tone Suppression and Distortion on the Basilar Membrane in the Hook Region of Cat and Guinea Pig Cochleae" *Hearing Research* [66], 31-45.
- [30] Rothman J. S., Young E. D., Manis P. B., (1993) "Convergence of Auditory Nerve Fibers Onto Bushy Cells in the Ventral Cochlear Nucleus: Implications of a Computational Model" J. of Neurophysiology [70], 2562-2583.
- [31] Shamma S. A., Chadwick R. S., Wilbur W. J., Morrish K. A., Rinzel J., (**1986**) "A biophysical model oc cochlear processing: Intensity dependence of pure tone responses" *J. Acoust. Soc. Am.* [80], 133-145.
- [32] Sumner C., Lopez-Poveda E. A., O'Mard L. P., Meddis R., (2002) "A revised model of the inner-hair cell and auditory-nerve complex" J. Acoust. Soc. Am. [111], 2178-2188.
- [33] Yost W. A., Patterson R. D., Sheft S., (**1996**) "A time domain description for the pitch strength of iterated rippled noise" *J. Acoust. Soc. Am.* [99], 1066-1078.
- [34] Zhang X., Heinz M. G., Bruce I. C., Carney L. H., (2001) "A phenomenological model for the responses of auditory-nerve fibers: I. Nonlinear tuning with compression and suppression" J. Acoust. Soc. Am. [109], 648-670.

# Index

#### A

Accumulating Data, 36, 259, 262 with process modules, 4, 41 Ana ACF, 22, 24 Ana\_Averages, 27 Ana\_CCF, 29 Ana Convolution, 28 Ana\_FindBin, 31, 33 Ana\_FindNextIndex, 32 Ana\_FourierT, 34 Ana\_Histogram, 36, 55, 56, 56 Ana\_Intensity, 40 Ana\_ISIH, 41 Ana\_SAI, 42, 297 Ana\_SpikeRegularity, 53 Ana\_SynchIndex, 55 AN\_SG\_Binomial, 57 AN\_SG\_Carney, 58 AN\_SG\_Simple, 60

#### В

bandwidth mode, 12 BM\_Carney, 64 BM\_Cooke, 76 BM\_DRNL, 84 BM\_DRNLT, 95 BM\_GammaT, 100 BM\_Zhang, 108

#### С

Cat, 10 CAT, 12 Chinchilla, 10 CUSTOM\_ERB, 12

#### D

DataFile\_In/\_Out, 131 Display\_Signal, 119 Introduction, 13

#### Ε

ERB, 10, 12 ERBN, 10

#### F

filter modules, 8 Filt\_BandPass, 122 Filt\_FIR, 123 Filt\_LowPass, 127 Filt\_MultiBPass, 125

#### G

Guinea\_Pig, 10 GUINEA\_PIG, 12

#### Η

Human, 10

#### I

IHCRP\_Carney, 136, 181 IHCRP\_Meddis, 186 IHCRP\_Shamma, 190 IHCRP\_Shamma3StateVelIn, 194 IHCRP\_Zhang, 198 IHC\_Carney, 136, 181, 186, 190, 194, 198 IHC\_Cooke91, 145 IHC\_Meddis2000, 164, 181, 186, 190, 194, 195, 198 IHC\_Meddis86, 150 IHC\_Meddis86a, 156, 181, 186, 190, 194, 198 IHC\_Zhang, 173, 181, 186, 190, 194, 198 INTERNAL, 12

### L

Labels, 6 Linear, 11 LOG, 11

#### Μ

Macaque, 11

#### Ν

Neur\_ArleKim, 202 Neur\_HHuxley, 208 Neur\_McGregor, 211 Null, 214

#### Ρ

Process Modules Getting Results from, 4

### R

Repeat Simulation script, 5 reset Simulation script, 6 ResetProcess\_EarObject Accumulating Data with Process Modules, 4

#### S

Segment Mode Processing, 13 Segmented Mode Segmented Mode, 13 Setting Process Parameters, 4 simulation scripts Overview, 4 Single, 11 Stim\_Click, 215 Stim\_ExpGatedTone, 217 Stim\_Harmonic, 220 Stim\_PulseTrain, 223 Stim\_PureTone, 225 Stim\_PureTone\_2, 228 Stim\_PureTone\_AM, 231 Stim\_PureTone\_Binaural, 233 Stim\_PureTone\_FM, 235 Stim\_PureTone\_Multi, 237 Stim\_PureTone\_MultiPulse, 239 Stim StepFun, 241 Stim\_WhiteNoise, 243, 277

#### Т

Trans\_CollectSignals, 246 Trans\_Damp, 247 Trans\_Gate, 247, 249, 255 Trans\_Ramp, 255 Trans\_SetDBSPL, 257

#### U

User, 11 USER, 12 Util Accumulate, 259 Util\_AmpMod, 260 Util\_BinSignal, 27, 261 Util\_Compression, 265 Util\_ConvMonaural, 268 Util\_CreateBinaural, 269 Util\_CreateJoined, 271 Util\_Delay, 272 Util\_HalfWaveRectify, 265, 275 Util\_IteratedRipple, 276 Util\_MathOp, 278 Util\_PadSignal, 281 Util\_Pause, 282 Util\_ReduceChannels, 283 Util\_ReduceDT, 286 Util\_RefractoryAdjust, 57, 287 Util\_Sample, 289 Util\_SelectChannels, 290 Util\_ShapePulse, 293 Util SimScript, 4, 294 Util Standardise, 296 Util\_Strobe, 297 Util\_SwapLR, 305